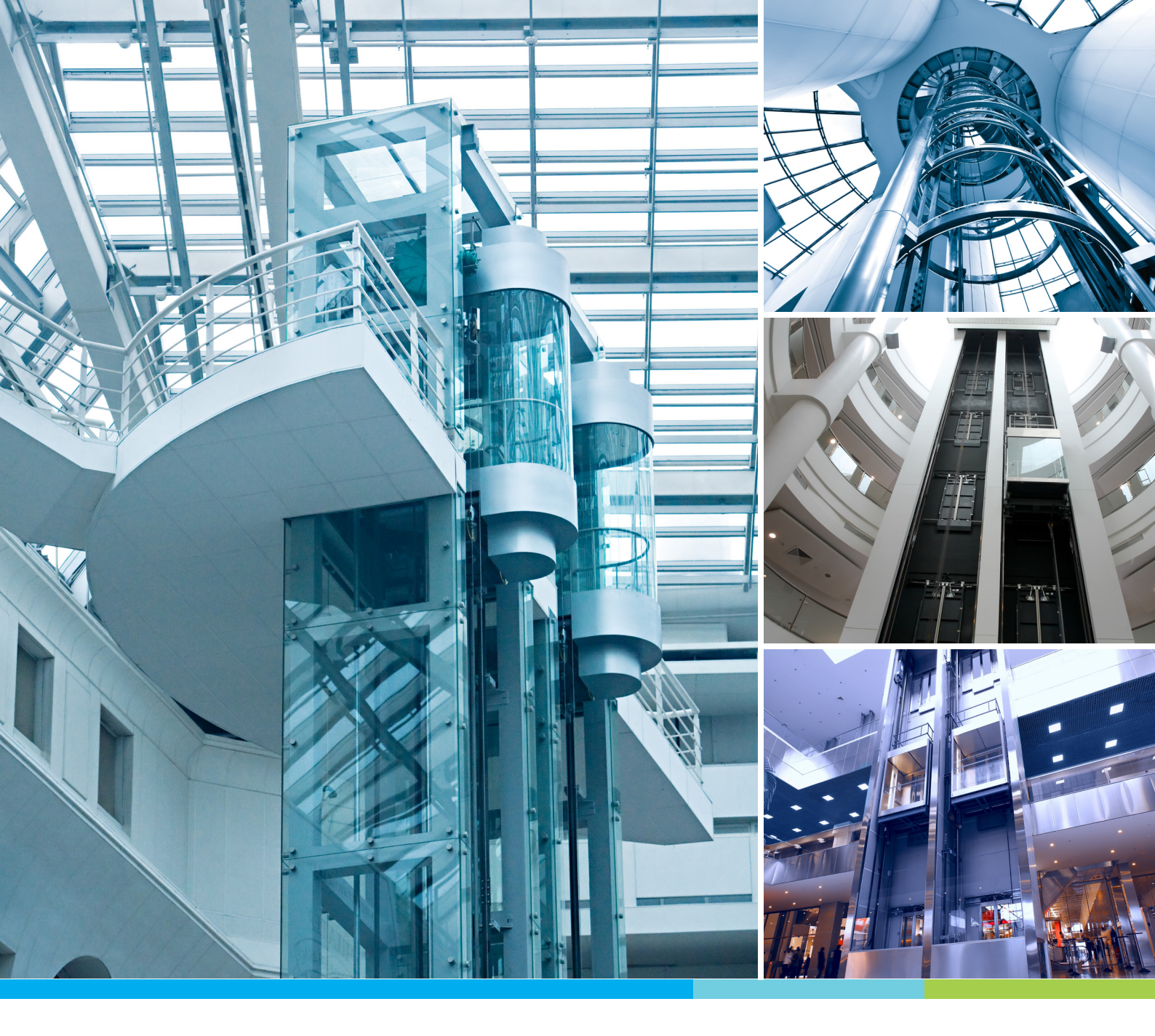

# Digitized Automation for a Changing World

# Delta Compact Elevator Drive MH300-L User Manual

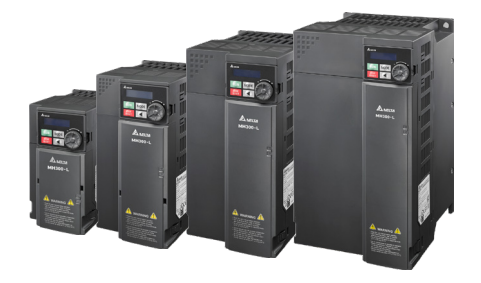

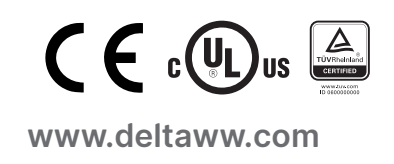

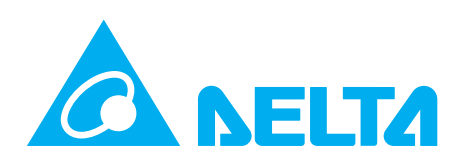

## **Copyright Notice**

©Delta Electronics, Inc. All rights reserved.

All information contained in this user manual is the exclusive property of Delta Electronics Inc. (hereinafter referred to as "Delta ") and is protected by copyright law and all other laws. Delta retains the exclusive rights of this user manual in accordance with the copyright law and all other laws. No parts in this manual may be reproduced, transmitted, transcribed, translated or used in any other ways without the prior consent of Delta.

## Limitation of Liability

The contents of this user manual are only for the use of the AC motor drives manufactured by Delta. Except as defined in special mandatory laws, Delta provides this user manual "as is" and does not offer any kind of warranty through this user manual for using the product, either express or implied, including but not limited to the following: (i) this product will meet your needs or expectations; (ii) the information contained in the product is current and correct; (iii) the product does not infringe any rights of any other person. You shall bear your own risk to use this product.

In no event shall Delta, its subsidiaries, affiliates, managers, employees, agents, partners and licensors be liable for any direct, indirect, incidental, special, derivative or consequential damages ( including but not limited to the damages for loss of profits, goodwill, use or other intangible losses) unless the laws contains special mandatory provisions to the contrary.

Delta reserves the right to make changes to the user manual and the products described in the user manual without prior notice and afterwards.

## PLEASE READ PRIOR TO INSTALLATION FOR SAFETY.

Disconnect AC input power before connecting any wiring to AC motor drive.

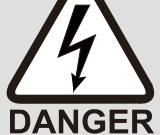

- ☑ Turn OFF the AC motor drive power before doing any wiring. A charge with hazardous voltages may remain in the DC bus capacitors even after the power has been turned off for a short time. Do not touch the internal circuits and components before the POWER LED (behind the digital keypad) is OFF. For your safety, measure the remaining voltage with a DC voltmeter on +1/DC+ and DC- and do not start wiring before the voltage drops to a safe level (less than 25  $V_{DC}$ ). Installing wiring with a residual voltage may cause personal injury, sparks and short circuit.
- ☑ There are highly sensitive MOS components on the printed circuit boards. These components are especially sensitive to static electricity. Take anti-static measure before touching these components or the circuit boards.
- ☑ Never modify the internal components or wiring.
- Ground the AC motor drive by using the ground terminal. The grounding method must comply with the laws of the country where the AC motor drive is to be installed.
- ☑ Do NOT install the AC motor drive in a location with high temperature, direct sunlight or inflammable materials or gases.

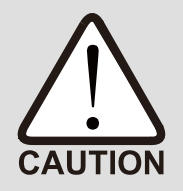

- ☑ Never connect the AC motor drive output terminals U/T1, V/T2 and W/T3 directly to the AC mains circuit power supply.
- ☑ After finishing the wiring of the AC motor drive, check if R/L1, S/L2 and T/L3 are shortcircuited to ground with a multimeter. Do NOT power the drive if short circuits occur. Eliminate the short circuits before the drive is powered.
- ☑ The rated voltage of power system to install motor drives is listed below. Ensure that the installation voltage is in the correct range when installing a motor drive.
  - 1. For 230V models, the range is between 170–264V.
  - 2. For 460V models, the range is between 323–528V.
- ☑ Refer to the table below for short circuit rating:

| Model (Power) | Short circuit rating |
|---------------|----------------------|
| 230V          | 5 kA                 |
| 460V          | 5 kA                 |

- ☑ Only qualified persons are allowed to install, wire and maintain the AC motor drives.
- ☑ Even if the three-phase AC motor is stopped, a charge with hazardous voltages may still remain in the main circuit terminals of the AC motor drive.
- ☑ The performance of electrolytic capacitor will degrade if it is not charged for a long time. It is recommended to charge the drive which is stored in no charge condition every 2 years for 3–4 hours to restore the performance of electrolytic capacitor in the motor drive. Note: When power up the motor drive, use adjustable AC power source (e.g. AC autotransformer) to charge the drive at 70%-80% of rated voltage for 30 minutes (do not run the motor drive). Then charge the drive at 100% of rated voltage for an hour (do not run the motor drive). By doing these, restore the performance of electrolytic capacitor before starting to run the motor drive. Do NOT run the motor drive at 100% rated voltage right away.
- Pay attention to the following precautions when transporting and installing this package (including wooden crate and wood stave)
  - 1. If you need to deworm the wooden crate, do NOT use fumigation or you will damage the drive. Any damage to the drive caused by using fumigation voids the warranty.
  - 2. Use other methods, such as heat treatment or any other non-fumigation treatment, to deworm the wood packaging material.

- 3. If you use heat treatment to deworm, leave the packaging materials in an environment of over 56°C for a minimum of thirty minutes.
- ☑ Connect the drive to a three-phase three-wire or three-phase four-wire Wye system to comply with UL standards.
- ☑ If the motor drive generates leakage current over AC 3.5 mA or over DC 10 mA on a grounding conductor, compliance with local grounding regulations or IEC61800-5-1 standard is the minimum requirement for grounding.

### NOTE:

- 1. In the pictures in this manual, the cover or safety shield is disassembled only when explaining the details of the product. During operation, install the top cover and wiring correctly according to the provisions. Refer to the operation descriptions in the manual to ensure safety.
- 2. The figures in this instruction are only for reference and may be slightly different depending on your model, but it will not affect your customer rights.
- 3. The content of this manual may be revised without prior notice. Consult our distributors or download the latest version at <a href="http://www.deltaww.com/iadownload\_acmotordrive">http://www.deltaww.com/iadownload\_acmotordrive</a>.

# **Table of Contents**

| Chapter 1 Introduction                                          | 1-1 |
|-----------------------------------------------------------------|-----|
| 1-1 Nameplate Information                                       | 1-2 |
| 1-2 Model Name                                                  | 1-3 |
| 1-3 Serial Number                                               | 1-3 |
| 1-4 Apply After-sales Service by Mobile Device                  | 1-4 |
| 1-5 RFI Jumper                                                  | 1-5 |
| Chapter 2 Dimensions                                            | 2-1 |
| 2-1 Frame C                                                     | 2-2 |
| 2-2 Frame D                                                     | 2-3 |
| 2-3 Frame E                                                     | 2-4 |
| 2-4 Frame F                                                     | 2-5 |
| 2-5 Digital Keypad                                              | 2-6 |
| Chapter 3 Installation                                          | 3-1 |
| 3-1 Mounting Clearance                                          | 3-2 |
| 3-2 Airflow and Power Dissipation                               | 3-3 |
| Chapter 4 Wiring                                                | 4-1 |
| 4-1 System Wiring Diagram                                       | 4-3 |
| 4-2 Wiring                                                      | 4-4 |
| Chapter 5 Main Circuit Terminals                                | 5-1 |
| 5-1 Main Circuit Diagram                                        | 5-4 |
| 5-2 Main Circuit Terminals                                      | 5-5 |
| Frame C                                                         | 5-6 |
| Frame D                                                         | 5-7 |
| Frame E                                                         | 5-8 |
| Frame F                                                         | 5-9 |
| Chpater 6 Control Terminals                                     | 6-1 |
| 6-1 Control Terminal Specifications                             | 6-4 |
| Chapter 7 Optional Accessories                                  | 7-1 |
| 7-1 All Brake Resistors and Brake Units Used in AC Motor Drives |     |
| 7-2 Non-fuse Circuit Breaker                                    |     |
| 7-3 Fuse Specification Chart                                    |     |
| 7-4 AC / DC Reactor                                             |     |
| 7-5 Zero Phase Reactors                                         |     |
| 7-6 EMC Filter                                                  |     |
| 7-7 EMC Shield Plate                                            |     |
| 7-8 Capacitive Filter                                           |     |

| 7-9 NEMA Kit                                                                                       | 7-27    |
|----------------------------------------------------------------------------------------------------|---------|
| 7-10 Din-Rail Mounting                                                                             |         |
|                                                                                                    |         |
| Chapter 8 Option Card                                                                              | 8-1     |
| 8-1 Option Card Installation                                                                       | 8-2     |
| 8-2 EMM-D3R2CA Three-point Digital Input / Relay Output Extension (Two-point N.C. Output Terminal) | 8-5     |
| 8-3 CANopen Communication Cable / Digital Keypad RJ45 Extension Cable                              | 8-6     |
| Chapter 9 Specifications                                                                           | 9-1     |
| 9-1 230V Models                                                                                    | 9-2     |
| 9-2 460V Models                                                                                    | 9-3     |
| 9-3 Environment for Operation, Storage and Transportation                                          |         |
| 9-4 Derating for Ambient Temperature and Altitude                                                  | 9-6     |
| Chapter 10 Digital Keypad                                                                          | 10-1    |
| 10-1 KPMH-LC01 Keyboard panel                                                                      |         |
| 10-2 Descriptions of Keypad Functions                                                              |         |
| 10-3 Keypad Operation Process                                                                      |         |
| 10-4 Reference Table for the 16-segment LED Display of the Digital Keypad                          | 10-7    |
| Chapter 11 Summary Of Parameter Settings                                                           | 11-1    |
| Chapter 12 Description Of Parameter Settings                                                       | 12-00-1 |
| 00 Drive Parameters                                                                                |         |
| 01 Basic Parameters                                                                                | 12-01-1 |
| 02 Digital Input / Output Parameters                                                               | 12-02-1 |
| 03 Analog Input / Output Parameters                                                                | 12-03-1 |
| 04 Multi-step Speed Parameters                                                                     | 12-04-1 |
| 05 Motor Parameters                                                                                | 12-05-1 |
| 06 Protection Parameters                                                                           | 12-06-1 |
| 07 Special Parameters                                                                              | 12-07-1 |
| 09 Communication Parameters                                                                        | 12-09-1 |
| 10 Speed Feedback Control Parameters                                                               | 12-10-1 |
| 11 Advanced Parameters                                                                             | 12-11-1 |
| Chapter 13 Warning Codes                                                                           | 13-1    |
| Chapter 14 Fault Codes                                                                             | 14-1    |
| Chapter 15 Auto-Tuning Process                                                                     | 15-1    |
| Chapter 16 CANopen Overview                                                                        | 16-1    |
| 16-1 CANopen Overview                                                                              | 16-3    |
| 16-2 Wiring for CANopen                                                                            | 16-6    |
| 16-3 CANopen Communication Interface Descriptions                                                  |         |

| 16-4 CANopen Supporting Index                      | 16-14 |  |  |  |
|----------------------------------------------------|-------|--|--|--|
| 16-5 CANopen Fault Codes                           | 16-17 |  |  |  |
| 16-6 CANopen LED Function                          | 16-25 |  |  |  |
| Chapter 17 Safe Torque Off Function                | 17-1  |  |  |  |
| 17-1 Basic Function Description                    | 17-2  |  |  |  |
| 17-2 Safe Torque Off Terminal Function Description | 17-3  |  |  |  |
| 17-3 Wiring Diagram                                | 17-4  |  |  |  |
| 17-4 Failure Rate of the Drive Safety Function     | 17-5  |  |  |  |
| 17-5 Reset the Parameter Settings                  | 17-5  |  |  |  |
| 17-6 Timing Diagram Description                    | 17-6  |  |  |  |
| 17-7 Error Code and Troubleshooting Instructions   | 17-8  |  |  |  |
| 17-8 Test and Fault Confirmation                   | 17-10 |  |  |  |
| Appendix A. Modbus ProtocolA-1                     |       |  |  |  |
| Appendix B. Revision History                       | B-1   |  |  |  |

## Issued Edition: 01

Firmware Version: V1.03

(Refer to Parameter 00-06 on the product to get the firmware version.) Issued Date: 2024/06

[This page intentionally left blank]

# **Chapter 1 Introduction**

- 1-1 Nameplate Information
- 1-2 Model Name
- 1-3 Serial Number
- 1-4 Apply After-sales Service by Mobile Device
- 1-5 RFI Jumper

Chapter 1 Introduction | MH300-L

After receiving the AC motor drive, check for the following:

- 1. Inspect the unit after unpacking to ensure that it was not damaged during shipment. Make sure that the part number printed on the package matches the part number indicated on the nameplate.
- 2. Make sure that the mains voltage is within the range indicated on the nameplate. Install the AC motor drive according to the instructions in this manual.
- 3. Before applying power, make sure that all devices, including mains power, motor, control board, and digital keypad are connected correctly.
- 4. When wiring the AC motor drive, make sure that the wiring for the input terminals "R/L1, S/L2, T/L3", and the output terminals "U/T1, V/T2, W/T3" are correct to prevent damage to the drive.
- 5. When power is applied, use the digital keypad (KPMH-LC01) to select the language and set parameters. When executing a trial run, begin with a low speed and then gradually increase the speed to the desired speed.

# 1-1 Nameplate Information

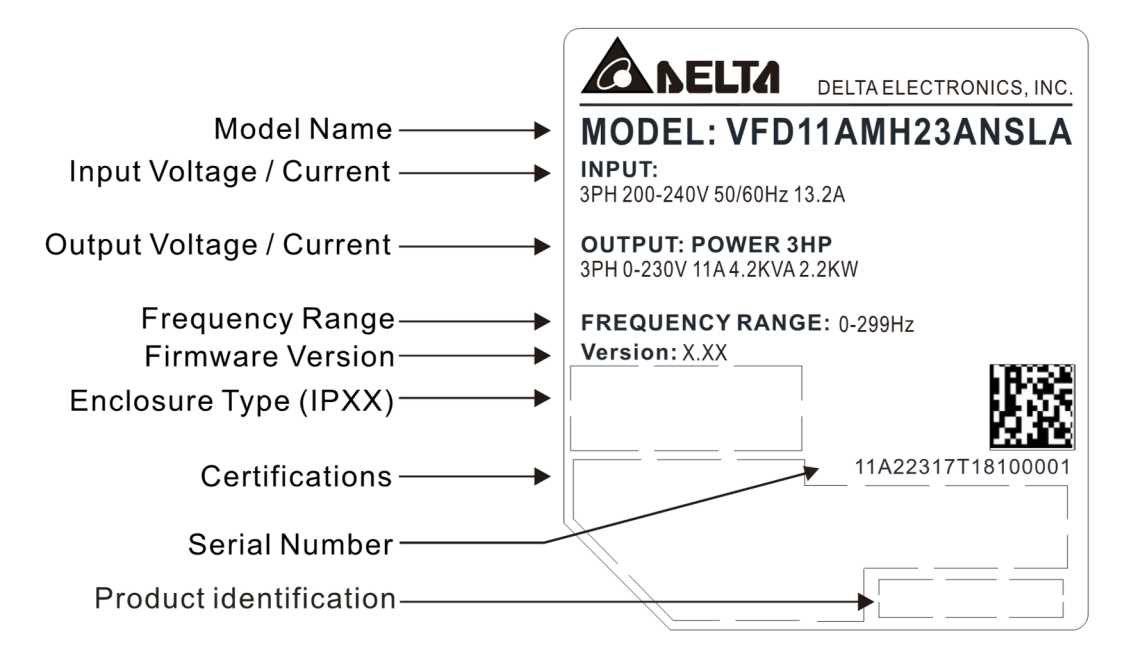

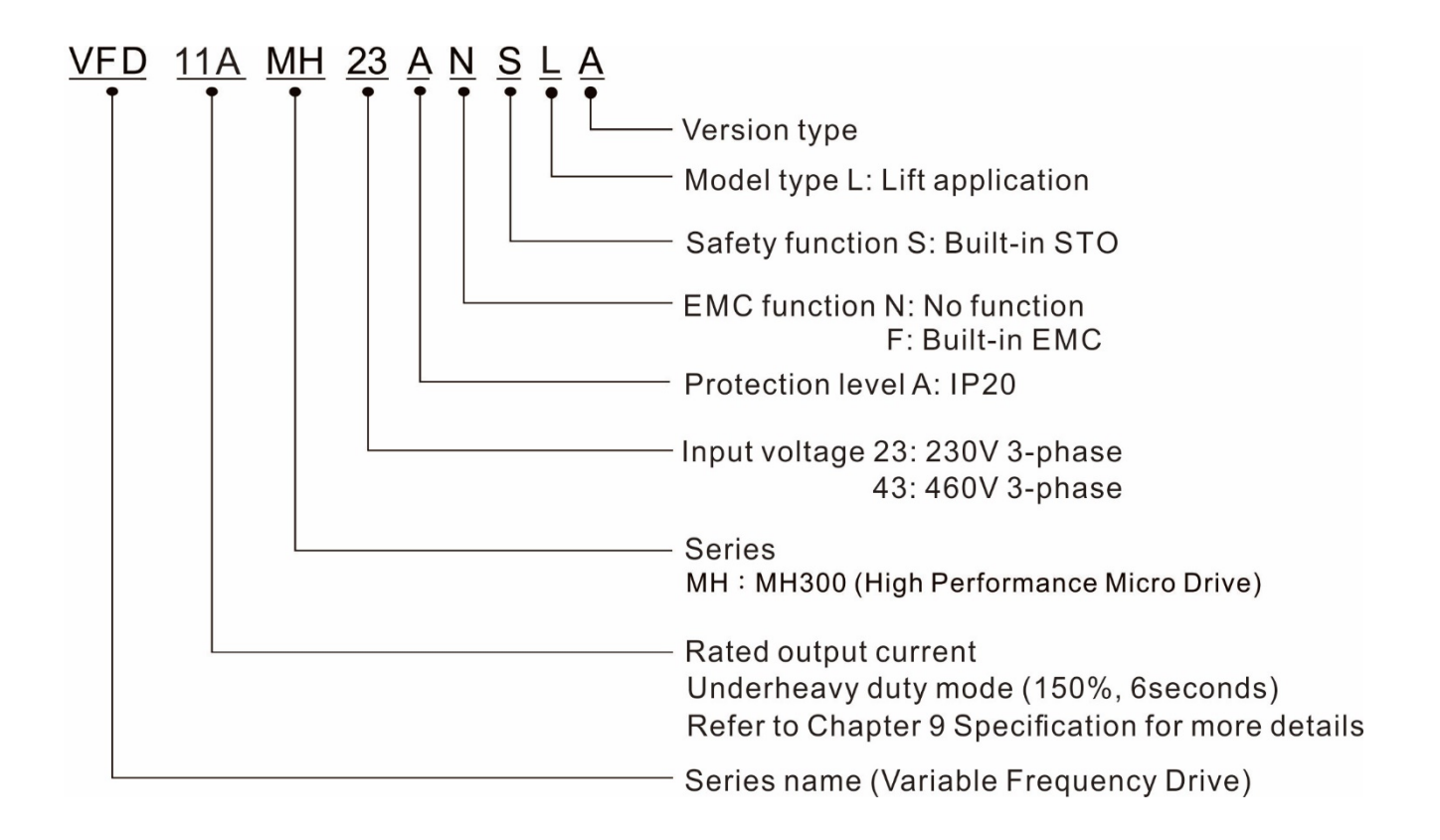

# 1-3 Serial Number

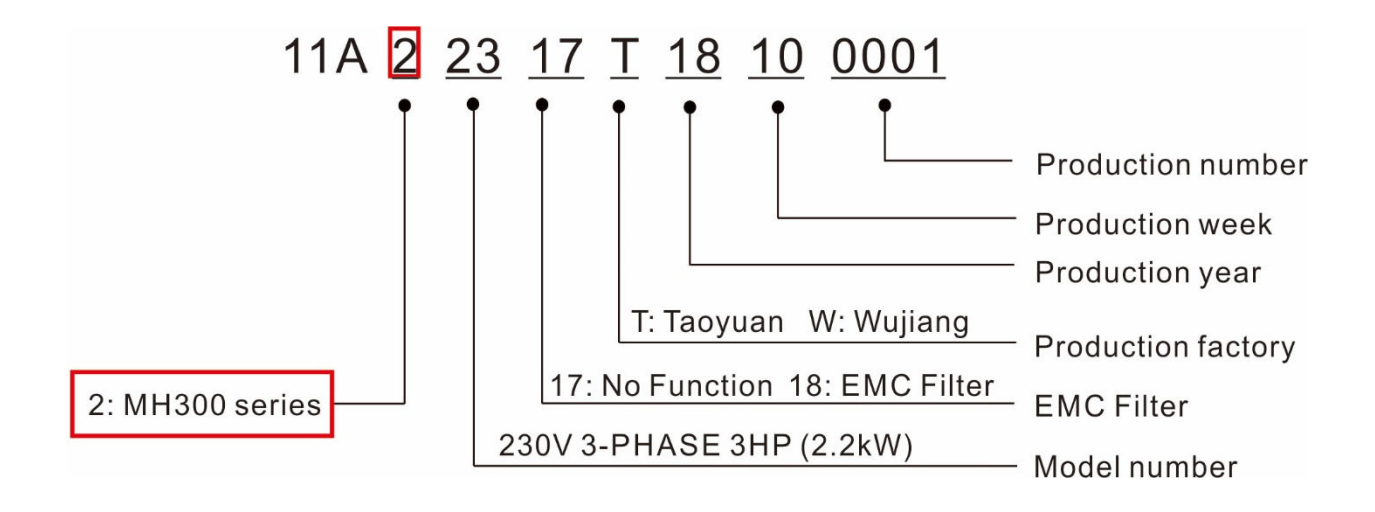

Chapter 1 Introduction | MH300-L

# 1-4 Apply After-sales Service by Mobile Device

## 1-4-1 Location of Service Link Label

### Frame C–F

Service link label (Service Label) will be pasted on the area as below drawing shown.

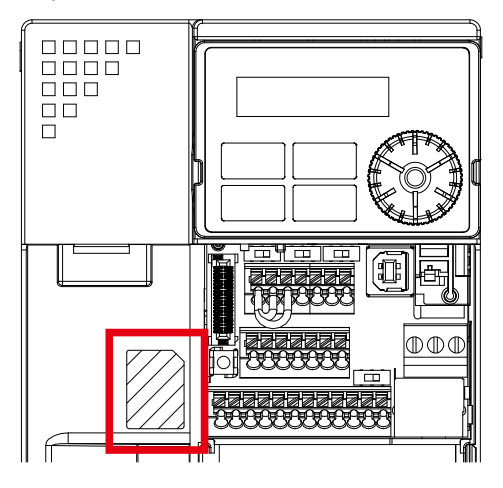

## 1-4-2 Service Link Label

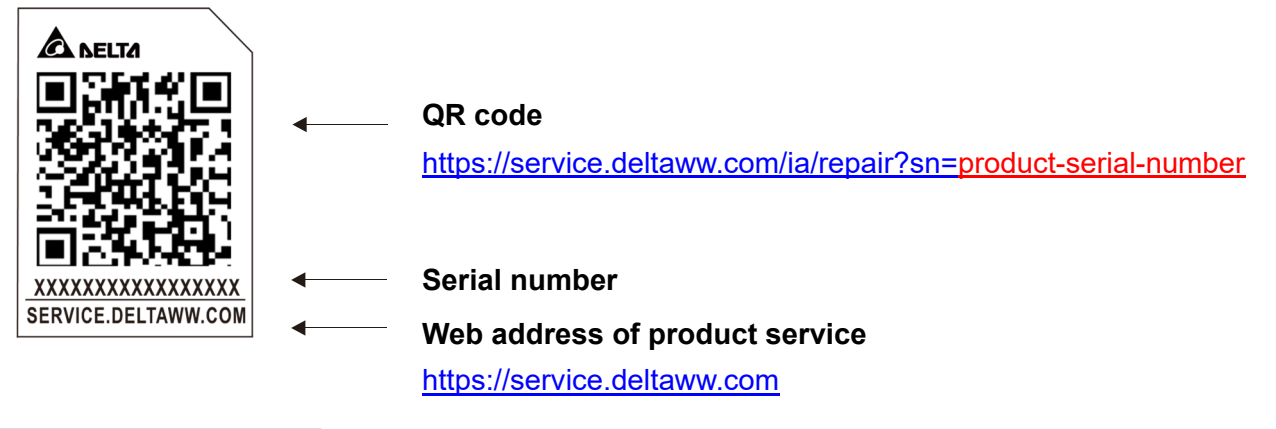

#### Scan QR Code to request service

- 1. Find out the QR code sticker (as shown above).
- 2. Use a smartphone to run a QR Code reader APP.
- 3. Point your camera at the QR Code. Hold your camera steady until the QR code comes into focus.
- 4. Access the Delta After-sales Service website.
- 5. Fill your information into the column marked with an orange star.
- 6. Enter the CAPTCHA and click "Submit" to complete the application.

#### Cannot find the QR Code

- 1. Open a web browser on your computer or smartphone.
- Enter <u>https://service.deltaww.com/tw/Repair/Request?type=IA</u> in browser address bar and press the Enter key.
- 3. Fill your information into the column marked with an orange star.
- 4. Enter the CAPTCHA and click "Submit" to complete the application.

# 1-5 RFI Jumper

RFI Jumper:

- The drive contains Varistors / MOVs that are connected from phase to phase and from phase to ground to prevent the drive from unexpected stop or damage caused by mains surges or voltage spikes. Because the Varistors / MOVs from phase to ground are connected to ground with the RFI jumper, removing the RFI jumper disables the protection.
- 2. In models with a built-in EMC filter, the RFI jumper connects the filer capacitors to ground to form a return path for high frequency noise in order to isolate the noise from contaminating the mains power. Removing the RFI jumper strongly reduces the effect of the built-in EMC filter. Although a single drive complies with the international standards for leakage current, an installation with several drives with built-in EMC filters can trigger the RCD. Removing the RFI jumper helps, but the EMC performance of each drive is no longer guaranteed.

## Frame C-F Screw Torque: 4-6 kg-cm / [3.5-5.2 lb-in.] / [0.39-0.59 Nm]

Loosen the screw and remove the RFI jumper (as shown below). Fasten the screw again after you remove the RFI jumper.

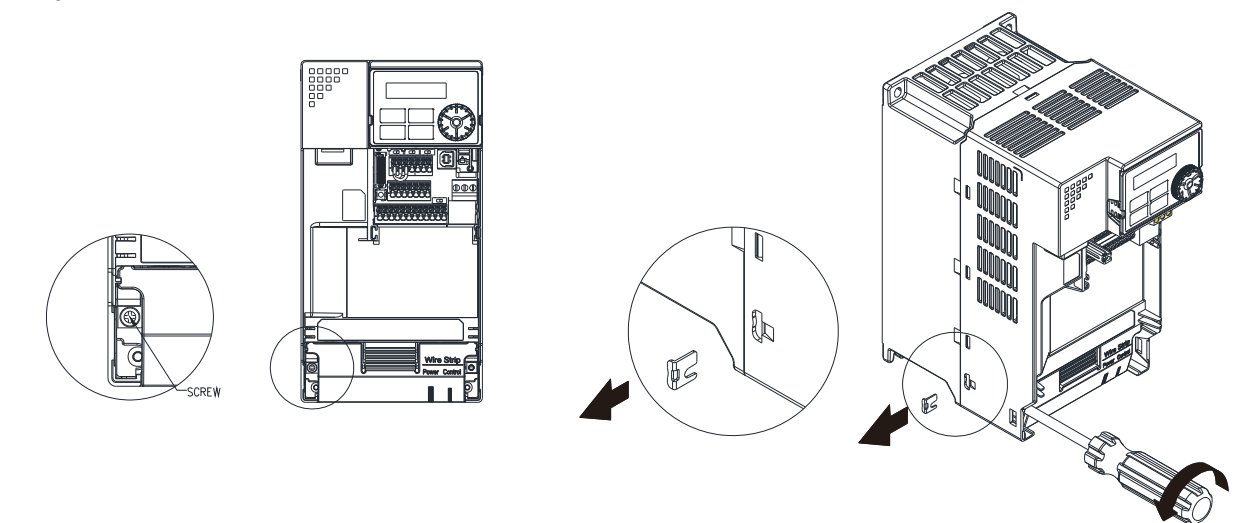

Frame C–F (model with built-in EMC filter)

Remove the RFI jumper with a screwdriver (as shown below).

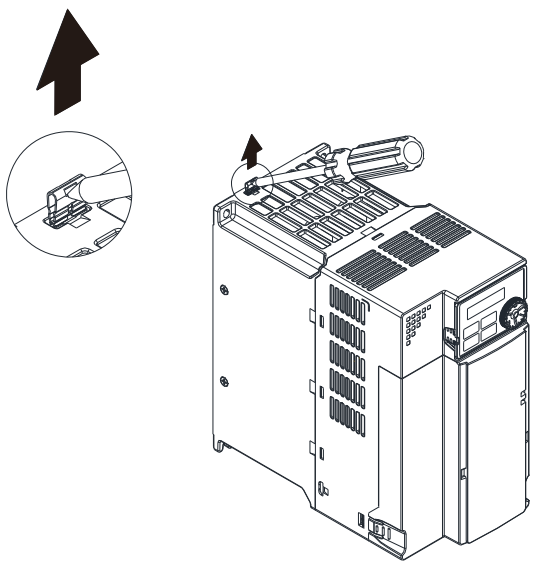

#### Chapter 1 Introduction | MH300-L

## Isolating main power from ground:

When the power distribution system of the drive is a floating ground system (IT Systems) or an asymmetric ground system (Corner Grounded TN Systems), you must remove the RFI jumper. Voltage of any phase to the ground for either system may be larger than the voltage specifications of the drive's built-in surge absorber and common-mode capacitance. In this case, connecting RFI jumper to the ground may cause damage to the drive.

Important points regarding ground connection:

- ☑ To ensure the safety of personnel, proper operation, and to reduce electromagnetic radiation, you must properly ground the motor and drive during installation.
- $\blacksquare$  The diameter of the grounding cables must comply with the local safety regulations.
- ☑ You must connect the shielded cable to the motor drive's ground to meet safety regulations.
- ☑ Only use the shielded cable as the ground for equipment when the aforementioned points are met.
- ☑ When installing multiple drives, do not connect the grounds of the drives in series but connect each drive to ground. The following pictures show the correct and wrong ways to connect the grounds.

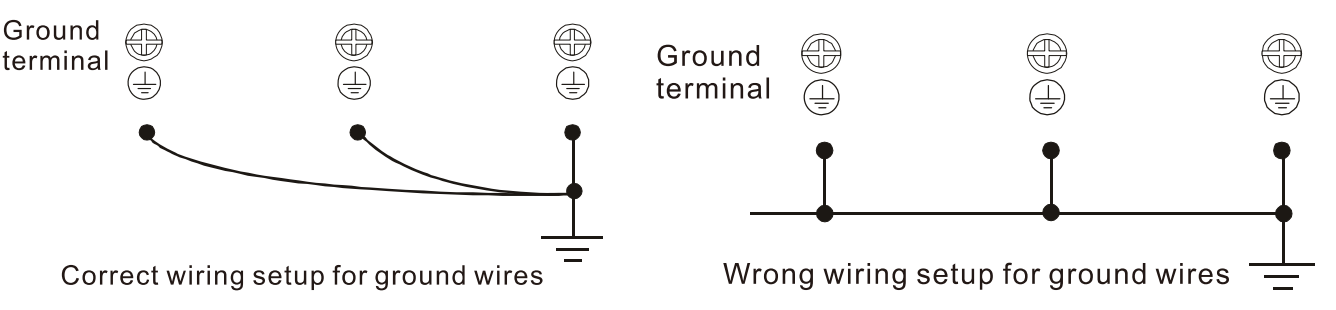

Pay particular attention to the following points:

- $\ensuremath{\boxdot}$  Do not remove the RFI jumper while the power is ON.
- Removing the RFI jumper also cuts the capacitor conductivity of the surge absorber to ground and the built-in EMC filter capacitors. Compliance with the EMC specifications is no longer guaranteed.
- ☑ Do not remove the RFI jumper if the mains power is a symmetrical grounded power system in order to maintain the efficiency for EMC circuit.
- ☑ Remove the RFI jumper when conducting high voltage tests. When conducting a high voltage test to the entire facility, disconnect the mains power and the motor if the leakage current is too high.

#### Floating Ground System (IT Systems)

A floating ground system is also called IT system, ungrounded system, or high impedance / resistance (greater than  $30\Omega$ ) grounding system.

- ☑ Remove the RFI jumper to disconnect the ground cable from the internal filter capacitor and surge absorber.
- ☑ In situations where EMC is required, check for excess electromagnetic radiation affecting nearby low-voltage circuits. In some situations, the adapter and cable naturally provide enough suppression. If in doubt, install an extra electrostatic shielded cable on the power supply side between the main circuit and the control terminals to increase shielding.
- ☑ Do not install an external RFI / EMC filter. The external EMC filter passes through a filter capacitor and connects power input to the ground. This is very dangerous and damages the motor drive.

### Asymmetric Ground System (Corner Grounded TN Systems)

Caution: Do not remove the RFI jumper while power to the input terminal of the drive is ON.

In the following four situations, the RFI jumper must be removed. This is to prevent the system from grounding through the RFI and filter capacitor and damaging the drive.

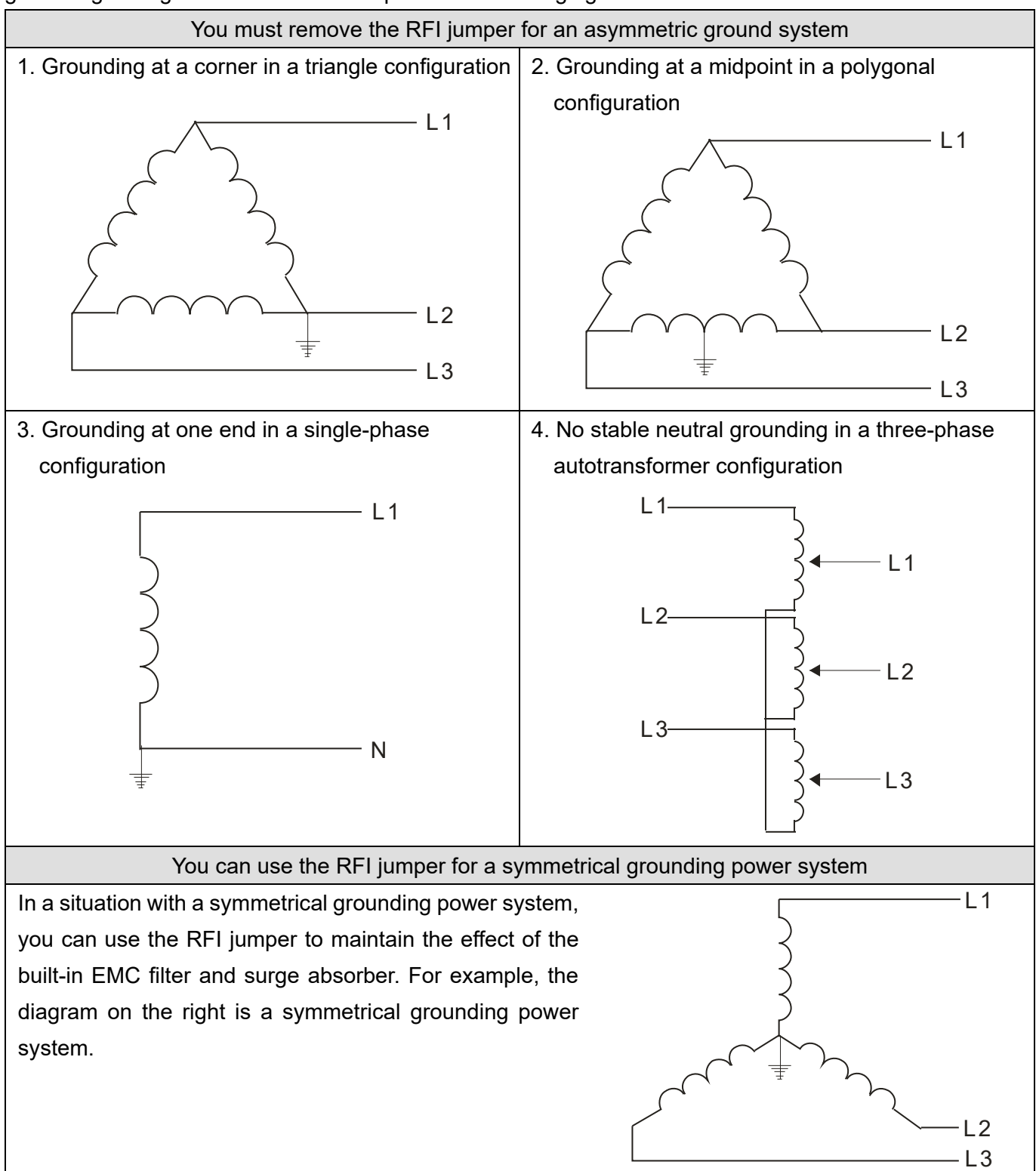

[This page intentionally left blank]

# **Chapter 2 Dimensions**

- 2-1 Frame C
- 2-2 Frame D
- 2-3 Frame E
- 2-4 Frame F
- 2-5 Digital Keypad

# 2-1 Frame C

## C1: VFD11AMH23ANSLA; VFD17AMH23ANSLA; VFD9A0MH43ANSLA

C2: VFD9A0MH43AFSLA

|       |             |              |              |             |              |            | Unit: mm (inch) |
|-------|-------------|--------------|--------------|-------------|--------------|------------|-----------------|
| Frame | W           | Н            | D            | W1          | H1           | D1         | S1              |
| C1    | 87.0 (3.43) | 157.0 (6.18) | 167.0 (6.57) | 73.0 (2.87) | 144.5 (5.69) | 5.0 (0.20) | 5.5 (0.22)      |
| C2    | 87.0 (3.43) | 157.0 (6.18) | 194.0 (7.64) | 73.0 (2.87) | 144.5 (5.69) | 5.0 (0.20) | 5.5 (0.22)      |

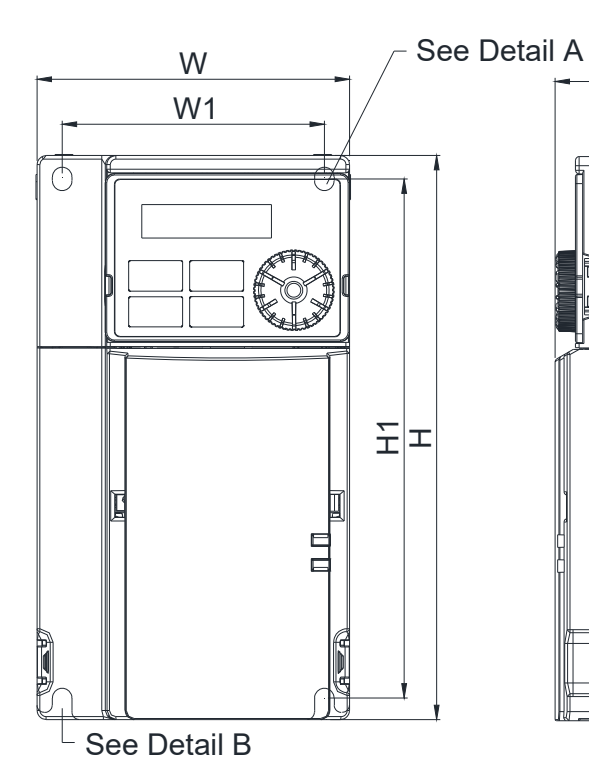

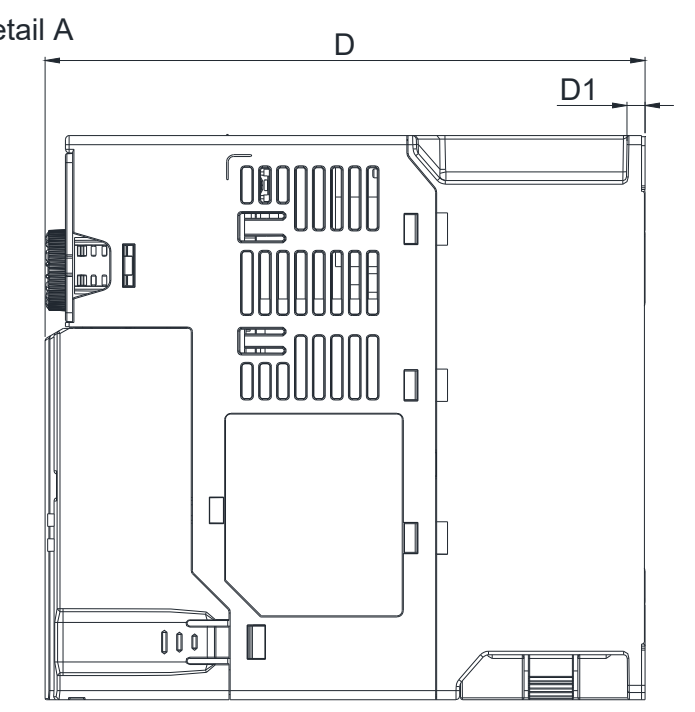

Detail A (Mounting Hole)

S1

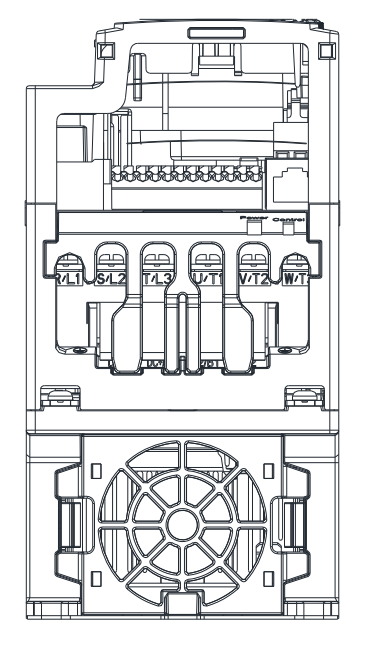

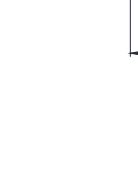

<u>S1</u>

Detail B (Mounting Hole)

# 2-2 Frame D

## D1: VFD25AMH23ANSLA; VFD13AMH43ANSLA; VFD17AMH43ANSLA

## D2: VFD13AMH43AFSLA; VFD17AMH43AFSLA

|       |              |              |              |             |              |            | Unit: mm (inch) |
|-------|--------------|--------------|--------------|-------------|--------------|------------|-----------------|
| Frame | W            | Н            | D            | W1          | H1           | D1         | S1              |
| D1    | 109.0 (4.29) | 207.0 (8.15) | 169.0 (6.65) | 94.0 (3.70) | 193.8 (7.63) | 6.0 (0.24) | 5.5 (0.22)      |
| D2    | 109.0 (4.29) | 207.0 (8.15) | 202.0 (7.95) | 94.0 (3.70) | 193.8 (7.63) | 6.0 (0.24) | 5.5 (0.22)      |

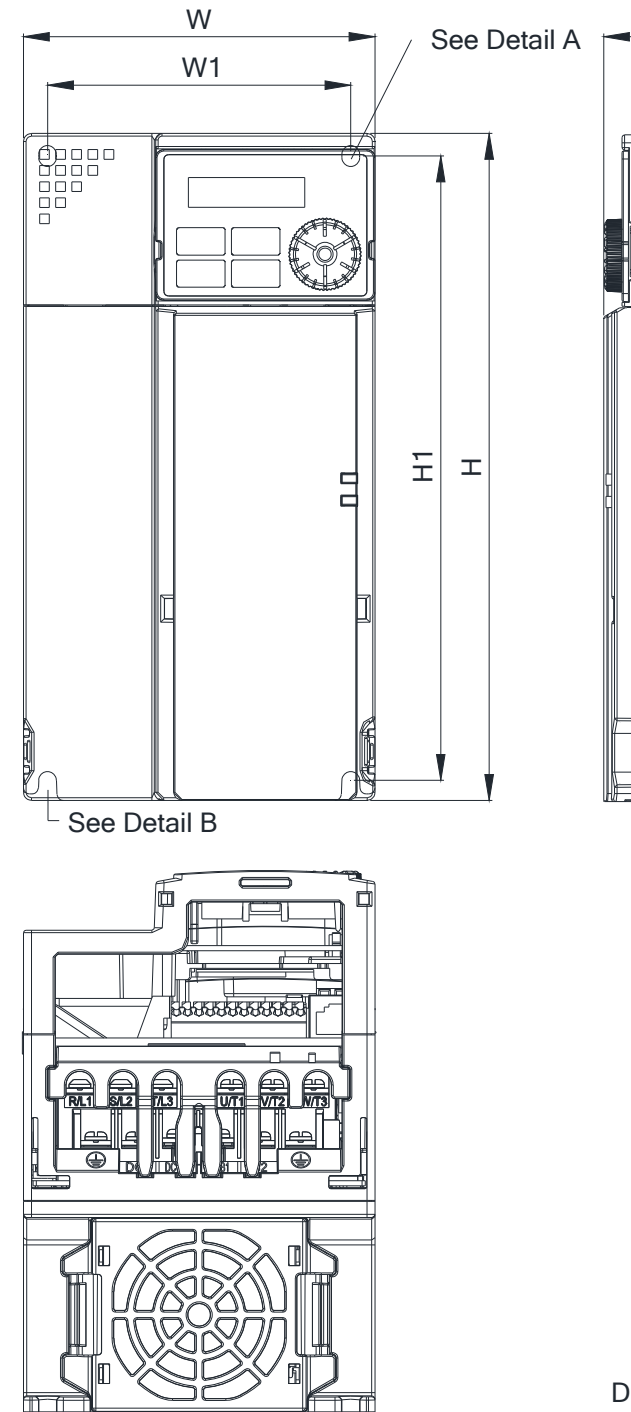

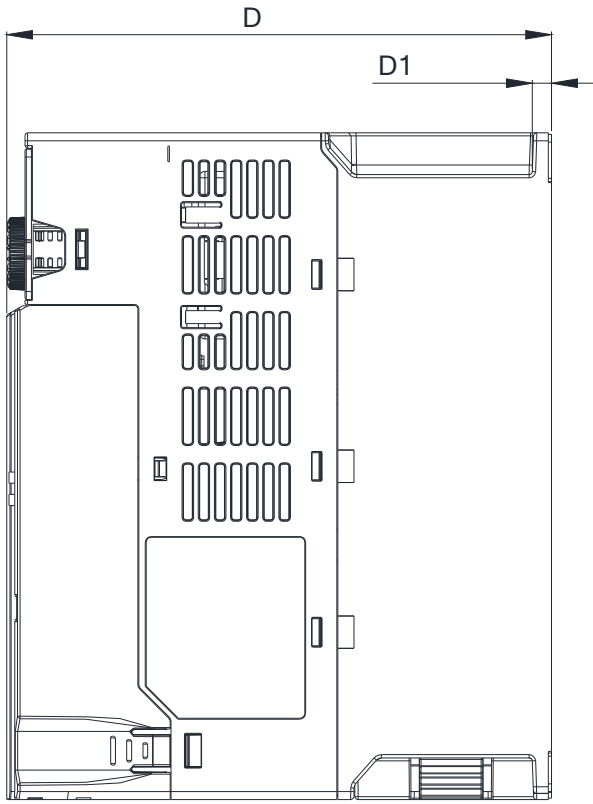

Detail A (Mounting Hole)

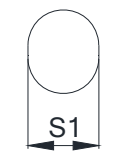

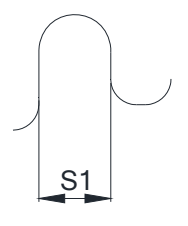

Detail B (Mounting Hole)

# 2-3 Frame E

### E1: VFD33AMH23ANSLA; VFD49AMH23ANSLA; VFD25AMH43ANSLA; VFD32AMH43ANSLA

E2: VFD25AMH43AFSLA; VFD32AMH43AFSLA

|       |              |              |              |              |              |            | Unit: mm (inch) |
|-------|--------------|--------------|--------------|--------------|--------------|------------|-----------------|
| Frame | W            | Н            | D            | W1           | H1           | D1         | S1              |
| E1    | 130.0 (5.12) | 250.0 (9.84) | 200.0 (7.87) | 115.0 (4.53) | 236.8 (9.32) | 6.0 (0.24) | 5.5 (0.22)      |
| E2    | 130.0 (5.12) | 250.0 (9.84) | 234.0 (9.21) | 115.0 (4.53) | 236.8 (9.32) | 6.0 (0.24) | 5.5 (0.22)      |

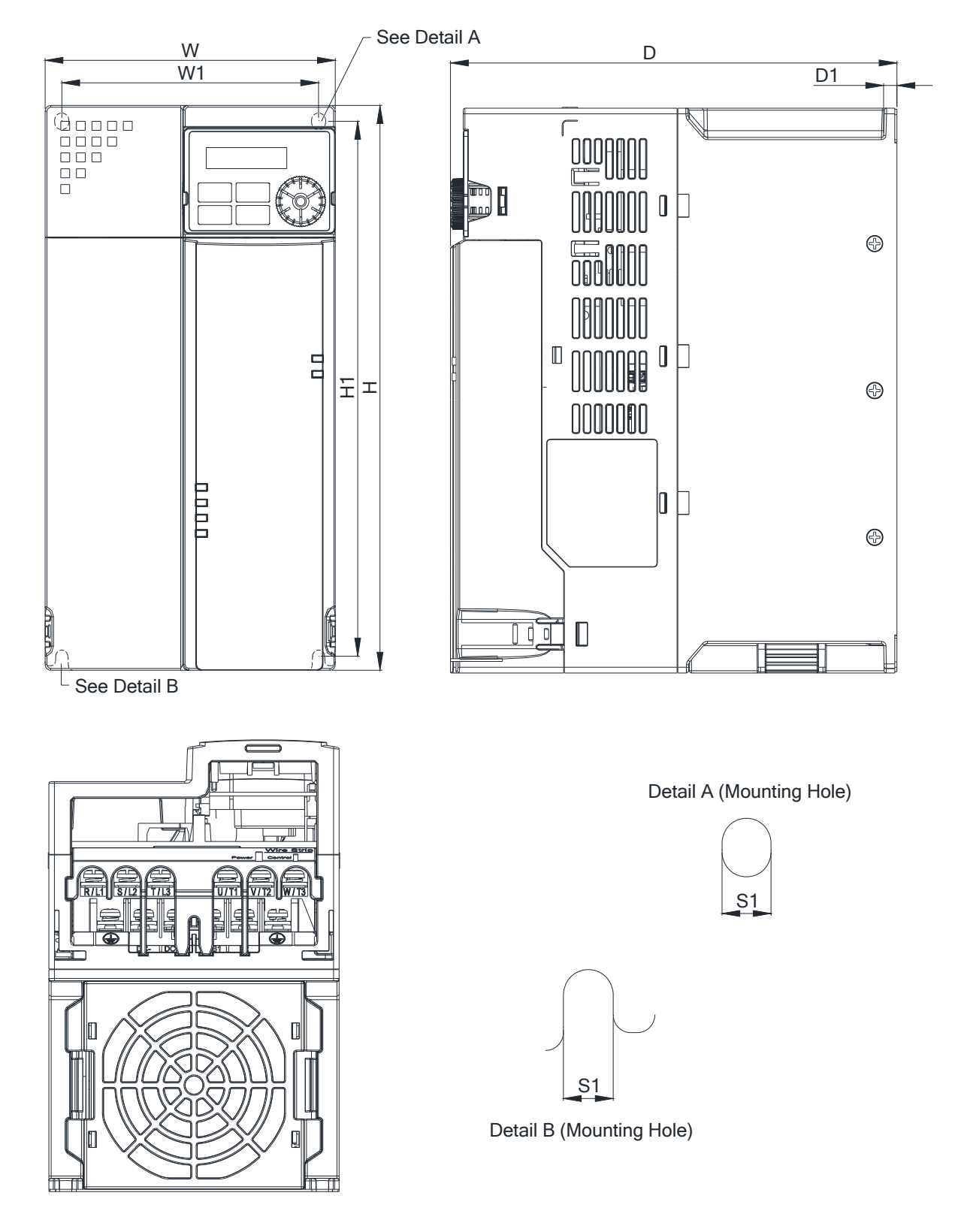

# 2-4 Frame F

## F1: VFD65AMH23ANSLA

|       |              |               |              |              |               |            | Unit: mm (inch) |
|-------|--------------|---------------|--------------|--------------|---------------|------------|-----------------|
| Frame | W            | Н             | D            | W1           | H1            | D1         | S1              |
| F1    | 175.0 (6.89) | 300.0 (11.81) | 207.0 (8.15) | 154.0 (6.06) | 279.5 (11.00) | 6.5 (0.26) | 8.4 (0.33)      |

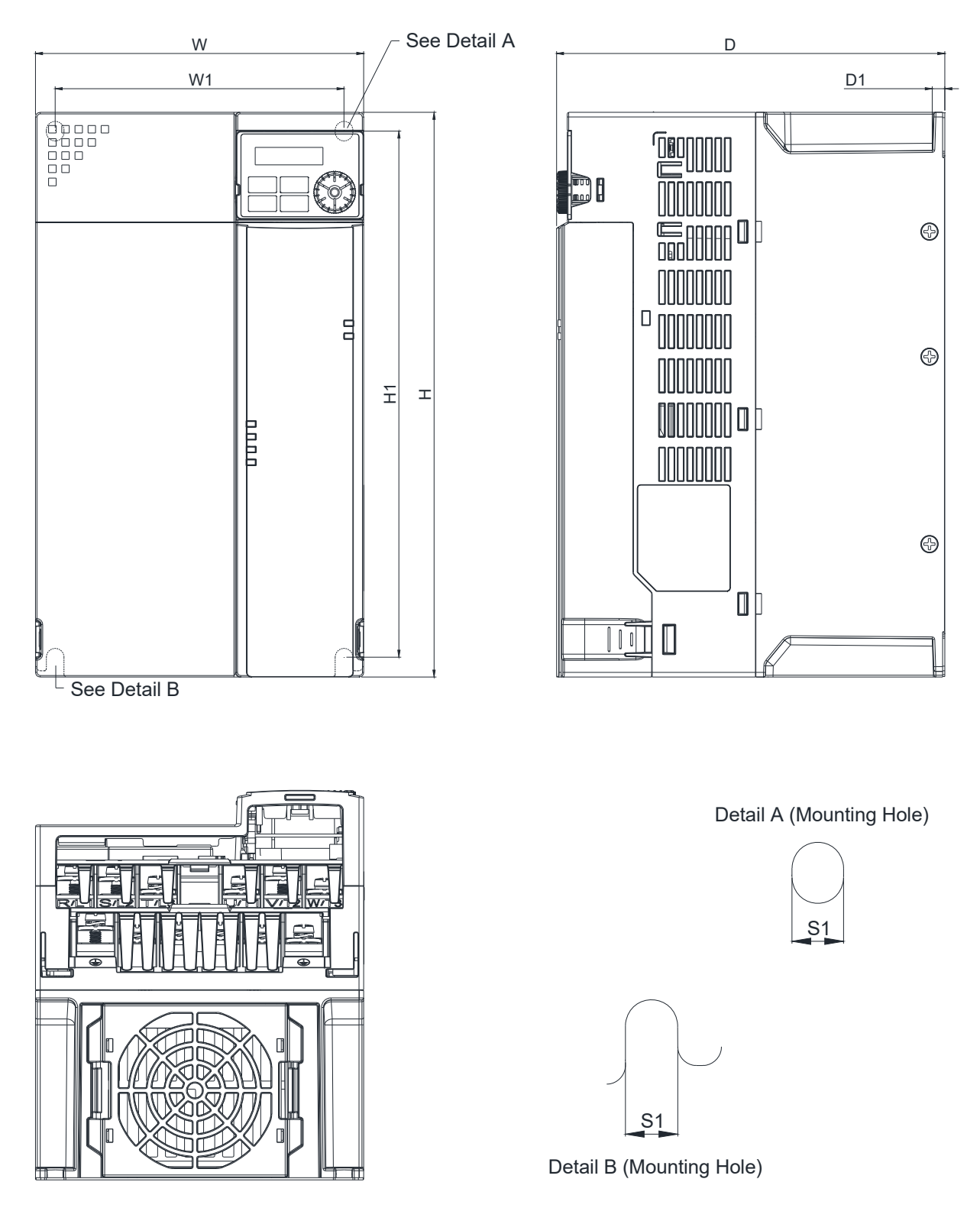

Chapter 2 Dimensions | MH300-L

# 2-5 Digital Keypad

KPMH-LC01

Unit: mm (inch)

| W           | W1          | W2          | W3         | Н           | H1          | H2          |
|-------------|-------------|-------------|------------|-------------|-------------|-------------|
| 68.0 (2.67) | 63.8 (2.51) | 45.2 (1.78) | 8.0 (0.31) | 46.8 (1.84) | 42.0 (1.65) | 26.0 (1.02) |
|             |             | -           |            | -           |             | -           |
| H3          | D           | D1          | D2         | D3          | D4          | S1          |
| 7.5 (0.30)  | 36.1 (1.41) | 22.7 (0.89) | 7.9 (0.30) | 2.2 (0.09)  | 1.3 (0.05)  | M3*0.5(2X)  |

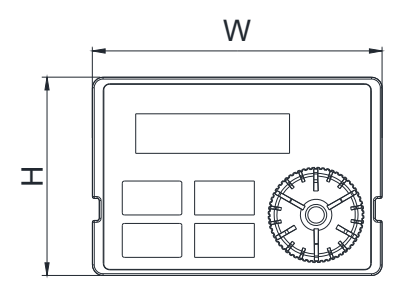

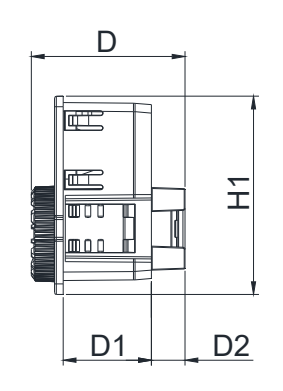

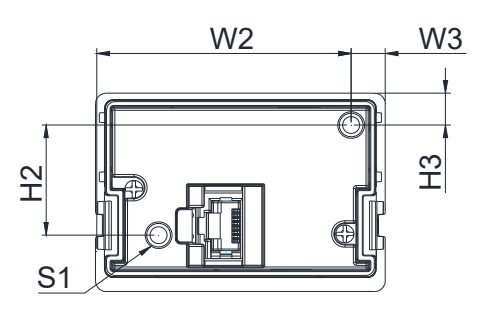

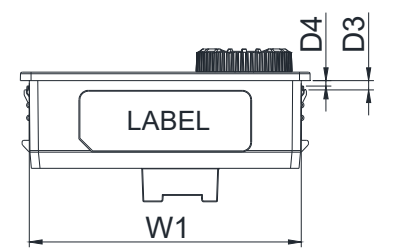

# Chapter 3 Installation

- 3-1 Mounting Clearance
- 3-2 Airflow and Power Dissipation

Chapter 3 Installation | MH300-L

## **3-1 Mounting Clearance**

- Prevent fiber particles, scraps of paper, shredded wood, sawdust, metal particles, etc. from adhering to the heat sink.
- ☑ Install the AC motor drive in a metal cabinet. When installing one drive below another one, use a metal separator between the AC motor drives to prevent mutual heating and to prevent the risk of accidental fire.
- ☑ Install the AC motor drive in Pollution Degree 2 environments only: normally only non-conductive pollution occurs and temporary conductivity caused by condensation is expected.
- ☑ To ensure the environment to install drives is in Pollution Degree 2, the drives should be installed in an IP54 cabinet or in a pollution-controlled environment. Pollution Degree 2 (IEC / EN 60664-1) is that temporary electric conduction may occur when dew forms, electrical equipment in control panel and thermostatic chamber just causes non-conductive pollution.

The following figures are for instruction, and the actual drives shall prevail.

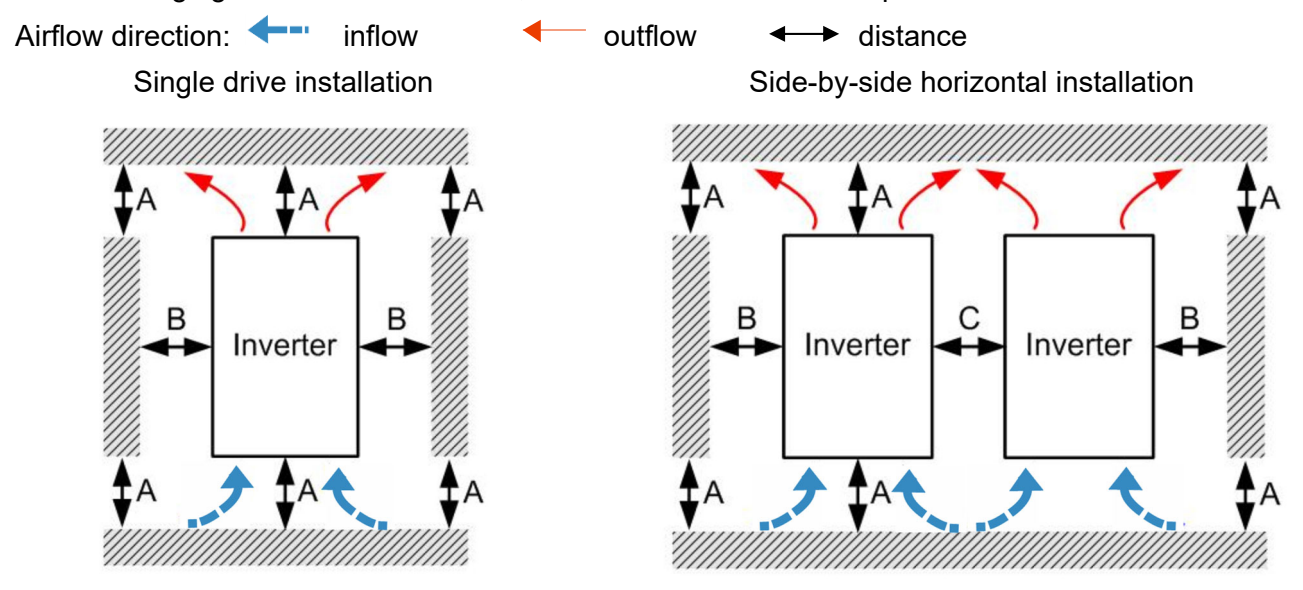

#### Minimum mounting clearance

| Installation mothod                  | A(mm) = B(mm) |           | C (mm) | Ambient temperature (°C) |                 |  |
|--------------------------------------|---------------|-----------|--------|--------------------------|-----------------|--|
|                                      | A (IIIII)     | ы (IIIII) | C (mm) | Max. (Without derating)  | Max. (Derating) |  |
| Single drive installation            | 50            | 30        | -      | 50                       | 60              |  |
| Side-by-side horizontal installation | 50            | 30        | 30     | 50                       | 60              |  |
| Zero stack installation              | 50            | 30        | 0      | 40                       | 50              |  |

**NOTE:** The minimum mounting clearances A–C in the table above apply to AC motor drives installation. Failing to follow the minimum mounting clearances may cause the fan to malfunction and cause heat dissipation problems.

|       | Airflow rat                        | e for cooling            |                              | Power Dissipation                     |                       |                    |  |
|-------|------------------------------------|--------------------------|------------------------------|---------------------------------------|-----------------------|--------------------|--|
| Frame | Model No.                          | Flow Rate<br>(Unit: cfm) | Flow Rate<br>(Unit: m³ / hr) | Loss External<br>(Heat sink, unit: W) | Internal<br>(Unit: W) | Total<br>(Unit: W) |  |
|       | VFD11AMH23ANSLA                    |                          |                              | 76.0                                  | 30.7                  | 106.7              |  |
| с     | VFD17AMH23ANSLA                    | 16.0                     | 27.2                         | 108.2                                 | 40.1                  | 148.3              |  |
|       | VFD9A0MH43ANSLA<br>VFD9A0MH43AFSLA |                          |                              | 93.1                                  | 42                    | 135.1              |  |
|       | VFD25AMH23ANSLA                    | 23.4                     | 39.7                         | 192.8                                 | 53.3                  | 246.1              |  |
| D     | VFD13AMH43ANSLA<br>VFD13AMH43AFSLA |                          |                              | 132.8                                 | 39.5                  | 172.3              |  |
|       | VFD17AMH43ANSLA<br>VFD17AMH43AFSLA |                          |                              | 164.7                                 | 55.8                  | 220.5              |  |
|       | VFD33AMH23ANSLA                    |                          |                              | 244.5                                 | 79.6                  | 324.1              |  |
|       | VFD49AMH23ANSLA                    |                          |                              | 374.2                                 | 86.2                  | 460.4              |  |
| Е     | VFD25AMH43ANSLA<br>VFD25AMH43AFSLA | 53.7                     | 91.2                         | 234.5                                 | 69.8                  | 304.3              |  |
|       | VFD32AMH43ANSLA<br>VFD32AMH43AFSLA |                          |                              | 319.8                                 | 74.3                  | 394.1              |  |
| F     | VFD65AMH23ANSLA                    | 67.9                     | 115.2                        | 492.0                                 | 198.2                 | 690.2              |  |

# 3-2 Airflow and Power Dissipation

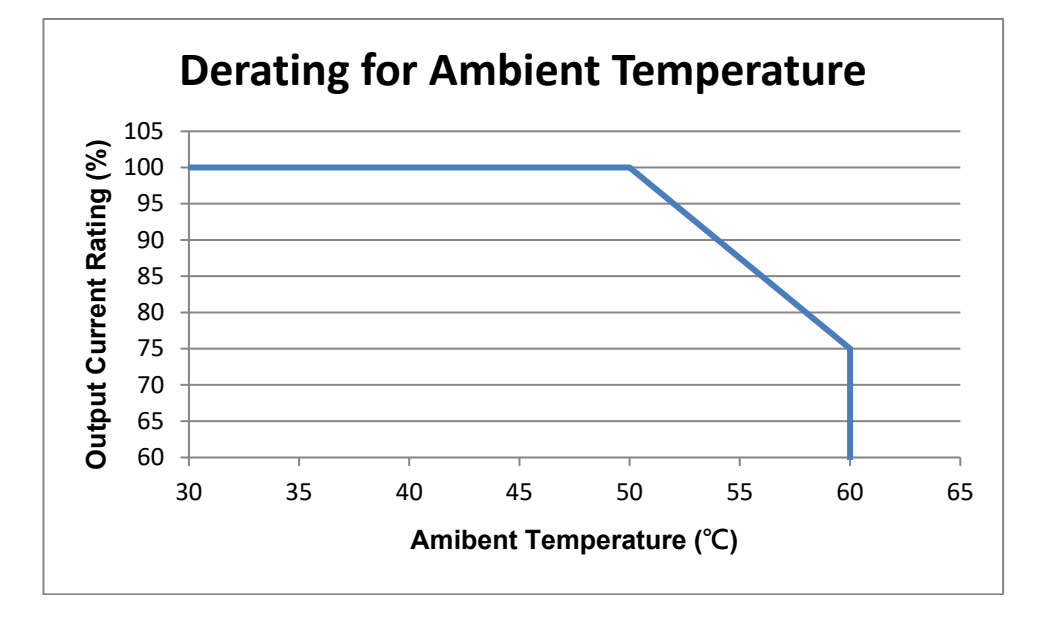

[This page intentionally left blank]

# **Chapter 4 Wiring**

4-1 System Wiring Diagram

4-2 Wiring

## Chapter 4 Wiring | MH300-L

After removing the front cover, verify that the power and control terminals are clearly noted. Read the following precautions before wiring.

| ব | Turn off the AC motor drive power before doing any wiring A charge with hazardous                                                                                                    |
|---|----------------------------------------------------------------------------------------------------|
|   | voltages may remain in the DC bus capacitors even after the power has been turned off for a short time. Measure the remaining voltage with a DC voltmeter on $\pm 1/DC$ + and DC- before doing any wiring. For your safety, do not start wiring before the voltage drops to a safe level (less than 25 V <sub>DC</sub> ). Installing wiring with a residual voltage may cause injuries, sparks and short circuits. |
|   | installation, wiring and commissioning. Make sure the power is turned off before wiring to prevent electric shocks.                                                                                                    |
| Ø | Make sure that power is only applied to the R/L1, S/L2 and T/L3 terminals. Failure to comply may result in damage to the equipment. The voltage and current must be in the range indicated on the nameplate (refer to Section 1-1 Nameplate Information for details).                                                                                                    |
| V | All units must be grounded directly to a common ground terminal to prevent damage from a lightning strike or electric shock and reduce noise interference.                                                                                                    |
| V | Tighten the screws of the main circuit terminals to prevent sparks caused by screws loosened due to vibration.                                                                                                    |
| 2 | <ul> <li>For your safety, choose wires that comply with local regulations when wiring.</li> <li>Check the following items after you finish the wiring:</li> <li>1. Are all connections correct?</li> <li>2. Are there any loose wires?</li> <li>3. Are there any short circuits between the terminals or to ground?</li> </ul>                                                                                     |
|   | N     N                                                                                                    |

# 4-1 System Wiring Diagram

| Power input terminal                                                                                                    |                                             |                                                                                                    |
|----------------------------------------------------------------------------------------------------|---------------------------------------------|----------------------------------------------------------------------------------------------------|
|                                                                                                    | Power input<br>terminal                     | Supply power according to the rated power specifications indicated in the manual (refer to Chapter 9 Specification).                                                                                                    |
| NFB or fuse<br>Electromagnetic<br>contactor<br>AC reactor<br>(input terminal)<br>Zero-phase reactor<br>EMC filter<br>R/L1 S/L2 T/L3 + Brake<br>B1 H M Module<br>B2 Brake<br>resistor<br>Cero-phase reactor<br>Brake<br>resistor<br>AC reactor<br>Contactor<br>Contactor<br>Contactor<br>AC reactor<br>Contactor<br>Contacto | NFB or fuse                                 | There may be a large inrush current during<br>power on. Refer to Section 7-2 NFB to select<br>a suitable NFB or Section 7-3 Fuse<br>Specification Chart.                                                                                                    |
|                                                                                                    | Electromagnetic<br>contactor                | Switching the power ON/OFF on the primary<br>side of the electromagnetic contactor can turn<br>the drive ON/OFF, but frequent switching can<br>cause machine failure. Do not switch ON/OFF<br>more than once an hour.<br>Do not use the electromagnetic contactor as<br>the power switch for the drive; doing so<br>shortens the life of the drive. |
|                                                                                                    | AC reactor<br>(input terminal)              | When the mains power supply capacity is<br>greater than 500 kVA, or when it switches into<br>the phase capacitor, the instantaneous peak<br>voltage and current generated may destroy<br>the internal circuit of the drive.                                                                                                    |
|                                                                                                    |                                             | It is recommended that you install an input<br>side AC reactor in the drive. This also<br>improves the power factor and reduces power<br>harmonics. The wiring distance should be<br>within 10 m. Refer to Section 7-4 AC / DC<br>Reactor for details. Refer to Chapter 7-4.                                                                        |
|                                                                                                    | Zero phase<br>reactor                       | Used to reduce radiated interference,<br>especially in environments with audio<br>devices, and reduce input and output side<br>interference.<br>The effective range is AM band to 10 MHz.<br>Refer to Section 7-5 Zero Phase Reactors for<br>details.                                                                                               |
| Figure 4-1<br><b>NOTE:</b><br>Refer to Section 4-2 Wiring Diagram for<br>detailed wiring information.                                                                                                    | EMC filter                                  | Can be used to reduce electromagnetic<br>interference. Refer to Section 7-6 EMC<br>Filter for details.                                                                                                    |
|                                                                                                    | Brake module<br>&<br>Brake resistor<br>(BR) | Used to shorten the deceleration time of the motor. Refer to Section 7-1 Brake Resistors and Brake Units Used in AC Motor Drives for details.                                                                                                    |
|                                                                                                    | AC reactor<br>(output terminal)             | The motor cable length affects the size of the reflected wave on the motor end. It is recommended that you install an AC output reactor when the motor wiring length exceeds the value listed in Section 7-4.                                                                                                    |

Table 4-1

# 4-2 Wiring

Input: three-phase power

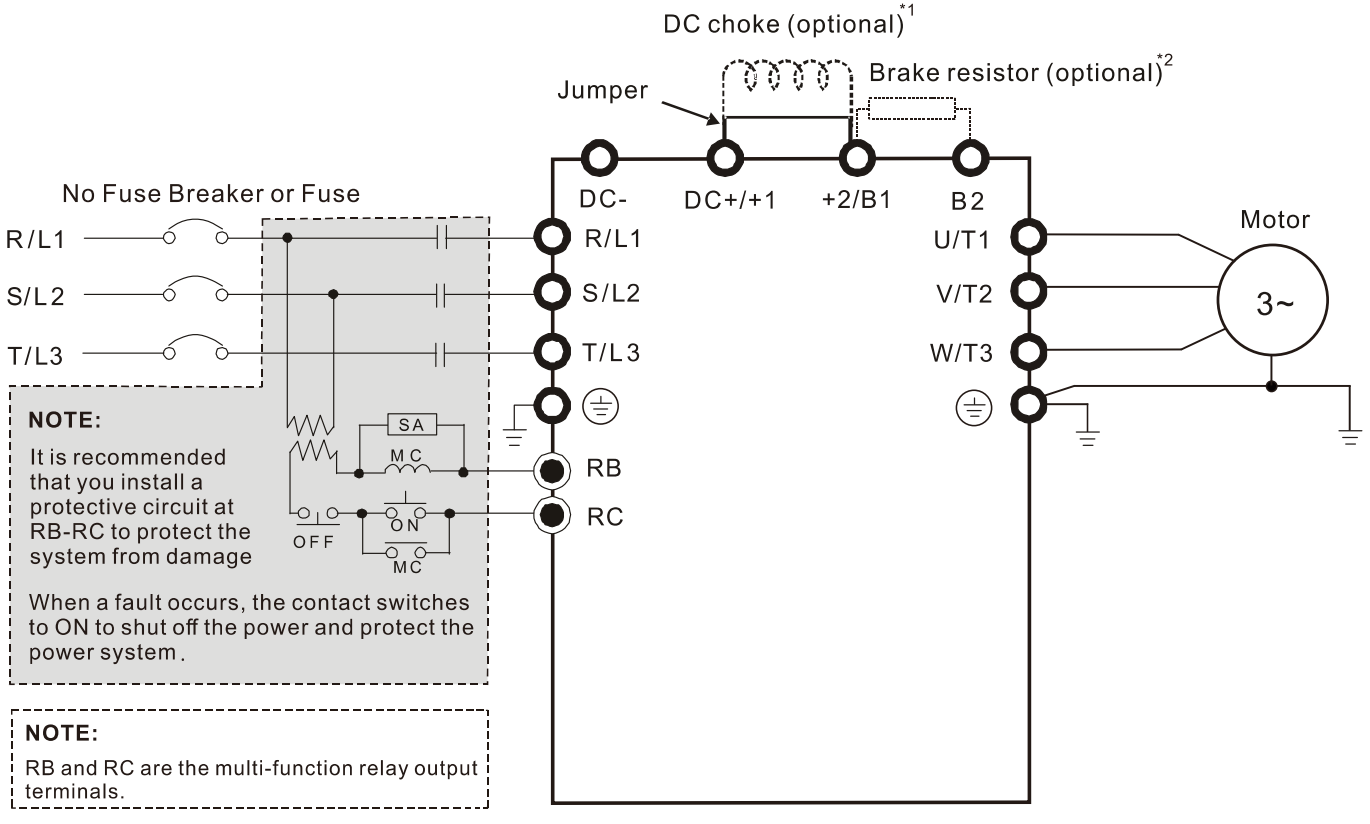

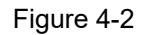

- \*1 Refer to Section 7-4 AC / DC Reactor for more details about the specifications of DC reactor.
- \*2 Refer to Section 7-1 Brake Resistors and Brake Units Used in AC Motor Drives for more details about the specifications of brake resistor.

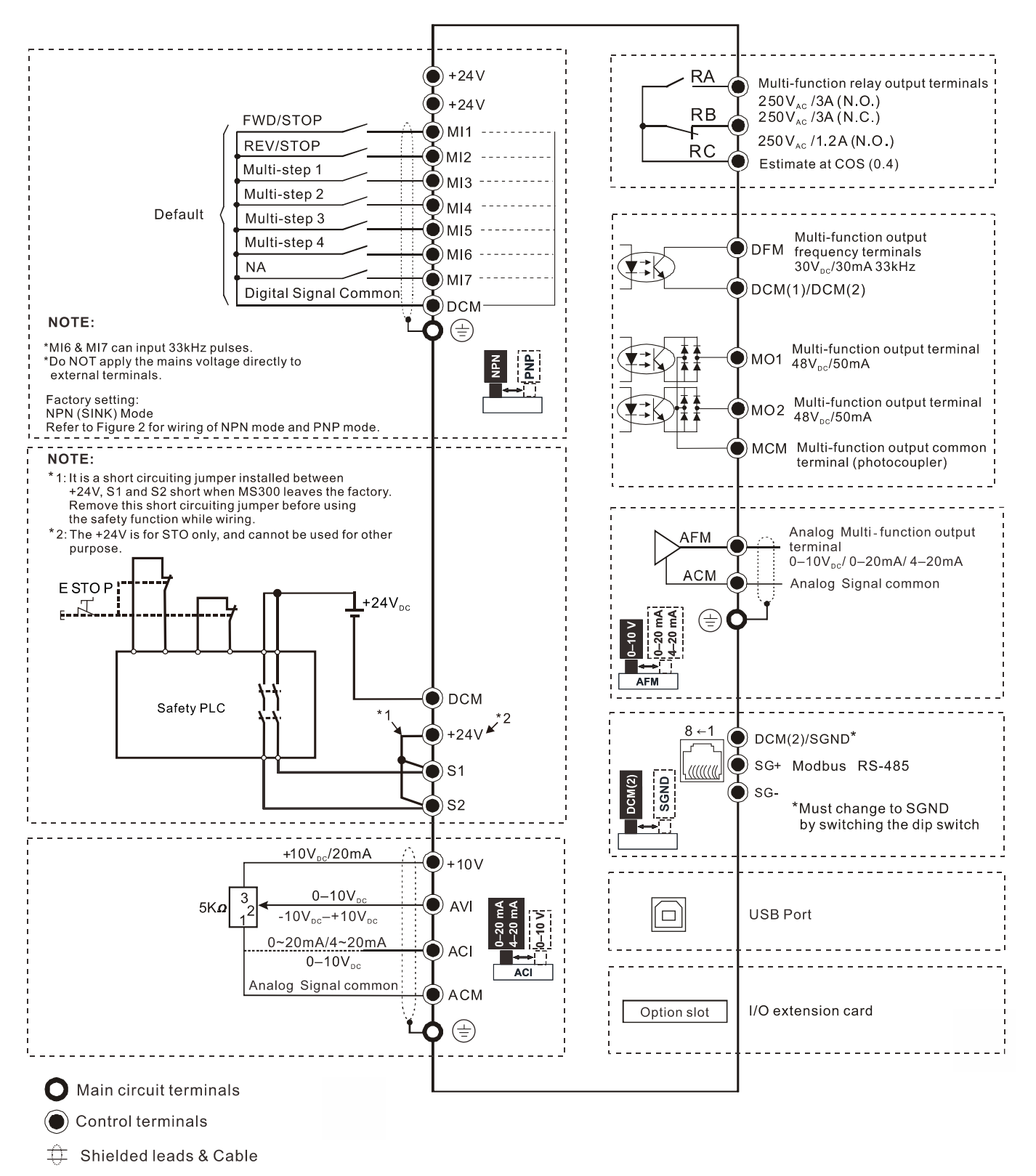

Figure 4-3

## SINK (NPN) / SOURCE (PNP) Mode

(1) Sink Mode Source Mode (2) with internal power (+24 V<sub>DC</sub>) with internal power (+24 V<sub>DC</sub>) ŻŻ ¥7 MI1! MI1 MI2 MI2 I. L MI7 MI7 +24 V<sub>D</sub> +24 V<sub>DC</sub> NPN Internal! DCM NP N Internal Т Т circuit <u>circuit</u>! DCM NPN PNP PNP NdN (3) Sink Mode (4) Source Mode with external power with external power ¥ A Ā MI1 MI1 MI2 MI2 I Т MI7 MI7 +24 V<sub>DC</sub> +24V<sub>DC</sub> Internal Ξ L L Internal DCM Т DCM € circuit circuiti External power +24 V<sub>DC</sub> External power +24  $V_{\text{DC}}$ NPN NJN PNP PNP

Figure 4-4

### Applicable for frame C, D & E:

1. Only the main power can use single-phase UPS or battery.

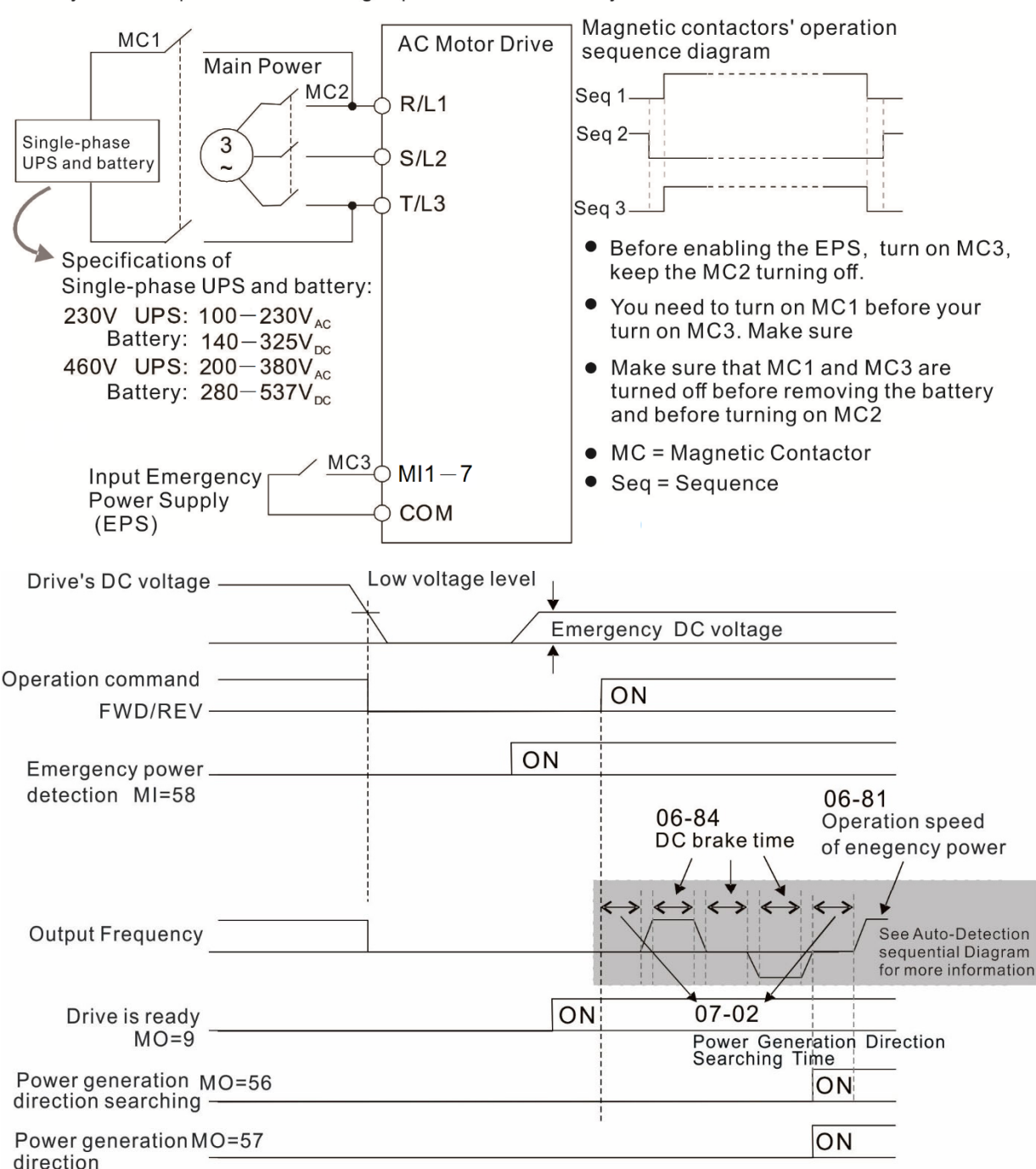

Sequential Diagram of Elevator's Emergency Power Supply and Power Generating Direction

#### Notes on Emergency Power Supply (EPS):

- 1. When the EPS is enabled (MI=58), the cooling fan stop running to prevent voltage decreasing of EPS.
- 2. When the EPS is enabled, the parameter setting cannot be saved. The system will lose its parameter setting after it is repower on.
- 3. When the EPS is enabled, the operating speed follows the setting of Pr.06-81.
- 4. When the EPS is enabled, low voltage protection and phase lose protection are disabled.
- 5. When the EPS is enabled, the DC-Bus voltage followa the setting of Pr.06-80.

[This page intentionally left blank]

# Chapter 5 Main Circuit Terminals

- 5-1 Main Circuit Diagram
- 5-2 Main Circuit Terminal Specifications
| DANGER             | <ul> <li>Tighten the screws in the main circuit terminal to prevent sparks caused by screws loosened due to vibration.</li> <li>If necessary, use an inductive filter only at the motor output terminals U/T1, V/T2, W/T3 of the AC motor drive. DO NOT use phase-compensation capacitors or L-C (Inductance-Capacitance) or R-C (Resistance-Capacitance), unless approved by Delta.</li> <li>DO NOT connect brake resistors directly to +1/DC+ to DC-, +2/B1 to DC- to prevent damage to the drive.</li> <li>Ensure proper insulation of the main circuit wiring in accordance with the relevant safety regulations.</li> </ul> |
|--------------------|----------------------------------------------------------------------------------------------------|
| $\mathbf{\Lambda}$ | Main power terminals                                                                                                    |
|                    | <ul> <li>R/L1, S/L2 and T/L3 have no phase-sequence requirement; they can be connected in any sequence.</li> </ul>                                                                                                    |
| CAUTION            | Add a magnetic contactor (MC) to the power input wiring to cut off power quickly<br>and reduce malfunctions when the AC motor drive protection function activates.<br>Both ends of the MC should have an R-C surge absorber.                                                                                                    |
|                    | <ul> <li>☑ Use voltage and current within the specifications in Chapter 09. Refer to Chapter</li> </ul>                                                                                                    |
|                    | 09 Specifications for details.                                                                                                    |
|                    | ☑ When using a general GFCI (Ground Fault Circuit Interrupter), select a sensitivity greater than or equal to 200 mA and greater than or equal to 0.1 sec. operation time to avoid nuisance tripping.                                                                                                    |
|                    | <ul> <li>☑ Use shielded wire or conduit for the power wiring and ground the two ends of the shielding or conduit.</li> </ul>                                                                                                    |
|                    | DO NOT run and stop the AC motor drives by turning the power ON and OFF.<br>Run and stop the AC motor drives by sending the RUN and STOP commands<br>through the control terminals or the keypad. If you still need to run and stop the<br>AC motor drives by turning the power ON and OFF, do so no more often than<br>ONCE per hour.                                                                                                    |
|                    | ☑ To comply with UL standards, connect the drive to a three-phase three-wire or three-phase four-wire Wye system type of mains power system.                                                                                                    |
|                    | Output terminals for main circuit                                                                                                    |
|                    | <ul> <li>✓ Use well-insulated motors to prevent any electric leakage from motors.</li> </ul>                                                                                                    |
|                    | ✓ When the AC drive output terminals U/T1, V/T2, and W/T3 are connected to the motor terminals U/T1, V/T2, and W/T3 respectively, the FWD LED indicator on the digital keypad is ON. This means the AC motor drive executes running forward, and the motor rotates counterclockwise (viewed from the shaft end of the motor, as shown in Figure 5-1).                                                                                                    |
|                    | On the contrary, when the REV LED indicator lights, the AC motor drive executes running in reverse, and the motor rotates in an opposite direction to Figure 5-1. If                                                                                                    |

the AC motor drive executes running forward but the motor rotates in a reverse direction, exchange any two of the U/T1, V/T2 and W/T3 motor leads.

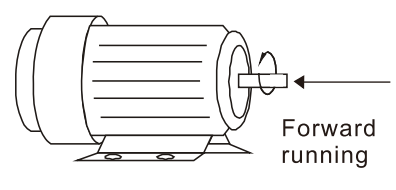

Figure 5-1

Terminals for connecting DC reactor, external brake resistor and DC circuit

- ☑ Use the terminals, as shown in Figure 5-2, to connect a DC reactor to improve the power factor and reduce harmonics. A jumper is connected to these terminals at the factory. Remove the jumper before connecting the DC reactor.
- ☑ Tighten the jumper if a DC reactor is not connected and DC+/+1 and +2/B1 terminals are used for common DC bus or brake resistors in order to prevent the AC motor drive from losing power and damage to the terminals. If the jumper is missing due to wiring, refer to the recommended main circuit terminal wire gauge mentioned in Section 5-2 to short-circuit the DC+/+1 and +2/B1 terminals.

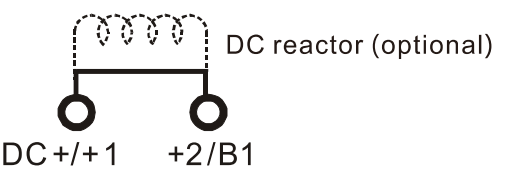

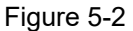

☑ Install an external brake resistor for applications in frequent deceleration to stop, short deceleration time (such as high frequency operation and heavy load operation), too low braking torque, or increased braking torque.

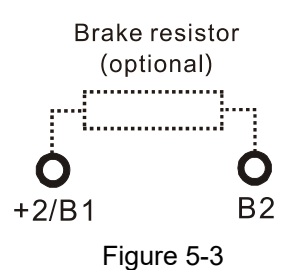

- ☑ Connect the external brake resistor to +2/B1, B2 terminals of the AC motor drives.
- ☑ DO NOT connect two ends of the brake resistor directly to DC+/+1 and DC-, +2/B1 to DC- to prevent damage to the drive and to the brake resistor.
- ☑ When connecting DC+/+1 and DC- in common DC bus applications. Refer to Section 5-2 (Main Circuit Terminal) for the wiring terminal specification and the wire gauge information.

#### Remove the front cover

- Remove the front cover before wiring the main circuit terminals and control circuit terminals. Remove the cover according to the figure below.
- The example uses the Frame D model. For different frame size models, use the same removing method.

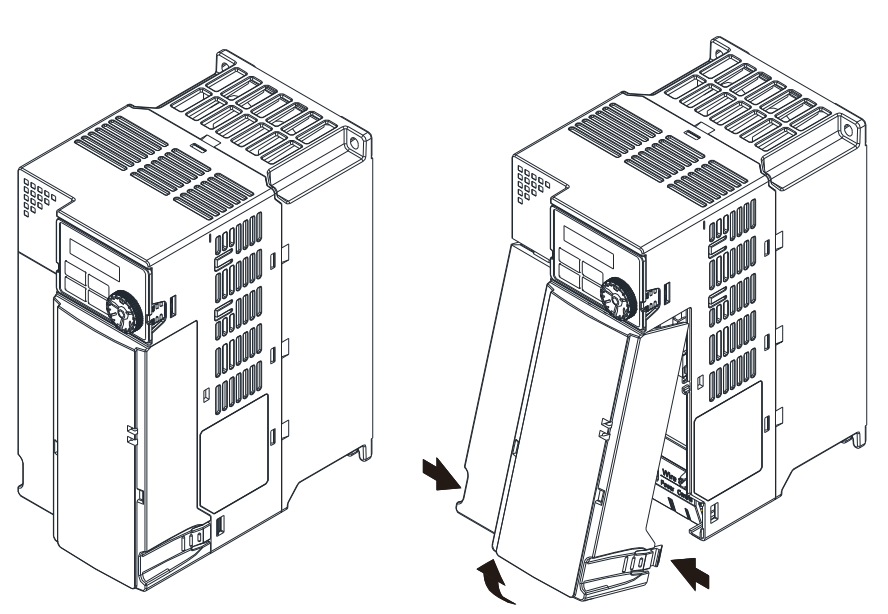

Figure 5-4

Press the clip on both sides, and take out by rotating.

# 5-1 Main Circuit Diagram

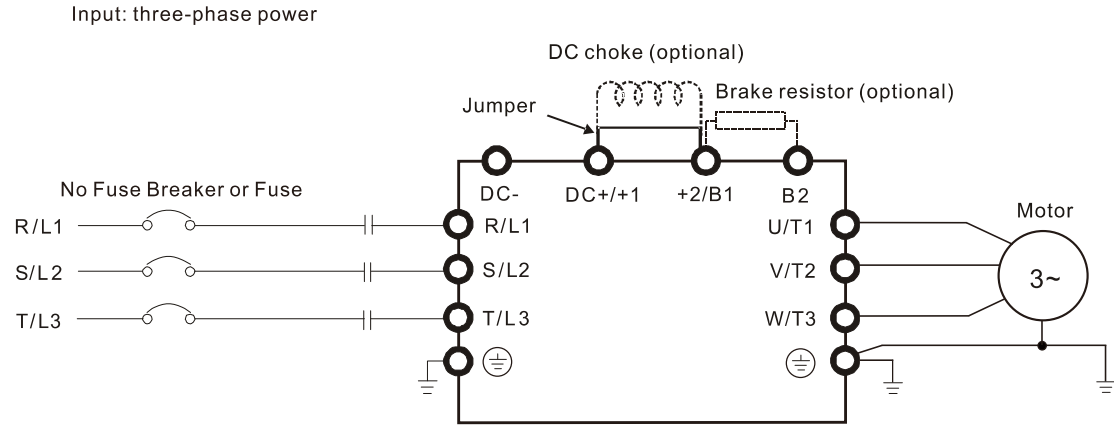

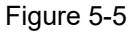

| Terminals Descriptions                            |                                                                                     |  |  |  |  |
|---------------------------------------------------|-------------------------------------------------------------------------------------|--|--|--|--|
| R/L1, S/L2, T/L3                                  | 1, S/L2, T/L3 Mains input terminals three-phase                                     |  |  |  |  |
| U/T1, V/T2, W/T3                                  | U/T1, V/T2, W/T3 Motor output terminals for connecting three-phase IM and PM motors |  |  |  |  |
| +1, +2                                            | Connections for DC reactor to improve the power factor and harmonics.               |  |  |  |  |
|                                                   | Remove the jumper when using a DC reactor.                                          |  |  |  |  |
|                                                   | Connections for brake unit (VFDB series)                                            |  |  |  |  |
| DC+, DC-                                          | Common DC bus                                                                       |  |  |  |  |
| B1, B2 Connections for brake resistor (optional)  |                                                                                     |  |  |  |  |
| Ground connection, comply with local regulations. |                                                                                     |  |  |  |  |

# 5-2 Main Circuit Terminals

- Use the specified ring lug for main circuit terminal wiring. See Figure 5-6 and Figure 5-7 for ring lug specifications. For other types of wiring, use the wires that comply with the local regulations.
- After crimping the wire to the ring lug (must be UL and CSA approved R/C (YDPU2/8)), install heat shrink tubing rated at a minimum of 600 VAC insulation over the live part. Refer to Figure 5-7.

# Main circuit terminals:

R/L1, S/L2, T/L3, U/T1, V/T2, W/T3, 🕘, DC-, DC+/+1, +2/B1, B2

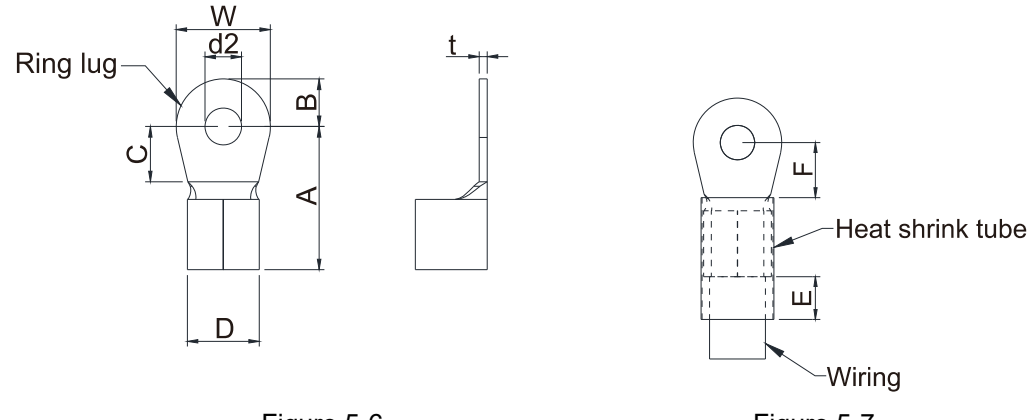

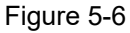

Figure 5-7

### **Dimensions of Ring Lug**

The part # of the ring terminals (produced by K.S. Terminals) in the table below are for reference only. You can buy other ring terminals of your choice to match with different frame sizes.

|        |     |          |       |       |       |       |       |       |       | U     | nit: mm |      |      |      |     |     |      |     |      |     |
|--------|-----|----------|-------|-------|-------|-------|-------|-------|-------|-------|---------|------|------|------|-----|-----|------|-----|------|-----|
| Frame  |     | Vendor   | Α     | В     | С     | D     | d2    | E     | F     | W     | t       |      |      |      |     |     |      |     |      |     |
| Traine | ANG | P/N      | (MAX) | (MAX) | (MIN) | (MAX) | (MIN) | (MIN) | (MIN) | (MAX) | (MAX)   |      |      |      |     |     |      |     |      |     |
|        | 12  | RNBS5-4  |       |       |       |       |       |       |       |       |         |      |      |      |     |     |      |     |      |     |
| С      | 10  | RNBS5-4  | 17.8  | 5.0   | 6.1   | 7.2   | 4.3   | 13.0  | 5.5   | 10.5  | 1.2     |      |      |      |     |     |      |     |      |     |
|        | 8   | RNBS8-4  |       |       |       |       |       |       |       |       |         |      |      |      |     |     |      |     |      |     |
|        | 10  | RNBS5-4  | 17.8  | 17.8  | 17.8  | 17.8  | 17.8  | 17.8  | 17.8  | 17.8  | 17.8    | 17.8 | 5.0  | 6 1  | 7 0 | 13  | 13.0 | 55  | 10.5 | 1.2 |
|        | 8   | RNBS8-4  |       |       |       |       |       |       |       |       |         |      | 17.0 | 17.0 | 5.0 | 0.1 | 1.2  | 4.5 | 15.0 | 5.5 |
|        | 6   | RNB14-5  | 27.1  | 6 1   | 10.5  | 11 5  | 5.2   | 12.0  | 65    | 12.6  | 17      |      |      |      |     |     |      |     |      |     |
|        | 4   | RNBS22-5 | 27.1  | 27.1  | 0.1   | 10.5  | 11.5  | 5.5   | 13.0  | 0.5   | 12.0    | 1.7  |      |      |     |     |      |     |      |     |
| F      | 2   | RNBS38-6 | 35.0  | 9.0   | 13.3  | 14.0  | 6.2   | 13.0  | 10.0  | 19.5  | 1.8     |      |      |      |     |     |      |     |      |     |

AWG: Refer to the following tables for the wire size specification for models in each frame. Figure 5-8

#### Chapter 5 Main Circuit Terminals | MH300-L

### Frame C

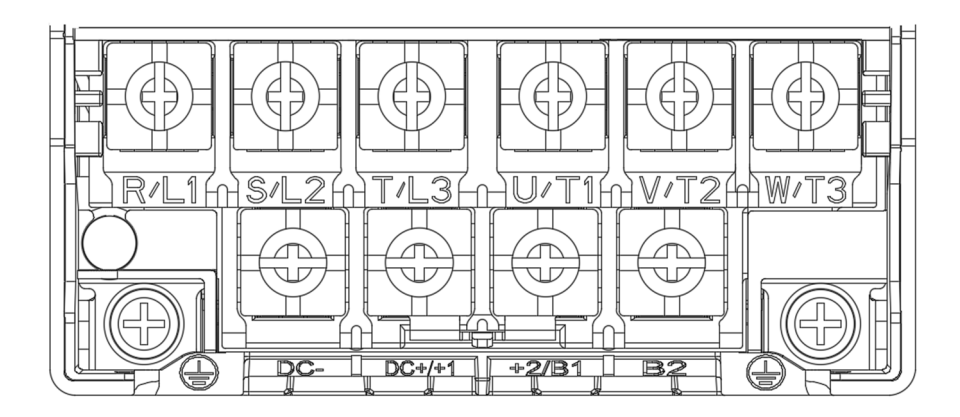

- If the installation is in an environment where the ambient temperature is above 50°C, use copper wire with a rated voltage of 600V and a temperature resistance of 90°C or above for wiring.
- If the installation is in an environment where the ambient temperature is 50°C, use copper wire with a rated voltage of 600V and a temperature resistance of 75°C or 90°C for wiring.
- To be UL installation compliant, you must use copper wires when installing. The wire gauge is based on a temperature resistance of 75°C, in accordance with UL requirements and recommendations. Do not reduce the wire gauge when using high-temperature resistant wires.

| Madala           | Main<br>R/L1, S/I  | circuit term<br>L2, T/L3, U/T | inals<br>1, V/T2,<br>2/B1_B2 |                    | Terminals          |               |
|------------------|--------------------|-------------------------------|------------------------------|--------------------|--------------------|---------------|
| Widdels          | Max Wire           | W/13, DC-, DC+/+1, +2/B1, B2  |                              |                    | Min Wire           | Torque        |
|                  | Gauge              | Gauge                         | (±10%)                       | Gauge              | Gauge              | (±10%)        |
|                  |                    | 6 mm <sup>2</sup>             |                              | 6 mm <sup>2</sup>  | 6 mm <sup>2</sup>  |               |
| VFDTTAIMH23ANSLA |                    | (10 AWG)                      | M4                           | (10 AWG)           | (10 AWG)           | M4            |
|                  | 10 mm <sup>2</sup> | 10 mm <sup>2</sup>            | 20 Kg-cm                     | 10 mm <sup>2</sup> | 10 mm <sup>2</sup> | 20 Kg-cm      |
| VEDTTAIMEZSANSLA | (8 AWG)            | (8 AWG)                       | (17.4 lb-in.)                | (8 AWG)            | (8 AWG)            | (17.4 lb-in.) |
| VFD9A0MH43ANSLA  |                    | 4 mm <sup>2</sup>             | (1.96 Nm)                    | 4 mm <sup>2</sup>  | 4 mm <sup>2</sup>  | (1.96 Nm)     |
| VFD9A0MH43AFSLA  |                    | (12 AWG]                      |                              | (12 AWG)           | (12 AWG)           |               |

# Frame D

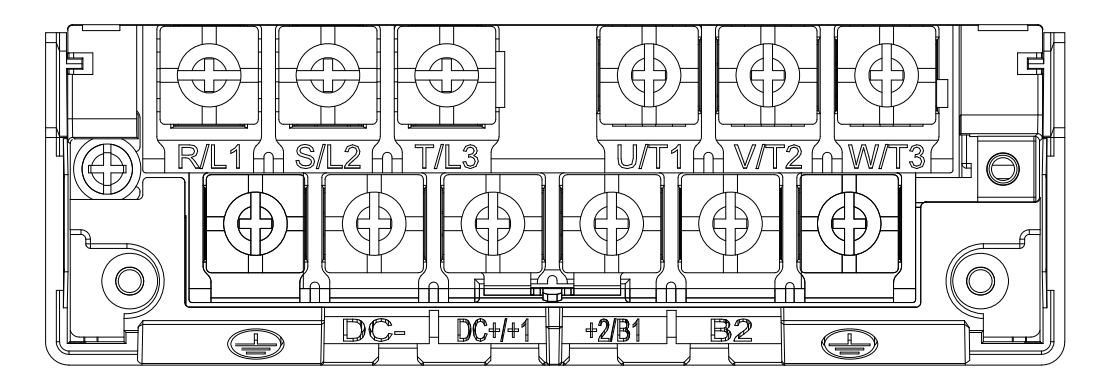

- If the installation is in an environment where the ambient temperature is above 50°C, use copper wire with a rated voltage of 600V and a temperature resistance of 90°C or above for wiring.
- If the installation is in an environment where the ambient temperature is 50°C, use copper wire with a rated voltage of 600V and a temperature resistance of 75°C or 90°C for wiring.
- For VFD25AMH23ANSLA model: If the installation is in an environment where the ambient temperature is above 45°C, use copper wire with a rated voltage of 600V and a temperature resistance of 90°C or above for wiring.
- To be UL installation compliant, you must use copper wires when installing. The wire gauge is based on a temperature resistance of 75°C, in accordance with UL requirements and recommendations. Do not reduce the wire gauge when using high-temperature resistant wires.

|                   | Main               | Main circuit terminals |               |                    |                    |               |
|-------------------|--------------------|------------------------|---------------|--------------------|--------------------|---------------|
|                   | R/L1, S/I          | L2, T/L3, U/T          | 1, V/T2,      |                    |                    |               |
| Models            | W/T3, DC           | C-, DC+/+1, +          | 2/B1, B2      |                    |                    |               |
|                   | Max. Wire          | Min. Wire              | Torque        | Max. Wire          | Min. Wire          | Torque        |
|                   | Gauge              | Gauge                  | (±10%)        | Gauge              | Gauge              | (±10%)        |
|                   |                    | 10 mm <sup>2</sup>     |               | 10 mm <sup>2</sup> | 10 mm <sup>2</sup> |               |
| VEDZJAIVIEZJANOLA |                    | (8 AWG)                | M4            | (8 AWG)            | (8 AWG)            | M4            |
| VFD13AMH43ANSLA   | 10 mm <sup>2</sup> | 6 mm <sup>2</sup>      | 20 Kg-cm      | 6 mm <sup>2</sup>  | 6 mm <sup>2</sup>  | 20 Kg-cm      |
| VFD13AMH43AFSLA   | (8 AWG)            | (10 AWG)               | (17.4 lb-in.) | (10 AWG)           | (10 AWG)           | (17.4 lb-in.) |
| VFD17AMH43ANSLA   |                    | 10 mm <sup>2</sup>     | (1.96 Nm)     | 10 mm <sup>2</sup> | 10 mm <sup>2</sup> | (1.96 Nm)     |
| VFD17AMH43AFSLA   |                    | (8 AWG)                |               | (8 AWG)            | (8 AWG)            |               |

#### Chapter 5 Main Circuit Terminals | MH300-L

### Frame E

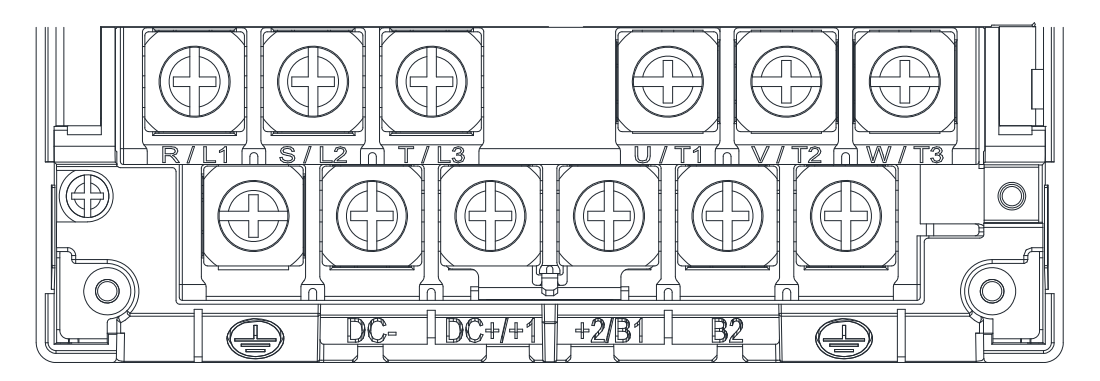

- If the installation is in an environment where the ambient temperature is above 50°C, use copper wire with a rated voltage of 600V and a temperature resistance of 90°C or above for wiring.
- If the installation is in an environment where the ambient temperature is 50°C, use copper wire with a rated voltage of 600V and a temperature resistance of 75°C or 90°C for wiring.
- For VFD33AMH23ANSLA model: If the installation is in an environment where the ambient temperature is above 40°C, use copper wire with a rated voltage of 600V and a temperature resistance of 90°C or above for wiring.
- For VFD49AMH23ANSLA model: If the installation is in an environment where the ambient temperature is above 35°C, use copper wire with a rated voltage of 600V and a temperature resistance of 90°C or above for wiring.
- For VFD32AMH43ANSLA, VFD32AMH43AFSLA models: If the installation is in an environment where the ambient temperature is above 45°C, use copper wire with a rated voltage of 600V and a temperature resistance of 90°C or above for wiring.
- To be UL installation compliant, you must use copper wires when installing. The wire gauge is based on a temperature resistance of 75°C, in accordance with UL requirements and recommendations. Do not reduce the wire gauge when using high-temperature resistant wires.
- \*\* These drives must be wired with the specified ring lug dimensions.

| Models             | Main<br>R/L1, S/<br>W/T3_D0 | circuit termir<br>L2, T/L3, U/T1 | nals<br>, V/T2,<br>2/B1_B2 | terminals<br>⊕     |                    |               |
|--------------------|-----------------------------|----------------------------------|----------------------------|--------------------|--------------------|---------------|
| Wodels             | Max. Wire                   | Min. Wire                        | Torque                     | Max. Wire          | Min. Wire          | Torque        |
|                    | Gauge                       | Gauge                            | (±10%)                     | Gauge              | Gauge              | (±10%)        |
|                    | 16 mm <sup>2</sup>          | 16 mm <sup>2</sup>               |                            | 16 mm <sup>2</sup> |                    |               |
| VI DOJANI IZJANOLA | (6 AWG)                     | (6 AWG)                          |                            | (6 AWG)            |                    |               |
|                    | 25 mm <sup>2</sup>          | 25 mm <sup>2</sup>               | M5                         | 25 mm <sup>2</sup> |                    | M5            |
| VFD49AWINZJANJLA   | (4 AWG)                     | (4 AWG)                          | 25 Kg-cm                   | (4 AWG)            | 16 mm <sup>2</sup> | 25 Kg-cm      |
| VFD25AMH43ANSLA    |                             |                                  | (21.7 lb-in.)              |                    | (6 AWG)            | (21.7 lb-in.) |
| VFD25AMH43AFSLA    | 16 mm <sup>2</sup>          | 16 mm <sup>2</sup>               | (2.45 Nm)                  | 16 mm <sup>2</sup> |                    | (2.45 Nm)     |
| VFD32AMH43ANSLA    | (6 AWG)                     | (6 AWG)                          |                            | (6 AWG)            |                    |               |
| VFD32AMH43AFSLA    |                             |                                  |                            |                    |                    |               |

## Frame F

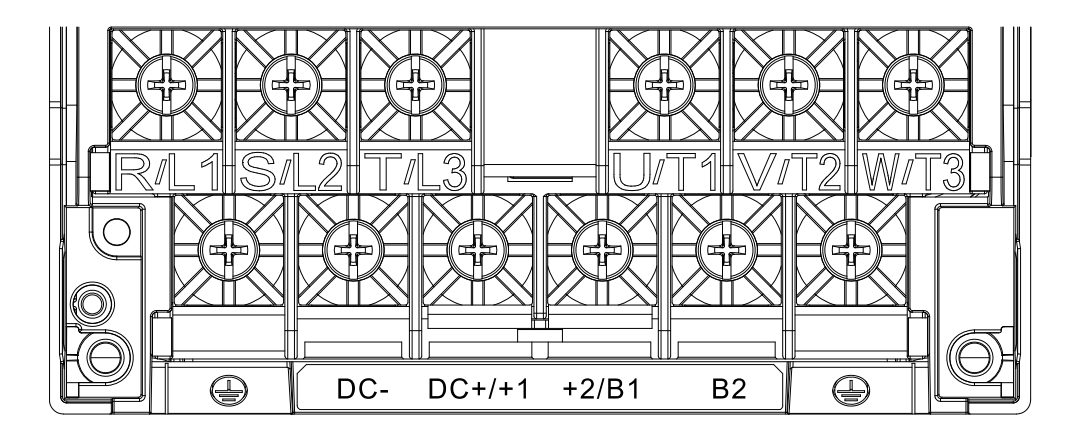

- For VFD65AMH23ANSLA model: If the installation is in an environment where the ambient temperature is above 35°C, use copper wire with a rated voltage of 600V and a temperature resistance of 90°C or above for wiring.
- To be UL installation compliant, you must use copper wires when installing. The wire gauge is based on a temperature resistance of 75°C, in accordance with UL requirements and recommendations. Do not reduce the wire gauge when using high-temperature resistant wires.

|                 | Main circuit terminals<br>R/L1, S/L2, T/L3, U/T1, V/T2, |                    |               | terminals          |                    |               |  |
|-----------------|---------------------------------------------------------|--------------------|---------------|--------------------|--------------------|---------------|--|
| Models          | W/T3, D0                                                | C-, DC+/+1, +      | ·2/B1, B2     |                    |                    |               |  |
|                 | Max. Wire                                               | Min. Wire          | Torque        | Max. Wire          | Min. Wire          | Torque        |  |
|                 | Gauge                                                   | Gauge              | (±10%)        | Gauge              | Gauge              | (±10%)        |  |
|                 |                                                         |                    | M6            |                    |                    | M6            |  |
| VFD65AMH23ANSLA | 35 mm <sup>2</sup>                                      | 35 mm <sup>2</sup> | 40 Kg-cm      | 35 mm <sup>2</sup> | 16 mm <sup>2</sup> | 40 Kg-cm      |  |
|                 | (2 AWG)                                                 | (2 AWG)            | (34.7 lb-in.) | (2 AWG)            | (6 AWG)            | (34.7 lb-in.) |  |
|                 |                                                         |                    | (3.92 Nm)     |                    |                    | (3.92 Nm)     |  |

[This page intentionally left blank]

# **Chapter 6 Control Terminals**

6-1 Control Terminal Specifications

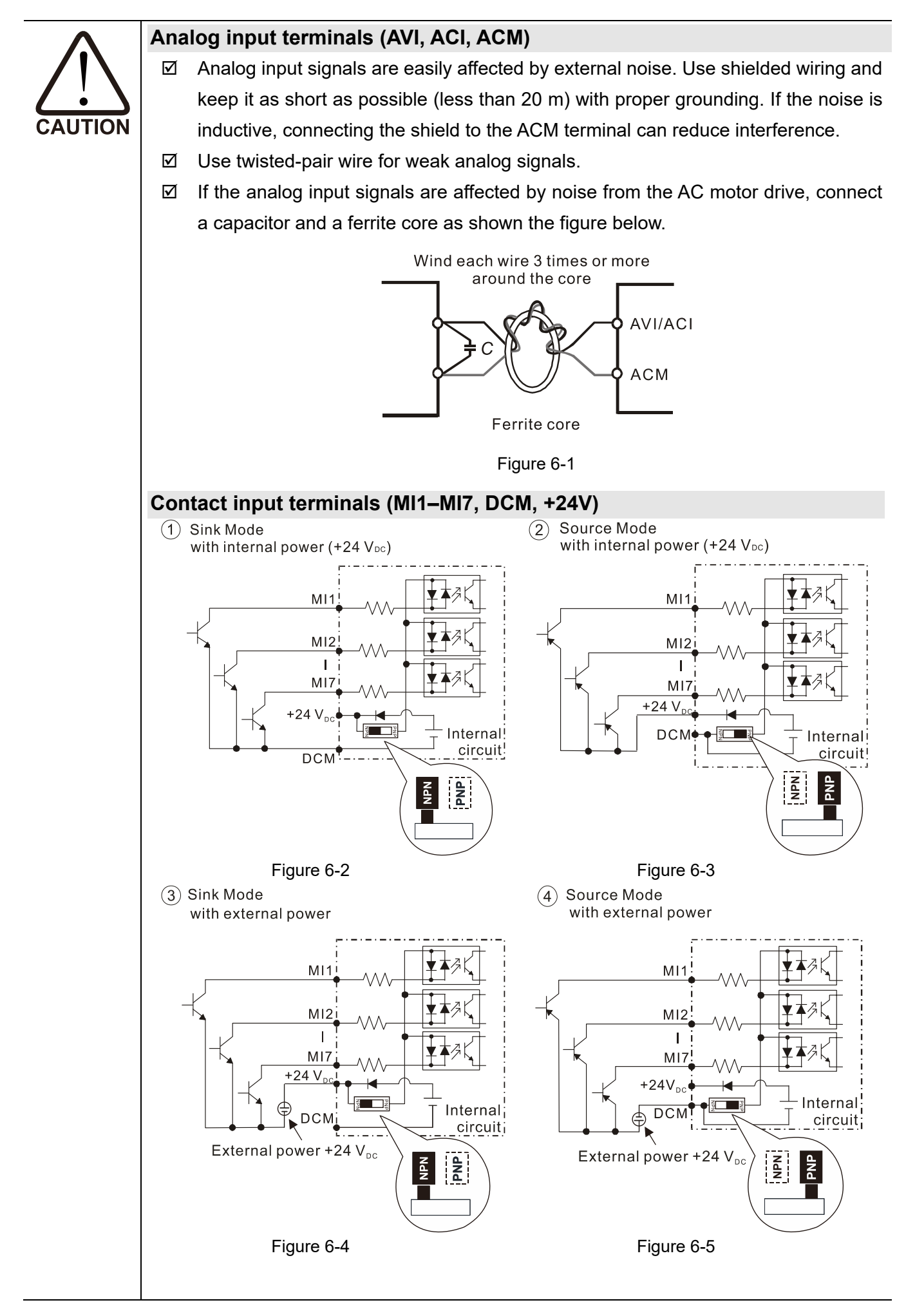

| $\checkmark$                                | When the photocoupler uses internal power supply, the switch connection for Sink |  |  |
|---------------------------------------------|----------------------------------------------------------------------------------|--|--|
|                                             | and Source modes shows as Figure 6-2 and Figure 6-3: MI-DCM: Sink mode, MI-      |  |  |
|                                             | +24V: Source mode.                                                               |  |  |
| Transistor output terminals (MO1, MO2, MCM) |                                                                                  |  |  |
| $\checkmark$                                | Connect the digital outputs to the correct polarity.                             |  |  |
| $\checkmark$                                | When connecting a relay to the digital outputs, connect a surge absorber across  |  |  |
|                                             | the coil and check the polarity.                                                 |  |  |
|                                             |                                                                                  |  |  |

# 6-1 Control Terminal Specifications

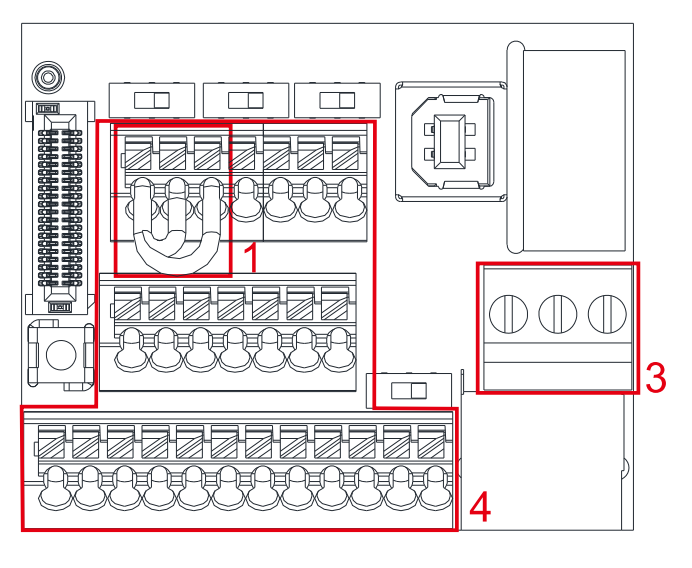

Figure 6-6 Control Terminal Distribution Diagram

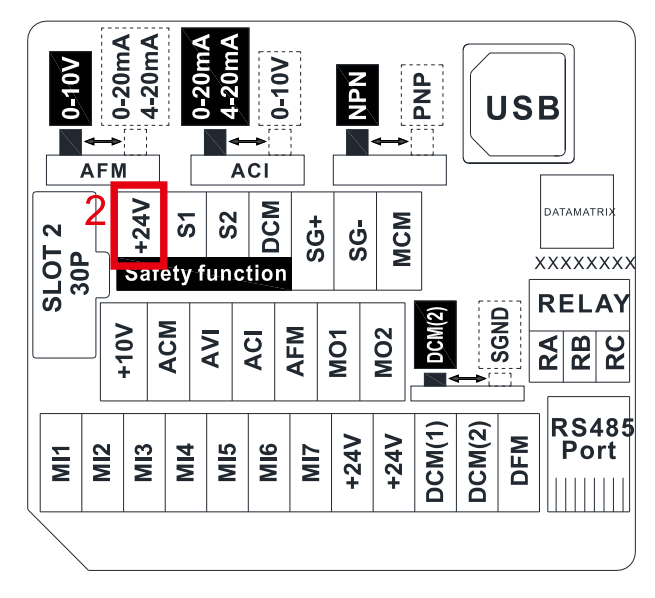

Figure 6-7 Control Terminal Location Map

Wiring precautions:

- The factory default is +24 V<sub>DC</sub> / S1 / S2 short-circuited by jumper, as shown in Area 1 in Figure 6-6. Refer to Figure 4-2 in Chapter 4 WIRING for details.
- Use the +24 V<sub>DC</sub> power supply of the safety function (as shown in Area 2 in Figure 6-7) for STO only. Do NOT use it for other purposes.
- 3. The RELAY terminal uses the PCB terminal block (as shown in Area 3 in Figure 6-6):
  - Tighten the wiring with a 3.5 mm (wide) × 0.6 mm (thick) slotted screwdriver.
  - The ideal length of stripped wire at the connection side is 6–7 mm.
  - When wiring bare wires, ensure that they are perfectly arranged to go through the wiring holes.
- 4. The Control terminal uses the push-in spring terminal block (as shown in Area 4 in Figure 6-6):
  - When removing wires, use the slotted screwdriver to press down the terminal, and the suggested force is 1.5 kgf.
  - Tighten the wiring with a 2.5 mm (wide) × 0.4 mm (thick) slotted screwdriver.
  - The ideal length of stripped wire at the connection side is 9 mm.
  - When wiring bare wires, ensure that they are perfectly arranged to go through the wiring holes.

Control Terminals Wiring Specification

| Eurotion nome     | Wiring specification of | Stripping   | Max.wire            | Min. wire           | Torque       |
|-------------------|-------------------------|-------------|---------------------|---------------------|--------------|
| Function name     | control terminals       | length (mm) | gauge               | gauge               | (±10%)       |
|                   | Solid                   |             | 1 5mm <sup>2</sup>  | 0.2mm <sup>2</sup>  | 5 Kg-cm      |
| Repay Terminals   |                         | 6-7         |                     | 0.211111            | (4.3 lb-in.) |
|                   | Strand                  |             | (16AWG)             | (24AVVG)            | (0.49 Nm)    |
|                   | Solid                   | 0           | 0.75mm <sup>2</sup> |                     |              |
| Control Terminals | Strand                  | 5           | (18AWG)             | 0.25mm <sup>2</sup> |              |
|                   | Stranded with ferrules  | 0           | 0.5mm <sup>2</sup>  | (24AWG)             |              |
|                   | with plastic sleeve     | 5           | (20AWG)             |                     |              |

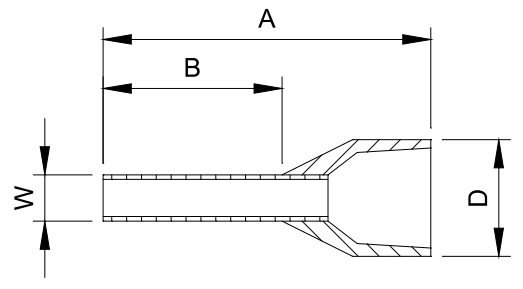

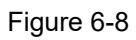

Recommended model and size of crimp terminals

Unit: mm

| AWG                                                   | Vendor | Vendor P/N    | A(MAX) | B(MAX) | D(MAX) | W(MAX) |
|-------------------------------------------------------|--------|---------------|--------|--------|--------|--------|
| 0.2 mm <sup>2</sup>                                   |        | ALO 25- 8 VE  | 12.5   | 8      | 2.6    | 1 1    |
| (24AWG)                                               |        | AI 0,23-0 TE  | 12.5   | 0      | 2.0    | 1.1    |
| 0.34 mm <sup>2</sup>                                  |        |               | 10.5   | o      | 2.2    | 1 2    |
| (22AWG)                                               |        | AI 0,34- 0 TQ | 12.0   | 0      | 5.5    | 1.5    |
| 0.5 mm <sup>2</sup>                                   |        |               | 14     | 8      | 3.5    | 1.4    |
| (20AWG)                                               |        | AI 0,5 - 6 WH |        |        |        |        |
| Recommended model and specifications of crimp tool:   |        |               |        |        |        |        |
| CRIMPFOX 10S - 1212045, Manufacturer: PHOENIX CONTACT |        |               |        |        |        |        |
| DNT13-0101, Manufacturer: DINKLE                      |        |               |        |        |        |        |

Table 6-2

| used with a   |
|---------------|
| nd there will |
|               |
| function      |
|               |
|               |
|               |
|               |
|               |
|               |
|               |
| rammed.       |
| l2 is acc. to |
|               |
| ix.           |
|               |
|               |
|               |
|               |
|               |
|               |

#### Chapter 6 Control Terminals | MH300-L

| Terminals | Terminal Function                                                                                                    | Description                                                                                                    |
|-----------|----------------------------------------------------------------------------------------------------|----------------------------------------------------------------------------------------------------|
| DCM (1)   | Digital frequency signal<br>common (Sink)                                                                                                    | Max. voltage: 30 V <sub>DC</sub> ± 1 %<br>(when 30 V <sub>DC</sub> /30 mA /R <sub>L</sub> = 100 pf)<br>Max. output frequency: 33 kHz                                                                                                    |
| DCM (2)   | Digital frequency signal<br>common (Sink), it can switch<br>to SGND                                                                                                    | Internal current limiting resistor R: $\geq 1K\Omega$<br>Output load impedance R <sub>L</sub><br>Capacitive load $\leq 100$ pf<br>Resistive load $\geq 1 \ k\Omega^{-1}$ resistance determine the output<br>voltage value.<br>DFM-DCM voltage = external voltage * ( R <sub>L</sub> / (R <sub>L</sub> +R) ) |
| MO1       | Multi-function Output 1<br>(photocoupler)                                                                                                    | Programmable open-collector outputs, see Pr. 02-16 and Pr. 02-17.                                                                                                    |
| MO2       | Multi-function Output 2<br>(photocoupler)                                                                                                    | MO1                                                                                                    |
| МСМ       | Multi-function Output<br>Common                                                                                                    | Max 48 V <sub>DC</sub> 50 mA                                                                                                    |
| RA        | Multi-function relay output 1<br>(Relay N.O. a)                                                                                                    | Programmable relay output, see Pr. 02-13.<br>Resistive Load                                                                                                    |
| RB        | Multi-function relay output 1<br>(Relay N.C. b)                                                                                                    | $5 \text{ A} (\text{N.O.}) / 3 \text{ A} (\text{N.C.}) 30 \text{ V}_{DC}$<br>Inductive Load (COS 0.4)                                                                                                    |
| RC        | Multi-function relay common<br>(Relay)                                                                                                    | 1.2 A (N.O.)/ 1.2 A (N.C.) 250 $V_{AC}$<br>2.0 A (N.O.)/ 1.2 A (N.C.) 30 $V_{DC}$<br>Various kinds of monitor signals output, e.g.: operation,<br>frequency attained, overload indication etc.                                                                                                    |
| +10V      | Potentiometer power supply                                                                                                    | +10.5 ± 0.5 V <sub>DC</sub> / 20 mA                                                                                                    |
| AVI       | Analog voltage input<br>AVI (-10V-+10V)<br>AVI (-10V-+10V)<br>ACM<br>+10V<br>+10V<br>AVI (-10V-+10V)<br>ACM<br>Internal circuit<br>AVI (-10V-+10V)<br>ACM<br>Internal circuit | Programmable analog input, see Pr.03-00.<br>Impedance: 20 kΩ<br>Range 0—Max. Output Frequency (Pr.01-00):<br>0– +10V/-10– +10V<br>Range switching by Pr.03-00, Pr.03-28.                                                                                                    |

| Terminals | Terminal Function                                                                                                    | Description                                                                                                    |
|-----------|----------------------------------------------------------------------------------------------------|----------------------------------------------------------------------------------------------------|
| ACI       | Analog current input                                                                                                    | Programmable analog input, see Pr.03-01.<br>Impedance: 250 Ω<br>Range 0—Max. Output Frequency (Pr. 01-00):<br>0–20mA/4–20mA/0–10V<br>Range switching by Pr.03-01, Pr.03-29.                                                                                                    |
| AFM       | Multi-function analog voltage<br>output                                                                                                    | Switch:<br>The AFM default is 0–10 V (voltage mode). Use the switch<br>and Pr.03-31 to change to current mode (0–20 mA/4–20<br>mA). You must follow the indication on the back side of the<br>front cover or page 6-1 of the user manual when using the<br>switch.<br>Voltage mode<br>Range: 0–10 V (Pr. 03-31=0) corresponding to the max.<br>operating range of the control object<br>Max. output current : 2 mA<br>Max. Load: 5 kΩ<br>Current mode<br>Range: 0–20 mA (Pr.03-31=1)/4–20 mA (Pr.03-31=2)<br>corresponding to the maximum operating range of<br>the control object<br>Max. load: 500 Ω |
| ACM       | Analog Signal Common                                                                                                    | Common for analog terminals                                                                                                    |
| S1, S2    | Default: S1/S2 shorted for +24<br>Rated voltage: 24 V <sub>DC</sub> ±10%; M<br>Activation current: 6.67 mA ±1<br>STO activation mode                                                          | V<br>Maximum voltage: 30 V <sub>DC</sub> ±10%<br>0%                                                                                                    |
| DCM       | Input voltage level: S1-DCM ><br>STO response time ≤ 20 ms<br>current.<br>STO cut-off mode<br>Input voltage level: S1-DCM ><br>Power removal safety function<br>Note: refer to Chapter 17 SAF | 0 V <sub>DC</sub> or S2-DCM < 5 V <sub>DC</sub><br>. S1/S2 operates until the AC motor drive stops outputting<br>11 V <sub>DC</sub> and S2-DCM < 30 V <sub>DC</sub><br>according to EN 954-1 and IEC/EN 61508<br>E TORQUE OFF FUNCTION for more information.                                                                                                    |
| SG+       | Modbus RS-485                                                                                                    |                                                                                                    |
| SG-       | Note: Please refer to Chapter                                                                                                    | 12 DESCRIPTION OF PARAMETER SETTINGS for more                                                                                                    |
| SGND      | information.                                                                                                    |                                                                                                    |

## Chapter 6 Control Terminals | MH300-L

| Terminals | Terminal Function | Description |
|-----------|-------------------|-------------|
|           | Pin1: CAN_H       |             |
|           | Pin2: CAN_L       |             |
|           | Pin3, 7: SGND     |             |
| RJ45      | Pin4: SG-         |             |
|           | Pin5: SG+         |             |
|           | Pin6: Reserved    |             |
|           | Pin8: +10 VS      |             |

Table 6-3

# **Chapter 7 Optional Accessories**

- 7-1 All Brake Resistors and Brake Units Used in AC Motor Drives
- 7-2 Non-fuse Circuit Breaker
- 7-3 Fuse Specification Chart
- 7-4 AC/DC Reactor
- 7-5 Zero Phase Reactors
- 7-6 EMC Filter
- 7-7 EMC Shield Plate
- 7-8 Capacitive Filter
- 7-9 NEMA Kit
- 7-10 DIN-Rail Mounting

#### Chapter 7 Optional Accessories | MH300-L

The optional accessories listed in this chapter are available upon request. Installing additional accessories to your drive substantially improves the drive's performance. Select accessories according to your need or contact your local distributor for suggestions.

# 7-1 All Brake Resistors and Brake Units Used in AC Motor Drives

#### 230V, three-phase

| Model           | Appli<br>Mc | cable<br>otor | 125% Braking Torque / 10% ED * <sup>1</sup> |                                  |                        |                           |             |                | Max. Braking Torque |                       |               |
|-----------------|-------------|---------------|---------------------------------------------|----------------------------------|------------------------|---------------------------|-------------|----------------|---------------------|-----------------------|---------------|
| Widder          |             |               | Braking                                     | Resistor value                   | Braking l<br>each B    | Resistor fo<br>Frake Unit | or          | Braking        | Min.<br>Resistor    | Max. Total<br>Braking | Peak          |
|                 | ΗΡ          | kVV           | Torque*²<br>(kg-m)                          | spec. for each<br>AC motor Drive | Part No. <sup>*3</sup> | Amount                    | Usage       | Current<br>(A) | Value<br>(Ω)        | Current<br>(A)        | Power<br>(kW) |
| VFD11AMH23ANSLA | 3           | 2.2           | 1.5                                         | 300W 70Ω                         | BR300W070              | 1                         | -           | 5.4            | 38.0                | 10                    | 3.8           |
| VFD17AMH23ANSLA | 5           | 3.7           | 2.5                                         | 400W 40Ω                         | BR400W040              | 1                         | -           | 9.5            | 19.0                | 20                    | 7.6           |
| VFD25AMH23ANSLA | 7.5         | 5.5           | 3.7                                         | 1000W 20Ω                        | BR1K0W020              | 1                         | -           | 19             | 16.5                | 23                    | 8.7           |
| VFD33AMH23ANSLA | 10          | 7.5           | 5.1                                         | 1000W 20Ω                        | BR1K0W020              | 1                         | -           | 19             | 14.6                | 26                    | 9.9           |
| VFD49AMH23ANSLA | 15          | 11            | 7.4                                         | 1500W 13Ω                        | BR1K5W013              | 1                         | -           | 29             | 12.6                | 29                    | 11.0          |
| VFD65AMH23ANSLA | 20          | 15            | 10.2                                        | 2000W 8.6Ω                       | BR1K0W4P3              | 2                         | 2 in series | 44             | 8.3                 | 46                    | 17.5          |

#### 460V, three-phase

| Model                              | Appli<br>Mc           | cable<br>otor |                    | 125% Bra                                                    | king Torque /10'  | % ED *1 |                |                  | Max                   | . Braking Toro | lue           |
|------------------------------------|-----------------------|---------------|--------------------|-------------------------------------------------------------|-------------------|---------|----------------|------------------|-----------------------|----------------|---------------|
| Woder                              |                       |               | Braking            | Resistor value                                              | Braking<br>each B | or      | Braking        | Min.<br>Resistor | Max. Total<br>Braking | Peak           |               |
|                                    | HP kW Torque<br>(kg-n |               | Torque*2<br>(kg-m) | orque <sup>*2</sup> spec. for each<br>(kg-m) AC motor Drive |                   | Amount  | Usage          | Current<br>(A)   | Value<br>(Ω)          | Current<br>(A) | Power<br>(kW) |
| VFD9A0MH43ANSLA<br>VFD9A0MH43AFSLA | 5                     | 3.7           | 2.5                | 400W 150Ω                                                   | BR400W150         | 1       |                | 5.1              | 84.4                  | 9              | 6.8           |
| VFD13AMH43ANSLA<br>VFD13AMH43AFSLA | 7.5                   | 5.5           | 3.7                | 1000W 75Ω                                                   | BR1K0W075         | 1       |                | 10.2             | 50.7                  | 15             | 11.4          |
| VFD17AMH43ANSLA<br>VFD17AMH43AFSLA | 10                    | 7.5           | 5.1                | 1000W 75Ω                                                   | BR1K0W075         | 1       |                | 10.2             | 40.0                  | 19             | 14.4          |
| VFD25AMH43ANSLA<br>VFD25AMH43AFSLA | 15                    | 11            | 7.4                | 1500W 43Ω                                                   | BR1K5W043         | 1       |                | 17.6             | 33.0                  | 23             | 17.5          |
| VFD32AMH43ANSLA<br>VFD32AMH43AFSLA | 20                    | 15            | 10.2               | 2000W 32Ω                                                   | BR1K0W016         | 2       | 2 in<br>series | 24               | 26.2                  | 29             | 22.0          |

\*1: Calculation for standard braking torque is (kW) x 125% x 0.8; where 0.8 is the motor efficiency. Because of the limited resistor power, the longest operation time for 10% ED is 10 seconds (ON: 10 seconds / OFF: 90 seconds).

\*<sup>2</sup>: Calculation for braking resistor is based on a four-pole motor (1800 rpm).

\*3: Resistors of 400 W or lower should be fixed to the frame and at a surface temperature below 250°C. Resistors of 1000 W and above should be fixed on a surface with temperature below 350°C. (If the surface temperature is higher than the temperature limit, install extra cooling system or increase the size of the resistor).

### NOTE:

1. Select the resistance value, power and brake usage (ED %) according to Delta rules.

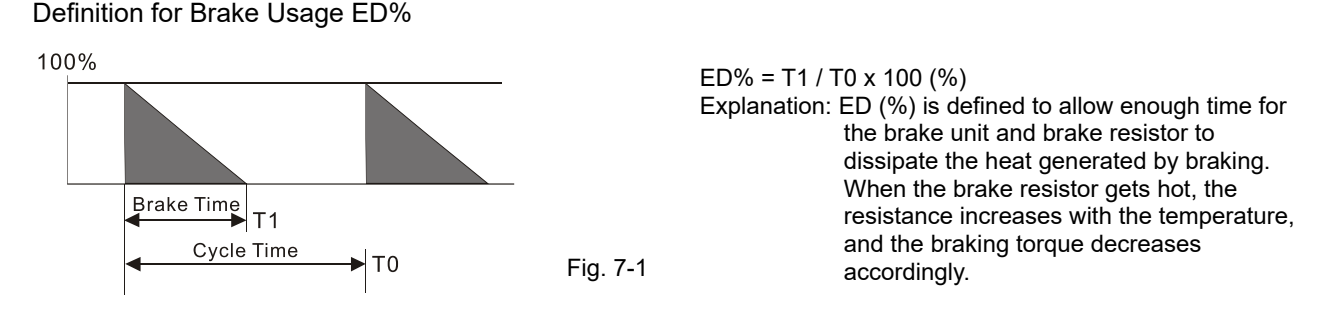

For safety, install a thermal overload relay (O.L) between the brake unit and the brake resistor in conjunction with the magnetic contactor (MC) before the drive for additional protection. The thermal overload relay protects the brake resistor from damage due to frequent or continuous braking. Under such circumstances, turn off the power to prevent damage to the brake resistor, brake unit and drive. Attention: Do NOT interrupt the connection of the brake resistor by switching ON / OFF the power.

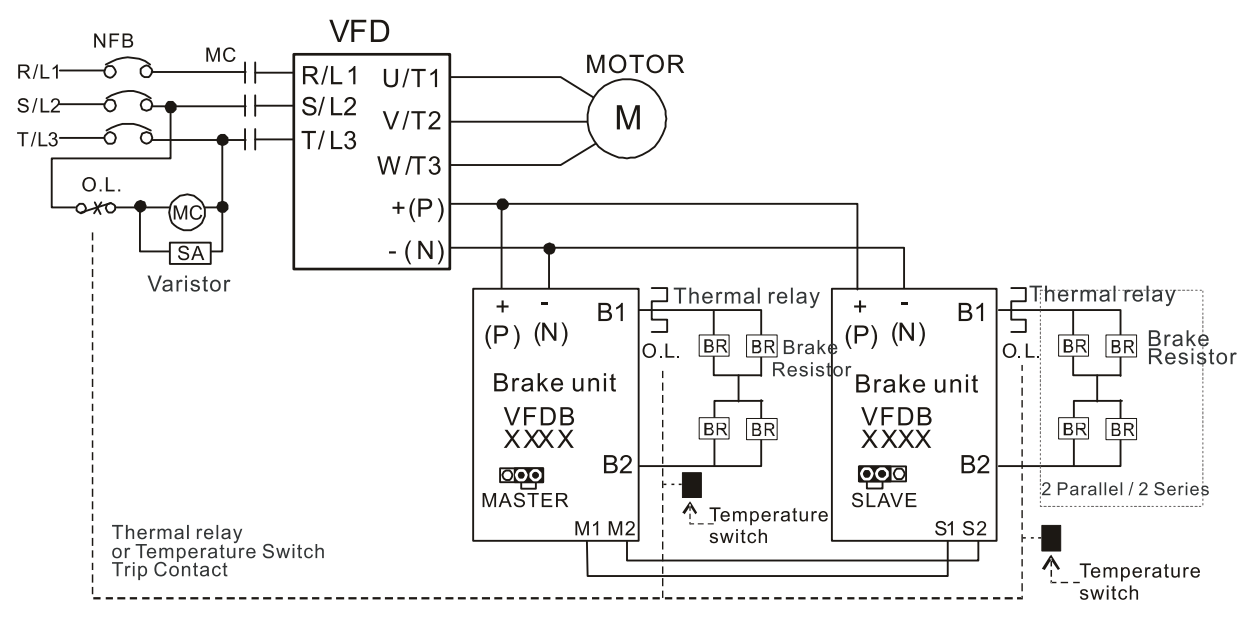

- When AC Drive is equipped with a DC reactor, please read user manual for the correct wiring for the brake unit input circuit +(P).
- DO NOT connect input circuit -(N) to the neutral point of the power system.

Fig. 7-2

- 2. Any damage to the drive or other equipment caused by using brake resistors and brake modules that are not provided by Delta voids the warranty.
- 3. Consider environmental safety factors when installing the brake resistors. If you use the minimum resistance value, consult local dealers for the power calculation.
- 4. When using more than two brake units, the equivalent resistor value of the parallel brake unit cannot be less than the value in the column "Minimum Resistor Value (Ω)". Install the brake unit vertically and leaves 150 mm (5.91 in.) of heat dissipation space on the top and the bottom of the brake unit. Read the wiring information in the brake unit user manual thoroughly prior to operation. Visit the following links to get the instruction sheets for the wiring in the brake unit:
  - VFDB2015 / 2022 / 4030 / 4045 / 5055 Braking Modules Instruction Sheet <a href="https://downloadcenter.deltaww.com/downloadCenterCounter.aspx?DID=1525&DocPath=1&hl=en-US">https://downloadcenter.deltaww.com/downloadCenterCounter.aspx?DID=1525&DocPath=1&hl=en-US</a>

#### Chapter 7 Optional Accessories | MH300-L

- VFDB4110 / 4160 / 4185 Braking Modules Instruction Sheet https://downloadcenter.deltaww.com/downloadCenterCounter.aspx?DID=1516&DocPath=1&hl=en-US
- VFDB6055 / 6110 / 6160 / 6200 Braking Modules Instruction Sheet https://downloadcenter.deltaww.com/downloadCenterCounter.aspx?DID=8592&DocPath=1&hl=en-US
- 5. The suggested value in the tables above is for general application. If the AC motor drive requires frequent braking, increases the watts by two to three times.
- 6. Thermal Overload Relay (TOR): Choosing a thermal overload relay is based on whether its overload capacity is appropriate for the MH300. The standard braking capacity of the MH300 is 10% ED (Tripping time = 10s). As shown in the figure below, the thermal overload relay continuously operates for 10 seconds and it can withstand a 260% overload (Host starting).

For example, a 460V, 15 kW MH300 has a braking current of 24 A (refer to the tables in this section), so it can use the thermal overload relay with a rated current of 10 A ( $10 \times 260\% = 26A > 24A$ ). The specification of each thermal relay may vary among different manufacturers, carefully read the specification before using it.

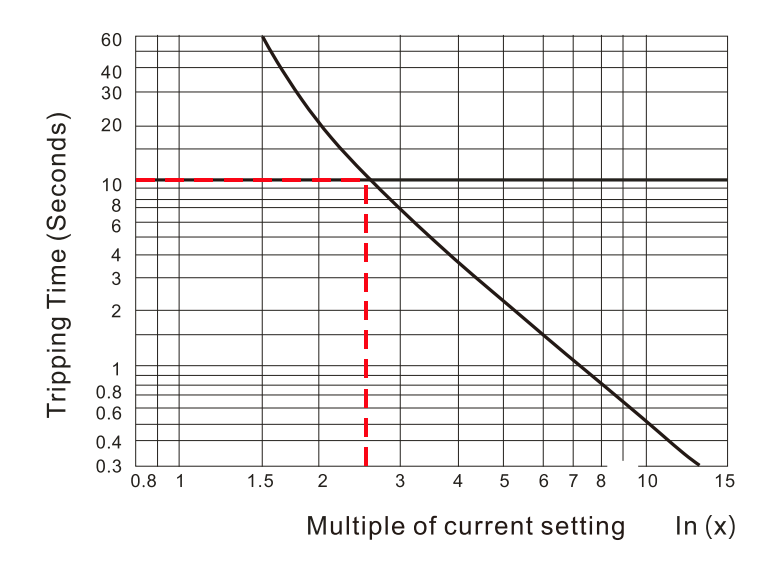

Fig. 7-3

# 7-2 Non-fuse Circuit Breaker

Model Voltage / three-phase Current Input / Output (Max.) Breaker Rating Input (A) VFD11AMH23ANSLA 13.2 A / 11.0 A 40 VFD17AMH23ANSLA 20.4 A / 17.0 A 60 VFD25AMH23ANSLA 30.0 A / 25.0 A 63 230V / three-phase 39.6 A / 33.0 A 90 VFD33AMH23ANSLA VFD49AMH23ANSLA 58.8 A / 49.0 A 125 160 VFD65AMH23ANSLA 78.0 A / 65.0 A

Comply with UL standard: Per UL 508, paragraph 45.8.4, part a.

| Model           | Voltage / three-phase | Current Input / Output (Max.) | Breaker Rating Input (A) |
|-----------------|-----------------------|-------------------------------|--------------------------|
| VFD9A0MH43ANSLA |                       | 000/000                       | 30                       |
| VFD9A0MH43AFSLA |                       | 9.9 A / 9.0 A                 | 50                       |
| VFD13AMH43ANSLA |                       | 14 2 0 / 12 0 0               | 30                       |
| VFD13AMH43AFSLA |                       | 14.3 A / 13:0 A               | 52                       |
| VFD17AMH43ANSLA | 160V / three phase    | 10.3 \(\) / 17 5 \(\)         | 45                       |
| VFD17AMH43AFSLA | 400V / tillee-pilase  | 19.3 A7 17.3 A                | 45                       |
| VFD25AMH43ANSLA |                       |                               | 60                       |
| VFD25AMH43AFSLA |                       | 27.5 A7 25.0 A                | 00                       |
| VFD32AMH43ANSLA |                       | 25.2 A / 22.0 A               | 80                       |
| VFD32AMH43AFSLA |                       | 55.2 A / 52.0 A               | 00                       |

# 7-3 Fuse Specification Chart

- ☑ It's recommended to use the fuses listed below which are tested. Do not use the fuses exceed the fuse specifications. The AC input fuse specifications are lower than the table listed below are allowed. If use the fuse lower than the specifications, ensure its root mean square value of current (Irms) is larger than the actual input current. If use the AC motor drive with 150% output overload capacity, the corresponding input current should be 1.5 times the value in the table.
- ☑ UL certified fuses apply to the short-circuit protection at the input side. For the installation in the United States, the branch circuit protection must be provided in accordance with the National Electrical Code (NEC) and any applicable local codes. Use UL certified fuses to fulfill this requirement.
- ☑ For the installation in Canada, branch circuit protection must be provided in accordance with Canadian Electrical Code and any applicable provincial codes. Use UL certified fuses to fulfill this requirement.

| Model                | Voltage / three-phase | Current Input / Output<br>(Max.) | Branch Circuit Fuses Output (A) |
|----------------------|-----------------------|----------------------------------|---------------------------------|
| VED11AMH23ANSLA      |                       | 13 2 A / 11 0 A                  | 50                              |
| VI DI IAMIIZSANGEA   |                       | 10.2 A7 11.0 A                   | Class T JJS-50                  |
|                      |                       | 2040/1700                        | 78                              |
| VI DITAMIZSANGEA     |                       | 20.4 A7 17.0 A                   | Class T JJS-80                  |
|                      |                       | 30 0 4 / 25 0 4                  | 59.4                            |
| VI DZJANI IZJANSEA   | 230V/ three phase     | 50.0 A7 23.0 A                   | Class T JJS-60                  |
|                      | 230V / three-phase    | 3964/3304                        | 79.2                            |
| VI DSSAIVII IZSANSEA |                       |                                  | Class T JJS-80                  |
|                      | -                     | 58 8 A / 40 O A                  | 112.2                           |
| VFD49AIVII IZSANSLA  |                       | 50.0 A / 49.0 A                  | Class T JJS-110                 |
|                      |                       | 78 0 4 / 65 0 4                  | 151.8                           |
| VEDOJANI IZJANSLA    |                       | 70.0 A 7 03.0 A                  | Class T JJS-150                 |
| VFD9A0MH43ANSLA      |                       | 000/000                          | 42                              |
| VFD9A0MH43AFSLA      |                       | 9.9 A / 9.0 A                    | Class T JJS-45                  |
| VFD13AMH43ANSLA      |                       |                                  | 31.9                            |
| VFD13AMH43AFSLA      |                       | 14.3 A / 13.0 A                  | Class T JJS-30                  |
| VFD17AMH43ANSLA      |                       |                                  | 43.56                           |
| VFD17AMH43AFSLA      | 460V / three-phase    | 19.3 A / 17.5 A                  | Class T JJS-45                  |
| VFD25AMH43ANSLA      |                       |                                  | 61.6                            |
| VFD25AMH43AFSLA      |                       | 27.5 A / 25.0 A                  | Class T JJS-60                  |
| VFD32AMH43ANSLA      |                       |                                  | 79.2                            |
| VFD32AMH43AFSLA      |                       | 35.2 A / 32.0 A                  | Class T JJS-80                  |

# 7-4 AC / DC Reactor

Installing an AC reactor on the input side of an AC motor drive can increase line impedance, improve the power factor, reduce input current, and reduce interference generated from the motor drive. It also reduces momentary voltage surges or abnormal current spikes. For example, when the main power capacity is higher than 500 kVA, or when using a switching capacitor bank, momentary voltage and current spikes may damage the AC motor drive's internal circuit. An AC reactor on the input side of the AC motor drive protects it by suppressing surges.

### Installation

Install an AC input reactor in series with the main power to the three input phases R S T as shown below:

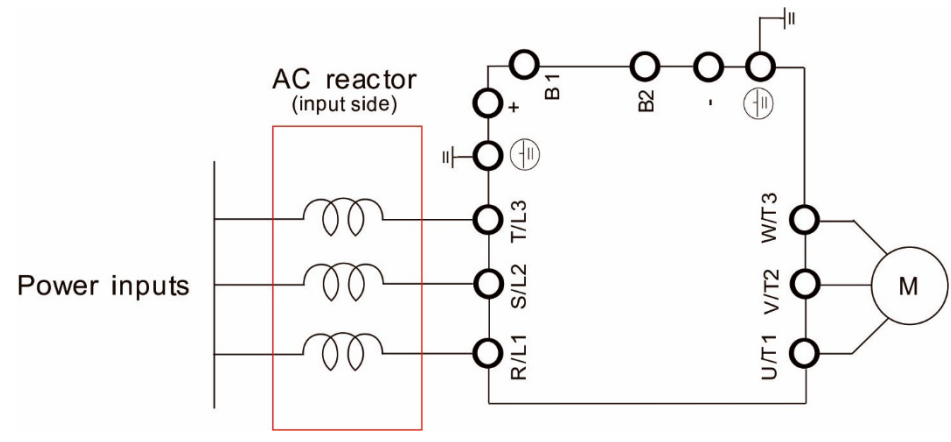

AC input reactor installation diagram

### 230V, 50-60Hz / Three-phase

|                 | Patod                          | Saturation                     | AC Re                          | eactor                        | DC Reactor       |              |  |
|-----------------|--------------------------------|--------------------------------|--------------------------------|-------------------------------|------------------|--------------|--|
| Model           | Current<br>(A <sub>rms</sub> ) | Current<br>(A <sub>rms</sub> ) | Input/ Output<br>Inductor (mH) | Input Reactor<br>Delta Part # | Inductor<br>(mH) | Delta Part # |  |
| VFD11AMH23ANSLA | 11.0                           | 22.0                           | 1.152                          | DR011A0115                    | 2.662            | DR011D0266   |  |
| VFD17AMH23ANSLA | 17.0                           | 34.0                           | 0.746                          | DR017AP746                    | 1.722            | DR017D0172   |  |
| VFD25AMH23ANSLA | 25.0                           | 50.0                           | 0.507                          | DR025AP507                    | 1.172            | DR025D0117   |  |
| VFD33AMH23ANSLA | 33.0                           | 66.0                           | 0.32                           | DR033AP320                    | 0.851            | DR033DP851   |  |
| VFD49AMH23ANSLA | 49.0                           | 98.0                           | 0.216                          | DR049AP215                    | 0.574            | DR049DP574   |  |
| VFD65AMH23ANSLA | 65.0                           | 130.0                          | 0.163                          | DR065AP162                    | 0.432            | DR065DP432   |  |

## Chapter 7 Optional Accessories | MH300-L

# 460V, 50–60Hz / Three-phase

|                                    | Potod                          | Saturation                     | AC Re                          | eactor                        | DC Reactor       |              |  |
|------------------------------------|--------------------------------|--------------------------------|--------------------------------|-------------------------------|------------------|--------------|--|
| Model                              | Current<br>(A <sub>rms</sub> ) | Current<br>(A <sub>rms</sub> ) | Input/ Output<br>Inductor (mH) | Input Reactor<br>Delta Part # | Inductor<br>(mH) | Delta Part # |  |
| VFD9A0MH43ANSLA<br>VFD9A0MH43AFSLA | 9.0                            | 18.0                           | 2.7                            | DR009A0270                    | 6.236            | DR009D0623   |  |
| VFD13AMH43ANSLA<br>VFD13AMH43AFSLA | 13.0                           | 26.0                           | 1.174                          | DR018A0117                    | 4.677            | DR012D0467   |  |
| VFD17AMH43ANSLA<br>VFD17AMH43AFSLA | 17.5                           | 35.0                           | 1.174                          | DR018A0117                    | 3.119            | DR018D0311   |  |
| VFD25AMH43ANSLA<br>VFD25AMH43AFSLA | 25.0                           | 50.0                           | 0.881                          | DR024AP881                    | 2.338            | DR024D0233   |  |
| VFD32AMH43ANSLA<br>VFD32AMH43AFSLA | 32.0                           | 64.0                           | 0.66                           | DR032AP660                    | 1.754            | DR032D0175   |  |

AC input reactor dimension and specification:

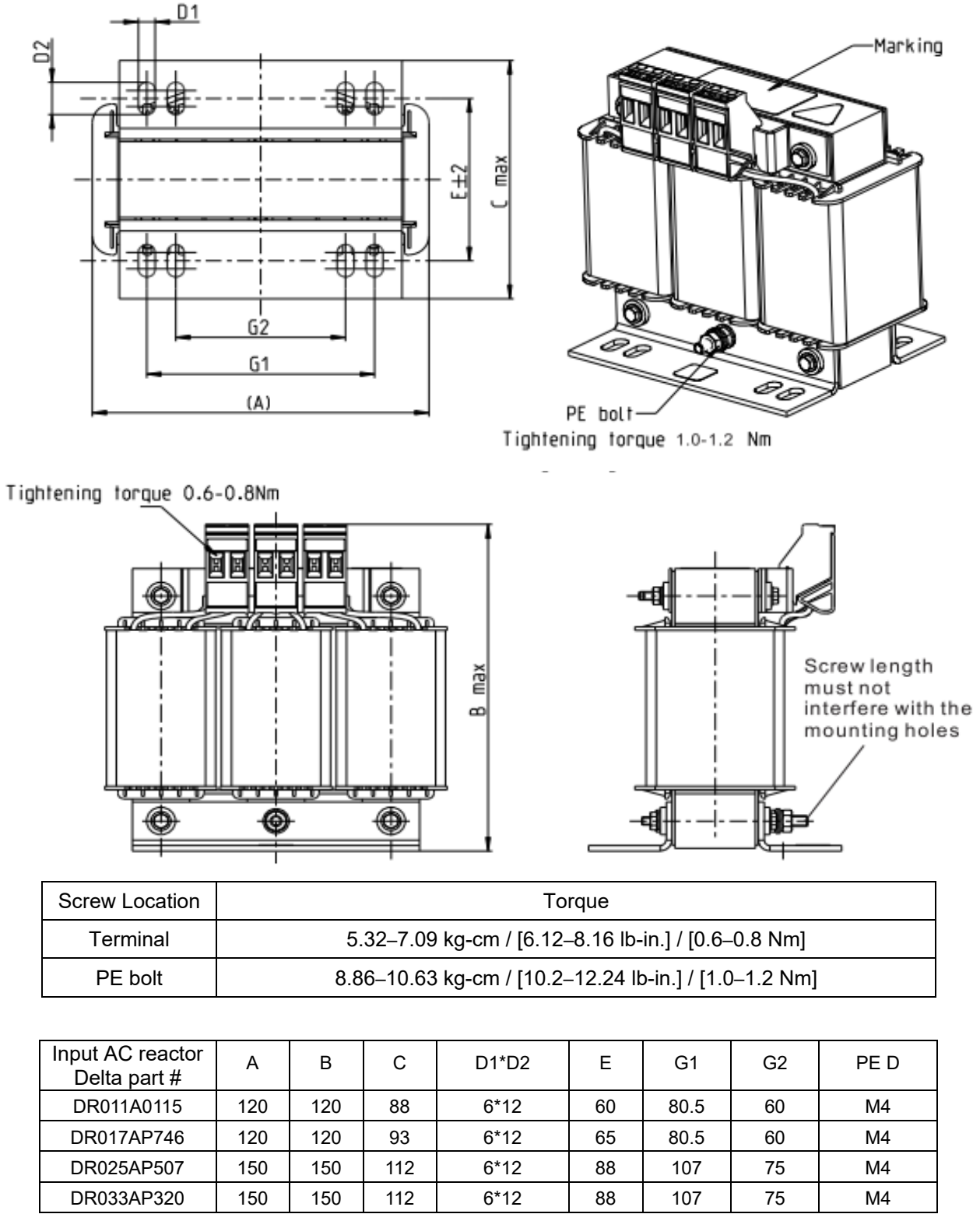

Unit : mm

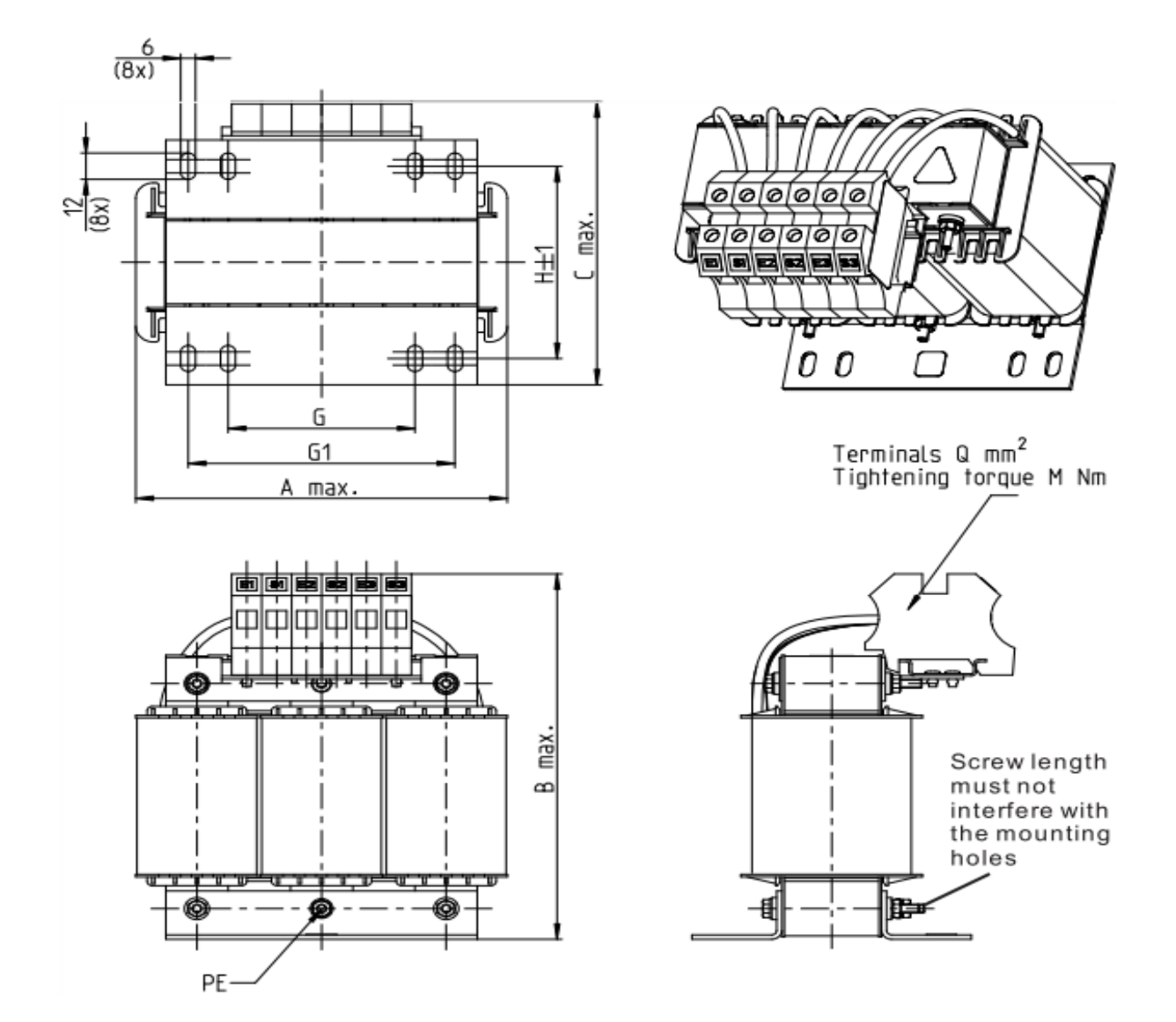

| Screw Location | Torque                                                 |
|----------------|--------------------------------------------------------|
| Terminal       | 10.63–12.4 kg-cm / [12.24–14.28 lb-in.] / [1.2–1.4 Nm] |

| Input AC reactor<br>Delta part # | А   | В   | С   | D1*D2 | Н   | G  | G1  | Q  | М       | PE D |
|----------------------------------|-----|-----|-----|-------|-----|----|-----|----|---------|------|
| DR049AP215                       | 180 | 195 | 160 | 6*12  | 115 | 85 | 122 | 16 | 1.2–1.4 | M4   |
| DR065AP163                       | 180 | 205 | 160 | 6*12  | 115 | 85 | 122 | 35 | 2.5–3.0 | M4   |

Unit : mm

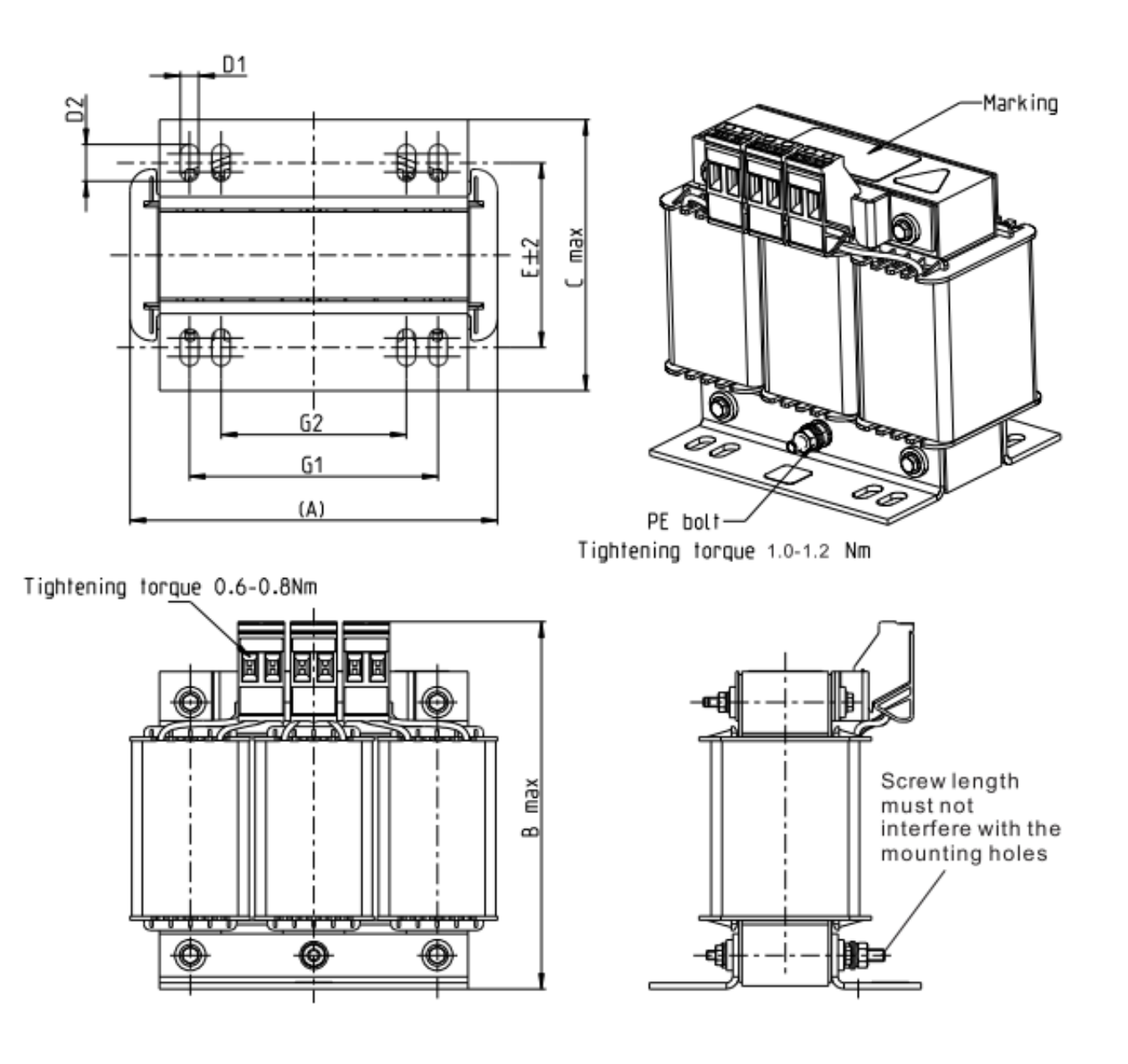

| Screw Location | Torque                                                |
|----------------|-------------------------------------------------------|
| Terminal       | 5.32–7.09 kg-cm / [6.12–8.16 lb-in.] / [0.6–0.8 Nm]   |
| PE bolt        | 8.86–10.63 kg-cm / [10.2–12.24 lb-in.] / [1.0–1.2 Nm] |

| Input AC reactor<br>Delta part # | А   | В   | С   | D1*D2 | Е   | G1  | G2 | PE D |
|----------------------------------|-----|-----|-----|-------|-----|-----|----|------|
| DR009A0270                       | 150 | 150 | 88  | 6*12  | 74  | 107 | 75 | M4   |
| DR018A0117                       | 150 | 155 | 112 | 6*12  | 88  | 107 | 75 | M4   |
| DR024AP881                       | 150 | 155 | 112 | 6*12  | 88  | 107 | 75 | M4   |
| DR032AP660                       | 180 | 175 | 138 | 6*12  | 114 | 122 | 85 | M6   |
|                                  |     |     |     |       |     |     |    |      |

Unit : mm

#### Chapter 7 Optional Accessories | MH300-L

A DC reactor can also improve the power factor, reduce input current, and reduce interference generated from the motor drive. A DC reactor stabilizes the DC BUS voltage. Compared to an AC input reactor, the advantages are smaller size, lower price, and lower voltage drop (lower power dissipation).

### Installation

Install the DC reactor between terminals +1 and +2. Remove the jumper, shown below, before installing the DC reactor.

Input: three-phase power

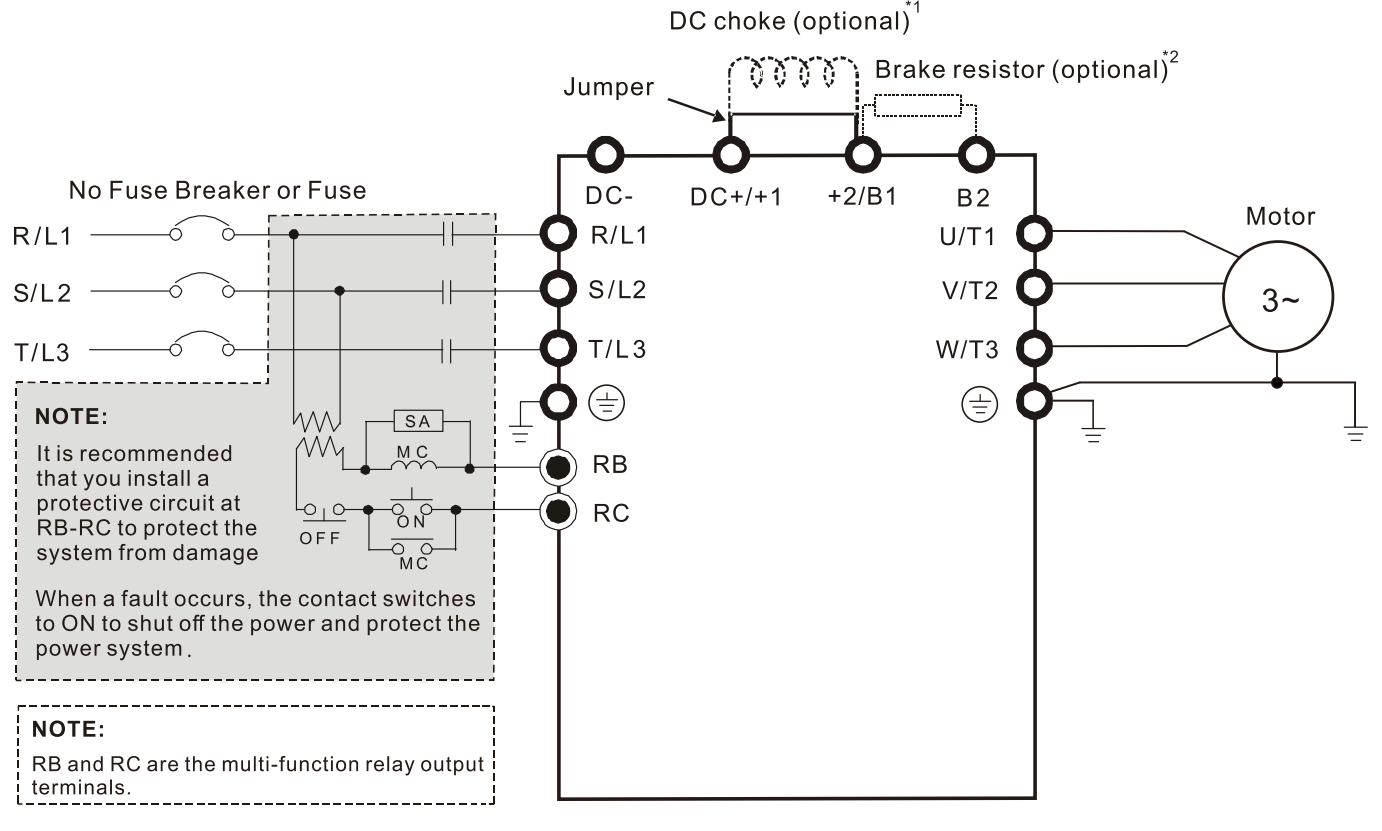

Wiring of DC reactor

DC reactor dimension and specification:

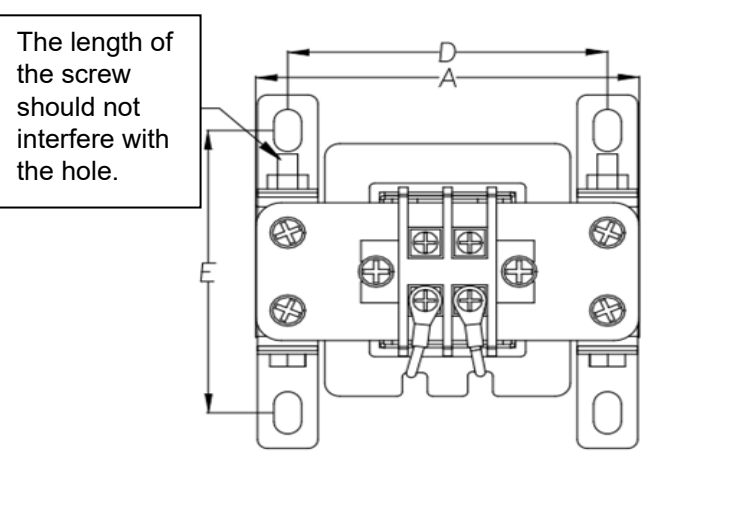

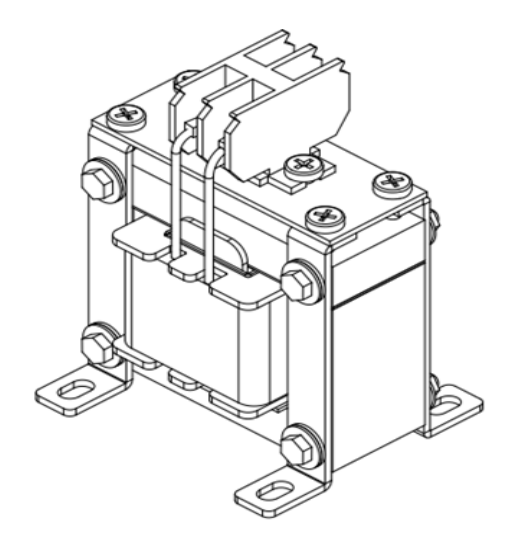

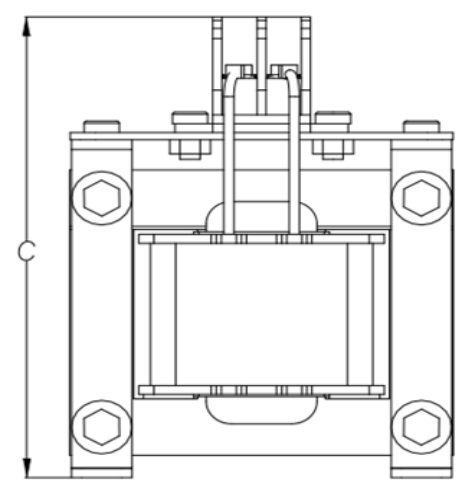

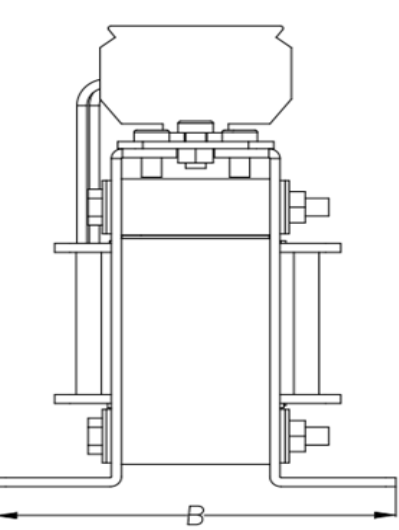

| DC reactor<br>Delta Part # | Rated<br>Current<br>(Arms) | Saturation<br>current<br>(Arms) | DC<br>reactor<br>(mH) | A<br>(mm) | B<br>(mm) | C<br>(mm) | D<br>(mm) | E<br>(mm) | Dimension<br>(mm) |  |
|----------------------------|----------------------------|---------------------------------|-----------------------|-----------|-----------|-----------|-----------|-----------|-------------------|--|
| DR011D0266                 | 11                         | 18                              | 2.662                 | 79        | 92        | 112       | 64±2      | 69.5±2    | 9.5*5.5           |  |
| DR017D0172                 | 17                         | 28.8                            | 1.722                 | 79        | 112       | 112       | 64±2      | 89.5±2    | 9.5*5.5           |  |
| DR025D0117                 | 25                         | 43.2                            | 1.172                 | 99        | 105       | 128       | 79±2      | 82.5±2    | 9.5*5.5           |  |
| DR033DP851                 | 33                         | 55.8                            | 0.851                 | 117       | 110       | 156       | 95±2      | 87±2      | 10*6.5            |  |
| DR049DP574                 | 49                         | 84.6                            | 0.574                 | 117       | 120       | 157       | 95±2      | 97±2      | 10*6.5            |  |
| DR065DP432                 | 65                         | 111.6                           | 0.432                 | 117       | 140       | 157       | 95±2      | 116.5±2   | 10*6.5            |  |
| DR009D0623                 | 9                          | 14.58                           | 6.236                 | 79        | 112       | 112       | 64±2      | 89.5±2    | 9.5*5.5           |  |
| DR012D0467                 | 12                         | 19.8                            | 4.677                 | 99        | 105       | 128       | 79±2      | 82.5±2    | 9.5*5.5           |  |
| DR018D0311                 | 18                         | 30.6                            | 3.119                 | 117       | 110       | 144       | 95±2      | 87±2      | 10*6.5            |  |
| DR024D0233                 | 24                         | 41.4                            | 2.338                 | 117       | 120       | 144       | 95±2      | 97±2      | 10*6.5            |  |
| DR032D0175                 | 32                         | 54                              | 1.754                 | 117       | 140       | 157       | 95±2      | 116.5±2   | 10*6.5            |  |

# Length of Motor Cable

1. Leakage current affects the motor and remedies

Due to larger parasitic capacitances in longer motor cables, longer cables increase the leakage current. This can activate the over-current protection and display the incorrect current. In the worst case, it can damage the drive.

If more than one motor is connected to the AC motor drive, the total motor cable length is the sum of the cable length from the AC motor drive to each motor.

For 460V series AC motor drives, when an overload relay is installed between the drive and the motor to protect the motor from overheating, the connecting cable must be shorter than 50 m.

However, the overload relay could still malfunction. To prevent this, install an AC output reactor (optional) to the drive and/or lower the carrier frequency setting (Pr.00-17).

2. Surge voltage affects the motor and remedies

When a PWM signal from an AC motor drive drives the motor, the motor terminals can easily experience surge voltages (dv/dt) due to IGBT switching and cable capacitance. When the motor cable is very long (especially for the 460V series), surge voltages (dv/dt) may reduce motor insulation quality. To prevent this, follow the rules listed below.

- a. Use a motor with enhanced insulation.
- b. Connect an output reactor (optional) to the output terminals of the AC motor drive.
- c. Reduce the motor cable length to the values in the table below.

The suggested motor shielded cable length in the following table complies with IEC 60034-17, which is suitable for motors with a rated voltage  $\leq 500 \text{ V}_{AC}$  and with an insulation level of  $\geq 1.35 \text{ kV}_{p-p}$ 

| 2201/ three phase | Pated current | Without A      | C reactor     | With AC reactor |                    |  |  |
|-------------------|---------------|----------------|---------------|-----------------|--------------------|--|--|
| 230V three-phase  | (Δrms)        | Shielded Cable | Non-shielded  | Shielded Cable  | Non-shielded cable |  |  |
| Model             | (71113)       | (meter)        | cable (meter) | (meter)         | (meter)            |  |  |
| VFD11AMH23ANSLA   | 12.5          | 50             | 75            | 75              | 115                |  |  |
| VFD17AMH23ANSLA   | 19.5          | 50             | 75            | 75              | 115                |  |  |
| VFD25AMH23ANSLA   | 27.0          | 50             | 75            | 75              | 115                |  |  |
| VFD33AMH23ANSLA   | 36.0          | 100            | 150           | 150             | 225                |  |  |
| VFD49AMH23ANSLA   | 51.0          | 100            | 150           | 150             | 225                |  |  |
| VFD65AMH23ANSLA   | 69.0          | 100            | 150           | 150             | 225                |  |  |

| 460V three phase                   | Potod ourropt         | Without A  | C reactor     | With AC reactor |                    |  |  |
|------------------------------------|-----------------------|------------|---------------|-----------------|--------------------|--|--|
| Model                              | (Arms) Shielded Cable |            | Non-shielded  | Shielded Cable  | Non-shielded cable |  |  |
|                                    |                       | (meter)    | cable (meter) | (meter)         | (meter)            |  |  |
| VFD9A0MH43ANSLA<br>VFD9A0MH43AFSLA | 10.5                  | 10.5 50 75 |               | 75              | 115                |  |  |
| VFD13AMH43ANSLA                    | 14.5                  | 50         | 75            | 75              | 115                |  |  |
| VFD13AMH43AFSLA                    | 14.5                  | 50         | 75            | 75              | 115                |  |  |
| VFD17AMH43ANSLA                    | 10.8                  | 100        | 150           | 150             | 225                |  |  |
| VFD17AMH43AFSLA                    | 19.0                  | 100        | 150           | 150             | 225                |  |  |
| VFD25AMH43ANSLA                    | 28.0                  | 100        | 150           | 150             | 225                |  |  |
| VFD25AMH43AFSLA                    | 20.0                  | 100        | 150           | 150             | 225                |  |  |
| VFD32AMH43ANSLA<br>VFD32AMH43AFSLA | 36.0                  | 100        | 150           | 150             | 225                |  |  |

# 7-5 Zero Phase Reactors

You can also suppress interference by installing a zero phase reactor at the main input or the motor output of the drive, depending on the location of the interference. Delta provides two types of zero phase reactors to solve interference problems.

A. Casing with mechanical fixed part

This solution is for the main input/motor output side and can withstand higher loading, and be used at higher frequencies. You can get higher impedance by increasing the number of turns.

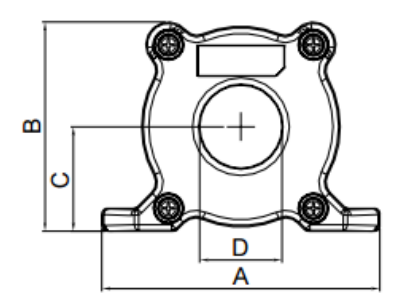

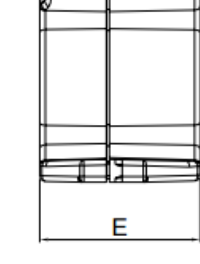

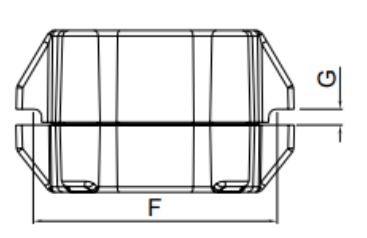

Unit: mm

| Model     | А  | В  | С    | D  | Е    | F  | G(Ø) | To use w/   |
|-----------|----|----|------|----|------|----|------|-------------|
| RF008X00A | 99 | 73 | 36.5 | 29 | 56.5 | 86 | 5.5  | Motor cable |

### B. Casing without mechanical fixed part

This solution has higher performance: high initial magnetic permeability, high saturation induction density, low iron loss and perfect temperature characteristic. If the zero phase reactor does not need to be fixed mechanically, use this solution.

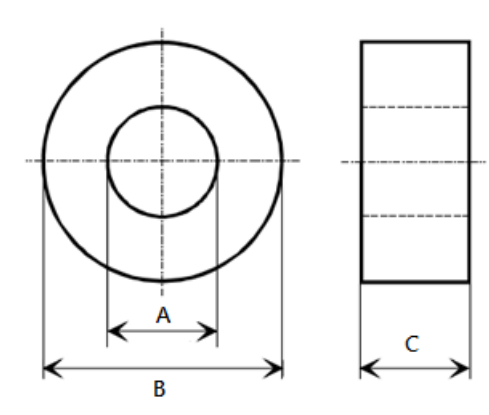

Unit: mm

| Model           | A    | В    | С    |  |  |
|-----------------|------|------|------|--|--|
| T60006L2040W453 | 22.5 | 43.1 | 18.5 |  |  |
| T60006L2050W565 | 36.3 | 53.5 | 23.4 |  |  |

#### Chapter 7 Optional Accessories | MH300-L

#### Installation

During installation, pass the cable through at least one zero phase reactor.

Use a suitable cable type (insulation class and wire section) so that the cable passes easily through the zero phase reactor. Do not pass the grounding cable through the zero phase reactor; only pass the motor wire through the zero phase reactor.

With longer motor cables the zero phase reactor can effectively reduce interference at the motor output. Install the zero phase reactor as close to the output of the drive as possible. Figure A shows the installation diagram for a single turn zero phase reactor. If the wire diameter allows several turns, Figure B shows the installation of a multi-turn zero phase reactor. The more turns, the better the noise suppression effect.

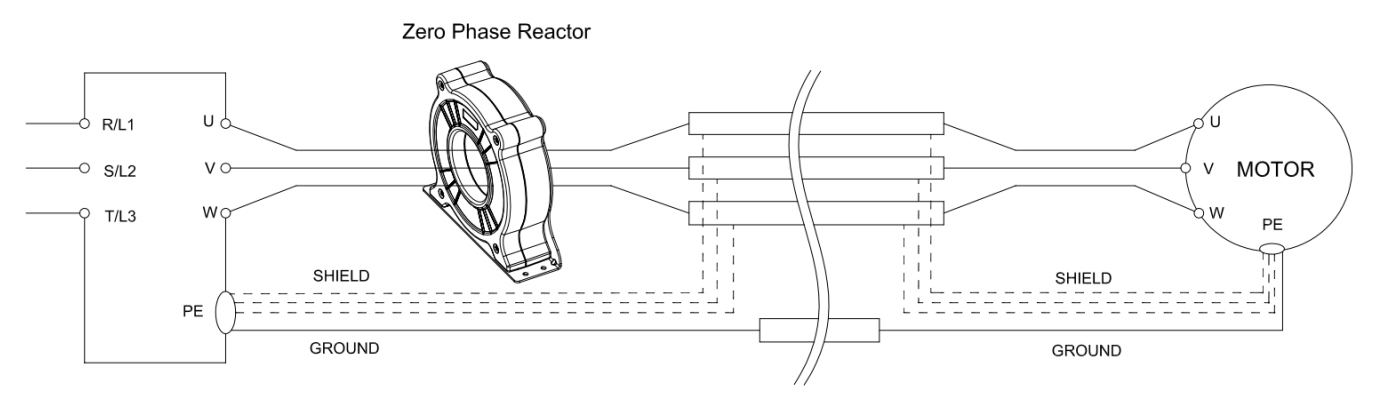

Figure A: Single turn wiring diagram of a shieling wire with a zero phase reactor

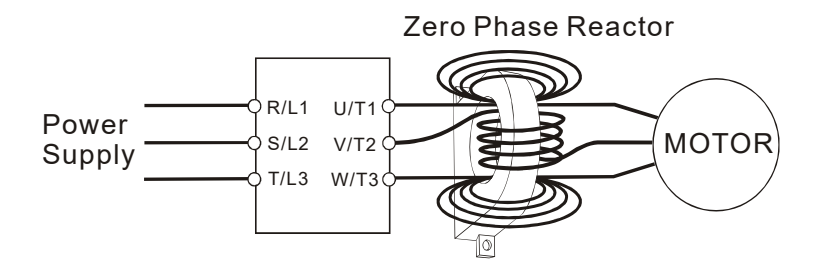

Figure B: Multi-Turn Zero Phase Reactor

### Installation notices

Install the zero phase reactor at the output terminal of the frequency converter (U.V.W.). After the zero phase reactor is installed, it reduces the electromagnetic radiation and load stress emitted by the wiring of the frequency converter. The number of zero phase reactors required for the drive depends on the wiring length and the drive voltage.

The normal operating temperature of the zero phase reactor should be lower than  $85^{\circ}C$  ( $176^{\circ}F$ ). However, when the zero phase reactor is saturated, its temperature may exceed  $85^{\circ}C$  ( $176^{\circ}F$ ). In this case, increase the number of zero phase reactors to avoid saturation. The following are reasons that might cause saturation of the zero phase reactors: the drive wiring is too long, the drive has several sets of loads, the wiring is in parallel, or the drive uses high capacitance wiring. If the temperature of the zero phase reactor exceeds  $85^{\circ}C$  ( $176^{\circ}F$ ) during the operation of the drive, increase the number of zero phase reactors.

| Model # of Zero        | Max, Wire Gauge | Max. Wire 0<br>(10 | Gauge AWG<br>xx3) | Max. Wire Gauge AWG<br>(1Cx4) |         |  |  |  |
|------------------------|-----------------|--------------------|-------------------|-------------------------------|---------|--|--|--|
| Phase Reactor          | or LUG width    | 75 °C              | 90 °C             | 75 °C                         | 90 °C   |  |  |  |
| RF008X00A              | 13 mm           | 3 AWG              | 1 AWG             | 3 AWG                         | 1 AWG   |  |  |  |
| T600006L2040W453       | 11 mm           | 9 AWG              | 4 AWG             | 6 AWG                         | 6 AWG   |  |  |  |
| T600006L2050W565 16 mm |                 | 1 AWG              | 2/0 AWG           | 1 AWG                         | 1/0 AWG |  |  |  |

### Recommended max. wiring gauge when installing zero phase reactor

### Zero Phase Reactor for Signal Cable

To solve interference problems between signal cables and electric devices, install a zero phase reactor on signal cable. Install it on the signal cable which is the source of the interference to suppress the noise for a better signal. The model names and dimensions are in the table below.

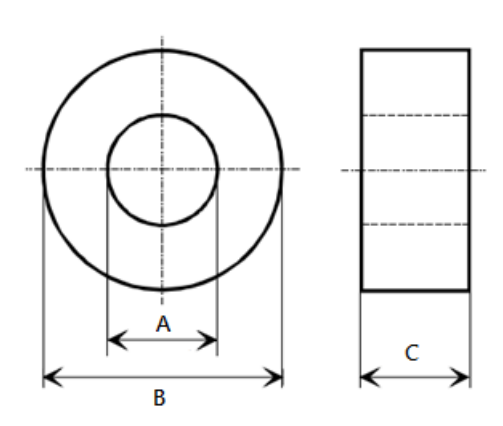

| Model           | А    | В    | С    |  |  |
|-----------------|------|------|------|--|--|
| T60004L2016W620 | 10.7 | 17.8 | 8.0  |  |  |
| T60004L2025W622 | 17.5 | 27.3 | 12.3 |  |  |

Unit: mm

# 7-6 EMC Filter

|       |                 |                  |                 |                              | Conducted emission                   |                   |             |              |                   | Radiated<br>emission       cable<br>100m     C2-motor cable<br>length-100m       ero-phase reactor       *3     *1     *2     *3       ·     ·     ·     ·       ·     ·     ·     ·       ·     ·     ·     ·       ·     ·     ·     ·       ·     ·     ·     ·       ·     ·     ·     ·       ·     ·     ·     ·       ·     ·     ·     ·       ·     ·     ·     ·       ·     ·     ·     ·       ·     ·     ·     ·       ·     ·     ·     ·       ·     ·     ·     ·       ·     ·     ·     ·       ·     ·     ·     ·       ·     ·     ·     ·       ·     ·     ·     ·       ·     ·     ·     ·       ·     ·     ·     ·       ·     ·     ·     ·       ·     ·     ·       ·     ·     ·       ·     ·     ·       ·     ·       ·     ·       · | ed<br>on    |                               |    |
|-------|-----------------|------------------|-----------------|------------------------------|--------------------------------------|-------------------|-------------|--------------|-------------------|----------------------------------------------------------------------------------------------------|-------------|-------------------------------|----|
| Frame | Model           | Input<br>Current | Model           | Model<br>-Zero-phase reactor | C1-n<br>ler                          | notor o<br>ngth-3 | cable<br>0m | C2-m<br>lenç | notor o<br>gth-10 | cable<br>)0m                                                                                                    | C2-n<br>len | C2-motor cable<br>length-100m |    |
|       |                 | (A)              |                 |                              | Position to place zero-phase reactor |                   |             |              |                   |                                                                                                    |             |                               |    |
|       |                 |                  |                 | DELTA                        | *1                                   | *2                | *3          | *1           | *2                | *3                                                                                                    | *1          | *2                            | *3 |
|       | VFD11AMH23ANSLA | 15               | EMF24AM23B      | RF008X00A or RF008X00N       |                                      | 1                 | 1           | NA           |                   |                                                                                                    |             | 1                             | ~  |
| С     | VFD17AMH23ANSLA | 23.4             | EMF24AM23B      | RF008X00A or RF008X00N       |                                      | 1                 | 1           |              | NA                |                                                                                                    |             | 1                             | 1  |
|       | VFD9A0MH43ANSLA | 11.6             | EMF12AM43B      | RF008X00A or RF008X00N       |                                      | 1                 | 1           |              | NA                |                                                                                                    |             | 1                             | 1  |
|       | VFD25AMH23ANSLA | 32.4             | EMF33AM23B      | RF004X00A or RF004X00N       | ~                                    | 1                 |             |              | NA                |                                                                                                    | 1           | 1                             |    |
| D     | VFD13AMH43ANSLA | 16.0             | EMF23AM43B      | RF004X00A or RF004X00N       | 1                                    | 1                 | 1           |              | NA                |                                                                                                    | 1           | 1                             | 1  |
|       | VFD17AMH43ANSLA | 21.8             | EMF23AM43B      | RF004X00A or RF004X00N       | 1                                    | 1                 | 1           |              | NA                |                                                                                                    | 1           | 1                             | 1  |
|       | VFD33AMH23ANSLA | 43.2             | B84143D0050R127 | RF004X00A or RF004X00N       |                                      | 1                 | 1           |              | NA                |                                                                                                    |             | ✓                             | 1  |
| -     | VFD49AMH23ANSLA | 61.2             | B84143D0075R127 | RF004X00A or RF004X00N       |                                      | 1                 | 1           |              | NA                |                                                                                                    |             | 1                             | 1  |
| E     | VFD25AMH43ANSLA | 30.8             | B84143D0050R127 | RF004X00A or RF004X00N       |                                      | 1                 | 1           |              | NA                |                                                                                                    |             | ~                             | ~  |
|       | VFD32AMH43ANSLA | 39.6             | B84143D0050R127 | RF004X00A or RF004X00N       |                                      | 1                 | 1           |              | NA                |                                                                                                    |             | 1                             | 1  |
| F     | VFD65AMH23ANSLA | 82.8             | B84143D0090R127 | RF004X00A or RF004X00N       |                                      | 1                 | 1           |              | NA                |                                                                                                    |             | 1                             | 1  |

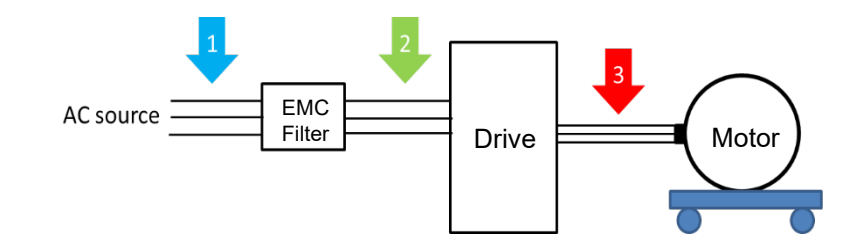

# Filter Dimension

# EMF24AM23B; EMF33AM23B;

### EMF12AM43B; EMF23AM43B;

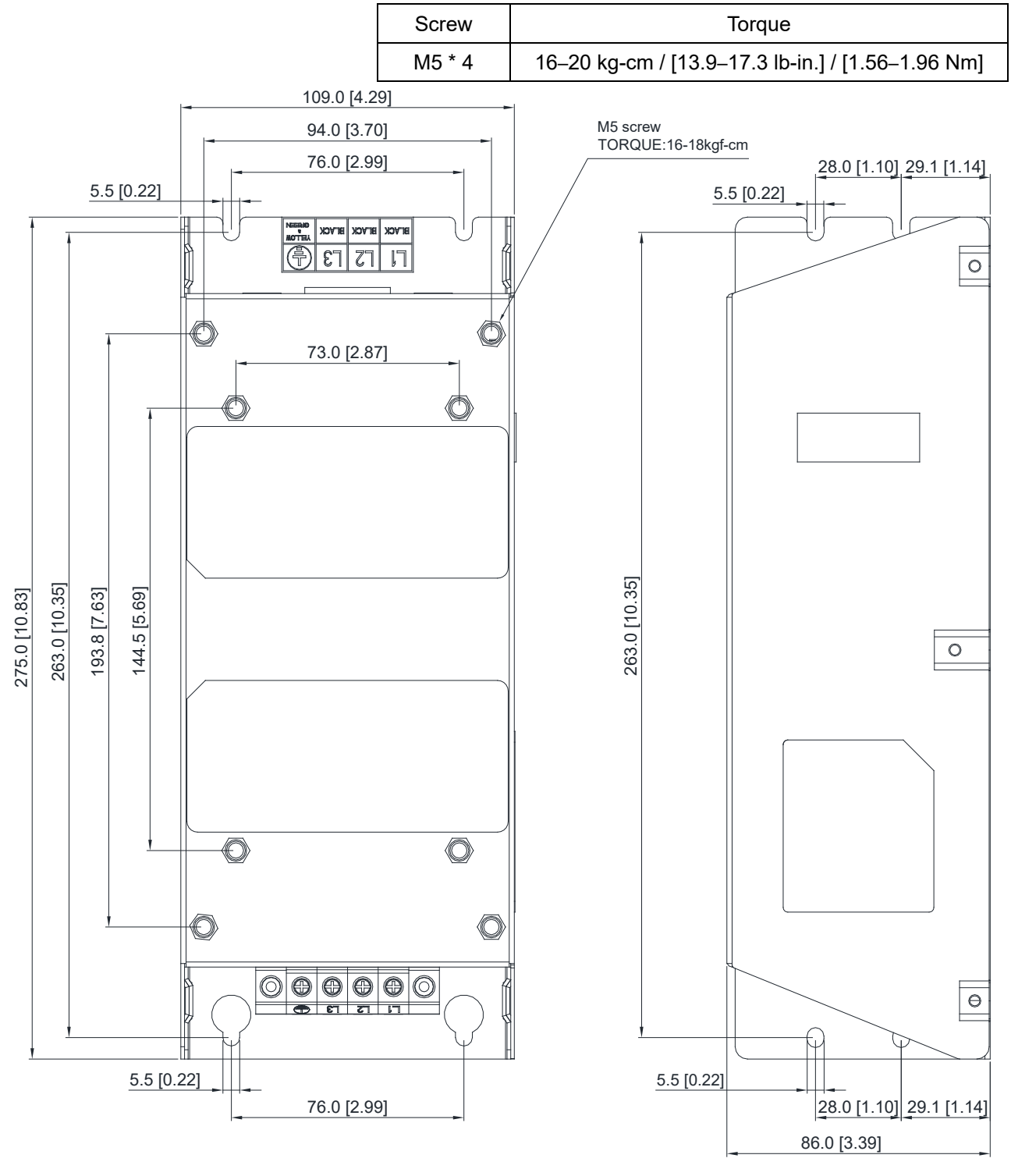

Unit: mm [inch]
### TDK B84143D0050R127 (50A)

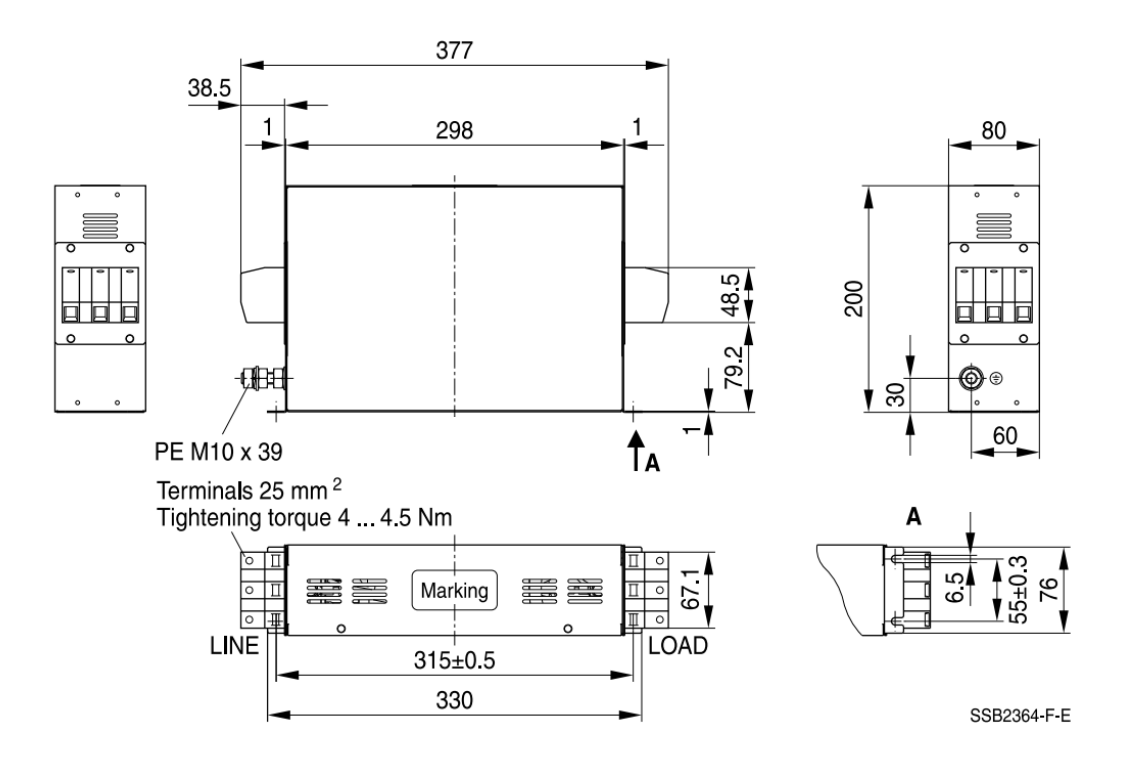

TDK B84143D0075R127 (75A), TDK B84143D0090R127 (90A)

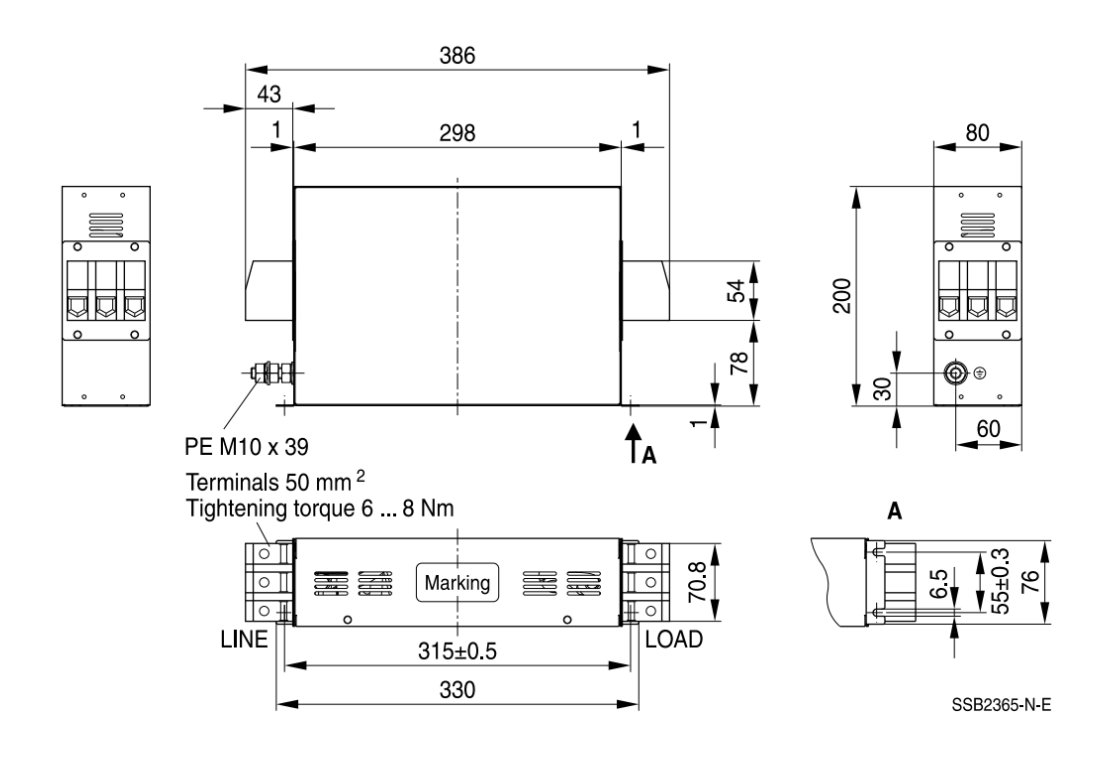

The table below is the maximum shielded cable length for drive models with built-in EMC filters. You can choose the corresponding shielded cable length according to the required noise emission and electromagnetic interference class.

| Drive Models with<br>Built-in Filters |                 | Rated Current | Compliance with EMC (IEC 61800-3) Class C3 |       | Compliance with EMC<br>(IEC 61800-3) Class C2 |       |
|---------------------------------------|-----------------|---------------|--------------------------------------------|-------|-----------------------------------------------|-------|
| Frame                                 | Models          | (HD)          | Shielded Cable Length                      | Fc    | Shielded Cable Length                         | Fc    |
| С                                     | VFD9A0MH43AFSLA | 9             |                                            |       |                                               |       |
| D                                     | VFD13AMH43AFSLA | 13            | 30 m                                       | 4 kHz | kHz 20 m                                      | 4 kHz |
|                                       | VFD17AMH43AFSLA | 17.5          |                                            |       |                                               |       |
| _                                     | VFD25AMH43AFSLA | 25            |                                            |       |                                               |       |
|                                       | VFD32AMH43AFSLA | 32            |                                            |       |                                               |       |

# 7-7 EMC Shield Plate

| Frame | Model of EMC Shield<br>Plate | Reference figure |  |
|-------|------------------------------|------------------|--|
| С     | MKM-EPC                      |                  |  |
| D     | MKM-EPD                      |                  |  |
| E     | MKM-EPE                      |                  |  |
| F     | MKM-EPF                      |                  |  |

## Installation

(Frame D model as an example)

| ````     |            | 1 /                                             |  |
|----------|------------|-------------------------------------------------|--|
| 1. As sl | hown on t  | the right figures, fix the iron plate on the AC |  |
| moto     | or drive.  |                                                 |  |
| Torqu    | ue value:  |                                                 |  |
| Frame    | Screw      | Torque                                          |  |
| С        | M4         | 6–8 kg-cm / [5.2–6.9 lb-in.] / [0.59–0.78 Nm]   |  |
| D        | М3         | 4–6 kg-cm / [3.5–5.2 lb-in.] / [0.39–0.59 Nm]   |  |
| E        | M3         | 4–6 kg-cm / [3.5–5.2 lb-in.] / [0.39–0.59 Nm]   |  |
| F        | M4         | 6–8 kg-cm / [5.2–6.9 lb-in.] / [0.59–0.78 Nm]   |  |
|          |            |                                                 |  |
| 2. After | selecting  | a suitable R-clip according to the wire         |  |
| gaug     | e used, fi | ix the R-clip on the shield plate.              |  |
| Screv    | N          | Torque                                          |  |
| M4       |            | 6–8 kg-cm / [5.2–6.9 lb-in.] / [0.59–0.78 Nm]   |  |
|          |            |                                                 |  |

| Dimensions of E | EMC Shield Plate |         | Dimensions of Shield Plate<br>mm [inch] |             |  |
|-----------------|------------------|---------|-----------------------------------------|-------------|--|
| -               | a                | Model   |                                         |             |  |
| <u>+</u>        | 0                |         | а                                       | b           |  |
|                 |                  | MKM-EPC | 78.0 [3.07]                             | 91.0 [3.58] |  |
| ) م             |                  | MKM-EPD | 103.4 [4.07]                            | 97.0 [3.82] |  |
|                 |                  | MKM-EPE | 124.3 [4.89]                            | 77.4 [3.05] |  |
|                 |                  | MKM-EPF | 168.0 [6.61]                            | 80.0 [3.15] |  |

## Chapter 7 Optional Accessories | MH300-L

Recommended wire mounting method

| Frame | Model of EMC Shield Plate | Reference figure |
|-------|---------------------------|------------------|
| С     | MKM-EPC                   |                  |
| D     | MKM-EPD                   |                  |
| E     | MKM-EPE                   |                  |
| F     | MKM-EPF                   |                  |

# 7-8 Capacitive Filter

## Installation diagram:

The capacitive filter (CXY101-43A) is a simple filter that supports basic filtering and noise interference reduction.

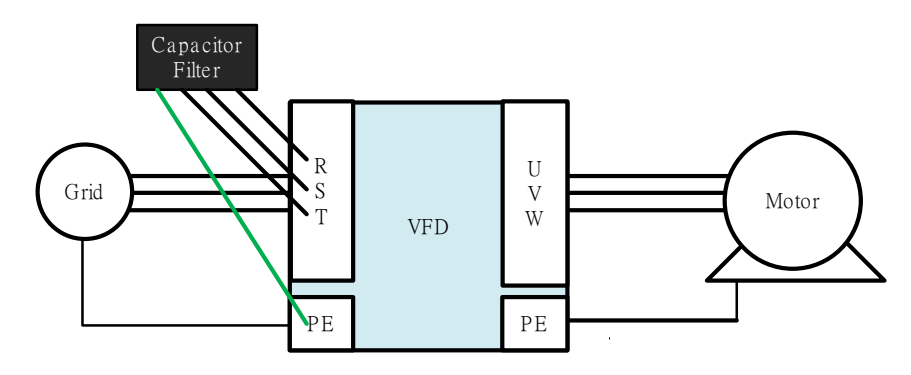

Capacitive filter and drive wiring figure:

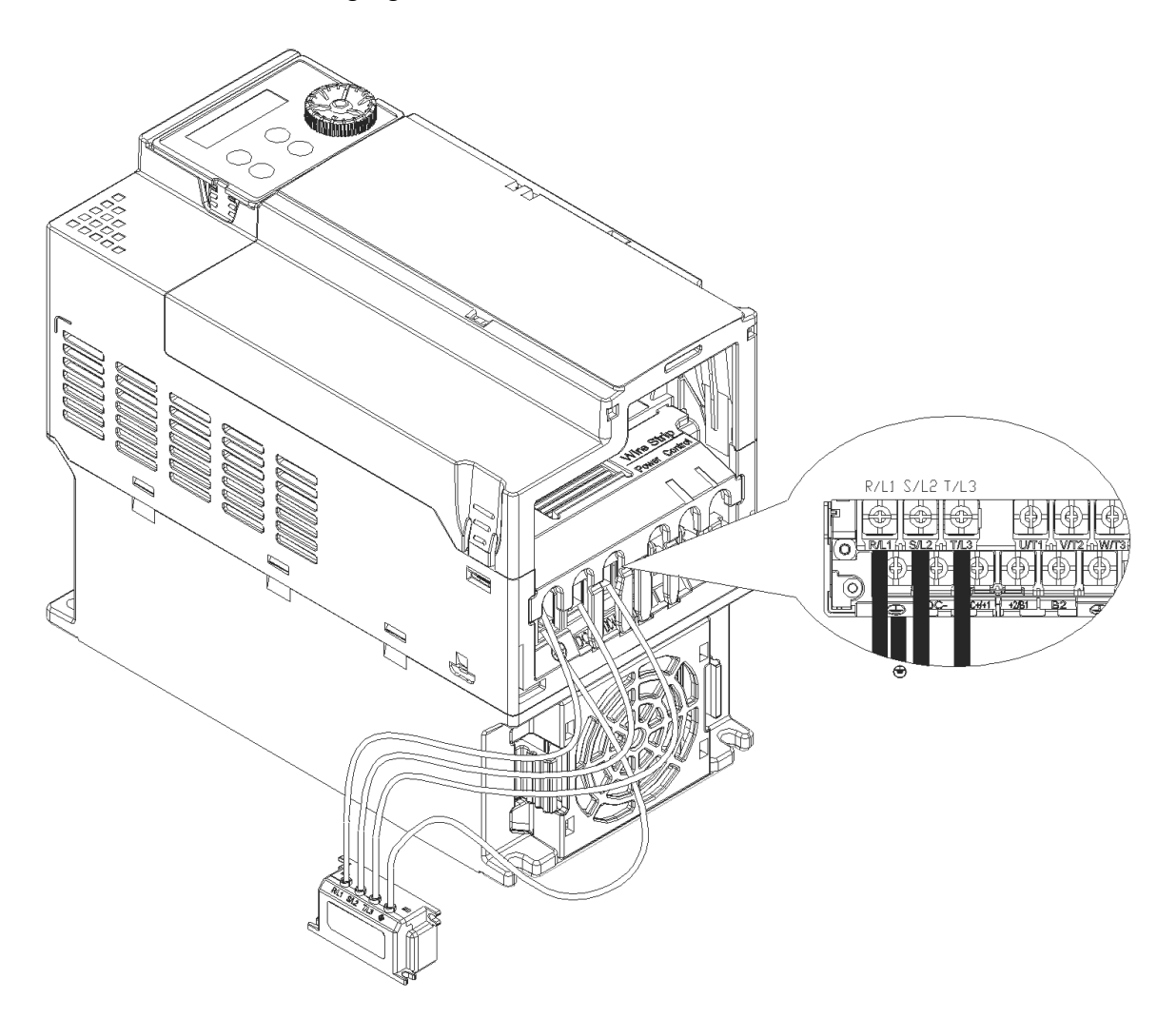

#### Chapter 7 Optional Accessories | MH300-L

#### Specification:

| Model      | Capacitance Temperature range      |           |
|------------|------------------------------------|-----------|
| CXY101-43A | Cx:1 μF ± 20 %<br>Cy:0.1 μF ± 20 % | -40-+85°C |

#### Dimensions:

CXY101-43A

Unit : mm [inch]

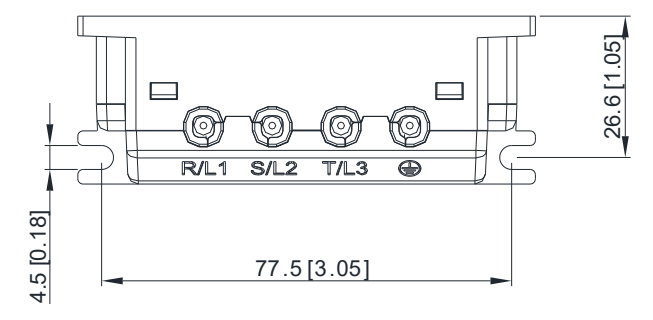

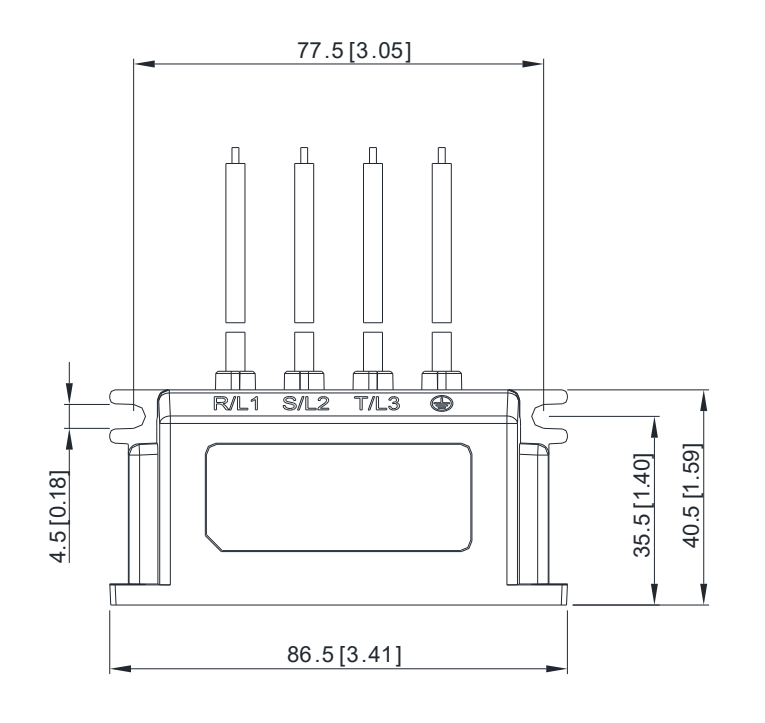

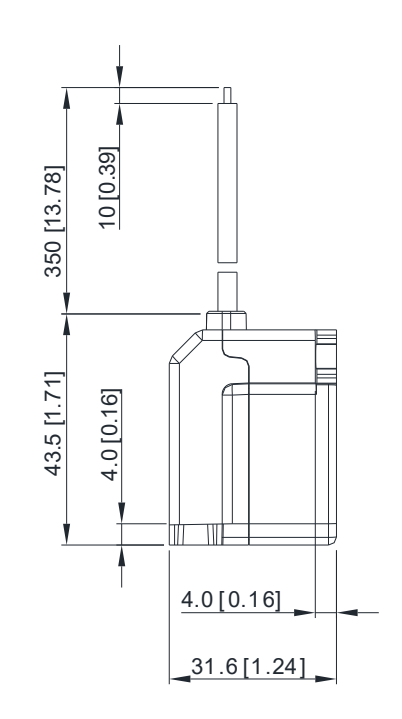

# 7-9 NEMA Kit

NEMA KIT complies with protection level NEMA 1 / UL Type 1.

### Frame C

NEMA KIT model: MKMH-CBC

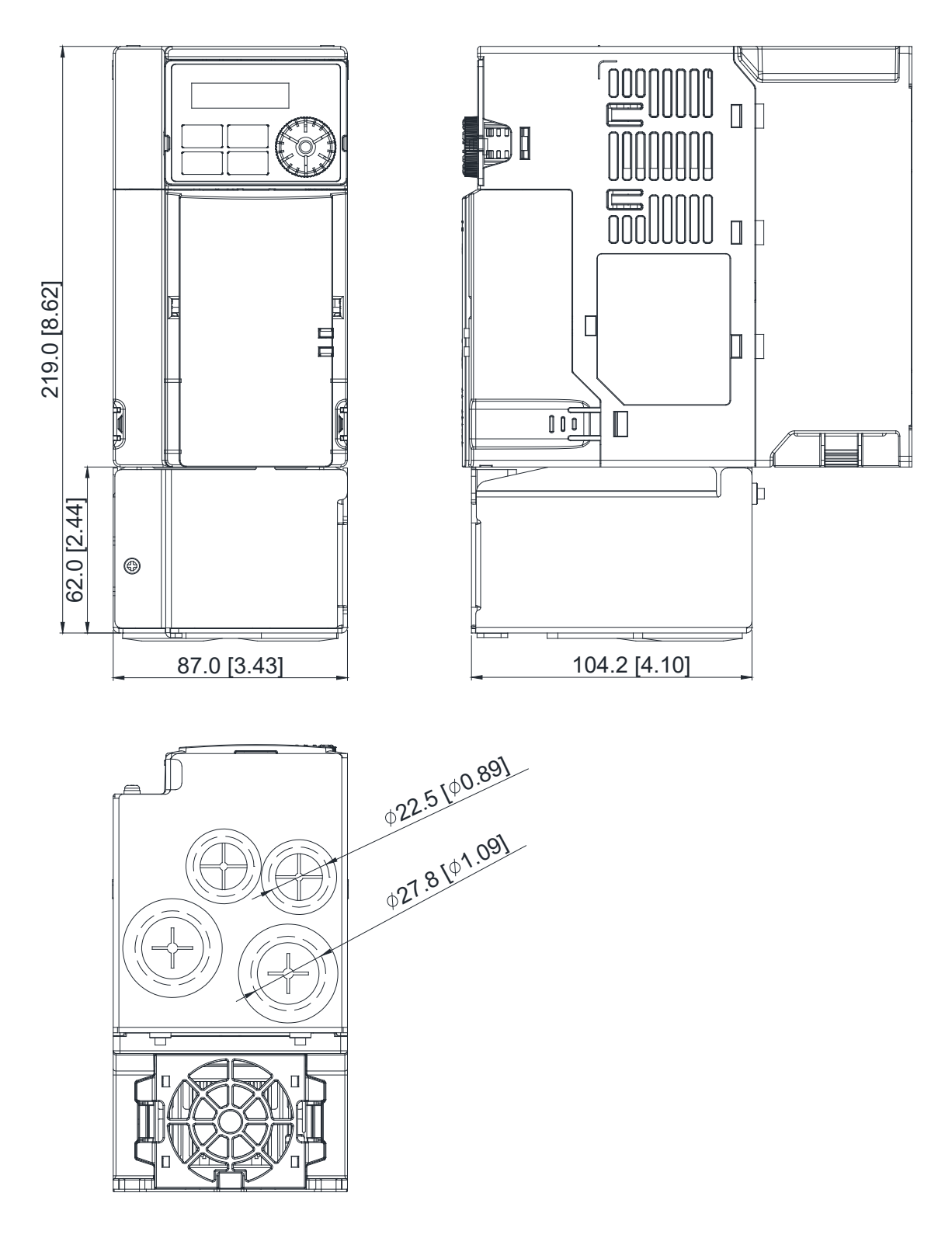

## Frame D

NEMA KIT model: MKMH-CBD

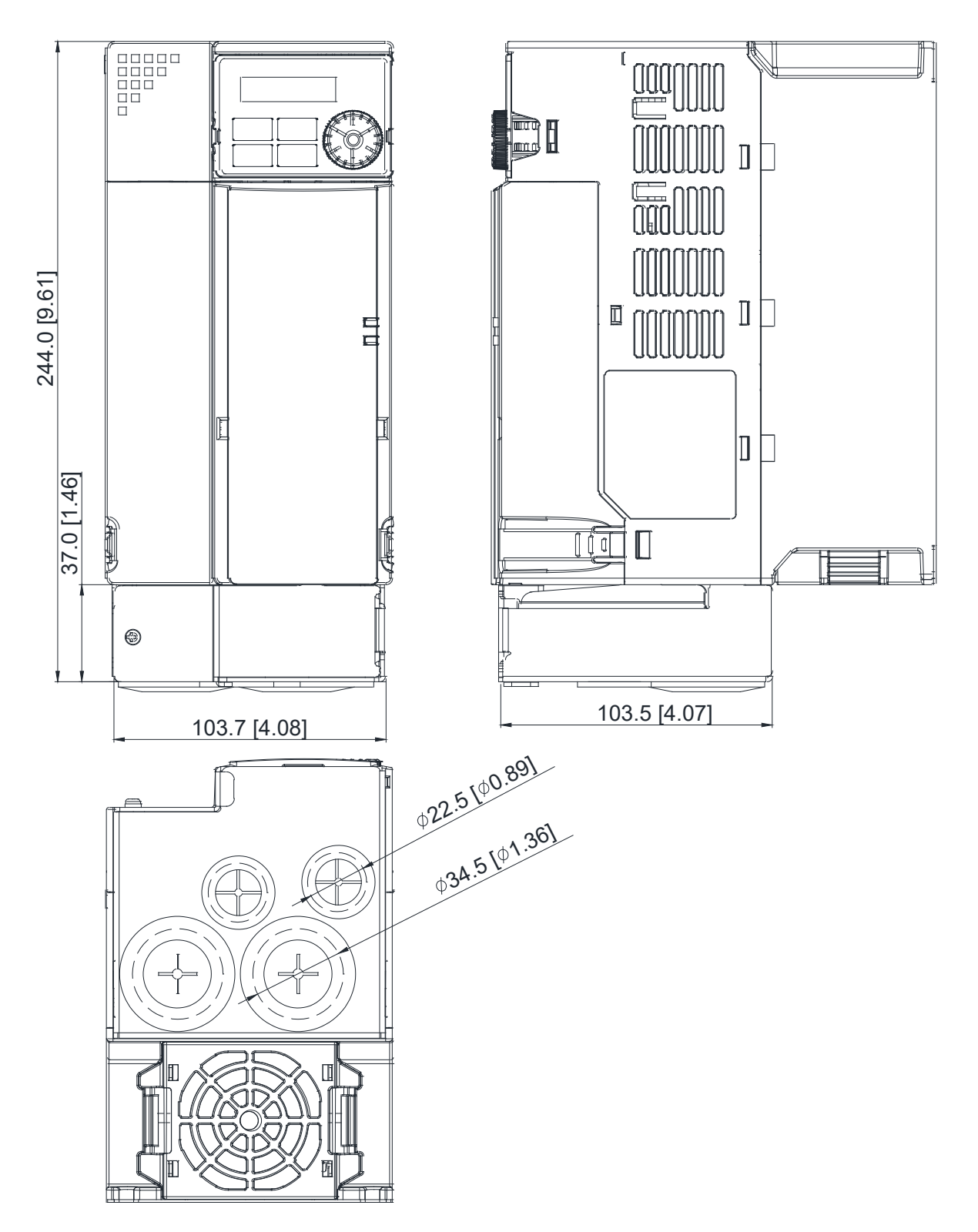

## Frame E NEMA KIT model: MKMH-CBE

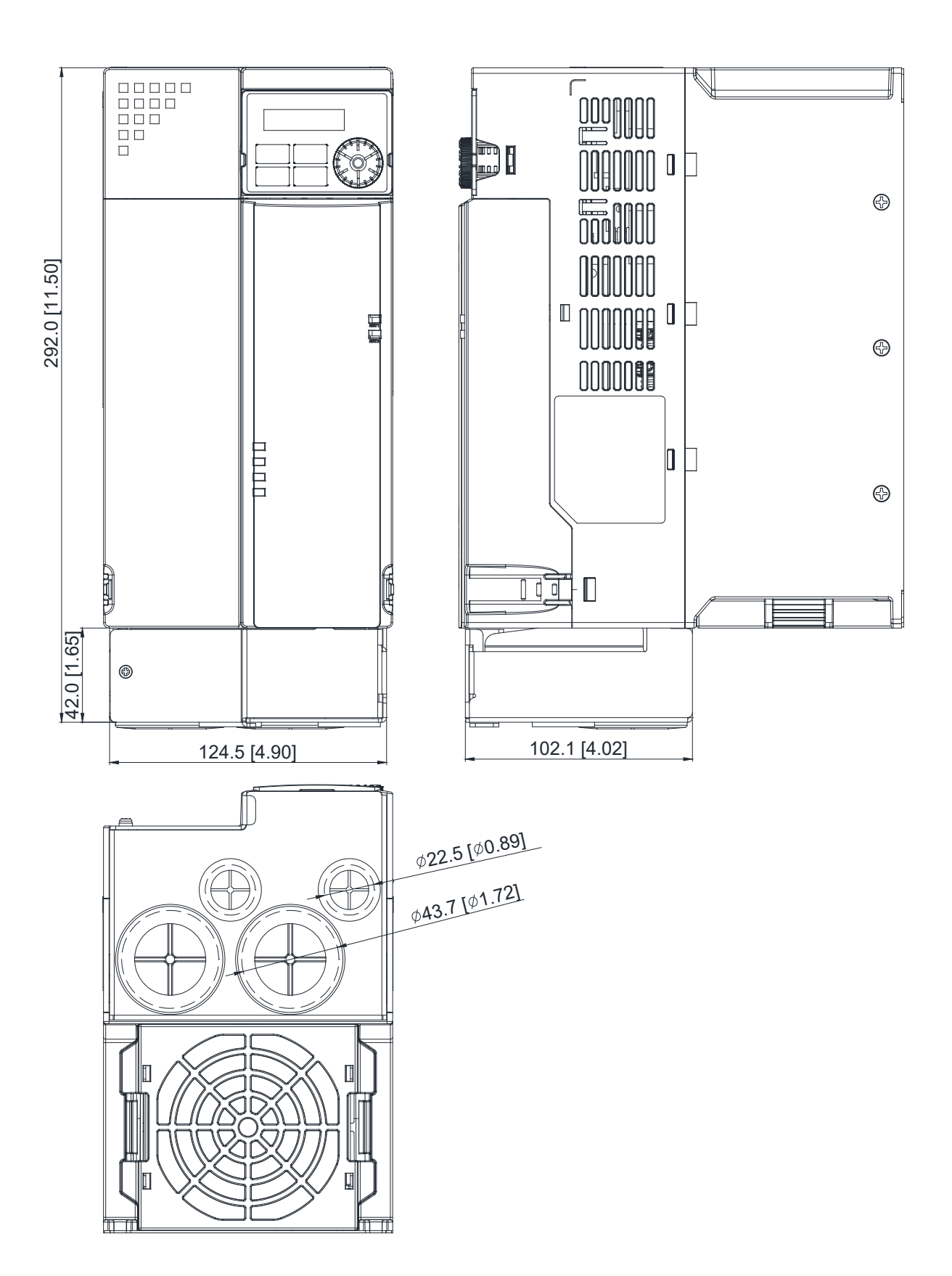

## Frame F

NEMA KIT model: MKMH-CBF

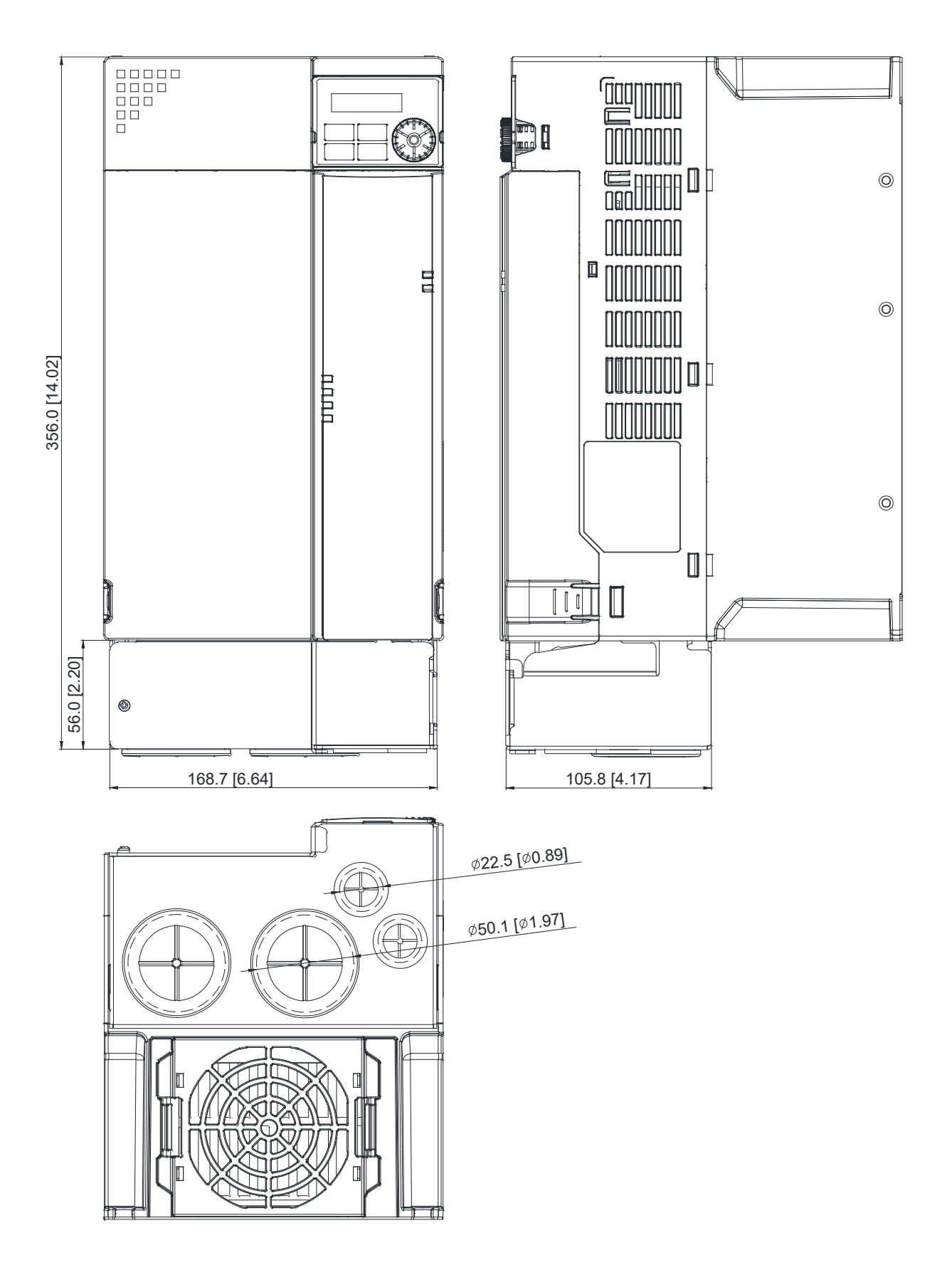

#### Installation

Recommended screw size and torque value: M3: 4-6 kg-cm / [3.5-5.2 lb-in.] / [0.39-0.59 Nm] M3.5: 4-6 kg-cm / [3.5-5.2 lb-in.] / [0.39-0.59 Nm] M4: 6-8 kg-cm / [5.2-6.9 lb-in.] / [0.59-0.78 Nm]

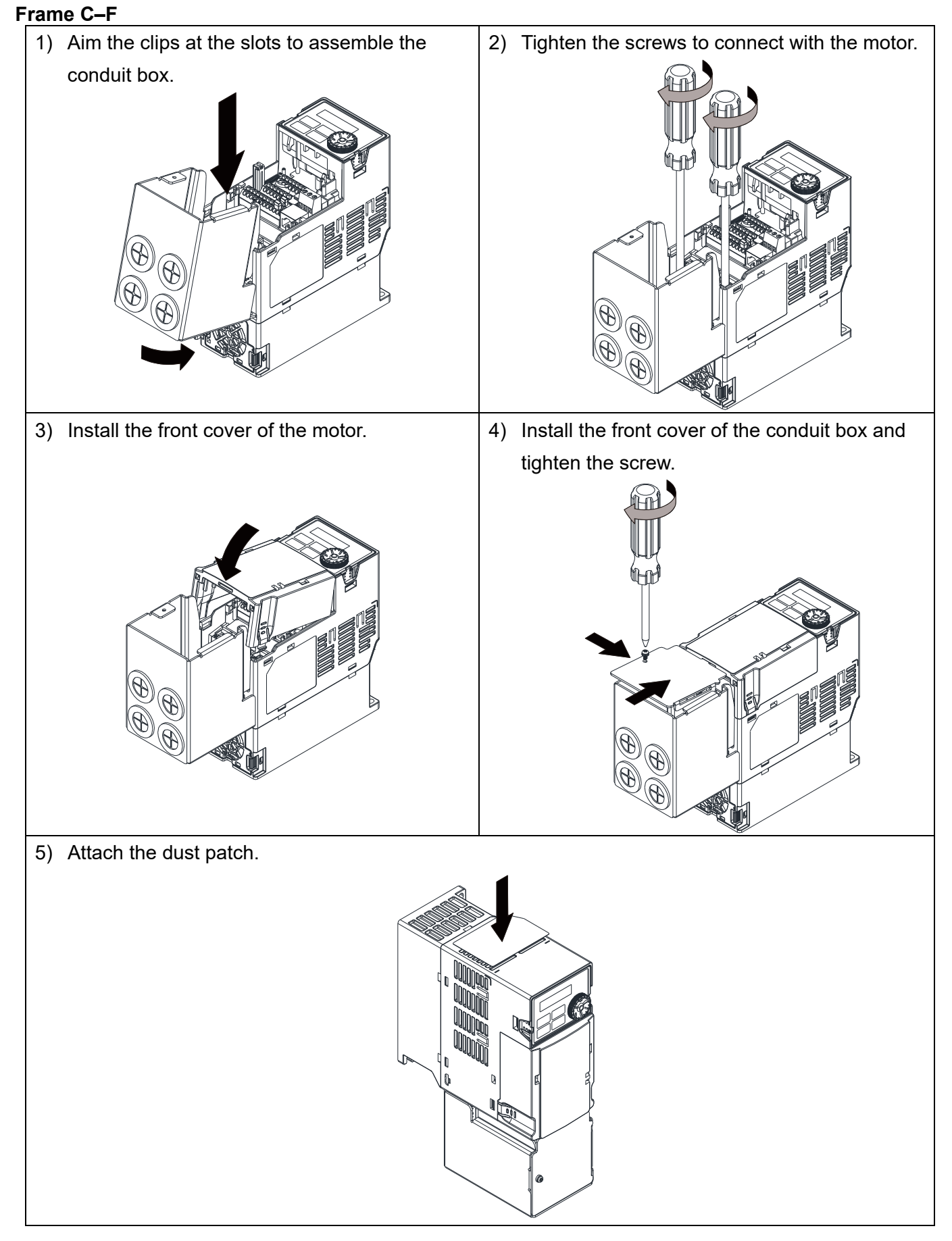

#### 7-31

# 7-10 DIN-Rail Mounting

**MKM-DRC** (Applicable for Frame C)

| Screw      | Torque            |  |  |
|------------|-------------------|--|--|
|            | 10–12 kg-cm       |  |  |
| M5 * 4 pcs | (8.7–10.4 lb-in.) |  |  |
|            | (0.98–1.18 Nm)    |  |  |

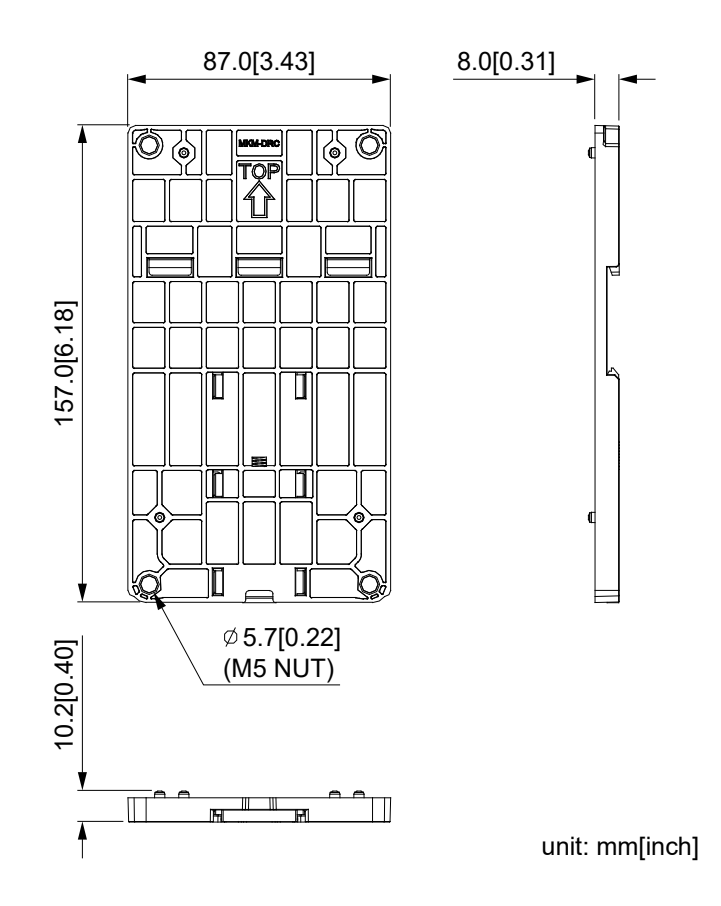

### Installation

| Model Screw |                   | Torque                                            |  |  |
|-------------|-------------------|---------------------------------------------------|--|--|
| MKM-DRC     | M5 * P0.8 * 4 pcs | 18–20 kg-cm / (15.7–17.3 lb-in.) / (1.77–1.96 Nm) |  |  |

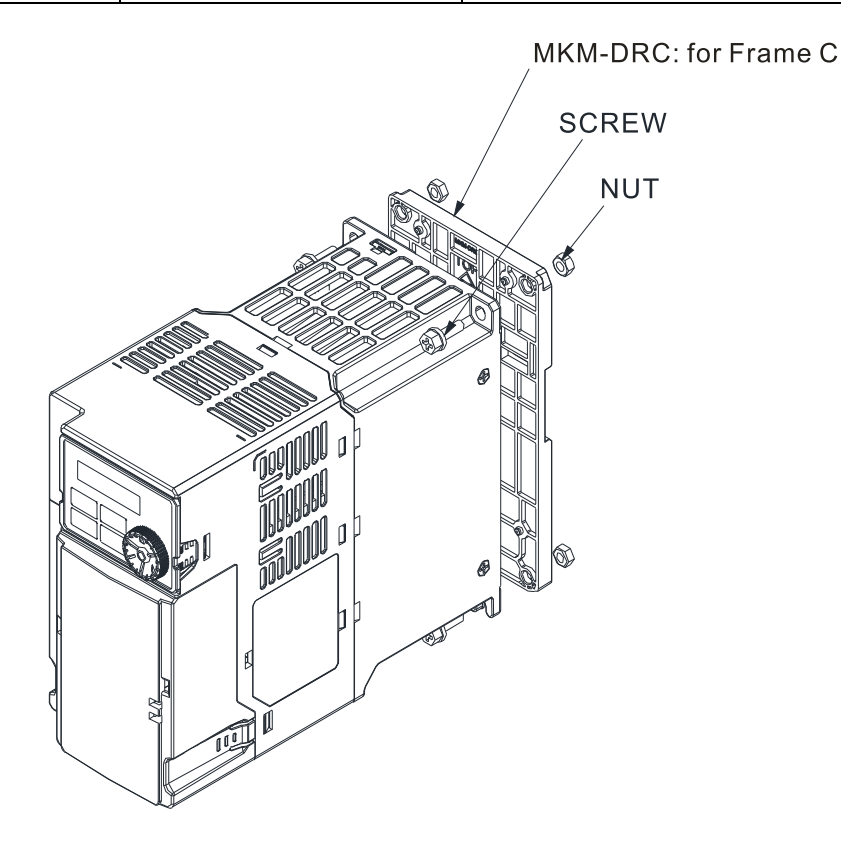

# **Chapter 8 Option Card**

# 8-1 Option Card Installation

8-2 EMM-D3R2CA -- Three-point Digital Input / Relay Output Extension Card

(Two-point N.C. Output Terminal)

# 8-3 CANopen Communication Cable / Digital Keypad RJ45 Extension

Cable

Chapter 8 Option Card | MH300-L

- The option cards in this chapter are optional accessories. Select the applicable option cards for your motor drive, or contact your local distributor for suggestions. The option cards can significantly improve the efficiency of the motor drive.
- To prevent damage to the motor drive during installation, remove the digital keypad and the cover before wiring.
- The option cards do not support hot swapping. Power off the motor drive before you install or remove the option cards.

# 8-1 Option Card Installation

The mounting position and connection method corresponding to each option card is listed as the table below. For detailed information, refer to following sections.

| Option card      | Model      | Function                                            | Installation<br>method | Connection<br>method | Subsection |
|------------------|------------|-----------------------------------------------------|------------------------|----------------------|------------|
| I/O + Relay card | EMM-D3R2CA | Digital Card – 3in + Relay<br>(2 sets of C contact) | Front-<br>mounted      | Connector            | 8-1-1      |

## 8-1-1 I/O Card Installation

Installation method: Use connector to fit the option card on the control board

- 1. As shown in the Figure 8-1, switch off the power of the motor drive, and then remove the front cover.
- 2. Mounting the connector: as shown in the Figure 8-2, aim the adapter / option card at the connector on the control board and then insert it to the connector.
- 3. Assembling support frame: as shown in the Figure 8-3, aim the two clips at the two slots on the motor drive and then press downward to have the two clips engage the slots.
- 4. Assembling the adpapter / option card: As shown in the figure 8-4, have the terminal block of the adapter / option facing up, aim the two holes of the adapter / option card to the position column and press downard so that the three clips are engage the adapter / option card.
- 5. As shown in the Figure 8-5, make sure that three clips are properly engage the adapter / option card and then fasten the screw. (Suggested torque value: 4–6 kg-cm / [3.5–5.2 lb-in.] / [0.39–0.59 Nm])
- 6. As shown in the Figure 8-6, assembly is completed.

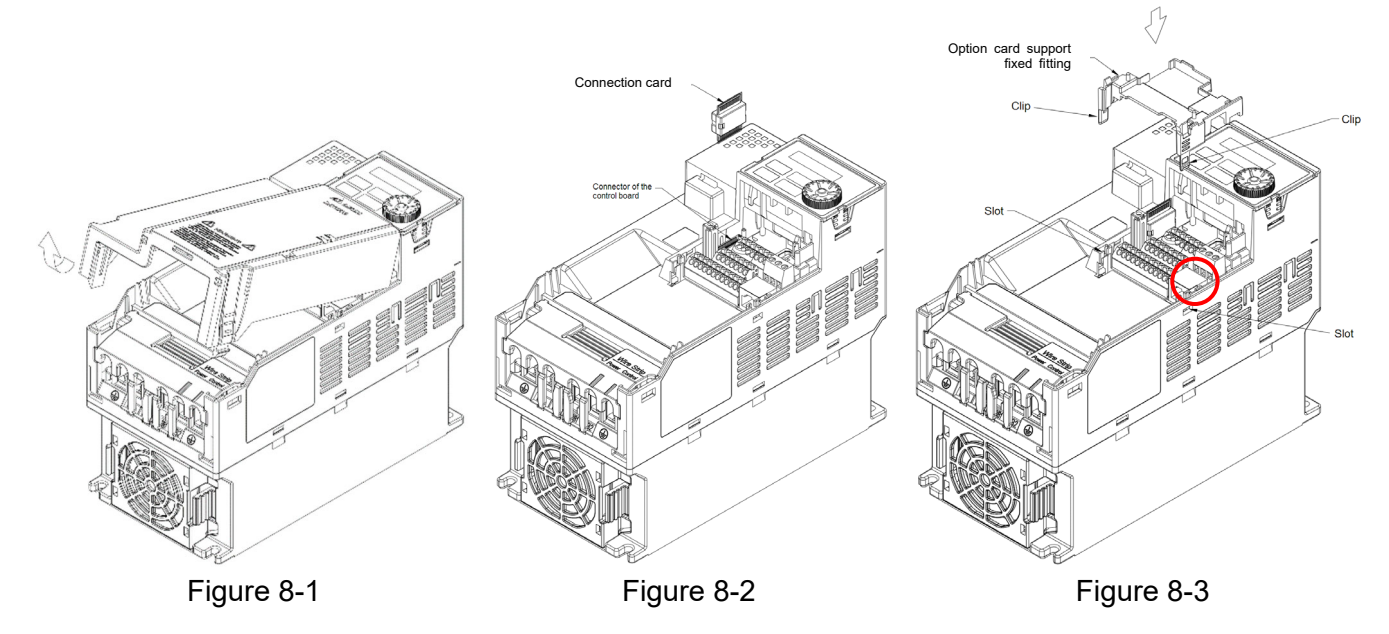

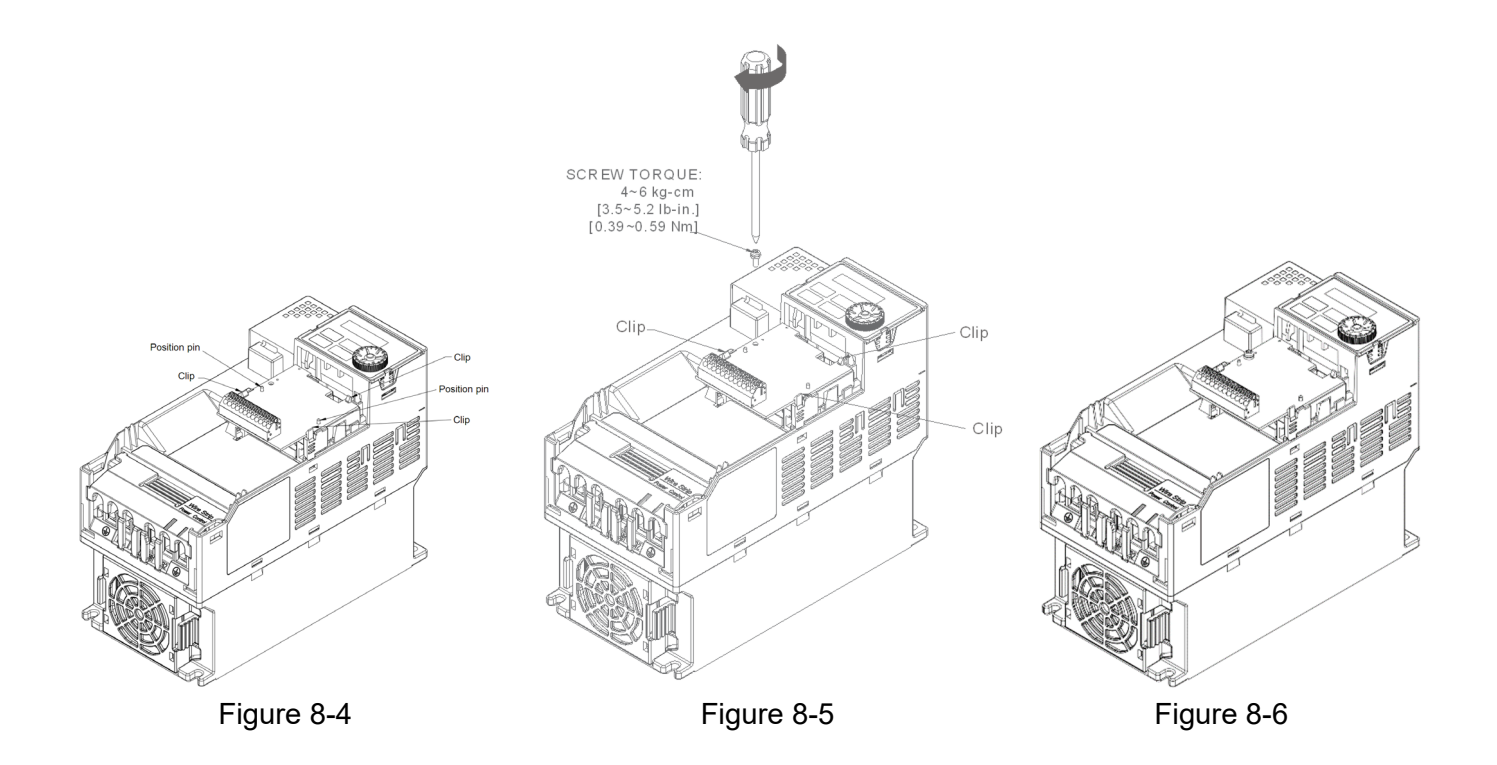

## NOTE:

- The option cards listed below must connect to ground when wiring. The ground terminal is enclosed with option card as shown in Figure 8-7.
  - 1. EMM-D3R2CA

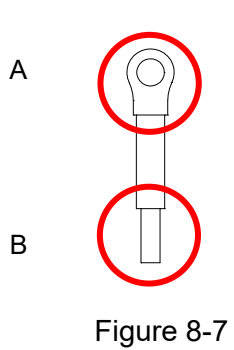

-3

C

• Installation:

The B side of the ground terminal connects to the ground terminal block on option card as No.4 of EMM-D3R2CA shown in Figure 8-8. See each section in Chapter 8 for ground terminal blocks of the other option cards. The A side of the ground terminal connects to the PE on the drive as the red circles shown in Figure 8-9.

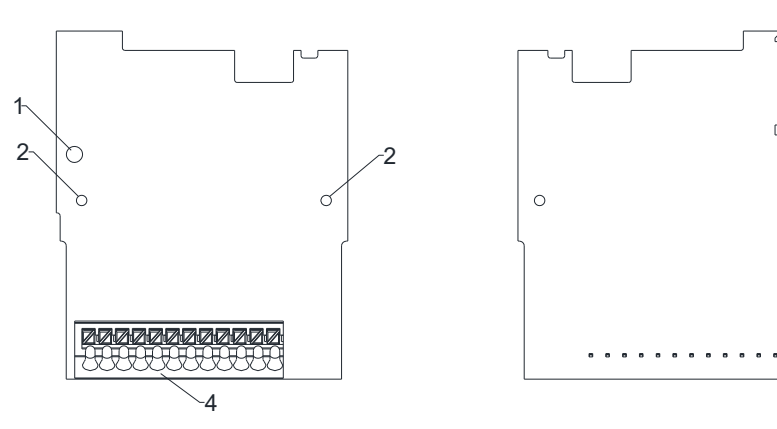

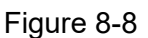

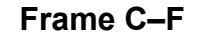

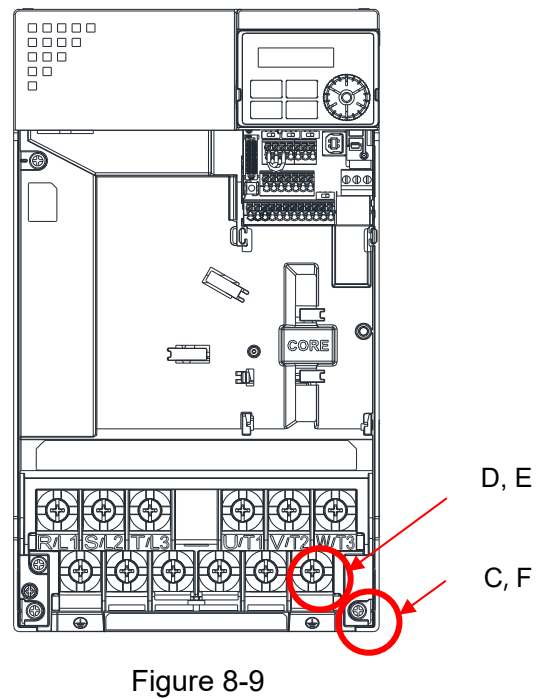

Torque (±10%) Frame C: 20 kg-cm / [17.4 lb-in.] / [1.96 Nm] Frame D: 20 kg-cm / [17.4 lb-in.] / [1.96 Nm] Frame E: 25 kg-cm / [21.7 lb-in.] / [2.45 Nm] Frame F: 20 kg-cm / [17.4 lb-in.] / [1.96 Nm]

# 8-2 EMM-D3R2CA

### Product Profile

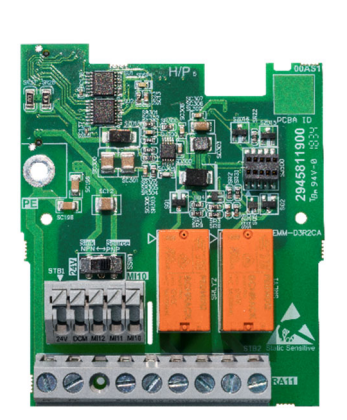

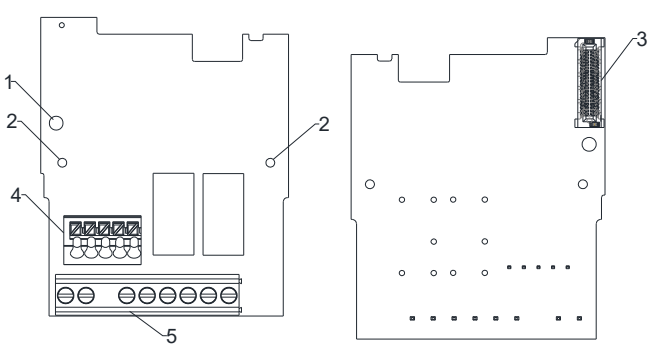

- 1. Screw fixing hole
  - Positioning hole
    AC motor drive
  - connection port
  - 4. Spring Terminal block
  - 5. Screw Terminal block

Wire: 0.25 mm<sup>2</sup> [24 AWG] –1.5 mm<sup>2</sup> [16 AWG] Stripping length: 6 mm Torque: 5 kg-cm / [4.3 lb-in.] / [0.49 Nm]

|                     | Terminals Descriptions |                                                                    |
|---------------------|------------------------|--------------------------------------------------------------------|
|                     | 24V, DCM               | Output power: +24 $V_{DC} \pm 5 \% < 30 \text{ mA}$                |
|                     |                        | Refer to Pr.02-26–Pr.02-28 to program the multi-function inputs    |
|                     |                        | MI10–MI12.                                                         |
|                     |                        | Source Mode                                                        |
|                     |                        | ON: the activation current is 3.3 mA $\geq$ 11 V <sub>DC</sub>     |
|                     | IVITTO—IVITTZ          | OFF: cut-off voltage $\leq 5 V_{DC}$                               |
|                     |                        | Sink Mode                                                          |
| Digital I/O & Relay |                        | ON: the activation current is 3.3 mA $\leq$ 13 V <sub>DC</sub>     |
| Extension Card      |                        | OFF: cut-off voltage ≥ 19 V <sub>DC</sub>                          |
|                     | PE                     | Grounding terminal. To decrease noise, properly ground this        |
|                     |                        | terminal.                                                          |
|                     |                        | Refer to Pr.02-36–Pr.02-37 to program the multi-function           |
|                     |                        | Resistive Load:                                                    |
|                     | RA10-RA11              | 3 A (N.O.) / 3A (N.C.) 250 V <sub>AC</sub>                         |
|                     | RC10–RC11<br>RC10–RC11 | 5 A (N.O.) / 3A (N.C.) 30 V <sub>AC</sub>                          |
|                     |                        | Function: outputs the monitor signals, such as drive in operation, |
|                     |                        | frequency reached, or overload indication.                         |

# 8-3 CANopen Communication Cable / Digital Keypad RJ45 Extension Cable

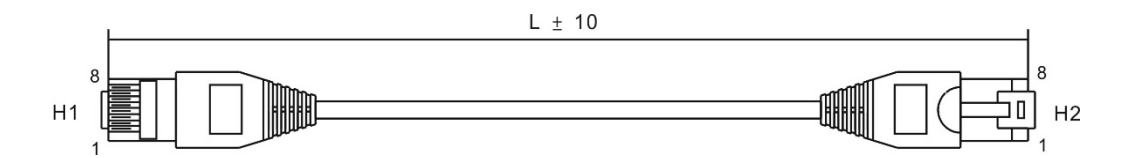

| No   | Part No       | Length (L) |       |  |
|------|---------------|------------|-------|--|
| INO. | Fait No.      | mm         | inch  |  |
| 1    | UC-CMC003-01A | 300        | 11.8  |  |
| 2    | UC-CMC005-01A | 500        | 19.6  |  |
| 3    | UC-CMC010-01A | 1000       | 39    |  |
| 4    | UC-CMC015-01A | 1500       | 59    |  |
| 5    | UC-CMC020-01A | 2000       | 78.7  |  |
| 6    | UC-CMC030-01A | 3000       | 118.1 |  |
| 7    | UC-CMC050-01A | 5000       | 196.8 |  |
| 8    | UC-CMC100-01A | 10000      | 393.7 |  |
| 9    | UC-CMC200-01A | 20000      | 787.4 |  |

#### CANopen Dimension

Model: TAP-CN03

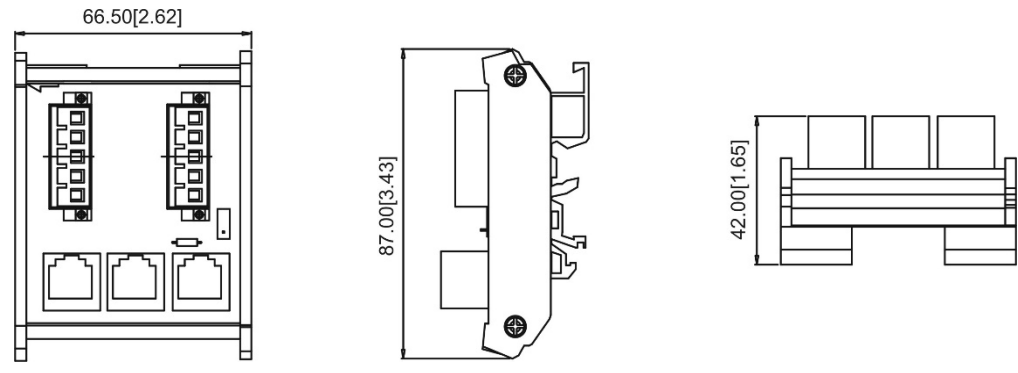

Unit: mm [inch]

#### NOTE:

For more information on CANopen, see the CANopen user manual or download related manuals from the Delta website: <u>http://www.deltaww.com/iadownload\_acmotordrive</u>

# **Chapter 9 Specification**

- 9-1 230V Models
- 9-2 460V Models
- 9-3 Environment for Operation, Storage and Transportation
- 9-4 Derating of Ambient Temperature and Altitude

# 9-1 230V Models

#### 230V, three-phase

| Frame           |                                            | C D                                                |           |           | E          | F         |      |  |
|-----------------|--------------------------------------------|----------------------------------------------------|-----------|-----------|------------|-----------|------|--|
| Mo              | odel VFDSLA                                | 11AMH23AN                                          | 17AMH23AN | 25AMH23AN | 33AMH23AN  | 65AMH23AN |      |  |
| A               | pplicable Motor Output (kW)                | 2.2                                                | 3.7       | 5.5       | 7.5        | 11        | 15   |  |
| Α               | pplicable Motor Output (HP)                | 3                                                  | 5         | 7.5       | 10         | 15        | 20   |  |
| t D             | Rated Output Capacity (kVA)                | 4.2                                                | 6.5       | 9.5       | 12.6       | 18.7      | 24.8 |  |
| )utpu<br>Ratinę | Rated Output Current (A)                   | 11.0                                               | 17.0      | 25.0      | 33.0       | 49.0      | 65.0 |  |
| OÆ              | Carrier Frequency (kHz)                    |                                                    |           | 2–15 (D   | efault: 8) |           |      |  |
|                 | Rated Input Current (A)                    | 13.2                                               | 20.4      | 30.0      | 39.6       | 58.8      | 78.0 |  |
| out<br>ing      | Rated Voltage / Frequency                  | three-phase, AC 200V–240V (-15 % –+10 %), 50/60 Hz |           |           |            |           |      |  |
| Rat             | Operating Voltage Range (V <sub>AC</sub> ) |                                                    |           | 170-      | -265       |           |      |  |
|                 | Frequency Range (Hz)                       |                                                    |           | 47-       | -63        |           |      |  |
|                 | Weight (kg)                                | 1.24                                               | 1.24      | 2.07      | 3.97       | 3.97      | 6.30 |  |
|                 | Cooling Method                             | Fan cooling                                        |           |           |            |           |      |  |
|                 | EMC Filter                                 | Optional                                           |           |           |            |           |      |  |
|                 | Ingress Protection Rating                  | IP20                                               |           |           |            |           |      |  |

#### NOTE:

- The value of the carrier frequency is set in the factory. To increase the carrier frequency, decrease the current. See the derating curve diagram for Pr.06-55 for more information.
- When a load is a shock or impact load, use a higher level model.

# 9-2 460V Models

#### 460V, three-phase

| Frame           |                                            | C D                                                 |      |       | E      |          |            |         |      |                                                               |      |  |
|-----------------|--------------------------------------------|-----------------------------------------------------|------|-------|--------|----------|------------|---------|------|---------------------------------------------------------------|------|--|
|                 |                                            | 9A0MH43                                             |      | 13AMH | 143    | 17AMH43  |            | 25AMH43 |      | 32AMH43                                                       |      |  |
| N               |                                            | AN                                                  | AF   | AN    | AF     | AN       | AF         | AN      | AF   | AN                                                            | AF   |  |
| A               | pplicable Motor Output (kW)                | 3.7                                                 |      | 5.5   |        | 7.5      |            | 11      |      | 15                                                            |      |  |
| А               | pplicable Motor Output (HP)                | 5                                                   | 5    | 7.    | 7.5 10 |          | 0          | 15      |      | 20                                                            |      |  |
| t D             | Rated Output Capacity (KVA)                | 6.                                                  | 9    | 9.    | .9     | 13.3     |            | 19.1    |      | 24.4                                                          |      |  |
| outpu<br>Ratinę | Rated Output Current (A)                   | 9.                                                  | 0    | 13    | 8.0    | 17       | .5         | 25      | 5.0  | 32                                                            | 32.0 |  |
| 0 12            | Carrier Frequency (kHz)                    |                                                     |      |       |        | 2–15 (De | efault: 8) |         |      |                                                               |      |  |
|                 | Rated Input Current (A)                    | 9.9                                                 |      | 14    | .3     | 19.3     |            | 27.5    |      | 35.2                                                          |      |  |
| out<br>ing      | Rated Voltage / Frequency                  | three-phase AC 380V–480V ( -15 % – +10 %), 50/60 Hz |      |       |        |          |            |         |      |                                                               |      |  |
| Rat             | Operating Voltage Range (V <sub>AC</sub> ) | 323–528                                             |      |       |        |          |            |         |      |                                                               |      |  |
|                 | Frequency Range (Hz)                       |                                                     |      |       |        | 47-      | -63        |         |      | 32AMH4<br>AN<br>15<br>20<br>24.<br>32.<br>35.<br>) Hz<br>3.97 |      |  |
|                 | Weight (kg)                                | 1.24                                                | 1.84 | 2.07  | 2.93   | 2.07     | 2.93       | 3.97    | 5.19 | 3.97                                                          | 5.19 |  |
| Cooling Method  |                                            | Fan cooling                                         |      |       |        |          |            |         |      |                                                               |      |  |
| EMC Eilter      |                                            | AN : Optional                                       |      |       |        |          |            |         |      |                                                               |      |  |
|                 |                                            | AF : Built-in                                       |      |       |        |          |            |         |      |                                                               |      |  |
|                 | Ingress Protection Rating                  | IP20                                                |      |       |        |          |            |         |      |                                                               |      |  |

#### NOTE:

- The value of the carrier frequency is set in the factory. To increase the carrier frequency, decrease the current. See the derating curve diagram for Pr.06-55 for more information.
- When a load is a shock or impact load, use a higher level model.

#### Chapter 9 Specification | MH300-L

#### **General Specifications**

|                 | Control Method      | V/F, SVC                                                                  |  |  |  |  |  |
|-----------------|---------------------|---------------------------------------------------------------------------|--|--|--|--|--|
|                 | Applied Motor       | IM (Induction Motor)                                                      |  |  |  |  |  |
|                 | Max. Output         |                                                                           |  |  |  |  |  |
|                 | Frequency           | 7.00-233.00 HZ                                                            |  |  |  |  |  |
|                 | Starting Torque     | 150 % / 3 Hz                                                              |  |  |  |  |  |
|                 | Speed Control Range | 1: 50                                                                     |  |  |  |  |  |
| Control         | Overload Capability | 150 % 60s, 200 % 3s                                                       |  |  |  |  |  |
| Characteristics | Eroquopov Sotting   | 0–+10V / +10V – -10V                                                      |  |  |  |  |  |
| Onaraciensiles  | Signal              | 4–20 mA / 0–+10V                                                          |  |  |  |  |  |
|                 | Signal              | 1 channel pulse input (33 kHz), 2 channel pulse output (33 kHz)           |  |  |  |  |  |
|                 |                     | Fast start-up, Momentary power loss ride thru, Over-torque detection, 16- |  |  |  |  |  |
|                 |                     | step speed (max.), Accel./decal. time switch, S-curve accel/decel, three- |  |  |  |  |  |
|                 | Main Function       | wire sequence, JOG frequency, Upper/lower limits for frequency            |  |  |  |  |  |
|                 |                     | reference, DC injection braking at start and stop, MODBUS and CAN are     |  |  |  |  |  |
|                 |                     | integrated as standard                                                    |  |  |  |  |  |
| Protoction      | Motor Protection    | Over-current, Over-voltage, Over-temperature, Phase loss, Over-load       |  |  |  |  |  |
| Characteristics | Stall Dravantian    | Stall prevention during acceleration, deceleration and running            |  |  |  |  |  |
| Characteristics | Stall Prevention    | (independent settings)                                                    |  |  |  |  |  |
| Accessory       | I/O extension cards | EMM-D3R2CA (Digital/Relay Card – 3 input and 2 relay C output)            |  |  |  |  |  |
| Certifications  |                     | UL, CE, C-Tick, RoHS, REACH, TUV(SIL2)                                    |  |  |  |  |  |

# 9-3 Environment for Operation, Storage and Transportation

DO NOT expose the AC motor drive in the bad environment, such as dust, direct sunlight, corrosive/ inflammable gasses, humidity, liquid and vibration environment. The salt in the air must be less than 0.01 mg/ cm<sup>2</sup> every year.

|             | Installation   | IEC60364-1/ IEC60664-1                                                  | Pollution degree 2 Indo | or use only                   |  |  |  |  |  |
|-------------|----------------|-------------------------------------------------------------------------|-------------------------|-------------------------------|--|--|--|--|--|
|             | location       |                                                                         |                         |                               |  |  |  |  |  |
|             |                |                                                                         |                         | -20–50 °C                     |  |  |  |  |  |
|             |                | Operation                                                               | IF207 OL Open Type      | -20–60 °C (Derating required) |  |  |  |  |  |
|             | Surrounding    |                                                                         | Installed side by side  | -20–55 °C (Derating required) |  |  |  |  |  |
|             | Temperature    | Storage                                                                 | -40–85 °C               |                               |  |  |  |  |  |
|             |                | Transportation                                                          | -20–70 °C               |                               |  |  |  |  |  |
|             |                | Non-condensation, non-frozen                                            |                         |                               |  |  |  |  |  |
|             |                | Operation                                                               | Max. 90 %               |                               |  |  |  |  |  |
| Environment | Rated          | Storage / Transportation                                                | ו Max. 95 %             |                               |  |  |  |  |  |
|             | Humidity       | No condense water                                                       |                         |                               |  |  |  |  |  |
|             |                | Operation                                                               | 86 –106 kPa             |                               |  |  |  |  |  |
|             | All Plessule   | Storage / Transportation 70–106 kPa                                     |                         |                               |  |  |  |  |  |
|             |                | IEC 60721-3-3                                                           |                         |                               |  |  |  |  |  |
|             |                | Operation                                                               | Class 3C2; Class 3S2    |                               |  |  |  |  |  |
|             | Pollution Leve | Storage                                                                 | Class 2C2; Class 2S2    |                               |  |  |  |  |  |
|             |                | Transportation                                                          |                         |                               |  |  |  |  |  |
|             |                | Concentrate prohibited                                                  |                         |                               |  |  |  |  |  |
|             | Altitude       | Operable at altitude below 1000 m (derating if operated over 1,000 m)   |                         |                               |  |  |  |  |  |
| Package     | Storage        |                                                                         |                         |                               |  |  |  |  |  |
| Drop        | Transportation | 13 TA procedure TA (accord                                              |                         | 00-2-31                       |  |  |  |  |  |
|             | Operating      | 1.0 mm, peak to peak value range from 2–13.2 Hz; 0.7 G–1.0 G range from |                         |                               |  |  |  |  |  |
|             | Operating      | 13.2–55 Hz; 1.0 G range from 55–512 Hz; Comply with IEC 60068-2-6       |                         |                               |  |  |  |  |  |
| Vibration   |                | 2.5 G Peak                                                              |                         |                               |  |  |  |  |  |
|             | Non-operating  | 5 Hz–2 kHz                                                              |                         |                               |  |  |  |  |  |
|             |                | 0.015" Displacement Max.                                                |                         |                               |  |  |  |  |  |

Chapter 9 Specification | MH300-L

## 9-4 Derating of Ambient Temperature and Altitude

• Derating of Ambient Temperature

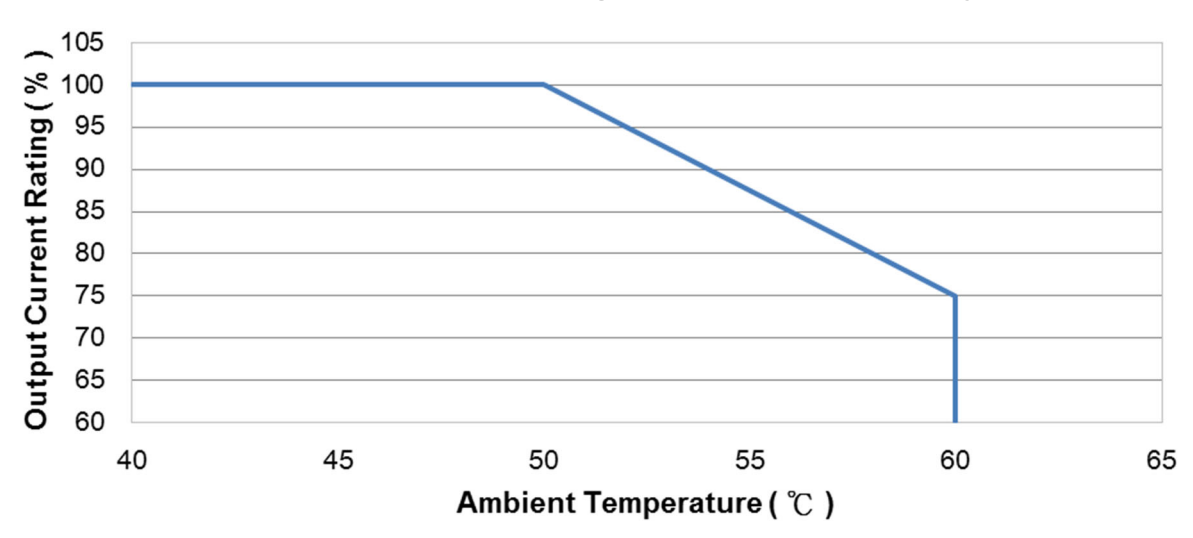

## Ambient Temperature Derating of IP20 / UL Open Type

At the rated current the ambient temperature is  $-10^{\circ}C$ – $+50^{\circ}C$ . Over 50°C, decrease the rated current 2.5%/°C up to 60°C.

• Derating of Altitude

# **Derating for Altitude**

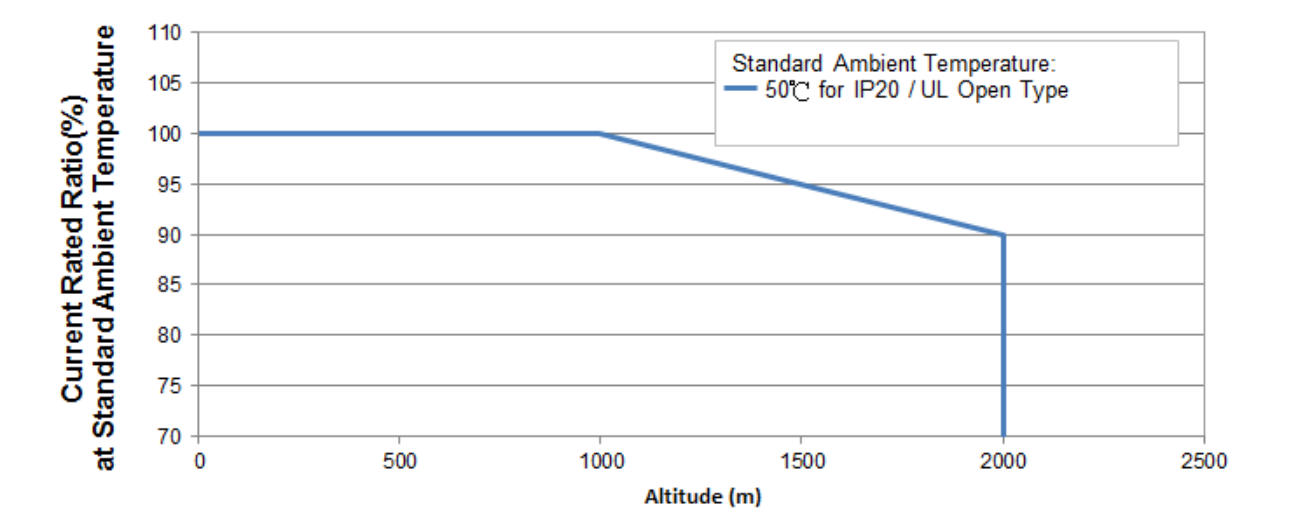

## For IP20 / UL Open Type

| Current derating at ambient temperature |             |          |       |     |  |  |  |  |  |
|-----------------------------------------|-------------|----------|-------|-----|--|--|--|--|--|
| Ambient                                 | temperature | 40 °C    | 50 °C |     |  |  |  |  |  |
|                                         | 0-1000      | 100%     |       |     |  |  |  |  |  |
| Operating attitude                      | 1001–1500   | 100% 95% |       |     |  |  |  |  |  |
|                                         | 1501–2000   | 100%     | 95%   | 90% |  |  |  |  |  |

| Operating Conditions | Ambient Temperature Limits                                                   |  |  |  |  |  |
|----------------------|------------------------------------------------------------------------------|--|--|--|--|--|
|                      | When the AC motor drive is operating at the rated current, the ambient       |  |  |  |  |  |
|                      | temperature has to be between -20°C– +50 °C. When the temperature is         |  |  |  |  |  |
| 1P20 / OL Open Type  | over 50 °C, for every increase by 1 °C, decrease 2.5 % of the rated current. |  |  |  |  |  |
|                      | The maximum allowable temperature is 60 °C.                                  |  |  |  |  |  |
|                      | If the AC motor drive is installed at altitude 0–1000 m, follow normal       |  |  |  |  |  |
|                      | operation restriction. If it is installed at altitude 1000–2000 m, decrease  |  |  |  |  |  |
| High Altitude        | 1 % of rated current or lower 0.5 °C of temperature for every 100 m increase |  |  |  |  |  |
| righ Altitude        | in altitude. Maximum altitude for Corner Grounded is 2000 m. Contact Delta   |  |  |  |  |  |
|                      | for more information if you need to use this motor drive at an altitude of   |  |  |  |  |  |
|                      | 2000 m or higher.                                                            |  |  |  |  |  |

[This page intentionally left blank]

# **Chapter 10 Digital Keypad**

- 10-1 KPMH-LC01 Keyboard Panel
- 10-2 Descriptions of Keypad Functions
- 10-3 Keypad Operation Process
- 10-4 Reference Table for the 16-segment LED Display of the Digital Keypad

# 10-1 KPMH-LC01 Keyboard Panel

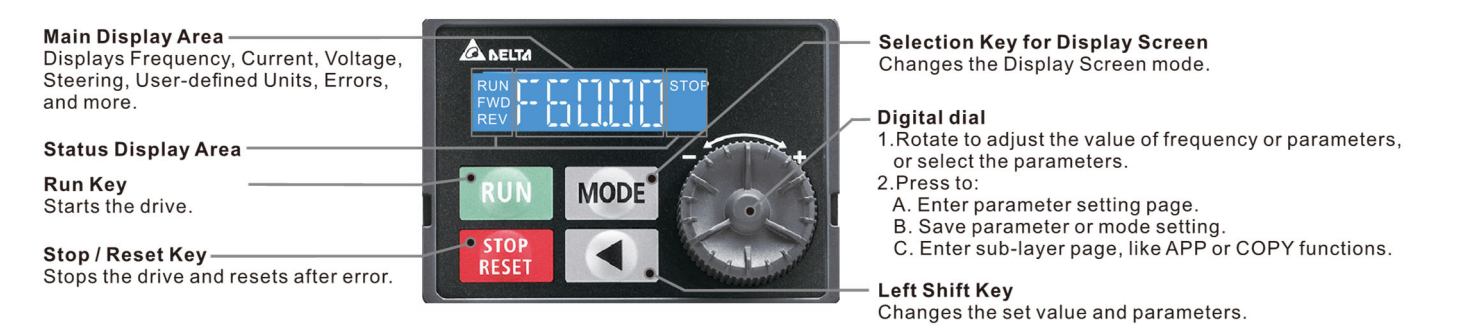

# **10-2 Descriptions of Keypad Functions**

| Displayed items                                   | Descriptions                                                                                           |
|---------------------------------------------------|----------------------------------------------------------------------------------------------------|
| RUN CONTRACTOR STOP                               | Displays the present frequency setting for the drive                                                   |
| RUN LE TITIT STOP                                 | Displays the actual frequency output to the motor                                                      |
| RUN I STOP<br>FWD I I I I STOP<br>REV I I I I I I | Displays the user-defined output of a physical quantity<br>This example is for parameter Pr.00-04 = 30 |
| RUN T T STOP<br>FWD REV                           | Displays the load current                                                                              |
| RUN FWD STOP<br>REV J                             | Forward command                                                                                        |
| RUN STOP<br>FWD FUL /                             | Reverse command                                                                                        |
| RUN STOP<br>FWD L                                 | Displays the count value                                                                               |
| RUN FILE STOP<br>FWD REV                          | Displays a parameter item                                                                              |
| RUN<br>FWD<br>REV                                 | Displays the content of a parameter value                                                              |
| RUN<br>FWD<br>REV                                 | Displays an external fault                                                                             |
| RUN<br>FWD<br>REV                                 | Displays the data that has been accepted and automatically stored in the internal memory               |
| RUN STOP<br>FWD FWD<br>REV J                      | Displays the data set that is not accepted or has exceeded the value                                   |

# **10-3 Keypad Operation Process**

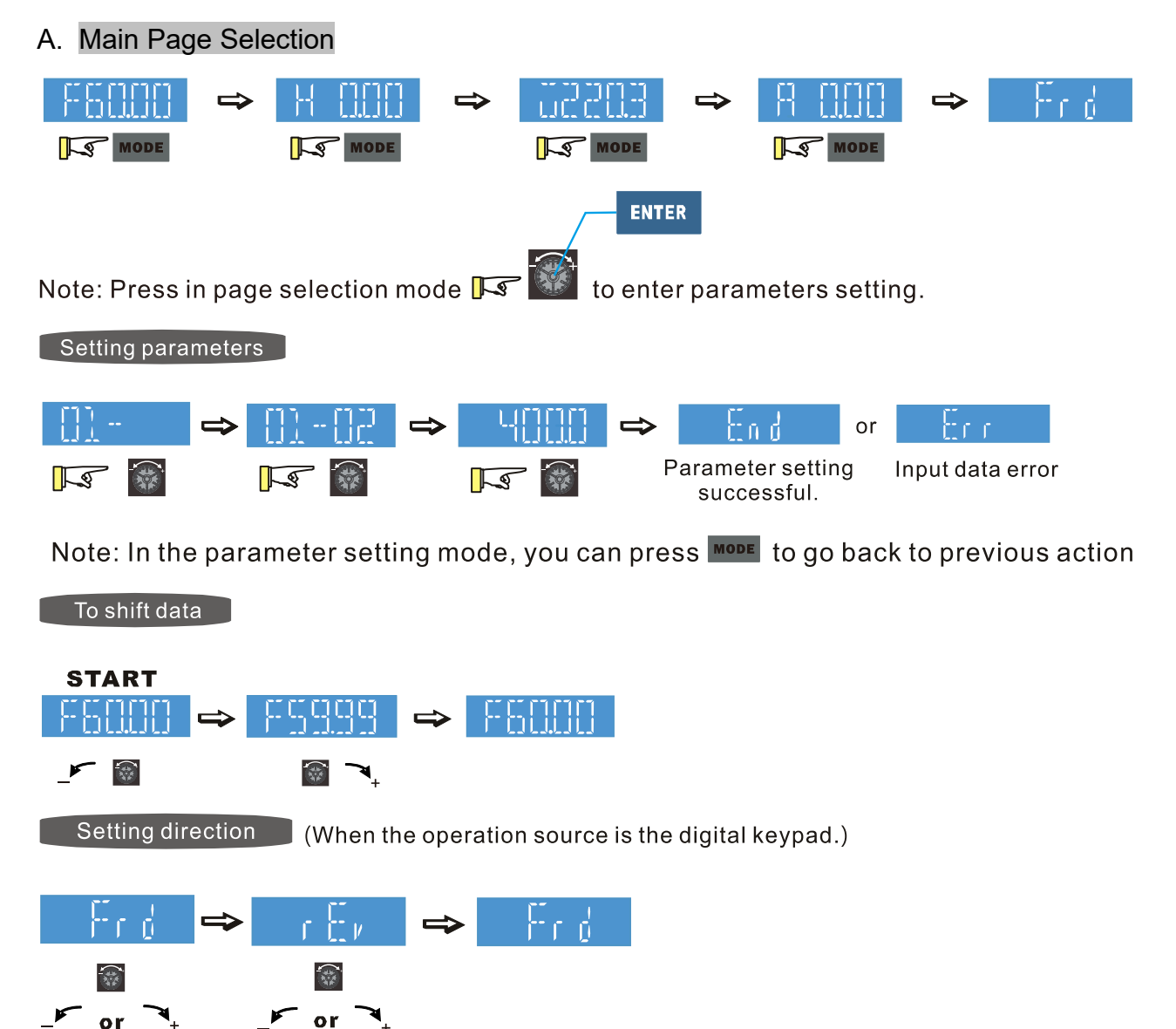

## B. F Page (Frequency command setting page)

## General Mode 1

(maximum operating frequency Pr.01-00 is 2 digits; for example Pr.01-00 = 60.00 Hz)

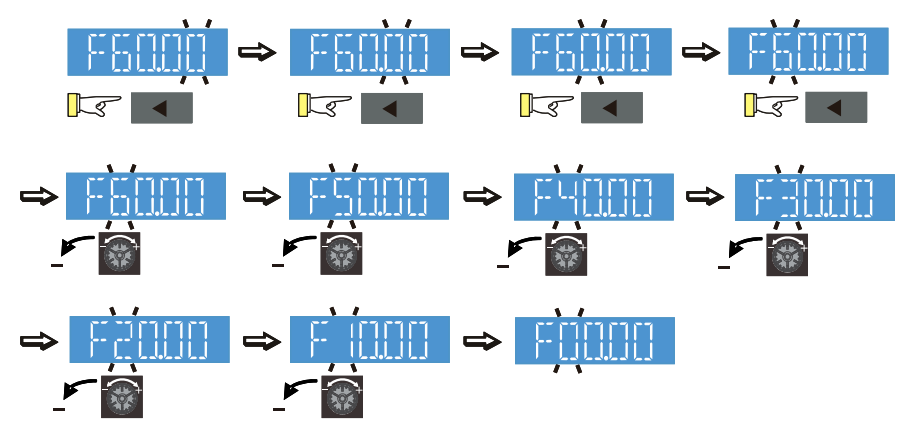

#### General Mode 2

(maximum operating frequency Pr.01-00 is 3 digits; for example Pr.01-00 = 299.0 Hz)

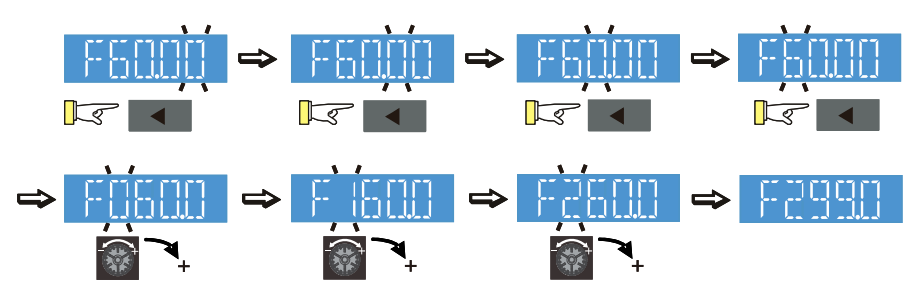

## C. Parameter setting

## C-1. Unsigned parameter

(Parameter setting range  $\geq$  0; e.g.: Pr.01-00)

- 1. Without using the left shift key: rotate the digital dial to select and adjust the parameters.
- 2. Using the left shift key: After you press the left shift key, and the last digit starts to blink. Press the left shift key to move the blinking cursor to the digit to adjust, and increase the value by rotating the digital dial clockwise. The value goes back to 0 after 9. Decrease the value by rotating the digital dial counter-clockwise. The value goes to 9 after 0.

For example: the default setting for Pr.01-00 is 60.00. Pressing the left shift key causes the blinking cursor to move one digit to the left:

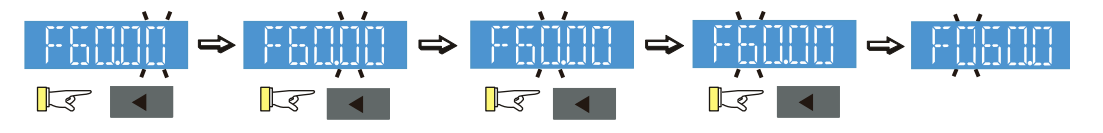

The upper setting limit for Pr.01-00 is 299.00. If you set a value greater than 299.00, "Err" appears after you press the digital dial, and then the keypad shows the upper limit (299.00) for a second to remind you of the incorrect setting. The setting remains as the original value and the cursor returns to the last digit.

#### C-2. Signed parameter setting status 1

(Parameter setting range can be less than 0, e.g.: Pr.03-03)

- 1. Without using the left shift key: rotate the digital dial to select and adjust the parameters.
- Using left shift key: After pressing left shift key, the last digit starts to blink. Press the left shift key to move to the digit to adjust, and increase the value by rotating the digital dial clockwise. The value goes back to 0 after 9. Decrease the value by rotating the digital dial counterclockwise, and the value goes to 9 after 0.
- 3. Press left shift button to shift the blinking cursor one digit to the left. When you shift to the first digit and press the digital dial, the digit "0" changes to "-" (minus).

For example: the default setting for Pr.03-03 is 0.0. If the value should be -100, then use the left shift key to shift the blinking cursor to the hundreds digit. Rotate the digital dial clockwise to 1, and then press left shift to move to the first digit. Rotate the digital dial from '0' to '-'.

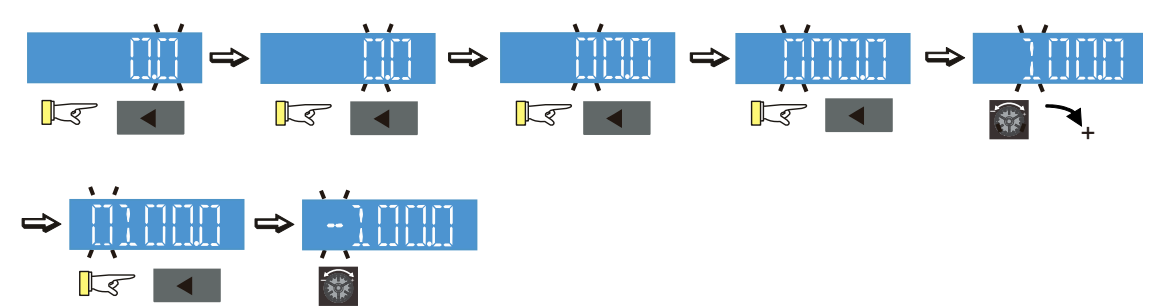

The upper limit for Pr.03-03 is 100.0 and lower limit is -100.0. If the value is more than 100.0 or less than -100.0, "Err" appears after you press the digital dial, and then the keypad shows the upper limit (100.0) or lower limit (-100.0) for a second to remind you of the incorrect setting. The setting value remains as the original set value, and the cursor returns to the last digit.

#### C-3. Signed parameter setting status 2

(Parameter setting range can be less than 0, and the lower limit  $\leq$  -100.00, with two decimal places, e.g. Pr.03-74)

Do not use the left shift key: rotate the digital dial to select and adjust the parameters.

Use the left shift key: After pressing left shift key, and the last digit starts to blink. Press the left shift key to move to the digit to adjust, and then increase the value by rotating the digital dial clockwise. The value goes back to 0 after 9. Decrease the value by rotating the digital dial counter-clockwise, and the value goes to 9 after 0.

Press left shift button to shift the blinking cursor one digit to the left. When you shift to the first digit and press the digital dial, the digit "0" changes to "-" (minus).

Note: When the parameter value can be set to 2 decimal places, and the set value has hundred digits, then you cannot shift the blinking cursor with the left shift key.

For example: change Pr.03-74 from -100 to 100

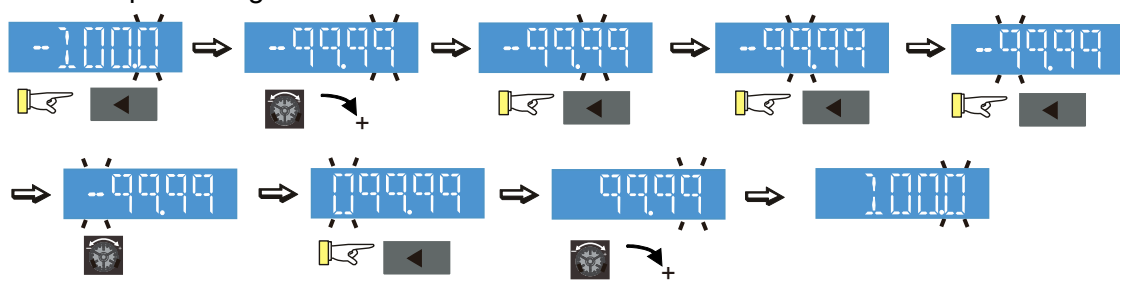

The upper limit for Pr.03-74 is 100.00 and lower limit is -100.00. If you set a value of more than 100.0 or less than -100.0, "Err" appears after you press the digital dial, and then the keypad shows the upper limit (100.0) or lower limit (-100.0) (only 1 decimal) for a second to remind you of the incorrect setting. The setting value remains as the original set value. The cursor returns to the last digit.

D. To Copy Parameters

To Copy Parametes ( Copy parameters from the motor drive to the keypad. )

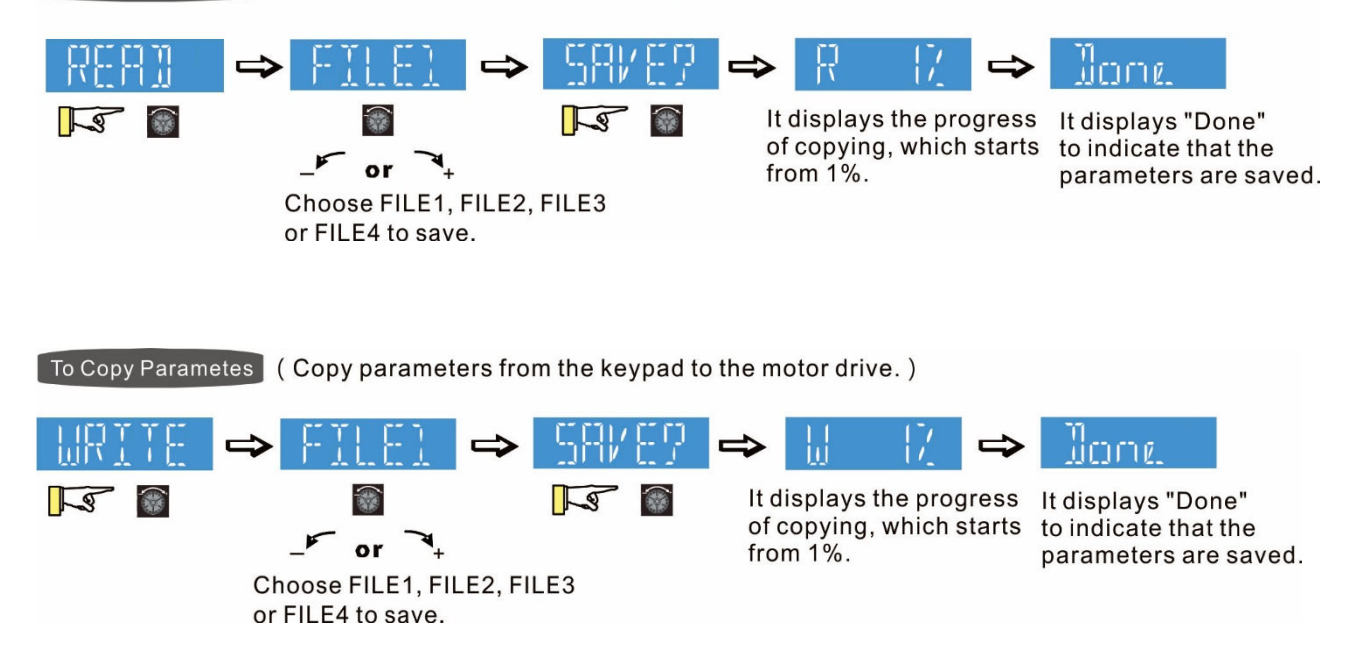

# 10-4 Reference Table for the 16-segment LED Display of the Digital Keypad

| Number                | 0          | 1  | 2       | 3      | 4 | 5 | 6      | 7  | 8  | 9         |
|-----------------------|------------|----|---------|--------|---|---|--------|----|----|-----------|
| 16-segment<br>display |            |    | ]       |        | Ч | 5 | 6      | -1 | 8  | 5         |
| Alphabet              | Α          | а  | В       | b      | С | С | D      | d  | E  | е         |
| 16-segment<br>display | R          | -  |         | Ь      |   | C |        | cl | E  | e.        |
| Alphabet              | F          | f  | G       | g      | Н | h | I      | i  | J  | j         |
| 16-segment<br>display | <b>F</b> - | Ŧ  | 6       | -      | H | h | T<br>L | -  |    | ۔<br>ا    |
| Alphabet              | K          | k  | L       | I      | М | m | Ν      | n  | 0  | 0         |
| 16-segment<br>display | К          | -  |         | -      | M | - |        | п  |    | Ω         |
| Alphabet              | Р          | р  | Q       | q      | R | r | S      | S  | Т  | t         |
| 16-segment<br>display | β          | -  |         | q      | R | ſ | []     | -  | Ĭ  | <u>}-</u> |
| Alphabet              | U          | u  | V       | v      | W | w | Х      | х  | Y  | у         |
| 16-segment<br>display |            | LJ | /<br> / | <br>LJ |   | W | X      | -  | L] | -         |
| Alphabet              | Z          | z  |         |        |   |   |        |    |    |           |
| 16-segment<br>display | 7          | -  |         |        |   |   |        |    |    |           |

[This page intentionally left blank]

# Chapter 11 Summary of Parameter Settings

- 00 Drive Parameters
- 01 Basic Parameters
- 02 Digital Input / Output Parameters
- 03 Analog Input / Output Parameters
- 04 Multi-step Speed Parameters
- **05 Motor Parameters**
- 06 Protection Parameters
- 07 Special Parameters
- **09** Communication Parameters
- 10 Speed Feedback Control Parameters
- 11 Advanced Parameters
This chapter provides a summary of parameter (Pr.) setting ranges and defaults. You can set, change, and reset parameters through the digital keypad.

## NOTE:

N

N

- 1. M: You can set this parameter during operation.
- 2. See Chapter 12 for more details about parameter settings.

## **00 Drive Parameters**

| Pr.   | Parameter Name          | Setting Range                                                      | Default |
|-------|-------------------------|--------------------------------------------------------------------|---------|
|       |                         | 206: 230 V, Three-phase, 3 HP                                      |         |
|       |                         | 207: 230 V, Three-phase, 5 HP                                      |         |
| 00-00 |                         | 208: 230 V, Three-phase, 7.5 HP                                    |         |
|       |                         | 209: 230 V, Three-phase, 10 HP                                     |         |
|       |                         | 210: 230 V, Three-phase, 15 HP                                     | Deed    |
|       | Identity code of the AC | 211: 230 V, Three-phase, 20 HP                                     | Read    |
|       | motor drive             | 407: 460 V, Three-phase, 5 HP                                      | oniy    |
|       |                         | 408: 460 V, Three-phase, 7.5 HP                                    |         |
|       |                         | 409: 460 V, Three-phase, 10 HP                                     |         |
|       |                         | 410: 460 V, Three-phase, 15 HP                                     |         |
|       |                         | 411: 460 V, Three-phase, 20 HP                                     |         |
| 00.01 | Display AC motor drive  | Display by models                                                  | Read    |
| 00-01 | rated current           | Display by models                                                  | only    |
|       |                         | 0: No function                                                     |         |
|       | Parameter reset         | 1: Write protection for parameters                                 |         |
|       |                         | 5: Reset kWH display to 0                                          |         |
| 00.02 |                         | 7: Reset CANopen index (slave)                                     | 0       |
| 00-02 |                         | 9: Reset all parameters to defaults with base frequency at         | 0       |
|       |                         | 50 Hz                                                              |         |
|       |                         | 10: Reset all parameters to defaults with base frequency at        |         |
|       |                         | 150 Hz                                                             |         |
|       |                         | 0: F (Frequency command)                                           |         |
| 00.03 | Start-up display        | 1: H (output frequency)                                            | 0       |
| 00-03 | selection               | 2: U (user-defined, see Pr.00-04)                                  | 0       |
|       |                         | 3: A (output current)                                              |         |
|       |                         | 0: Display the output current from the drive to the motor (A)      |         |
|       |                         | (unit: Amps)                                                       |         |
|       | Contont of multi        | 1: Display the counter value (c) (unit: CNT)                       |         |
| 00.04 | function display (usor  | 2: Display the drive's actual output frequency (H.) (unit: Hz)     | 2       |
| 00-04 | defined)                | 3: Display the drive's DC bus voltage (V) (unit: $V_{DC}$ )        | 5       |
|       |                         | 4: Display the drive's output voltage (E) (unit: $V_{\text{AC}}$ ) |         |
|       |                         | 5: Display the drive's output power angle (n) (unit: deg)          |         |
|       |                         | 6: Display the drive's output power (P) (unit: kW)                 |         |

|   | Pr.   | Parameter Name                                                   | Setting Range                                                 | Default |
|---|-------|------------------------------------------------------------------|---------------------------------------------------------------|---------|
|   |       |                                                                  | 7: Display the motor speed (unit: rpm)                        |         |
|   |       |                                                                  | 8: Display the drive's estimated output torque percentage,    |         |
|   |       |                                                                  | motor's rated torque is 100% (t) (unit: %)                    |         |
|   |       |                                                                  | 11: Display signal value of AVI analog input terminal (1.)    |         |
|   |       |                                                                  | (unit: %)                                                     |         |
|   |       |                                                                  | 12: Display signal value of ACI analog input terminal (2.)    |         |
|   |       |                                                                  | (unit: %)                                                     |         |
|   |       |                                                                  | 14: Display the drive's IGBT temperature (i.) (unit: °C)      |         |
|   |       |                                                                  | 15: Display CAP temperature (i.) (unit: °C)                   |         |
|   |       |                                                                  | 16: Display digital input status (ON / OFF) (i)               |         |
|   |       |                                                                  | 17: Display digital output status ON / OFF (o)                |         |
|   |       |                                                                  | 18: Display the current multi-step speed (S)                  |         |
|   |       |                                                                  | 19: Display corresponding CPU digital input pin status (d)    |         |
|   |       |                                                                  | 20: Display corresponding CPU digital output pin status (0.)  |         |
|   |       |                                                                  | 25: Overload count (0.00–100.00%) (o.) (unit: %)              |         |
|   |       |                                                                  | 26: Ground fault (G.) (unit: %)                               |         |
|   |       |                                                                  | 27: DC bus voltage ripple (r.) (unit: $V_{\text{DC}}$ )       |         |
|   |       |                                                                  | 30: Display the output of user-defined parameter (U)          |         |
|   |       |                                                                  | 35: Control mode: 0 = Speed control mode (SPD)                |         |
|   |       |                                                                  | 36: The current operating carrier frequency of the drive (J.) |         |
|   |       |                                                                  | (unit: Hz)                                                    |         |
|   |       |                                                                  | 38: Display the drive status (6.)                             |         |
|   |       |                                                                  | 41: kWH display (J) (unit: kWh)                               |         |
|   |       |                                                                  | 47: Master frequency value (A) (unit: Hz)                     |         |
|   | 00.06 | Firmwore version                                                 | Pood only                                                     | Read    |
|   | 00-00 |                                                                  |                                                               | only    |
|   | 00.07 | Parameter protection                                             | 0–65535                                                       | 0       |
| ~ | 00-07 | password input                                                   | 0–3 (number of incorrect password attempts)                   | 0       |
|   |       |                                                                  | 0–65535                                                       |         |
| ~ | 00.08 | Parameter protection                                             | 0: No password protection / password is entered correctly     | 0       |
| ~ | 00-00 | password setting                                                 | (Pr.00-07)                                                    | 0       |
|   |       |                                                                  | 1: Password has been set                                      |         |
|   |       |                                                                  | 0: VF (IM V/F control)                                        |         |
|   | 00-11 | Speed control mode                                               | 1: IMVFPG (IM V/F control + Encoder)                          | 0       |
|   |       |                                                                  | 2: SVC                                                        |         |
|   | 00-17 | Carrier frequency                                                | 2–15 kHz                                                      | 8       |
|   |       | Master frequency                                                 | 0: Inputs from digital keypad                                 |         |
|   | 00.20 | command source                                                   | 1: Inputs from RS-485 communication                           | 0       |
| ~ | 00-20 |                                                                  | 2: Inputs from external analog (Refer to Pr.03-00, 03-01)     | 0       |
|   |       | $(\neg \cup \cup \cup, \neg \subseteq \square \cup \cup \vdash)$ | 3: Inputs from external UP / DOWN terminals (multi-           |         |

|   | Pr.   | Parameter Name          | Setting Range                                    | Default |
|---|-------|-------------------------|--------------------------------------------------|---------|
|   |       |                         | function input terminals)                        |         |
|   |       |                         | 6: CANopen input                                 |         |
|   |       |                         | Note: It is valid only when using with KPC-CC01. |         |
|   |       |                         | 0: Digital keypad                                |         |
|   |       | Operation command       | 1: External terminals                            |         |
| * | 00-21 | source (AUTO,           | 2: Communication RS-485 input                    | 0       |
|   |       | REMOTE)                 | 3: CANopen input                                 |         |
|   |       |                         | Note: It is valid only when using with KPC-CC01. |         |
| ~ | 00.49 | Display filter time     | 0.001 65 525 222                                 | 0 100   |
| ~ | 00-48 | (Current)               | 0.001-03.333 sec.                                | 0.100   |
| ~ | 00.40 | Display filter time     | 0.001 65 525 222                                 | 0.100   |
| ~ | 00-49 | (Keypad)                | 0.001–05.535 sec.                                | 0.100   |
|   | 00 50 | Software version (Date) | Pood only                                        | Read    |
|   | 00-50 |                         | Reau only                                        | only    |

## **01 Basic Parameters**

|     | Pr.   | Parameter Name                       | Setting Range               | Default |
|-----|-------|--------------------------------------|-----------------------------|---------|
|     | 01.00 | Motor 1 maximum operation            | 0.00, 200,00 Hz             | 60.00/  |
|     | 01-00 | frequency                            | 0.00-299.00 112             | 50.00   |
|     | 01-01 | Motor 1 rated / base frequency       | 0 00–299 00 Hz              | 60.00/  |
|     | 01-01 | Motor Trated / base requercy         | 0.00-233.00 112             | 50.00   |
|     | 01-02 | Motor 1 rated / base voltage         | 230V models: 0.0 V–255.0 V  | 220.0   |
|     | 01 02 | Wotor Trated / Base Voltage          | 460 V models: 0.0 V–510.0 V | 440.0   |
|     | 01-03 | Motor 1 mid-point frequency 1        | 0.00–299.00 Hz              | 3.00    |
| ~   | 01-04 | Motor 1 mid-point voltage 1          | 230 V models: 0.0 V–240.0 V | 11.0    |
| · · | 0101  |                                      | 460 V models: 0.0 V–480.0 V | 22.0    |
|     | 01-05 | Motor 1 mid-point frequency 2        | 0.00–299.00 Hz              | 0.50    |
| ×   | 01-06 | Motor 1 mid-point voltage 2          | 230 V models: 0.0 V–240.0 V | 2.0     |
| ĺ.  | 01.00 |                                      | 460 V models: 0.0 V–480.0 V | 4.0     |
|     | 01-07 | Motor 1 minimum output frequency     | 0.00–299.00 Hz              | 0.00    |
| N   | 01-08 | Motor 1 minimum output voltage       | 230 V models: 0.0 V–240.0 V | 0.0     |
|     | 01.00 |                                      | 460 V models: 0.0 V–480.0 V | 0.0     |
|     | 01-09 | Start-up frequency                   | 0.00–299.00 Hz              | 0.50    |
| *   | 01-10 | Output frequency upper limit         | 0.00–299.00 Hz              | 299.00  |
| *   | 01-11 | Output frequency lower limit         | 0.00–299.00 Hz              | 0.00    |
| *   | 01-12 | Acceleration time 1                  | 0.00–600.00 sec.            | 2.00    |
| *   | 01-13 | Deceleration time 1                  | 0.00–600.00 sec.            | 2.00    |
| *   | 01-14 | Acceleration time 2                  | 0.00–600.00 sec.            | 10.00   |
| ×   | 01-15 | Deceleration time 2                  | 0.00–600.00 sec.            | 10.00   |
| *   | 01-16 | Acceleration time 3                  | 0.00–600.00 sec.            | 10.00   |
| ×   | 01-17 | Deceleration time 3                  | 0.00–600.00 sec.            | 10.00   |
| *   | 01-18 | Acceleration time 4                  | 0.00–600.00 sec.            | 10.00   |
| ×   | 01-19 | Deceleration time 4                  | 0.00–600.00 sec.            | 10.00   |
| ×   | 01-20 | JOG acceleration time                | 0.00–600.00 sec.            | 10.00   |
| *   | 01-21 | JOG deceleration time                | 0.00–600.00 sec.            | 10.00   |
| *   | 01-22 | JOG frequency                        | 0.00–299.00 Hz              | 6.00    |
| N   | 01-23 | First and Fourth acceleration /      | 0.00–299.00 Hz              | 0.00    |
|     |       | deceleration frequency               |                             |         |
| *   | 01-24 | S-curve acceleration begin time S1   | 0.00–25.00 sec.             | 1.00    |
| ~   | 01-25 | S-curve acceleration arrival time    | 0.00–25.00 sec.             | 1.00    |
| *   | 01-26 | S-curve deceleration begin time S3   | 0.00–25.00 sec.             | 1.00    |
| *   | 01-27 | S-curve deceleration arrival time S4 | 0.00–25.00 sec.             | 1.00    |
| ĺ   | 01-28 | Skip frequency 1 (upper limit)       | 0.00–299.00 Hz              | 0.00    |
|     | 01-29 | Skip frequency 1 (lower limit)       | 0.00–299.00 Hz              | 0.00    |

|   | Pr.   | Parameter Name                   | Setting Range               | Default |
|---|-------|----------------------------------|-----------------------------|---------|
|   | 01-30 | Skip frequency 2 (upper limit)   | 0.00–299.00 Hz              | 0.00    |
| ſ | 01-31 | Skip frequency 2 (lower limit)   | 0.00–299.00 Hz              | 0.00    |
| ſ | 01-32 | Skip frequency 3 (upper limit)   | 0.00–299.00 Hz              | 0.00    |
| Ī | 01-33 | Skip frequency 3 (lower limit)   | 0.00–299.00 Hz              | 0.00    |
| Ī |       |                                  | 0: Output waiting           |         |
|   | 01-34 | Zero-speed mode                  | 1: Zero-speed operation     | 2       |
|   |       |                                  | 2: Fmin (Refer to Pr.01-07) |         |
| ~ | 01-46 | CANopen quick stop time          | 0.00–600.00 sec.            | 1.00    |
|   | 01-71 | Leveling Speed Switch            | 0.00–299.00 Hz              | 0.00    |
| ~ | 01-72 | Lower than Leveling Speed S5     | 0.00–25.00 sec.             | 1.00    |
| ~ | 01 73 | Deceleration Time when Operating | 0.00.25.00.500              | 2.00    |
| ~ | 01-73 | without RUN Command              | 0.00-20.00 Sec.             | 2.00    |

# 02 Digital Input / Output Parameters

| Pr.   | Parameter Name               | Setting Range                                                                   | Default |
|-------|------------------------------|---------------------------------------------------------------------------------|---------|
|       |                              | 0: No function                                                                  |         |
|       |                              | 1: Two-wire mode 1, power on for operation control                              |         |
|       |                              | (M1: FWD/STOP, M2: REV/STOP)                                                    |         |
|       |                              | 2: Two-wire mode 2, power on for operation control                              |         |
|       |                              | (M1: RUN/STOP, M2: FWD/REV)                                                     |         |
|       |                              | 3: Three-wire, power on for operation control                                   |         |
|       |                              | (M1: RUN, M2: REV/FWD, M3: STOP)                                                |         |
|       |                              | 4: Two-wire mode 1, Quick Start                                                 |         |
|       | Two-wire / Three-wire        | (M1: FWD/STOP, M2: REV/STOP)                                                    |         |
| 02-00 | operation control            | 5: Two-wire mode 2, Quick Start                                                 | 1       |
| 02-00 |                              | (M1: RUN/STOP, M2: FWD/REV)                                                     |         |
|       |                              | 6: Three-wire, Quick Start                                                      |         |
|       |                              | (M1: RUN, M2: REV/FWD, M3: STOP)                                                |         |
|       |                              | <b>IMPORTANT</b>                                                                |         |
|       |                              | 1. In the Quick Start mode, terminal output stays                               |         |
|       |                              | in a ready state, and the drive responds to the                                 |         |
|       |                              | command immediately.                                                            |         |
|       |                              | 2. When using the Quick Start function, the output                              |         |
|       |                              | terminal has higher potential voltage.                                          |         |
| 02.01 | Multi-function input command | 0: No function                                                                  | 0       |
| 02-01 | 1 (MI1)                      | 1: Multi-step speed command 1 / multi-step position                             | 0       |
| 00.00 | Multi-function input command | command 1                                                                       | 0       |
| 02-02 | 2 (MI2)                      | 2: Multi-step speed command 2 / multi-step position                             | 0       |
| 00.00 | Multi-function input command | command 2                                                                       | 4       |
| 02-03 | 3 (MI3)                      | 3: Multi-step speed command 3 / multi-step position                             | 1       |
|       | Multi-function input command | command 3                                                                       |         |
| 02-04 | 4 (MI4)                      | 4: Multi-step speed command 4 / multi-step position                             | 2       |
|       | Multi-function input command | command 4                                                                       |         |
| 02-05 | 5 (MI5)                      | 5: Reset                                                                        | 3       |
|       | Multi-function input command | 6: JOG operation                                                                |         |
| 02-06 | 6 (MI6)                      | 7: Acceleration / deceleration speed inhibit                                    | 4       |
|       | Multi-function input command | 8: 1 <sup>st</sup> , 2 <sup>nd</sup> acceleration / deceleration time selection |         |
| 02-07 | 7 (MI7)                      | 9: 3 <sup>rd</sup> , 4 <sup>th</sup> acceleration / deceleration time selection | 49      |
|       | Multi-function input command | 10: EF Input (Pr.07-20)                                                         |         |
| 02-26 | 10 (MI10)                    | 11: Base Block (B.B.) input from external                                       | 0       |
|       | Multi-function input command | 12: Output stop                                                                 |         |
| 02-27 | 11 (MI11)                    | 15: Rotating speed command from AVI                                             | 0       |
|       | Multi-function input command | 16: Rotating speed command from ACI                                             |         |
| 02-28 | 12 (MI12)                    | 18: Forced to stop (Pr.07-20)                                                   | 0       |

|   | Pr.   | Parameter Name                      | Setting Range                                   | Default |
|---|-------|-------------------------------------|-------------------------------------------------|---------|
|   |       |                                     | 24: FWD JOG command                             |         |
|   |       |                                     | 25: REV JOG command                             |         |
|   |       |                                     | 28: Emergency stop (EF1)                        |         |
|   |       |                                     | 29: Signal confirmation for Y-connection        |         |
|   |       |                                     | 30: Signal confirmation for ∆-connection        |         |
|   |       |                                     | 38: Disable to write EEPROM function            |         |
|   |       |                                     | 40: Force coasting to stop                      |         |
|   |       |                                     | 49: Enable Drive                                |         |
|   |       |                                     | 53: Trigger CANopen quick stop                  |         |
|   |       |                                     | 58: Emergency power mode detection              |         |
|   |       |                                     | 59: Magnetic contactor error detection          |         |
|   |       |                                     | 60: Mechanical brake error detection            |         |
|   |       |                                     | 61: Power loss signal                           |         |
|   |       |                                     | 62: Mechanical brake error detection 2          |         |
| * | 02-11 | Multi-function input response time  | 0.000–30.000 sec.                               | 0.005   |
| * | 02-12 | Multi-function input mode selection | 0000h–FFFFh (0: N.O.; 1: N.C.)                  | 0000    |
| ~ | 02 12 | Multi-function output 1 (Relay      | 0: No function                                  | 11      |
| ~ | 02-15 | 1)                                  | 1: Indication during RUN                        | 11      |
| * | 02-16 | Multi-function output 2 (MO1)       | 2: Operation speed reached                      | 0       |
| ~ | 02-17 | Multi-function output 3 ( $MO2$ )   | 3: Desired frequency reached 1 (Pr.02-22)       | 0       |
| ~ | 02-17 |                                     | 4: Desired frequency reached 2 (Pr.02-24)       | 0       |
|   |       | Output terminal of extension        | 5: Zero speed (Frequency command)               |         |
| * | 02-36 | card (MO10) or (RV10)               | 6: Zero speed, includes STOP (Frequency         | 0       |
|   |       |                                     | command)                                        |         |
| ~ | 02-37 | Output terminal of extension        | 7: Over-torque 1 (Pr.06-06–06-08)               | 0       |
| ~ | 02-07 | card (MO11) or (RY11)               | 9: Drive is ready                               | 0       |
| ~ | 02-38 | Output terminal of extension        | 10: Low voltage warning (LV) (Pr.06-00)         | 0       |
|   | 02 00 | card (MO12) or (RY12)               | 11: Malfunction indication                      | 0       |
|   |       |                                     | 12: Mechanical brake signal (Pr.02-39–Pr.02-42) |         |
|   |       |                                     | 13: Over-heat warning (Pr.06-15)                |         |
|   |       |                                     | 16: Slip error (oSL)                            |         |
|   |       |                                     | 19: External interrupt B.B. input (Base Block)  |         |
|   |       |                                     | 20: Warning output                              |         |
|   |       |                                     | 21: Over-voltage                                |         |
|   |       |                                     | 22: Over-current stall prevention               |         |
|   |       |                                     | 23: Over-voltage stall prevention               |         |
|   |       |                                     | 24: Operation source                            |         |
|   |       |                                     | 25: Forward command                             |         |

|            | Pr.    | Parameter Name                  | Setting Range                                    | Default |
|------------|--------|---------------------------------|--------------------------------------------------|---------|
|            |        |                                 | 26: Reverse command                              |         |
|            |        |                                 | 27: Output when current ≥ Pr.02-41               |         |
|            |        |                                 | 28: Output when current < Pr.02-41               |         |
|            |        |                                 | 31: Y-connection for the motor coil              |         |
|            |        |                                 | 32: $\Delta$ -connection for the motor coil      |         |
|            |        |                                 | 33: Zero speed (actual output frequency)         |         |
|            |        |                                 | 34: Zero speed includes stop (actual output      |         |
|            |        |                                 | frequency)                                       |         |
|            |        |                                 | 35: Error output selection 1 (Pr.06-23)          |         |
|            |        |                                 | 36: Error output selection 2 (Pr.06-24)          |         |
|            |        |                                 | 37: Error output selection 3 (Pr.06-25)          |         |
|            |        |                                 | 38: Error output selection 4 (Pr.06-26)          |         |
|            |        |                                 | 40: Speed reached (including STOP)               |         |
|            |        |                                 | 44: Low current output (use with Pr.06-71–06-73) |         |
|            |        |                                 | 45: UVW output magnetic contactor ON/OFF switch  |         |
|            |        |                                 | 50: Output control for CANopen                   |         |
|            |        |                                 | 56: Power generation direction and status        |         |
|            |        |                                 | verification                                     |         |
|            |        |                                 | 57: Power generation direction                   |         |
|            |        |                                 | 58: EPS MODE                                     |         |
|            |        |                                 | 67: Outputs when analog input level reached      |         |
|            |        |                                 | 75: Motor-controlled magnetic contactor output   |         |
| ~          | 02-18  | Multi-function output direction | 0000h–FFFFh (0: N.O.; 1: N.C.)                   | 0000h   |
| ~          | 02-21  | Digital output gain (DFM)       | 1–55                                             | 1       |
| ~          | 02.22  | Desired frequency reached 1     |                                                  | 60.00/  |
| ~          | 02-22  | Desired frequency reached i     | 0.00-233.00 HZ                                   | 50.00   |
| ~          | 02-23  | Width of desired frequency      | 0.00-299.00 Hz                                   | 2 00    |
| <i>,</i> . | 02-20  | reached 1                       |                                                  | 2.00    |
| ~          | 02-24  | Desired frequency reached 2     | 0 00–299 00 Hz                                   | 60.00/  |
| /          | 02 2 1 |                                 |                                                  | 50.00   |
| ~          | 02-25  | Width of desired frequency      | 0 00–299 00 Hz                                   | 2 00    |
|            | 02 20  | reached 2                       |                                                  | 2.00    |
|            |        | Turn On Delay of Magnetic       |                                                  |         |
| *          | 02-30  | Contactor between Drive and     | 0.010–65.000 sec.                                | 0.200   |
|            |        | Motor                           |                                                  |         |
|            |        | Turn Off Delay of Magnetic      |                                                  |         |
| *          | 02-31  | Contactor between Drive and     | 0.010–65.000 sec.                                | 0.200   |
|            |        | Motor                           |                                                  |         |
| ~          | 02-33  | Motor Magnetic Contactor        | 0.00-10.00 sec                                   | 0.00    |
|            | 02-02  | Error Detection Time Setting    |                                                  | 0.00    |

|   | Pr.     | Parameter Name                                                        | Setting Range                                         | Default      |
|---|---------|-----------------------------------------------------------------------|-------------------------------------------------------|--------------|
| ~ | 02-33   | Mechanical Brake Error<br>Detection Time Setting                      | 0.00–10.00 sec.                                       | 0.00         |
|   |         | External operation control                                            | 0: Disable                                            |              |
| ~ | 02-35   | selection after reset and                                             | 1: Drive runs if the RUN command remains after        | 0            |
|   |         | reboot                                                                | reset or reboot.                                      |              |
|   | 02-39   | Brake Release Delay Time<br>When Elevator Starts                      | 0.010–65.000 sec.                                     | 0.250        |
|   | 02-40   | Brake Contracting Delay Time<br>When Elevator Stops                   | 0.010–65.000 sec.                                     | 0.250        |
|   | 02-41   | Output Current Level Setting<br>for External Terminals                | 0–100% (Rated current of drive %)                     | 0            |
|   |         |                                                                       | Bit 0 = 0: No function                                |              |
|   |         | Drake Dalagae Eurotian                                                | Bit 0 = 1: Check torque output function switch        |              |
| × | ៷ 02-42 | Ontion                                                                | Bit 1 = 0: No function                                | 0000h        |
|   |         | Option                                                                | Bit 1 = 1: Brake control by frequency threshold       |              |
|   |         |                                                                       | function switch                                       |              |
|   | 02-43   | Brake Release Frequency                                               | 0.00–10.00 Hz                                         | 0.00         |
|   | 02-44   | Brake Engage Frequency                                                | 0.00–10.00 Hz                                         | 0.00         |
|   | 02-50   | Display the status of multi-<br>function input terminals              | Monitor the status of multi-function input terminals  | Read<br>only |
|   | 02-51   | Display the status of multi-                                          | Monitor the status of multi-function output terminals | Read         |
|   |         |                                                                       |                                                       | oniy         |
|   | 02-54   | Display the Frequency<br>command executed by the<br>external terminal | Read only                                             | Read<br>only |
|   | 02-70   | IO card type                                                          | 9: EMM-D3R2CA                                         | Read<br>only |
|   |         |                                                                       | 0: Warn and keep operation                            |              |
|   | 00.74   | IO option card failure action                                         | 1: Fault and ramp to stop                             |              |
| ~ | 02-71   | selection                                                             | 2: Fault and coast to stop                            | 1            |
|   |         |                                                                       | 3: No warning                                         |              |
| ~ | 02-72   | IO option card error retry times                                      | 0–5 times                                             | 5            |
|   |         | Initial Fraguency command (E)                                         | 0: Use current Frequency command                      |              |
| * | 02-82   | miliai Frequency command (F)                                          | 1: Use zero Frequency command                         | 0            |
|   |         | mode aller stop                                                       | 2: Refer to Pr.02-83 to set up                        |              |
| * | 02-83   | EPS operation frequency                                               | 0.00–10.00 Hz                                         | 5.00         |
| ~ | 02-85   | Initial frequency command (F) setting after stop                      | 0.00–10.00 Hz                                         | 0.00         |

|   | Pr.    | Parameter Name               | Setting Range                                            | Default |
|---|--------|------------------------------|----------------------------------------------------------|---------|
| ~ | 03-00  | AVI analog input selection   | 0: No function                                           | 1       |
| ~ | 03-01  | ACI analog input selection   | 1: Frequency command                                     | 0       |
| * | 03-03  | AVI analog input bias        | -100.0–100.0%                                            | 0.0     |
| * | 03-04  | ACI analog input bias        | -100.0–100.0%                                            | 0.0     |
|   |        | Positive / negative bias     | 0: No bias                                               |         |
| ~ | 03-07  | mode (AVI)                   | 1: Lower than or equal to bias                           |         |
|   |        |                              | 2: Greater than or equal to bias                         | 0       |
|   |        | Positive / negative bias     | 3: The absolute value of the bias voltage while serving  | 0       |
| * | 03-08  | mode (ACI)                   | as the center                                            |         |
|   |        |                              | 4: Bias serves as the center                             |         |
|   |        |                              | 0: Negative frequency input is not allowed. The digital  |         |
|   |        |                              | keypad or external terminal controls the forward         |         |
|   |        | Boveres setting when         | and reverse direction.                                   |         |
| ~ | 02 10  | 3-10 analog signal input is  | 1: Negative frequency input is allowed. Positive         | 0       |
| ~ | 03-10  |                              | frequency = run in forward direction; negative           | 0       |
|   |        |                              | frequency = run in reverse direction. The digital        |         |
|   |        |                              | keypad or external terminal control cannot switch        |         |
|   |        |                              | the running direction.                                   |         |
| ~ | 03-11  | AVI analog input gain        | -500.0–500.0%                                            | 100.0   |
| * | 03-12  | ACI analog input gain        | -500.0–500.0%                                            | 100.0   |
| * | 03-15  | AVI analog input filter time | 0.00–20.00 sec.                                          | 0.01    |
| * | 03-16  | ACI analog input filter time | 0.00–20.00 sec.                                          | 0.01    |
| ~ | 02 10  | Analog input addition        | 0: Disable (AVI, ACI)                                    | 0       |
|   | 03-16  | function                     | 1: Enable                                                | 0       |
|   |        |                              | 0: Disable                                               |         |
|   |        | Signal loss selection for    | 1: Continue operation at the last frequency              |         |
|   | 03-19  | analog input 4–20 mA         | 2: Decelerate to 0 Hz                                    | 0       |
|   |        |                              | 3: Stop immediately and display "ACE"                    |         |
| ~ |        |                              | 0: Output frequency (Hz)                                 |         |
|   |        |                              | 1: Frequency command (Hz)                                |         |
|   | 03-20  | AFM multi-function output    | 2: Motor speed (Hz)                                      | 0       |
|   | 00 20  |                              | 3: Output current (rms)                                  |         |
|   |        |                              | 4: Output voltage                                        |         |
|   | 03-21  | AFM analog output gain       | 0.0-500.0%                                               | 100.0   |
|   | 00 E I |                              |                                                          |         |
|   |        |                              | 0: Absolute value of output voltage                      |         |
| N | 03-22  | AFM analog output in REV     | 1: Reverse output 0 V <sup>.</sup> forward output 0–10 V | 0       |

# 03 Analog Input / Output Parameters

|   | Pr.   | Parameter Name                                      | Setting Range                          | Default |
|---|-------|-----------------------------------------------------|----------------------------------------|---------|
| * | 03-27 | AFM output bias                                     | -100.00–100.00%                        | 0.00    |
| ~ | 02.20 | AV/I terminal input coloction                       | 0: 0–10 V                              | 0       |
| ~ | 03-20 | Avi terminal input selection                        | 3: -10–10 V (Pr.03-69–03-74 are valid) | 0       |
|   |       |                                                     | 0: 4–20 mA                             |         |
| * | 03-29 | ACI terminal input selection                        | 1: 0–10 V                              | 0       |
|   |       |                                                     | 2: 0–20 mA                             |         |
|   |       |                                                     | 0: 0–10 V output                       |         |
| * | 03-31 | AFM output selection                                | 1: 0–20 mA output                      | 0       |
|   |       |                                                     | 2: 4–20 mA output                      |         |
| × | 03-32 | AFM DC output setting level                         | 0.00–100.00%                           | 0.00    |
| × | 03-35 | AFM filter output time                              | 0.00–20.00 sec.                        | 0.01    |
| ~ | 03-39 | VR input selection                                  | 0: Disable                             | 1       |
|   | 00 00 |                                                     | 1: Frequency command                   | '       |
|   |       |                                                     | 0: AVI                                 |         |
| ~ | 03-44 | 3-44 Multi-function MO output by<br>AI level source | 1: ACI                                 | 0       |
| ~ |       |                                                     | 3: Extension card input terminal AI10  | U       |
|   |       |                                                     | 4: Extension card input terminal AI11  |         |
| * | 03-45 | Al upper level 1                                    | -100.00–100.00%                        | 50.00   |
| * | 03-46 | Al lower level 2                                    | -100.00–100.00%                        | 10.00   |
| ~ | 03-57 | ACI lowest point                                    | Pr.03-29 = 1, 0.00–10.00 V             | 4 00    |
|   | 00-01 |                                                     | Pr.03-29 ≠ 1, 0.00–20.00 mA            | 4.00    |
| * | 03-58 | ACI proportional lowest point                       | 0.00–100.00%                           | 0.00    |
|   | 02 50 | ACI mid point                                       | Pr.03-29 = 1, 0.00–10.00 V             | 12.00   |
| ~ | 03-59 | ACI mid-point                                       | Pr.03-29 ≠ 1, 0.00–20.00 mA            | 12.00   |
| * | 03-60 | ACI proportional mid-point                          | 0.00–100.00%                           | 50.00   |
| ~ | 02 61 | ACI highest point                                   | Pr.03-29 = 1, 0.00–10.00 V             | 20.00   |
| ~ | 03-01 | ACI highest point                                   | Pr.03-29 ≠ 1, 0.00–20.00 mA            | 20.00   |
| * | 03-62 | ACI proportional highest point                      | 0.00–100.00%                           | 100.00  |
| × | 03-63 | AVI voltage lowest point                            | 0.00–10.00 V                           | 0.00    |
| * | 03-64 | AVI voltage proportional<br>lowest point            | -100.00–100.00%                        | 0.00    |
| * | 03-65 | AVI voltage mid-point                               | 0.00–10.00 V                           | 5.00    |
| ~ | 03-66 | AVI voltage proportional<br>mid-point               | -100.00–100.00%                        | 50.00   |
| * | 03-67 | AVI voltage highest point                           | 0.00–10.00 V                           | 10.00   |
| * | 03-68 | AVI voltage proportional<br>highest point           | -100.00–100.00%                        | 100.00  |

|   | Pr.   | Parameter Name              | Setting Range                          | Default |
|---|-------|-----------------------------|----------------------------------------|---------|
| ~ | 03 60 | Negative AVI voltage lowest | -10.00–0.00 V                          | 0.00    |
| ~ | 03-09 | point                       | (valid when Pr.03-28 sets as -10–10 V) | 0.00    |
| ~ | 03 70 | Negative AVI voltage        | -100.00–100.00%                        | 0.00    |
| ~ | 03-70 | proportional lowest point   | (valid when Pr.03-28 sets as -10–10 V) | 0.00    |
| ~ | 03-71 | Negative AVI voltage mid-   | -10.00–0.00 V                          | 5.00    |
|   |       | point                       | (valid when Pr.03-28 sets as -10–10 V) | -5.00   |
| ~ | 02 72 | Negative AVI voltage        | -100.00–100.00%                        | 50.00   |
| ~ | 03-72 | proportional mid-point      | (valid when Pr.03-28 sets as -10–10 V) | -30.00  |
| ~ | 02 72 | Negative AVI voltage        | -10.00–0.00 V                          | 10.00   |
| ~ | 03-73 | highest point               | (valid when Pr.03-28 sets as -10–10 V) | -10.00  |
|   | 03 74 | Negative AVI voltage        | -100.00–100.00%                        | 100.00  |
| ~ | 03-74 | proportional highest point  | (valid when Pr.03-28 sets as -10–10 V) | -100.00 |

| 04 | <b>Multi-step</b> | Speed | <b>Parameters</b> |
|----|-------------------|-------|-------------------|
|----|-------------------|-------|-------------------|

|   | Pr.   | Parameter Name                        | Setting Range  | Default |
|---|-------|---------------------------------------|----------------|---------|
| ~ | 04-00 | 1 <sup>st</sup> step speed frequency  | 0.00–299.00 Hz | 0.00    |
| * | 04-01 | 2 <sup>nd</sup> step speed frequency  | 0.00–299.00 Hz | 0.00    |
| * | 04-02 | 3 <sup>rd</sup> step speed frequency  | 0.00–299.00 Hz | 0.00    |
| ~ | 04-03 | 4 <sup>th</sup> step speed frequency  | 0.00–299.00 Hz | 0.00    |
| * | 04-04 | 5 <sup>th</sup> step speed frequency  | 0.00–299.00 Hz | 0.00    |
| * | 04-05 | 6 <sup>th</sup> step speed frequency  | 0.00–299.00 Hz | 0.00    |
| × | 04-06 | 7 <sup>th</sup> step speed frequency  | 0.00–299.00 Hz | 0.00    |
| * | 04-07 | 8 <sup>th</sup> step speed frequency  | 0.00–299.00 Hz | 0.00    |
| * | 04-08 | 9 <sup>th</sup> step speed frequency  | 0.00–299.00 Hz | 0.00    |
| ~ | 04-09 | 10 <sup>th</sup> step speed frequency | 0.00–299.00 Hz | 0.00    |
| * | 04-10 | 11 <sup>th</sup> step speed frequency | 0.00–299.00 Hz | 0.00    |
| ~ | 04-11 | 12 <sup>th</sup> step speed frequency | 0.00–299.00 Hz | 0.00    |
| ~ | 04-12 | 13 <sup>th</sup> step speed frequency | 0.00–299.00 Hz | 0.00    |
| ~ | 04-13 | 14 <sup>th</sup> step speed frequency | 0.00–299.00 Hz | 0.00    |
| * | 04-14 | 15 <sup>th</sup> step speed frequency | 0.00–299.00 Hz | 0.00    |

## **05 Motor Parameters**

|   | Pr.   | Parameter Name                                                                | Setting Range                                                                                                    | Default                               |
|---|-------|-------------------------------------------------------------------------------|----------------------------------------------------------------------------------------------------|---------------------------------------|
|   | 05-00 | Motor parameter auto-tuning                                                   | <ul><li>0: No function</li><li>1: Dynamic test for an induction motor (IM)</li><li>2: Static test for an induction motor (IM)</li></ul> | 0                                     |
|   | 05-01 | Full-load current for an induction motor (A)                                  | 10–120% of the drive's rated current                                                                                                    | Depending<br>on the<br>model<br>power |
| * | 05-02 | Rated power for an induction motor (kW)                                       | 0.00–655.35 kW                                                                                                    | Depending<br>on the<br>model<br>power |
| ~ | 05-03 | Rated speed for an induction motor (rpm)                                      | 0–65535 rpm<br>1710 (60 Hz, 4 poles); 1410 (50 Hz, 4 poles)                                                                             | 1710                                  |
|   | 05-04 | Number of poles for an induction motor                                        | 2–20                                                                                                    | 4                                     |
|   | 05-05 | No-load current for an induction motor (A)                                    | 0.00–Pr.05-01 default                                                                                                    | Depending<br>on the<br>model<br>power |
|   | 05-06 | Stator resistance (Rs) for an induction motor                                 | 0.000–65.535 Ω                                                                                                    | Depending<br>on the<br>model<br>power |
| - | 05-07 | Rotor resistance (Rr) for an induction motor                                  | 0.000–65.535 Ω                                                                                                    | Depending<br>on the<br>model<br>power |
|   | 05-08 | Magnetizing inductance (Lm) for an induction motor                            | 0.0–6553.5 mH                                                                                                    | Depending<br>on the<br>model<br>power |
| - | 05-09 | Stator inductance (Lx) for an induction motor                                 | 0.0–6553.5 mH                                                                                                    | Depending<br>on the<br>model<br>power |
| ~ | 05-23 | Frequency for Y-connection<br>/Δ-connection switch for an<br>induction motor  | 0.00–299.00 Hz                                                                                                    | 60.00                                 |
|   | 05-24 | Y-connection /Δ-connection switch for an induction motor                      | 0: Disable<br>1: Enable                                                                                                    | 0                                     |
| * | 05-25 | Delay time for Y-connection<br>/Δ-connection switch for an<br>induction motor | 0.000–60.000 sec.                                                                                                    | 0.200                                 |
|   | 05-26 | Accumulated Watt-second for a motor in low word (W-sec.)                      | Read only                                                                                                    | #.#                                   |
|   | 05-27 | Accumulated Watt-second for a motor in high word (W-sec.)                     | Read only                                                                                                    | #.#                                   |

| Pr.   | Parameter Name               | Setting Range | Default    |
|-------|------------------------------|---------------|------------|
| 05.28 | Accumulated Watt-hour for a  | Read only     | ##         |
| 03-20 | motor (W-hour)               |               | #.#        |
|       | Accumulated Watt-hour for a  |               |            |
| 05-29 | motor in low word (kW-hour)  | Read only     | #.#        |
|       |                              |               |            |
| 05 30 | Accumulated Watt-hour for a  | Read only     | ##         |
| 03-30 | motor in high word (kW-hour) |               | <i>#.#</i> |
| 05.21 | Accumulated motor operation  | 0–1439        | 0          |
| 05-51 | time (minutes)               |               | 0          |
| 05.22 | Accumulated motor operation  | 0 65525       | 0          |
| 00-32 | time (days)                  | 0-00000       | U          |

## **06 Protection Parameters**

|    | Pr.   | Parameter Name                | Setting Range                                              | Default |
|----|-------|-------------------------------|------------------------------------------------------------|---------|
| ~  | 06.00 | Low voltage lovel             | 230V: 150.0–220.0 V <sub>DC</sub>                          | 180.0   |
| ~  | 00-00 |                               | 460V: 300.0-440.0 V <sub>DC</sub>                          | 360.0   |
|    |       |                               | 0: Disabled                                                | 380.0   |
| *  | 06-01 | Over-voltage stall prevention | 230V: 0.0–450.0 V <sub>DC</sub>                            | 760.0   |
|    |       |                               | 460V: 0.0–900.0 V <sub>DC</sub>                            | 700.0   |
| ~  | 06.02 | Selection for over-voltage    | 0: Traditional over-voltage stall prevention               | 0       |
| ~  | 00-02 | stall prevention              | 1: Smart over-voltage stall prevention                     | 0       |
| ~  | 06.02 | Over-current stall prevention | 0–200%                                                     | 100     |
| ~  | 00-03 | during acceleration           | (100% corresponds to the rated current of the drive)       | 100     |
| ~  | 06.04 | Over-current stall prevention | 0–200%                                                     | 100     |
| ~  | 00-04 | during operation              | (100% corresponds to the rated current of the drive)       | 100     |
|    |       |                               | 0: By current acceleration / deceleration time             |         |
|    |       | Applaration / decalaration    | 1: By the 1 <sup>st</sup> acceleration / deceleration time |         |
| ~  | 00.05 |                               | 2: By the 2 <sup>nd</sup> acceleration / deceleration time | 0       |
| ~  | 06-05 | ne selection for stall        | 3: By the 3 <sup>rd</sup> acceleration / deceleration time | 0       |
|    |       | prevention at constant speed  | 4: By the 4 <sup>th</sup> acceleration / deceleration time |         |
|    |       |                               | 5: By auto-acceleration / auto-deceleration                |         |
|    | 06-06 |                               | 0: No function                                             |         |
|    |       |                               | 1: Continue operation after over-torque detection          |         |
|    |       |                               | during constant speed operation                            |         |
| ~  |       | Over-torque detection         | 2: Stop after over-torque detection during constant        | 0       |
| ~  |       | selection (motor)             | speed operation                                            | 0       |
|    |       |                               | 3: Continue operation after over-torque detection          |         |
|    |       |                               | during RUN                                                 |         |
|    |       |                               | 4: Stop after over-torque detection during RUN             |         |
| ~  | 06.07 | Over-torque detection level   | 10–250% (100% corresponds to the rated current of          | 100     |
| ~  | 06-07 | (motor)                       | the drive)                                                 | 120     |
| *  | 06-08 | Over-torque detection time    | 0 1–60 0 sec                                               | 0.1     |
|    | 00 00 | (motor)                       |                                                            | 0.1     |
| ~  | 06-12 | Current limit                 | 0–250% (100% corresponds to the rated current of           | 150     |
|    | 00.12 |                               | the drive)                                                 | 100     |
|    |       | Electronic thermal relay      | 0: Inverter motor (with external forced cooling)           |         |
| ~  | 06-13 | selection 1 (motor)           | 1: Standard motor (motor with fan on shaft)                | 2       |
|    |       |                               | 2: Disable                                                 |         |
| ~  | 06-14 | Electronic thermal relay      | 30 0–600 0 sec                                             | 60.0    |
| ,  | 00 11 | action time 1 (motor)         |                                                            | 00.0    |
| ×  | 06-15 | Temperature level overheat    | 0 0–110 0°C                                                | 105.0   |
| ,. |       | (OH) warning                  |                                                            | .00.0   |
| *  | 06-16 | Stall prevention limit level  | 0–100% (refer to Pr.06-03–06-04)                           | 100     |

| Pr.   | Parameter Name | Setting Range                                              | Default |
|-------|----------------|------------------------------------------------------------|---------|
| 06.17 | Fault record 1 | 0: No fault record                                         | Read    |
| 00-17 |                | 1: Over-current during acceleration (ocA)                  | only    |
| 06.19 | Foult record 2 | 2: Over-current during deceleration (ocd)                  | Read    |
| 00-18 | Fault record 2 | 3: Over-current during constant speed (ocn)                | only    |
| 00.40 | Easthan and O  | 4: Ground fault (GFF)                                      | Read    |
| 06-19 | Fault record 3 | 6: Over-current at stop (ocS)                              | only    |
|       |                | 7: Over-voltage during acceleration (ovA)                  | Read    |
| 06-20 | Fault record 4 | 8: Over-voltage during deceleration (ovd)                  | only    |
|       |                | 9: Over-voltage during constant speed (ovn)                | Read    |
| 06-21 | Fault record 5 | 10: Over-voltage at stop (ovS)                             | only    |
|       |                | 11: Low-voltage during acceleration (LvA)                  | Read    |
| 06-22 | Fault record 6 | 12: Low-voltage during deceleration (Lvd)                  | only    |
|       |                | 13: Low-voltage during constant speed (Lvn)                |         |
|       |                | 14: Low-voltage at stop (LvS)                              |         |
|       |                | 15: Phase loss protection (orP)                            |         |
|       |                | 16: IGBT overheat (oH1)                                    |         |
|       |                | 18: TH1 open: IGBT overheat protection error (tH1o)        |         |
|       |                | 21: Drive overload (oL)                                    |         |
|       |                | 22: Electronic thermal relay protection 1 (EoL1)           |         |
|       |                | 26: Over-torque 1 (ot1)                                    |         |
|       |                | 28: Low current (uC)                                       |         |
|       |                | 31: Memory read-out error (cF2)                            |         |
|       |                | 33: U-phase current detection error (cd1)                  |         |
|       |                | 34: V-phase current detection error (cd2)                  |         |
|       |                | 35: W-phase current detection error (cd3)                  |         |
|       |                | 36: Clamp current detection error (Hd0)                    |         |
|       |                | 37: Over-current detection error (Hd1)                     |         |
|       |                | 40: Auto-tuning error (AUE)                                |         |
|       |                | 41: PID feedback loss (AFE)                                |         |
|       |                | 48: Analog current input loss (ACE)                        |         |
|       |                | 49: External fault input (EF)                              |         |
|       |                | 50: Emergency stop (EF1)                                   |         |
|       |                | 51: External Base Block (B.B.)                             |         |
|       |                | 52: Password error (Pcod)                                  |         |
|       |                | 54: Communication error (CE1)                              |         |
|       |                | 55: Communication error (CE2)                              |         |
|       |                | 56: Communication error (CE3)                              |         |
|       |                | 57: Communication error (CE4)                              |         |
|       |                | 58: Communication time-out (CE10)                          |         |
|       |                | 61: Y-connection / $\Delta$ -connection switch error (ydc) |         |
|       |                | 62: Deceleration energy backup error (dEb)                 |         |

|   | Pr.   | Parameter Name                    | Setting Range                                        | Default      |
|---|-------|-----------------------------------|------------------------------------------------------|--------------|
|   |       |                                   | 63: Over-slip (oSL)                                  |              |
|   |       |                                   | 71: Mechanical brake error 2 (MBF2)                  |              |
|   |       |                                   | 72: Channel 1 (S1–DCM) safety loop error (STL1)      |              |
|   |       |                                   | 74: Magnetic contactor error (MCF)                   |              |
|   |       |                                   | 75: Mechanical brake error (MBF)                     |              |
|   |       |                                   | 76: Safe Torque Off (STo)                            |              |
|   |       |                                   | 77: Channel 2 (S2–DCM) safety loop error (STL2)      |              |
|   |       |                                   | 78: Internal loop error (STL3)                       |              |
|   |       |                                   | 79: U-phase over-current before run (Uoc)            |              |
|   |       |                                   | 80: V-phase over-current before run (Voc)            |              |
|   |       |                                   | 81: W-phase over-current before run (Woc)            |              |
|   |       |                                   | 82: U-phase output phase loss (oPL1)                 |              |
|   |       |                                   | 83: V-phase output phase loss (oPL2)                 |              |
|   |       |                                   | 84: W-phase output phase loss (oPL3)                 |              |
|   |       |                                   | 87: Drive overload in low frequency (oL3)            |              |
|   |       |                                   | 91: Motor output phase loss (MPHL)                   |              |
|   |       |                                   | 101: CANopen software disconnect 1 (CGdE)            |              |
|   |       |                                   | 102: CANopen software disconnect 2 (CHbE)            |              |
|   |       |                                   | 104: CANopen hardware disconnect (CbFE)              |              |
|   |       |                                   | 105: CANopen index setting error (CIdE)              |              |
|   |       |                                   | 106: CANopen station number setting error (CAdE)     |              |
|   |       |                                   | 107: CANopen memory error (CFrE)                     |              |
|   |       |                                   | 127: Software version error (CP33)                   |              |
|   |       |                                   | 140: GFF detected when power on (Hd6)                |              |
|   |       |                                   | 141: GFF before run (BGFF)                           |              |
|   |       |                                   | 142: Auto-tuning error 1 (DC test stage) (AUE1)      |              |
|   |       |                                   | 143: Auto-tuning error 2 (High frequency test stage) |              |
|   |       |                                   | (AUE2)                                               |              |
|   |       |                                   | 144: Auto-tuning error 3 (Rotary test stage) (AUE3)  |              |
| * | 06-23 | Fault output option 1             | 0–65535 (refer to bit table for fault code)          | 0            |
| ~ | 06-24 | Fault output option 2             | 0–65535 (refer to bit table for fault code)          | 0            |
| × | 06-25 | Fault output option 3             | 0–65535 (refer to bit table for fault code)          | 0            |
| × | 06-26 | Fault output option 4             | 0–65535 (refer to bit table for fault code)          | 0            |
|   | 06-31 | Frequency command for malfunction | 0.00–299.00 Hz                                       | Read<br>only |
|   | 06-32 | Output frequency at malfunction   | 0.00–299.00 Hz                                       | Read<br>only |
|   | 06-33 | Output voltage at malfunction     | 0.0–6553.5 V                                         | Read<br>only |

|     | Pr.   | Parameter Name                            | Setting Range                                           | Default |
|-----|-------|-------------------------------------------|---------------------------------------------------------|---------|
|     | 06-34 | DC voltage at malfunction                 | 0 0_6553 5 V                                            | Read    |
|     | 00-34 | DC voltage at manufiction                 | 0.0-0000.0 V                                            | only    |
|     | 06-35 | Output current at malfunction             | 0.00_655.35 Amp                                         | Read    |
|     | 00-00 |                                           |                                                         | only    |
|     | 06-36 | IGBT temperature at                       | -3276 7-3276 7°C                                        | Read    |
|     | 00.00 | malfunction                               |                                                         | only    |
|     | 06-37 | Capacitance temperature at                | -3276 7-3276 7°C                                        | Read    |
|     | 00 07 | malfunction                               |                                                         | only    |
|     | 06-38 | Motor speed in rpm at                     | -32767–32767 rpm                                        | Read    |
|     | 00-00 | malfunction                               |                                                         | only    |
|     | 06-40 | Status of the multi-function              | 0000b-FFFFb                                             | Read    |
|     | 00 10 | input terminal at malfunction             |                                                         | only    |
|     | 06-41 | Status of the multi-function              | 0000b-FFFFb                                             | Read    |
|     | 00 11 | output terminal at malfunction            |                                                         | only    |
|     | 06-42 | Drive status at malfunction               | 0000h-FFFFh                                             | Read    |
|     | 00 12 |                                           |                                                         | only    |
| ~   | 06-44 | STO latch selection                       | 0: STO Latch                                            | 0       |
| · · | 00 11 |                                           | 1: STO No Latch                                         | Ŭ       |
|     | 06-45 | Output phase loss detection action (OPHL) | 0: Warn and continue operation                          |         |
| ~   |       |                                           | 1: Warn and ramp to stop                                | 3       |
|     |       |                                           | 2: Warn and coast to stop                               |         |
|     |       |                                           | 3: No warning                                           |         |
| ~   | 06-46 | Detection time for output                 | 0.000–65.535 sec.                                       | 0.500   |
|     |       | phase loss                                |                                                         | 0.000   |
| N   | 06-47 | Current detection level for               | 0 00–100 00%                                            | 1.00    |
| ,   | 00 11 | output phase loss                         |                                                         |         |
| N   | 06-48 | DC brake time for output                  | 0.000–65.535 sec.                                       | 0.000   |
|     |       | phase loss                                |                                                         |         |
| ~   | 06-49 | LvX auto-reset                            | 0: Disable                                              | 0       |
|     |       |                                           | 1: Enable                                               |         |
| N   | 06-53 | Detected input phase loss                 | 0: Warn and ramp to stop                                | 0       |
| -   |       | action (OrP)                              | 1: Warn and coast to stop                               |         |
|     |       |                                           | 0: constant rated current and limit carrier wave by     |         |
|     |       |                                           | load current and temperature                            |         |
| ~   | 06-55 | Derating protection                       | 1: constant carrier frequency and limit load current by | 0       |
|     |       |                                           | setting carrier wave                                    |         |
|     |       |                                           | 2: constant rated current (same as setting 0), but      |         |
| -   |       |                                           | close current limit                                     |         |
| N   | 06-60 | Software detection GFF                    | 0.0–6553.5%                                             | 60.0    |
|     | 00-00 | current level                             | 0.0 0000.070                                            |         |

|   | Pr.   | Parameter Name                                | Setting Range                                                                                                    | Default      |
|---|-------|-----------------------------------------------|----------------------------------------------------------------------------------------------------|--------------|
| × | 06-61 | Software detection GFF filter time            | 0.00–655.35 sec.                                                                                                    | 0.10         |
|   | 06-63 | Operation time of fault record<br>1 (Days)    | 0–65535 days                                                                                                    | Read<br>only |
|   | 06-64 | Operation time of fault record<br>1 (Minutes) | 0–65535 min.                                                                                                    | Read<br>only |
| - | 06-65 | Operation time of fault record<br>2 (Days)    | 0–65535 days                                                                                                    | Read<br>only |
| - | 06-66 | Operation time of fault record<br>2 (Minutes) | 0–65535 min.                                                                                                    | Read<br>only |
|   | 06-67 | Operation time of fault record 3 (Days)       | 0–65535 days                                                                                                    | Read<br>only |
| - | 06-68 | Operation time of fault record<br>3 (Minutes) | 0–65535 min.                                                                                                    | Read<br>only |
| - | 06-69 | Operation time of fault record<br>4 (Days)    | 0–65535 days                                                                                                    | Read<br>only |
| - | 06-70 | Operation time of fault record<br>4 (Minutes) | 0–65535 min.                                                                                                    | Read<br>only |
| ~ | 06-71 | Low current setting level                     | 0.0–100.0%                                                                                                    | 0.0          |
| ~ | 06-72 | Low current detection time                    | 0.00–360.00 sec.                                                                                                    | 0.00         |
| * | 06-73 | Low current action                            | <ul> <li>0: No function</li> <li>1: Warn and coast to stop</li> <li>2: Warn and ramp to stop by the 2<sup>nd</sup> deceleration time</li> <li>3: Warn and continue operation</li> </ul>                                         | 0            |
| ~ | 06-74 | Number of times to retry after fault          | 0–10 times                                                                                                    | 0            |
| ~ | 06-75 | Time interval between retries                 | 0.5–600.0 sec.                                                                                                    | 10.0         |
| × | 06-77 | MO's action when retrying after fault         | 0: Output<br>1: No output                                                                                                    | 0            |
| ~ | 06-80 | Emergency power voltage in<br>operation       | 280.0–537.0 V <sub>DC</sub>                                                                                                    | 300.0        |
|   | 06-81 | Emergency power speed in<br>operation         | 0.00–299.00 Hz                                                                                                    | Read<br>only |
|   | 06-82 | Emergency power capacity in operation         | 0.0–100.0 kVA                                                                                                    | 0.0          |
| ~ | 06-83 | EPS mode selection                            | <ul> <li>0: Operate by current command direction.</li> <li>1: Run in the running direction of power generation<br/>mode. Execute the power generation direction<br/>detection when running in power generation mode.</li> </ul> | 0            |

|   | Pr.   | Parameter Name                 | Setting Range                                        | Default |
|---|-------|--------------------------------|------------------------------------------------------|---------|
|   |       |                                | 2: After determining the power generation direction, |         |
|   |       |                                | the host controller sends a running direction        |         |
|   |       |                                | command. (When at STOP, the direction of power       |         |
|   |       |                                | generation mode (MO = 57) confirmation and the       |         |
|   |       |                                | direction of power generation does not maintain.)    |         |
|   |       |                                | Execute the power generation direction detection     |         |
|   |       |                                | each time whenever running.                          |         |
|   |       |                                | 3: After determining the power generation direction, |         |
|   |       |                                | the host controller sends a running direction        |         |
|   |       |                                | command. (When at STOP, the direction of power       |         |
|   |       |                                | generation mode (MO = 57) confirmation and the       |         |
|   |       |                                | direction of the power generation does not           |         |
|   |       |                                | maintain.) Execute the power generation direction    |         |
|   |       |                                | detection only one time when running.                |         |
|   |       |                                | 4: Run by the direction of power generation mode.    |         |
|   |       |                                | Execute the power generation direction detection     |         |
|   |       |                                | when running in normal mode.                         |         |
|   | 00.04 | Power generation direction     |                                                      | 1.0     |
|   | 00-04 | search time                    | 0.0-5.0 sec.                                         | 1.0     |
| × | 06-85 | UPS output delay time          | 0.0–10.0 sec.                                        | 1.0     |
|   |       | Power factor kevel for         |                                                      |         |
| * | 06-86 | determining the power          | 0.0–150.0°                                           | 70.0    |
|   |       | generation direction           |                                                      |         |
|   | 00.07 | Reference level of the power   |                                                      | Read    |
|   | 06-87 | factor when running            | 0.0-200.0 °                                          | only    |
|   | 00.00 | D                              | 0: Forward running                                   | Read    |
|   | 06-88 | Power generation direction     | 1: Reverse running                                   | only    |
|   | 00.00 | Delay time on stopping UPS     |                                                      |         |
|   | 06-89 | output                         | 0.0–60.0 sec.                                        | 3.0     |
|   |       | Operation time of fault record |                                                      | Read    |
|   | 06-90 | 5 (Day)                        | 0–65535 days                                         | only    |
|   |       | Operation time of fault record |                                                      | Read    |
|   | 06-91 | 5 (Min.)                       | 0–65535 min.                                         | only    |
|   |       | Operation time of fault record |                                                      | Read    |
|   | 06-92 | 6 (Day)                        | 0–65535 days                                         | only    |
|   |       | Operation time of fault record |                                                      | Read    |
|   | 06-93 | 6 (Min.)                       | 0–65535 min.                                         | only    |

# **07 Special Parameters**

|            | Pr.   | Parameter Name                     | Setting Range                                          | Default |
|------------|-------|------------------------------------|--------------------------------------------------------|---------|
| ~          | 07.00 | Software brake level               | 230V: 350.0-450.0 V <sub>DC</sub>                      | 370.0   |
| ~          | 07-00 |                                    | 460V: 700.0–900.0 V <sub>DC</sub>                      | 740.0   |
| ~          | 07-01 | DC brake current level             | 0–100 %                                                | 30      |
| ~          | 07-02 | DC brake time at Start-up          | 0.0–60.0 sec.                                          | 0.7     |
| ~          | 07-03 | DC brake time at stop              | 0.0–60.0 sec.                                          | 0.7     |
| ~          | 07-04 | DC brake frequency at stop         | 0.00–299.00 Hz                                         | 0.00    |
| ~          | 07-05 | Voltage increasing gain            | 1–200 %                                                | 100     |
|            |       |                                    | 0: Stop operation                                      |         |
| ~          | 07.06 | Restart after momentary            | 1: Speed tracking by the speed before the power        | 0       |
| <i>,</i> . | 07-00 | power loss                         | loss                                                   | 0       |
|            |       |                                    | 2: Speed tracking by the minimum output frequency      |         |
| ~          | 07-07 | Allowed power loss duration        | 0.0–20.0 sec.                                          | 2.0     |
| ~          | 07-08 | Base block time                    | 0.1–5.0 sec.                                           | 0.5     |
| ~          | 07-09 | Current limit of speed<br>tracking | 20–200 %                                               | 100     |
|            |       |                                    | 0: Stop operation                                      |         |
| ~          | 07-10 | Restart after fault action         | 1: Speed tracking by current speed                     | 0       |
|            |       |                                    | 2: Speed tracking by minimum output frequency          |         |
| ~          | 07-11 | Number of times of auto-           | 0–10                                                   | 0       |
|            | 0     | restart after fault                |                                                        | •       |
|            |       | Speed tracking during start-       | 0: Disable                                             |         |
| *          | 07-12 |                                    | 2: Speed tracking by maximum output frequency          | 0       |
|            |       | ~P                                 | 3: Speed tracking by minimum output frequency          |         |
|            |       |                                    | 0: Disable                                             |         |
|            |       |                                    | 1: dEb with auto-acceleration / auto-deceleration, the |         |
|            |       |                                    | drive does not output the frequency after the          |         |
| *          | 07-13 | dEb function selection             | power is restored.                                     | 0       |
|            |       |                                    | 2: dEb with auto-acceleration / auto-deceleration, the |         |
|            |       |                                    | drive outputs the frequency after the power is         |         |
|            |       |                                    | restored.                                              |         |
| ~          | 07-15 | Dwell time at acceleration         | 0.00–600.00 sec.                                       | 0.00    |
| ~          | 07-16 | Dwell frequency at acceleration    | 0.00–299.00 Hz                                         | 0.00    |
| ×          | 07-17 | Dwell time at deceleration         | 0.00–600.00 sec.                                       | 0.00    |
| ~          | 07-18 | Dwell frequency at                 | 0.00–299.00 Hz                                         | 0.00    |
|            |       | aeceleration                       |                                                        |         |
|            | 07 40 | Fee cooling control                | U: Fan always UN                                       | 0       |
| ~          | 07-19 | ran cooling control                | . Fan is OFF aller the AC motor drive stops for one    | 3       |
|            |       |                                    | minute.                                                |         |

|   | Pr.   | Parameter Name                 | Setting Range                                     | Default |
|---|-------|--------------------------------|---------------------------------------------------|---------|
|   |       |                                | 2: Fan is ON when the AC motor drive runs; fan is |         |
|   |       |                                | OFF when the AC motor drive stops.                |         |
|   |       |                                | 3: Fan turns ON when the temperature reaches      |         |
|   |       |                                | around 60°C.                                      |         |
|   |       |                                | 0: Coast to stop                                  |         |
|   |       |                                | 1: Stop by the 1 <sup>st</sup> deceleration time  |         |
|   |       | Deceleration of emergency or   | 2: Stop by the 2 <sup>nd</sup> deceleration time  |         |
| * | 07-20 | ferred stop                    | 3: Stop by the 3 <sup>rd</sup> deceleration time  | 0       |
|   |       | lorced stop                    | 4: Stop by the 4 <sup>th</sup> deceleration time  |         |
|   |       |                                | 5: System deceleration                            |         |
|   |       |                                | 6: Automatic deceleration                         |         |
|   | 07.04 | Automatic energy-saving        | 0: Disable                                        | 0       |
| ~ | 07-21 | setting                        | 1: Enable                                         | 0       |
| * | 07-22 | Energy-saving gain             | 10–1000%                                          | 100     |
|   |       |                                | 0: Enable AVR                                     |         |
| * | 07-23 |                                | 1: Disable AVR                                    | 0       |
|   |       | (AVR) lunction                 | 2: Disable AVR during deceleration                |         |
| ~ | 07.24 | Torque command filter time     | 0.001, 10.000 200                                 | 0.050   |
| ~ | 07-24 | (V/F and SVC control mode)     | 0.00 I – 10.000 Sec.                              | 0.050   |
|   | 07 25 | Slip compensation filter time  | 0.001 10.000 sec                                  | 0 100   |
| ~ | 07-23 | (V/F and SVC control mode)     | 0.001-10.000 Sec.                                 | 0.100   |
| * | 07-26 | Torque compensation gain       | 0–10                                              | 1       |
| ~ | 07.27 | Slip compensation gain         | 0.00–10.00                                        | 0.00    |
| ~ | 07-27 | (V/F and SVC control mode)     | (default value is 1 in SVC mode)                  | 0.00    |
| ~ | 07.20 | Slip doviation loval           | 0.0–100.0%                                        | 0       |
| ~ | 07-29 |                                | 0: No detection                                   | 0       |
| × | 07-30 | Slip deviation detection time  | 0.0–10.0 sec.                                     | 1.0     |
|   |       |                                | 0: Warn and continue operation                    |         |
|   | 07.24 | Clin deviation action          | 1: Warn and ramp to stop                          | 0       |
| ~ | 07-31 |                                | 2: Warn and coast to stop                         | 0       |
|   |       |                                | 3: No warning                                     |         |
|   | 07.00 | Motor shock compensation       | 0.40000                                           | 1000    |
| * | 07-32 | factor                         | 0-10000                                           | 1000    |
| × | 07-33 | Auto-restart interval of fault | 0.0–6000.0 sec.                                   | 60.0    |
|   | 07.24 | Slip compensation gain %       | 0.0.100.0.%                                       | 0.0     |
| ~ | 07-34 | (power generation mode)        | 0.0-100.0 %                                       | 0.0     |
|   | 07.05 | Slip compensation gain %       | 0.0.100.0.%                                       | 0.0     |
| * | 07-35 | (electricity mode)             | 0.0-100.0 %                                       | 0.0     |
| ~ | 07-36 | Maximum slip frequency         | 0.00–200.00 Hz                                    | 0.00    |

#### Pr. Default Parameter Name Setting Range 09-00 Communication address 1-254 1 N 09-01 COM1 transmission speed 4.8-115.2 kbps 9.6 N 0: Warn and continue operation 1: Display error and ramp to stop COM1 transmission fault 09-02 N 2: Display error and coast to stop 3 treatment 3: No warning, no error displayed and continue operation 09-03 COM1 time-out detection 0.0-100.0 sec. 0.0 N 1: 7, N, 2 (ASCII) 2: 7, E, 1 (ASCII) 3: 7, 0, 1 (ASCII) 4: 7, E, 2 (ASCII) 5: 7, O, 2 (ASCII) 6: 8, N, 1 (ASCII) 7: 8, N, 2 (ASCII) 8: 8, E, 1 (ASCII) 09-04 COM1 communication protocol 1 N 9: 8, 0, 1 (ASCII) 10: 8, E, 2 (ASCII) 11: 8, O, 2 (ASCII) 12: 8, N, 1 (RTU) 13: 8, N, 2 (RTU) 14: 8, E, 1 (RTU) 15: 8, O, 1 (RTU) 16: 8, E, 2 (RTU) 17: 8, O, 2 (RTU) Communication response 09-09 0.0-200.0 ms 2.0 delay time 0: Disable 09-36 CANopen slave address 0 1-127 0: 1 Mbps 1: 500 Kbps 2: 250 Kbps 09-37 CANopen speed 0 3: 125 Kbps 4: 100 Kbps (Delta only) 5: 50 Kbps bit 0: CANopen software disconnection 1 09-39 CANopen warning record 0 (CANopen guarding time-out)

## **09** Communication Parameters

| Pr.   | Parameter Name          | Setting Range                                    | Default |  |
|-------|-------------------------|--------------------------------------------------|---------|--|
|       |                         | bit 1: CANopen software disconnection 2          |         |  |
|       |                         | (CANopen heartbeat time-out)                     |         |  |
|       |                         | bit 3: CANopen SDO time-out                      |         |  |
|       |                         | bit 4: CANopen SDO buffer overflow               |         |  |
|       |                         | bit 5: CANopen hardware disconnection warning    |         |  |
|       |                         | (Can Bus OFF)                                    |         |  |
|       |                         | bit 6: Error protocol for CANopen                |         |  |
| 00.40 |                         | 0: Delta-defined decoding method                 | 4       |  |
| 09-40 | CANOPEN decoding method | 1: CANopen standard DS402 protocol               | 1       |  |
|       |                         | 0: Node reset                                    |         |  |
|       |                         | 1: Com reset                                     |         |  |
| 00.44 | CANopen communication   | 2: Boot up                                       | Read    |  |
| 09-41 | status                  | 3: Pre-operational                               | only    |  |
|       |                         | 4: Operation                                     |         |  |
|       |                         | 5: Stopped                                       |         |  |
|       |                         | 0: Not ready for use                             |         |  |
|       |                         | 1: Inhibit start                                 |         |  |
|       | CANopen control status  | 2: Ready to switch on                            |         |  |
| 00.42 |                         | 3: Switched on                                   | Read    |  |
| 09-42 |                         | 4: Enable operation                              | only    |  |
|       |                         | 7: Quick stop active                             |         |  |
|       |                         | 13: Error reaction activation                    |         |  |
|       |                         | 14: Error state                                  |         |  |
| 09-43 |                         | bit 0: CANopen reset, internal address 20XX is 0 |         |  |
|       | CANonon react index     | bit 1: CANopen reset, internal address 264X is 0 | GEEDE   |  |
|       |                         | bit 2: CANopen reset, internal address 26AX is 0 | 00000   |  |
|       |                         | bit 3: CANopen reset, internal address 60XX is 0 |         |  |

| Pr.   | Parameter Name                | Setting Range                                              | Default |
|-------|-------------------------------|------------------------------------------------------------|---------|
| 10.00 | Encoder Turne Colection       | 0: Disable                                                 | 0       |
| 10-00 | Encoder Type Selection        | 5: Pulse input (MI7)                                       | 0       |
| 10.01 | Encoder Pulses per            | 1 20000                                                    | 600     |
| 10-01 | Revolution                    | 1-20000                                                    |         |
|       |                               | 0: Disable                                                 |         |
|       |                               | 1: Phases A and B are pulse inputs, forward direction if   |         |
|       |                               | A-phase leads B-phase by 90 degrees.                       |         |
|       |                               | 2: Phases A and B are pulse inputs, forward direction if   |         |
|       |                               | B-phase leads A-phase by 90 degrees.                       |         |
|       |                               | 3: Phase A is a pulse input and phase B is a direction     |         |
|       |                               | input (low input = reverse direction, high input =         |         |
|       |                               | forward direction).                                        |         |
|       | Encoder Input Type<br>Setting | 4: Phase A is a pulse input and phase B is a direction     |         |
| 10-02 |                               | input (low input = forward direction, high input = reverse | 0       |
|       |                               | direction).                                                |         |
|       |                               | 5: Single-phase input (MI7)                                |         |
|       |                               | NOTE:                                                      |         |
|       |                               | 1. When the MH300-L inputs the A/B phase pulse, you        |         |
|       |                               | must connect the MI6 terminal to the A-phase pulse,        |         |
|       |                               | and the MI7 terminal to the B-phase pulse.                 |         |
|       |                               | 2. When the MH300-L uses unidirectional input, it          |         |
|       |                               | disables the MI6 function and prohibits any signal         |         |
|       |                               | connection.                                                |         |

# **10 Speed Feedback Control Parameters**

## **11 Advanced Parameters**

|       | Pr.   | Parameter Name      | Setting Range     | Default |  |
|-------|-------|---------------------|-------------------|---------|--|
| *     | 11-06 | ASR1 gain           | 0–100 Hz          | 10      |  |
| *     | 11-07 | ASR1 integral time  | 0.000–10.000 sec. | 0.100   |  |
| 11 11 |       | DW/M mode coloction | 0: Two-phase      | 0       |  |
| 11-41 | 11-41 | P WW Mode selection | 2: Space vector   | 0       |  |
| *     | 11-42 | System control flag | 0000–FFFFh        | 0000    |  |

# Chapter 12 Descriptions of Parameter Settings

- 00 Drive Parameters
- 01 Basic Parameters
- 02 Digital Input / Output Parameters
- 03 Analog Input / Output Parameters
- 04 Multi-step Speed Parameters
- 05 Motor Parameters
- 06 Protection Parameters
- 07 Special Parameters
- **09** Communication Parameters
- 10 Speed Feedback Control Parameters
- 11 Advanced Parameters

## **00 Drive Parameters**

## 00-00 Identity Code of AC the Motor Drive

 $\checkmark$  You can set this parameter during operation.

Default: Read only

Settings Read only

## 00-01 Display AC Motor Drive Rated Current

Default: Read only

Settings Read only

Pr.00-00 displays the identity code of the AC motor drive. Use the following specification table to check if Pr.00-01 setting is the rated current of the AC motor drive. Pr.00-01 corresponds to the identity code of the motor.

|                  | 230V, three-phase |     |       |     |     |     |     | 460V, three-phase |     |     |     |
|------------------|-------------------|-----|-------|-----|-----|-----|-----|-------------------|-----|-----|-----|
| Frame            | (                 | )   | D E F |     | F   | C D |     | E                 |     |     |     |
| kW               | 2.2               | 3.7 | 5.5   | 7.5 | 11  | 15  | 3.7 | 5.5               | 7.5 | 11  | 15  |
| HP               | 3                 | 5   | 7.5   | 10  | 15  | 20  | 5   | 7.5               | 10  | 15  | 20  |
| Identity<br>Code | 206               | 207 | 208   | 209 | 210 | 211 | 407 | 408               | 409 | 410 | 411 |
| Rated<br>Current | 11                | 17  | 25    | 33  | 49  | 65  | 9   | 13                | 17  | 25  | 32  |

## 00-02 Parameter Reset

Default: 0

Settings 0: No function

1: Write protection for parameters

- 5: Return kWh display to 0
- 7: Reset CANopen index (Slave)
- 9: Reset all parameters to defaults with base frequency at 50 Hz
- 10: Reset all parameters to defaults with base frequency at 150 Hz
- 1: All parameters are read only except Pr.00-02, 00-07, and 00-08.
   Set Pr.00-02 to 0 before changing other parameter settings.
- 5: You can return the kWh displayed value to 0 even during drive operation.For example, you can set Pr.05-26–05-30 to 0.
- 7: Reset the related settings of CANopen slave.
- 9 or 10: Reset all parameters to defaults. If you have set a password (Pr.00-08), unlock the password (Pr.00-07) to clear the password you have set before you reset all parameters.
- Given For settings of 7, 9, and 10, you must reboot the motor drive after you finish the setting.

## 00-03 Start-up Display Selection

Default: 0

- Settings 0: F (frequency command)
  - 1: H (output frequency)
  - 2: U (user-defined) see Pr.00-04
  - 3: A (output current)
- This parameter determines the start-up display page. This is the user-defined choice display according to the setting in Pr.00-04.

## 00-04 Content of Multi-function Display (User-Defined)

Default: 3

- Settings 0: Display the output current from the drive to the motor (A) (unit: Amp)
  - 1: Display the counter value (c) (unit: CNT)
  - 2: Display the drive's actual output frequency (H.) (unit: Hz)
  - 3: Display the drive's DC bus voltage (v) (unit: V<sub>DC</sub>)
  - 4: Display the drive's output value (E) (unit: VAC)
  - 5: Display the drive's output power angle (n) (unit: deg)
  - 6: Display the drive's output power (P) (unit: kW)
  - 7: Display the motor speed (r) (unit: rpm)
  - 8: Display the drive's estimated output torque%, motor's rated torque is 100% (t) (unit: %)
  - 11: Display signal value of AVI analog input terminal (1.) (unit: %)
  - 12: Display signal value of ACI analog input terminal (2.) (unit: %)
  - 14: Display the drive's IGBT temperature (i.) (unit: °C)
  - 15: Display CAP temperature (i.) (unit: °C)
  - 16: Display digital input status (ON / OFF) (i)
  - 17: Display digital output status (ON / OFF) (o)
  - 18: Display the current multi-step speed (S)
  - 19: Display corresponding CPU digital input pin status (d)
  - 20: Display corresponding CPU digital output pin status (0.)
  - 25: Overload count (0.00-100.00%) (o.) (unit: %)
  - 26: Ground fault GFF (G.) (unit: %)
  - 27: DC bus voltage ripple (r.) (unit: V<sub>DC</sub>)
  - 30: Display the output of user-defined parameter (U)
  - 35: Control mode: 0 = Speed control mode (SPD)
  - 36: The current operating carrier frequency of the drive (J.) (unit: Hz)
  - 38: Display the drive status (6.)
  - 41: kWh display (J) (unit: kWh)
  - 47: Master frequency value (A) (unit: Hz)

## Explanation 1

It can also display negative values when setting analog input bias (Pr.03-03-03-10).
 Example: Assume that AVI input voltage is 0 V, Pr.03-03 is 10.0%, Pr.03-07 is 4 (Bias serves as the center), and Pr.03-10 is 1 allowing negative frequency input.

## Explanation 2

Example: If MI1 and MI6 are ON, the following table shows the status of the terminals. Normally opened contact (N.O.): (0: OFF, 1: ON)

| Terminal | MI7 | MI6 | MI5 | MI4 | MI3 | MI2 | MI1 |
|----------|-----|-----|-----|-----|-----|-----|-----|
| Status   | 0   | 1   | 0   | 0   | 0   | 0   | 1   |

• The value is 0000 0000 0010 0001 in binary and 0021H in HEX. When Pr.00-04 is set to 16 or 19,

#### Chapter 12 Descriptions of Parameter Settings | MH300-L

the u page on the keypad displays 0021h.

- The setting 16 is the ON / OFF status of digital input according to Pr.02-12 setting and the setting 19 is the corresponding CPU pin ON / OFF status of the digital input.
- When MI1 / MI2 default setting is two-wire/ three-wire operation control (Pr.02-00 ≠ 0), and MI3 is set as three-wire, it is not affected by Pr.02-12.
- You can set 16 to monitor the digital input status, and then set 19 to check if the circuit is normal.

## Explanation 3

Example: Assume that RY: Pr.02-13 is set to 9 (Drive is ready). After the drive is powered on, if there is no other abnormal status, the contact is ON. The display status is shown below.

Normally opened contact (N.O.):

| Terminal | MO2 | MO1 | RY1 |
|----------|-----|-----|-----|
| Status   | 0   | 0   | 1   |

- If Pr.00-04 is set to 17 or 20, it displays in hexadecimal "0001h" with LED u page is ON in the keypad.
- The setting 17 is the ON / OFF status of digital output according to Pr.02-18 setting and the setting 20 is the corresponding CPU pin ON / OFF status of the digital output.
- You can set 17 to monitor the digital output status, and then set 20 to check if the circuit is normal.

## Explanation 4

Setting value 8: 100% means the motor rated torque.
 Motor rated torque = (motor rated power x 60 / 2π) / motor rated rotating speed

## Explanation 5

• Setting value 25: when displayed value reaches 100.00%, the drive shows "oL" as an overload warning.

## Explanation 6

Setting value 38:

bit 0: The drive is running forward.

- bit 1: The drive is running backward.
- bit 2: The drive is ready.

bit 3: Errors occurred on the drive.

bit 4: The drive is running.

bit 5: Warnings occurred on the drive.

## **00-06** Firmware Version

Default: Read only

## Settings Read only

## **00-07** Parameter Protection Password Input

Default: 0

Settings 0-65535

0-3 (the number of incorrect password attempts)

- This parameter allows you to enter your password (which is set in Pr.00-08) to unlock the parameter protection and to make changes to the parameter.
- I To avoid problems in the future, be sure to write down the password after you set this parameter.

- Pr.00-07 and Pr.00-08 are used to prevent personnel from setting other parameters by accident. If you forget the password, clear the password setting by entering 9999 and pressing the ENTER key, then enter 9999 again and press ENTER within 10 seconds. After decoding, all the settings return to default.
- When setting is under password protection, all the parameters read 0, except Pr.00-08.

## **00-08** Parameter Protection Password Setting

Default: 0

Settings 0-65535

- 0: No password protection / password entered correctly in Pr.00-07 1: Parameters have been locked
- This parameter is for setting the password protection. Password can be set directly the first time. After you set the password, the value of Pr.00-08 is 1, which means password protection is activated. At this time, if you want to change any of the parameter settings, you must enter the correct password in Pr.00-07 to deactivate the password temporarily, and this would make Pr.00-08 become 0. After you finish setting the parameters, reboot the motor drive and the password is activated again.
- Entering the correct password in Pr.00-07 only temporarily deactivates the password. To permanently deactivate password protection, set Pr.00-08 to 0 manually. Otherwise, password protection is always reactivated after you reboot the motor drive.
- The keypad copy function works only when the password protection is deactivated (temporarily or permanently), and the password set in Pr.00-08 cannot be copied to the keypad. So when copying parameters from the keypad to the motor drive, set the password manually again in the motor drive to activate password protection.

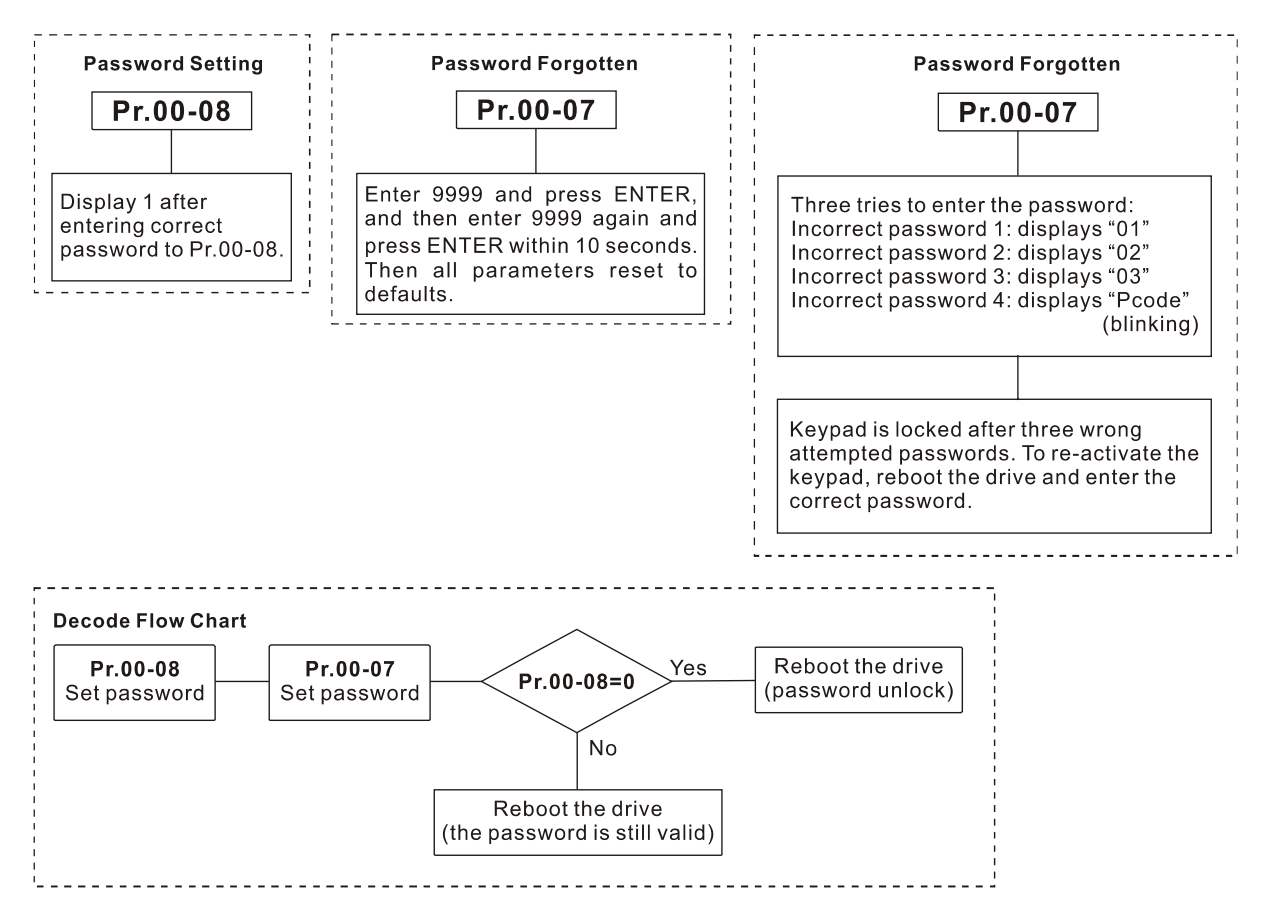

## 00-11 Speed Control Mode

Default: 0

Settings 0: VF (IM V/F control)

1: IMVFPG (IM V/F control + Encoder)

2: SVC

 $\hfill\square$  Determines the control mode of the AC motor drive:

- 0: IM V/F control: you can set the proportion of V/F as required and control multiple motors simultaneously.
- 1: IM V/F control + Encoder pulse input: you can use the encoder for closed-loop speed control.

2: IM sensorless vector control: get the optimal control by auto-tuning the motor parameters.

When Pr.00-10 = 0 and you set Pr.00-11 to 0, the V/F control diagram is as follows:

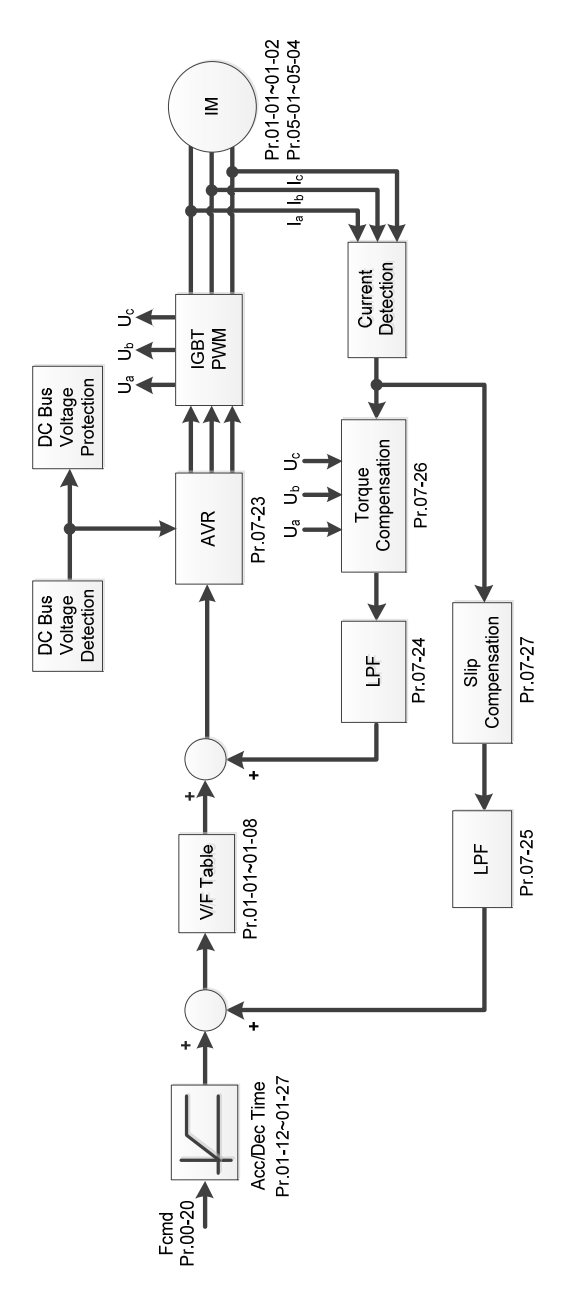

Chapter 12 Descriptions of Parameter Settings | MH300-L

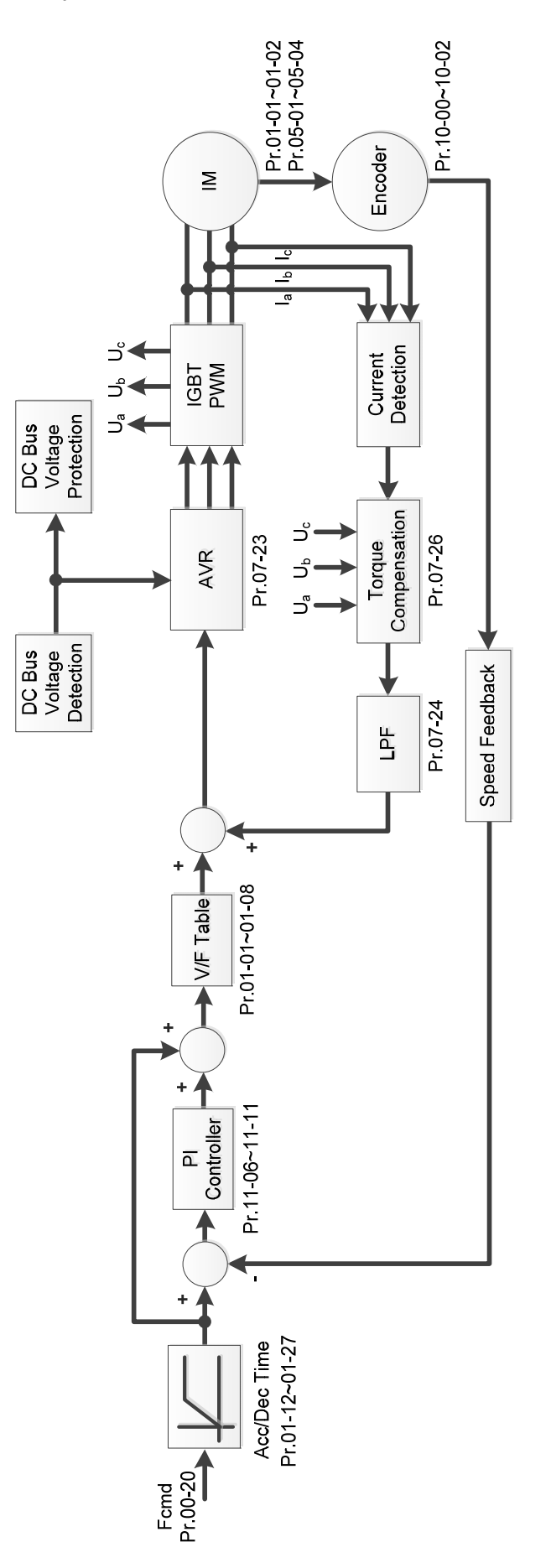

#### Chapter 12 Descriptions of Parameter Settings | MH300-L

When Pr.00-10 = 0 and you set Pr.00-11 to 2, the sensorless vector control diagram is as follows:

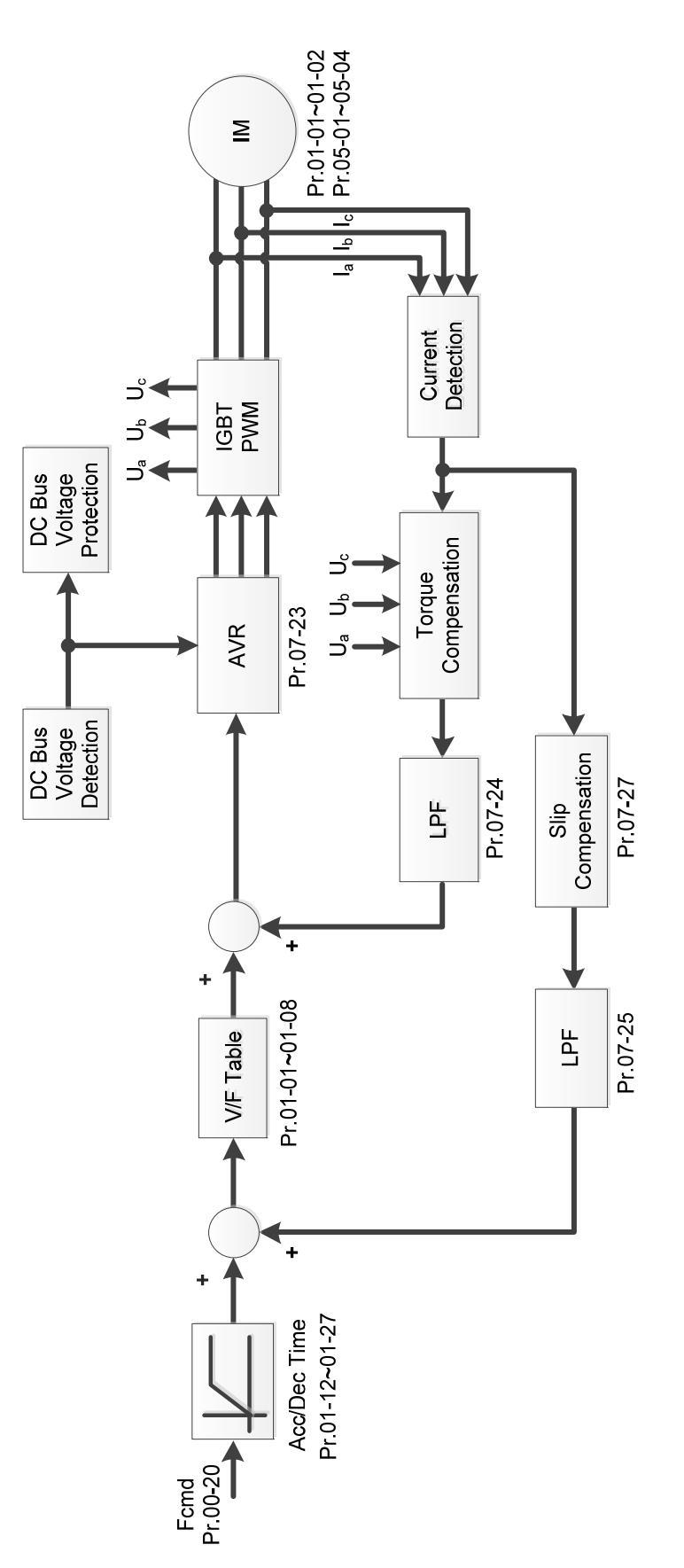

## 00-17 Carrier Frequency

Default: 8

Description: This parameter determines the PWM carrier frequency for the AC motor drive.

| Carrier<br>Frequency | Acoustic<br>Noise | Electromagnetic<br>Noise or Leakage<br>Current | Heat<br>Dissipation | Current<br>Wave |
|----------------------|-------------------|------------------------------------------------|---------------------|-----------------|
| 2 kHz                | Significant       | Minimal                                        | Minimal             |                 |
| 8 kHz                |                   | l Î                                            | Î                   |                 |
| 15 kHz               |                   | ļ                                              |                     |                 |
|                      | Minimal           | Significant                                    | Significant         |                 |

From the above table, the PWM carrier frequency has significant influences on the electromagnetic noise, the AC motor drive heat dissipation, and the motor acoustic noise. Therefore, if the surrounding noise is greater than the motor noise, lower the carrier frequency to reduce the temperature rise. Although the motor has quiet operation in the higher carrier frequency, consider the entire wiring and interference.

When the carrier frequency is higher than the default, decrease the carrier frequency to protect the drive. Refer to Pr.06-55 for related setting and details.

## **00-20** Master Frequency Command Source (AUTO, REMOTE)

Default: 0

Settings 0: Inputs from digital keypad

1: Inputs from RS-485 communication

2: Inputs from external analog (refer to Pr.03-00, Pr.03-01)

- 3: Inputs from external UP / DOWN terminals (multi-function input terminals)
- 6: CANopen input

**NOTE:** It is valid only when using with KPC-CC01.

- Provide the AUTO / HAND mode with the keypad KPC-CC01 (optional).
- Pr.00-20 and Pr.00-21 are for setting the frequency source and operation source in AUTO mode. Pr.00-30 and Pr.00-31 are for setting the frequency source and operation source in HAND mode.
- The default for the frequency source or operation source is for AUTO mode. It returns to AUTO mode whenever you cycle the power. If you use a multi-function input terminal to switch between AUTO and HAND mode, the highest priority is the multi-function input terminal. When the external terminal is OFF, the drive does not accept any operation signal and cannot execute JOG.

## OD-21 Operation Command Source (AUTO, REMOTE)

Default: 0

Settings 0: Digital keypad

- 1: External terminals
- 2: RS-485 communication
- 3: CANopen inout

NOTE: It is valid only when using with KPC-CC01.
- Determines the operation frequency source in AUTO, REMOTE mode.
- When you control the operation command by the keypad KPC-CC01 (optional), keys RUN, STOP and JOG (F1) are valid.

| × | 00-48      | Display Filter Time (Current) |                                              |                    |
|---|------------|-------------------------------|----------------------------------------------|--------------------|
|   |            |                               |                                              | Default: 0.100     |
|   |            | Settings                      | 0.001–65.535 sec.                            |                    |
|   | 🕮 Minimize | es the curre                  | ent fluctuation displayed by digital keypad. |                    |
| × | 00-49      | Display                       | Filter Time (Keypad)                         |                    |
|   |            |                               |                                              | Default: 0.100     |
|   |            | Settings                      | 0.001–65.535 sec.                            |                    |
|   | 🕮 Minimize | es the valu                   | e fluctuation displayed by digital keypad.   |                    |
|   | 00-50      | Softwar                       | e Version (Date)                             |                    |
|   |            |                               |                                              | Default: Read only |
|   |            | Settings                      | Read only                                    |                    |

Displays the current drive software version by date.

### **01 Basic Parameters**

✓ You can set this parameter during operation.

#### 01-00 Motor 1 Maximum Operation Frequency

Default: 60.00 / 50.00

Settings 00.00–299.00 Hz

Determines the drive's maximum operation frequency range. This setting corresponds to the maximum value for the analog input frequency setting signal (0–10 V, 4–20 mA, 0–20 mA, ±10 V).

#### 01-01 Motor 1 Rated / Base Frequency

Default: 60.00 / 50.00

#### Settings 00.00-299.00 Hz

Set this value according to the motor's rated frequency from the motor's nameplate. If the motor's rated frequency is 60 Hz, set the value to 60 Hz. If the motor's rated frequency is 50 Hz, set the value to 50 Hz.

| 01-02 | Motor 1 Rated / Base Voltage |                        |
|-------|------------------------------|------------------------|
|       |                              | Default: 220.0 / 440.0 |

Settings 230V models: 0.0–255.0 V 460V models: 0.0–510.0 V

- Set this value according to the rated voltage of the motor from the motor's nameplate. If the motor's rated voltage is 220 V, set the value to 220.0 V. If the motor's rated voltage is 200 V, set the value to 200.0 V.
- There are a wide variety of motors, but the power system for each country is different. The convenient and economical way to solve this problem is to use an AC motor drive, which can deal with different voltages and frequencies, while supporting the original characteristics and life of the motor.

|   | 01-03 | Motor 1  | Mid-point Frequency 1    |                      |
|---|-------|----------|--------------------------|----------------------|
|   |       |          |                          | Default: 3.00        |
|   |       | Settings | 0.00–299.00 Hz           |                      |
| ~ | 01-04 | Motor 1  | Mid-point Voltage 1      |                      |
|   |       |          |                          | Default: 11.0 / 22.0 |
|   |       | Settings | 230V models: 0.0–240.0 V |                      |
|   |       |          | 460V models: 0.0–480.0 V |                      |
|   | 01-05 | Motor 1  | Mid-point Frequency 2    |                      |
|   |       |          |                          | Default: 0.50        |
|   |       | Settings | 0.00–299.00 Hz           |                      |
| ~ | 01-06 | Motor 1  | Mid-point Voltage 2      |                      |
|   |       |          |                          | Default: 2.0 / 4.0   |
|   |       | Settings | 230V models: 0.0–240.0 V |                      |
|   |       |          | 460V models: 0.0–480.0 V |                      |

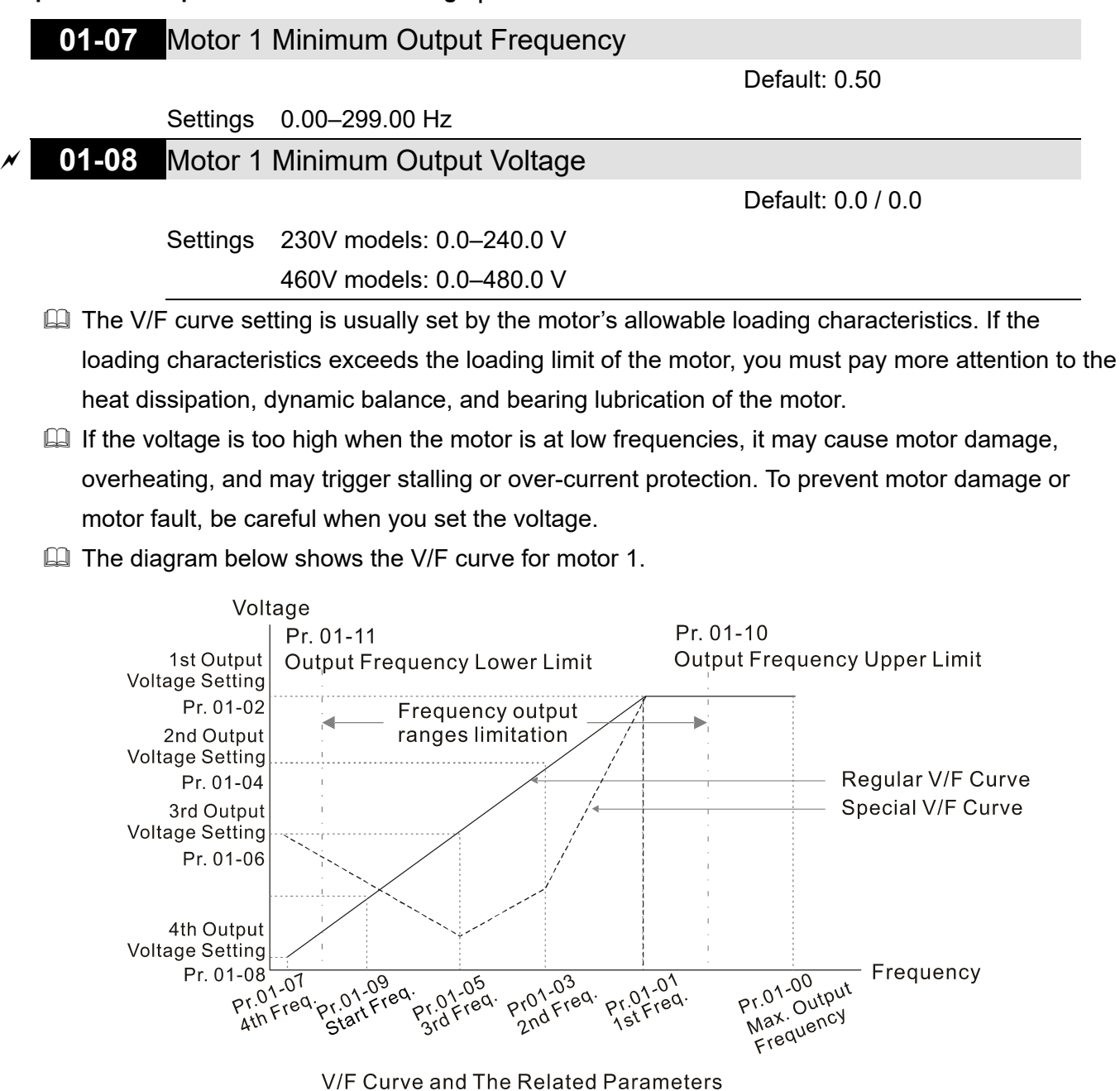

#### 01-09 Start-up Frequency

Default: 0.50

#### Settings 0.00-299.00 Hz

When the starting frequency is higher than the minimum output frequency, the drive's output is from the starting frequency to the setting frequency. Refer to the following diagram for details. Fcmd = frequency command;

Fstart = start frequency (Pr.01-09);

fstart = actual start frequency of drive;

Fmin = 4th output frequency setting (Pr.01-07);

Flow = output frequency lower limit (Pr.01-11)

When Fcmd > Fmin and Fcmd < Fstart:

If Flow < Fcmd, drive runs directly by Fcmd.

If Flow  $\geq$  Fcmd, drive runs by Fcmd, then rises to Flow according to acceleration time.

I The output frequency goes directly to 0 when decelerating to Fmin.

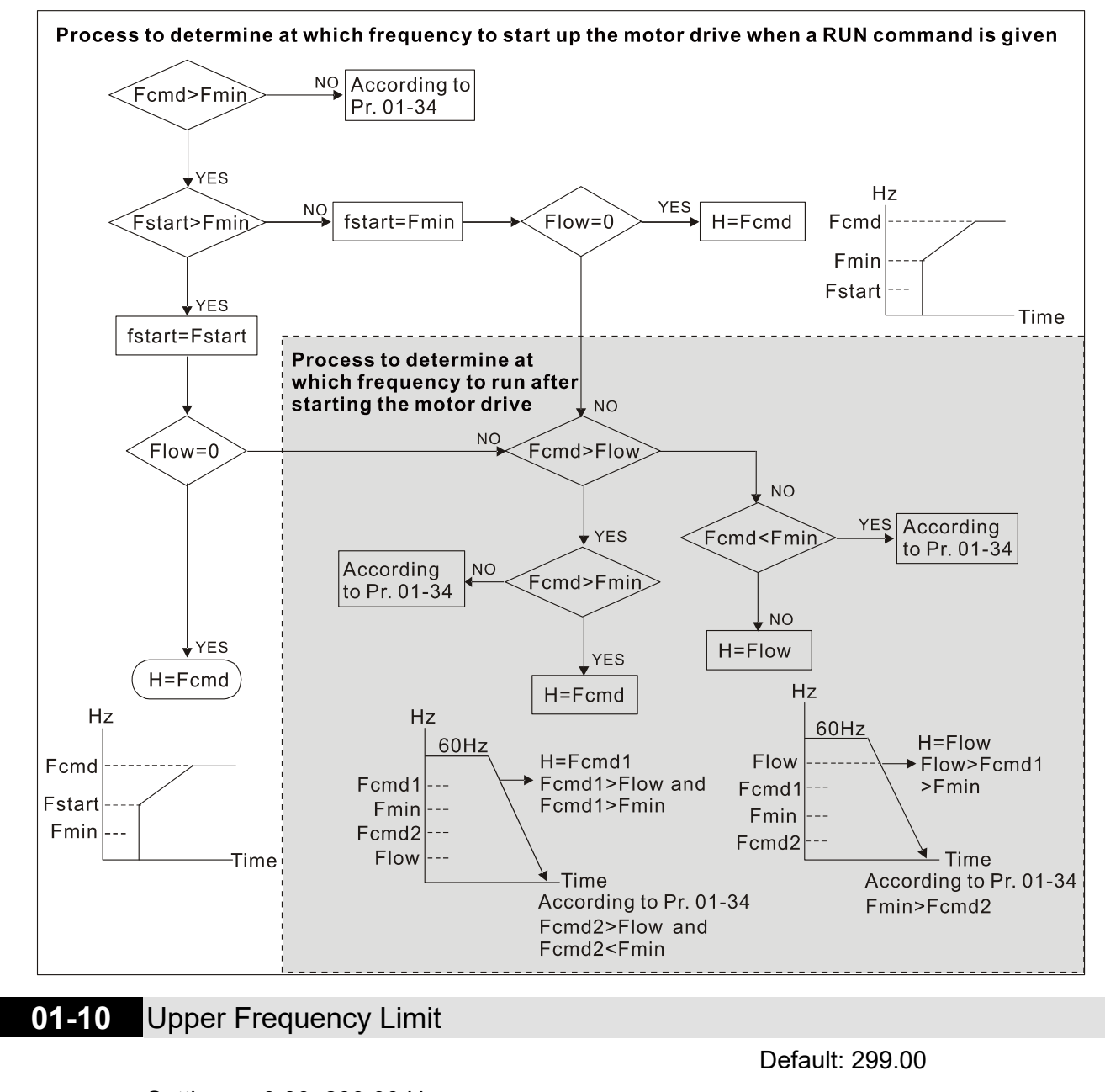

Settings 0.00–299.00 Hz

#### 01-11 Lower Frequency Limit

Default: 0.00

#### Settings 0.00-299.00 Hz

- If the frequency setting is higher than the upper limit (Pr.01-10), the drive runs with the upper frequency limit. If the frequency setting is lower than lower limit (Pr.01-11) and higher than minimum frequency (Pr.01-07), the drive runs with the lower frequency limit. Set the upper frequency limit > lower frequency limit (Pr.01-10 setting value must be > Pr.01-11 setting value).
- If the PID control is enabled for the drive, the drive's output frequency may exceed frequency command but is still limited by this setting.
- Related parameters: Pr.01-00 Maximum Operation Frequency.

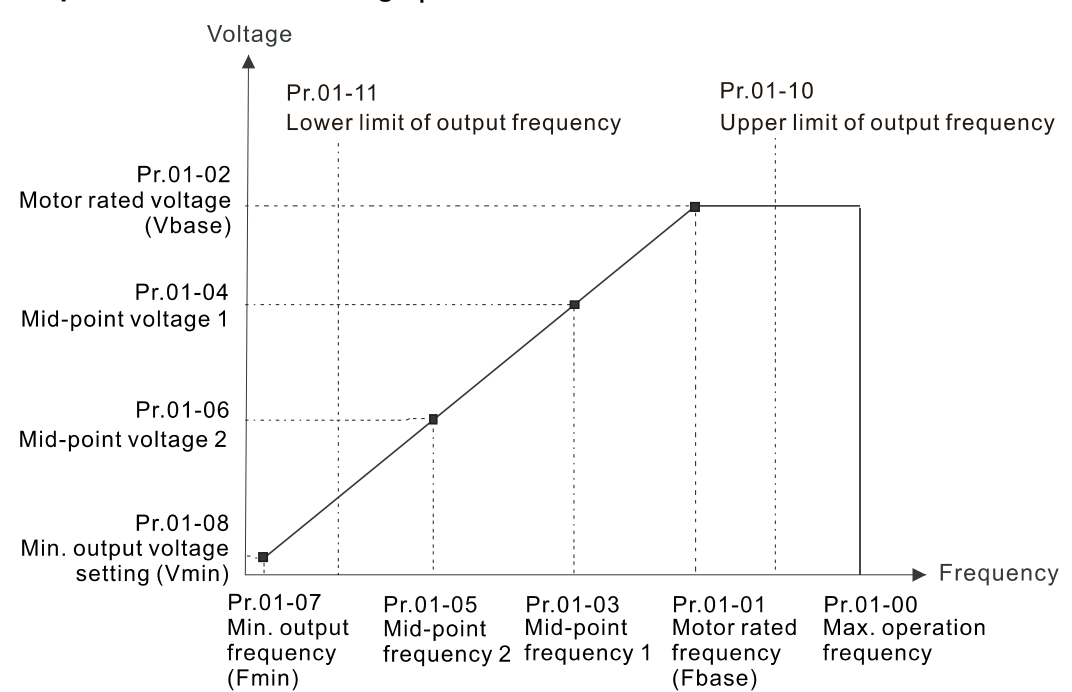

- When the drive starts, it operates from the minimum output frequency (Pr.01-07) and accelerates to the setting frequency. It is not limited by the lower limit frequency.
- Use the settings of upper and lower frequency limit to prevent operator's misuse, overheating caused by operating at a too low frequency, or damage caused by excessive speed.
- □ If the upper frequency limit setting is 50 Hz and the frequency setting is 60 Hz, the maximum output frequency is 50 Hz.
- If the lower frequency limit setting is 10 Hz and the minimum operation frequency setting (Pr.01-07) is 1.5 Hz, the drive operates at 10 Hz when the frequency command is greater than Pr.01-07 and less than 10 Hz. If the frequency command is less than Pr.01-07, the drive stays in ready status with no output.

| × | 01-12 | Acceleration Time 1   |
|---|-------|-----------------------|
|   |       | Default: 2.00         |
| × | 01-13 | Deceleration Time 1   |
|   |       | Default: 2.00         |
| × | 01-14 | Acceleration Time 2   |
| × | 01-15 | Deceleration Time 2   |
| × | 01-16 | Acceleration Time 3   |
| × | 01-17 | Deceleration Time 3   |
| × | 01-18 | Acceleration Time 4   |
| × | 01-19 | Deceleration Time 4   |
| × | 01-20 | JOG Acceleration Time |
| × | 01-21 | JOG Deceleration Time |
|   |       | Default: 10.00        |

Settings 0.00-600.00 sec.

Use the acceleration time to determine the time required for the AC motor drive to accelerate from 0 Hz to maximum output frequency (Pr.01-00).

- Select the acceleration and deceleration time 1, 2, 3, and 4 with the multi-function input terminals settings. The defaults are acceleration and deceleration time 1. With the enabled torque limits and stall prevention functions, the actual acceleration and deceleration time are longer than the above action time.
- Note that setting the acceleration and deceleration time too short may trigger the protection function (Pr.06-03 Over-current Stall Prevention during Acceleration or Pr.06-01 Over-voltage Stall Prevention).
- □ Note that setting the acceleration time too short may cause motor damage or trigger drive protection due to over-current during acceleration.
- □ Note that setting the deceleration time too short may cause motor damage or trigger drive protection due to over-current during deceleration or over-voltage.
- Use suitable brake resistors (refer to Chapter 07 Optional Accessories) to decelerate in a short time and prevent over-voltage.
- When you enable Pr.01-24–Pr.01-27 (S-curve acceleration and deceleration begin and arrival time), the actual acceleration and deceleration time are longer than the setting.

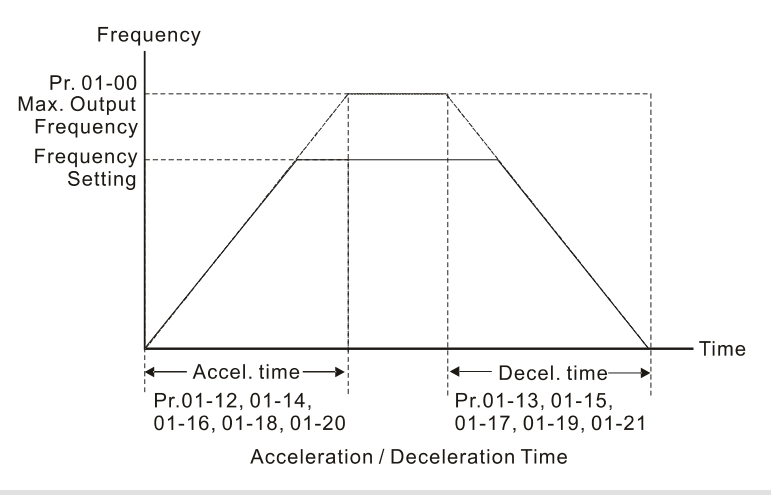

# **01-22** JOG Frequency

Default: 6.00

#### Settings 0.00-299.00 Hz

You can use both the external terminal JOG and F1 key on the optional keypad KPC-CC01 to set the JOG function. When the JOG command is ON, the AC motor drive accelerates from 0 Hz to the JOG frequency (Pr.01-22). When the JOG command is OFF, the AC motor drive decelerates from the JOG frequency to stop. The JOG acceleration and deceleration time (Pr.01-20, Pr.01-21) are the time to accelerate from 0.0 Hz to the JOG frequency (Pr.01-22). You cannot execute the JOG command when the AC motor drive is running. When the JOG command is executing, other operation commands are invalid.

# 01-23 First and Fourth Acceleration / Deceleration Exchange Frequency

Default: 0.00

#### Settings 0.00-299.00 Hz

This function does not require the external terminal switching function; it switches the acceleration and deceleration time automatically by the Pr.01-23 setting. If you set the external terminal, it is based on the external terminal first, and not on Pr.01-23.

- Use this parameter to set the switch frequency between acceleration and deceleration slope.
   The First / Fourth Accel. / Decel. slope is calculated by the Max. Operation Frequency (Pr.01-00)
   / acceleration / deceleration time.
- Example: When the Max. Operation Frequency (Pr.01-00) = 80 Hz, and Switch Frequency between First and Fourth Accel. / Decel. (Pr.01-23) = 40 Hz:
  - a. If Acceleration Time 1 (Pr.01-02) = 10 sec., Acceleration Time 4 (Pr.01-18) = 6 sec., then the acceleration time is 3 sec. for 0–40 Hz and 5 sec. for 40–80 Hz.
  - b. If Deceleration Time 1 (Pr.01-13) = 8 sec., Deceleration Time 4 (Pr.01-19) = 2 sec., then the deceleration time is 4 sec. for 80–40 Hz and 1 sec. for 40–0 Hz.

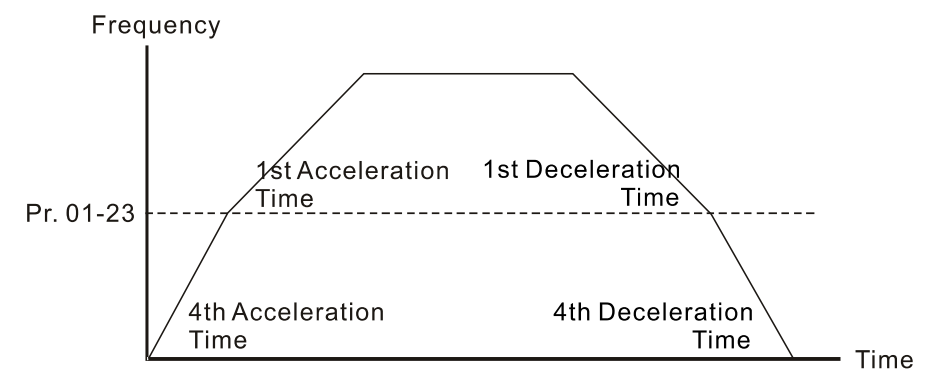

1st/4th Acceleration/Deceleration Frequency Switching

Ø1-24 S-curve for Acceleration Begin Time 1
 Ø1-25 S-curve for Acceleration Arrival Time 2
 Ø1-26 S-curve for Deceleration Begin Time 1
 Ø1-27 S-curve for Deceleration Arrival Time 2

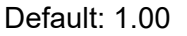

#### Settings 0.00-25.00 sec.

- Sets a slow start when the drive begins to accelerate at the start. The acceleration and deceleration curve adjust the S-curve acceleration and deceleration according to the parameter value. When you enable this function, the drive has a different acceleration and deceleration curve based on the acceleration and deceleration time.
- The S-curve function is disabled when you set the acceleration and deceleration time to 0.

When Pr.01-12, 01-14, 01-16, 01-18 ≥ Pr.01-24 and Pr.01-25,
 the actual acceleration time = Pr.01-12, 01-14, 01-16, 01-18 + (Pr.01-24 + Pr.01-25) ÷ 2.

When Pr.01-13, 01-15, 01-17, 01-19 ≥ Pr.01-26 and Pr.01-27,

the actual deceleration time = Pr.01-13, 01-15, 01-17, 01-19 + (Pr.01-26 + Pr.01-27) ÷ 2.

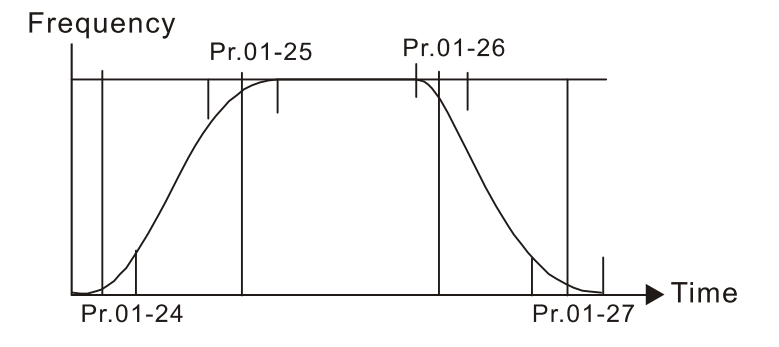

| 01-28 | Skip Frequency 1 (Upper Limit) |
|-------|--------------------------------|
| 01-29 | Skip Frequency 1 (Lower Limit) |
| 01-30 | Skip Frequency 2 (Upper Limit) |
| 01-31 | Skip Frequency 2 (Lower Limit) |
| 01-32 | Skip Frequency 3 (Upper Limit) |
| 01-33 | Skip Frequency 3 (Lower Limit) |
|       |                                |

Default: 0.00

#### Settings 0.00-299.00 Hz

- Sets the AC drive's skip frequency. The drive's frequency setting skips these frequency ranges. However, the frequency output is continuous. There are no limits for these six parameters, and you can combine them. Pr.01-28 does not need to be greater than Pr.01-29; Pr.01-30 does not need to be greater than Pr.01-31; Pr.01-32 does not need to be greater than Pr.01-33. Pr.01-28– 01-33 can be set as required. There is no size distinction among these six parameters.
- These parameters set the skip frequency ranges for the AC motor drive. You can use this function to avoid frequencies that cause mechanical resonance. The skip frequencies are useful when a motor has resonance vibration at a specific frequency bandwidth. Skipping this frequency avoids the vibration. There are three frequency skip zones available.
- You can set the Frequency command (F) within the range of skip frequencies. Then the output frequency (H) is limited to the lower limit of skip frequency ranges.
- When accelerating and decelerating, the output frequency still passes through the skip frequency ranges.

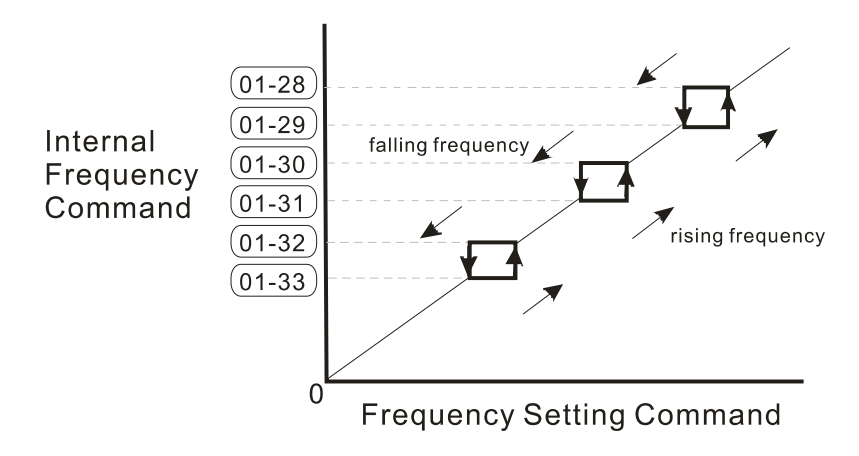

# 01-34 Zero-speed Mode

Default: 2

Settings 0: Output waiting

1: Zero-speed operation

- 2: Fmin (refer to Pr.01-07)
- When the frequency command of drive is less than Fmin (Pr.01-07, Pr.01-41), the drive operates using this parameter.
- $\square$  0: the AC motor drive is in waiting mode without voltage output from terminals U, V, W.
- 1: the drive executes the DC brake by Vmin (Pr.01-08 and Pr.01-42) in V/F, FOC sensorless, and SVC modes. And it executes zero-speed operation in VFPG and FOCPG mode.

- 2: the AC motor drive runs using Fmin (Pr.01-07, Pr.01-41) and Vmin (Pr.01-08, Pr.01-42) in V/F, VFPG, SVC, FOC sensorless and FOCPG modes.
- In V/F and SVC modes:

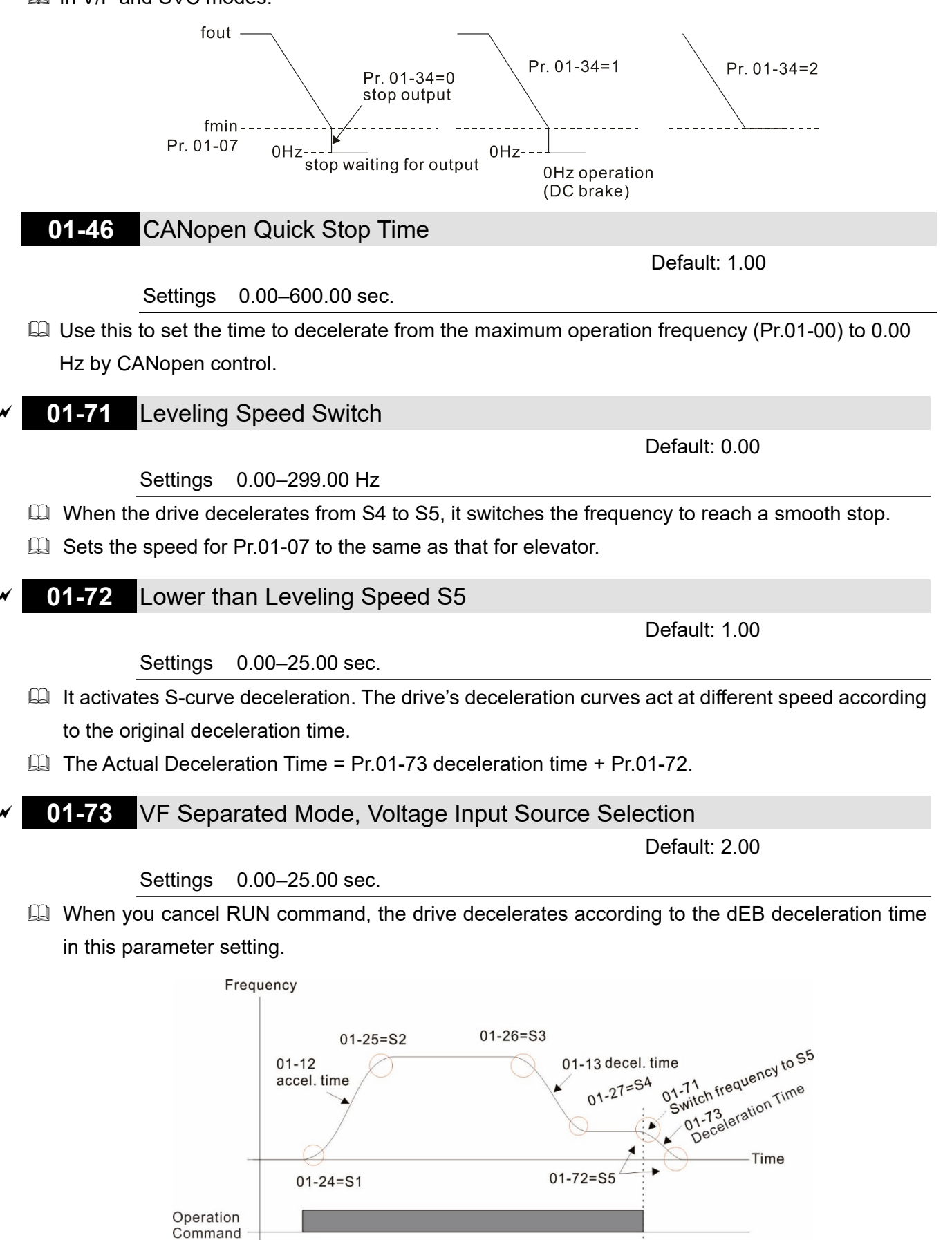

Actual Elevator Curve and Parameter Configuration Diagram

# 02 Digital Input / Output Parameters

✓ You can set this parameter during operation.

#### 02-00 Two-wire / Three-wire Operation Control

Default: 1

- Settings 0: No function 1: Two-wire mode 1, power on for operation control (M1: FWD / STOP, M2: REV / STOP) 2: Two-wire mode 2, power on for operation control (M1: RUN / STOP, M2: FWD / REV) 3: Three-wire, power on for operation control (M1: RUN, M2: REV / FWD, M3: STOP) 4: Two-wire mode 1, Quick Start (M1: FWD / STOP, M2: REV / STOP) 5: Two-wire mode 2, Quick Start (M1: RUN / STOP, M2: FWD / REV) 6: Three-wire, Quick Start (M1: RUN, M2: REV / FWD, M3: STOP)
- In the Quick Start function, the output remains ready for operation. The drive responds to the Start command immediately.
- When using the Quick Start function, there is greater potential voltage on the output terminals.
- I This parameter sets the configuration of the external drive operation control and the Quick Start function. There are six different control modes listed in the following table.

| Pr.02-00                                                 | External terminal control circuits                                                                                                    |
|----------------------------------------------------------|----------------------------------------------------------------------------------------------------|
| Setting value: 1<br>Two-wire<br>FWD / STOP<br>REV / STOP | FWD / STOP<br>FWD / STOP<br>REV / STOP<br>GO<br>GO<br>GO<br>GO<br>GO<br>GO<br>MI1<br>"OPEN": STOP<br>"CLOSE": FWD<br>MI2<br>"OPEN": STOP<br>"CLOSE": FWD<br>MI2<br>"CLOSE": FWD<br>MI2<br>"CLOSE": REV<br>DCM<br>MI300-L |
| Setting value: 2<br>Two-wire<br>RUN / STOP<br>FWD / REV  | RUN / STOP<br>FWD / REV<br>MI1<br>GOPEN": STOP<br>"CLOSE": RUN<br>MI2<br>CLOSE": FWD<br>"CLOSE": REV<br>DCM<br>M300-L                                                                                                    |
| Setting value: 3<br>Three-wire                           | O10       O0         STOP       RUN         MI1       "CLOSE": RUN         MI3       "OPEN": STOP         MI2       REV/FWD: "OPEN": FWD         REV / FWD       "CLOSE": REV         DCM       M300-L                   |
| Setting value: 4<br>Two-wire<br>Quick Start              | FWD / STOP<br>REV / STOP<br>O<br>O<br>MI1<br>"OPEN": STOP<br>"CLOSE": FWD<br>MI2<br>"OPEN": STOP<br>"CLOSE": FWD<br>MI2<br>"CLOSE": REV<br>DCM<br>M300-L                                                                 |

| Pr.02-00                                      | External terminal control circuits                                                                                                    |
|-----------------------------------------------|----------------------------------------------------------------------------------------------------|
| Setting value: 5<br>Two-wire<br>Quick Start   | RUN / STOP<br>FWD / REV<br>MI1<br>GOPEN": STOP<br>"CLOSE": RUN<br>MI2<br>GOPEN": FWD<br>"CLOSE": RUN<br>MI2<br>CLOSE": RUN<br>MI2<br>MI2<br>MI2<br>MI1<br>MI2<br>MI2<br>MI1<br>MI2<br>MI2<br>MI2<br>MI2<br>MI2<br>MI2<br>MI2<br>MI2 |
| Setting value: 6<br>Three-wire<br>Quick Start | MI1 "CLOSE": RUN<br>STOP RUN<br>MI3 "OPEN": STOP<br>MI2 REV/FWD: "OPEN": FWD<br>CLOSE": REV<br>DCM<br>MI300-I                                                                                                    |

| 02-01 | Multi-function Input Command 1 (MI1)    |             |
|-------|-----------------------------------------|-------------|
|       |                                         | Default: 0  |
| 02-02 | Multi-function Input Command 2 (MI2)    |             |
|       |                                         | Default: 0  |
| 02-03 | Multi-function Input Command 3 (MI3)    |             |
|       |                                         | Default: 1  |
| 02-04 | Multi-function Input Command 4 (MI4)    |             |
|       |                                         | Default: 2  |
| 02-05 | Multi-function Input Command 5 (MI5)    |             |
|       |                                         | Default: 3  |
| 02-06 | Multi-function Input Command 6 (MI6)    |             |
|       |                                         | Default: 4  |
| 02-07 | Multi-function Input Command 7 (MI7)    |             |
|       |                                         | Default: 49 |
| 02-26 | Input Terminal of extension card (MI10) |             |
|       |                                         | Default: 0  |
| 02-27 | Input Terminal of extension card (MI11) |             |
|       |                                         | Default: 0  |
| 02-28 | Input Terminal of extension card (MI12) |             |
|       |                                         | Default: 0  |

Settings 0: No function

- 1: Multi-step speed command 1 / multi-step position command 1
- 2: Multi-step speed command 2 / multi-step position command 2
- 3: Multi-step speed command 3 / multi-step position command 3
- 4: Multi-step speed command 4 / multi-step position command 4
- 5: Reset
- 6: JOG operation [by external control or KPC-CC01 (optional)]
- 7: Acceleration / deceleration speed inhibit
- 8: The first and second acceleration / deceleration time selection
- 9: The third and fourth acceleration / deceleration time selection

- 10: External Fault (EF) input (Pr.07-20)
- 11: Base Block (B.B.) input from external
- 12: Output stops
- 15: Rotating speed command from AVI
- 16: Rotating speed command from ACI
- 18: Forced to stop (Pr.07-20)
- 24: FWD JOG command
- 25: REV JOG command
- 28: Emergency stop (EF1)
- 29: Signal confirmation for Y-connection
- 30: Signal confirmation for  $\Delta$ -connection
- 38: Disable to write EEPROM function
- 40: Force coasting to stop
- 49: Enable Drive
- 53: Trigger CANopen quick stop
- 58: Emergency power mode detection
- 59: Magnetic contactor error detection
- 60: Mechanical brake error detection
- 61: Power loss signal
- 62: Mechanical brake error detection 2
- In This parameter selects the functions for each multi-function terminal.
- When Pr.02-00 = 0, you can set multi-function options with the multi-function input terminals MI1, MI2.
- When Pr.02-00 ≠ 0, the multi-function input terminals MI1, MI2 work in accordance with the setting values for Pr.02-00.

Example:

If Pr.02-00 = 1: multi-function input terminal MI1 = FWD / STOP,

multi-function input terminal MI2 = REV / STOP.

If Pr.02-00 = 2: multi-function input terminal MI1 = RUN / STOP,

multi-function input terminal MI2 = FWD / REV.

- When multi-function input terminal MI7 = 0, MI7 is designated as a pulse input terminal.
- If Pr.02-00 is set to three-wire operation control, terminal MI3 is for the STOP contact. The function set previously for this terminal is automatically invalid.

Summary of function settings

```
Take the normally opened contact (N.O.) for example, ON: contact is closed, OFF: contact is open.
```

| Settings | Functions              | Descriptions                                                      |
|----------|------------------------|-------------------------------------------------------------------|
| 0        | No function            |                                                                   |
|          | Multi-step speed       | You can set 15 steps of speed or 15 positions with the digital    |
| 1        | command 1 / multi-step | status of these 4 terminals. You can use 16-steps of speed if you |
|          | position command 1     | include the master speed when setting as 15 steps of speed        |
| 2        | Multi-step speed       | (refer to Parameter Group 04 Multi-step Speed Parameters).        |

| Settings                      | Functions              | Descriptions                                                                                                    |  |
|-------------------------------|------------------------|----------------------------------------------------------------------------------------------------|--|
|                               | command 2 / multi-step |                                                                                                    |  |
|                               | position command 2     |                                                                                                    |  |
|                               | Multi-step speed       |                                                                                                    |  |
| 3                             | command 3 / multi-step |                                                                                                    |  |
|                               | position command 3     |                                                                                                    |  |
|                               | Multi-step speed       |                                                                                                    |  |
| 4                             | command 4 / multi-step |                                                                                                    |  |
|                               | position command 4     |                                                                                                    |  |
| 5                             | Reset                  | Use this terminal to reset the drive after clearing a drive fault.                                                                                                    |  |
| 6                             | JOG operation          | tion<br>Use this terminal to reset the drive after clearing a drive fault.<br>This function is valid when the source of the operation command<br>is the external terminals.<br>The JOG operation executes when the drive stops completely.<br>While running, you can still change the operation direction, and<br>the STOP key on the keypad* and the STOP command from<br>communications are valid. Once the external terminal receives<br>the OFF command, the motor stops in the JOG deceleration<br>time. Refer to Pr.01-20–Pr.01-22 for details.<br>* : This function is valid when Pr.00-32 is set to 1.<br>Pr.01-07<br>Min. output frequency<br>Pr.01-07<br>Min. output frequency<br>Pr.01-20–<br>Pr.01-20–<br>Pr.01-21–<br>DG accel time |  |
|                               |                        |                                                                                                    |  |
|                               |                        | Mix : External terminal                                                                                                    |  |
| When you enable this function |                        | When you enable this function, the drive stops acceleration or                                                                                                    |  |
|                               |                        | deceleration immediately. After you disable this function, the AC                                                                                                    |  |
|                               |                        | motor drive starts to accelerate or decelerate from the inhibit                                                                                                    |  |
|                               |                        | point.                                                                                                    |  |
|                               |                        | Frequency<br>Sotting                                                                                                    |  |
|                               | Acceleration /         | frequency                                                                                                    |  |
| 7                             | deceleration speed     | area Actual operation                                                                                                    |  |
|                               | inhibit                | Accel. inhibit<br>area<br>Actual operation frequency<br>Time                                                                                                    |  |
|                               |                        | MIX-GND ON ON ON                                                                                                    |  |
|                               |                        | Operation OFF OFF                                                                                                    |  |

| Settings | Functions                                                                                                    |                                                                                                    | Descriptions                                                                                                    |
|----------|----------------------------------------------------------------------------------------------------|----------------------------------------------------------------------------------------------------|----------------------------------------------------------------------------------------------------|
| 8        | The first and second<br>acceleration /<br>deceleration time<br>selection<br>The third and fourth<br>acceleration /<br>deceleration time | You can select the acceled drive with this function, of there are four acceleration                                                                                                    | eration and deceleration time of the<br>r from the digital status of the terminals;<br>on and deceleration selections.                                                            |
| 10       | External Fault (EF)<br>input (Pr.07-20)                                                                                                 | For external fault input. T<br>Pr.07-20 setting, and the<br>record when an external<br>until the fault is cleared (                                                                                     | The drive decelerates according to the<br>keypad shows "EF" (it shows the fault<br>fault occurs). The drive keeps running<br>terminal status restored) after RESET.               |
| 11       | Base Block (B.B.) input<br>from external                                                                                                | ON: the output of the driv<br>free run and the keypad<br>08 for details.                                                                                                    | ve stops immediately. The motor is in displays the B.B. signal. Refer to Pr.07-                                                                                                   |
| 12       | Output stops                                                                                                    | ON: the output of the driv<br>in free run status. The dr<br>switch is turned to OFF, a<br>the current setting freque<br>Voltage<br>Frequency<br>Setting<br>frequency<br>MIx-GND<br>Operation<br>command | ve stops immediately, and the motor is<br>ive is in output waiting status until the<br>and then the drive restarts and runs to<br>ency.                                           |
| 15       | Rotating speed<br>command from AVI                                                                                                    | ON: force the source of t<br>speed commands are se<br>priority is AVI > ACI.                                                                                                    | he frequency to be AVI. If the rotating<br>t to AVI and ACI at the same time, the                                                                                                 |
| 16       | Rotating speed command from ACI                                                                                                    | ON: force the source of t<br>speed commands are se<br>priority is AVI > ACI.                                                                                                    | he frequency to be ACI. If the rotating t to AVI and ACI at the same time, the                                                                                                    |
| 18       | Forced to stop                                                                                                    | ON: the drive ramps to s                                                                                                    | top according to the Pr.07-20 setting.                                                                                                    |
| 24       | FWD JOG command                                                                                                    | This function is valid when<br>is external terminal. ON:<br>executing the JOG comm<br>automatically switches to<br>torque mode after the JC                                                             | en the source of the operation command<br>the drive executes forward JOG. When<br>nand in torque mode, the drive<br>o speed mode. The drive returns to<br>OG command is complete. |

| Settings | Functions                                                                       | Descriptions                                                        |  |  |
|----------|---------------------------------------------------------------------------------|---------------------------------------------------------------------|--|--|
|          |                                                                                 | This function is valid when the source of the operation command     |  |  |
|          |                                                                                 | is external terminal. ON: the drive executes reverse JOG. When      |  |  |
| 25       | REV JOG command                                                                 | executing the JOG command in torque mode, the drive                 |  |  |
|          |                                                                                 | automatically switches to speed mode. The drive returns to          |  |  |
|          |                                                                                 | torque mode after the JOG command is complete.                      |  |  |
|          |                                                                                 | ON: the output of the drive stops immediately, displays "EF1" on    |  |  |
|          |                                                                                 | the keypad, and the motor is in free run status. The drive keeps    |  |  |
|          |                                                                                 | running until the fault is cleared after you press RESET on the     |  |  |
|          |                                                                                 | keypad (EF: External Fault).                                        |  |  |
|          |                                                                                 | Voltage                                                             |  |  |
|          |                                                                                 | Setting                                                             |  |  |
| 28       | Emergency stop (EF1)                                                            | frequency                                                           |  |  |
|          |                                                                                 |                                                                     |  |  |
|          |                                                                                 |                                                                     |  |  |
|          |                                                                                 | Time                                                                |  |  |
|          |                                                                                 | MIX-GND ON OFF ON                                                   |  |  |
|          |                                                                                 | Reset  ON OFF                                                       |  |  |
|          |                                                                                 | Command ON                                                          |  |  |
| 29       | Signal confirmation for                                                         | When the control mode is V/F, ON: the drive operates by the first   |  |  |
|          | Y-connection                                                                    | V/F.                                                                |  |  |
| 30       | Signal confirmation for When the control mode is V/F, ON: the drive operates by |                                                                     |  |  |
|          | ∆-connection                                                                    | second V/F.                                                         |  |  |
| 38       | Disable to write                                                                | ON: writing to EEPROM is disabled. Changed parameters are           |  |  |
|          | EEPROM function                                                                 | not saved after power off.                                          |  |  |
| 40       | Force coasting to stop                                                          | ON: during operation, the drive free runs to stop.                  |  |  |
|          |                                                                                 | When the drive is enabled, the RUN command is valid.                |  |  |
| 49       | Enable drive                                                                    | When the drive is disabled, the RUN command is invalid.             |  |  |
|          |                                                                                 | When the drive is operating, the motor coasts to stop.              |  |  |
|          |                                                                                 | This function varies with MO=45.                                    |  |  |
|          | Trigger CANopen                                                                 | When this function is enabled under CANopen control, it changes     |  |  |
| 53       | Quick Stop                                                                      | to Quick Stop. Refer to Chapter 15 CANopen Overview for more        |  |  |
|          | •                                                                               | details.                                                            |  |  |
|          |                                                                                 | If the drive runs during power lose and detects DC voltage is lower |  |  |
|          |                                                                                 | than Lv limit, the drive stops running. At this time, shut down the |  |  |
| 58       | Emergency power                                                                 | normal power supply magnetic contactor, generate the                |  |  |
|          | mode detection                                                                  | emergency power, then set the terminal of this parameter setting    |  |  |
|          |                                                                                 | to closed and enter RUN command again. The drive runs               |  |  |
|          |                                                                                 | according to the internal secured frequency set.                    |  |  |
| 50       | Detection of Magnetic                                                           | Uses for magnetic contactor ON / OFF feedback signal.               |  |  |
|          | contactor                                                                       | When the drive receives RUN command after Pr.02-30 release          |  |  |

| Settings | Functions              | Descriptions                                                        |  |  |  |  |
|----------|------------------------|---------------------------------------------------------------------|--|--|--|--|
|          |                        | time, it switches its corresponding multi-function output termina   |  |  |  |  |
|          |                        | (setting value = 75) to ON. Then the drive begins to confir         |  |  |  |  |
|          |                        | whether the contact for this parameter setting receives magnetic    |  |  |  |  |
|          |                        | contactor's normal signal (closed) according to Pr.02-32 magnetic   |  |  |  |  |
|          |                        | contactor detection time. If the drive does not close within Pr.02- |  |  |  |  |
|          |                        | 32 release time, it means that magnetic contactor is abnormal,      |  |  |  |  |
|          |                        | and the drive displays error code 74 (MCF).                         |  |  |  |  |
|          |                        | When the drive receives RUN command after Pr.02-39 release          |  |  |  |  |
|          |                        | time, it switches its corresponding multi-function output terminal  |  |  |  |  |
|          |                        | (setting value = 12) to ON. Then the drive begins to confirm        |  |  |  |  |
| 60       | Mechanical brake error | whether the contact for this parameter setting receives brake's     |  |  |  |  |
|          | detection              | normal signal (closed) according to Pr.02-33 mechanical brake       |  |  |  |  |
|          |                        | detection time. If the drive does not close within Pr.02-33 release |  |  |  |  |
|          |                        | time, it means that mechanical brake is abnormal, and the drive     |  |  |  |  |
|          |                        | displays error code 75 (MBF).                                       |  |  |  |  |
|          |                        | When system power loses, host controller must enter this signal     |  |  |  |  |
| 61       | Power down signal      | to inform the drive. When the drive receives this signal after      |  |  |  |  |
|          |                        | Pr.06-85 sec., MO = 58 signal closes.                               |  |  |  |  |
|          |                        | When the drive receives RUN command after Pr.02-39 release          |  |  |  |  |
|          |                        | time, it switches its corresponding multi-function output terminal  |  |  |  |  |
|          |                        | (setting value = 12) to ON. Then the drive begins to confirm        |  |  |  |  |
| <u> </u> | Mechanical brake error | whether the contact for this parameter setting receives brake's     |  |  |  |  |
| 02       | detection 2            | normal signal (closed) according to Pr.02-33 mechanical brake       |  |  |  |  |
|          |                        | detection time. If the drive does not close within Pr.02-33 release |  |  |  |  |
|          |                        | time, it means that mechanical brake is abnormal, and the drive     |  |  |  |  |
|          |                        | displays error code 71 (MBF2).                                      |  |  |  |  |

# 02-11 Multi-function Input Response Time

Default: 0.005

# Settings 0.000-30.000 sec.

- $\square$  Use this parameter to set the response time of the digital input terminals MI1–MI7.
- This function is to delay and confirm the digital input terminal signal. The time for delay is also the time for confirmation. The confirmation prevents interference that could cause error in the input to the digital terminals. But in the meanwhile, it delays the response time though confirmation improves accuracy.

# 02-12 Multi-function Input Mode Selection

Default: 0000

#### Settings 0000h–FFFFh (0: N.O.; 1: N.C.)

Derived This parameter setting is in hexadecimal.

- This parameter sets the status of the multi-function input signal (0: normally open; 1: normally closed) and it is not affected by the status of SINK / SOURCE.
- □ bit 0–bit 6 correspond to MI1–MI7.
- The default for bit 0 (MI1) is FWD terminal, and the default for bit 1 (MI2) is REV terminal. You cannot use this parameter to change the input mode when  $Pr.02-00 \neq 0$ .
- You can change the terminal ON / OFF status through communications. For example: MI3 is set to 1 (multi-step speed command 1) and MI4 is set to 2 (multi-step speed
- $\square$  command 2). Then the forward + second step speed command =  $1001_2 = 9_{10}$ .
- As long as Pr.02-12 = 9 is set through communications, there is no need to wire any multifunction terminal to run forward with the second step speed.

| bit 6 | bit 5 | bit 4 | bit 3 | bit 2 | bit 1 | bit 0 |
|-------|-------|-------|-------|-------|-------|-------|
| MI7   | MI6   | MI5   | MI4   | MI3   | MI2   | MI1   |

- Use Pr.11-42 bit 1 to select whether the FWD / REV terminal is controlled by Pr.02-12 bit 0 and bit 1.
- **02-13** Multi-function Output 1 (Relay1)

Default: 11

✓ 02-16 Multi-function Output 2 (MO1)

Default: 0

- **02-17** Multi-function Output 3 (MO2)
- Output Terminal of Extension Card (MO10) or (RY10)
- **02-37** Output Terminal of Extension Card (MO11) or (RY11)
- O2-38 Output Terminal of Extension Card (MO12) or (RY12)

Default: 0

- Settings 0: No function
  - 1: Indication during RUN
  - 2: Operation speed reached
  - 3: Desired frequency reached 1 (Pr.02-22)
  - 4: Desired frequency reached 2 (Pr.02-24)
  - 5: Zero speed (Frequency command)
  - 6: Zero speed, includes STOP (Frequency command)
  - 7: Over-torque 1 (Pr.06-06-06-08)
  - 9: Drive is ready
  - 10: Low voltage warning (Lv) (Pr.06-00)
  - 11: Malfunction indication
  - 12: Mechanical brake signal (Pr. 02-39-Pr. 02-42)
  - 13: Over-heat warning (Pr.06-15)
  - 16: Slip error (oSL)
  - 19: External interrupt B.B. input (Base Block)
  - 20: Warning output
  - 21: Over-voltage
  - 22: Over-current stall prevention

- 23: Over-voltage stall prevention
- 24: Operation source
- 25: Forward command
- 26: Reverse command
- 27: Output when current ≥ Pr.02-41
- 28: Output when current < Pr.02-41
- 31: Y-connection for the motor coil
- 32:  $\Delta$ -connection for the motor coil
- 33: Zero speed (actual output frequency)
- 34: Zero speed include STOP (actual output frequency)
- 35: Error output selection 1 (Pr.06-23)
- 36: Error output selection 2 (Pr.06-24)
- 37: Error output selection 3 (Pr.06-25)
- 38: Error output selection 4 (Pr.06-26)
- 40: Speed reached (including STOP)
- 44: Low current output (use with Pr.06-71–Pr.06-73)
- 45: UVW output electromagnetic valve ON / OFF switch
- 50: Output control for CANopen
- 56: Power generation direction and status verify
- 57: Power generation direction
- 58: EPS MODE
- 67: Outputs when analog input level reached
- 75: Motor-controlled magnetic contactor output

Use this parameter to set the function of the multi-function terminals.

Summary of function settings

Take the normally open contact (N.O.) for example, ON: contact is closed, OFF: contact is open.

| Settings | Functions             | Descriptions                                                     |  |  |  |
|----------|-----------------------|------------------------------------------------------------------|--|--|--|
| 0        | No Function           | Output terminal with no function                                 |  |  |  |
| 1        | Indication during RUN | Activates when the drive is not in STOP.                         |  |  |  |
| 0        | Operation speed       | Activates when output frequency of the drive reaches the setting |  |  |  |
| 2        | reached               | frequency.                                                       |  |  |  |
| 3        | Desired frequency     | Activates when the desired frequency (Dr.02.22) is reached       |  |  |  |
|          | reached 1 (Pr.02-22)  | Activates when the desired frequency (Pr.02-22) is reached.      |  |  |  |
| 1        | Desired frequency     | Activates when the desired frequency (Dr.02.24) is reached       |  |  |  |
| 4        | reached 2 (Pr.02-24)  | Activates when the desired frequency (F1.02-24) is reached.      |  |  |  |
| Б        | Zero speed (Frequency | Activates when frequency command = 0 (the drive must be in       |  |  |  |
| 5        | command)              | RUN status).                                                     |  |  |  |
| 6        | Zero speed, includes  |                                                                  |  |  |  |
|          | STOP                  | Activates when frequency command = 0 or stopped.                 |  |  |  |
|          | (Frequency command)   |                                                                  |  |  |  |

| Settings             | Functions                         | Descriptions                                                                                                    |  |  |
|----------------------|-----------------------------------|----------------------------------------------------------------------------------------------------|--|--|
|                      |                                   | Activates when the drive detects over-torque. Pr.06-07 sets the                                                                                                    |  |  |
| 7                    | Over-torque 1                     | over-torque detection level (motor 1), and Pr.06-08 sets the                                                                                                    |  |  |
|                      |                                   | over-torque detection time (motor 1).                                                                                                    |  |  |
|                      |                                   | Refer to Pr.06-06-08.                                                                                                    |  |  |
| 9                    | Drive is ready                    | Activates when the drive is ON with no error detected.                                                                                                    |  |  |
| 10                   | Low voltago warp (Ly)             | Activates when the DC bus voltage is too low                                                                                                    |  |  |
| 10                   | Low voltage warn (LV)             | (refer to Pr.06-00 Low Voltage Level).                                                                                                    |  |  |
| 11                   | Malfunction indication            | Activates when fault occurs (except Lv stop).                                                                                                    |  |  |
|                      |                                   | When the drive runs after Pr.02-39 delay time, this contact is                                                                                                    |  |  |
|                      |                                   | closed. Use this function with DC brake and use "b"(N.C) contact.                                                                                                    |  |  |
|                      |                                   | (Refer to Pr.02-39–Pr.02-42)                                                                                                    |  |  |
| 12                   | Mechanical brake signal           | operation command<br>enable drive function<br>(setting 49)<br>drive ready is finished<br>Turn on delay of<br>magnetic contactor<br>between drive and<br>motor<br>output current >02-41 |  |  |
| 10                   |                                   | Activates when IGBT or heat sink overheats; to prevent the                                                                                                    |  |  |
| 13 Over-neat warning |                                   | drive from shutting down due to over-heating (refer to Pr.06-15).                                                                                                    |  |  |
| 16                   | Slip error (oSL)                  | Activates when the slip error is detected.                                                                                                    |  |  |
| 10                   | External interrupt B.B.           | Activates when external interrupt (B.B.) stop output occurs in the                                                                                                    |  |  |
| 19                   | input (Base Block)                | drive.                                                                                                    |  |  |
| 20                   | Warning output                    | Activates when a warning is detected.                                                                                                    |  |  |
| 21                   | Over-voltage                      | Activates when over-voltage is detected.                                                                                                    |  |  |
| 22                   | Over-current stall<br>prevention  | Activates when over-current stall prevention is detected.                                                                                                    |  |  |
| 23                   | Over-voltage stall                | Activates when over-voltage stall prevention is detected.                                                                                                    |  |  |
|                      | prevention                        |                                                                                                    |  |  |
| 24                   | Operation source                  | Activates when the source of operation command is not                                                                                                    |  |  |
|                      |                                   | controlled by the digital keypad (Pr.00-21 ≠ 0).                                                                                                    |  |  |
| 25                   | Forward command                   | Activates when the operation direction is forward.                                                                                                    |  |  |
| 26                   | Reverse command                   | Activates when the operation direction is reverse.                                                                                                    |  |  |
| 27                   | Output when current ≥<br>Pr.02-41 | Activates when current is ≥ Pr.02-41                                                                                                    |  |  |
| 28                   | Output when current < Pr.02-41    | Activates when current is < Pr.02-41                                                                                                    |  |  |
| 0.1                  | Y-connection for the              | Activates when Pr.05-24 = 1, the frequency output is lower than                                                                                                    |  |  |
| 31                   | motor coil                        | Pr.05-23 minus 2 Hz, and the time is longer than Pr.05-25.                                                                                                    |  |  |
| 32                   | $\Delta$ -connection for the      | Activates when Pr.05-24 = 1, the frequency output is higher than                                                                                                    |  |  |
|                      | motor coil                        | Pr.05-23 plus 2 Hz, and the time is longer than Pr.05-25.                                                                                                    |  |  |

| Settings | Functions                                              | Descriptions                                                 |                                |               |                                        |  |  |
|----------|--------------------------------------------------------|--------------------------------------------------------------|--------------------------------|---------------|----------------------------------------|--|--|
| 22       | Zero speed                                             | Activates when the actual output frequency is 0              |                                |               |                                        |  |  |
| 33       | (actual output frequency)                              | (the drive is in RUN mode).                                  |                                |               |                                        |  |  |
|          | Zero speed includes                                    |                                                              |                                |               |                                        |  |  |
| 34       | stop (actual output                                    | Activates when the actual output frequency is 0 or s         |                                |               |                                        |  |  |
|          | frequency)                                             |                                                              |                                |               |                                        |  |  |
| 35       | Error output selection 1                               | Activates w                                                  | Activates when Pr.06-23 is ON. |               |                                        |  |  |
|          | (Pr.06-23)                                             |                                                              | 101111.00-2013                 | ON.           |                                        |  |  |
| 36       | Error output selection 2                               | Activates when Pr.06-24 is ON.                               |                                |               |                                        |  |  |
| 50       | (Pr.06-24)                                             |                                                              |                                |               |                                        |  |  |
| 37       | Error Output Selection 3                               | Activates when $Pr 06-25$ is ON                              |                                |               |                                        |  |  |
| 57       | (Pr.06-25)                                             |                                                              |                                |               |                                        |  |  |
| 20       | Error Output Selection 4                               | Activator when Pr 06.26 in ON                                |                                |               |                                        |  |  |
| 50       | (Pr.06-26)                                             | Activates when Pr.06-26 IS ON.                               |                                |               |                                        |  |  |
| 40       | Speed reached                                          | Activates wl                                                 | nen the output                 | frequency     | reaches the setting                    |  |  |
| 40       | (including STOP)                                       | frequency o                                                  | r stopped.                     |               |                                        |  |  |
| 44       | Low current output                                     | Use this fun                                                 | ction with Pr.06               | 6-71–Pr.06    | -73.                                   |  |  |
|          |                                                        | Use this fun                                                 | ction with exte                | rnal termina  | al input = 49 (drive                   |  |  |
|          | UVW output<br>electromagnetic valve<br>ON / OFF switch | enabled) an                                                  | d external term                | ninal output  | = 45 (electromagnetic                  |  |  |
|          |                                                        | valve enable                                                 | ed), and then th               | he electrom   | nagnetic valve is ON or                |  |  |
|          |                                                        | OFF accord                                                   | ing to the statu               | is of the dri | ve.                                    |  |  |
|          |                                                        |                                                              | /                              |               |                                        |  |  |
|          |                                                        |                                                              |                                |               |                                        |  |  |
|          |                                                        | Enable                                                       |                                | ON            |                                        |  |  |
| 45       |                                                        | Contactor                                                    |                                | ON            |                                        |  |  |
|          |                                                        | 1                                                            | AC Drive                       | MC            |                                        |  |  |
|          |                                                        |                                                              |                                |               | Motor                                  |  |  |
|          |                                                        |                                                              | V(T2) <b>O</b>                 |               |                                        |  |  |
|          |                                                        |                                                              | W(T3)                          |               | 3~                                     |  |  |
|          |                                                        |                                                              |                                |               |                                        |  |  |
|          |                                                        |                                                              | -                              | MOx=45        |                                        |  |  |
|          |                                                        |                                                              |                                | ——— M         | Ix=49                                  |  |  |
|          | Output control for<br>CANopen                          | Control the multi-function output terminals through CANopen. |                                |               |                                        |  |  |
|          |                                                        | The mapping table of the CANopen DO is shown in the          |                                |               |                                        |  |  |
|          |                                                        | following table:                                             |                                |               |                                        |  |  |
| 50       |                                                        | Physical                                                     | Setting for                    | Attributo     | Corresponding                          |  |  |
|          |                                                        | Terminal                                                     | Parameters                     | Aundute       | Index                                  |  |  |
|          |                                                        | RY1                                                          | Pr.02-13 = 50                  | RW            | 2026-41<br>bit 0 of initial value 0x01 |  |  |
|          |                                                        | MO1                                                          | Pr 02-16 = 50                  | RW            | 2026-41                                |  |  |
|          |                                                        |                                                              |                                |               | bit 3 of initial value 0x01<br>2026-41 |  |  |
|          |                                                        | MO2                                                          | Pr.02-17 = 50                  | RW            | bit 4 of initial value 0x01            |  |  |
|          |                                                        | Refer to subsection 15-3-5 for more information.             |                                |               |                                        |  |  |

| Settings | Functions                                          | Descriptions                                                                                                    |  |  |  |
|----------|----------------------------------------------------|----------------------------------------------------------------------------------------------------|--|--|--|
| 56       | Power generation<br>direction and status<br>verify | When finish searching the power generating mode, this switch will be closed.                                                                                                    |  |  |  |
| 57       | Power generation direction                         | When the running direction of the power generating mode is forward, this switch will be closed.                                                                                                    |  |  |  |
| 58       | EPS MODE                                           | When receiving signals from the upper drive, (Pr.02-01 =61),<br>there will be a few seconds of delay (Pr.06-85), then this switch<br>will be closed.                                                                                                    |  |  |  |
| 67       | Outputs when analog<br>input level reached         | <ul> <li>The multi-function output terminals operate when the analog input level is between the high level and the low level.</li> <li>Pr.03-44: Select one of the analog input channels (AVI, ACI) to be compared.</li> <li>Pr.03-45: The high level for the analog input, default is 50%.</li> <li>Pr.03-46: The low level for the analog input, default is 10%.</li> <li>If analog input &gt; Pr.03-45, the multi-function output terminal operates. If analog input &lt; Pr.03-46, the multi-function output terminal stops output.</li> </ul> |  |  |  |
| 75       | Motor-controlled<br>magnetic contactor<br>output   | When the drive receives that multi-function input terminal is set to 49 (drive enable), this contact is closed. (Refer to Pr.02-30 and Pr.02-31)                                                                                                    |  |  |  |

# 02-18 Multi-function Output Direction

Default: 0000h

Settings 0000h-FFFFh (0: N.O.; 1: N.C.)

Discrete the second second sec

This parameter is set by a bit. If the bit is 1, the corresponding multi-function output acts in an opposite way.

Example:

Assume Pr.02-13 = 1 (indication when the drive is operating). If the output is positive, the bit is set to 0, and then Relay is ON when the drive runs and is OFF when the drive stops. On the contrary, if the output is negative, and the bit is set to 1, then the Relay is OFF when the drive runs and is ON when the drive stops.

| bit 4 | bit 3 | bit 2    | bit 1    | bit 0 |
|-------|-------|----------|----------|-------|
| MO2   | MO1   | Reserved | Reserved | RY    |

# **02-21** Digital Output Gain (DFM)

Default: 1

Settings 1-55

Sets the signal for the digital output terminals (DFM-DCM) and the digital frequency output (pulse, work period = 50%). The output pulse per second = output frequency × Pr.02-21.

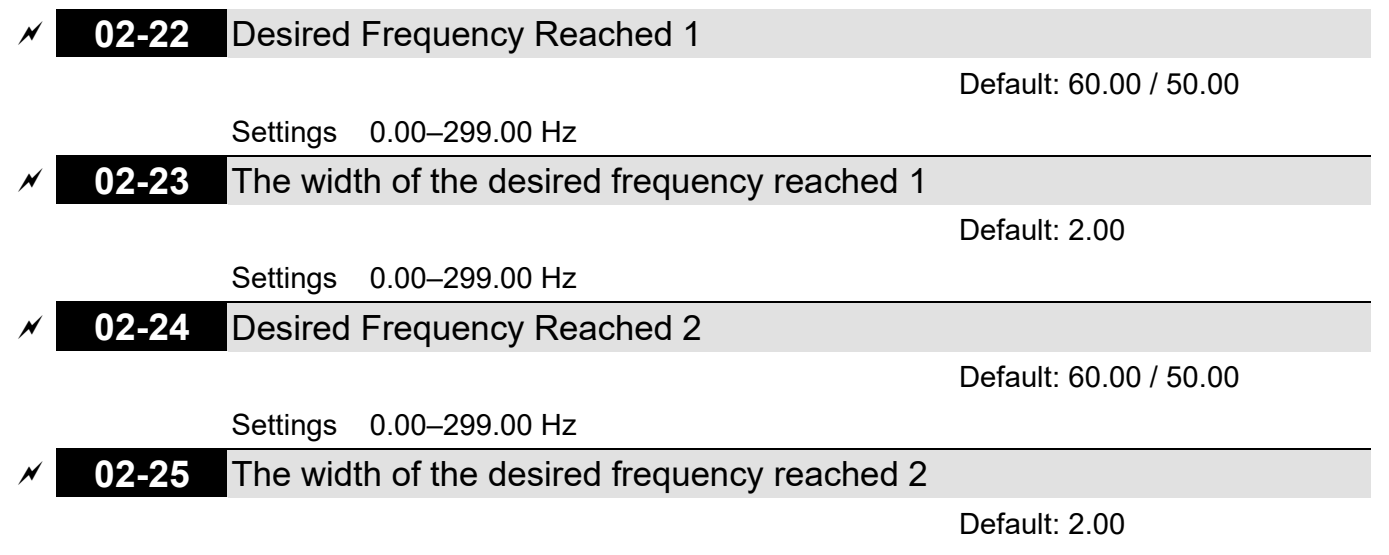

Settings 0.00-299.00 Hz

Once the output speed (frequency) reaches the desired speed (frequency), if the corresponding multi-function output terminal is set to 3 or 4 (Pr.02-13, Pr.02-16, and Pr.02-17), this multifunction output terminal is "closed".

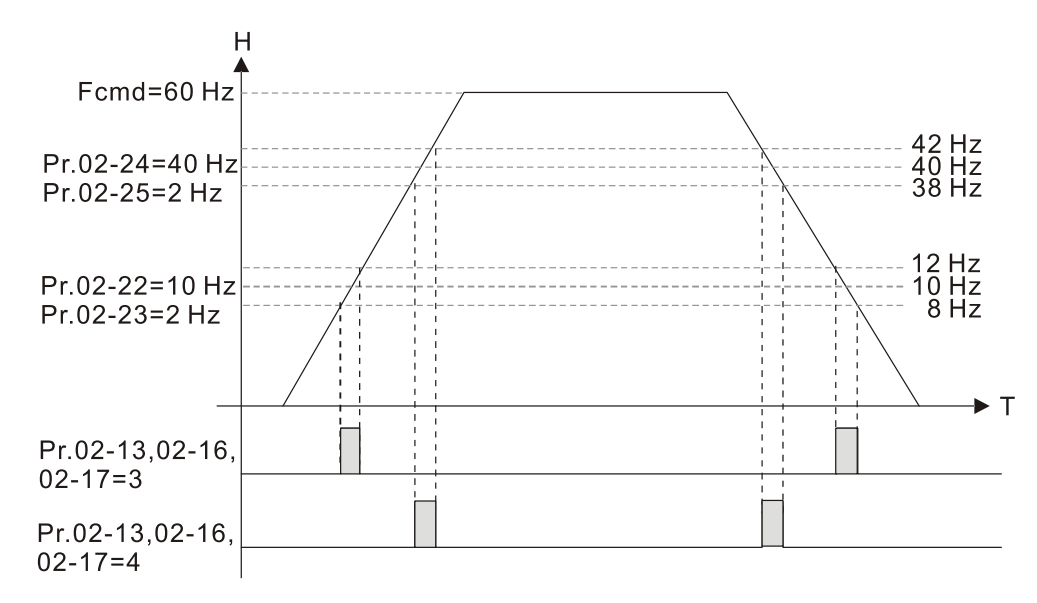

# 7 02-30 Turn On Delay of Magnetic Contactor between Drive and Motor 7 02-31 Turn Off Delay of Magnetic Contactor between Drive and Motor Default: 0.200

Settings 0.010-65.000 sec.

✓02-32Magnetic Contactor Error Detection Time Setting✓02-33Magnetic Brake Error Detection Time Setting

Default: 0.00

#### Settings 0.00–10.00 sec.

#### Magnetic Contactor Feedback Error

- 1. MI terminal setting 59 (magnetic contactor feedback signal)
- 2. MO terminal setting 75 (magnetic contactor output signal)
- 3. Pr.02-32 (Magnetic Contactor Error Detection Time Setting)

- 4. When magnetic contactor output signal and feedback signal are not in the same level and exceeds the setting time for Pr.02-32, "Magnetic contactor error (MCF)" displays with an error code 74.
- 5. Homing condition: magnetic contactor output signal and feedback signal are in the same level.

#### Mechanical Brake Feedback Error

- 1. MI terminal setting 60 and 62 (mechanical brake feedback signals)
- 2. MO terminal setting 12 (mechanical brake output signal)
- 3. Pr.02-33 (Mechanical Brake Error Detection Time Setting)
- 4. When mechanical brake output signal and feedback signal are not in the same level and exceeds the setting time for Pr.02-33, "Mechanical brake error (MBF)" displays with an error code 75 and "Mechanical brake error 2 (MBF2)" displays with an error code 71.
- 5. Homing condition: mechanical brake output signal and feedback signal are in the same level.

# 02-35 External Operation Control Selection after Reset and Reboot

Default: 0

Settings 0: Disable

1: Drive runs if the RUN command remains after reset or reboot.

Set value as 1:

Pay attention that the drive will execute the running command by itself in the following status.

- Status 1: After the drive is powered on and the external terminal for RUN stays ON, the drive runs.
- Status 2: After clearing a fault once a fault is detected and the external terminal for RUN stays ON, you can run the drive by pressing the RESET key.
- Ø2-39 Brake Release Delay Time When Elevator Starts
   Ø2-40 Brake Contracting Delay Time When Elevator Stops

Default: 0.250

Settings 0.010–65.000 sec.

#### Start-up Time Sequence

As below diagram shows, magnetic contactor attracts when the drive is enabled. After Pr.02-30 delay time, DC brake starts to make the drive output and maintain motor's speed at 0. The mechanical brake releases after Pr.02-39 delay time. Elevator starts to lift (rotation speed starts increasing) when DC brake stops (Pr.07-02).

#### **Stop Time Sequence**

As below diagram shows, DC brake starts when elevator stops to lift (rotation speed decreases to 0) to make the drive output and maintain the motor's speed at 0. The mechanical brake contracts after Pr.02-40 delay time. When DC brake stops (Pr.07-03) and after Pr.02-31 delay time, motor magnetic contactor releases and time sequence stops.

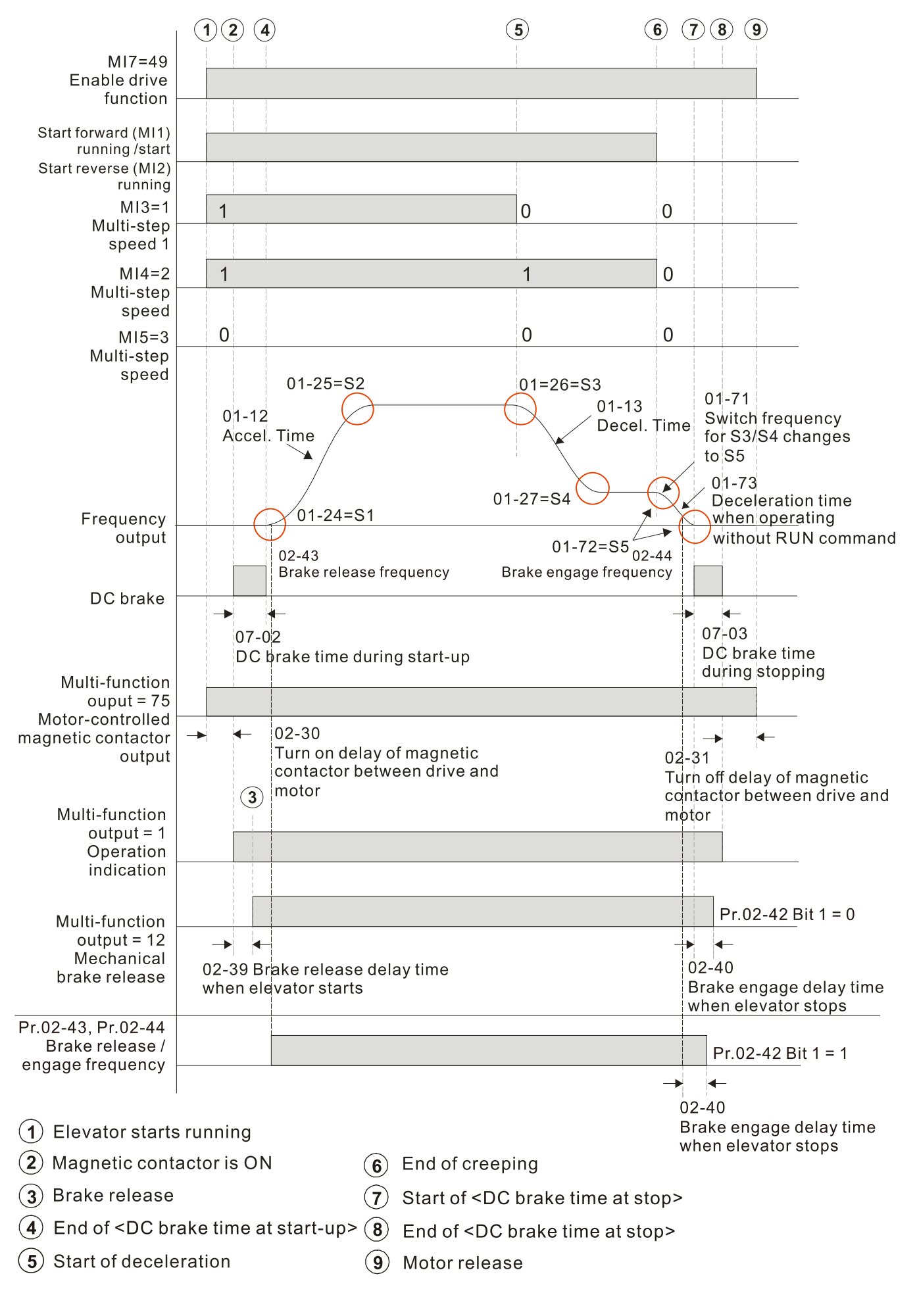

Elevator Timing Diagram

### **02-41** Output Current Level Setting for External Terminals

Default: 0
<u>Settings 0–100% (Rated current of drive %)</u>
When output current is >= Pr.02-41, it will activate multi-function output terminal (Pr.02-13, 16, 17, 36, 37, 38 is set to 27).
When output current is < Pr.02-41, it will activate multi-function output terminal (Pr.02-13, 16, 17, 36, 37, 38 is set to 28). **02-42** Brake Release Function Option
Default: 0000h
Settings Bit 0 = 0: No function

Bit 0 = 0: No function
Bit 0 = 1: Check torque output function switch
Bit 1 = 0: No function
Bit 1 = 1: Brake control by frequency threshold function switch

Bit 0: When the drive receives the operation signal, the drive checks if there is a torque output. When enabled, the drive releases mechanical brake after confirming that there is torque output.

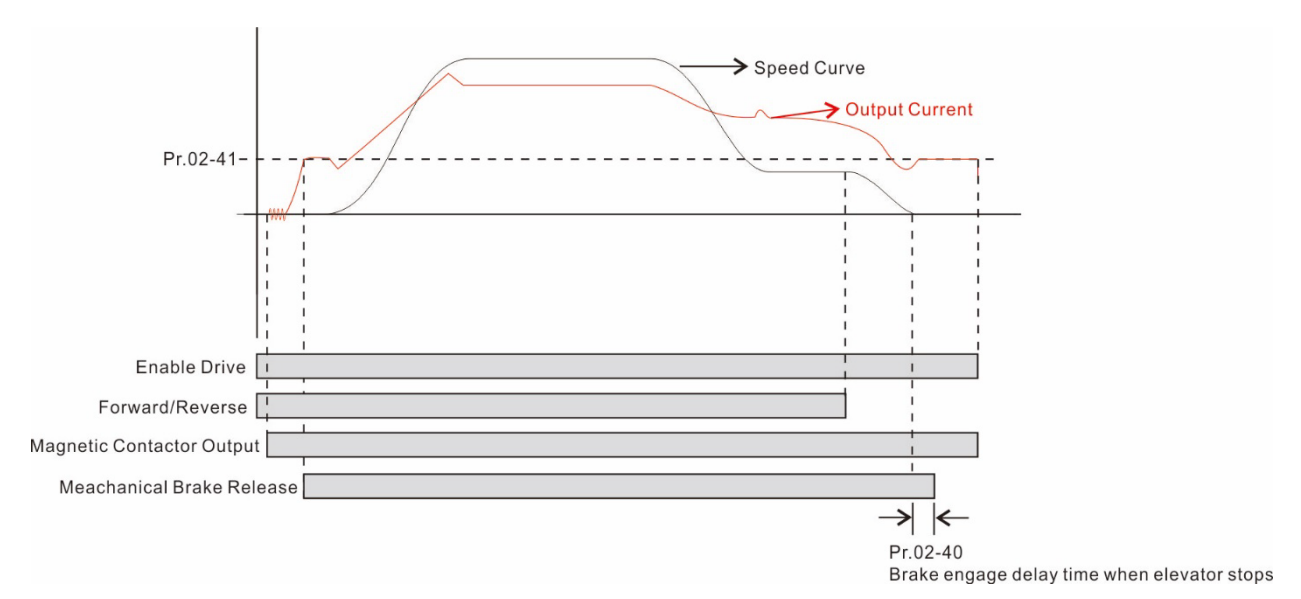

#### Sequence Diagram

- Bit 1: See the elevator timing diagram on page 12-02-15.
- Roll-back solution:
  - 1. Set contactor delay and DC brake (Pr.07-01 and Pr.07-03) constant time during stop.
  - 2. Set Pr.02-42 Bit 1=1.
  - 3. Set frequencies for brake release and brake engage (Pr.02-43 and Pr.02-44) to solve rollback issue.

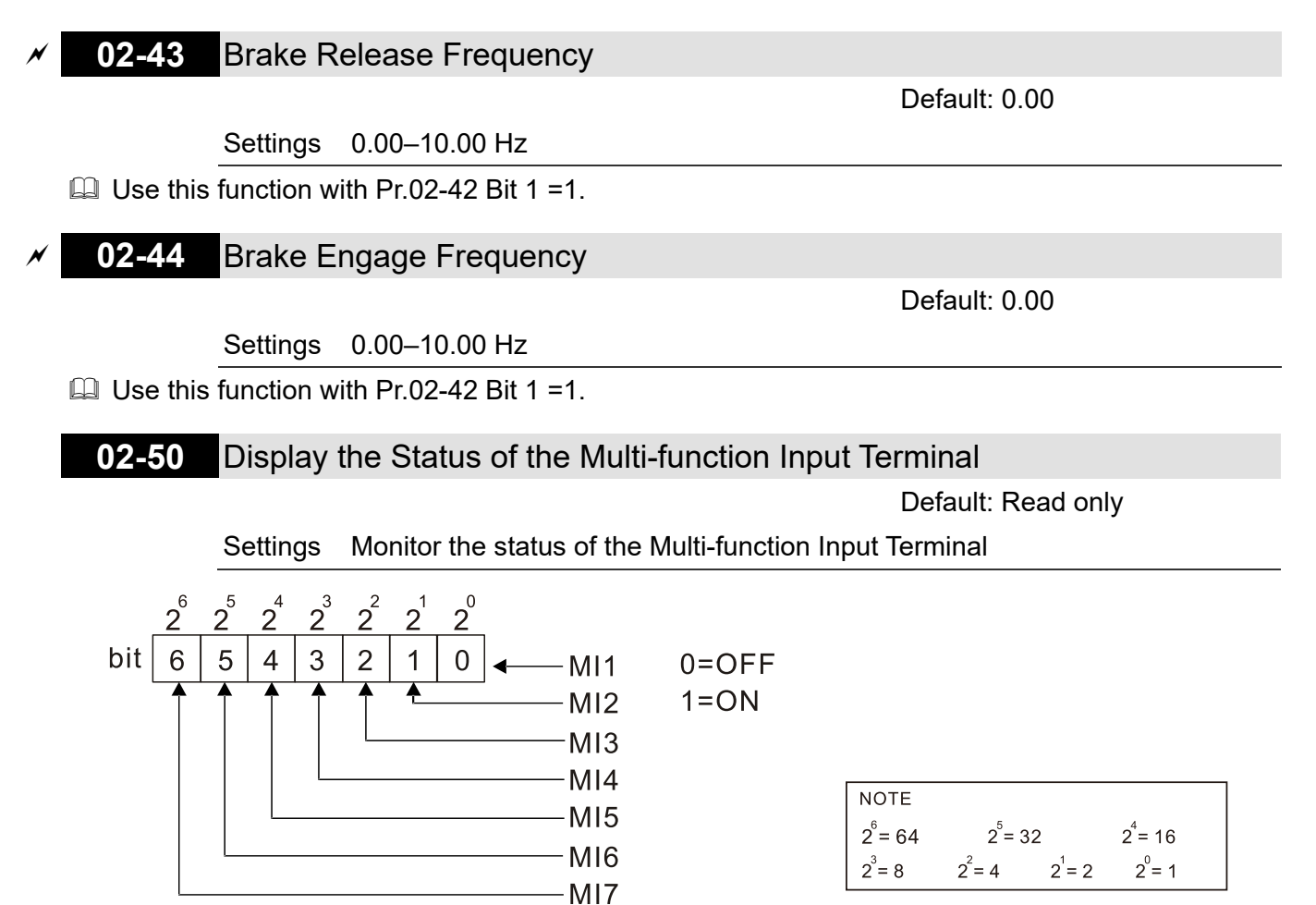

Example:

When Pr.02-50 displays 0034h (hex) (that is, the value is 52 (decimal) and 0110100 (binary)), it means that MI3, MI5 and MI6 are ON.

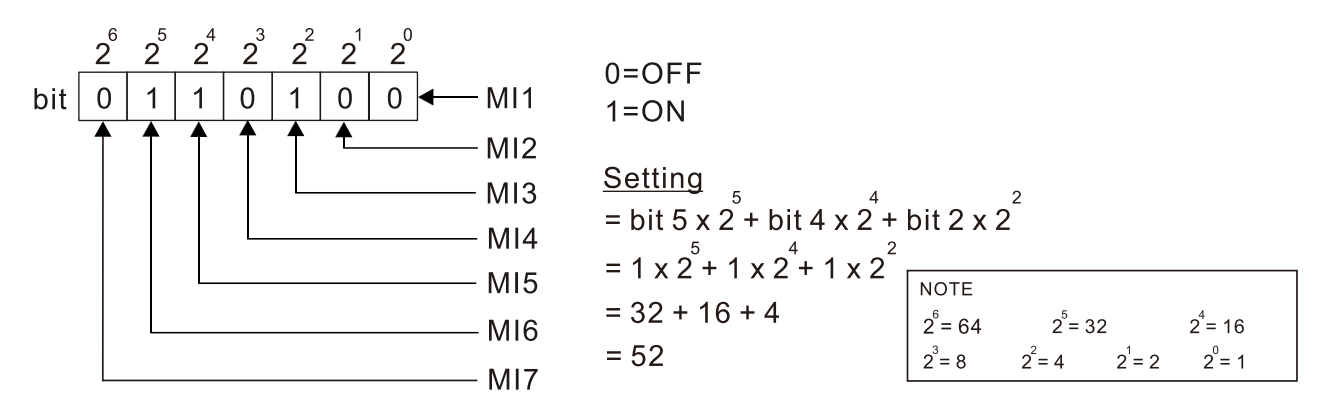

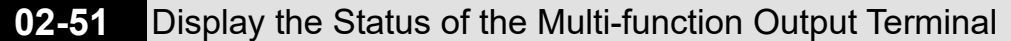

Default: Read only

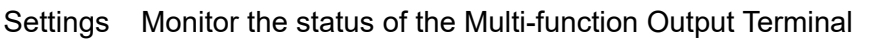

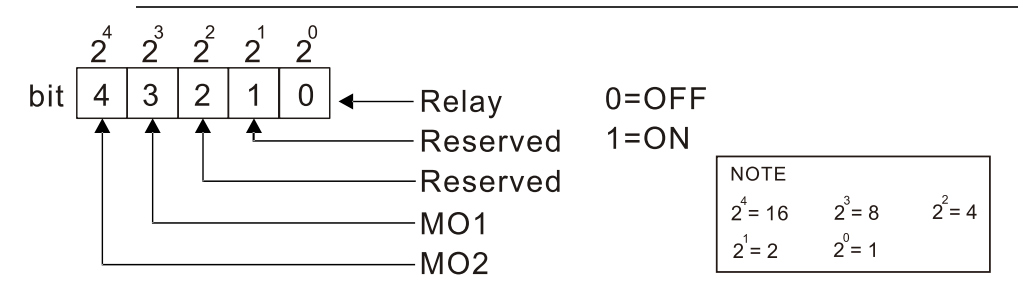

Example:

When Pr.02-51 displays 0009h (hex) (that is, the value is 9 (decimal) and 01001 (binary)), it means that Relay and MO1 are ON.

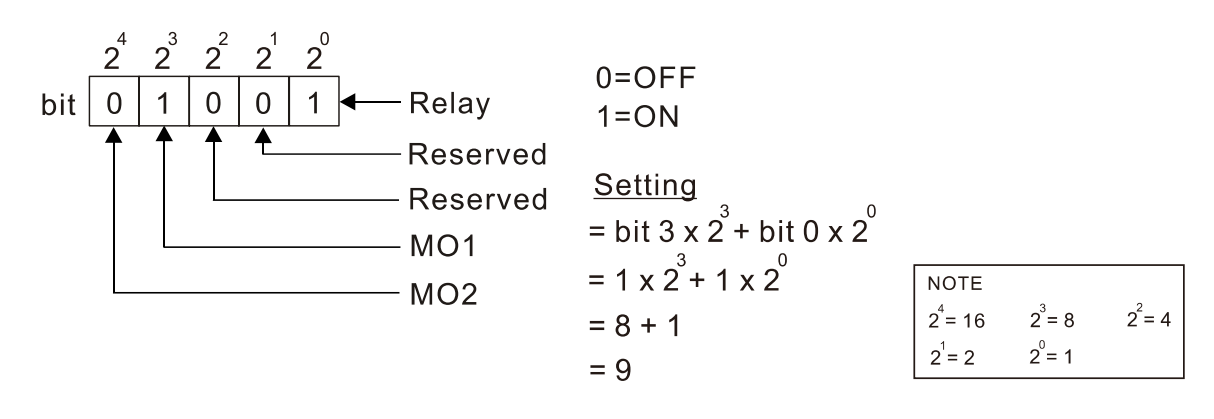

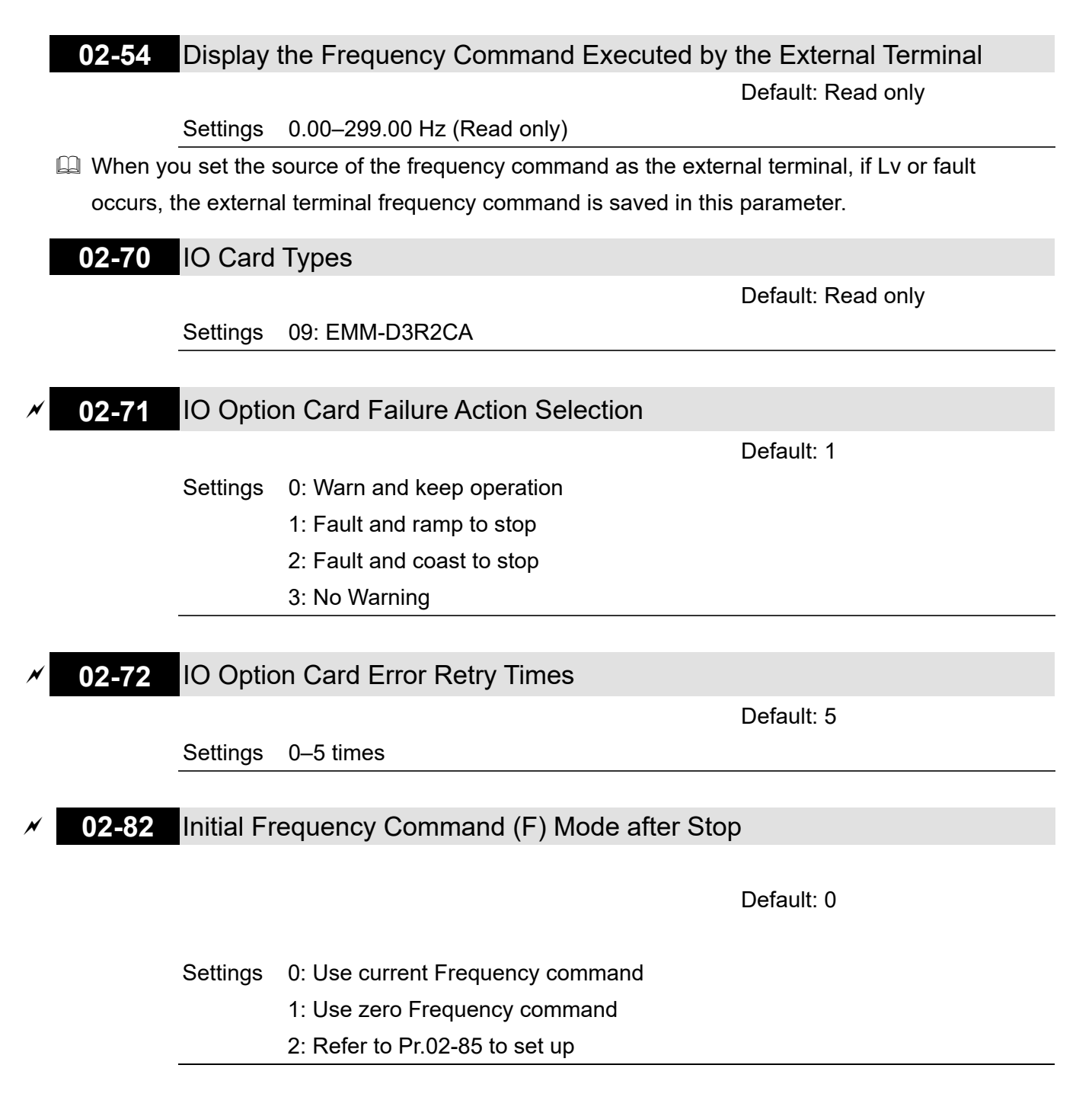

# **02-83** EPS Operation Frequency

Default: 5.00

#### Settings 0.00–10.00 Hz

Sets the elevator's running speed when using Emergency Power Supply (EPS).

- When elevator uses EPS, it runs at Pr.02-83, and the maximum running speed should not be larger than Pr.06-81 (Emergency Power Speed in Operation). If you set Pr.02-83 to be larger than Pr.06-81, the elevator runs at Pr.06-81 setting value.
- **02-85** Initial Frequency Command (F) Setting after Stop

Default: 0.00

Settings 0.00–10.00 Hz

[This page intentionally left blank]

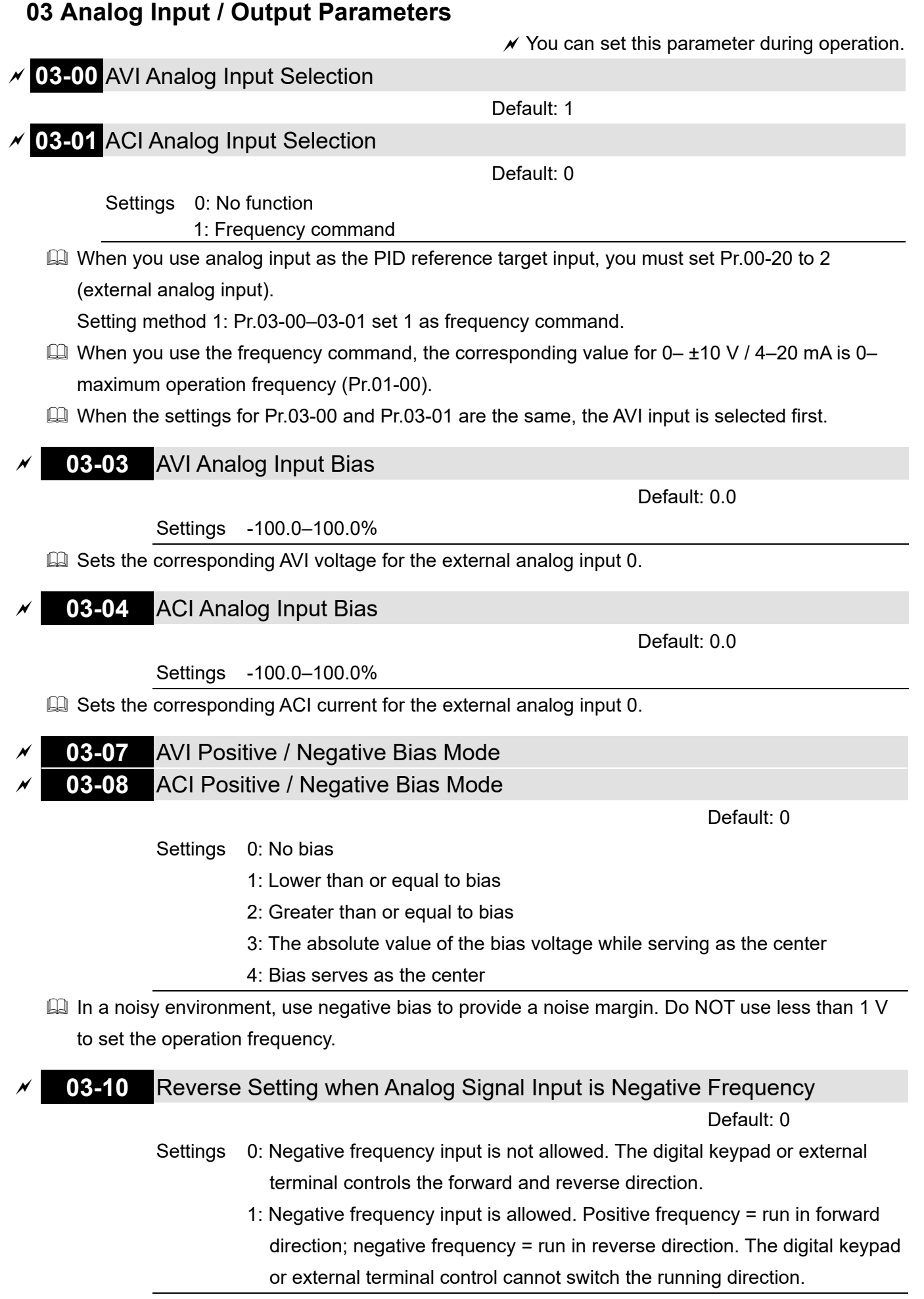

Use this parameter only for AVI or ACI analog input.

- Requirements for negative frequency (reverse running)
  - 1. Pr.03-10 = 1
  - 2. Bias mode = Bias serves as the center

3. Corresponded analog input gain < 0 (negative); this makes the input frequency negative. In using the additional analog input function (Pr.03-18 = 1), when the analog signal is negative after the addition, you can set this parameter to allow or not allow the reverse direction. The result after adding is restricted by the "Condition for negative frequency (reverse running)".

In the diagram below, black line is voltage-frequency curve with no bias; gray line is voltagefrequency curve with bias.

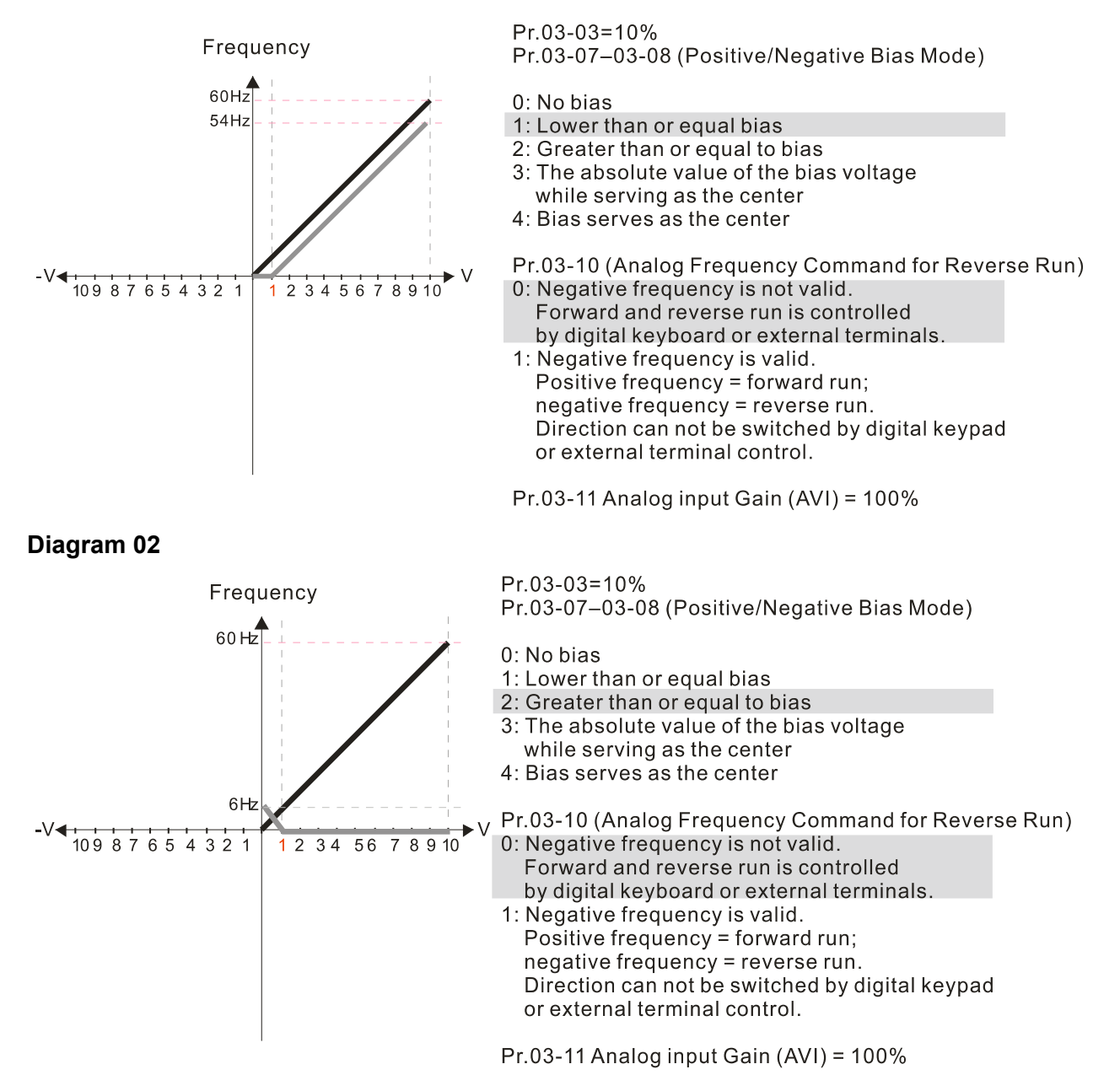

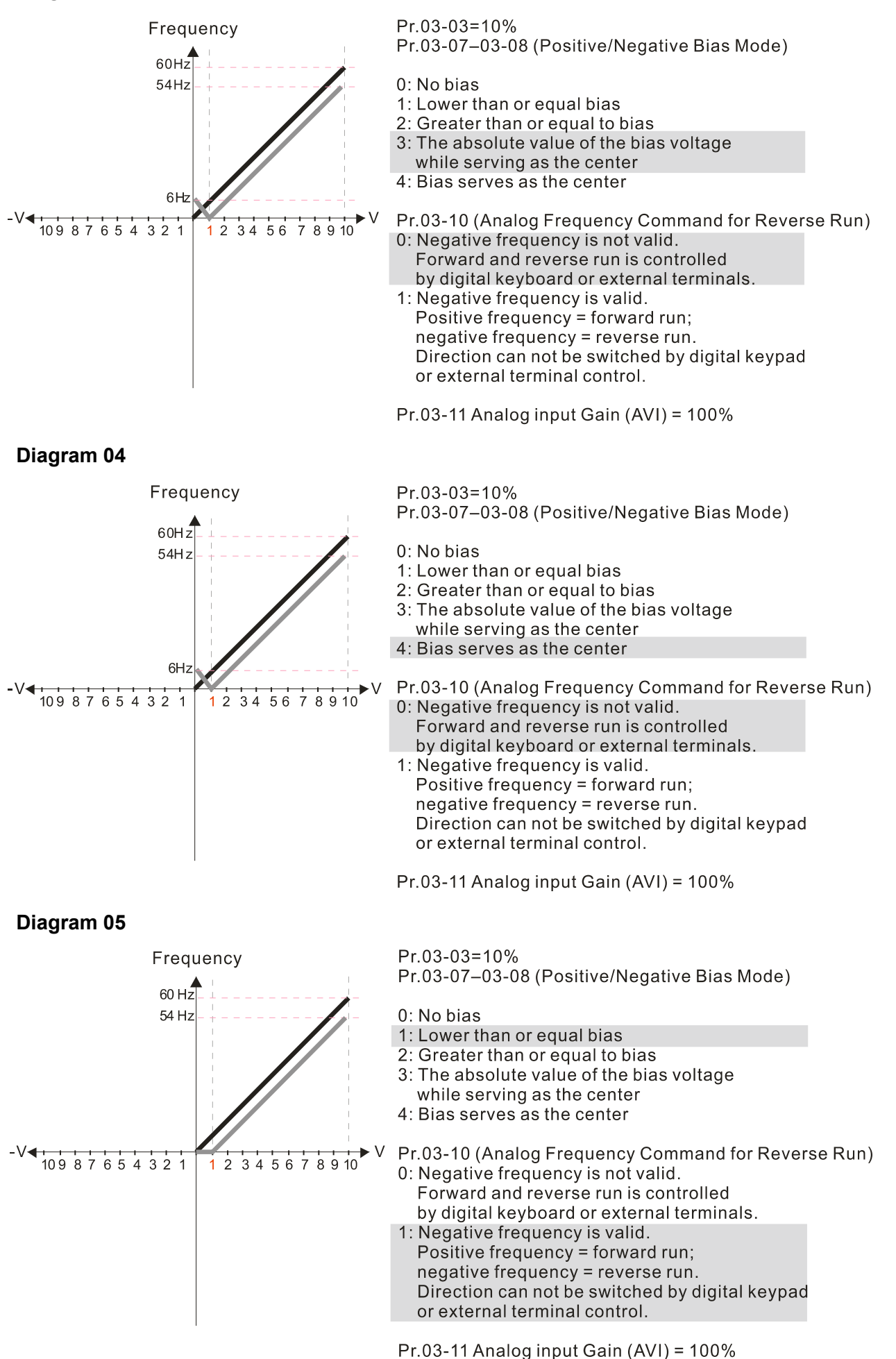

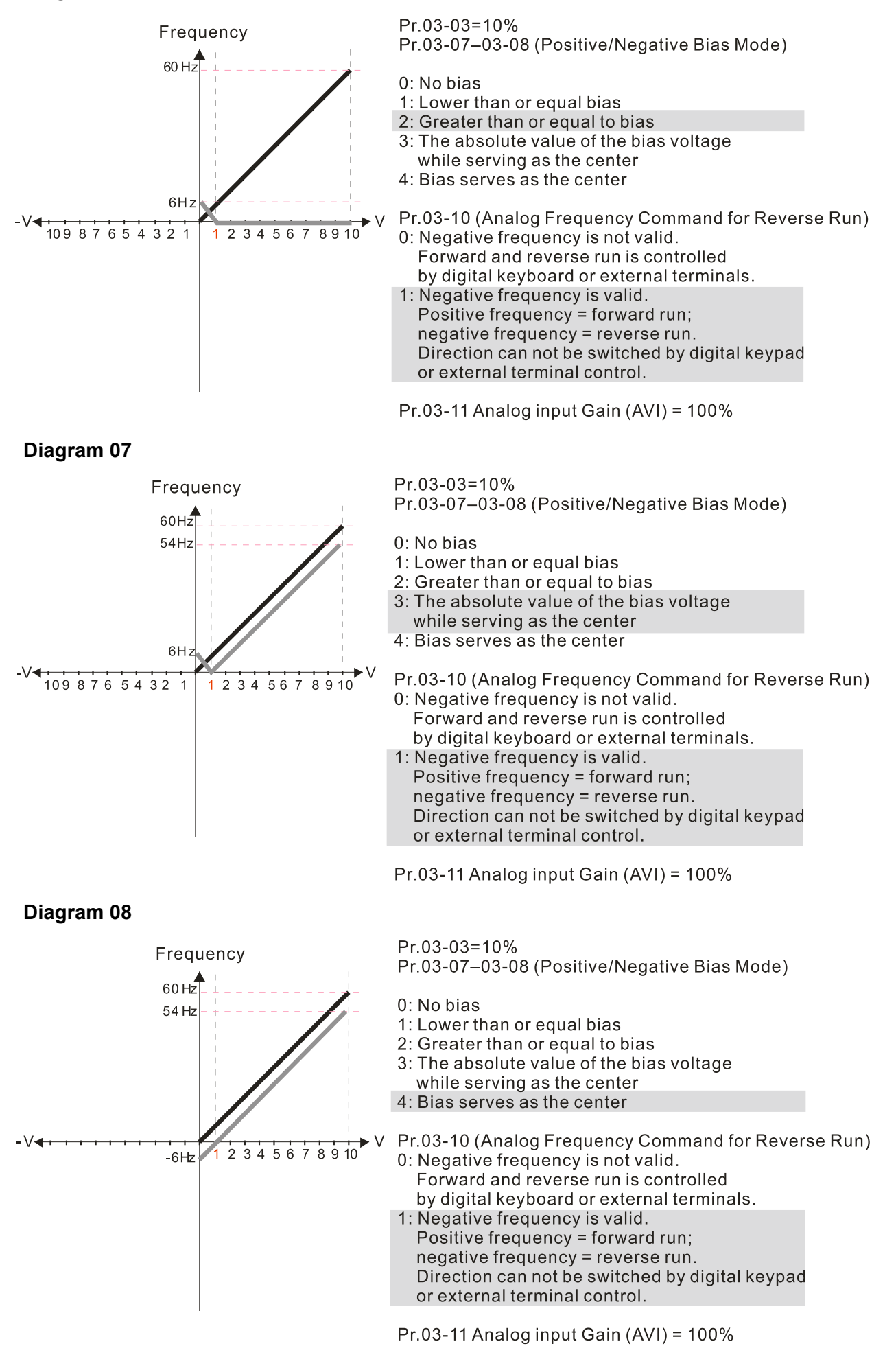

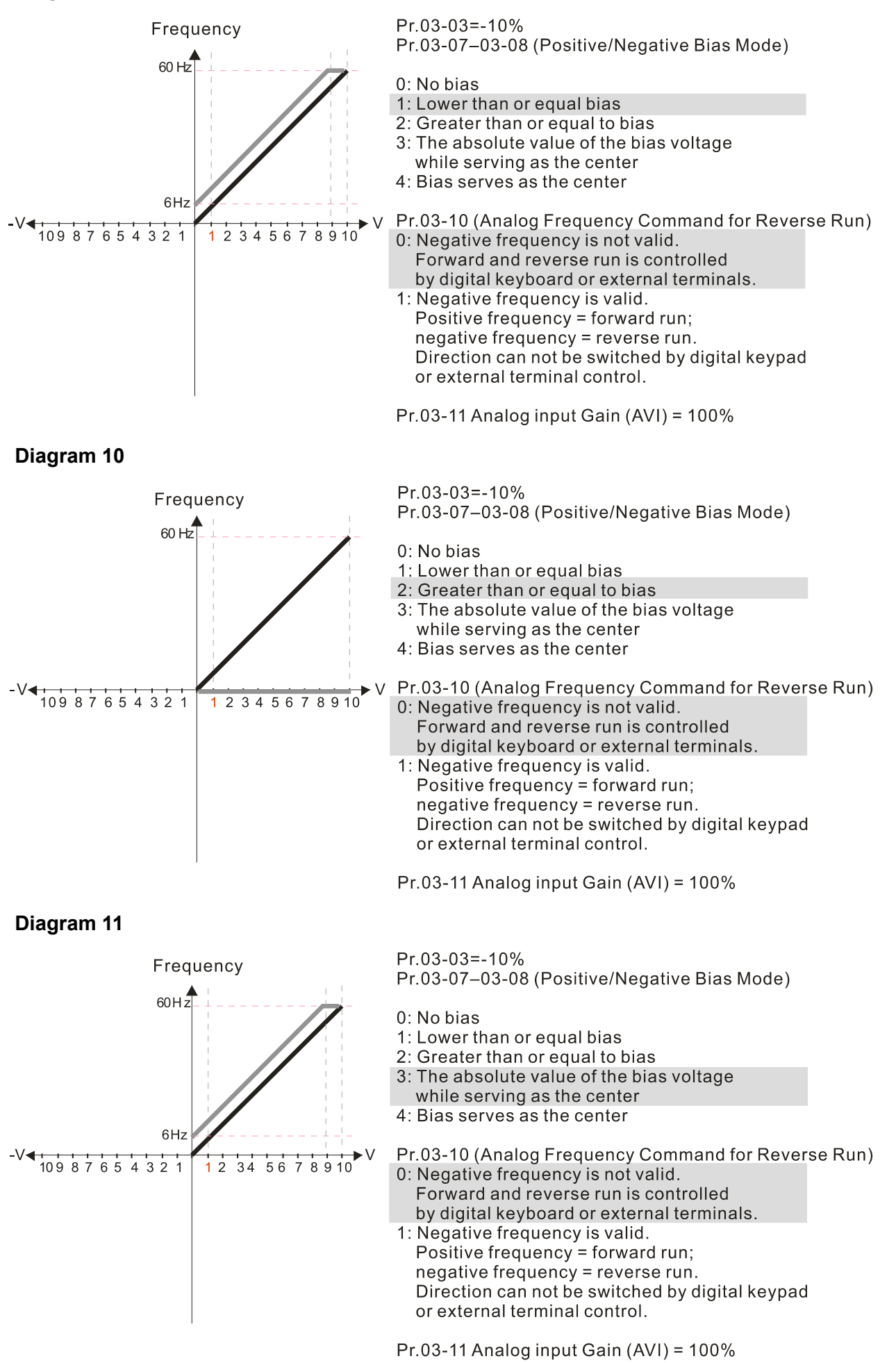

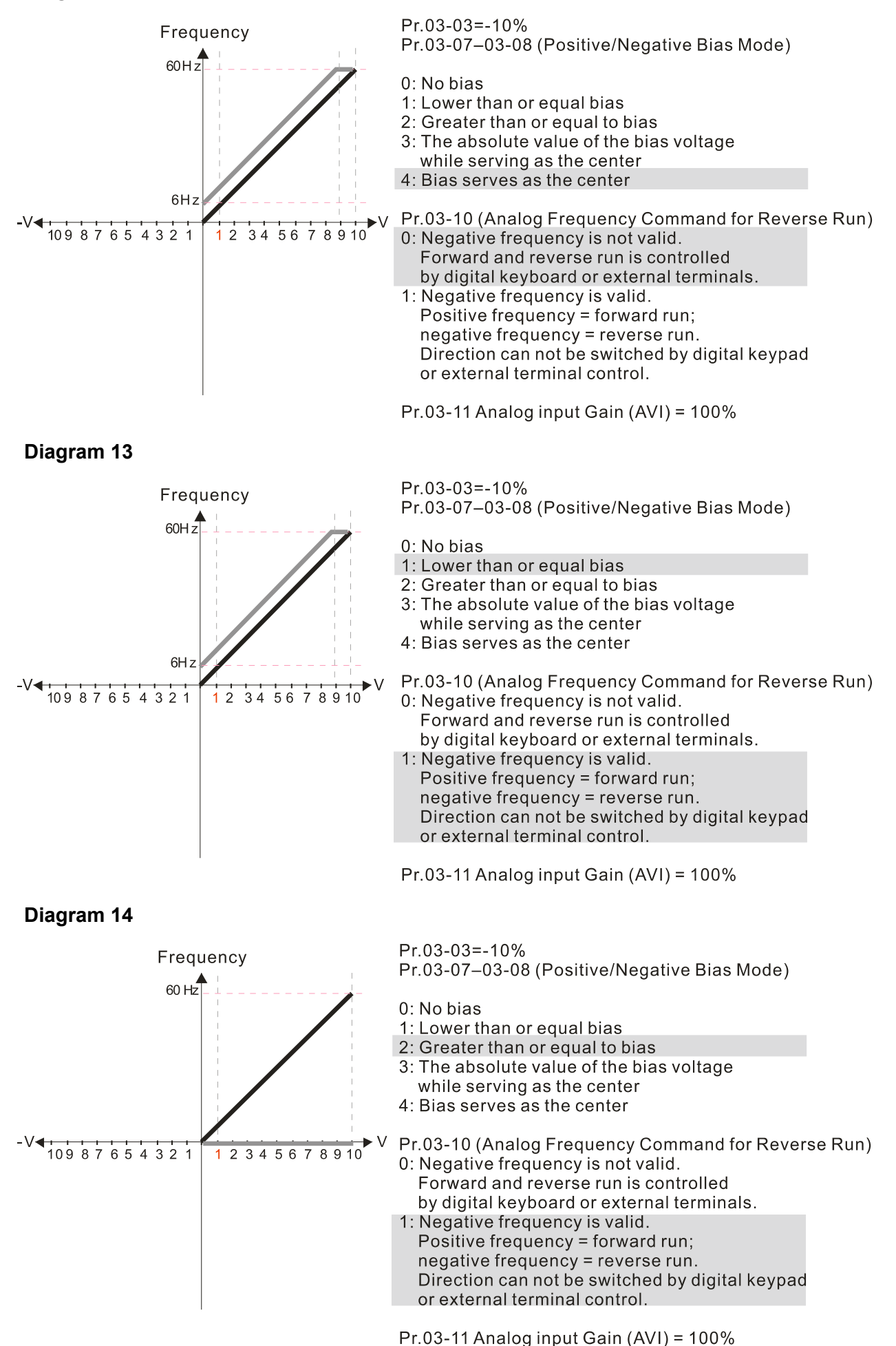

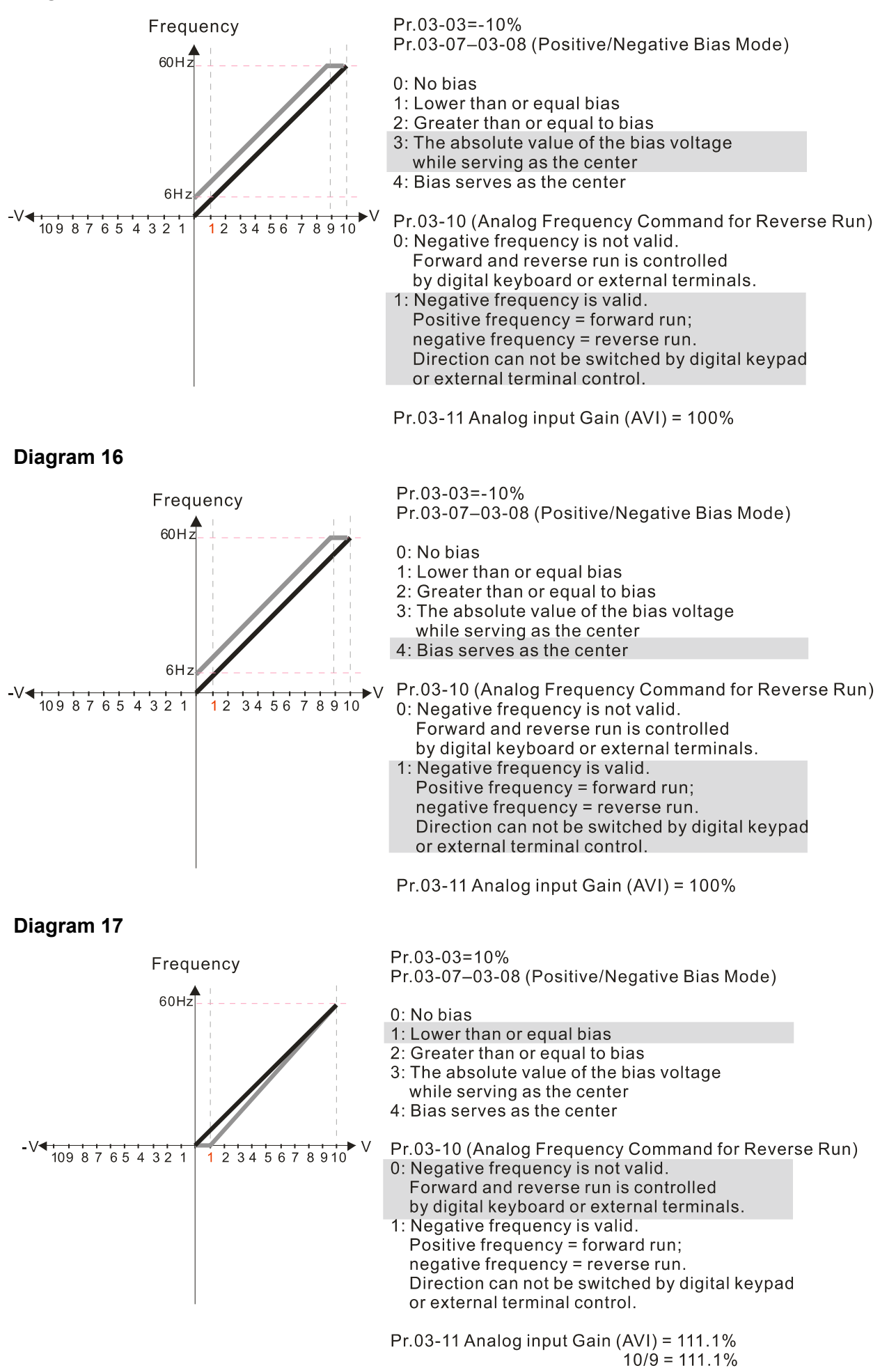
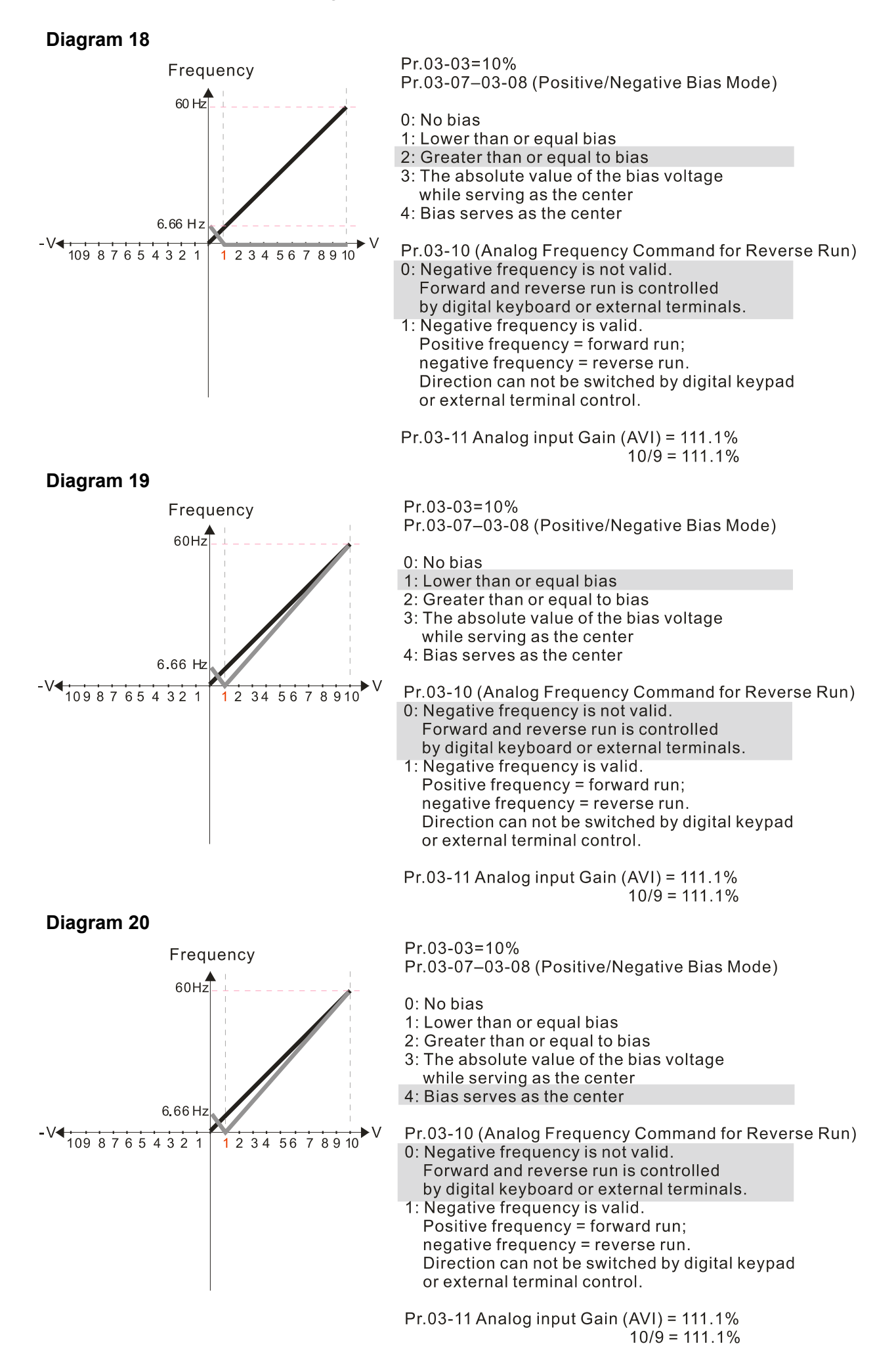

## Diagram 21

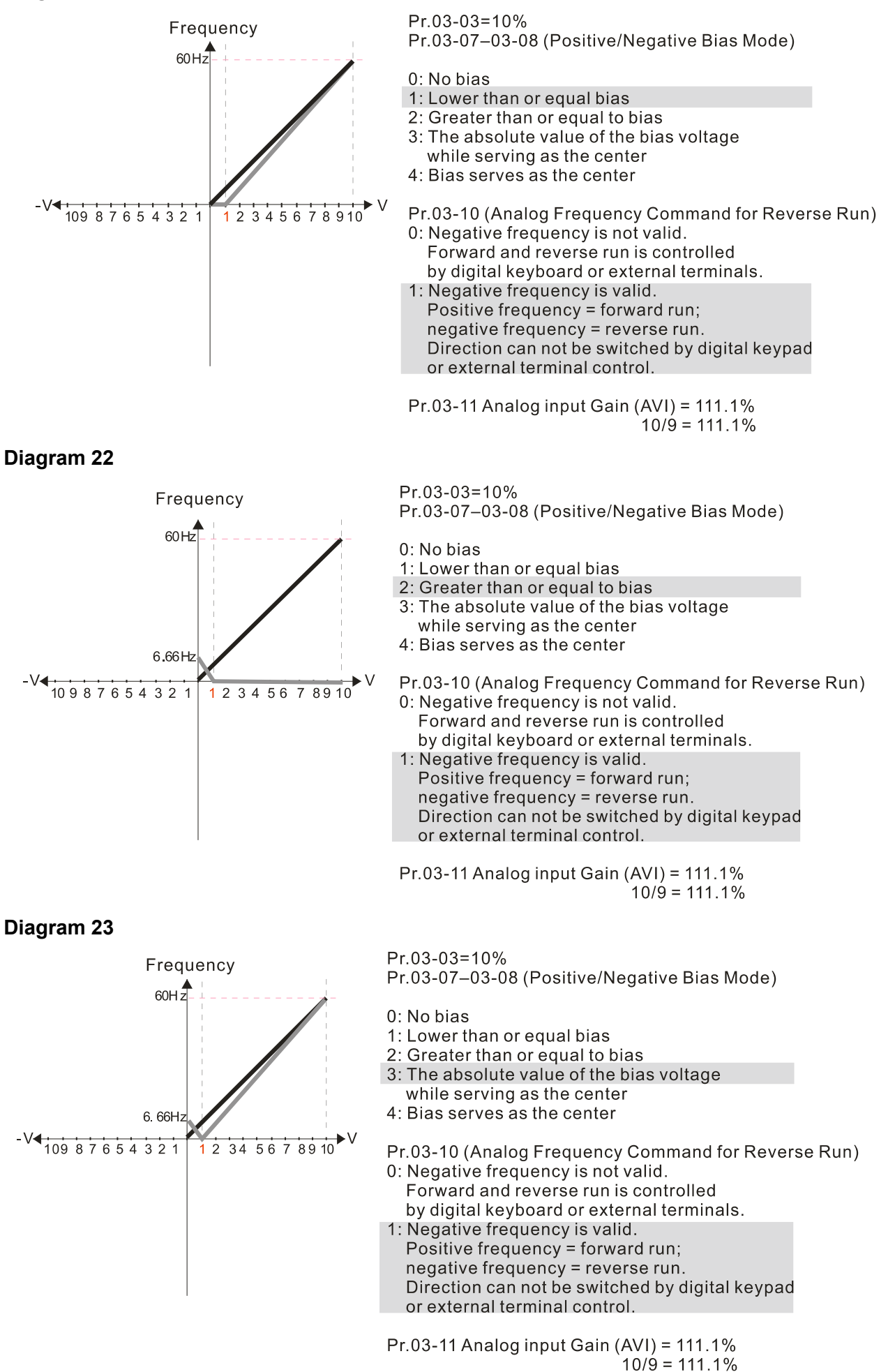

12-03-9

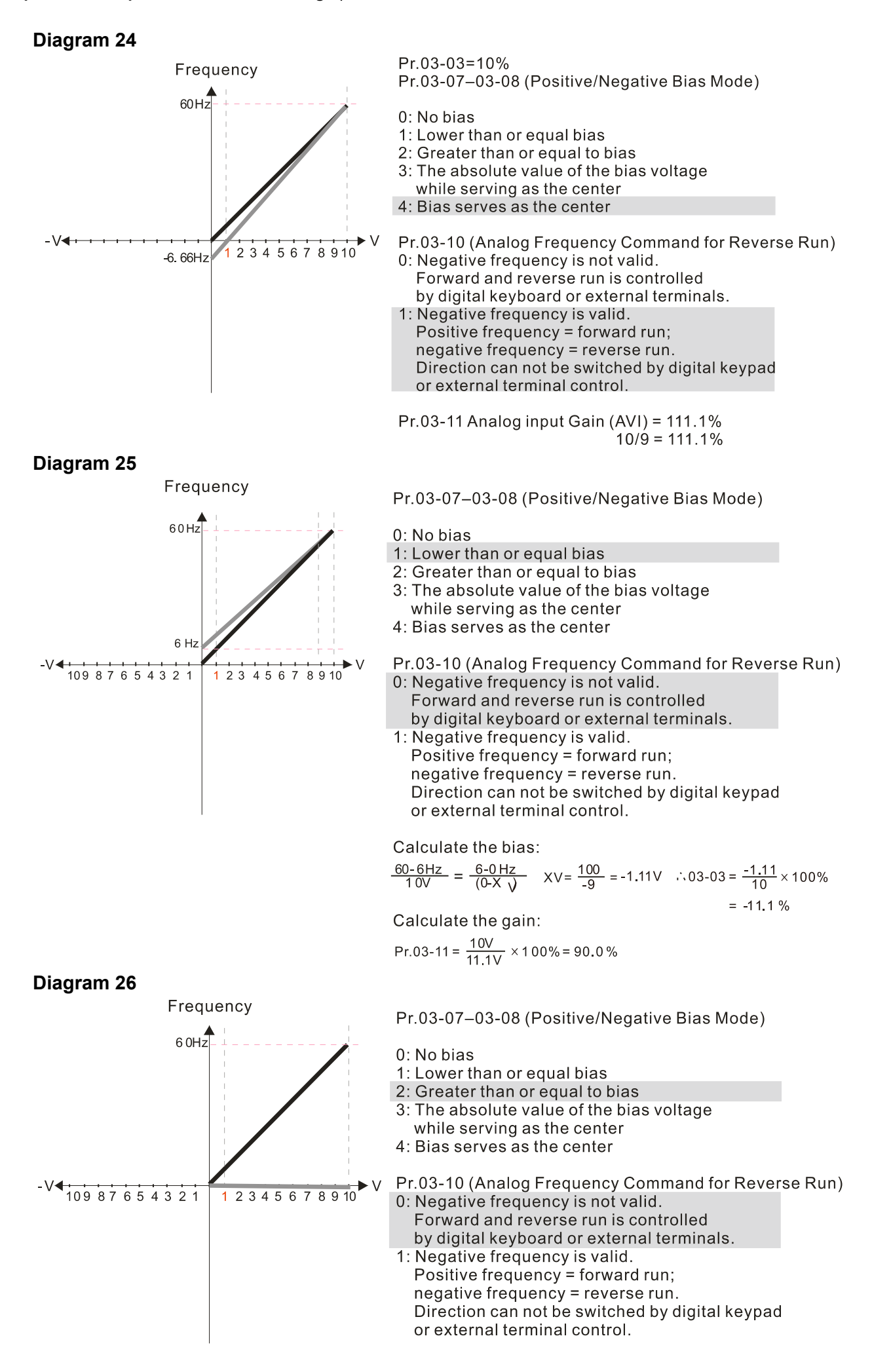

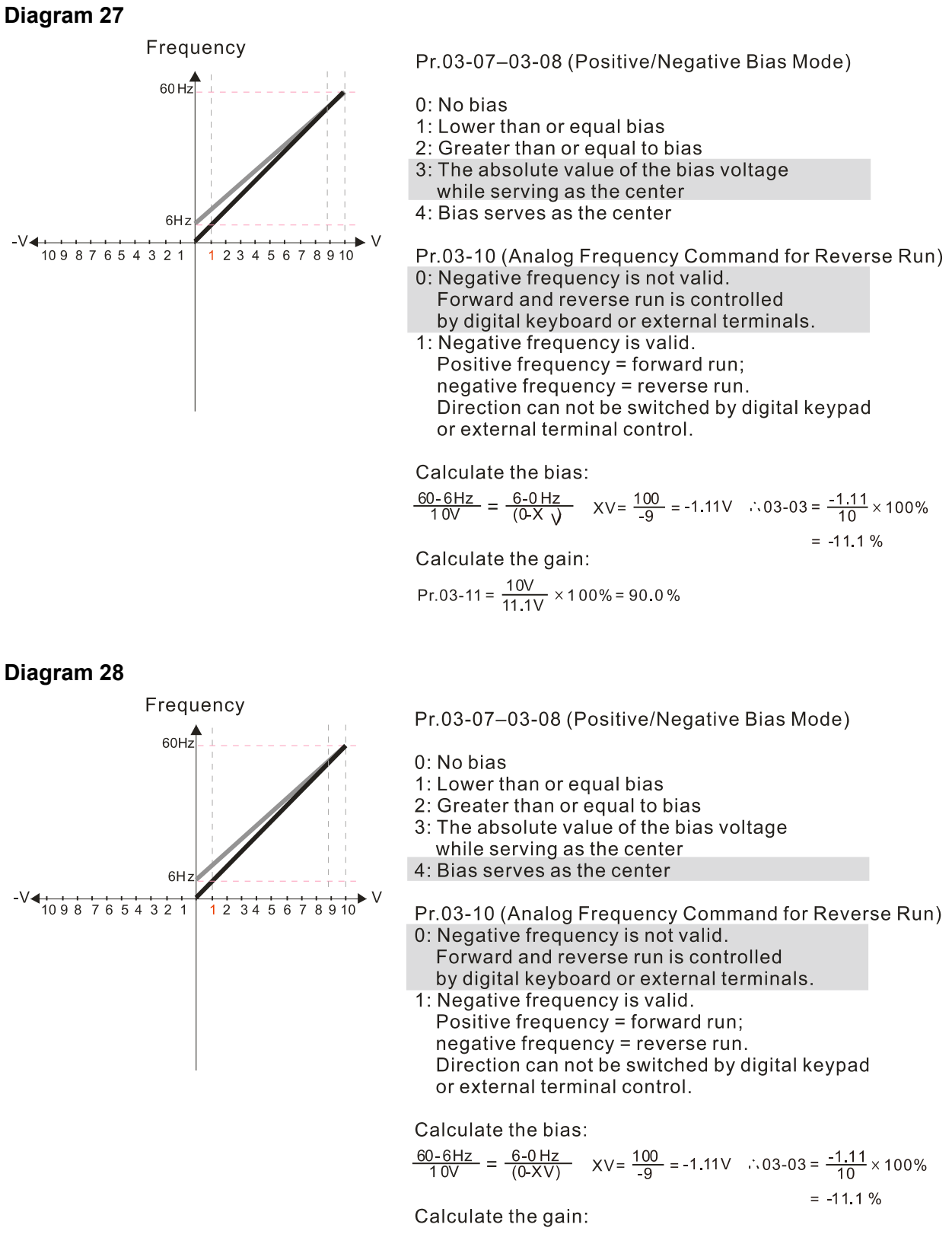

$$Pr.03-11 = \frac{10V}{11.1V} \times 100\% = 90.0\%$$

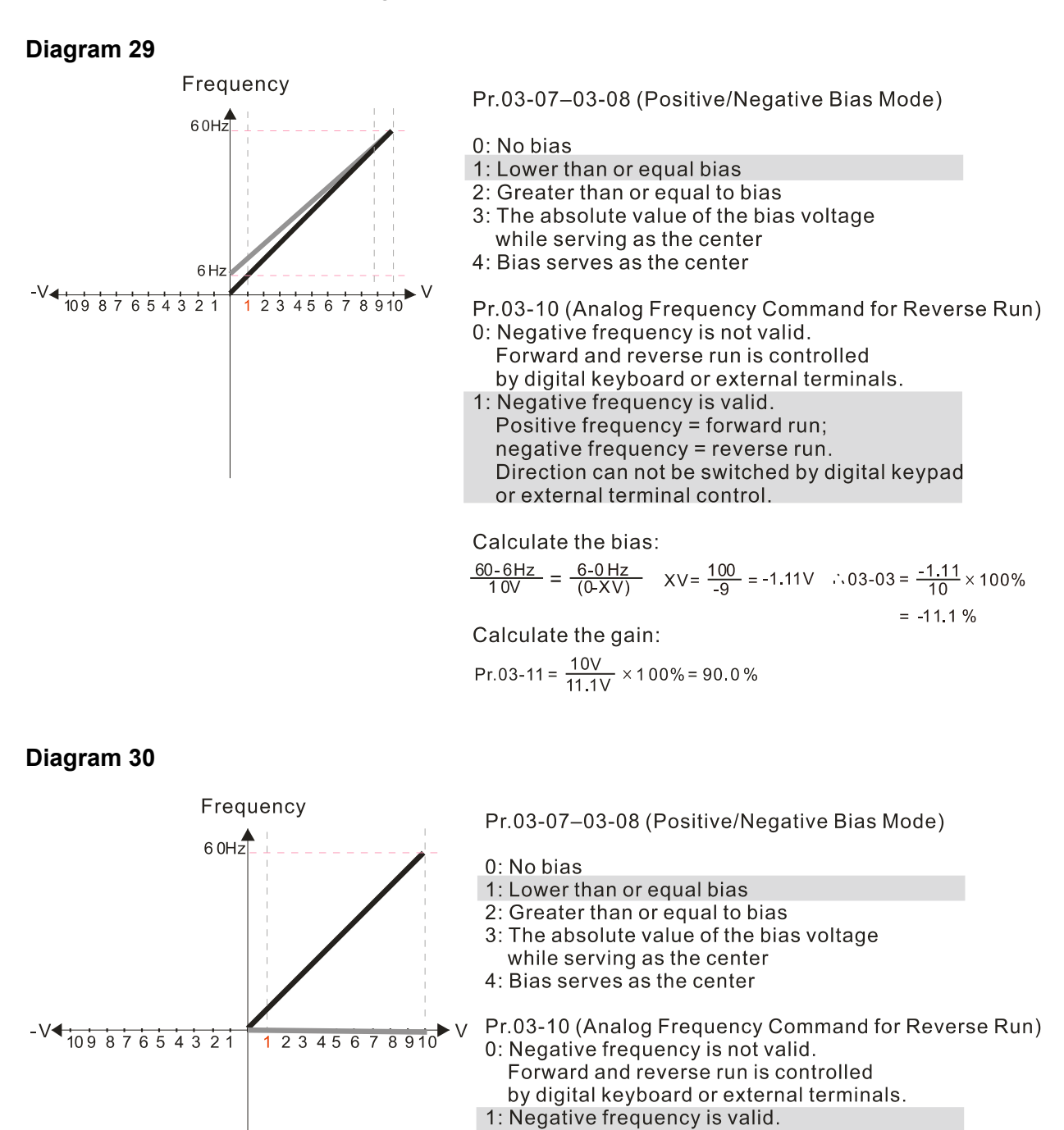

12-03-12

Positive frequency = forward run; negative frequency = reverse run.

or external terminal control.

Direction can not be switched by digital keypad

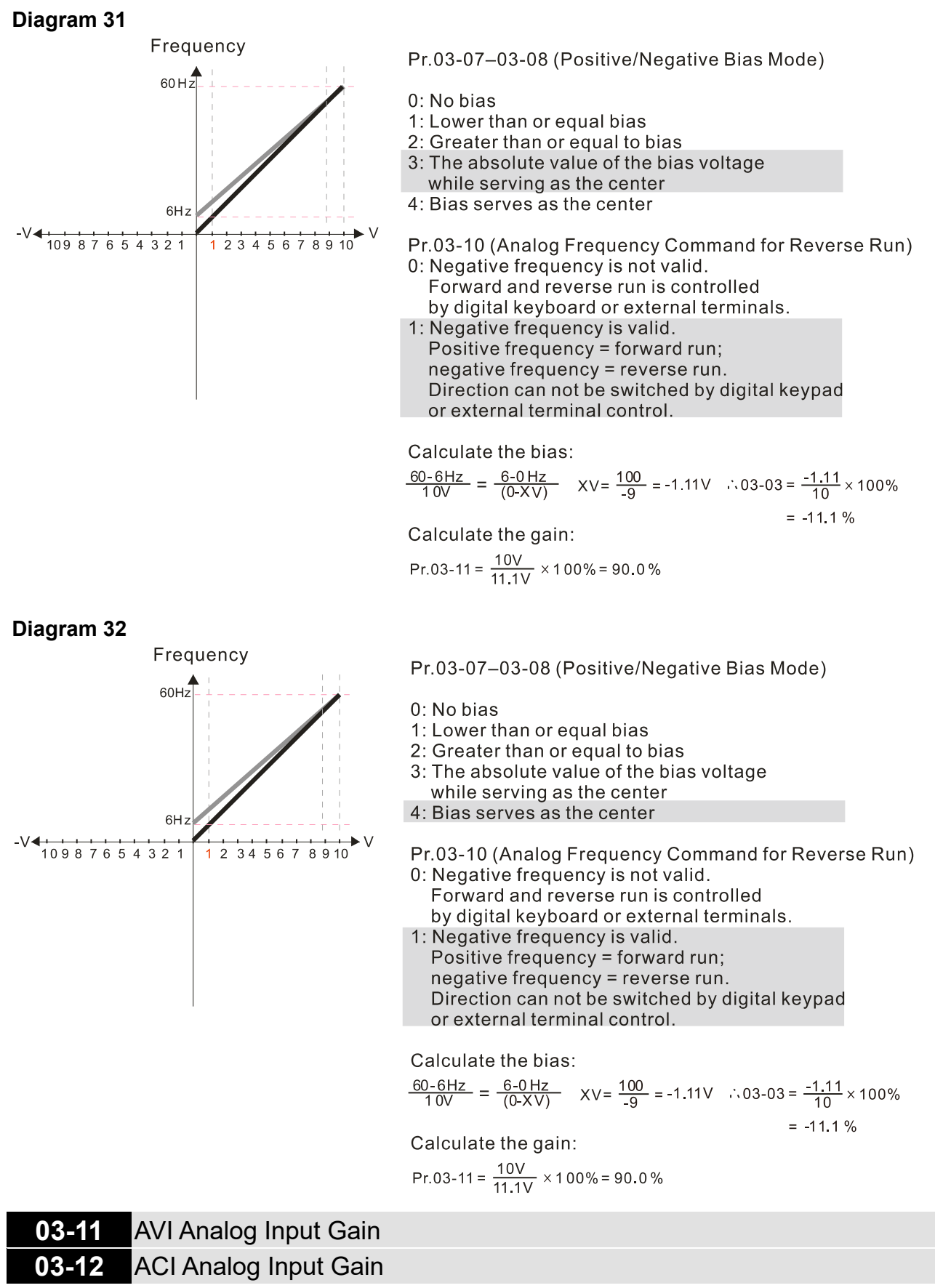

Settings -500.0-500.0%

Default: 100.0

Use Pr.03-03–03-12 when the Frequency command source is the analog voltage or current signal.

- ✓ 03-15 AVI Analog Input Filter Time
  - 03-16 ACI Analog Input Filter Time

Default: 0.01

Default: 0

Settings 0.00-20.00 sec.

- Use these input delays to filter a noisy analog signal.
- When the time constant setting is too large, the control is stable, but the control response is slow. When the time constant setting is too small, the control response is faster, but the control may be unstable. For optimal setting, adjust the setting based on the control stability or the control response.

# ✓ 03-18 Analog Input Addition Function

Settings 0: Disable (AVI, ACI)

1: Enable

When Pr.03-18 = 1:

Example: Pr.03-00 = Pr.03-01 = 1, frequency command = AVI + ACI

When Pr.03-18 = 0 and the analog input selection settings (Pr.03-00 and Pr.03-01) are the same, AVI has priority over ACI. In other words, when Pr.03-00 and Pr.03-01 are both set to 1 (Frequency command), the drive ignores the setting value from ACI but execute the frequency command according to the setting value from AVI.

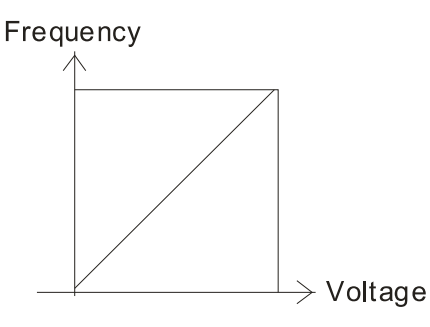

Fcmd =[ $(ay\pm bias) \times gain$ ] ×  $\frac{Fmax(01-00)}{10V \text{ or } 16mA \text{ or } 20mA}$ Fcmd: the corresponding frequency of 10V or 20mA ay : 0~10V, 4~20mA, 0~20mA bias : Pr.03-03, Pr. 03-04 gain : Pr.03-11, Pr.03-12

# **03-19** Signal Loss Selection for the Analog Input 4–20 mA

Default: 0

- Settings 0: Disable
  - 1: Continue operation at the last frequency
  - 2: Decelerate to 0 Hz
  - 3: Stop immediately and display "ACE"
- $\square$  Determines the treatment when the 4–20 mA signal is lost, when ACIc (Pr.03-29 = 0).
- When Pr.03-29 ≠ 0, the voltage input to ACI terminal is 0–10 V or 0–20 mA, and Pr.03-19 is invalid.
- When the setting is 1 or 2, the keypad displays the warning code "ANL". It keeps blinking until the ACI signal is recovered.
- When the motor drive stops, the warning condition does not continue to exist, so the warning disappears.

N

## AFM Multi-function Output

Default: 0

Settings 0-4

**Function Chart** 

03-20

| Settings | s Functions Descriptions |                                                  |
|----------|--------------------------|--------------------------------------------------|
| 0        | Output frequency (Hz)    | Maximum frequency Pr.01-00 is processed as 100%. |
| 1        | Frequency command (Hz)   | Maximum frequency Pr.01-00 is processed as 100%. |
| 2        | Motor speed (Hz)         | Maximum frequency Pr.01-00 is processed as 100%. |
| 3        | Output current (rms)     | (2.5 × rated current) is processed as 100%.      |
| 4        | Output voltage           | (2 × rated voltage) is processed as 100%.        |

## **03-21** AFM Analog Output Gain

Default: 100.0

Settings 0.0-500.0%

Adjusts the voltage level outputted to the analog meter from the analog signal (Pr.03-20) output terminal AFM of the drive.

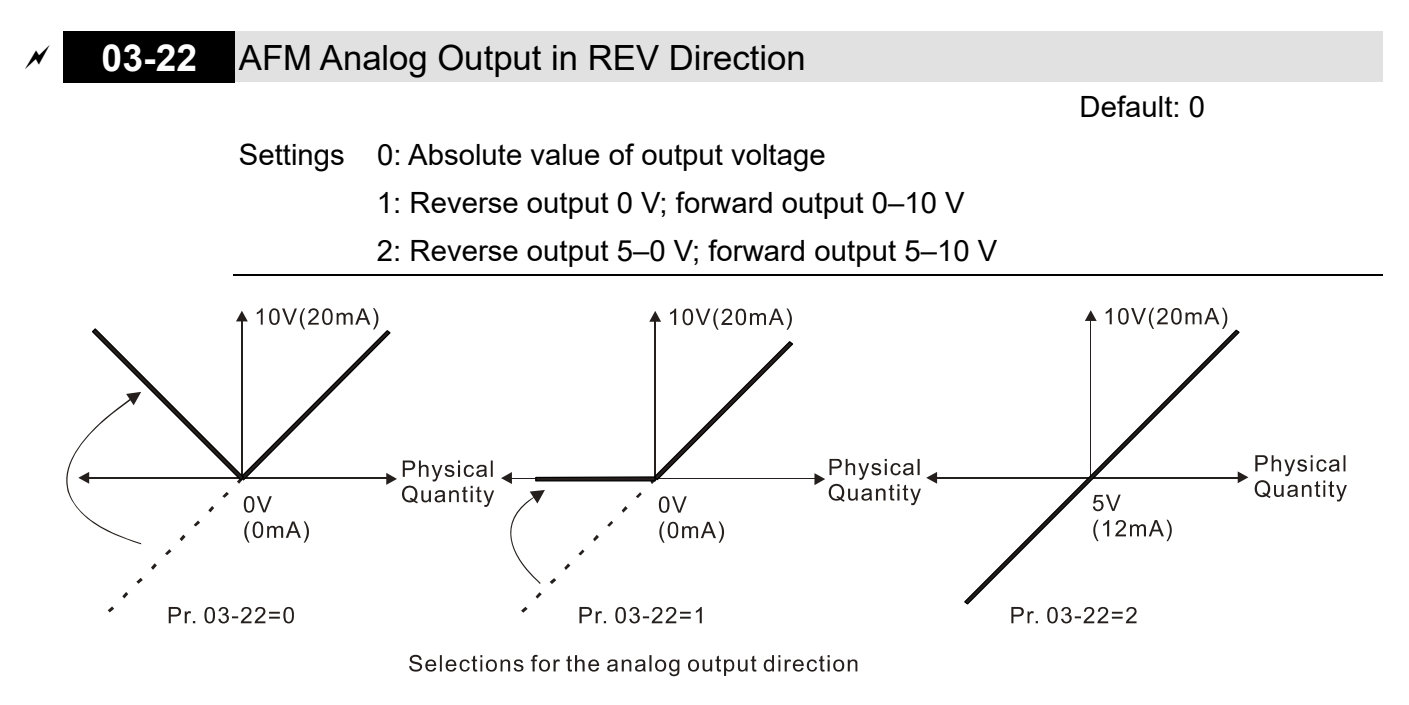

# **03-27** AFM Output Bias

Default: 0.00

### Settings -100.00-100.00%

- Example 1: AFM 0–10 V is set to the output frequency, the output equation is
  10 V × (output frequency / Pr.01-00) × Pr.03-21 + 10 V × Pr.03-27
- Example 2: AFM 0–20 mA is set to the output frequency, the output equation is
  20 mA × (output frequency / Pr.01-00) × Pr.03-21 + 20 mA × Pr.03-27
- Example 3: AFM 4–20 mA is set to the output frequency, the output equation is 4 mA + 16 mA × (output frequency / Pr.01-00) × Pr.03-21 + 16 mA × Pr.03-27
- $\square$  This parameter sets the corresponding voltage for the analog output 0.

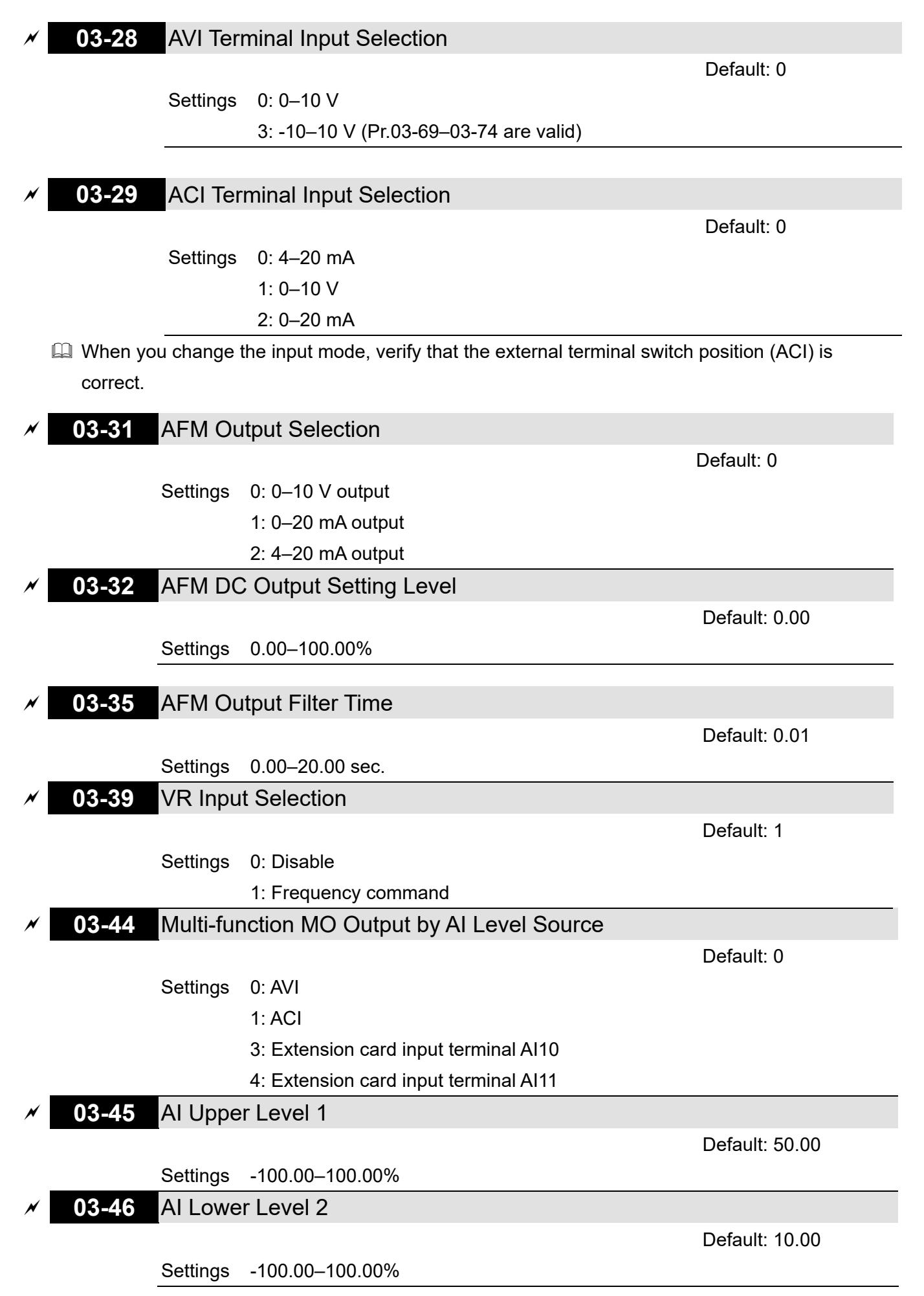

- Multi-function output terminal 67 must work with Pr.03-44 to select input channels. When analog input level is higher than Pr.03-45, multi-function output acts; when analog input level is lower than Pr.03-46, multi-function output terminals stop outputting.
- Description: When setting levels, AI upper level must be higher than AI lower level.

| × | 03-57      | ACI Low      | vest Point                                               |                                        |
|---|------------|--------------|----------------------------------------------------------|----------------------------------------|
|   |            |              |                                                          | Default: 4.00                          |
|   |            | Settings     | Pr.03-29 = 1, 0.00–10.00 mA                              |                                        |
|   |            |              | Pr.03-29 ≠ 1, 0.00–20.00 mA                              |                                        |
| × | 03-58      | ACI Pro      | portional Lowest Point                                   |                                        |
|   |            |              |                                                          | Default: 0.00                          |
|   |            | Settings     | 0.00–100.00%                                             |                                        |
| × | 03-59      | ACI Mid      | -point                                                   |                                        |
|   |            |              |                                                          | Default: 12.00                         |
|   |            | Settings     | Pr.03-29 = 1, 0.00–10.00 mA                              |                                        |
| , |            |              | Pr.03-29 ≠ 1, 0.00–20.00 mA                              |                                        |
| × | 03-60      | ACI Pro      | portional Mid-point                                      |                                        |
|   |            | 0            | 0.00.400.00%                                             | Default: 50.00                         |
|   | 02.64      | Settings     | 0.00-100.00%                                             |                                        |
| × | 03-61      |              | nest Point                                               | Defeuilti 20.00                        |
|   |            | Sottingo     | Br 03 20 = 1, 0.00, 10.00 mA                             | Default: 20.00                         |
|   |            | Settings     | P1.03-29 = 1, 0.00 = 10.00  mA                           |                                        |
| N | 03-62      | ACI Pro      | nortional Highest Point                                  |                                        |
|   | 00-02      | //01110      | De                                                       | fault <sup>.</sup> 100 00              |
|   |            | Settinas     | 0.00–100.00%                                             |                                        |
|   | 🚇 When Pi  | r.03-29 = 1  | , the ACI setting is $0-10$ V and the unit is voltage (V | ).                                     |
|   | When Pi    | r.03-29 ≠ 1  | , the ACI setting is 0–20 mA or 4–20 mA and the uni      | t is current (mA).                     |
|   | 🚇 When yo  | ou set the a | analog input ACI to the Frequency command, 100%          | corresponds to Fmax                    |
|   | (Pr.01-00  | 0 Maximur    | n Operation Frequency).                                  |                                        |
|   | 🛄 The requ | uirement fo  | r these three parameters (Pr.03-57, Pr.03-59 and Pr      | .03-61) is Pr.03-57 <                  |
|   | Pr.03-59   | < Pr.03-6    | 1. The values for three proportional points (Pr.03-58,   | Pr.03-60 and Pr.03-62)                 |
|   | have no    | limits. Valu | ies between two points are calculated by a linear eq     | uation.                                |
|   | 🕮 The outp | out % becc   | mes 0% when the ACI input value is lower than lowe       | est point setting.                     |
|   | For exar   | nple:        |                                                          |                                        |
|   | lf Pr.03-  | 57 = 2 mA;   | Pr.03-58 = 10%, then the output becomes 0% when          | the AVI input is $\leq 2 \text{ mA}$ . |
|   | If the AC  | I input swi  | ngs between 2 mA and 2.1 mA, the drive's output fre      | equency oscillates                     |
|   | between    | 0% and 1     | 0%.                                                      |                                        |
| N | 03-63      | AVI Volt     | age Lowest Point                                         |                                        |
|   |            |              |                                                          | Default: 0.00                          |
|   |            | Settings     | 0.00–10.00 V                                             |                                        |

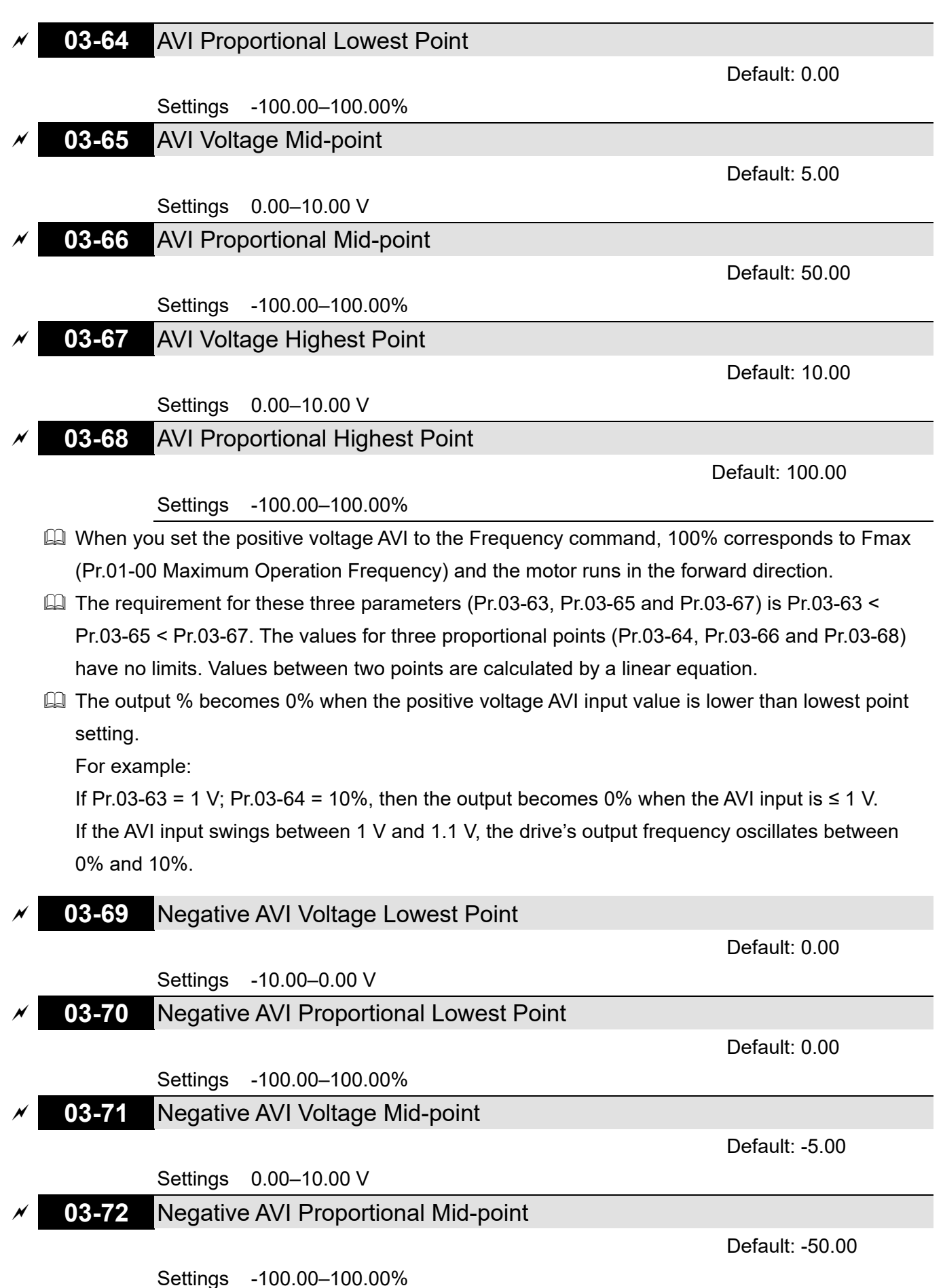

# 03-73 Negative AVI Voltage Highest Point

Default: -10.00

## Settings 0.00–10.00 V 03-74 Negative AVI Proportional Highest Point

Default: -100.00

Settings -100.00-100.00%

- Pr.03-69–Pr.03-74 are valid when Pr.03-28 sets as -10–10 V.
- When you set the negative voltage AVI to the Frequency command, -100% corresponds to Fmax (Pr.01-00 Maximum Operation Frequency) and the motor runs in the reverse direction.
- The requirement for these three parameters (Pr.03-69, Pr.03-71 and Pr.03-73) is Pr.03-69 < Pr.03-71 < Pr.03-73. The values for three proportional points (Pr.03-70, Pr.03-72 and Pr.03-74) have no limits. Values between two points are calculated by a linear equation.</p>
- The output % becomes 0% when the negative AVI input value is lower than the lowest point setting.

For example:

If Pr.03-69 = -1 V; Pr.03-70 = 10%, then the output becomes 0% when the AVI input is  $\ge -1 V$ . If the AVI input swings between -1 V and -1.1 V, drive's output frequency oscillates between 0% and 10%. [This page intentionally left blank]

# 04 Multi-step Speed Parameters

✓ You can set this parameter during operation.

Default: 0.00

| * | 04-00 | 1 <sup>st</sup> Step Speed Frequency  |
|---|-------|---------------------------------------|
| * | 04-01 | 2 <sup>nd</sup> Step Speed Frequency  |
| * | 04-02 | 3 <sup>rd</sup> Step Speed Frequency  |
| * | 04-03 | 4 <sup>th</sup> Step Speed Frequency  |
| * | 04-04 | 5 <sup>th</sup> Step Speed Frequency  |
| × | 04-05 | 6 <sup>th</sup> Step Speed Frequency  |
| * | 04-06 | 7 <sup>th</sup> Step Speed Frequency  |
| * | 04-07 | 8 <sup>th</sup> Step Speed Frequency  |
| × | 04-08 | 9 <sup>th</sup> Step Speed Frequency  |
| * | 04-09 | 10 <sup>th</sup> Step Speed Frequency |
| * | 04-10 | 11 <sup>th</sup> Step Speed Frequency |
| * | 04-11 | 12 <sup>th</sup> Step Speed Frequency |
| * | 04-12 | 13 <sup>th</sup> Step Speed Frequency |
| * | 04-13 | 14 <sup>th</sup> Step Speed Frequency |
| × | 04-14 | 15 <sup>th</sup> Step Speed Frequency |

Settings 0.00–299.00 Hz

- Use the multi-function input terminals (refer to settings 1–4 of Pr.02-01–02-07 and Pr.02-26– 02-28 Multi-function Input Command) to select the multi-step speed command (the maximum is 15th step speed). Pr.04-00 to 04-14 sets the multi-step speed frequency as shown in the following diagram.
- The external terminal/digital keypad / communication controls the RUN and STOP commands with Pr.00-21.
- □ You can set each multi-step speed between 0.00–299.00 Hz during operation.
- Description of the timing diagram of the multi-step speed and external terminals
- Derived parameter settings are:
  - 1. Pr.04-00–04-14: sets the 1<sup>st</sup>–15<sup>th</sup> multi-step speed (to set the frequency of each step speed).
  - 2. Pr.02-01–02-07 and Pr.02-26–02-28: sets the multi-function input terminals (multi-step speed command 1–4).

Related parameters:

- Pr.01-22 JOG frequency setting
- Pr.02-01 multi-function input command 1 (MI1)
- Pr.02-02 multi-function input command 2 (MI2)
- Pr.02-03 multi-function input command 3 (MI3)
- Pr.02-04 multi-function input command 4 (MI4)

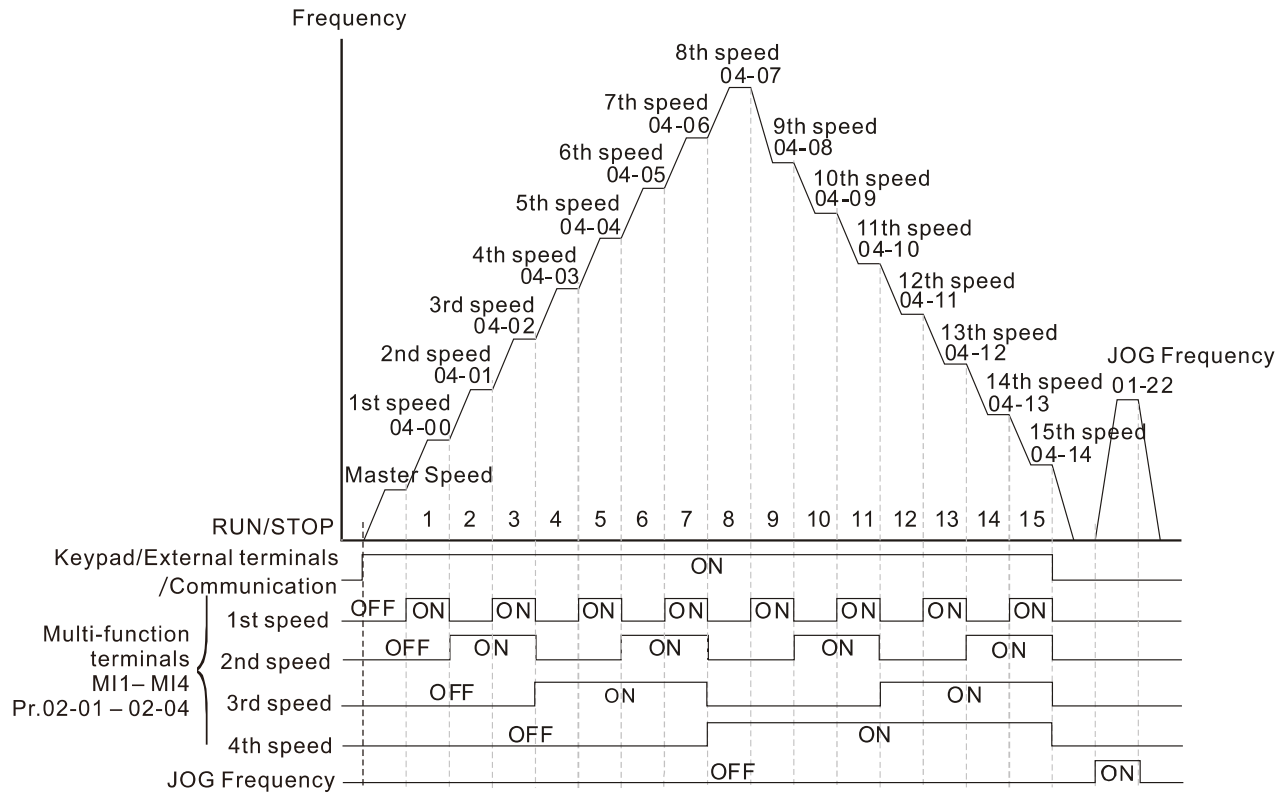

Multi-speed via External Terminals

# **05 Motor Parameters** ✓ You can set this parameter during operation. 05-00 Motor Parameter Auto-tuning Default: 0 Settings 0: No function 1: Dynamic test for induction motor (IM) 2: Static test for induction motor (IM) 05-01 Full-load Current for Induction Motor (A) Default: Depending on the model power Settings 10–120% of the drive's rated current Bets this value according to the rated current of the motor as indicated on the motor nameplate. The default is 90% of the drive's rated current. Example: The rated current for a 7.5 HP (5.5 kW) motor is 25 A. The default is 22.5 A. The setting range is 2.5-30 A. ( $25 \times 10\% = 2.5$ A and $25 \times 120\% = 30$ A). 05-02 Rated Power for Induction Motor (kW) Default: Depending on the model power Settings 0.00-655.35 kW Sets the rated power for motor 1. The default is the drive's power value. 05-03 Rated Speed for Induction Motor 1 (rpm) Default: 1710 Settings 0-65535 rpm 1710 (60 Hz 4 poles); 1410 (50 Hz 4 poles) Sets the rated speed for the motor as indicated on the motor nameplate. 05-04 Number of Poles for Induction Motor Default: 4 Settings 2-20 Sets the number of poles for the motor (must be an even number). Set up Pr.01-01 and Pr.05-03 before setting up Pr.05-04 to make sure the motor operates normally. 05-05 No-load Current for Induction Motor (A) Default: Depending on the model power Settings 0.00-Pr.05-01 default

Default is 40% of the motor's rated current.

| 05-06                   | Stator F                                                           | Resistance (Rs) for Induction Mo                                                                                                    | tor                                                                                                    |
|-------------------------|--------------------------------------------------------------------|----------------------------------------------------------------------------------------------------|----------------------------------------------------------------------------------------------------|
|                         |                                                                    |                                                                                                    | Default: Depending on the                                                                                                    |
|                         |                                                                    |                                                                                                    | model power                                                                                                    |
|                         | Settings                                                           | 0.000–65.535 Ω                                                                                                    |                                                                                                    |
| 05-07                   | Rotor R                                                            | esistance (Rr) for Induction Mote                                                                                                    | or                                                                                                    |
|                         |                                                                    |                                                                                                    | Default: Depending on the                                                                                                    |
|                         |                                                                    |                                                                                                    | model power                                                                                                    |
|                         | Settings                                                           | 0.000–65.535 Ω                                                                                                    |                                                                                                    |
|                         |                                                                    |                                                                                                    |                                                                                                    |
| 05-08                   | Magnet                                                             | izing Inductance (Lm) for Inducti                                                                                                    | ion Motor                                                                                                    |
|                         |                                                                    |                                                                                                    | Default: Depending on the                                                                                                    |
|                         |                                                                    |                                                                                                    | model power                                                                                                    |
|                         | Settings                                                           | 0.0–6553.5 mH                                                                                                    |                                                                                                    |
| 05-09                   | Stator In                                                          | nductance (Lx) for Induction Mot                                                                                                    | or                                                                                                    |
|                         |                                                                    |                                                                                                    | Default: Depending on the                                                                                                    |
|                         |                                                                    |                                                                                                    | model power                                                                                                    |
|                         |                                                                    |                                                                                                    | I                                                                                                    |
|                         | Settings                                                           | 0.0–6553.5 mH                                                                                                    |                                                                                                    |
|                         | Settings                                                           | 0.0–6553.5 mH                                                                                                    |                                                                                                    |
| 05-23                   | Settings<br>Frequer                                                | 0.0–6553.5 mH<br>ncy for Y-connection / $\Delta$ -connecti                                                                                                    | on Switch for an Induction Motor                                                                                                    |
| 05-23                   | Settings<br>Frequer                                                | 0.0–6553.5 mH                                                                                                    | on Switch for an Induction Motor<br>Default: 60.00                                                                                             |
| 05-23                   | Settings<br>Frequer<br>Settings                                    | 0.0–6553.5 mH<br>ncy for Y-connection / ∆-connecti<br>0.00–299.00 Hz                                                                                                    | on Switch for an Induction Motor<br>Default: 60.00                                                                                             |
| 05-23<br>05-24          | Settings<br>Frequer<br>Settings<br>Y-conne                         | 0.0–6553.5 mH<br>ncy for Y-connection / $\Delta$ -connection<br>0.00–299.00 Hz<br>ection / $\Delta$ -connection Switch for a                                                                                                    | ion Switch for an Induction Motor<br>Default: 60.00<br>an Induction Motor                                                                      |
| 05-23<br>05-24          | Settings<br>Frequer<br>Settings<br>Y-conne                         | 0.0–6553.5 mH<br>ncy for Y-connection / $\Delta$ -connection<br>0.00–299.00 Hz<br>ection / $\Delta$ -connection Switch for a                                                                                                    | ion Switch for an Induction Motor<br>Default: 60.00<br>an Induction Motor<br>Default: 0                                                        |
| 05-23<br>05-24          | Settings<br>Frequer<br>Settings<br>Y-conne<br>Settings             | 0.0–6553.5 mH<br>for Y-connection / $\Delta$ -connection<br>0.00–299.00 Hz<br>for the description of the description of the description o | ion Switch for an Induction Motor<br>Default: 60.00<br>an Induction Motor<br>Default: 0                                                        |
| 05-23<br>05-24          | Settings<br>Frequen<br>Settings<br>Y-conne<br>Settings             | 0.0–6553.5 mH<br>ncy for Y-connection / $\Delta$ -connection<br>0.00–299.00 Hz<br>cction / $\Delta$ -connection Switch for a<br>0: Disable<br>1: Enable                                                                                                    | on Switch for an Induction Motor<br>Default: 60.00<br>an Induction Motor<br>Default: 0                                                         |
| 05-23<br>05-24<br>05-25 | Settings<br>Frequer<br>Settings<br>Y-conne<br>Settings<br>Delay Ti | 0.0–6553.5 mH<br>ncy for Y-connection / $\Delta$ -connection<br>0.00–299.00 Hz<br>ection / $\Delta$ -connection Switch for a<br>0: Disable<br>1: Enable<br>me for Y-connection / $\Delta$ -connection                                                                                                    | ion Switch for an Induction Motor<br>Default: 60.00<br>an Induction Motor<br>Default: 0<br>tion Switch for an Induction Moto                   |
| 05-23<br>05-24<br>05-25 | Settings<br>Frequen<br>Settings<br>Y-conne<br>Settings<br>Delay Ti | 0.0–6553.5 mH<br>acy for Y-connection / $\Delta$ -connection<br>0.00–299.00 Hz<br>action / $\Delta$ -connection Switch for a<br>0: Disable<br>1: Enable<br>me for Y-connection / $\Delta$ -connection                                                                                                    | ion Switch for an Induction Motor<br>Default: 60.00<br>an Induction Motor<br>Default: 0<br>tion Switch for an Induction Moto<br>Default: 0.200 |

- You can apply Pr.05-23–Pr.05-25 in a wide range of motors, and the motor coil executes the Y-connection / Δ-connection switch as required. The wide range motors are related to the motor design. In general, the motor has higher torque with low speed Y-connection and has higher speed with high speed Δ-connection
- $\square$  Pr.05-24 enables and disables the switch of Y-connection /  $\triangle$ -connection.
- When you set Pr.05-24 as 1, the drive uses the Pr.05-23 setting and current motor frequency and switches the current motor to Y-connection or Δ-connection. You can switch the relevant motor parameter settings simultaneously.
- $\square$  Pr.05-25 sets the switch delay time of Y-connection /  $\triangle$ -connection.
- When the output frequency reaches the Y-connection / ∆-connection switch frequency, the drive delays according to Pr.05-25 before activating the multi-function output terminals.

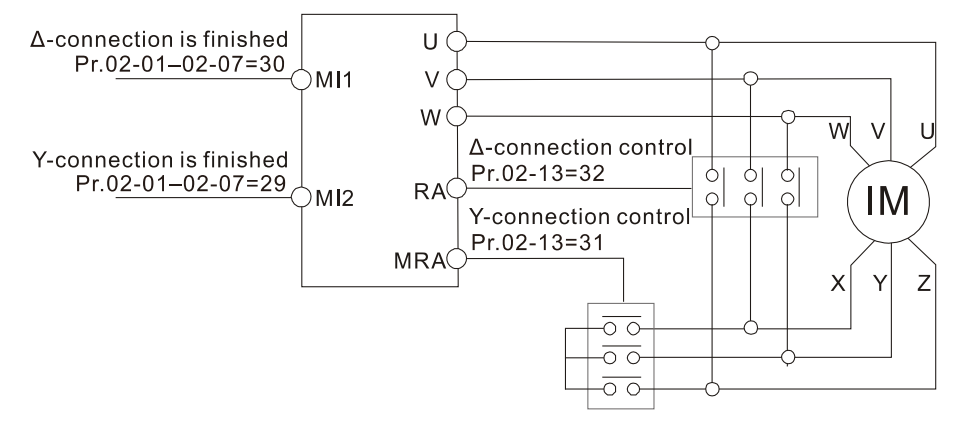

 $Y-\Delta$  connection switch: can be used for wide range motor Y-connection for low speed: higher torque can be used for rigid tapping  $\Delta$ -connection for high speed: higher torque can be used for high-speed drilling

If the switch point is 60 Hz, then the acceleration switch point is 62 Hz

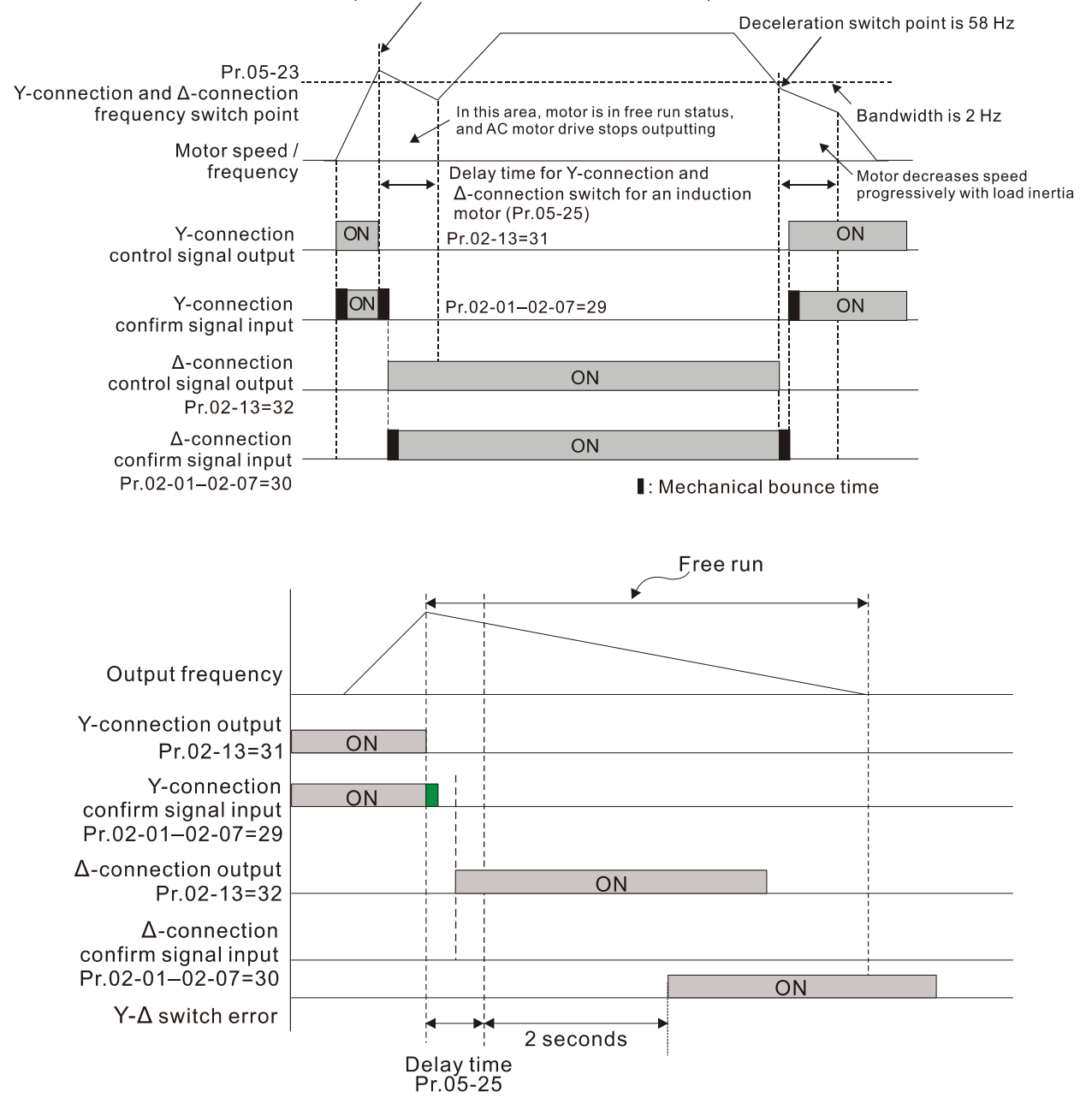

| 05-26 | Accumulated Watt-second for a Motor in Low Word (W-sec.)  |
|-------|-----------------------------------------------------------|
| 05-27 | Accumulated Watt-second for a Motor in High Word (W-sec.) |
| 05-28 | Accumulated Watt-hour for a Motor (W-hour)                |
| 05-29 | Accumulated Watt-hour for a Motor in Low Word (kW-hour)   |
| 05-30 | Accumulated Watt-hour for a Motor in High Word (kW-hour)  |
|       | Default: #.#                                              |

## Settings Read only

- Pr.05-26–05-30 records the amount of power the motors consume. The accumulation begins when the drive is activated and the record is saved when the drive stops or turns OFF. The amount of consumed watts continues to accumulate when the drive is activated again. To clear the accumulation, set Pr.00-02 as 5 to return the accumulation record to 0.
- The accumulated total watts of the motor per second = Pr.05-27 × 65536 + Pr.05-26 Example: when Pr.05-26 = 2548.1 and Pr.05-27 = 15.2, the accumulated total watts of the motor per second = 15.2 × 65536 + 2548.1 = 996147.2 + 2548.1 = 998695.3
- The accumulated total kilowatts of the motor per hour = Pr.05-30 × 65536 + Pr.05-29 Example: when Pr.05-29 = 3361.4 and Pr.05-30 = 11.2, the accumulated total kilowatts of the motor per hour = 11.2 × 65536 + 3361.4 = 734003.2 + 3361.4 = 737364.6
  - **05-31** Accumulated Motor Operation Time (Min.)

Default: 0

Settings 0-1439

**05-32** Accumulated Motor Operation Time (Day)

Default: 0

Settings 0-65535

Use Pr.05-31 and Pr.05-32 to record the motor operation time. To clear the operation time, set Pr.05-31 and Pr.05-32 as 00. An operation time shorter than 60 seconds is not recorded.

# **06 Protection Parameters**

✓ You can set this parameter during operation.

## **06-00** Low Voltage Level

Default: 180.0 / 360.0

Settings 230V models: 150.0–220.0 V<sub>DC</sub> 460V models: 300.0–440.0 V<sub>DC</sub>

- Sets the Low Voltage (Lv) level. When the DC bus voltage is lower than Pr.06-00, the drive stops output and the motor free runs to a stop.
- If the Lv fault is triggered during operation, the drive stops output and the motor free runs to a stop. There are three Lv faults, LvA (Lv during acceleration), Lvd (Lv during deceleration), and Lvn (Lv in constant speed) that are triggered according to the status of acceleration or deceleration. You must press RESET to clear the LV fault. The drive automatically restarts if you set to restart after momentary power loss (refer to Pr.07-06 Restart after Momentary Power Loss and Pr.07-07 Allowed Power Loss Duration for details).
- □ If the Lv fault is triggered when the drive is in STOP status, the drive displays LvS (Lv during stop), which is not recorded, and the drive restarts automatically when the input voltage is higher than the Lv level of 30 V (230V models) or 60 V (460V models).

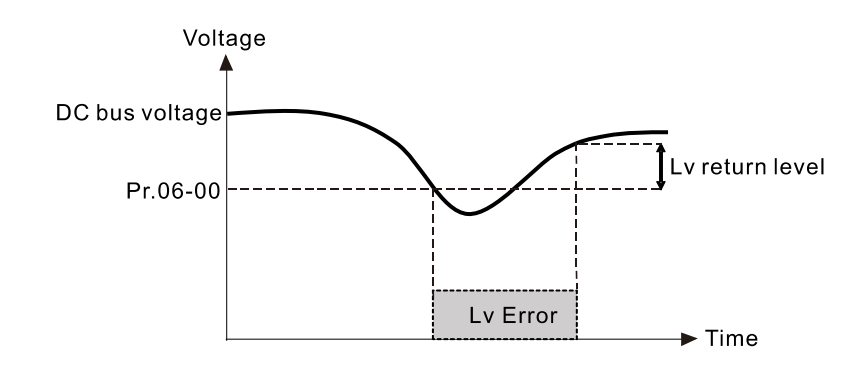

06-01

Over-voltage Stall Prevention

Default: 380.0 / 760.0

Settings 0: Disabled

230V models: 0.0–450.0 V<sub>DC</sub>

460V models: 0.0–900.0 V<sub>DC</sub>

- Setting Pr.06-01 to 0.0 disables the over-voltage stall prevention function (connected with braking unit or braking resistor). Use this setting when braking units or resistors are connected to the drive.
- Setting Pr.06-01 to a value > 0 enables the over-voltage stall prevention. This setting refers to the power supply system and loading. If the setting is too low, then over-voltage stall prevention is easily activated, which may increase deceleration time.
- Related parameters:
  - Pr.01-13, Pr.01-15, Pr.01-17, Pr.01-19 Deceleration Time 1–4
  - Pr.02-13 Multi-function Output 1 (Relay 1)
  - Pr.02-16–Pr.02-17 Multi-function Output 2–3 (MO1, 2)
  - Pr.06-02 Selection for Over-voltage Stall Prevention

## 06-02 Selection for Over-voltage Stall Prevention

Default: 0

Settings 0: Traditional over-voltage stall prevention 1: Smart over-voltage stall prevention

- Use this function when you are unsure about the load inertia. When stopping under normal load, the over-voltage does not occur during deceleration and meet the deceleration time setting. Sometimes it may not stop due to over-voltage during decelerating to STOP when the load regenerative inertia increases. In this case, the AC motor drive extends the deceleration time automatically until the drive stops.
- When you set Pr.06-02 to 0, during deceleration the motor exceeds the synchronous speed due to load inertia. In this case, the motor becomes an electrical generator. The DC BUS voltage may exceed its maximum allowable value due to motor regeneration in some situations, such as loading inertia being too high or deceleration time being set too short. When you enable traditional over-voltage stall prevention and the DC BUS voltage detected is too high, the drive stops decelerating (output frequency remains unchanged) until the DC BUS voltage drops below the setting value.

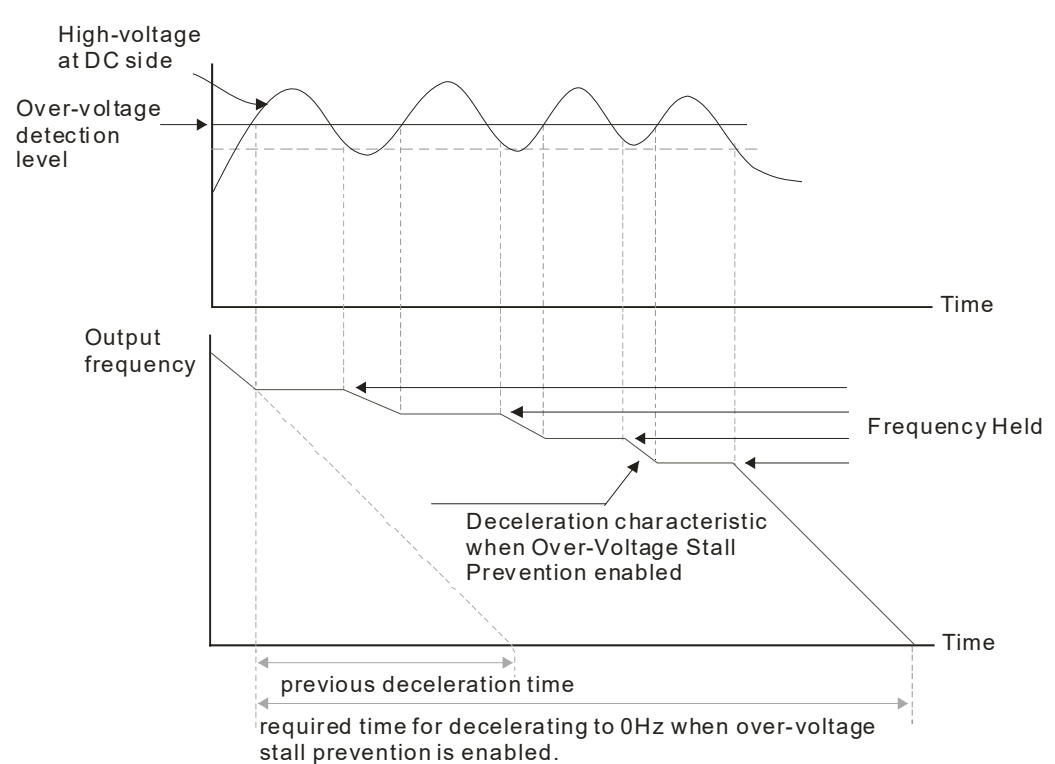

When you set Pr.06-02 to 1, to use smart over-voltage stall prevention during deceleration, the drive maintains the DC BUS voltage when decelerating and prevents the drive from OV.

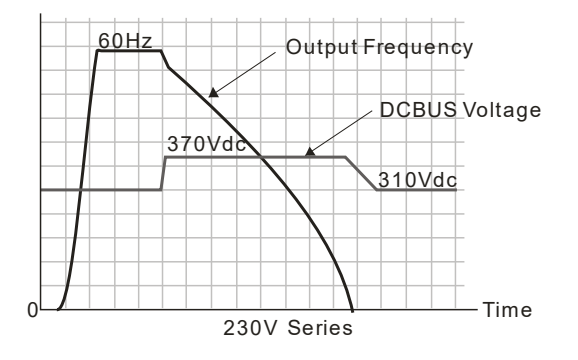

- When you enable the over-voltage stall prevention, the drive's deceleration time is longer than the setting. If you encounter any problem with deceleration time, refer to the following guides for troubleshooting.
  - 1. Increase the deceleration time to a suitable value.
  - Install a brake resistor (refer to Section 7-1 All Brake Resistors and Brake Units Used in AC Motor Drives for details) to dissipate the electrical energy that is generated from the motor.

### Related parameters:

Pr.01-13, Pr.01-15, Pr.01-17, Pr.01-19 Deceleration Time 1–4, Pr.02-13 Multi-function Output 1 (Relay 1), Pr.02-16–Pr.02-17 Multi-function Output 2–3 (MO1, 2), and Pr.06-01 Over-voltage Stall Prevention.

## **06-03** Over-current Stall Prevention during Acceleration

Default: 180

Settings 0–200% (100% corresponds to the rated current of the drive)

- If the motor load is too large or the drive's acceleration time is too short, the output current of the drive may be too high during acceleration, and it may cause motor damage or trigger protection functions (OL or OC). Use this parameter to prevent these situations.
- During acceleration, the output current of the drive may increase abruptly and exceed the setting value of Pr.06-03. In this case, the drive stops accelerating and keeps the output frequency constant, and then continues to accelerate until the output current decreases.

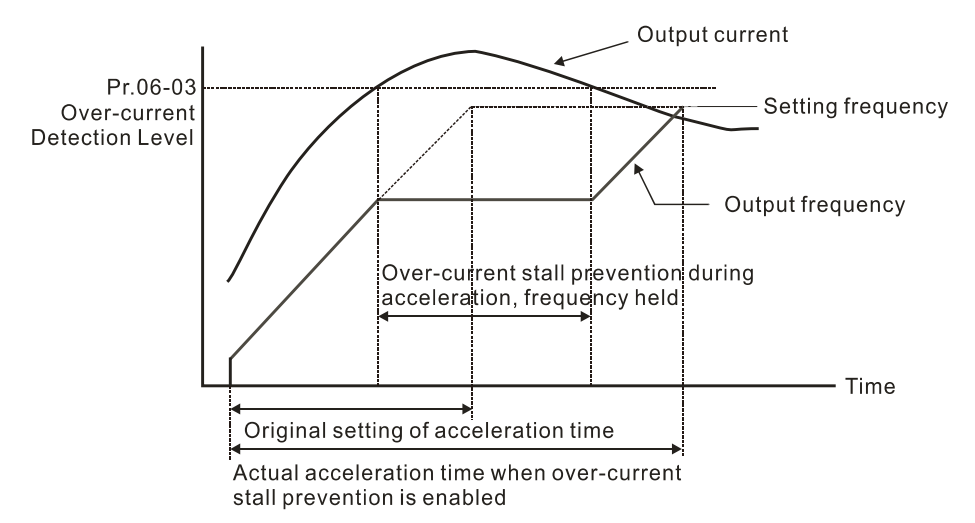

- When you enable the over-current stall prevention, the drive's acceleration time is longer than the setting.
- When the over-current stall prevention occurs because the motor capacity is too small or operates in the default, decrease the Pr.06-03 setting value.
- When you encounter any problem with the acceleration time, refer to the following guides for troubleshooting.
  - 1. Increase the deceleration time to a suitable value.
  - 2. Sets related parameters:
    - Pr.01-12, 01-14, 01-16, 01-18 Acceleration Time 1–4)
    - Pr.02-13 Multi-function Output 1 (Relay 1)
    - Pr.02-16–02-17 Multi-function Output 2–3 (MO1, 2)

## 06-04 Over-current Stall Prevention during Operation

Default: 180

Settings 0–200% (100 % corresponds to the rated current of the drive)

- This is a protection for the drive to decrease output frequency automatically when the motor over-loads abruptly during constant motor operation.
- If the output current exceeds the setting value for Pr.06-04 when the drive is operating, the drive decreases output frequency (according to Pr.06-05) to prevent the motor from stalling. If the output current is lower than the setting value for Pr.06-04, the drive accelerates (according to Pr.06-05) again to the setting frequency.

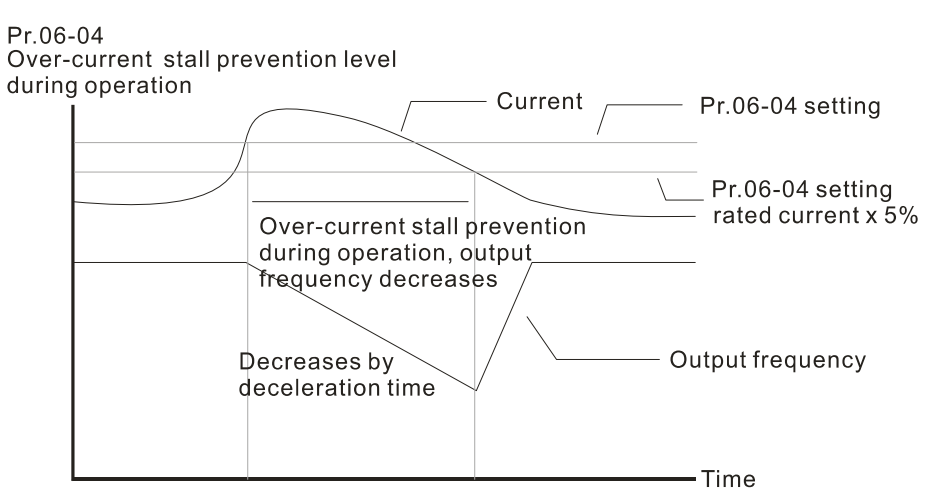

Over-current stall prevention at constant speed

# **06-05** Acceleration / Deceleration Time Selection for Stall Prevention at Constant Speed

Default: 0

- Settings 0: By current acceleration / deceleration time
  - 1: By the 1<sup>st</sup> acceleration / deceleration time
  - 2: By the 2<sup>nd</sup> acceleration / deceleration time
  - 3: By the 3rd acceleration / deceleration time
  - 4: By the 4<sup>th</sup> acceleration/deceleration time
  - 5: By auto-acceleration / auto-deceleration

Sets the acceleration / deceleration time selection when stall prevention occurs at constant speed.

## 06-06 Over-torque Detection Selection (Motor)

Default: 0

### Settings 0: No function

- 1: Continue operation after over-torque detection during constant speed operation
- 2: Stop after over-torque detection during constant speed operation
- 3: Continue operation after over-torque detection during RUN
- 4: Stop after over-torque detection during RUN

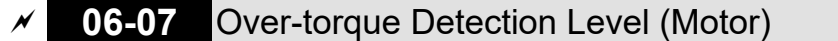

Default: 120

Settings 10–250% (100% corresponds to the rated current of the drive)

## ✓ 06-08 Over-torque Detection Time (Motor)

Default: 0.1

Settings 0.1-60.0 sec.

- When the output current exceeds the over-torque detection level (Pr.06-07) and also exceeds the over-torque detection time (Pr.06-08), the over-torque detection follows the setting of Pr.06-06.
- When you set Pr.06-06 to 1 or 3, an ot1 warning displays while the drive keeps running. The warning remains on until the output current is smaller than 5% of the over-torque detection level.

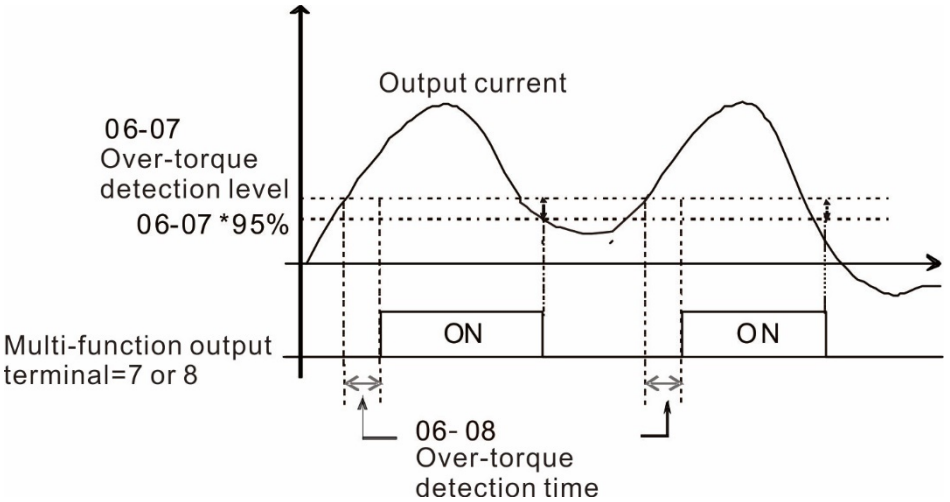

When you set Pr.06-06 to 2 or 4, an ot1 warning displays and the drive stops running after overtorque detection. The drive keeps running after you manually reset it.

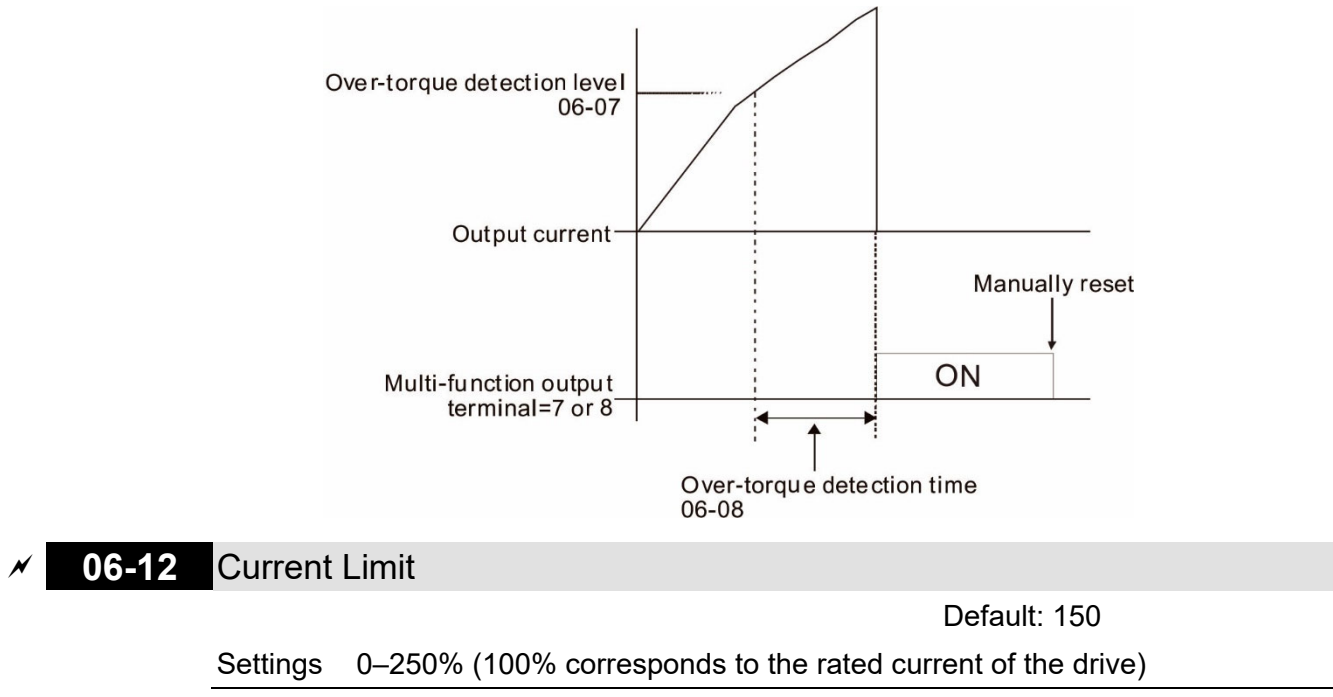

Sets the maximum output current of the drive.

## 06-13 Electronic Thermal Relay Selection 1 (Motor)

#### Default: 2

Settings 0: Inverter motor (with external forced cooling)

- 1: Standard motor (motor with fan on the shaft)
- 2: Disable
- Prevents self-cooled motor from overheating under low speed. Use an electronic thermal relay to limit the drive's output power.
- Setting the parameter to 0 is suitable for an inverter motor (motor fan using an independent power supply). For this kind of motor, there is no significant correlation between cooling capacity and motor speed. Therefore, the action of electronic thermal relays remains stable in low speed to ensure the load capability of the motor in low speed.
- Setting the parameter to 1 is suitable for standard motor (motor fan is fixed on the rotor shaft). For this kind of motor, the cooling capacity is lower in low speed; therefore, the action of an electronic thermal relay reduces the action time to ensure the life of motor.
- When the power is cycled frequently, if the power is switched OFF, the electronic thermal relay protection is reset; therefore, even setting the parameter to 0 or 1 may not protect the motor well. If there are several motors connected to one drive, install an electronic thermal relay in each motor.

# 06-14 Electronic Thermal Relay Action Time 1 (Motor)

Default: 60.0

## Settings 30.0-600.0 sec.

- Set the parameter to 150% of motor rated current and use with the setting of Pr.06-14 to prevent motor damage due to overheating. When it reaches the setting, the drive displays "EoL1", and the motor free runs to stop.
- Use this parameter to set the action time of the electronic thermal relay. It works based on the I2t characteristic curve of electronic thermal relay, the output frequency and current of the drive, and the operation time to prevent the motor from overheating.

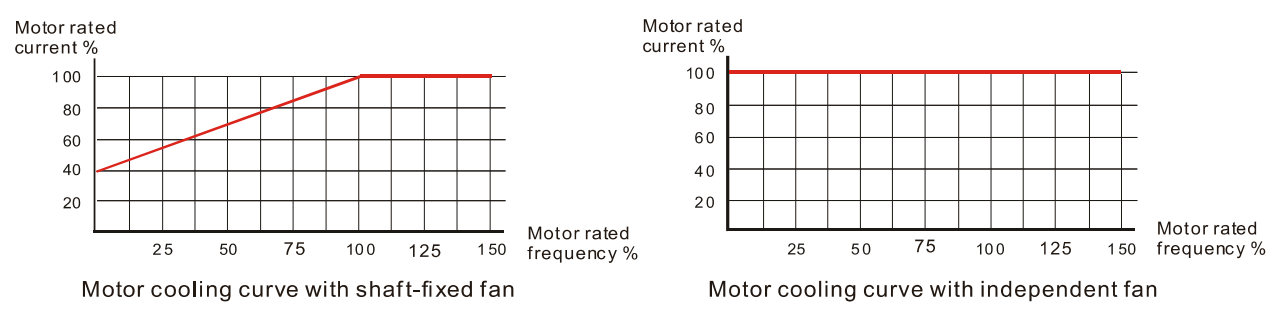

- The action of the electronic thermal relay depends on the settings for Pr.06-13.
  - Pr.06-13 sets to 0 (using inverter motor):
    When the output current of the drive is higher than 150% of motor rated current (refer to the
    - motor cooling curve with independent fan), the drive starts to count the time. The electronic thermal relay acts when the accumulated time exceeds Pr.06-14.
  - Pr.06-13 is set to 1 (using standard motor):
    When the output current of the drive is higher than 150% of the motor rated current (refer to the motor cooling curve with shaft-fixed fan), the drive starts to count the time. The

electronic thermal relay acts when the accumulated time exceeds Pr.06-14.

The actual electronic thermal relay action time adjusts according to the drive output current (shown as the motor loading rate %). The action time is short when the current is high, and the action time is long when the current is low. Refer to the following chart:

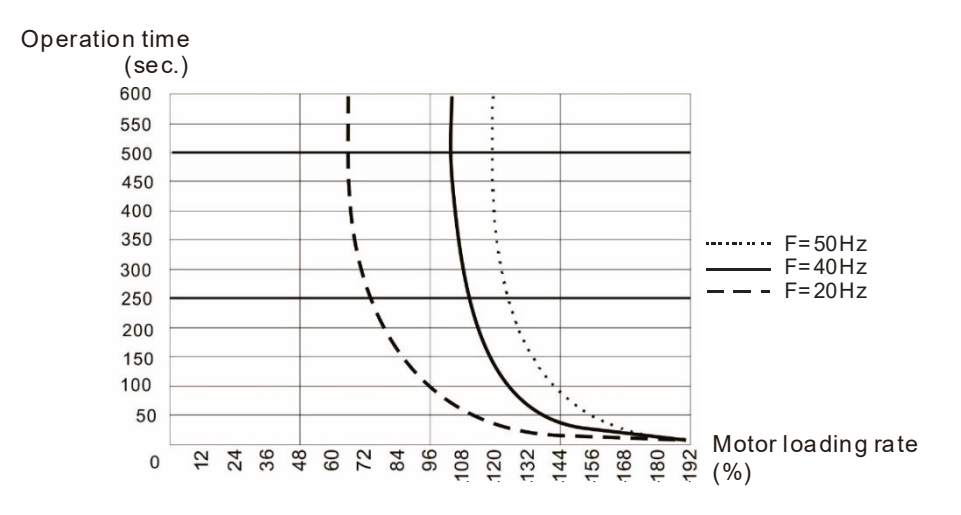

## 06-15 Temperature Level Ove-heat (OH) Warning

Default: 105

#### Settings 0.0–110.0°C

□ The default of this parameter is 105°C. When using Sensorless control mode, the OH warning is disabled if Pr.06-15 is not reduced. When the temperature reaches 100°C, the drive stops with an IGBT overheat fault.

## ✓ 06-16 Stall Prevention Limit Level

Default: 100

Settings 0–100% (Refer to Pr.06-03, Pr.06-04)

- Sets the over-current stall prevention level when the motor's operation frequency is larger than Pr.01-01 (base frequency).
- □ Example: When Pr.06-03 = 150%, Pr.06-04 = 100% and Pr.06-16 = 80%.

The over-current stall prevention level during acceleration:

Pr.06-03 \* Pr.06-16 = 150 x 80% = 120%.

The over-current stall prevention level during operation:

Pr.06-04 \* Pr.06-16 = 100 x 80% = 80%.

| 06-17 | Fault Record 1 |
|-------|----------------|
| 06-18 | Fault Record 2 |
| 06-19 | Fault Record 3 |
| 06-20 | Fault Record 4 |
| 06-21 | Fault Record 5 |
| 06-22 | Fault Record 6 |

Display 0: No fault record Default: 0

- 1: Over-current during acceleration (ocA)
- 2: Over-current during deceleration (ocd)
- 3: Over-current during steady operation (ocn)
- 4: Ground fault (GFF)
- 6: Over-current at stop (ocS)
- 7: Over-voltage during acceleration (ovA)
- 8: Over-voltage during deceleration (ovd)
- 9: Over-voltage at constant speed (ovn)
- 10: Over-voltage at stop (ovS)
- 11: Low-voltage during acceleration (LvA)
- 12: Low-voltage during deceleration (Lvd)
- 13: Low-voltage at constant speed (Lvn)
- 14: Low-voltage at stop (LvS)
- 15: Phase loss protection (orP)
- 16: IGBT overheating (oH1)
- 18: IGBT temperature detection failure (tH1o)
- 21: Drive over-load (oL)
- 22: Electronic thermal relay protection 1 (EoL1)
- 26: Over-torque 1 (ot1)
- 28: Under current (uC)
- 31: Memory read-out error (cF2)
- 33: U-phase current detection error (cd1)
- 34: V-phase current detection error (cd2)
- 35: W-phase current detection error (cd3)
- 36: Clamp current detection error (Hd0)
- 37: Over-current detection error (Hd1)
- 40: Auto-tuning error (AUE)
- 41: PID feedback loss (AFE)
- 48: Analog current input loss (ACE)
- 49: External fault input (EF)
- 50: Emergency stop (EF1)
- 51: External base block (B.B.)
- 52: Password error (Pcod)
- 54: Communication error (CE1)
- 55: Communication error (CE2)
- 56: Communication error (CE3)
- 57: Communication error (CE4)
- 58: Communication time-out (CE10)
- 61: Y-connection /  $\Delta$ -connection switch error (ydc)
- 62: Deceleration energy backup error (dEb)
- 63: Over-slip (oSL)
- 71: Mechanical brake error 2 (MBF2)

- 72: Channel 1 (S1–DCM) safety loop error (STL1)
- 74: Magnetic contactor error (MCF)
- 75: Mechanical brake error (MBF)
- 76: Safe torque off (STo)
- 77: Channel 2 (S2–DCM) safety loop error (STL2)
- 78: Internal loop error (STL3)
- 79: U-phase Over-current before run (Uoc)
- 80: V-phase Over-current before run (Voc)
- 81: W-phase Over-current before run (Woc)
- 82: U-phase output phase loss (oPL1)
- 83: V-phase output phase loss (oPL2)
- 84: W-phase output phase loss (oPL3)
- 87: Drive overload in low frequency (oL3)
- 91: Motor output phase loss (MPHL)
- 101: CANopen software disconnect 1 (CGdE)
- 102: CANopen software disconnect 2 (CHbE)
- 104: CANopen hardware disconnect (CbFE)
- 105: CANopen index setting error (CidE)
- 106: CANopen slave station setting error (CAdE)
- 107: CANopen memory error(CFrE)
- 127: Firmware version error (CP33)
- 140: GFF detected when power on (Hd6)
- 141: GFF before run (BGFF)
- 142: Auto-tuning error 1 (DC test stage) (AUE1)
- 143: Auto-tuning error 2 (High frequency test stage) (AUE2)
- 144: Auto-tuning error 3 (Rotary test stage) (AUE3)
- Description: When the fault occurs and forces stopping, the fault is recorded in this parameter.
- During stop with low voltage Lv (LvS warning), there is no error record. During operation with mid-low voltage Lv (LvA, Lvd, Lvn error), there is a record.
- When dEb function is valid and enabled, the drive executes dEb and records fault code 62 to Pr.06-17–Pr.06-22 simultaneously.
- 66-23 Fault Output Option 1
- N
- 06-24 Fault Output Option 2
- 66-25 Fault Output Option 3
- 66-26 Fault Output Option 4

Default: 0

### Settings 0–65535 (refer to bit table for fault code)

□ Use these parameters with multi-function output terminal (set to 35–38) for the specific requirement. When the fault occurs, the corresponding terminals activate. Convert the binary value to decimal value before you enter the value for Pr.06-23–Pr.06-26.

| Fault Code                                                        | bit 0 | bit 1 | bit 2 | bit 3 | bit 4 | bit 5 | bit 6 |
|-------------------------------------------------------------------|-------|-------|-------|-------|-------|-------|-------|
|                                                                   |       | Volt. | OL    | SYS   | FBK   | EXI   | CE    |
| 0: No fault record                                                |       |       |       |       |       |       |       |
| 1: Over-current during acceleration (ocA)                         | •     |       |       |       |       |       |       |
| 2: Over-current during deceleration (ocd)                         | •     |       |       |       |       |       |       |
| 3: Over-current during constant speed (ocn)                       | •     |       |       |       |       |       |       |
| 4: Ground fault (GFF)                                             | •     |       |       |       |       |       |       |
| 5: IGBT short circuit between upper bridge and lower bridge (occ) | •     |       |       |       |       |       |       |
| 6: Over-current at stop (ocS)                                     | •     |       |       |       |       |       |       |
| 7: Over-voltage during acceleration (ovA)                         |       | •     |       |       |       |       |       |
| 8: Over-voltage during deceleration (ovd)                         |       | ٠     |       |       |       |       |       |
| 9: Over-voltage during constant speed (ovn)                       |       | •     |       |       |       |       |       |
| 10: Over-voltage at stop (ovS)                                    |       | •     |       |       |       |       |       |
| 11: Low-voltage during acceleration (LvA)                         |       | •     |       |       |       |       |       |
| 12: Low-voltage during deceleration (Lvd)                         |       | •     |       |       |       |       |       |
| 13: Low-voltage during constant speed (Lvn)                       |       | •     |       |       |       |       |       |
| 14: Low-voltage at stop (LvS)                                     |       | •     |       |       |       |       |       |
| 15: Phase loss protection (orP)                                   |       | •     |       |       |       |       |       |
| 16: IGBT overheating (oH1)                                        |       |       | •     |       |       |       |       |
| 17: Heatsink overheating (oH2)                                    |       |       | •     |       |       |       |       |
| 18: IGBT temperature detection failure (tH1o)                     |       |       | •     |       |       |       |       |
| 21: Drive over-load (oL)                                          |       |       | •     |       |       |       |       |
| 22: Electronic thermal relay protection 1 (EoL1)                  |       |       | •     |       |       |       |       |
| 23: Electronic thermal relay protection 2 (EoL2)                  |       |       | •     |       |       |       |       |
| 24: Motor overheating (PTC / PT100 / KTY-84)<br>(oH3)             |       |       | •     |       |       |       |       |
| 26: Over-torque 1 (ot1)                                           |       |       | •     |       |       |       |       |
| 27: Over-torque 2 (ot2)                                           |       |       | •     |       |       |       |       |
| 28: Under current (uC)                                            | •     |       |       |       |       |       |       |
| 29: Limit error (LiT)                                             |       |       |       |       |       | •     |       |
| 31: EEPROM read error (cF2)                                       |       |       |       | •     |       |       |       |
| 33: U-phase error (cd1)                                           |       |       |       | •     |       |       |       |
| 34: V-phase error (cd2)                                           |       |       |       | •     |       |       |       |
| 35: W-phase error (cd3)                                           |       |       |       | •     |       |       |       |
| 36: cc (current clamp) hardware failure (Hd0)                     |       |       |       | •     |       |       |       |
| 37: oc (over-current) hardware failure (Hd1)                      |       |       |       | •     |       |       |       |
| 40: Auto-tuning error (AUE)                                       |       |       |       | •     |       |       |       |
| 41: PID loss ACI (AFE)                                            |       |       |       |       | •     |       |       |
| 42: PG feedback error (PGF1)                                      |       |       |       |       | •     |       |       |
| 43: PG feedback loss (PGF2)                                       |       |       |       |       | •     |       |       |
| 44: PG feedback stall (PGF3)                                      |       |       |       |       | •     |       |       |
| 45: PG slip error (PGF4)                                          |       |       |       |       | •     |       |       |
| 48: ACI loss (ACE)                                                |       |       |       |       | •     |       |       |
| 49: External fault input (EF)                                     |       |       |       |       |       | •     |       |

| Foult Code                                             | bit 0 | bit 1 | bit 2 | bit 3 | bit 4 | bit 5 | bit 6 |
|--------------------------------------------------------|-------|-------|-------|-------|-------|-------|-------|
|                                                        |       | Volt. | OL    | SYS   | FBK   | EXI   | CE    |
| 50: Emergency stop (EF1)                               |       |       |       |       |       | •     |       |
| 51: External Base Block (bb)                           |       |       |       |       |       | •     |       |
| 52: Enter wrong password three times and locked (Pcod) |       |       |       | •     |       |       |       |
| 54: Illegal command (CE1)                              |       |       |       |       |       |       | ٠     |
| 55: Illegal data address (CE2)                         |       |       |       |       |       |       | •     |
| 56: Illegal data value (CE3)                           |       |       |       |       |       |       | •     |
| 57: Data is written to read-only address (CE4)         |       |       |       |       |       |       | •     |
| 58: Modbus transmission time-out (CE10)                |       |       |       |       |       |       | •     |
| 61: Y-connection/∆-connection switch error (ydc)       |       |       |       |       |       | •     |       |
| 62: Deceleration Energy Backup Error (dEb)             |       | ٠     |       |       |       |       |       |
| 63: Over-slip (oSL)                                    |       |       |       |       |       | •     |       |
| 65: Hardware error of PG card (PGF5)                   |       |       |       |       | •     |       |       |
|                                                        |       |       |       |       |       |       |       |

06-31 Frequency Command for Malfunction

Settings 0.00–299.00 Hz

When a malfunction occurs, check the current Frequency command. If it happens again, it overwrites the previous record.

# 06-32 Output Frequency at Malfunction

Default: Read only

Default: Read only

Settings 0.00–299.00 Hz

When a malfunction occurs, check the current output frequency. If it happens again, it overwrites the previous record.

## 06-33 Output Voltage at Malfunction

Default: Read only

Settings 0.0-6553.5 V

When a malfunction occurs, check the current output voltage. If it happens again, it overwrites the previous record.

06-34 DC bus Voltage at Malfunction

Settings 0.0-6553.5 V

When a malfunction occurs, check the current DC voltage. If it happens again, it overwrites the previous record.

06-35 Output Current at Malfunction

Default: Read only

Default: Read only

## Settings 0.00–655.35 Amp

When a malfunction occurs, check the current output current. If it happens again, it overwrites the previous record.

| oter 12 Description of Para                                                                                                    | ameter Settings   MH300-L                               |                                          |
|----------------------------------------------------------------------------------------------------|---------------------------------------------------------|------------------------------------------|
| 06-36 IGBT Te                                                                                                    | emperature at Malfunction                               |                                          |
|                                                                                                    |                                                         | Default: Read only                       |
| Settings                                                                                                    | -3276.7–3276.7°C                                        |                                          |
| When a malfunction                                                                                                    | on occurs, check the current IGBT tempe                 | erature. If it happens again, it         |
| overwrites the pre                                                                                                    | vious record.                                           |                                          |
| 06-37 Capacit                                                                                                    | ance Temperature at Malfunction                         |                                          |
|                                                                                                    |                                                         | Default: Read only                       |
| Settings                                                                                                    | -3276.7–3276.7°C                                        |                                          |
| When a malfuncti                                                                                                    | on occurs, check the current capacitanc                 | ce temperature. If it happens again, i   |
| overwrites the pre                                                                                                    | vious record.                                           |                                          |
| 06-38 Motor S                                                                                                    | peed in rpm at Malfunction                              |                                          |
|                                                                                                    |                                                         | Default: Read only                       |
| Settings                                                                                                    | -32767–32767 rpm                                        |                                          |
| When a malfunction                                                                                                    | on occurs, check the current motor speed                | d in rpm. If it happens again, it        |
| overwrites the pre                                                                                                    | vious record.                                           |                                          |
| 06-40 Status of                                                                                                    | of the Multi-function Input Terminal                    | at Malfunction                           |
|                                                                                                    |                                                         | Default: Read only                       |
| Settings                                                                                                    | 0000h-FFFFh                                             | ,                                        |
| 06-41 Status of                                                                                                    | of the Multi-function Output Termina                    | al at Malfunction                        |
|                                                                                                    |                                                         | Default: Read only                       |
| Settings                                                                                                    | 0000h-FFFFh                                             |                                          |
| When a malfunction                                                                                                    | on occurs, check the current status of the              | e multi-function input/output terminals. |
| If it happens agair                                                                                                    | , it overwrites the previous record.                    |                                          |
| 06-42 Drive St                                                                                                    | ratus at Malfunction                                    |                                          |
|                                                                                                    |                                                         | Default: Read only                       |
| Settings                                                                                                    | 0000h-FFFFh                                             |                                          |
| When a malfunction                                                                                                    | on occurs, check the current drive status               | (communication address 2101H). If it     |
| happens again, it                                                                                                    | overwrites the previous record.                         | ``````````````````````````````````````   |
|                                                                                                    | tab Calastian                                           |                                          |
| <b>06-44</b> 510 La                                                                                                    |                                                         | Default: 0                               |
| Sattingo                                                                                                    | 0: STO Latch                                            |                                          |
| Settings                                                                                                    | 1. STO no Latch                                         |                                          |
|                                                                                                    |                                                         |                                          |
| $\square \Pr \square \square \Pr \square \square \square \square \square \square \square \square \square \square \square \square \square \square \square$ | Alarm Latch After you clear the cause of                | of the STO Alarm use a Poset             |
| Pr.06-44 = 0: STO                                                                                                    | Alarm Latch. After you clear the cause of the STO Alarm | of the STO Alarm, use a Reset            |

- clears automatically. All of the STL1–STL3 errors are "Alarm Latch" mode (in STL1–STL3 mode, the Pr.06-44 function
- is not effective).

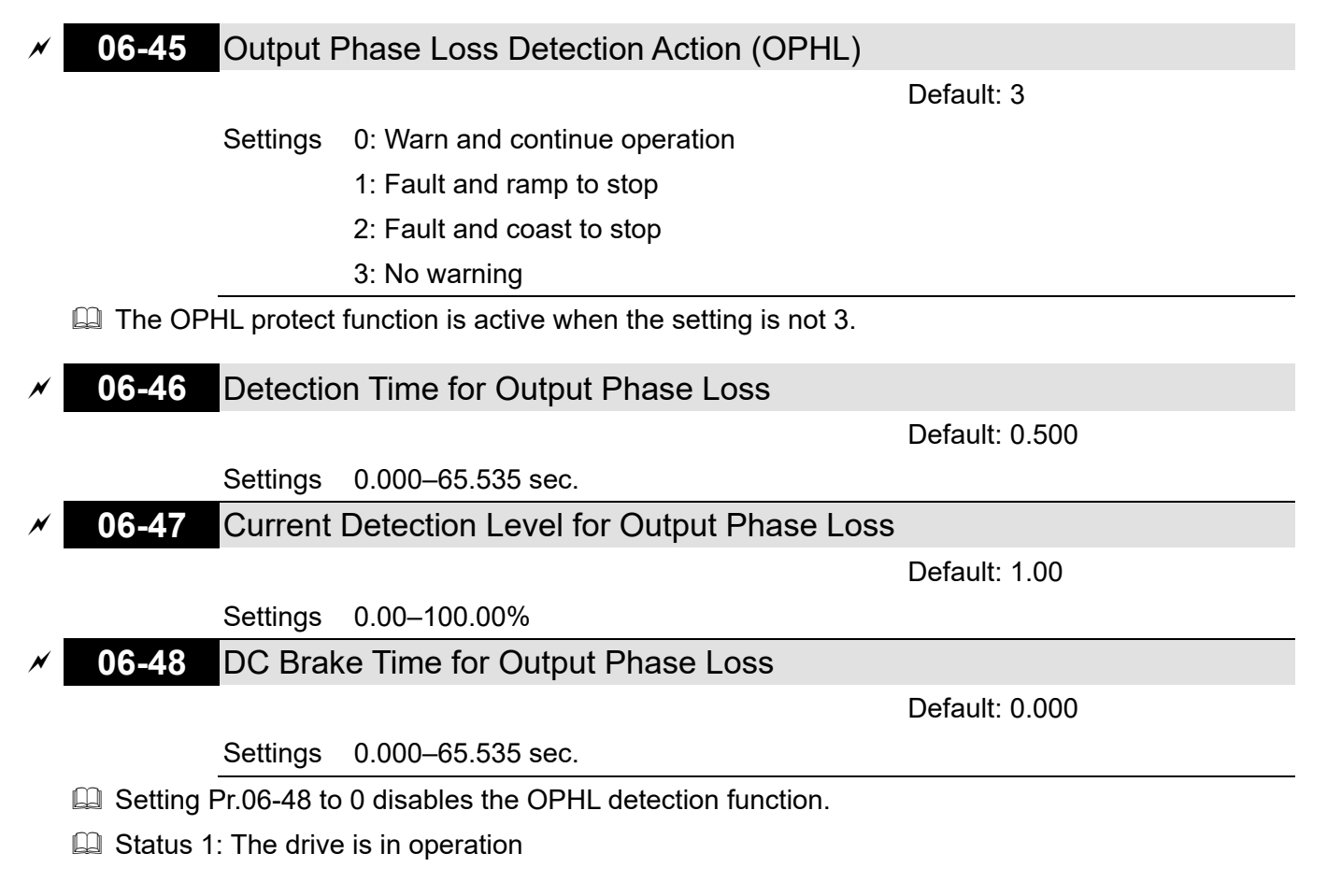

When any phase is less than the Pr.06-47 setting, and exceeds the Pr.06-46 setting time, the drive executes according to the Pr.06-45 setting.

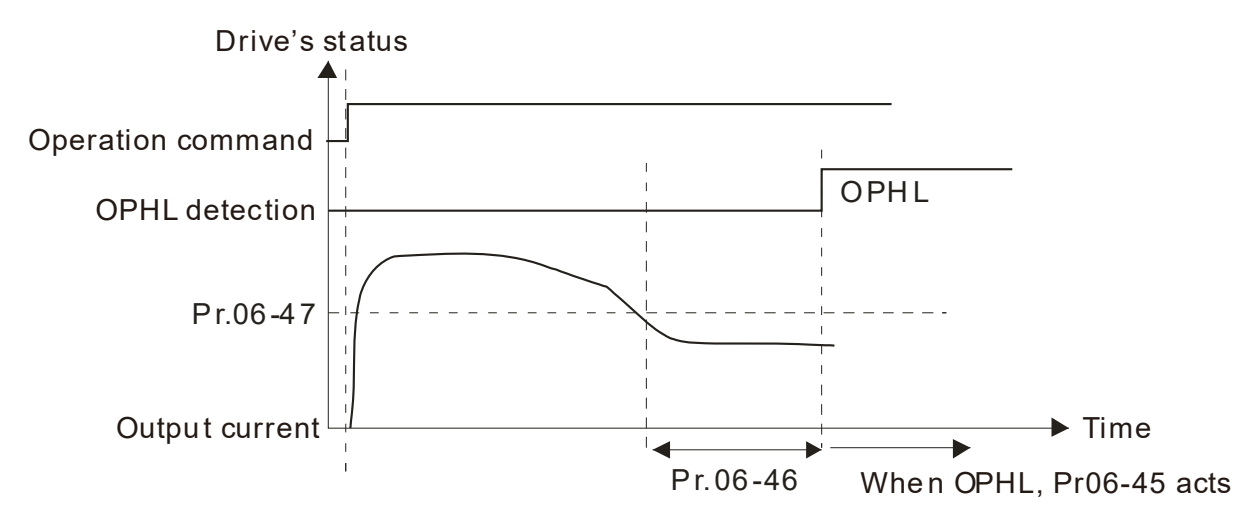

□ Status 2: The drive is in STOP; Pr.06-48 = 0; Pr.07-02  $\neq$  0

After the drive starts, the DC brake operates according to Pr.07-01 and Pr.07-02. During this period, OPHL detection is not active. After the DC brake action is completed, the drive starts to run, and enables the OPHL protection as mentioned above for status 1.

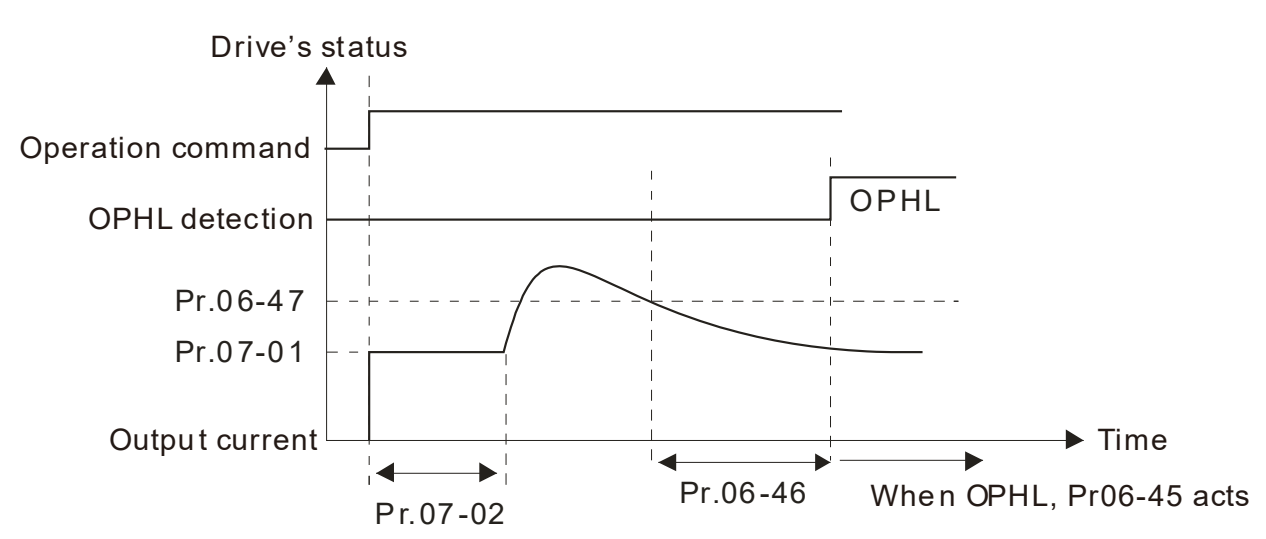

□ Status 3: The drive is in STOP; Pr.06-48  $\neq$  0; Pr.07-02  $\neq$  0

When the drive starts, it executes Pr.06-48 first, and then executes Pr.07-02 (DC brake). The DC brake current level in this state includes two parts: one is 20 times the Pr.06-47 setting value in Pr.06-48 setting time; the other is the Pr.07-01 setting value in Pr.07-02 setting time. In this period, if an OPHL happens within the time for Pr.06-48, the drive executes the Pr.06-45 setting after the drive starts counting for half the time of Pr.06-48.

Status 3-1: Pr.06-48 ≠0, Pr.07-02 ≠ 0 (No OPHL detected before operation)

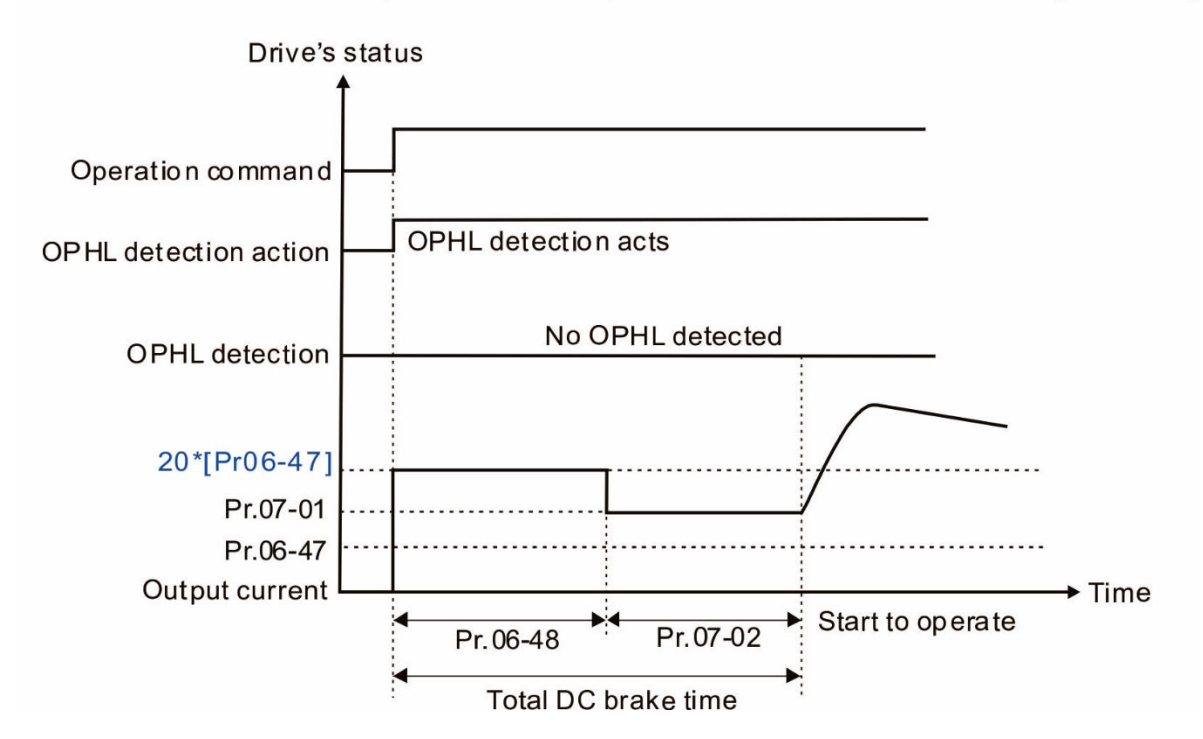

Status 3-2: Pr.06-48  $\neq$ 0, Pr.07-02  $\neq$  0 (OPHL detected before operation)

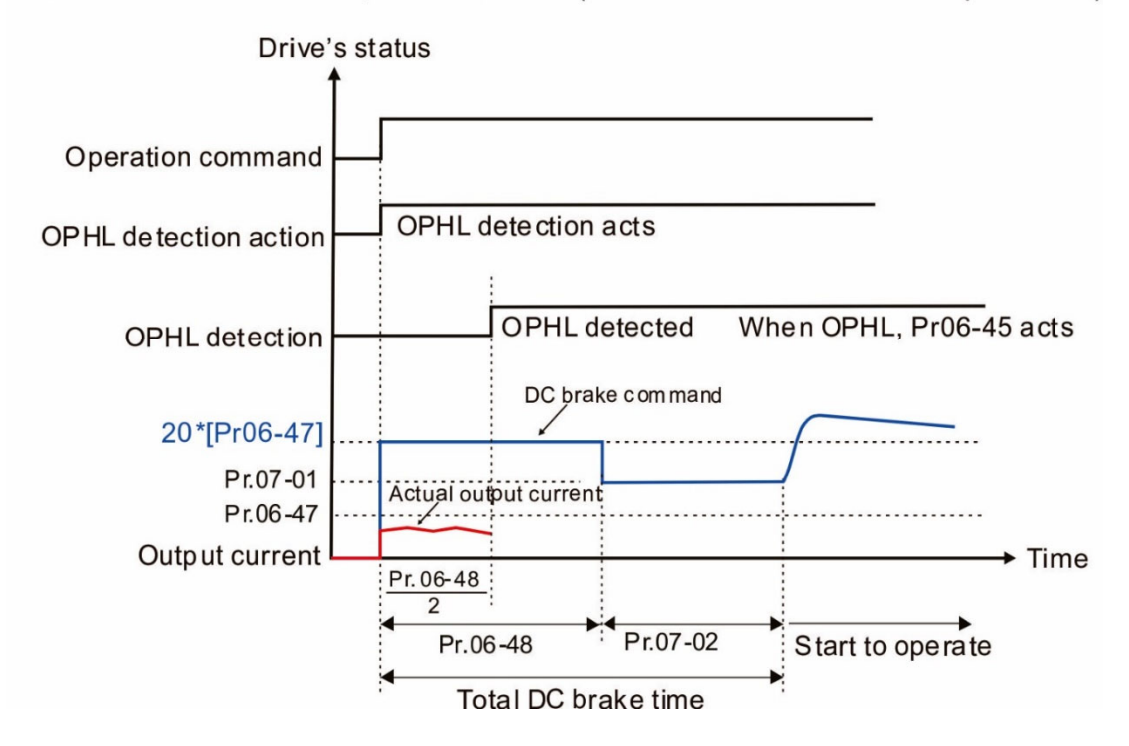

□ Status 4: The drive is in STOP; Pr.06-48  $\neq$  0; Pr.07-02 = 0

When the drive starts, it executes Pr.06-48 as the DC brake. The DC brake current level is 20 times the Pr.06-47 setting value. In this period, if an OPHL happens within the time for Pr.06-48, the drive executes the Pr.06-45 setting after the drive starts counting for half the time of Pr.06-48.

Status 4-1: Pr.06-48 ≠0, Pr.07-02 = 0 (No OPHL detected before operation)

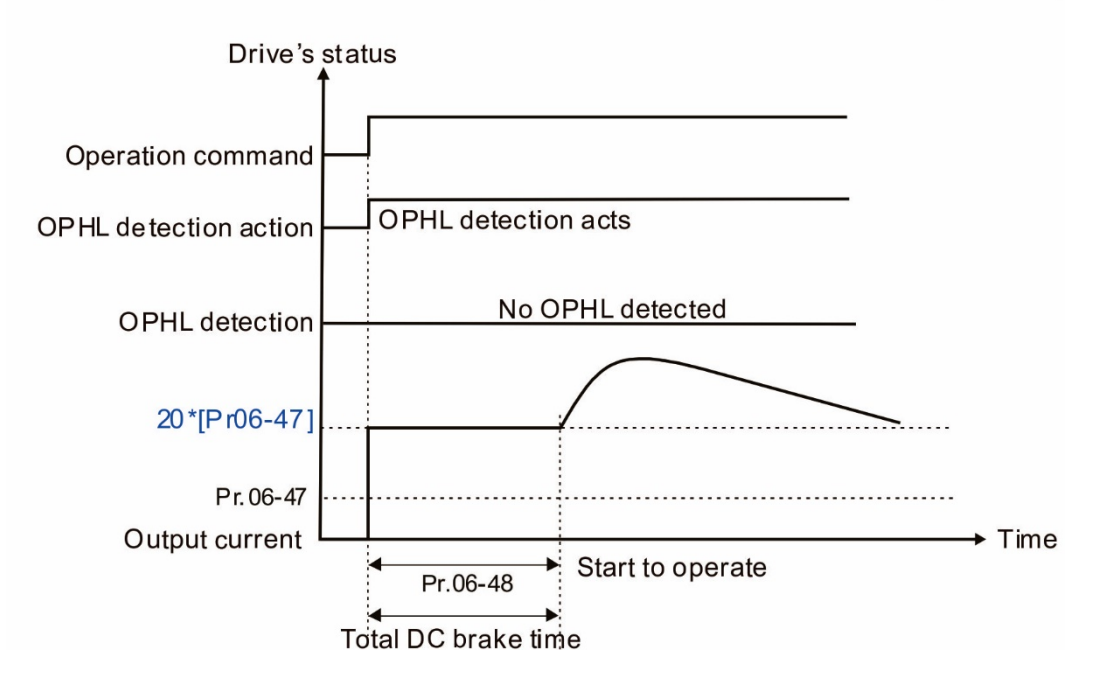

Status 4-2:  $Pr.06-48 \neq 0$ , Pr.07-02 = 0 (OPHL detected before operation)

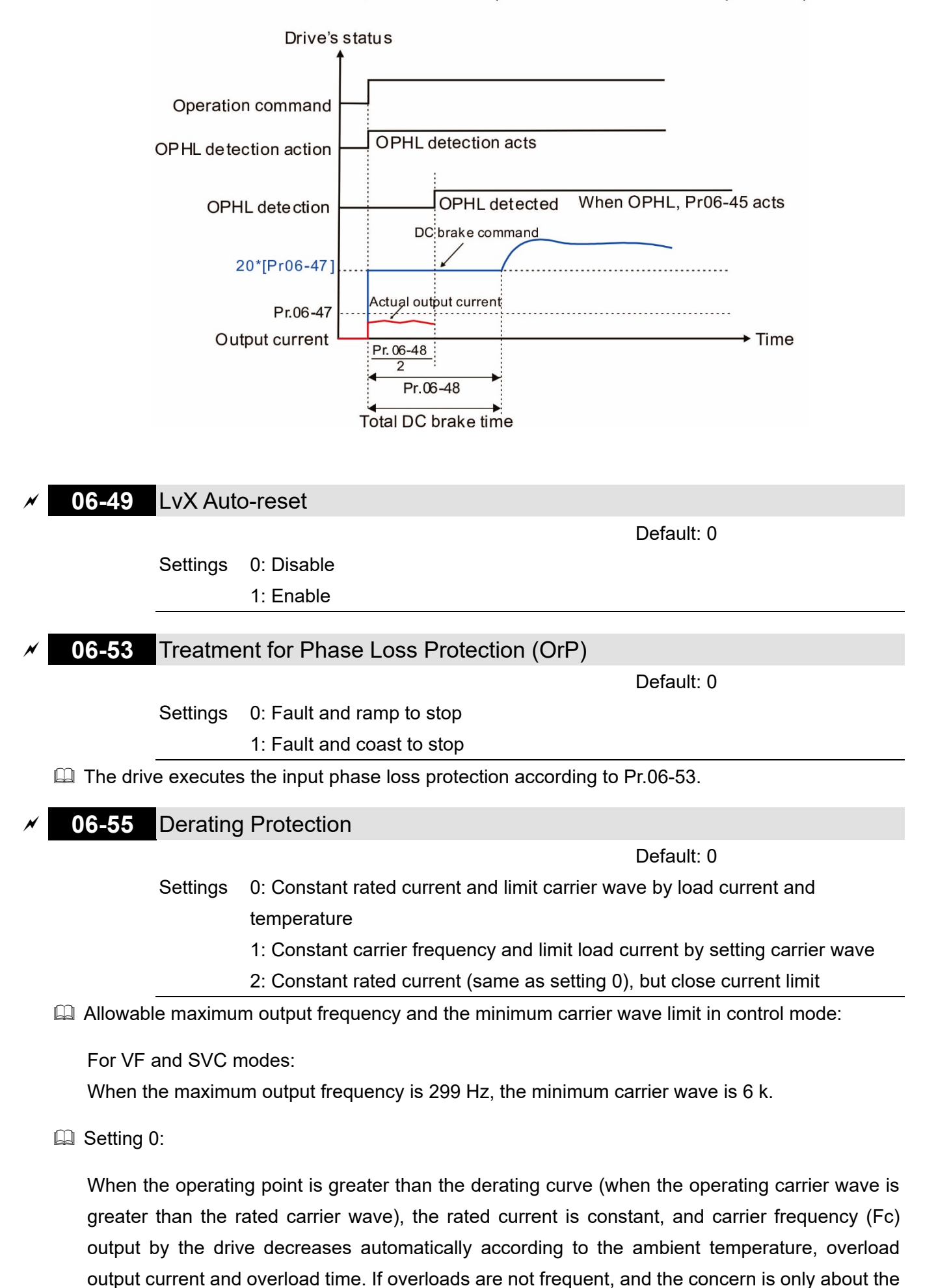

carrier frequency operating with the rated current for a long time, and changes to the carrier wave due to short overload are acceptable, set to 0. Refer to the following diagram for the level of carrier frequency.

Setting 1:

When the operating point exceeds derating curve 1, the carrier frequency is fixed to the set value. Select this mode if the change of carrier wave and motor noise caused by ambient temperature and frequent overload are not acceptable. Refer to Pr.00-17.

Setting 2:

The protection method and action are the same as setting it to 0, but this disables the current limit when output current is the derating ratio ×180 % (default value).

The advantage is that this can provide a higher starting output current when the carrier frequency setting is higher than the default. The disadvantage is that the carrier wave derates easily when it overloads.

- Example: when Pr.06-55 = 0 or 1, over-current stall prevention level = ratio\*Pr.06-03. When Pr.06-55 = 2, over-current stall prevention level = Pr.06-03. Use with the setting for Pr.00-17.
- The derating is also affected by the ambient temperature. Refer to the ambient temperature derating curve.

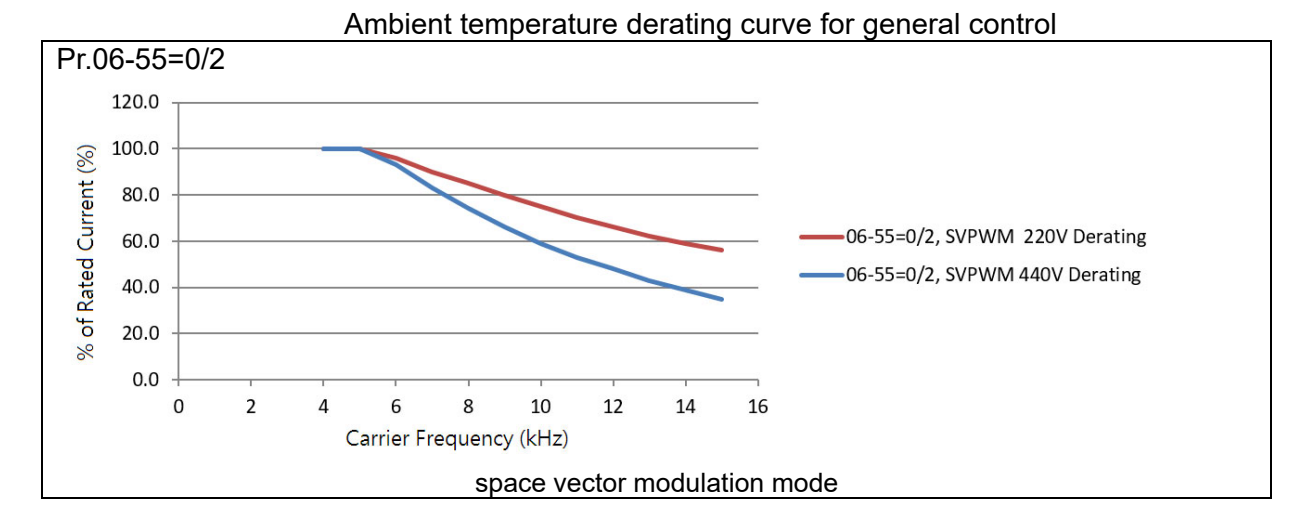

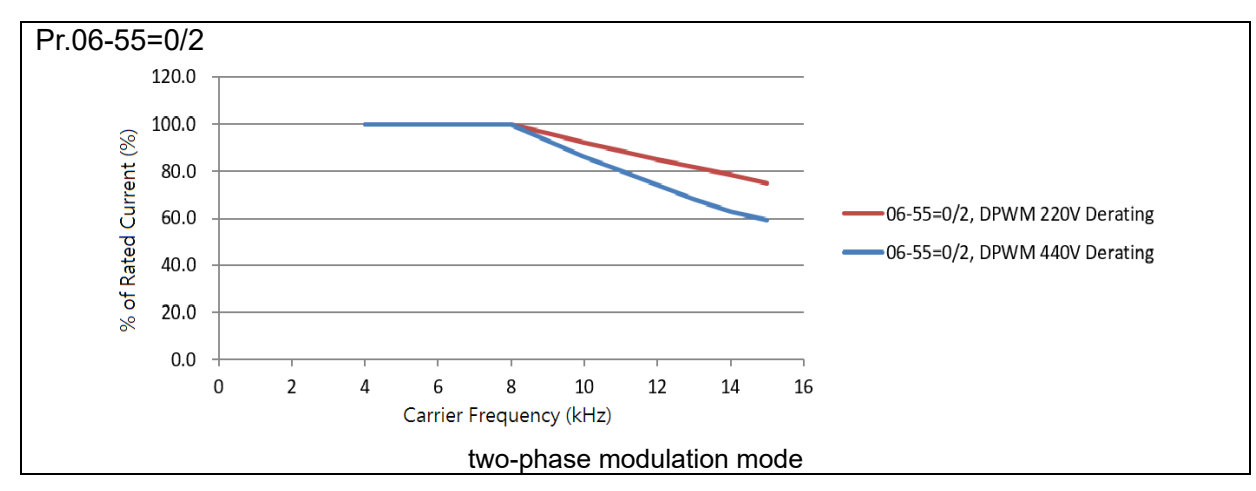
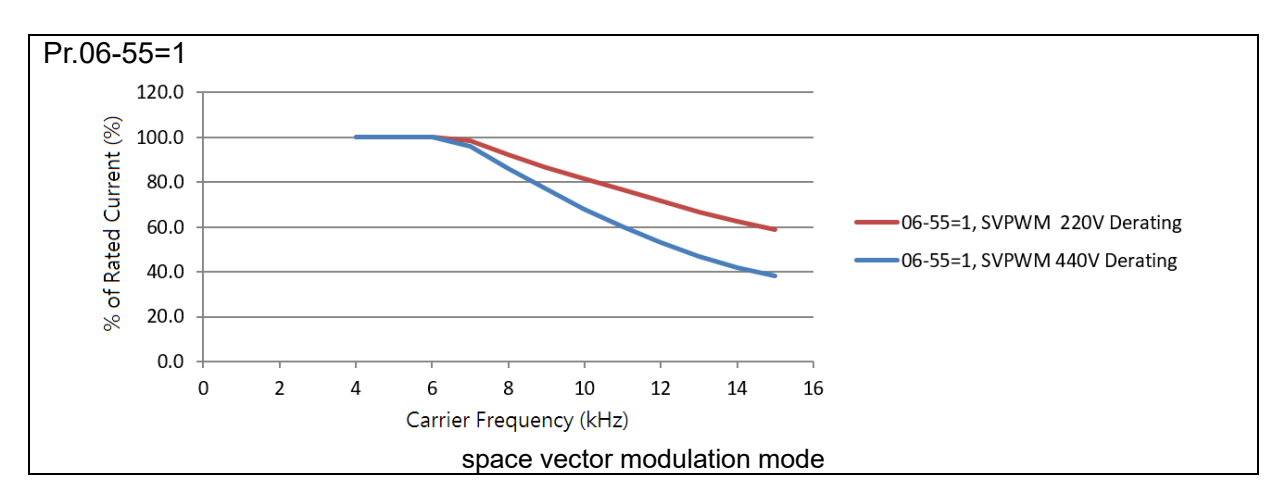

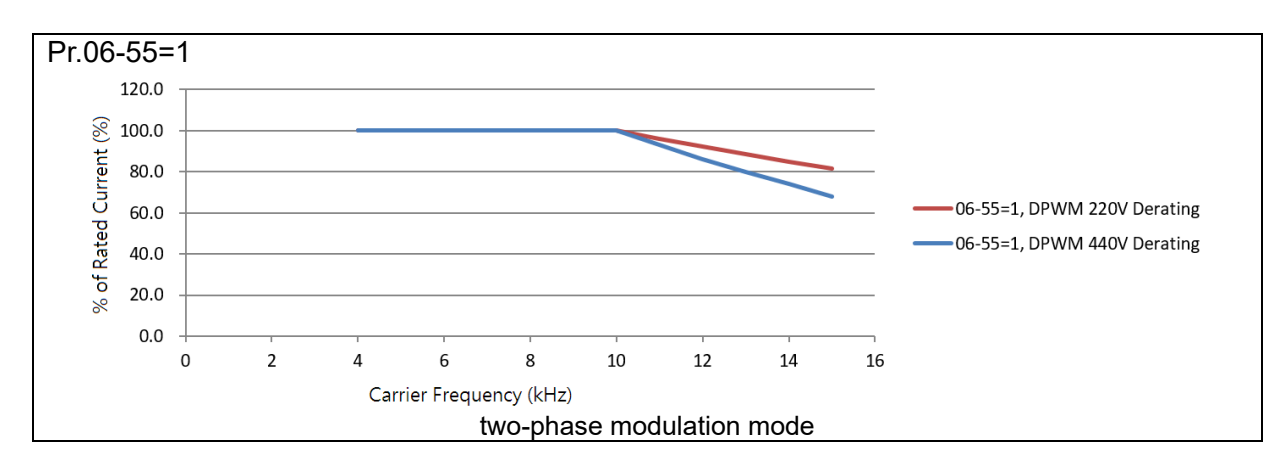

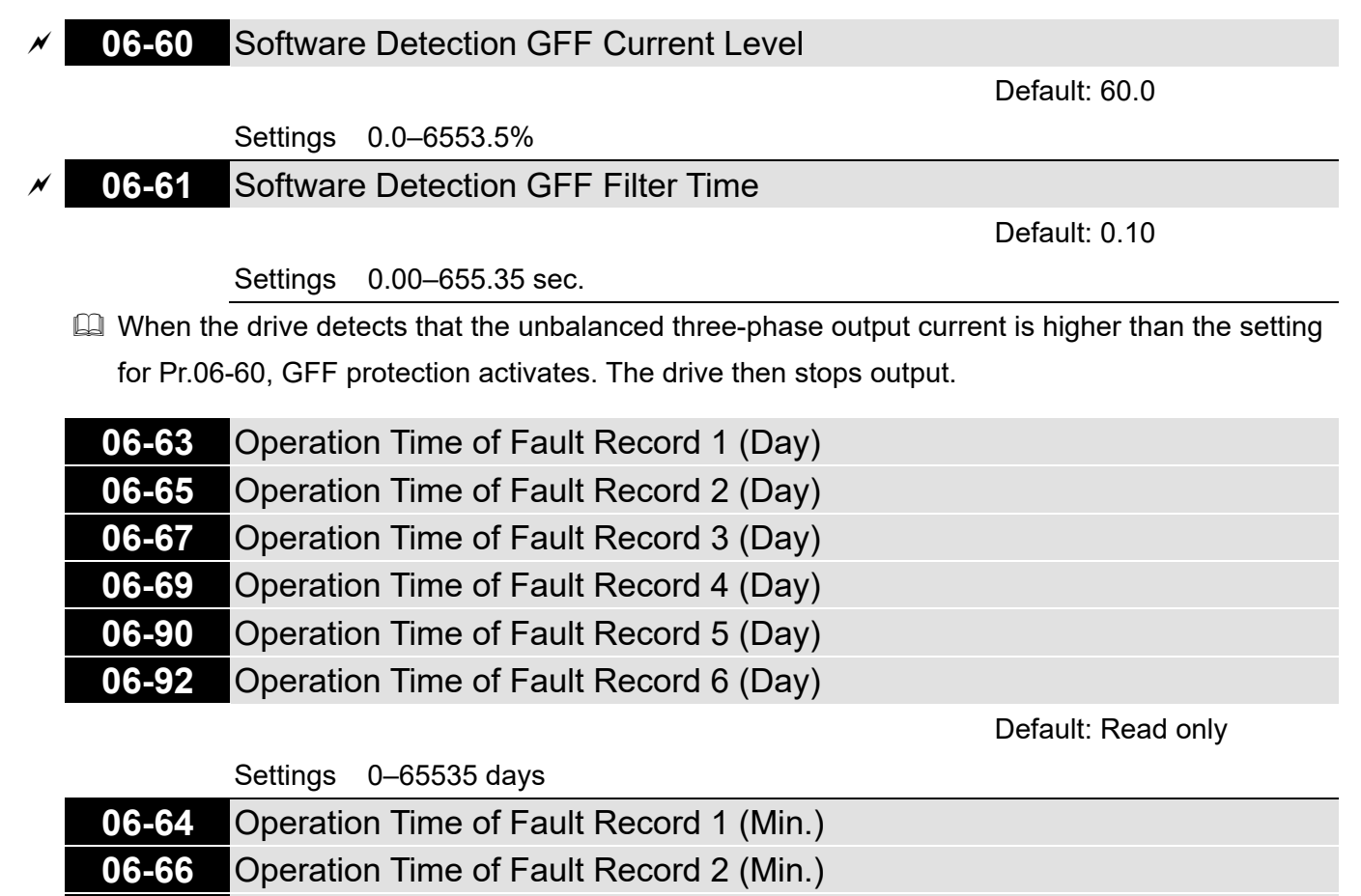

| 06-68 | Operation Time of Fault Record 3 (Min.) |
|-------|-----------------------------------------|
| 06-70 | Operation Time of Fault Record 4 (Min.) |
| 06-91 | Operation Time of Fault Record 5 (Min.) |
|       |                                         |

#### 06-93 Operation Time of Fault Record 6 (Min.)

Default: Read only

Settings 0–65535 min.

If there is any malfunction when the drive operates, Pr.06-17–06-22 records the malfunctions,

and Pr.06-63–06-70 records the operation time for four sequential malfunctions. Check if there is any problem with the drive according to the interval of the recorded fault.

Example:

The first error: ocA occurs after motor drive operates for 1000 minutes.

The second error: ocd occurs after another 1000 minutes.

The third error: ocn occurs after another 1000 minutes.

The fourth error: ocA occurs after another 1000 minutes.

The fifth error: ocd occurs after another 1000 minutes.

The sixth error: ocn occurs after another 1000 minutes.

Then Pr.06-17–06-22 and Pr.06-63–06-70 are recorded as follows:

|          | 1 <sup>st</sup> fault | 2 <sup>nd</sup> fault | 3 <sup>rd</sup> fault | 4 <sup>th</sup> fault | 5 <sup>th</sup> fault | 6 <sup>th</sup> fault |
|----------|-----------------------|-----------------------|-----------------------|-----------------------|-----------------------|-----------------------|
| Pr.06-17 | ocA                   | ocd                   | ocn                   | ocA                   | ocd                   | ocn                   |
| Pr.06-18 | 0                     | ocA                   | ocd                   | ocn                   | ocA                   | ocd                   |
| Pr.06-19 | 0                     | 0                     | ocA                   | ocd                   | ocn                   | ocA                   |
| Pr.06-20 | 0                     | 0                     | 0                     | ocA                   | ocd                   | ocn                   |
| Pr.06-21 | 0                     | 0                     | 0                     | 0                     | ocA                   | ocd                   |
| Pr.06-22 | 0                     | 0                     | 0                     | 0                     | 0                     | ocA                   |
| Pr.06-63 | 1000                  | 560                   | 120                   | 1120                  | 680                   | 240                   |
| Pr.06-64 | 0                     | 1                     | 2                     | 2                     | 3                     | 4                     |
| Pr.06-65 | 0                     | 1000                  | 560                   | 120                   | 1120                  | 680                   |
| Pr.06-66 | 0                     | 0                     | 1                     | 2                     | 2                     | 3                     |
| Pr.06-67 | 0                     | 0                     | 1000                  | 560                   | 120                   | 1120                  |
| Pr.06-68 | 0                     | 0                     | 0                     | 1                     | 2                     | 2                     |
| Pr.06-69 | 0                     | 0                     | 0                     | 1000                  | 560                   | 120                   |
| Pr.06-70 | 0                     | 0                     | 0                     | 0                     | 1                     | 2                     |

※ By examining the time record, you can see that that the last fault (Pr.06-17) happened after the drive ran for 4 days and 240 minutes.

## **06-71** Low Current Setting Level

Default: 0.0

#### Settings 0.0-100.0%

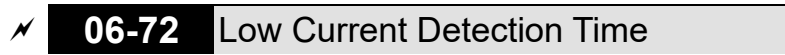

Default: 0.00

Default: 0

#### Settings 0.00-360.00 sec.

## 606-73 Low Current Action

Settings 0: No function

1: Fault and coast to stop

2: Fault and ramp to stop by the second deceleration time

3: Warn and continue operation

The drive operates according to the setting for Pr.06-73 when the output current is lower than the setting for Pr.06-71 and when the time of the low current exceeds the detection

time for Pr.06-72. Use this parameter with the external multi-function output terminal 44 (for low current output).

The low current detection function does not execute when drive is in sleep or standby status.

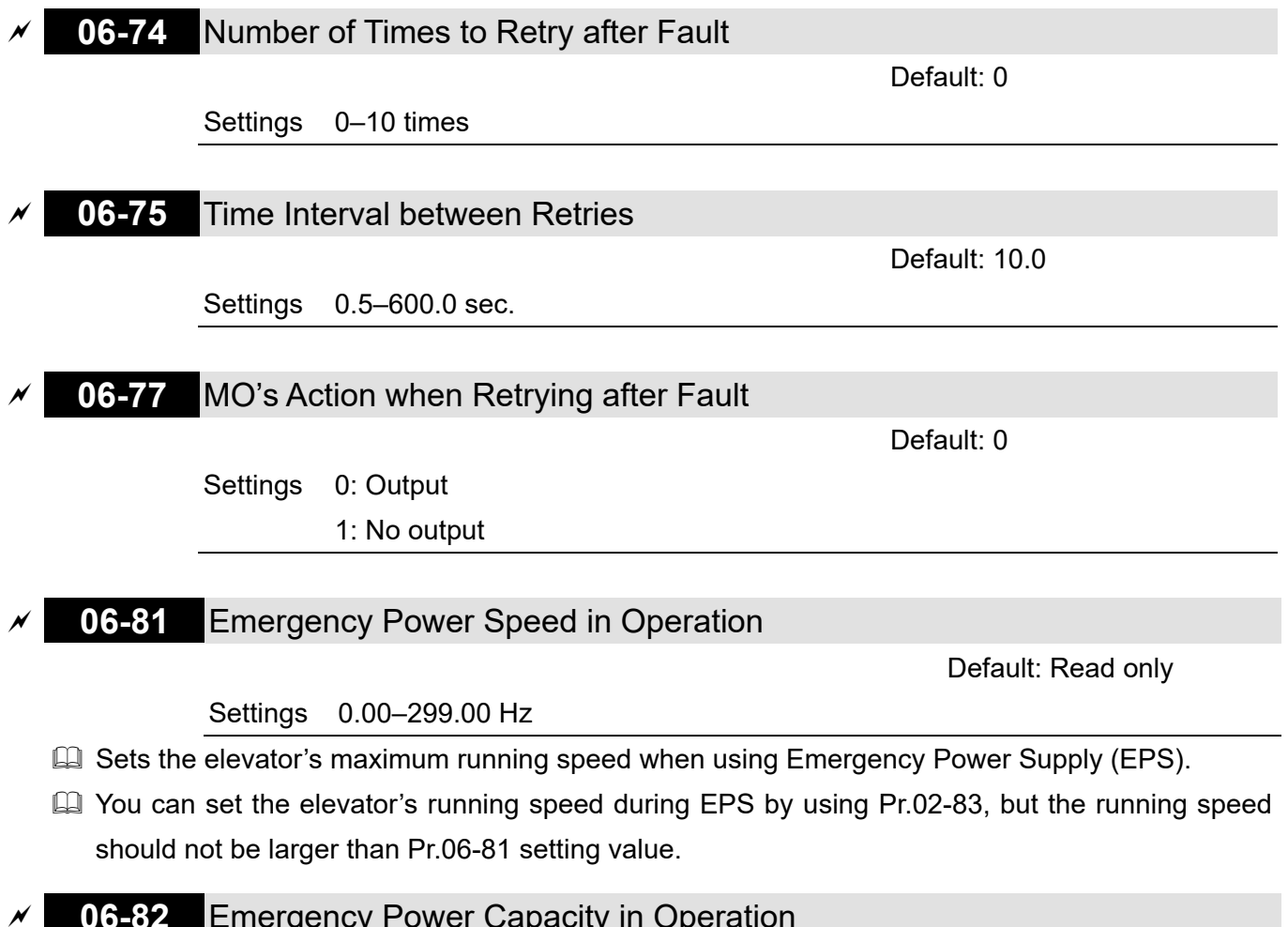

## Emergency Power Capacity in Operation

Default: 0.0

Settings 0.00–100.0 kVA

Dependence of the external emergency power.

When using EPS as an emergency power system, you must enter the power capacity of emergency power. When using emergency power, the drive calculates elevators' running speed according to the calculation formula below.

$$V_{eps\_max} = \frac{06 - 82 \times 0.5}{\sqrt{3} \times I_{motor\_rated}}$$
$$f_{eps\_limit} = \frac{V_{eps\_max}}{01 - 02} \times 01 - 01 \times 0.5$$
$$I_{motor\_rated} = 05 - 01 \text{ (Induction Motor)}$$

When Frequency command > fEPS, the running speed of EPS emergency power: fEPS.

When Frequency command  $\leq$  fEPS, the running speed of EPS emergency power: runs according to the current Frequency command.

#### 06-83 EPS Mode Selection

Default: 0

#### Settings 0: Operate by current command direction

- 1: Run in the running direction of power generation mode. Execute the power generation direction detection when running in power generation mode.
- 2: After determining the power generation direction, the host controller sends a running direction command. (When at STOP, the direction of power generation mode (MO = 57) confirmation and the direction of power generation does not maintain.) Execute the power generation direction detection each time whenever running.
- 3: After determining the power generation direction, the host controller sends a running direction command. (When at STOP, the direction of power generation mode (MO = 57) confirmation and the direction of the power generation maintain.) Execute the power generation direction detection only one time when running.
- 4: Run by the direction of power generation mode. Execute the power generation direction detection when running in normal mode.
- III This parameter is enabled when the EPS function at the external terminal is activated.
- 4: (the motor has a gear box.)
  - 1. Run in normal mode and when reaching the largest power factor, the value of this power factor is recorded in Pr.06-87.
  - The value of the power factor detected at the direction of the power generation is compared to the setting value at Pr.06-86. If the detected power factor is larger than Pr.06-86, the current moving direction (upward or downward) is recorded in Pr.06-88
  - 3. Therefore, when in EPS mode, the elevator moves in the direction stored in Pr.06-88. Related parameters: Pr.02-01–Pr.02-07 multi-function input terminal (58: Emergency power mode detection), Pr.02-16–Pr.02-17 multi-function output terminals (56: Power generation direction and status verification, 57: Power generation direction), Pr.02-30 Turn On Delay of Magnetic Contactor between Drive and Motor, Pr.02-31 Turn Off Delay of Magnetic Contactor between Drive and Motor, Pr.02-39 Brake Release Delay Time When Elevator Starts, Pr.02-40 Brake Contracting Delay Time When Elevator Stops, Pr.07-01 DC Brake Current Level, Pr.07-02 DC Brake Time at Start-up and Pr.07-03 DC Brake Time at Stop.
- If parameter = 1, when you enter FWD or REV running signal, the drive automatically detects the elevator's load status to make the elevator run in power re-generation direction (motor is the electricity generator) according to the running direction after detection rather than the user's current command direction in order to avoid voltage decrease in EPS emergency power. V/F and SVC control mode: within the time limit for Pr.06-84, the drive uses FWD and REV to

determine the elevator's load status to make the elevator run in power re-generation direction (motor is the electricity generator). (Refer to the auto-detection time sequence diagram below)

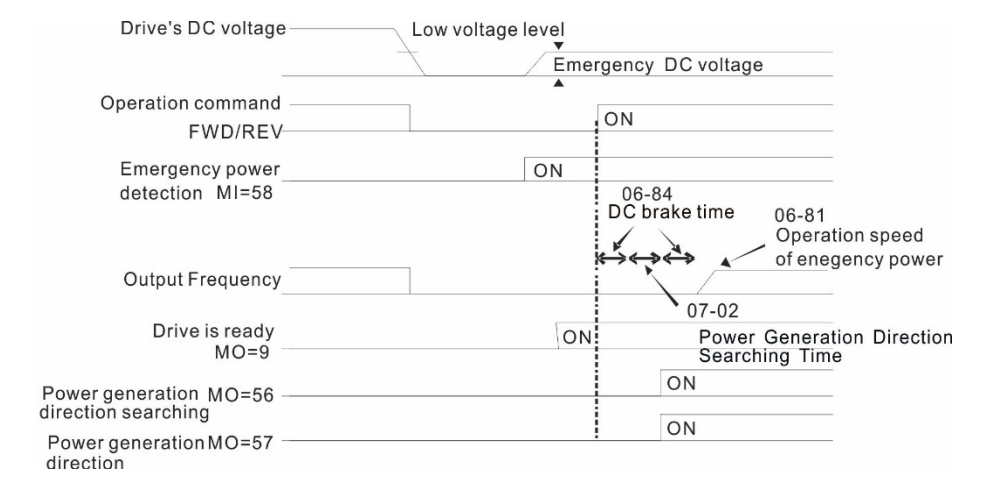

#### Time Sequence Diagram for Elevators' Emergency Power Supply and Power Generation

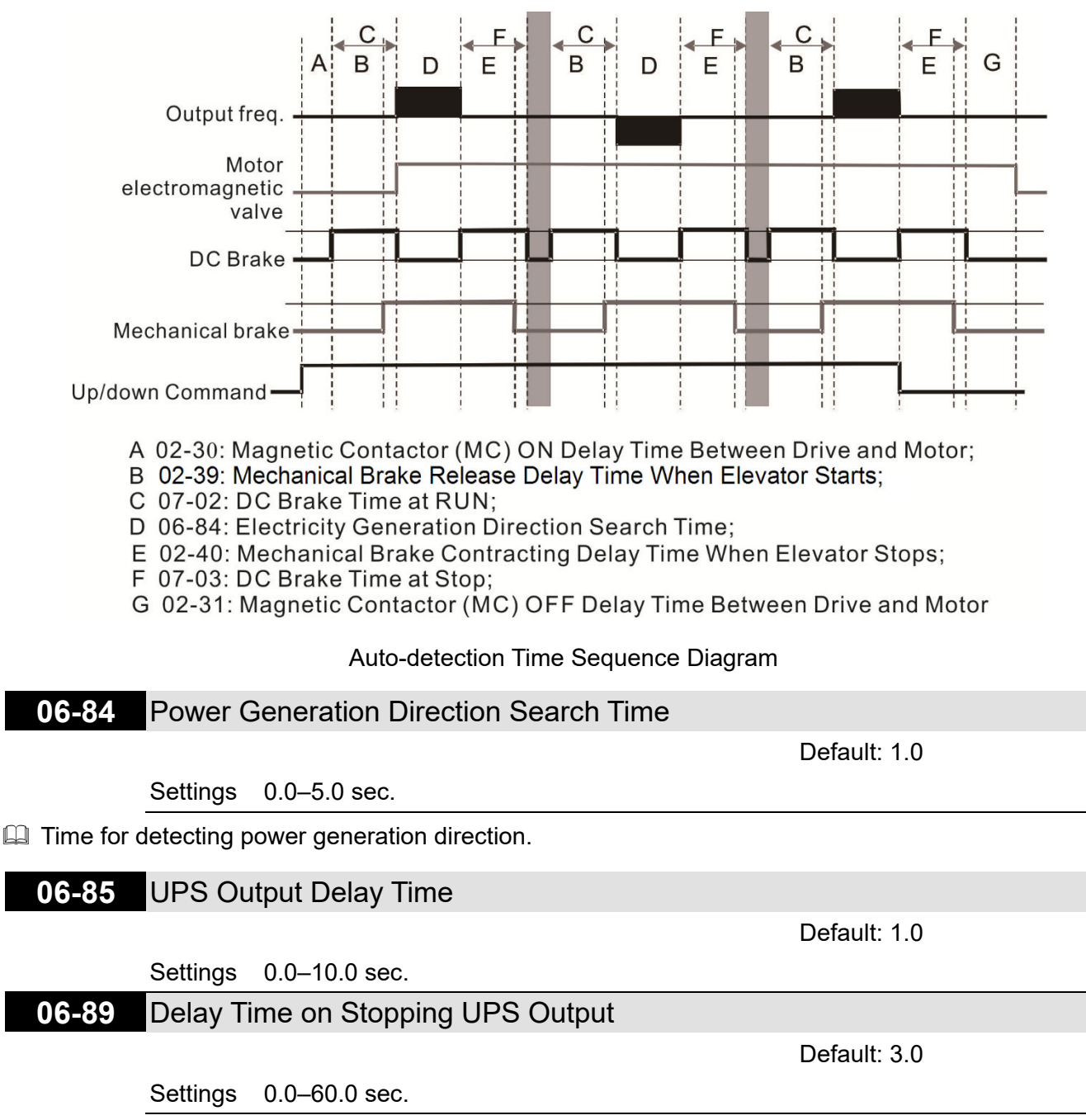

Pr.06-85: When the power loses, the magnetic contactor outputs a MI signal to notify the motor

drive to enable UPS function. After Pr.06-85 delay time, a MO signal activates the UPS magnetic contactor.

- Pr.06-89: When the controller disables the emergency power mode, the MO signal stops outputting after Pr.06-89 delay time to deactivate the UPS function.
- Related parameters: Pr.02-01–Pr.02-07 multi-function input terminal (61: Power loss signal), Pr.02-16–Pr.02-17 multi-function output terminal (58: EPS mode).

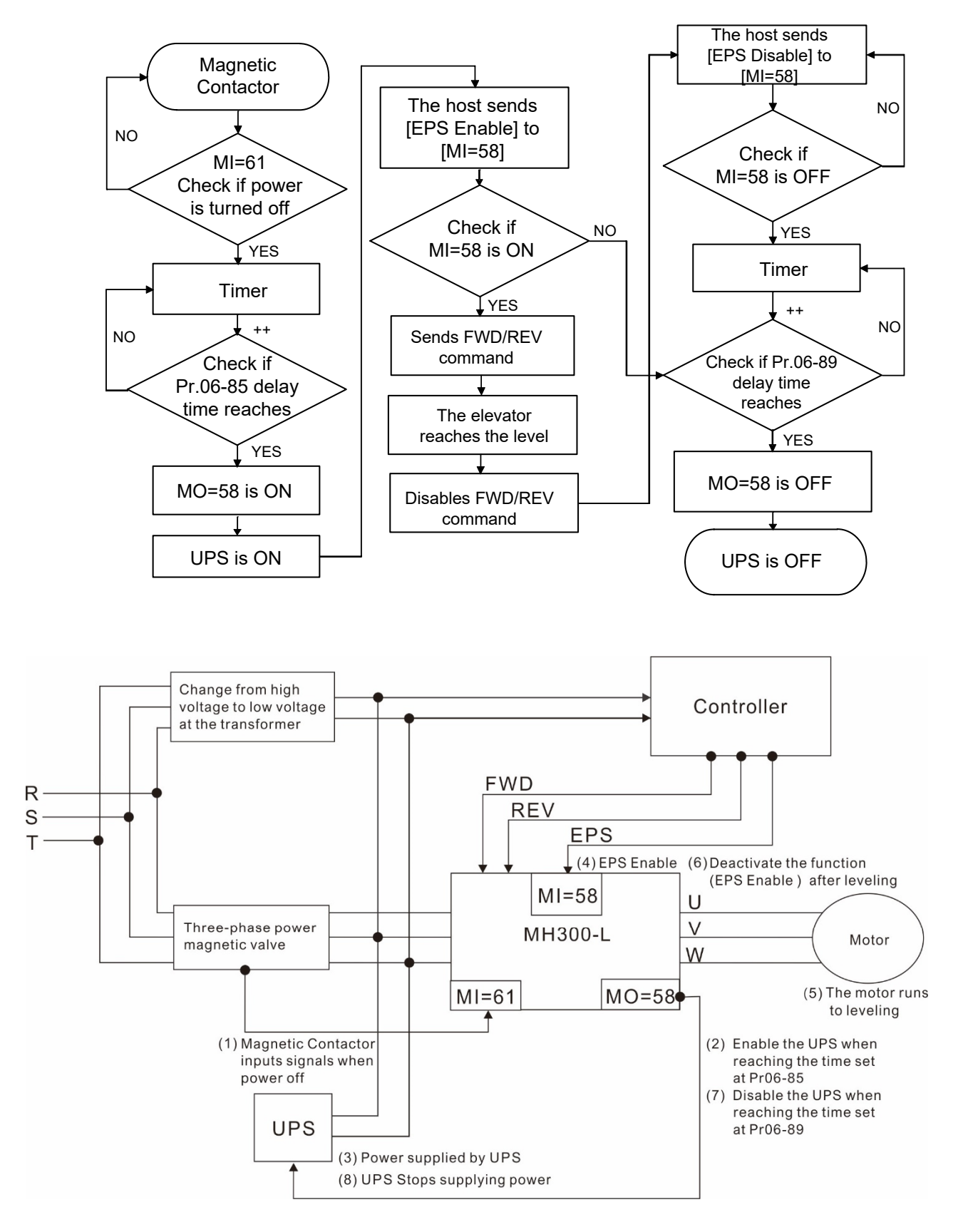

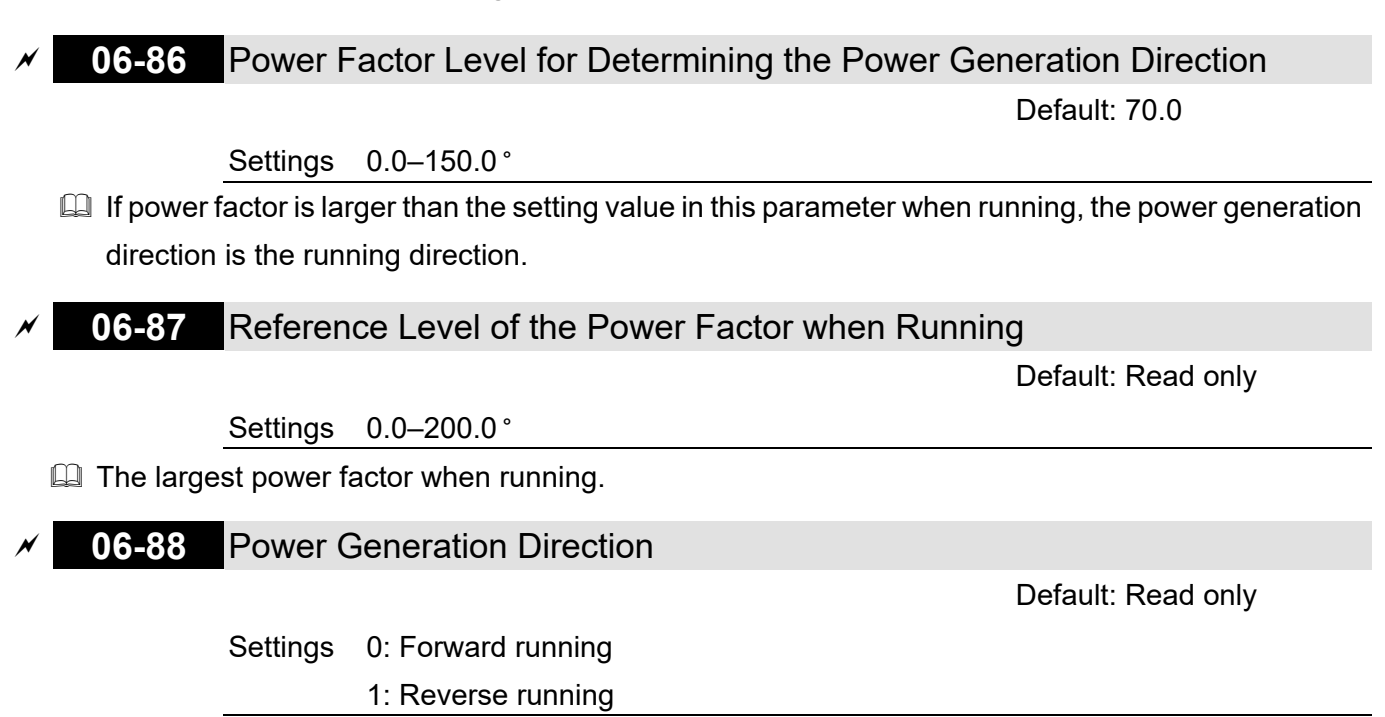

## **07 Special Parameters**

✓ You can set this parameter during operation.

## **07-00** Software Brake Chopper Action Level

Default: 370.0 / 740.0

Settings 230V models: 350.0–450.0 V<sub>DC</sub> 460V models: 700.0–900.0 V<sub>DC</sub>

Sets the brake transistor level for the DC bus voltage. Choose a suitable brake resistor to achieve the best deceleration. Refer to Chapter 7 Optional Accessories for information about brake resistors.

## **07-01** DC Brake Current Level

Default: 30

Settings 0–100%

Sets the level of the DC brake current output to the motor during start-up and stop. When you set the DC brake current percentage, the rated current is regarded as 100%. Start with a low DC brake current level, and increase it slowly until the proper brake torque is reached. However, to avoid burning the motor, the DC brake current can NOT exceed the rated current. Therefore, DO NOT use the DC brake for mechanical retention, otherwise injury or accident may occur.

## **07-02** DC Brake Time at Start-up

Default: 0.7

#### Settings 0.0-60.0 sec.

The motor may continue rotating after the drive stops output due to external forces or the inertia of the motor itself. If you use the drive with the motor rotating, it may cause motor damage or trigger drive protection due to over-current. This parameter outputs DC current, generating torque to force the motor stop to get a stable start before motor operation. This parameter determines the duration of the DC brake current output to the motor when the drive starts up. Setting this parameter to 0.0 disables the DC brake at start-up.

## 07-03 DC Brake Time at STOP

Default: 0.7

#### Settings 0.0-60.0 sec.

The motor may continue rotating after the drive stops output due to external forces or the inertia of the motor itself. This parameter outputs DC current, generating torque to force the drive stop after the drive stops output to make sure that the motor stops.

#### 07-04 DC Brake Frequency at STOP

Default: 0.00

#### Settings 0.00-299.00 Hz

This parameter determines the start frequency of the DC brake before the drive ramps to stop. When this setting is less than Pr.01-09 (Start-up Frequency), the start frequency of the DC brake starts from the minimum frequency.

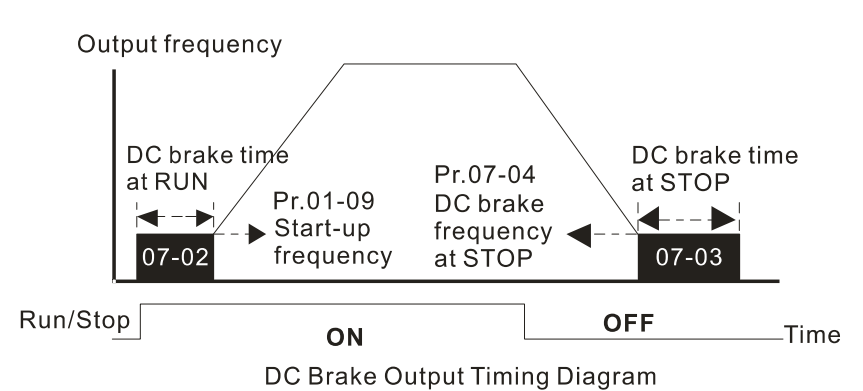

- Use the DC brake before running the motor when the load is movable at stop, such as with fans and pumps. The motor is in free operating status and in unknown rotation direction before the drive starts up. Execute the DC brake before you start the motor.
- Use DC Brake at STOP when you need to brake the motor quickly or to control the positioning, such as with cranes or cutting machines.

## 07-05 Voltage Increasing Gain

Default: 100

Settings 1-200%

When using speed tracking, adjust Pr.07-05 to slow down the increasing voltage gain if there are errors such as oL or oc; however, the speed tracking time will be longer.

## 07-06 Restart after Momentary Power Loss

Default: 0

#### Settings 0: Stop operation

- 1: Speed tracking by the speed before the power loss
- 2: Speed tracking by the minimum output frequency
- Determines the operation mode when the drive restarts from a momentary power loss.
- The power system connected to the drive may power off momentarily for many reasons. This function allows the drive to keep outputting after the drive is repowered and does not cause the drive to stop.
- 1: Frequency tracking begins before momentary power loss and accelerates to the master Frequency command after the drive output frequency and motor rotator speed are synchronous. Use this setting when there is a lot of inertia with little resistance on the motor load. For example, in equipment with a large inertia flywheel, there is NO need to wait until the flywheel stops completely after a restart to execute the operation command; therefore, it saves time.
- 2: Frequency tracking starts from the minimum output frequency and accelerates to the master Frequency command after the drive output frequency and motor rotator speed are synchronous. Use this setting when there is little inertia and large resistance.

## 07-07 Allowed Power Loss Duration

Default: 2.0

#### Settings 0.0-20.0 sec.

Determines the maximum time of allowable power loss. If the duration of a power loss exceeds this parameter setting, the AC motor drive stops output.

Pr.07-06 is valid when the maximum allowable power loss time is ≤ 20 seconds and the AC motor drive displays "Lv". If the AC motor drive is powered off due to overload, even if the maximum allowable power loss time is ≤ 20 seconds, the operation mode set in Pr.07-06 does not execute.

## 07-08 Base Block Time

Default: 0.5

#### Settings 0.1-5.0 sec.

When momentary power loss is detected, the AC motor drive blocks its output and then waits for a specified period of time (determined by Pr.07-08, called Base Block Time) before resuming operation. Set this parameter to the time that allows the residual voltage at the output side to decrease to 0 V before activating the drive again.

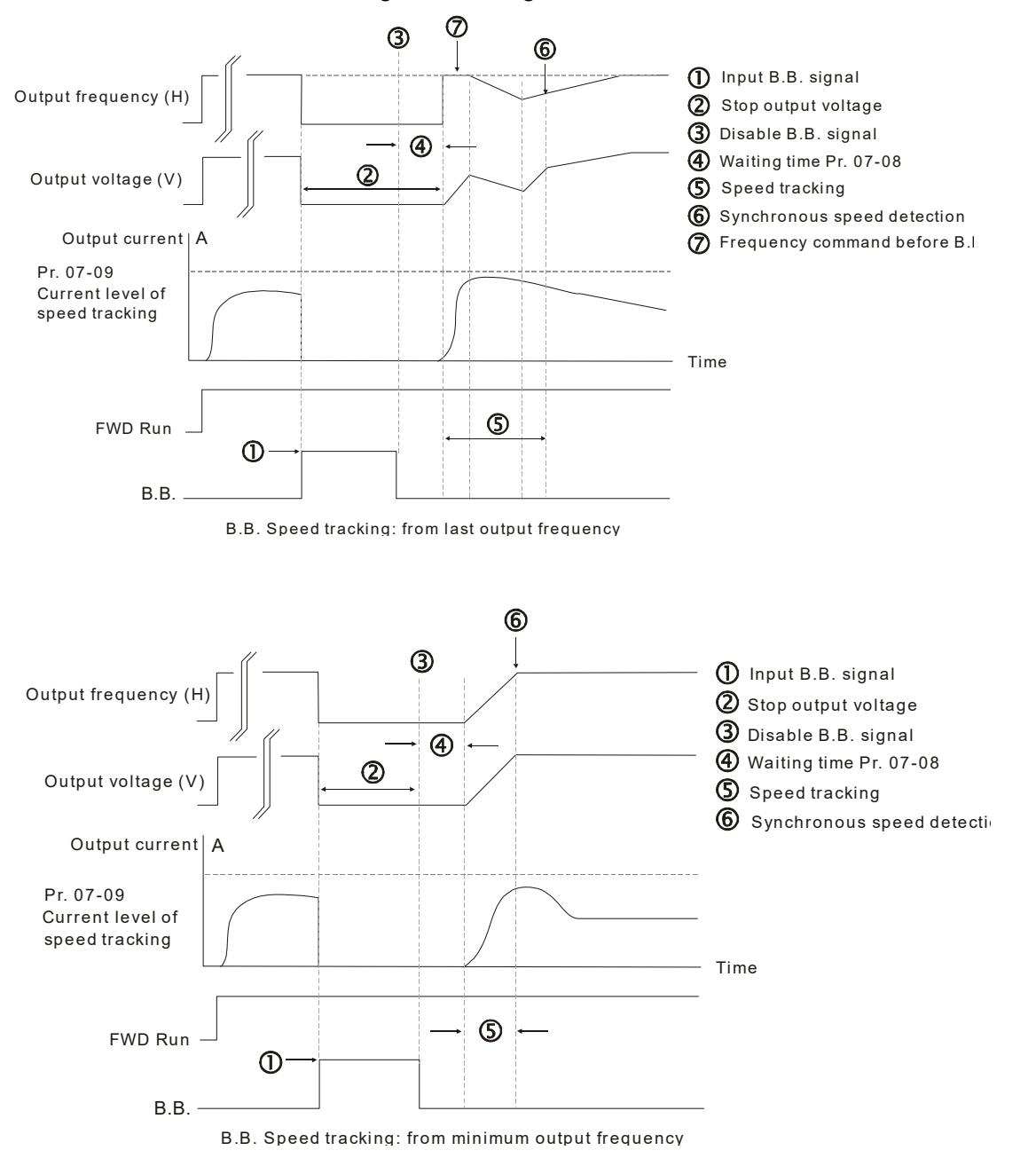

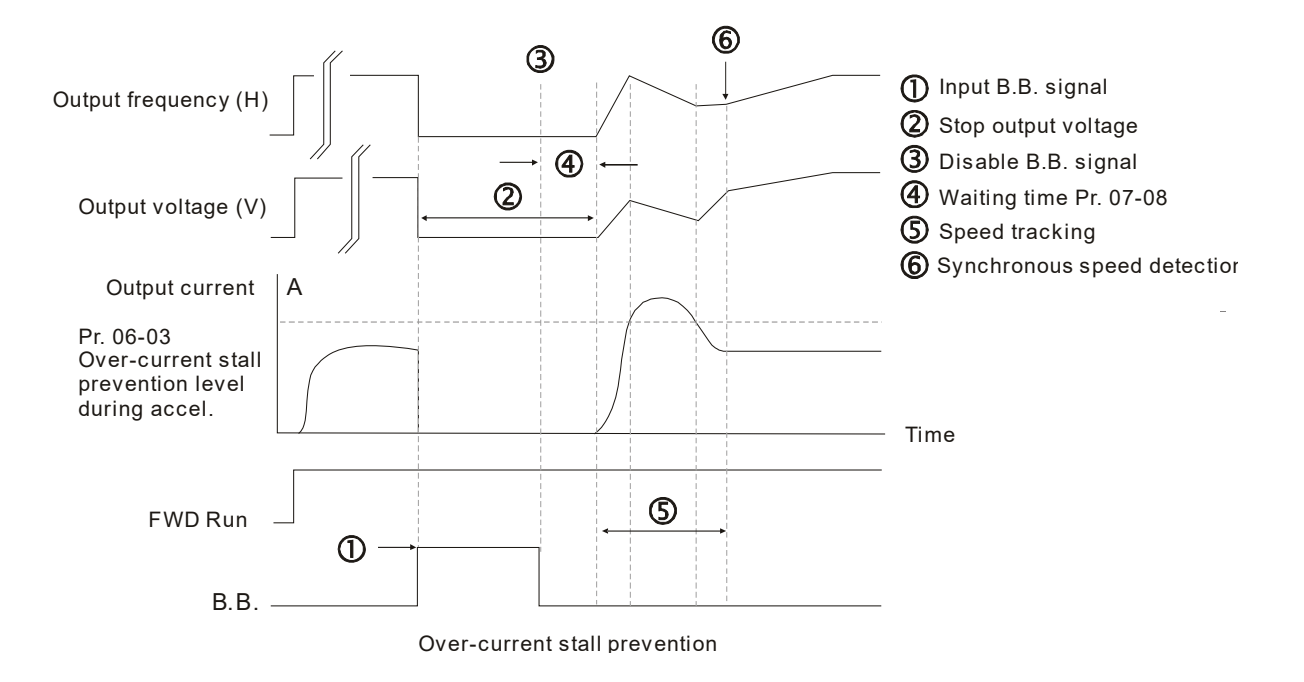

## 07-09 Current Limit of Speed Tracking

Settings 20–200%

The AC motor drive executes speed tracking only if the output current is greater than the value set in Pr.07-09.

The maximum current for speed tracking affects the synchronous time. The larger the parameter setting is, the faster the synchronization occurs. However, if the parameter setting is too large, the overload protection function may be activated.

## 07-10 Restart after Fault Action

Settings 0: Stop operation

1: Speed tracking by current speed

2: Speed tracking by minimum output frequency

B Faults include: bb, oc, ov, occ. To restart after oc, ov, occ, you can NOT set Pr.07-11 to 0.

## **07-11** Number of Times of Auto-restart after Fault

Default: 0

Default: 0

Default: 100

#### Settings 0–10

After fault (allowed fault: oc, ov, occ) occurs, the AC motor drive can reset and restart automatically up to 10 times.

If the number of faults exceeds the Pr.07-11 setting, the drive does not reset and restart until you press "RESET" manually and execute the operation command again.

Ø7-12 Speed Tracking during Start-up

Default: 0

Default: 0

- Settings 0: Disable
  - 1: Speed tracking by maximum output frequency
  - 2: Speed tracking by motor frequency at start
  - 3: Speed tracking by minimum output frequency

Speed tracking is suitable for punch, fans and other large inertia loads. For example, a mechanical punch usually has a large inertia flywheel, and the general stop method is coast to stop. If it needs to be restarted again, the flywheel may take 2–5 minutes or longer to stop. This parameter setting allows you to start the flywheel operating again without waiting until the flywheel stops completely.

## 07-13 dEb Function Selection

Settings 0: Disable

- 1: dEb with auto-acceleration / auto-deceleration, the drive does not output the frequency after the power is restored.
- 2: dEb with auto-acceleration / auto-deceleration, the drive outputs the frequency after the power is restored.
- dEb (Deceleration Energy Backup) lets the motor decelerate to stop when momentary power loss occurs. When the power loss is instantaneous, use this function to let the motor decelerate to zero speed. If the power recovers at this time, the drive restarts the motor after the dEb return time.
- Lv return level: Default value depends on the drive power model.

Frame C, D = Pr.06-00 + 60 V / 30 V (220V models)

Frame E and above = Pr.06-00 + 80 V / 40 V (220V models)

- Lv level: Default is Pr.06-00.
- During dEb operation, other protection, such as ryF, ov, oc, occ, and EF may interrupt it, and these error codes are recorded.
- The STOP (RESET) command does not work during the dEb auto-deceleration, and the drive continues decelerating to stop. To make the drive coast to stop immediately, use another function (EF) instead.
- The B.B. function does not work when executing dEb. The B.B. function is enabled after the dEb function finishes.
- Even though the Lv warning does not display during the dEb operation, if the DC BUS voltage is lower than the Lv level, MO = 10 (Low voltage warning) still operates.
- □ The following explains the dEb action:

When the DC voltage drops below dEb setting level, the dEb function starts to work (soft start relay remains closed), and the drive executes auto-deceleration.

## • Situation 1:

Momentary power loss, or power current too low and unstable, or power supply sliding down because of sudden heavy load.

Pr.07-13 = 1 and power recovers.

When the power recovers and DC BUS voltage exceeds the dEb return level, the drive linearly decelerates to 0 Hz and stops. The keypad displays the "dEb" warning until you manually reset it, so that you can see the reason for the stop.

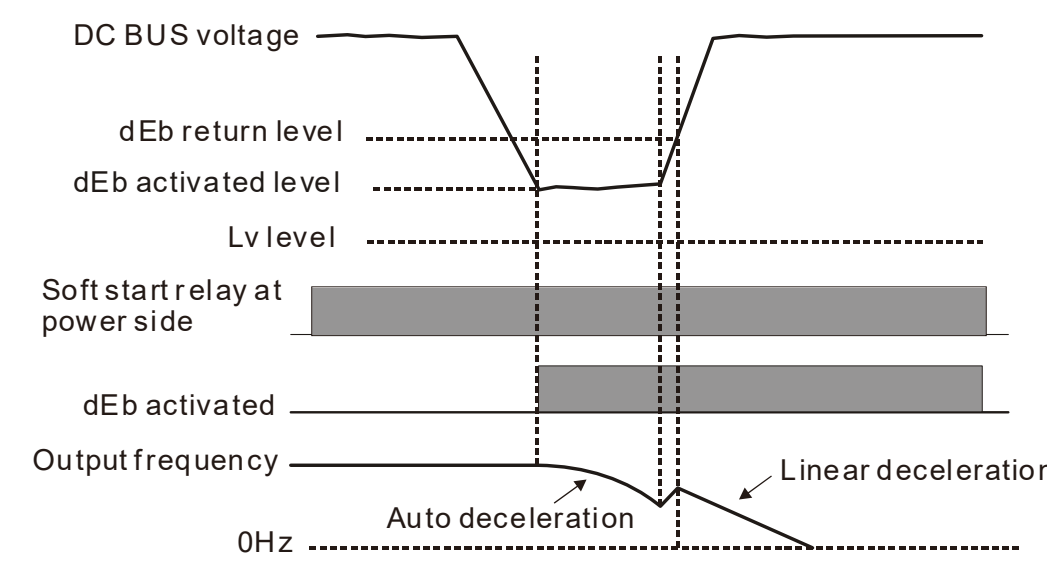

## • Situation 2:

Momentary power loss, or power current too low and unstable, or power supply sliding down because of sudden heavy load.

Pr.07-13 = 2 and power recovers.

During the dEb deceleration (includes 0 Hz run), if the power recovers higher than dEb return level, the drive maintains the frequency for three seconds and then accelerates again. The dEb warning on the keypad clears automatically.

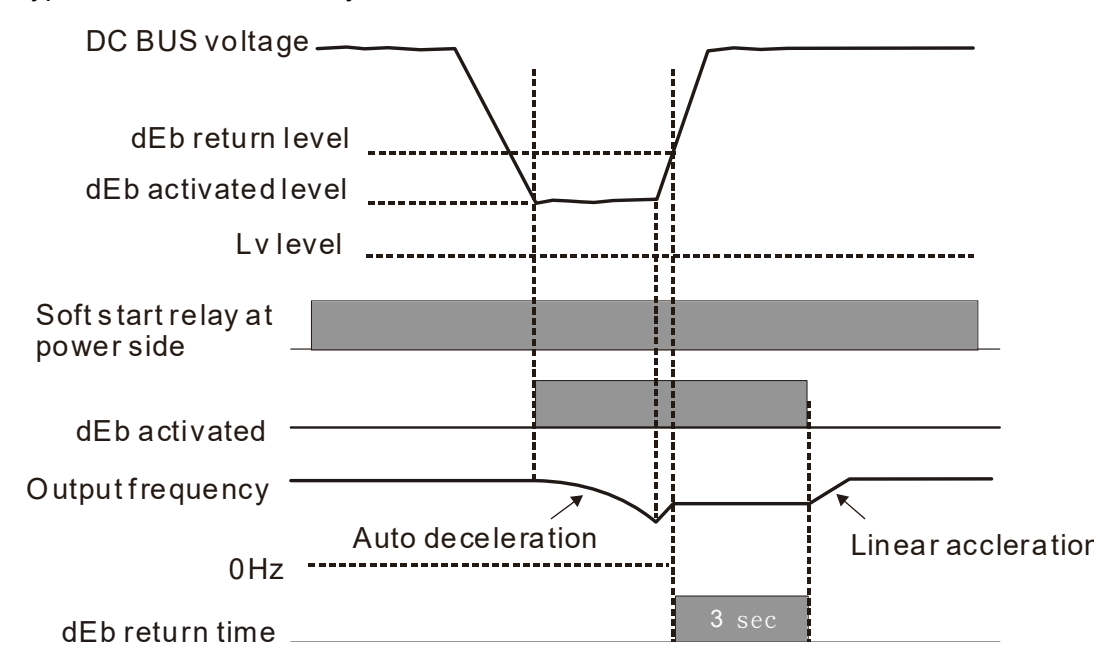

## • Situation 3:

Power supply unexpected shut down / power loss.

Pr.07-13 = 1 and power does not recover.

The keypad displays the "dEb" warning and stops after decelerating to the lowest running frequency. When the DC BUS voltage is lower than the Lv level, the drive disconnects the soft start relay until the power completely runs out.

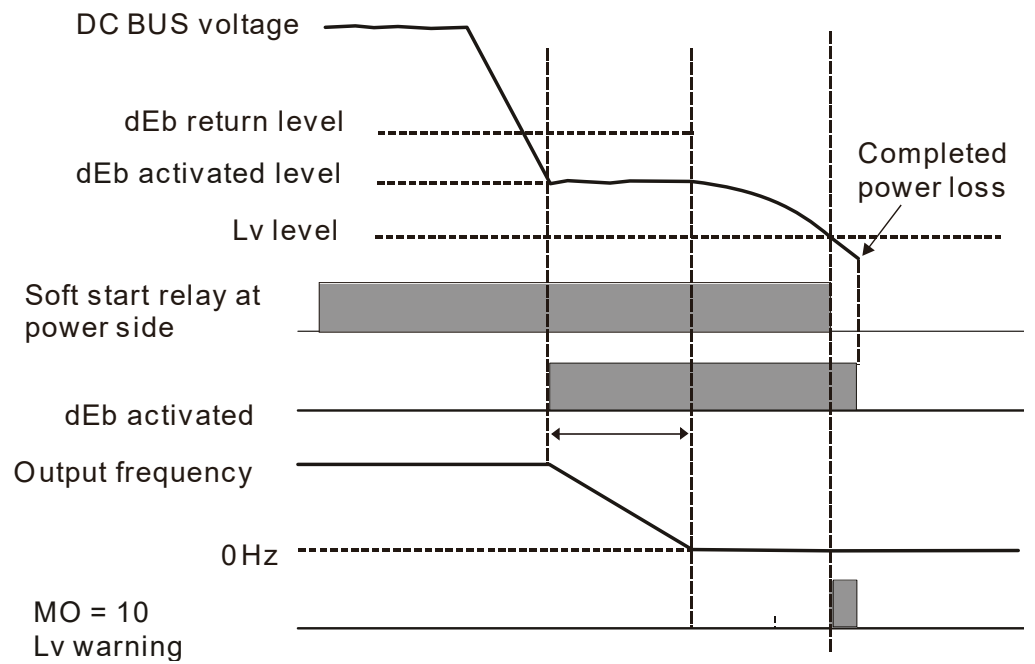

## • Situation 4:

Power supply unexpected shut down / power loss.

Pr.07-13 = 2 and power does not recover.

The drive decelerates to 0 Hz. The DC BUS voltage continues to decrease until the voltage is lower than the Lv level, and then the drive disconnects the soft start relay. The keypad displays "dEb" warning until the drive completely runs out of power.

## • Situation 5:

Pr.07-13 = 2 and power recovers after the DC BUS voltage is lower than the Lv level.

The drive decelerates to 0 Hz. The DC BUS voltage continues to decrease until the voltage is lower than the Lv level, and then the drive disconnects the soft start relay. The soft start relay closes again after the power recovers and the DC BUS voltage is higher than the Lv return level. When the DC BUS voltage is higher than the dEb return level, the drive maintains the frequency for three seconds and starts to accelerate linearly, and the dEb warning on the keypad clears automatically.

Pr.07-16

at Accel.

Frequency

Pr.07-15

at Accel.

**Dwell Time** 

Dwell

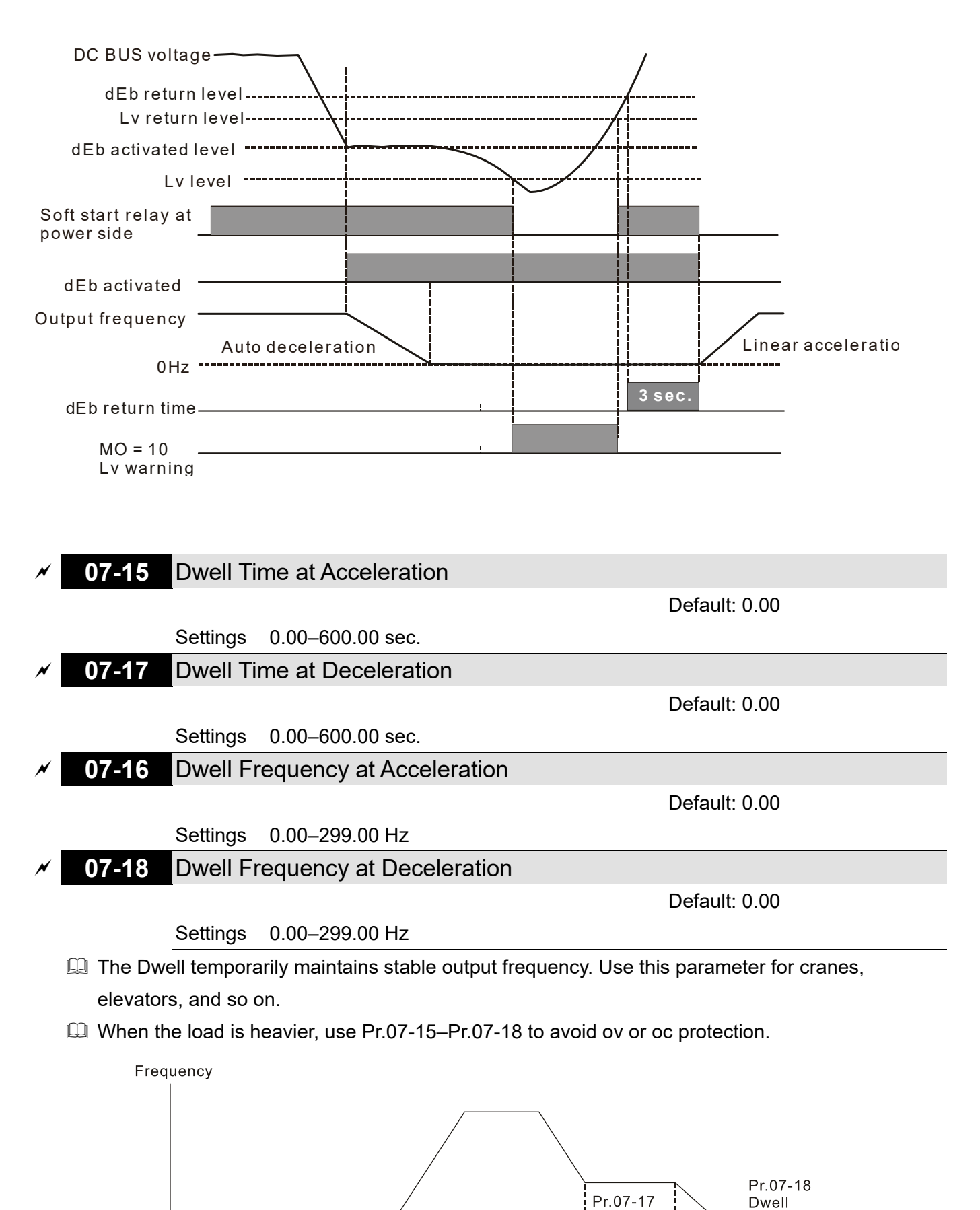

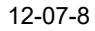

Dwell at acceleration / deceleration

Dwell Time

at Decel.

Frequency

Time

at Decel.

**07-19** Fan Cooling Control

Default: 3

## Settings 0: Fan is always ON

- 1: Fan is OFF after the AC motor drive stops for one minute.
- 2: Fan is ON when AC motor drive runs; fan is OFF when AC motor drive stops.
- 3: Fan turns ON when the temperature (IGBT) reaches around 60°C
- $\square$  Use this parameter to control the fan.
- $\square$  0: Fan runs immediately when the drive power is turned ON.
- 1: Fan runs when AC motor drive runs. One minute after AC motor drive stops, the fan is OFF.
- 2: Fan runs when AC motor drive runs and stops immediately when AC motor drive stops.
- 3: Fan is ON when the IGBT or capacitance temperature is higher than 60°C.
   Fan is OFF when the the IGBT and capacitance temperature are both lower than 40°C, and the drive stops running.

07-20 Deceleration of Emergency or Forced Stop

Default: 0

- Settings 0: Coast to stop
  - 1: Stop by the 1<sup>st</sup> deceleration time
  - 2: Stop by the 2<sup>nd</sup> deceleration time
  - 3: Stop by the 3<sup>rd</sup> deceleration time
  - 4: Stop by the 4<sup>th</sup> deceleration time
  - 5: System deceleration
  - 6: Automatic deceleration
- When the multi-function input terminal is set to EF input (setting 10) or forced to stop (setting 18) and the terminal contact is ON, the drive stops according to the setting of this parameter.

## **07-21** Automatic Energy-saving Setting

Default: 0

Settings 0: Disable

1: Enable

- When energy-saving is enabled, the motor acceleration operates with full voltage. During constant speed operation, it automatically calculates the best voltage value according to the load power. This function is not suitable for fluctuating loads or loads which are nearly full during operation.
- When the output frequency is constant (that is, constant operation), the output voltage decreases automatically as the load decreases. Therefore, the drive operates with minimum multiplication of voltage and current (electric power).

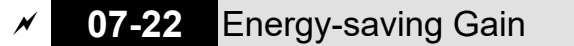

Default: 100

#### Settings 10-1000%

When Pr.07-21 is set to 1, use this parameter to adjust the energy-saving gain. The default is

100%. If the result is not satisfactory, adjust it by decreasing the setting value. If the motor oscillates, then increase the setting value.

In certain applications such as high speed spindles, the temperature rise in the motor is a major concern. When the motor is not in working state, reduce the motor current to a lower level. Reduce this parameter setting to meet this requirement.

## 07-23 Automatic Voltage Regulation (AVR) Function

Default: 0

Settings 0: Enable AVR

1: Disable AVR

2: Disable AVR during deceleration

- The rated voltage of a 220V motor is usually AC 200 V, 60 Hz / 50 Hz, and the input voltage of the AC motor drive may vary from AC 180 V to 264 V, 50 Hz / 60 Hz. Therefore, when the AC motor drive is used without the AVR function, the output voltage is the same as the input voltage. When the motor runs at the voltage exceeding 12%–20% of the rated voltage, it causes higher temperatures, damaged insulation, and unstable torque output, which result in losses due to shorter motor lifetime.
- The AVR function automatically regulates the output voltage of the AC motor drive to the motor rated voltage. For example, if the V/F curve is set at AC 200 V, 50 Hz and the input voltage is at AC 200–264 V, then the drive automatically reduces the output voltage to the motor to a maximum of AC 200 V, 50 Hz. If the input voltage is at AC 180–200 V, the output voltage to motor and input power are in direct proportion.
- 0: When the AVR function is enabled, the drive calculates the output voltage according to the actual DC bus voltage. The output voltage does NOT change when the DC bus voltage changes.
- 1: When the AVR function is disabled, the drive calculates the output voltage according to the actual DC bus voltage. The DC bus voltage changes the output voltage and may cause insufficient or over-current or shock.
- 2: The drive disables the AVR function when decelerating to stop and may accelerate to brake.
- When the motor ramps to stop, the deceleration time is shorter when setting this parameter to 2 with auto-acceleration and deceleration, and the deceleration is quicker and more stable.

**07-24** Torque Command Filter Time (V/F and SVC Control Mode)

Default: 0.050

Settings 0.001–10.000 sec.

- When the setting is too long, the control is stable, but the control response is delayed. When the setting is too short, the response is quicker, but the control may be unstable. Adjust the setting according to the stability of the control and response times.
- 07-25 Slip Compensation Filter Time (V/F and SVC Control Mode)

Default: 0.100

Settings 0.001-10.000 sec.

Grange the compensation response time with Pr.07-24 and Pr.07-25.

- □ If you set Pr.07-24 and Pr.07-25 to 10 seconds, the compensation response time is the slowest; however, the system may be unstable if you set the time too short.
- 07-26 Torque Compensation Gain

Default: 1

#### Settings IM: 0-10 (when Pr.05-33 = 0)

- With a large motor load, a part of drive output voltage is absorbed by the stator winding resistor; therefore, the air gap magnetic field is insufficient. This causes insufficient voltage at motor induction and results in excessive output current but insufficient output torque. Auto-torque compensation can automatically adjust the output voltage according to the load and keep the air gap magnetic fields stable to get the optimal operation.
- In the V/F control, the voltage decreases in direct proportion with decreasing frequency. It reduces the torque decrease at low speed due to the AC while the DC resistor is unchanged. The auto-torque compensation function increases the output voltage at low frequency to get a higher starting torque.
- When the compensation gain is set too high, it may cause motor over-flux and result in a too large output current, overheating the motor or triggering the protection function.

#### **07-27** Slip Compensation Gain (V/F and SVC Control Mode)

Default: 0.00

(Default value is 1 in SVC mode)

#### Settings 0.00-10.00

- □ The induction motor needs constant slip to produce magnetic torque. It can be ignored at higher motor speeds, such as rated speed or 2–3 % of slip.
- In operation, the slip and the synchronous frequency are in reverse proportion to produce the same magnetic torque. The slip is larger with the reduction of the synchronous frequency. The motor may stop when the synchronous frequency decreases to a specific value. Therefore, the slip seriously affects the motor speed accuracy at low speed.
- In another situation, when you use an induction motor with the drive, the slip increases when the load increases. It also affects the motor speed accuracy.
- Use this parameter to set the compensation frequency, and reduce the slip to maintain the synchronous speed when the motor runs at the rated current in order to improve the accuracy of the drive. When the drive output current is higher than Pr.05-05 (No-load Current of Induction Motor 1 (A)), the drive compensates the frequency with this parameter.
- This parameter is set to 1.00 automatically when Pr.00-11 (Speed Control Method) is changed from V/F mode to vector mode. Apply the slip compensation after load and acceleration. Increase the compensation value from small to large gradually; add the output frequency with motor rated slip x Pr.07-27 (Slip Compensation Gain) when the motor is at the rated load. If the actual speed ratio is slower than expected, increase the parameter setting value; otherwise, decrease the setting value.

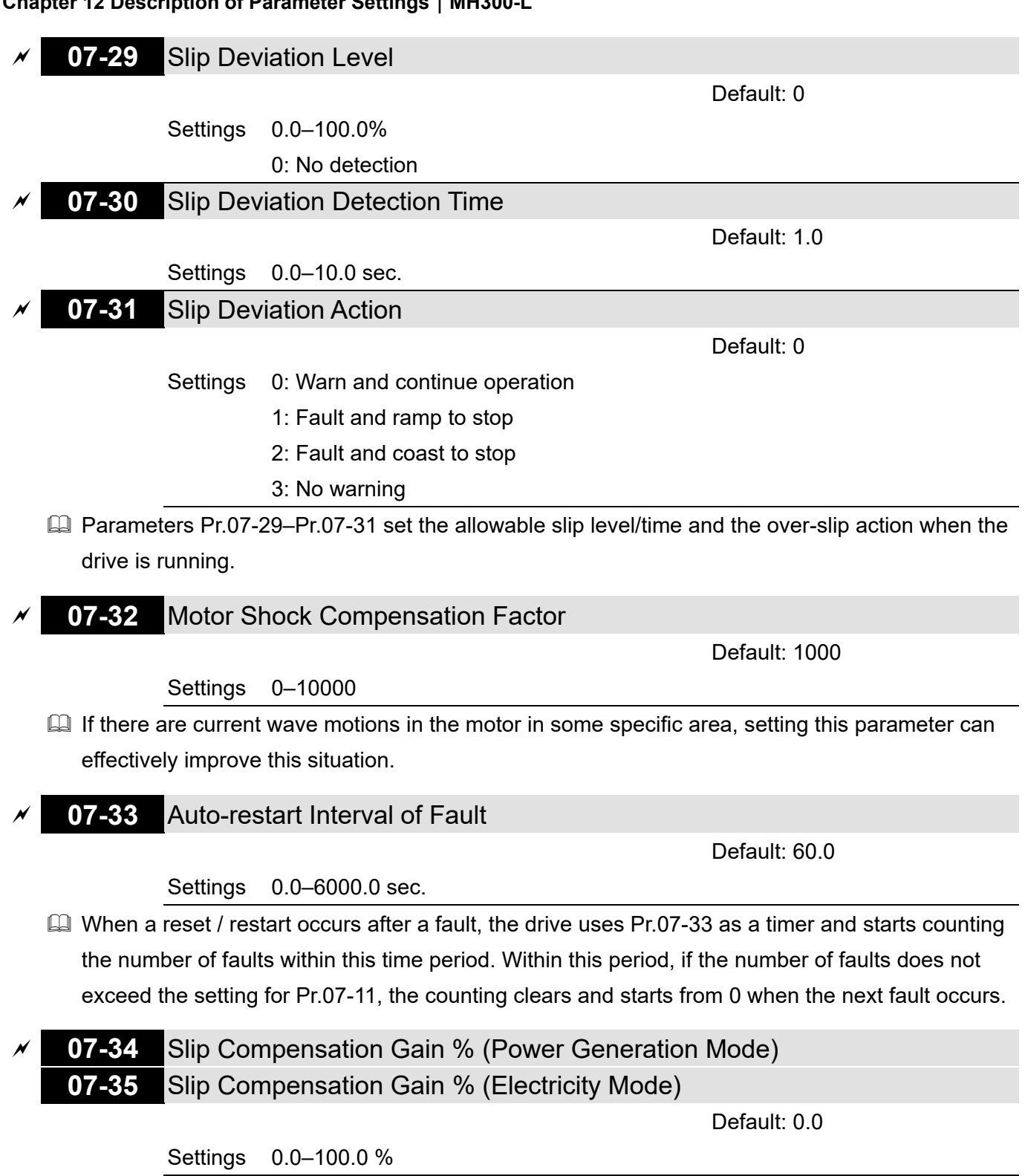

- In V/F mode, you do not have to set Pr.07-27. You can set Pr.07-34 and Pr.07-35 directly according to different compensation needs for power generation mode and electricity mode.
- In SVC mode, you must set Pr.07-27 first, and then set Pr.07-34 and Pr.07-35 according to different compensation needs for power generation mode and electricity mode.
- In V/F mode, multiply the result from dividing the output current and rated current by the slip level, and then multiply this result by the percentage of Pr.07-34 and Pr.07-35 again to gain the slip level. In SVC mode, multiply the slip compensation generating from parameters for motor winding, output current, rated current and no-load current by the percentage of Pr.07-34 and Pr.07-35 to gain the slip compensation level.

#### Related parameters:

- Pr.05-05 No-load Current for an Induction Motor (A)
- Pr.07-27 Slip Compensation Gain

## **07-36** Maximum Slip Frequency

Default: 0.00

Settings 0.00-200.0 Hz

 $\square$  Limits the upper limits for the slip.

If the settings for this parameter are too high, the feedback error malfunctions.

[This page intentionally left blank]

## **09 Communication Parameters**

When using the communication interface, the diagram on the right shows the communication port pin definitions. We recommend that you connect the AC motor drive to your PC by using Delta IFD6530 or IFD6500 as a communication converter.

**Communication Address** 

| Modbus RS-485   |
|-----------------|
| PIN 1: CAN H    |
| PIN 2: CAN_L    |
| PIN 3, 7: SGND  |
| PIN 4: SG-      |
| PIN 5: SG+      |
| PIN 6: Reserved |
| PIN 8: +10VS    |
|                 |

✓ You can set this parameter during operation.

Default: 1

Settings 1–254

09-00

If RS-485 serial communication controls the AC motor drive, you must set the communication address for this drive in this parameter. Each AC motor drive's communication address must be different.

| ~ | 09-01 | COM1 Transmission Speed |
|---|-------|-------------------------|
|---|-------|-------------------------|

Settings 4.8–115.2 Kbps

- Sets the transmission speed of the computer and the drive.
- Options are 4.8 Kbps, 9.6 Kbps, 19.2 Kbps, 38.4 Kbps, 57.6 Kbps, or 115.2 Kbps; otherwise, the transmission speed is set to the default 9.6 Kbps.

#### 09-02 COM1 Transmission Fault Treatment

Settings 0: Warn and continue operation

- 1: Fault and ramp to stop
- 2: Fault and coast to stop
- 3: No warning, no fault, and continue operation
- Sets the response for Modbus communication errors in with the host. Set the detection time in Pr.09-03.
- When a transmission error occurs (for example, the error code CE10 is displayed), the error remains even if the transmission status returns to normal and does not clear automatically. In this case, set a reset command (Reset) to clear the error.

#### ✓ 09-03 COM1 Time-out Detection

Default: 0.0

Settings 0.0–100.0 sec.

Sets the communication time-out.

Default: 9.6

Default: 3

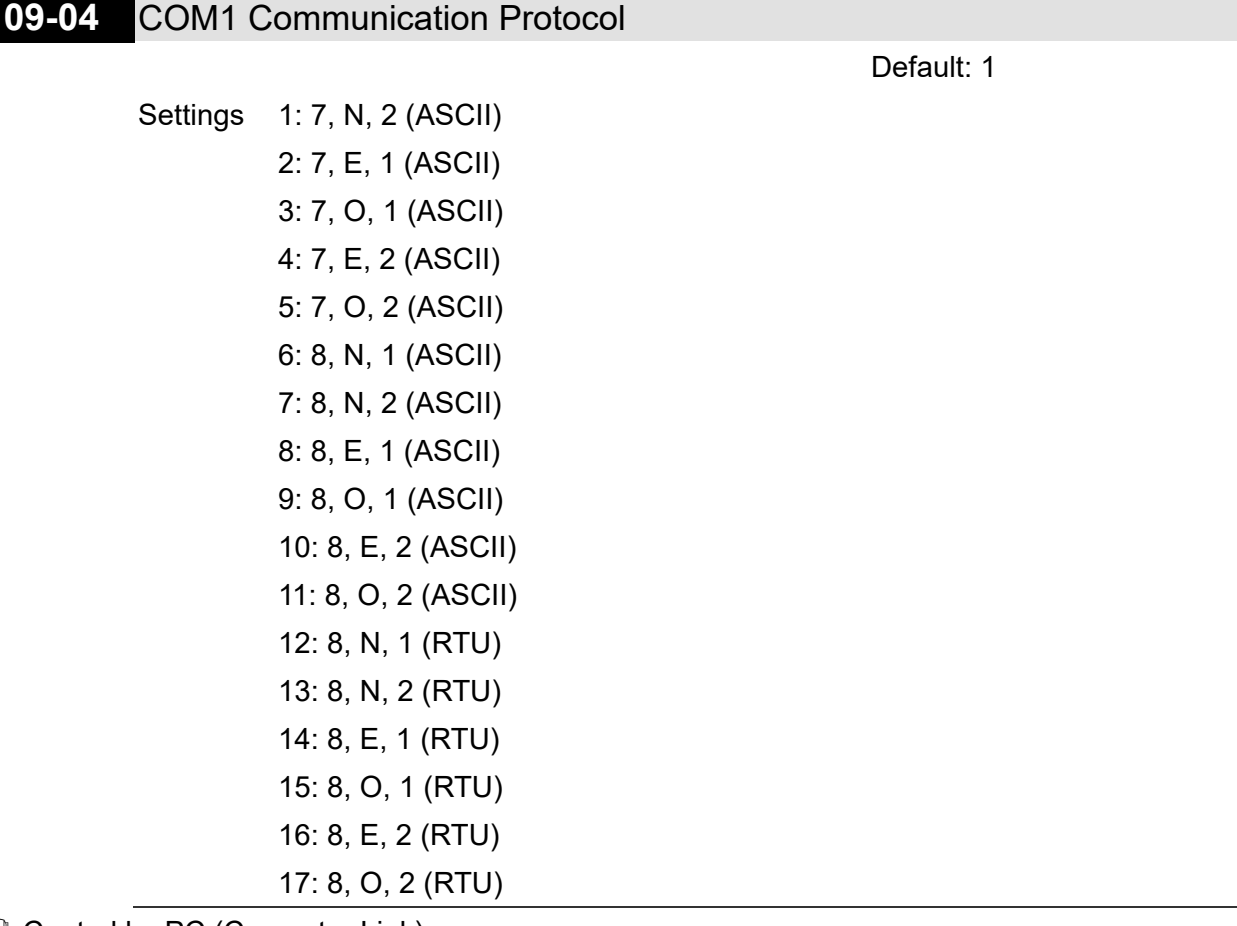

- Control by PC (Computer Link) When using the RS-485 serial communication interface, you must specify each drive's communication address in Pr.09-00. The computer then implements control using the drives' individual addresses.
- Modbus ASCII (American Standard Code for Information Interchange): Each byte of data is the combination of two ASCII characters.
- ✓ 09-09 Communication Response Delay Time

Default: 2.0

Settings 0.0-200.0 ms

Sets the response delay time after the AC motor drive receives a communication command as shown in the following.

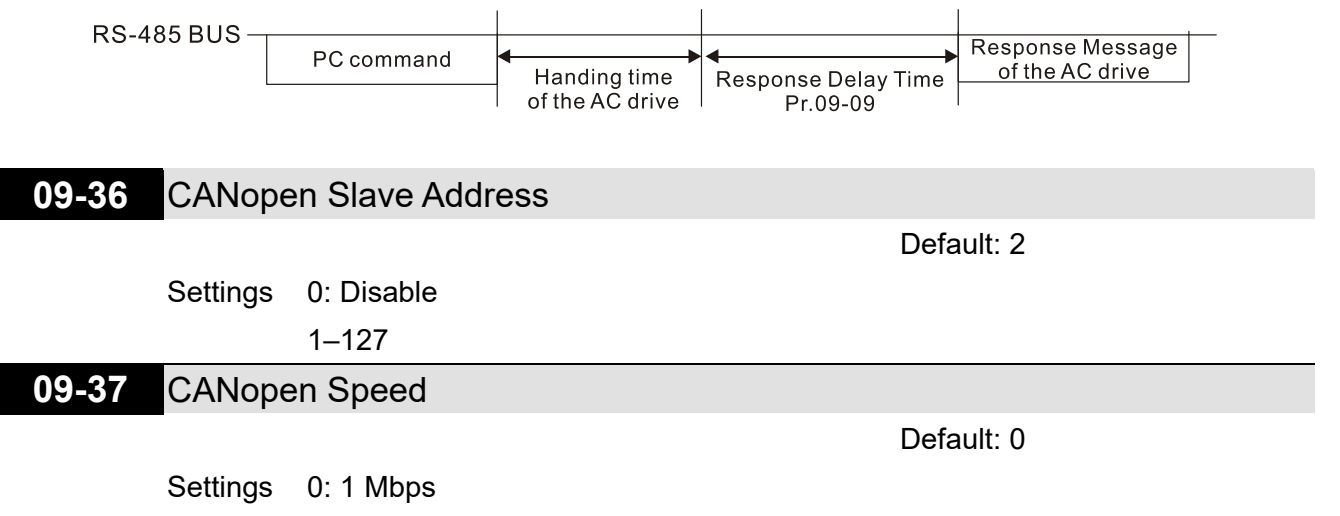

|       |          | 1: 500 kbps                                   |                            |
|-------|----------|-----------------------------------------------|----------------------------|
|       |          | 2: 250 kbps                                   |                            |
|       |          | 3: 125 kbps                                   |                            |
|       |          | 4: 100 kbps (Delta only)                      |                            |
|       |          | 5: 50 kbps                                    |                            |
| 09-39 | CANope   | en Warning Record                             |                            |
|       |          |                                               | Default: 0                 |
|       | Settings | bit 0: CANopen software disconnection 1 (C/   | ANopen Guarding Time-out)  |
|       |          | bit 1: CANopen software disconnection 2 (C/   | ANopen Heartbeat Time-out) |
|       |          | bit 3: CANopen SDO time-out                   |                            |
|       |          | bit 4: CANopen SDO buffer overflow            |                            |
|       |          | bit 5: CANopen hardware disconnection war     | ning (Can Bus OFF)         |
|       |          | bit 6: Error protocol for CANopen             |                            |
| 09-40 | CANope   | en Decoding Method                            |                            |
|       |          |                                               | Default: 1                 |
|       | Settings | 0: Use Delta-defined decoding method          |                            |
|       |          | 1: Use CANopen Standard DS402 protocol        |                            |
| 09-41 | CANope   | en Communication Status                       |                            |
|       |          |                                               | Default: Read Only         |
|       | Settings | 0: Node Reset State                           |                            |
|       |          | 1: Com Reset State                            |                            |
|       |          | 2: Boot up State                              |                            |
|       |          | 3: Pre-operation State                        |                            |
|       |          | 4: Operation State                            |                            |
|       |          | 5: Stop State                                 |                            |
| 09-42 | CANope   | en Control Status                             |                            |
|       |          |                                               | Default: Read Only         |
|       | Settings | 0: Not ready for use state                    |                            |
|       |          | 1: Inhibit start state                        |                            |
|       |          | 2: Ready to switch on state                   |                            |
|       |          | 3: Switched on state                          |                            |
|       |          | 4: Enable operation state                     |                            |
|       |          | 7: Quick stop active state                    |                            |
|       |          | 13: Error reaction activation state           |                            |
|       |          | 14: Error state                               |                            |
| 09-43 | CANope   | en Reset Index                                |                            |
|       |          |                                               | Default: 65535             |
|       | Settings | bit 0: CANopen reset, the internal address 20 | 0XX is 0                   |
|       |          | bit 1: CANopen reset, the internal address 26 | 64X is 0                   |
|       |          | bit 2: CANopen reset, the internal address 26 | 6AX is 0                   |
|       |          | bit 3: CANopen reset, the internal address 60 | 0XX is 0                   |

[This page intentionally left blank]

## **10 Speed Feedback Control Parameters**

✓ You can set this parameter during operation.

## **10-00** Encoder Type Selection

Default: 0

Settings 0: Disable 5. Pulse input (MI7)

- When you use MI7 single-phase pulse input as speed feedback, you must use it with Pr.10-00
   =5 and Pr.10-02 = 5. The drive calculates the MI7 single-phase pulse input speed when the control modes are VF, VFPG, SVC.
- When you use MI6 and MI7 two-phase pulse input as speed feedback, you must use them with Pr.10-00 = 5 and Pr.10-02 = 1–4. The drive calculates the MI6 and MI7 two-phase pulse input speed when the control modes are VF, VFPG, SVC.

**10-01** Encoder Pulses per Revolution

Default: 600

#### Settings 1-20000

- This parameter sets the encoder pulses per revolution (ppr). It is a feedback control signal source when using PG. The encoder sets the number of pulses for the motor rotating through one rotation. The A / B phase cycle generates the pulse number.
- This setting is also the encoder resolution. The speed control is more accurate with higher resolution.

## **10-02** Encoder Input Type Setting

Default: 0

Settings 0: Disable

1: Phases A and B are pulse inputs, forward direction if A-phase leads Bphase by 90 degrees.

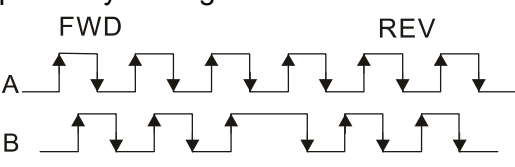

2: Phases A and B are pulse inputs, forward direction if B-phase leads Aphase by 90 degrees.

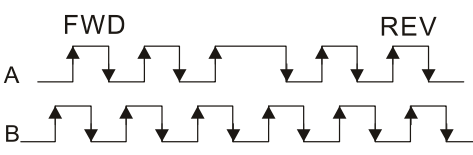

3: Phase A is a pulse input and phase B is a direction input (low input = reverse direction, high input = forward direction).

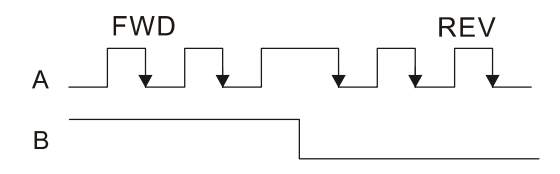

4: Phase A is a pulse input and phase B is a direction input (low input = forward direction, high input = reverse direction).

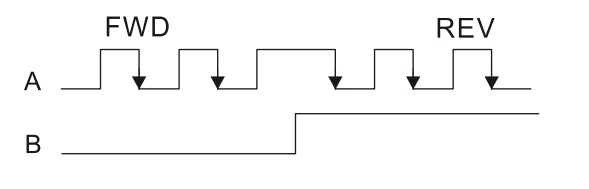

5: Single-phase input (MI7)

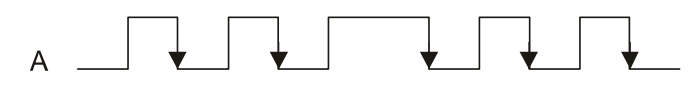

#### NOTE:

1: When the MH300-L inputs the A / B phase pulse, you must connect the MI6 terminal to the A-phase pulse, and the MI7 terminal to the B-phase pulse.

2: When the MH300-L uses single-phase input, it disables the MI6 function and prohibits any signal connection.

## **11 Advanced Parameters**

In this parameter group, ASR stands for Adjust Speed Regulator.

✓ You can set this parameter during operation. 11-06 ASR1 Gain Default: 10 Settings 0–100 Hz 11-07 ASR1 Integral Time Default: 0.100 Settings 0.000-10.000 sec. **PWM Mode Selection** 11-41 Default: 0 Settings 0: Two-phase 2: Space vector I Two-phase mode: effectively reduces the drive power components losses and provides better performance in long wire applications. Desce vector mode: effectively reduces the power loss and electromagnetic noise of the motor.

## 11-42 System Control Flag

Default: 0000

Settings 0000-FFFFh

| bit No. | Function         | Description                                              |
|---------|------------------|----------------------------------------------------------|
| 0       | Reserved         |                                                          |
| 1       | FWD / REV action | 0: FWD / REV cannot be controlled by Pr.02-12 bit 0 & 1. |
|         | control          | 1: FWD / REV can be controlled by Pr.02-12 bit 0 & 1.    |

[This page intentionally left blank]

# Chapter 13 Warning Codes

## **KPMH-LC01** digital keypad

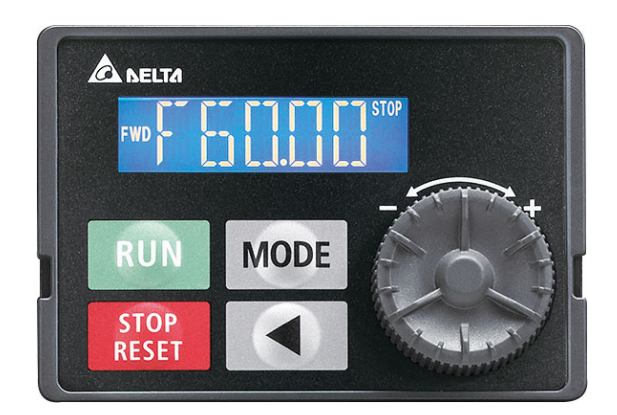

| ID No. | Display | Descriptions                                                                                                    |
|--------|---------|----------------------------------------------------------------------------------------------------|
| 1      | EE I    | <ul> <li>Modbus function code error (illegal function code)</li> <li>Corrective Actions</li> <li>Check if the function code is correct.<br/>(function code must be 03, 06, 10, 63)</li> </ul> |
| 2      | [62]    | Modbus data address error (illegal data address (00 H to 254 H))<br>Corrective Actions<br>Check if the communication address is correct.                                                      |
| 3      | E31     | Modbus data error (illegal data value)<br>Corrective Actions<br>Check if the data value exceeds the maximum or minimum value.                                                                 |
| 4      | [E4     | Modbus communication error (data is written to read-only address)<br>Corrective Actions<br>Check if the communication address is correct.                                                     |
| 5      | [E  []  | Modbus transmission time-out                                                                                                    |
| 6      | [P 1]   | Keypad transmission time-out                                                                                                    |
| 7      | SE I    | Keypad COPY error 1<br>Keypad simulation error: includes communication delays, communication<br>error (keypad received error FF86) and parameter value error.                                 |
| 8      | 562     | Keypad COPY error 2<br>Keypad simulation done: parameter write error.                                                                                                    |

| ID No. | Display         | Descriptions                                                                                                    |                                                                                                    |                                                       |                       |
|--------|-----------------|----------------------------------------------------------------------------------------------------|----------------------------------------------------------------------------------------------------|-------------------------------------------------------|-----------------------|
|        |                 | IGBT is ove                                                                                                    | er-heated above protection level 3~10                                                                                                    | HP: 90°C                                              |                       |
|        |                 | Frame                                                                                                    | MH300-L                                                                                                    | OH1                                                   |                       |
|        |                 | С                                                                                                    | VFD11AMH23ANSLA                                                                                                    | 100                                                   |                       |
|        |                 | С                                                                                                    | VFD17AMH23ANSLA                                                                                                    | 105                                                   |                       |
|        |                 | D                                                                                                    | VFD25AMH23ANSLA                                                                                                    | 105                                                   |                       |
|        |                 | E                                                                                                    | VFD33AMH23ANSLA                                                                                                    |                                                       |                       |
|        |                 | E                                                                                                    | VFD49AMH23ANSLA                                                                                                    | 115                                                   |                       |
|        |                 | F                                                                                                    | VFD65AMH23ANSLA                                                                                                    |                                                       |                       |
|        |                 | С                                                                                                    | VFD9A0MH43ANSLA                                                                                                    | 115                                                   |                       |
|        |                 | С                                                                                                    | VFD9A0MH43AFSLA                                                                                                    | 115                                                   |                       |
|        |                 | D                                                                                                    | VFD13AMH43ANSLA                                                                                                    | 105                                                   |                       |
|        |                 | D                                                                                                    | VFD13AMH43AFSLA                                                                                                    | 105                                                   |                       |
|        |                 | D                                                                                                    | VFD17AMH43ANSLA                                                                                                    | 110                                                   |                       |
| 9      | ~년 !            | D                                                                                                    | VFD17AMH43AFSLA                                                                                                    | 110                                                   |                       |
| Ũ      |                 | E                                                                                                    | VFD25AMH43ANSLA                                                                                                    |                                                       |                       |
|        |                 | E                                                                                                    | VFD25AMH43AFSLA                                                                                                    | 445                                                   |                       |
|        |                 | E                                                                                                    | VFD32AMH43ANSLA                                                                                                    | 115                                                   |                       |
|        |                 | E                                                                                                    | VFD32AMH43AFSLA                                                                                                    |                                                       |                       |
|        |                 | Corrective A<br>Ensure<br>tempera<br>Make si<br>Remove<br>dirt in th<br>Check t<br>Provide                                                                                                    | Actions<br>that the ambient temperature falls<br>ature range.<br>ure the ventilation holes are not obstr<br>e any foreign objects from the heat s<br>he heat sink.<br>the fan and clean it.<br>e enough space for adequate ventilat | within the spec<br>ucted.<br>ink and check fo<br>ion. | cified<br>or possible |
| 12     | AnL             | ACI signal loss when Pr.03-19 is set to 1 or 2.                                                                                                    |                                                                                                    |                                                       |                       |
| 13     | υĽ              | Low curren                                                                                                    | t                                                                                                    |                                                       |                       |
|        |                 | Motor para                                                                                                    | meters auto-tuning error                                                                                                    |                                                       |                       |
| 14     | <b>F7</b> ) (r- | Corrective                                                                                                    | Actions                                                                                                    |                                                       |                       |
|        | HLJE            | Verify the second second se | pat the motor wiring is correct                                                                                                    |                                                       |                       |
|        |                 | I string the string the strin  | hat the motor canacity and narameter                                                                                                    | s are correct                                         |                       |
|        |                 | - veniyu                                                                                                    |                                                                                                    |                                                       |                       |
| 19     | <b> </b>        | Input phase                                                                                                    | eloss                                                                                                    |                                                       |                       |
|        | _               |                                                                                                    |                                                                                                    |                                                       |                       |

| ID No. | Display | Descriptions                                                                                                    |
|--------|---------|----------------------------------------------------------------------------------------------------|
| 20     | ot 1    | <ul> <li>When the output current exceeds the over-torque detection level (Pr.06-07) and also exceeds Pr.06-08; when Pr.06-06 is set as 1 or 3, the keypad displays a warning without an error record; when Pr.06-06 is set as 2 or 4, it displays an error, stops running and displays an error record.</li> <li>Corrective Actions</li> <li>Check if the motor is overloaded.</li> <li>Verify that the motor rated current in Pr.05-01 is correct.</li> <li>Increase the motor capacity.</li> </ul>               |
| 22     | EHa     | Motor over-heating                                                                                                    |
| 24     | oSL     | Over-slip                                                                                                    |
| 25     | t: Un   | Auto tuning processing                                                                                                    |
| 28     | OPHL    | Output phase loss                                                                                                    |
| 30     | 5E 3    | Keypad COPY error 3<br>Keypad copy between different power range drives                                                                                                    |
| 89     | MF7+1L_ | <ul> <li>Motor output phase loss</li> <li>Corrective Actions</li> <li>Unbalanced three-phase impedance of the motor. Replace the motor.</li> <li>Check if the motor wiring is incorrect.</li> <li>Check if a single-phase motor is used.</li> <li>Check if the current sensor is broken.</li> <li>Check if temporary power supply is used or any grounding fault.</li> <li>Make sure the capacity of the drive matches the motor.</li> <li>Any abnormal motor current spikes or drops may trigger MPHL.</li> </ul> |

[This page intentionally left blank]

## Chapter 14 Error Codes

## KPMH-LC01 digital keypad

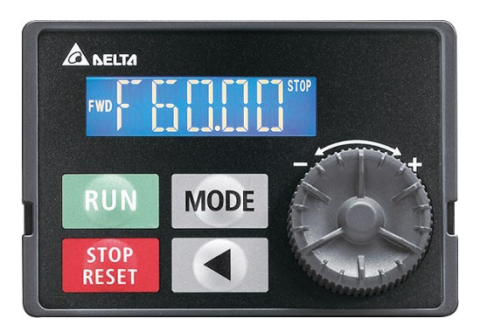

## \* Refer to settings for Pr.06-17-Pr.06-22.

| ID No. | Display | Descriptions                                                                                                    |
|--------|---------|----------------------------------------------------------------------------------------------------|
| 1      | oc A    | <ul> <li>Over-current during acceleration <ul> <li>(output current exceeds triple the rated current during acceleration).</li> </ul> </li> <li>Corrective Actions <ul> <li>Short-circuit at motor output: check for possible poor insulation at the output.</li> </ul> </li> <li>Acceleration time is too short: increase acceleration time.</li> <li>AC motor drive output power is too low: replace the AC motor drive with a higher power model.</li> </ul>     |
| 2      | ocd     | <ul> <li>Over-current during deceleration <ul> <li>(output current exceeds triple the rated current during deceleration).</li> </ul> </li> <li>Corrective Actions <ul> <li>Short-circuit at motor output: check for possible poor insulation at the output.</li> </ul> </li> <li>Deceleration time is too short: increase the deceleration time.</li> <li>AC motor drive output power is too low: replace the AC motor drive with a higher power model.</li> </ul> |
| 3      | מבח     | <ul> <li>Over-current during steady operation <ul> <li>(output current exceeds triple the rated current during constant speed).</li> </ul> </li> <li>Corrective Actions <ul> <li>Short-circuit at motor output: check for possible poor insulation at the output.</li> </ul> </li> <li>AC motor drive output power is too low: replace the AC motor drive with a higher power model.</li> </ul>                                                                    |

| ID No. | Display   | Descriptions                                                                                                    |
|--------|-----------|----------------------------------------------------------------------------------------------------|
|        |           | Ground fault. When one of the output terminal(s) is grounded, the short circuit current is more than 50% of the AC motor drive rated current. |
|        |           | NOTE: the short circuit protection is provided for the AC motor drive protection,                                                             |
|        |           | not to protect you.                                                                                                    |
| 4      | <u> </u>  | Corrective Actions                                                                                                    |
|        |           | Check the wiring connections between the AC motor drive and the motor for                                                                     |
|        |           | possible short circuits, as well as the connections to ground.                                                                                |
|        |           | Check whether the IGBT power module is damaged.                                                                                               |
|        |           | Check for possible poor insulation at the output.                                                                                             |
|        | <b>6-</b> | Over-current at stop. Hardware failure in current detection.                                                                                  |
| 6      | chao      | Corrective Actions                                                                                                    |
|        |           |                                                                                                    |
|        |           | DC BUS over-voltage during acceleration (230V: 450 $V_{DC}$ ; 460V: 900 $V_{DC}$ )                                                            |
|        |           | Corrective Actions  Check if the input voltage spiked above the rated AC motor drive input voltage                                            |
| 7      |           | range                                                                                                    |
|        | CULT      | <ul> <li>Check for possible voltage transients.</li> </ul>                                                                                    |
|        |           | ■ If the DC BUS is over-voltage due to the regenerative voltage, increase the                                                                 |
|        |           | acceleration time or add an optional brake resistor.                                                                                          |
|        |           | DC BUS over-voltage during deceleration (230V: 450 $V_{DC}$ ; 460V: 900 $V_{DC}$ )                                                            |
|        |           | Corrective Actions                                                                                                    |
|        |           | Check if the input voltage spiked above the rated AC motor drive input voltage                                                                |
| 8      | oud       | range.                                                                                                    |
|        |           | Check for possible voltage transients.                                                                                                    |
|        |           | ■ If the DC BUS is over-voltage due to regenerative voltage, increase the deceleration time or odd on optional broke register                 |
|        |           |                                                                                                    |
|        |           | DC BUS over-voltage at constant speed (230V: 450 $V_{DC}$ ; 460V: 900 $V_{DC}$ )                                                              |
| 0      |           | <ul> <li>Check if the input voltage spiked above the rated AC motor drive input voltage</li> </ul>                                            |
| 9      |           | range.                                                                                                    |
|        |           | <ul> <li>Check for possible voltage transients.</li> </ul>                                                                                    |
|        |           | Over-voltage at stop. Hardware failure in voltage detection.                                                                                  |
|        | 0UJ       | Corrective Actions                                                                                                    |
| 10     |           | Check if the input voltage spiked above the rated AC motor drive input voltage                                                                |
|        |           | range.                                                                                                    |
|        |           | Check for possible voltage transients.                                                                                                    |

| ID No. | Display | Descriptions                                                                                                    |
|--------|---------|----------------------------------------------------------------------------------------------------|
| 11     | LIA     | <ul> <li>DC BUS voltage is less than Pr.06-00 during acceleration.</li> <li>Corrective Actions</li> <li>Check if the input voltage is normal.</li> <li>Check for possible sudden changes in load.</li> <li>Check the setting of Pr.06-00.</li> </ul>                                                                                                    |
| 12     | Lūd     | <ul> <li>DC BUS voltage is less than Pr.06-00 during deceleration.</li> <li>Corrective Actions</li> <li>Check if the input voltage is normal.</li> <li>Check for possible sudden changes in load.</li> <li>Check the setting of Pr.06-00.</li> </ul>                                                                                                    |
| 13     | Lūn     | <ul> <li>DC BUS voltage is less than Pr.06-00 at constant speed.</li> <li>Corrective Actions</li> <li>Check if the input voltage is normal.</li> <li>Check for possible sudden changes in load.</li> <li>Check the setting of Pr.06-00.</li> </ul>                                                                                                    |
| 14     | LüS     | <ul> <li>DC BUS voltage is less than Pr.06-00 at stop.</li> <li>Corrective Actions</li> <li>Check if the input voltage is normal.</li> <li>Check for possible sudden changes in load.</li> <li>Check the setting of Pr.06-00.</li> </ul>                                                                                                    |
| 15     | or P    | <ul> <li>Phase loss protection</li> <li>Corrective Actions</li> <li>Check if there is any phase loss in the three-phase model or in the one-phase input application.</li> </ul>                                                                                                    |
| 16     | oH 1    | <ul> <li>IGBT is overheated above the protection level.</li> <li>Corrective Actions</li> <li>Ensure that the ambient temperature falls within the specified temperature range.</li> <li>Make sure the ventilation holes are not obstructed.</li> <li>Remove any foreign objects from the heat sink and check for possible dirt in the heat sink.</li> <li>Check the fan and clean it.</li> <li>Provide enough space for adequate ventilation.</li> </ul> |
| 18     | EH lo   | IGBT Hardware Error<br>Corrective Actions<br>■ Return the unit to the default.                                                                                                    |
| 21     | oL      | <ul> <li>Overload; the AC motor drive detects excessive drive output current.</li> <li>Corrective Actions</li> <li>Check if the motor is overloaded.</li> <li>Change to the next power level with a higher value for the AC motor drive model.</li> </ul>                                                                                                    |
#### Chapter 14 Error Codes | MH300-L

| ID No. | Display       | Descriptions                                                                         |  |  |
|--------|---------------|--------------------------------------------------------------------------------------|--|--|
|        |               | Electronic thermal relay 1 protection                                                |  |  |
| 22     | <b>FT</b> ) ( | Corrective Actions                                                                   |  |  |
|        | toi i         | Check the setting of the electronic thermal relay (Pr.06-14).                        |  |  |
|        |               | Change to the next power level with a higher value for the motor model.              |  |  |
|        |               | When the output current exceeds the over-torque detection level (Pr.06-07) and also  |  |  |
|        |               | exceeds Pr.06-08; when Pr.06-06 is set as 1 or 3, the keypad displays a warning      |  |  |
|        |               | without an error record; when Pr.06-06 is set as 2 or 4, it displays an error, stops |  |  |
| 26     | 1 1           | running, and displays an error record.                                               |  |  |
| 20     |               | Corrective Actions                                                                   |  |  |
|        |               | Check if the motor is overloaded.                                                    |  |  |
|        |               | Verify that the motor rated current in Pr.05-01 is correct.                          |  |  |
|        |               | Increase the motor capacity.                                                         |  |  |
|        | -             | Low current detection.                                                               |  |  |
| 28     |               | Corrective Actions                                                                   |  |  |
|        |               | Check Pr. 06-71, Pr. 06-72, Pr. 06-73.                                               |  |  |
|        |               | Cannot read internal EEPROM.                                                         |  |  |
| 21     | cF2           | Corrective Actions                                                                   |  |  |
| 51     |               | Press the RESET key to reset to the default.                                         |  |  |
|        |               | If the fault code still displays on the keypad, return the unit to the default.      |  |  |
|        | cd l          | U-phase current error                                                                |  |  |
| 22     |               | Corrective Actions                                                                   |  |  |
| 33     |               | Cycle the power to the drive.                                                        |  |  |
|        |               | If the fault code still displays on the keypad, return the unit to the default.      |  |  |
|        |               | V-phase current error                                                                |  |  |
| 34     | 56 J          | Corrective Actions                                                                   |  |  |
|        |               | Cycle the power to the drive.                                                        |  |  |
|        |               | If the fault code still displays on the keypad, return the unit to the default.      |  |  |
|        |               | W-phase current error                                                                |  |  |
| 35     | Eb a          | Corrective Actions                                                                   |  |  |
|        |               | Cycle the power to the drive.                                                        |  |  |
|        |               | If the fault code still displays on the keypad, return the unit to the default       |  |  |
| 36     |               | CC (current clamp) hardware error                                                    |  |  |
|        | Hafi          | Corrective Actions                                                                   |  |  |
|        | ] [[][]       | Cycle the power.                                                                     |  |  |
|        |               | If the fault code still displays on the keypad, return the unit to the default.      |  |  |
|        |               | OC hardware error                                                                    |  |  |
| 37     | Hd I          | Corrective Actions                                                                   |  |  |
| 37     |               | Cycle the power.                                                                     |  |  |
|        |               | If the fault code still displays on the keypad, return the unit to the default.      |  |  |

| ID No. | Display                                                                                                    | Descriptions                                                                                                    |  |  |
|--------|----------------------------------------------------------------------------------------------------|----------------------------------------------------------------------------------------------------|--|--|
| 40     | Alle                                                                                                    | <ul> <li>Motor parameters auto-tuning error</li> <li>Corrective Actions</li> <li>Verify that the motor wiring is correct.</li> <li>Verify that the motor capacity and parameters are correct.</li> <li>Try auto-tuning again.</li> </ul> |  |  |
| 48     | REE                                                                                                    | ACI loss<br>Corrective Actions<br>Check the wiring for ACI.<br>Check if the ACI signal is less than 4 mA.                                                                                                    |  |  |
| 49     | EF                                                                                                    | <ul> <li>External Fault: when the multi-function input terminal (EF) is active, the AC motor drive stops output.</li> <li>Corrective Actions</li> <li>Press the RESET key after you clear the fault.</li> </ul>                          |  |  |
| 50     | EF (                                                                                                    | <ul> <li>Emergency stop: when the multi-function input terminal (EF1) is active, the AC motor drive stops output.</li> <li>Corrective Actions</li> <li>Press the RESET key after you clear the fault.</li> </ul>                         |  |  |
| 51     | External Base Block: when the multi-function input terminal (B.B.) is active, the motor drive stops output.<br>Corrective Actions Deactivate the external input terminal (B.B.) to operate the AC motor drive active active ac |                                                                                                    |  |  |
| 52     | Pcod                                                                                                    | <ul> <li>Keypad is locked after you enter the wrong password three times.</li> <li>Corrective Actions</li> <li>Refer to Pr.00-07 and Pr.00-08.</li> <li>Cycle the power, and then enter the correct password.</li> </ul>                 |  |  |
| 54     | EE I                                                                                                    | <ul> <li>Modbus function code error (illegal function code)</li> <li>Corrective Actions</li> <li>■ Check if the function code is correct (function code must be 03, 06, 10, 63).</li> </ul>                                              |  |  |
| 55     | Modbus data address error (illegal data address 00 H–254 H)<br>Corrective Actions<br>Check if the data address is correct.                                                                                                    |                                                                                                    |  |  |
| 56     | 56       Image: Modbus data error (illegal data value)         56       Image: Corrective Actions         Image: Check if the data value exceeds the maximum or minimum value.                                                                                                    |                                                                                                    |  |  |
| 57     | [E4                                                                                                    | <ul> <li>Modbus communication error (data is written to read-only address)</li> <li>Corrective Actions</li> <li>Check if the communication address is correct.</li> </ul>                                                                |  |  |

#### Chapter 14 Error Codes | MH300-L

| ID No. | Display | Descriptions                                                                                                    |
|--------|---------|----------------------------------------------------------------------------------------------------|
| 58     | [E 1[]  | <ul> <li>Modbus transmission time-out</li> <li>Corrective Actions</li> <li>Check if the host controller transmits the communication command within the setting time (Pr.09-03).</li> <li>Check the communication wiring and grounding. Use a 90-degree wiring layout or separation from main circuit to prevent interference.</li> <li>Check that the setting for Pr.09-02 is the same as the host controller.</li> <li>Check the condition of the communication cable or replace with a new cable.</li> </ul> |
| 59     | [[P]]   | Keypad transmission time-out                                                                                                    |
| 61     | Чdс     | <ul> <li>Y-connection / Δ-connection switch error</li> <li>Corrective Actions</li> <li>Check the wiring of the Y-connection / Δ-connection.</li> <li>Check the parameter settings.</li> </ul>                                                                                                    |
| 62     | dEb     | <ul> <li>Pr.07-13 is not set to 0 and there is a momentary power off or power cut. The keypad displays dEb during acceleration or deceleration to stop.</li> <li>Corrective Actions</li> <li>Set Pr.07-13 to 0.</li> <li>Check if the input power is stable.</li> </ul>                                                                                                    |
| 63     | o5L     | <ul> <li>Motor slip exceeds Pr.07-29 setting and exceeds Pr.07-30 time setting.</li> <li>Corrective Actions</li> <li>Check if the motor parameter is correct and decrease the load if overloaded.</li> <li>Check the settings for Pr.07-29 and Pr.07-30.</li> </ul>                                                                                                    |
| 71     |         | <ul> <li>Mechanical brake error 2</li> <li>Corrective Actions</li> <li>Check if the mechanical brake signal is correct.</li> <li>Check if the detection time setting of mechanical brake (Pr.02-33) is correct.</li> </ul>                                                                                                    |
| 72     | 5761    | <ul> <li>S1–DCM internal loop detection error</li> <li>Corrective Actions</li> <li>Check the wiring of the S1 terminal.</li> <li>Reset the emergency switch (ON: activated) and cycle the power.</li> <li>Check that the input voltage maintains at least 11 V.</li> <li>Check the wiring of the S1 and +24 V terminals.</li> <li>After you make sure all the wiring is correct, if STL1 fault still exists after cycling the power, please contact Delta.</li> </ul>                                          |

| ID No. | Display               | Descriptions                                                                                                    |  |  |
|--------|-----------------------|----------------------------------------------------------------------------------------------------|--|--|
| 74     | MEF                   | <ul> <li>Magnetic contactor error</li> <li>Corrective Actions</li> <li>Check if the signal of magnetic contactor is correct.</li> <li>Check if the setting of Pr.02-32 is correct.</li> </ul>                                                                                                    |  |  |
| 75     | MEEF                  | <ul> <li>Mechanical brake error</li> <li>Corrective Actions</li> <li>Check if the mechanical brake signal is correct.</li> <li>Check if the detection time setting of mechanical brake (Pr.02-33) is correct.</li> </ul>                                                                                                    |  |  |
| 76     | 5,0                   | <ul> <li>Safe Torque Off function active</li> <li>Corrective Actions</li> <li>Check the wiring of the S1 and S2 terminals.</li> <li>Reset the emergency switch (ON: activated) and cycle the power.</li> <li>Check that the input voltage maintains at least 11 V.</li> <li>Check the wiring of the S1 / S2 and +24 V terminals.</li> <li>After you make sure all the wiring is correct, if STO fault still exists after cy the power, please contact Delta.</li> </ul> |  |  |
| 77     | 5712                  | <ul> <li>S2–DCM internal loop detection error</li> <li>Corrective Actions</li> <li>Check the wiring of the S2 terminal.</li> <li>Reset the emergency switch (ON: activated) and cycle the power.</li> <li>Check that the input voltage maintains at least 11 V.</li> <li>Check the wiring of the S2 and +24 V terminals.</li> <li>After you make sure all the wiring is correct, if STL2 fault still exists after cycling the power, please contact Delta.</li> </ul>   |  |  |
| 78     | 5713                  | <ul> <li>S1–DCM &amp; S2–DCM internal loop detection error</li> <li>Corrective Actions</li> <li>After you make sure all the wiring is correct, if STL3 fault still exists after cycling the power, please contact Delta.</li> </ul>                                                                                                    |  |  |
| 79     | U-phase short circuit |                                                                                                    |  |  |
| 80     | boc                   | V-phase short circuit                                                                                                    |  |  |
| 81     |                       | W-phase short circuit                                                                                                    |  |  |

Chapter 14 Error Codes | MH300-L

| ID No. | Display | Descriptions                                                                                                    |  |  |  |
|--------|---------|----------------------------------------------------------------------------------------------------|--|--|--|
| 82     | oPL I   | Output phase loss 1 (Phase U)<br>Output phase loss 2 (Phase V)<br>Output phase loss 3 (Phase W)<br>Corrective Actions                                                                                                    |  |  |  |
| 83     | oPL2    | <ul> <li>Check the motor internal wiring and change the motor if there is still an error.</li> <li>Check the cable condition.</li> <li>Choose a three-phase motor, and make sure the capacity of the drive and motor</li> </ul>                                                                                                    |  |  |  |
| 84     | oPL 3   | <ul> <li>match.</li> <li>Check the control board cable.</li> <li>Verify that the three-phase current is balanced. If it is balanced and the OPHL fault still exists, return the unit to the default.</li> </ul>                                                                                                    |  |  |  |
| 87     | Ela     | Over-load protection at low frequency                                                                                                    |  |  |  |
| 91     | MPHL    | <ul> <li>Motor output phase loss</li> <li>Corrective Actions</li> <li>Unbalanced three-phase impedance of the motor. Replace the motor.</li> <li>Check if the motor wiring is incorrect.</li> <li>Check if a single-phase motor is used.</li> <li>Check if the current sensor is broken.</li> <li>Check if temporary power supply is used or any grounding fault.</li> <li>Make sure the capacity of the drive matches the motor.</li> <li>Any abnormal motor current spikes or drops may trigger MPHI</li> </ul> |  |  |  |
| 101    | EGqE    | <ul> <li>CANopen guarding error</li> <li>Corrective Actions</li> <li>Increase the guarding time (Index 100C).</li> <li>Check the communication wiring and grounding. Use a 90-degree wiring layout or separation from the main circuit to prevent interference.</li> <li>Make sure the communication wiring is serial.</li> <li>Use a dedicated CANopen cable and install a terminating resistor.</li> <li>Check the condition of the communication cable or replace with a new cable.</li> </ul>                 |  |  |  |
| 102    | СНЬЕ    | <ul> <li>CANopen heartbeat error</li> <li>Corrective Actions</li> <li>Increase the Heartbeat time (Index 1016).</li> <li>Check the communication wiring and grounding. Use a 90-degree wiring layout or separation from the main circuit to prevent interference.</li> <li>Make sure the communication wiring is serial.</li> <li>Use a dedicated CANopen cable and install a terminating resistor.</li> <li>Check the condition of the communication cable or replace with a new cable.</li> </ul>               |  |  |  |

| ID No. | Display                   | Descriptions                                                                     |  |  |
|--------|---------------------------|----------------------------------------------------------------------------------|--|--|
|        |                           | CANopen bus off error                                                            |  |  |
|        |                           | Corrective Actions                                                               |  |  |
|        |                           | Re-install the CANopen card.                                                     |  |  |
| 404    | <b>┌╴</b> ╷ ┌╴┌╴          | Check the communication wiring and grounding. Use a 90-degree wiring layout      |  |  |
| 104    | Lbrt                      | or separation from the main circuit to prevent interference.                     |  |  |
|        |                           | Make sure the communication wiring is serial.                                    |  |  |
|        |                           | Use a dedicated CANopen cable and install a terminating resistor.                |  |  |
|        |                           | Check the condition of the communication cable or replace with a new cable.      |  |  |
|        |                           | CANopen index error                                                              |  |  |
| 105    | T T dF                    | Corrective Actions                                                               |  |  |
|        | 6. <i>.</i> . 63 6.       | ■ Reset the CANopen index (Pr.00-02 = 7).                                        |  |  |
|        |                           | CANopen station address error                                                    |  |  |
|        |                           | Corrective Actions                                                               |  |  |
| 106    | [ AdE                     | ■ Disable CANopen (Pr.09-36 = 0).                                                |  |  |
|        |                           | ■ Reset the CANopen setting (Pr.00-02 = 7).                                      |  |  |
|        |                           | Reset the station address (Pr.09-36).                                            |  |  |
|        | [Fr-E                     | CANopen memory error                                                             |  |  |
|        |                           | Corrective Actions                                                               |  |  |
| 107    |                           | ■ Disable CANopen (Pr.09-36 = 0).                                                |  |  |
|        |                           | Reset the CANopen setting (Pr.00-02 = 7).                                        |  |  |
|        |                           | Reset the station address (Pr.09-36).                                            |  |  |
| 111    | InnerCOM time-out failure |                                                                                  |  |  |
|        |                           | Internal communication error                                                     |  |  |
| 121    | [P20                      | Corrective Actions                                                               |  |  |
|        |                           | If the fault still appears after pressing RESET, return the unit to the default. |  |  |
|        | [229]                     | Internal communication error                                                     |  |  |
| 123    |                           | Corrective Actions                                                               |  |  |
|        |                           | If the fault still appears after pressing RESET, return the unit to the default. |  |  |
|        |                           | Internal communication error                                                     |  |  |
| 124    | [[[[]]]                   | Corrective Actions                                                               |  |  |
|        | be / ad bd                | If the fault still appears after pressing RESET, return the unit to the default. |  |  |
| 126    |                           | Internal communication error                                                     |  |  |
|        | 6635                      | Corrective Actions                                                               |  |  |
|        |                           | If the fault still appears after pressing RESET, return the unit to the default. |  |  |
| 127    | [[p]]                     | Firmware version error                                                           |  |  |
|        |                           |                                                                                  |  |  |
| 140    | HdB                       | GFF detected at power on                                                         |  |  |

### Chapter 14 Error Codes | MH300-L

| ID No. | Display | Descriptions                                  |  |
|--------|---------|-----------------------------------------------|--|
| 141    | ЬЧGFF   | GFF occurs before running                     |  |
| 142    | Rue (   | Auto-tune error 1 (in DC test stage)          |  |
| 143    | Rues    | Auto-tune error 2 (high frequency test stage) |  |
| 144    | Rue B   | Auto-tune error 3 (rotary test stage)         |  |

# **Chapter 15 Auto-tuning Process**

### Flow chart

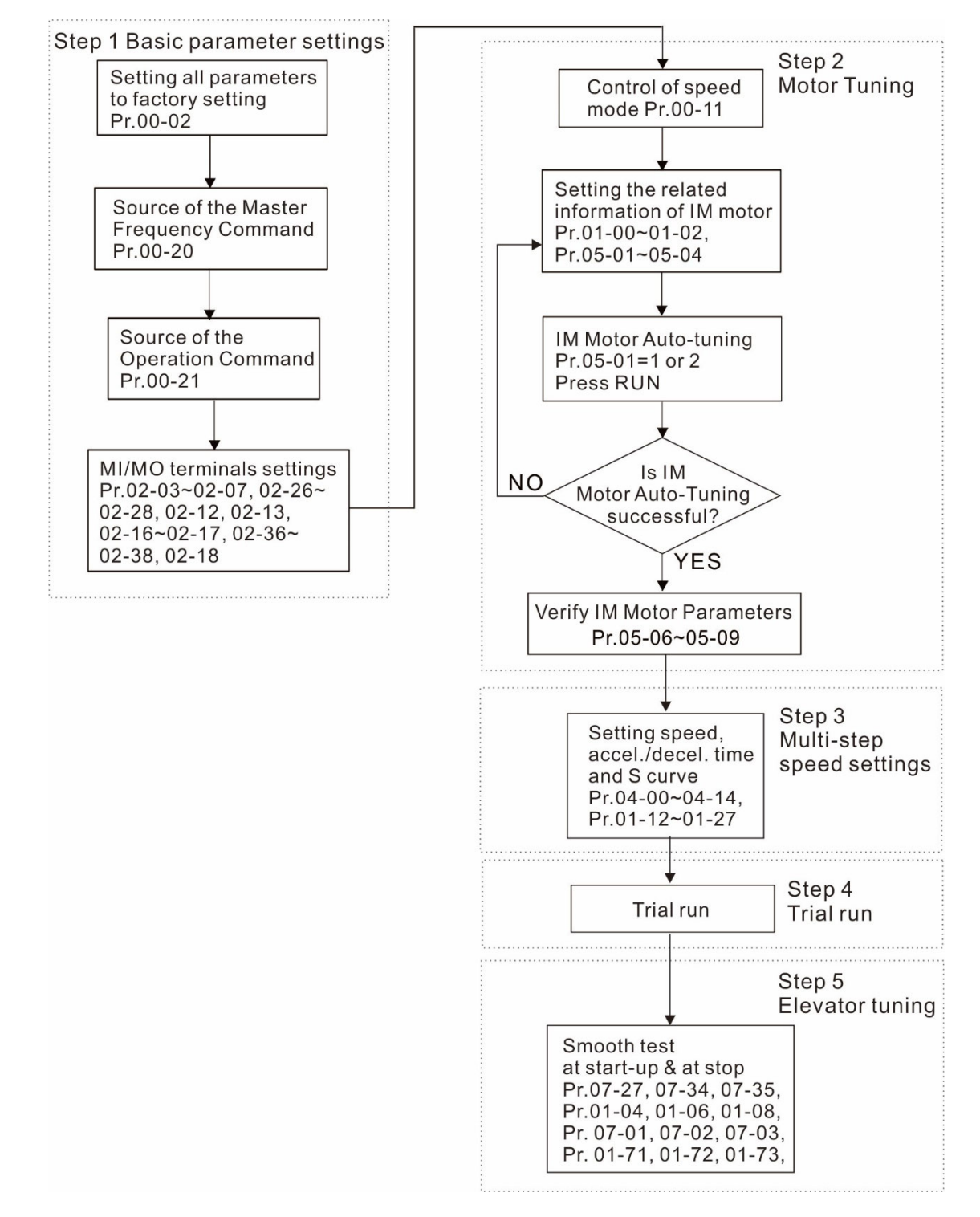

# ■ Fine-tuning for Elevators' Performance

Frequency

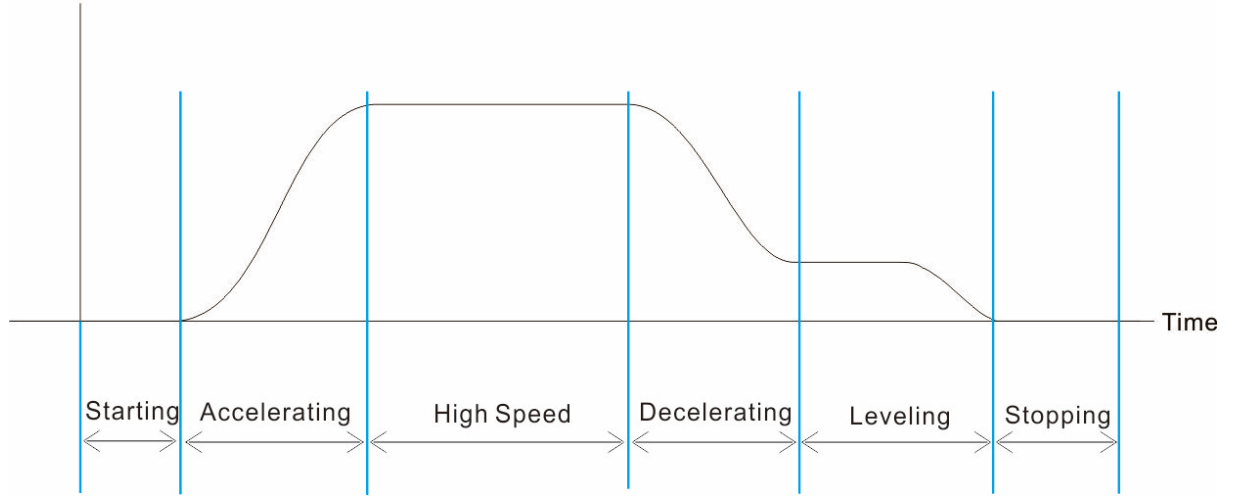

| Stage        | Function                | Pr.   | Explanation                                                       | Settings                                                                                                    | Default    |
|--------------|-------------------------|-------|-------------------------------------------------------------------|----------------------------------------------------------------------------------------------------|------------|
|              | Delay Time              | 02-30 | Turn On Delay of Magnetic<br>Contactor between Drive and<br>Motor | 0.010–65.000 sec.                                                                                                    | 0.200      |
|              |                         | 02-39 | Brake Release Delay Time<br>When Elevator Starts                  | 0.010–65.000 sec.                                                                                                    | 0.250      |
|              |                         | 07-01 | DC Brake Current Level                                            | 0–100 %                                                                                                    | 30         |
|              |                         | 07-02 | DC Brake Time at Start-up                                         | 0.0–60.0 sec.                                                                                                    | 0.7        |
| Starting     | Roll Back<br>Adjustment | 02-42 | Brake Release Function<br>Option                                  | Bit 0 = 0: No function<br>Bit 0 = 1: Check torque<br>output function switch<br>Bit 1 = 0: No function<br>Bit 1 = 1: Brake control<br>by frequency threshold<br>function switch | 0000h      |
|              | Start-up<br>Adjustment  | 01-04 | Mid-point Voltage 1 of Motor 1                                    | 460V series:0.0–480.0 V                                                                                                    | 22.0       |
|              |                         | 01-06 | Mid-point Voltage 2 of Motor 1                                    | 230V series:0.0–240.0 V<br>460V series:0.0–480.0 V                                                                                                    | 2.0<br>4.0 |
|              |                         | 01-08 | Minimum Output Voltage of<br>Motor 1                              | 230V series:0.0–240.0 V<br>460V series:0.0–480.0 V                                                                                                    | 0.0<br>0.0 |
|              | Torque<br>Check         | 02-41 | Output Current Level Setting<br>for External Terminals            | 0–100%                                                                                                    | 0          |
|              |                         | 01-12 | Acceleration Time 1                                               | 0.00–600.00 sec.                                                                                                    | 2.00       |
| Accelerating | Multi-Step<br>Speed     | 01-24 | S-curve Acceleration Begin<br>Time S1                             | 0.00–25.00 sec.                                                                                                    | 1.00       |
|              |                         | 01-25 | S-curve Acceleration Arrival<br>Time S2                           | 0.00–25.00 sec.                                                                                                    | 1.00       |

| Stage        | Function                | Pr    | Explanation                                                        | Settings                                                                                                    | Default |
|--------------|-------------------------|-------|--------------------------------------------------------------------|----------------------------------------------------------------------------------------------------|---------|
| g            |                         | 01-13 | Deceleration Time 1                                                | 0.00–600.00 sec                                                                                                    | 2 00    |
| Decelerating | Multi-Step<br>Speed     | 01-26 | S-curve Deceleration Begin<br>Time S3                              | 0.00–25.00 sec.                                                                                                    | 1.00    |
|              |                         | 01-27 | S-curve Deceleration Arrival<br>Time S4                            | 0.00–25.00 sec.                                                                                                    | 1.00    |
|              |                         | 01-71 | Leveling Speed Switch                                              | 0.00–299.00 Hz                                                                                                    | 0.00    |
|              |                         | 01-72 | Lower than Leveling Speed S5                                       | 0.00–25.00 sec.                                                                                                    | 1.00    |
| Leveling     | Elevator<br>Parking     | 01-73 | Deceleration Time when<br>Operating without RUN<br>Command         | 0.00–25.00 sec.                                                                                                    | 2.00    |
|              |                         | 02-40 | Brake Contracting Delay Time<br>When Elevator Stops                | 0.010–65.000 sec.                                                                                                    | 0.250   |
|              | Delay Time              | 02-31 | Turn Off Delay of Magnetic<br>Contactor between Drive and<br>Motor | 0.010–65.000 sec.                                                                                                    | 0.200   |
|              |                         | 07-01 | DC Brake Current Level                                             | 0–100 %                                                                                                    | 30      |
|              |                         | 07-03 | DC Brake Time at Stop                                              | 0.0–60.0 sec.                                                                                                    | 0.7     |
| Stopping     | Roll Back<br>Adjustment | 02-42 | Brake Release Function<br>Option                                   | Bit 0 = 0: No function<br>Bit 0 = 1: Check torque<br>output function switch<br>Bit 1 = 0: No function<br>Bit 1 = 1: Brake control<br>by frequency threshold<br>function switch | 0000h   |
|              | Torque<br>Check         | 02-41 | Output Current Level Setting<br>for External Terminals             | 0–100% (Rated current of drive %)                                                                                                    | 0       |

# **Explanations for the Auto-tuning Steps**

# Step1. Basic Parameters Settings

- Make sure that Pr.00-00 (identity code of the AC motor drive) matches with the nameplate indicated on the AC motor drive.
- Reset all parameters to defaults (set Pr.00-02 to 9 or 10).

| Pr.00-02        | 0: No function                            |
|-----------------|-------------------------------------------|
| Parameter Reset | 1: Parameter write protection             |
|                 | 5: Reset kWH display to 0                 |
|                 | 7: Reset CANopen index (slave)            |
|                 | 9: All parameters are reset to defaults.  |
|                 | (Base frequency = 50 Hz)                  |
|                 | 10: All parameters are reset to defaults. |
|                 | (Base frequency = 60 Hz)                  |

■ Master Frequency Command Source: User-defined. (Pr.00-20)

| Pr.00-20                                           | 0: Digital keypad                                |  |
|----------------------------------------------------|--------------------------------------------------|--|
| Master Frequency Command                           | 1: RS-485 serial communication                   |  |
| Source                                             | 2: External analog input (Refer to Pr.03-00)     |  |
|                                                    | 3: External UP / DOWN terminal                   |  |
|                                                    | 6: CANopen input                                 |  |
|                                                    | Note: It is valid only when using with KPC-CC01. |  |
| Operation Command Source: User-defined. (Pr.00-21) |                                                  |  |

| 21 0                  | ): Digital keypad                                                                                                    |
|-----------------------|----------------------------------------------------------------------------------------------------|
| tion Command Source 1 | : External terminals                                                                                                    |
| 2                     | 2: Communication RS-485 input                                                                                                  |
| 3                     | : CANopen input                                                                                                    |
| N                     | Note: it is valid only when using with KPC-CC01.                                                                               |
| 2<br>3<br>N           | <ul> <li>Communication RS-485 input</li> <li>CANopen input</li> <li>Note: it is valid only when using with KPC-CC01</li> </ul> |

MI/MO External Terminal Settings

Refer to Pr.02-01–Pr.02-07 for the external input terminals MI1–MI7.

**NOTE:** The default for Pr.02-07 is 49 (Enable Drive). Disable this function if you do not need to use it.

| Pr.02-01–Pr.02-07 | 0: No function                                      |
|-------------------|-----------------------------------------------------|
|                   | 1: multi-step speed command 1 / multi-step position |
|                   | command 1                                           |
|                   | 2: multi-step speed command 2 / multi-step position |
|                   | command 2                                           |
|                   | 3: multi-step speed command 3 / multi-step position |
|                   | command 3                                           |
|                   | 4: multi-step speed command 4 / multi-step position |
|                   | command 4                                           |
|                   | 5: Reset                                            |
|                   | 6: JOG operation                                    |

| 7: Acceleration / deceleration speed inhibit           |
|--------------------------------------------------------|
| 8: 1st, 2nd acceleration / deceleration time selection |
| 9: 3rd, 4th acceleration / deceleration time selection |
| 10: EF input (Pr.07-20)                                |
| 11: Base Block (B.B.) input from external              |
| 12: Output stop                                        |
| 15: Rotating speed command form AVI                    |
| 16: Rotating speed command form ACI                    |
| 18: Forced to stop (Pr.07-20)                          |
| 24: FWD JOG command                                    |
| 25: REV JOG command                                    |
| 28: Emergency stop (EF1)                               |
| 29: Signal confirmation for Y-connection               |
| 30: Signal confirmation for $\Delta$ -connection       |
| 38: Disable EEPROM writing function                    |
| 40: Force coasting to stop                             |
| 49: Enable Drive                                       |
| 53: Trigger CANopen quick stop                         |
| 58: Emergency power mode detection                     |
| 59: Magnetic contactor error detection                 |
| 60: Mechanical brake error detection                   |
| 61: Power loss signal                                  |
| 62: Mechanical brake error detection 2                 |

### Refer to Pr.02-16 and Pr.02-17 for the settings for MO1–MO7.

| Pr.02-16–Pr.02-17 | 0: No function                                   |
|-------------------|--------------------------------------------------|
|                   | 1: Indication during RUN                         |
|                   | 2: Operation speed reached                       |
|                   | 3: Desired frequency reached 1 (Pr.02-22)        |
|                   | 4: Desired frequency reached 2 (Pr.02-24)        |
|                   | 5: Zero speed (Frequency command)                |
|                   | 6: Zero speed, include STOP (Frequency command)  |
|                   | 7: Over-torque (Pr.06-06-06-08)                  |
|                   | 9: Drive is ready                                |
|                   | 10: Low voltage warning (LV) (Pr.06-00)          |
|                   | 11: Malfunction indication                       |
|                   | 12: Mechanical brake signal (Pr.02-39, Pr.02-40) |
|                   | 13: Over-heat warning (Pr.06-15)                 |
|                   | 16: Slip error (oSL)                             |
|                   | 19: External interrupt B.B. input (Base Block)   |
|                   | 20: Warning output                               |
|                   | 21: Over-voltage                                 |
|                   |                                                  |

| 22: Over-current stall prevention                      |
|--------------------------------------------------------|
| 23: Over-voltage stall prevention                      |
| 24: Operation source                                   |
| 25: Forward command                                    |
| 26: Reverse command                                    |
| 27: Output when current ≥ Pr.02-41                     |
| 28: Output when current < Pr.02-41                     |
| 31: Y-connection for the motor coil                    |
| 32: $\triangle$ -connection for the motor coil         |
| 33: Zero speed (actual output frequency)               |
| 34: Zero speed includes stop (actual output frequency) |
| 35: Error output selection 1 (Pr.06-23)                |
| 36: Error output selection 2 (Pr.06-24)                |
| 37: Error output selection 3 (Pr.06-25)                |
| 38: Error output selection 4 (Pr.06-26)                |
| 40: Speed reached (including STOP)                     |
| 44: Low current output (use with Pr.06-71–Pr.06-73)    |
| 45: UVW output magnetic contactor ON/OFF switch        |
| 50: Output control for CANopen                         |
| 56: Power generation direction and status verification |
| 57: Power generation direction                         |
| 58: EPS MODE                                           |
| 67: Analog input level reached                         |
| 75: Motor-controlled magnetic contactor output         |

# Step 2. Motor tuning

- Set the parameters according to the motor type (IM)
- Motor auto-tuning: Set the Operation Command source to the digital keypad (Pr.00-21=0, refer to step 1)
- Control method: Set Pr.00-11.

| Pr.00-11           | 0: VF (IM V/F control) |
|--------------------|------------------------|
| Speed Control Mode | 2: SVC                 |

Enter the motor nameplate information into Pr.01-00–01-02.

| Pr.01-00                    | 0.00–299.00 Hz |
|-----------------------------|----------------|
| Maximum Operation Frequency |                |
| of Motor 1                  |                |
|                             |                |

| Pr.01-01                    | 0.00–299.00 Hz |
|-----------------------------|----------------|
| Output Frequency of Motor 1 |                |
|                             |                |

| Pr.01-02                  | 230V series: 0.0–255.0 V |
|---------------------------|--------------------------|
| Output Voltage of Motor 1 | 460V series: 0.0–510.0 V |

# [IM (Induction Motor)]

Motor auto-tuning: Set the Operation Command source to the digital keypad (Pr.00-21=0, refer to step 1) and set Pr.05-00=2

| Pr.05-00                    | 0: No function                              |
|-----------------------------|---------------------------------------------|
| Motor Parameter Auto-tuning | 1: Dynamic test for an induction motor (IM) |
|                             | 2: Static test for an induction motor (IM)  |

- NOTE 1: You do not need to release the brake in this auto-tuning operation. Make sure that the magnetic contactor is ON when it is installed between the AC motor drive and the motor. When Pr.05-00 is set to 2, you must enter the motor no-load current in Pr.05-05. The digital keypad displays the warning message "Auto tuning" until auto-tuning is finished. Then, it saves the measured results in Pr.05-06–Pr.05-09.
- **NOTE 2:** The automatic measurement of an IM motor (induction motor) can also perform dynamic measurements.

| 10–120 % of the drive's rated current |
|---------------------------------------|
|                                       |
|                                       |
| 0.00–655.35 kW                        |
|                                       |
|                                       |
|                                       |

| Pr.05-03                     | 0–6553 rpm |
|------------------------------|------------|
| Rated Speed for an Induction |            |
| Motor (rpm)                  |            |

#### Chapter 15 Auto-tuning Process | MH300-L

| Pr.05-04               | 2–20 |
|------------------------|------|
| Number of Poles for an |      |
| Induction Motor        |      |

# Step 3. Multi-Step Speed settings

### Multi-step speed settings

- Confirm the total number of speed steps (high speed, middle speed, low speed, creep, inspection and level auto-learning)
- Make sure that the step speed settings and the corresponding terminal actions for the multifunction input commands are correct (MI3–MI6).
- Set the multi-step speeds in Pr.04-00–Pr.04-14

| 1 <sup>st</sup> Step Speed Frequency  | 0.00–299.00 Hz                                                                                                    |
|---------------------------------------|----------------------------------------------------------------------------------------------------|
| 2 <sup>nd</sup> Step Speed Frequency  | 0.00–299.00 Hz                                                                                                    |
| 3 <sup>rd</sup> Step Speed Frequency  | 0.00–299.00 Hz                                                                                                    |
| 4th Step Speed Frequency              | 0.00–299.00 Hz                                                                                                    |
| 5 <sup>th</sup> Step Speed Frequency  | 0.00–299.00 Hz                                                                                                    |
| 6th Step Speed Frequency              | 0.00–299.00 Hz                                                                                                    |
| 7 <sup>th</sup> Step Speed Frequency  | 0.00–299.00 Hz                                                                                                    |
| 8 <sup>th</sup> Step Speed Frequency  | 0.00–299.00 Hz                                                                                                    |
| 9 <sup>th</sup> Step Speed Frequency  | 0.00–299.00 Hz                                                                                                    |
| 10 <sup>th</sup> Step Speed Frequency | 0.00–299.00 Hz                                                                                                    |
| 11th Step Speed Frequency             | 0.00–299.00 Hz                                                                                                    |
| 12th Step Speed Frequency             | 0.00–299.00 Hz                                                                                                    |
| 13th Step Speed Frequency             | 0.00–299.00 Hz                                                                                                    |
| 14 <sup>th</sup> Step Speed Frequency | 0.00–299.00 Hz                                                                                                    |
| 15 <sup>th</sup> Step Speed Frequency | 0.00–299.00 Hz                                                                                                    |
|                                       | <ul> <li>1<sup>st</sup> Step Speed Frequency</li> <li>2<sup>nd</sup> Step Speed Frequency</li> <li>3<sup>rd</sup> Step Speed Frequency</li> <li>4<sup>th</sup> Step Speed Frequency</li> <li>5<sup>th</sup> Step Speed Frequency</li> <li>6<sup>th</sup> Step Speed Frequency</li> <li>7<sup>th</sup> Step Speed Frequency</li> <li>8<sup>th</sup> Step Speed Frequency</li> <li>9<sup>th</sup> Step Speed Frequency</li> <li>10<sup>th</sup> Step Speed Frequency</li> <li>10<sup>th</sup> Step Speed Frequency</li> <li>11<sup>th</sup> Step Speed Frequency</li> <li>12<sup>th</sup> Step Speed Frequency</li> <li>13<sup>th</sup> Step Speed Frequency</li> <li>14<sup>th</sup> Step Speed Frequency</li> <li>15<sup>th</sup> Step Speed Frequency</li> </ul> |

# NOTE:

It is recommended that you set the maximum operating frequency to the half of maximum operating frequency before confirming each step speed setting and the corresponding terminal actions for the multi-function input commands.

- Set the acceleration/deceleration with Pr.01-23 = 08 (first and second acceleration/ deceleration time selection) and = 09 (third and fourth acceleration/deceleration time selection) for the multi-function input command Pr.02-01–02-07.
- Set the acceleration/deceleration time: Pr.01-12–Pr.01-19.

| Pr.01-12 to Pr.01-19 settings | Acceleration Time 1 | 0.00-600.00 sec. |
|-------------------------------|---------------------|------------------|
|                               | Deceleration Time 1 | 0.00-600.00 sec. |
|                               | Acceleration Time 2 | 0.00-600.00 sec. |
|                               | Deceleration Time 2 | 0.00-600.00 sec. |
|                               | Acceleration Time 3 | 0.00-600.00 sec. |
|                               | Deceleration Time 3 | 0.00-600.00 sec. |
|                               | Acceleration Time 4 | 0.00-600.00 sec. |
|                               | Deceleration Time 4 | 0.00–600.00 sec. |

### NOTE:

It is recommended that you set the Pr.01-73 (deceleration time) to the smallest value for the trial

#### Chapter 15 Auto-tuning Process | MH300-L

run to ensure all the actions are correct, then increase it for the final test.

■ JOG Acceleration/Deceleration Time Setting: Pr.01-20–Pr.01-22

| Pr.01-20 to Pr.01-22 settings | JOG Acceleration Time | 0.00–600.00 sec. |
|-------------------------------|-----------------------|------------------|
|                               | JOG Deceleration Time | 0.00–600.00 sec. |
|                               | JOG Frequency         | 0.00–600.00 sec. |

S-curve Setting: Pr.01-24–Pr.01-34, Pr.01-71, Pr.01-72

| Pr.01-24–Pr.01-34, Pr.01-71, | S-curve Acceleration Begin   | 0.00–25.00 sec.             |
|------------------------------|------------------------------|-----------------------------|
| Pr.01-72 settings            | Time S1                      |                             |
|                              | S-curve Acceleration Arrival | 0.00–25.00 sec.             |
|                              | Time S2                      |                             |
|                              | S-curve Deceleration Begin   | 0.00–25.00 sec.             |
|                              | Time S3                      |                             |
|                              | S-curve Deceleration Arrival | 0.00–25.00 sec.             |
|                              | Time S4                      |                             |
|                              |                              | 0: Output waiting           |
|                              | Zero-speed mode              | 1: Zero-speed operation     |
|                              |                              | 2: Fmin (refer to Pr.01-07) |
|                              | Leveling Speed Switch        | 0.00–299.00 Hz              |
|                              | Lower than Leveling Speed    | 0.00–25.00 sec.             |
|                              | S5                           |                             |

### NOTE:

It is recommended that you set the S-curve time to 0 for the trial run to ensure all the actions are correct, and then increase it for the final test.

### Step 4. Trial run

Use the trial run after you complete Step 1 to Step 3 above to check if the motor runs normally after executing the inspection with a loaded motor. At the same time, check if the multi-function output terminal operations are correct (such as whether the action of the brake release and magnetic contactor match the host controller).

Also check the speed, current value, and check for noise in the carriage and other noise sources when switching between each step.

# Step 5. Elevator tuning

### 1. Enable slip compensation

To disable the slip compensation, set Pr.07-27 = 0, Pr.07-34 = 0 and Pr.07-35 = 0. To enable the slip compensation, set Pr.07-27 > 0, Pr.07-34 > 0 and Pr.07-35 > 0. Adjust the settings in Pr.07-27, Pr.07-34 and Pr.07-35.

| Pr.07-27               | 0.00–10.00 |
|------------------------|------------|
| Slip Compensation Gain |            |

| Pr.07-34                 | 0.0–100.0% |
|--------------------------|------------|
| Slip compensation gain % |            |
| (Power generation mode)  |            |

| Pr.07-35                 | 0.0–100.0% |
|--------------------------|------------|
| Slip compensation gain % |            |
| (Electricity mode)       |            |

### 2. Start-up Adjustment

Adjust the minimum output voltage to avoid start-up failure.

V/F control: Adjust settings in Pr.01-04, Pr.01-06, Pr.01-08.

SVC control: Adjust settings in Pr.01-08.

| Pr.01-04                          | 230 V series: 0.0 V–240.0 V |
|-----------------------------------|-----------------------------|
| Mid-point voltage 1 of motor 1    | 460 V series: 0.0 V–480.0 V |
|                                   | 1                           |
| Pr.01-06                          | 230 V series: 0.0 V–240.0 V |
| Mid-point voltage 2 of motor 1    | 460 V series: 0.0 V–480.0 V |
|                                   |                             |
| Pr.01-08                          | 230 V series: 0.0 V–240.0 V |
| Minimum output voltage of motor 1 | 460 V series: 0.0 V–480.0 V |

# Chapter 15 Auto-tuning Process | MH300-L

# 3. Adjust DC brake

Adjust settings in Pr.07-01, Pr.07-02, Pr.07-03.

| 0–100 %       |
|---------------|
|               |
|               |
| 0.0–60.0 sec. |
|               |
|               |

| Pr.07-03              | 0.0–60.0 sec. |
|-----------------------|---------------|
| DC brake time at stop |               |

# 4. Adjust elevator parking

Adjust settings in Pr.01-71, Pr.01-72, Pr.01-73.

| Pr.01-71                         | 0.00–299.00 Hz  |
|----------------------------------|-----------------|
| Leveling Speed Switch            |                 |
|                                  |                 |
| Pr.01-72                         | 0.00–25.00 sec. |
| Lower than Leveling Speed S5     |                 |
|                                  |                 |
| Pr.01-73                         | 0.00–25.00 sec. |
| Deceleration Time when Operating |                 |
| without RUN Command              |                 |

# Frequently Asked Questions (FAQs)

- Roll-Back Solution:
  - Bit1: See the elevator timing diagram on page 12-02-15 in Parameter Group 2 in Chapter 12.
  - 2. Set contactor delay and DC brake (Pr.07-01 and Pr.07-03) constant time during stop.
  - 3. Set Pr.02-42 Bit 1=1.
  - 4. Set frequencies for brake release and brake engage (Pr.02-43 and Pr.02-44) to solve rollback issue.

[This page intentionally left blank]

# Chapter 16 CANopen Overview

- 16-1 CANopen Overview
- 16-2 Wiring for CANopen
- 16-3 CANopen Communication Interface Descriptions
  - 16-3-1 CANopen Control Mode Selection
  - 16-3-2 DS402 Standard Control Mode
  - 16-3-3 By Using Delta Standard
  - 16-3-4 DI/DO AI are controlled through CANopen
- 16-4 CANopen Supporting Index
- 16-5 CANopen Fault Codes
- 16-6 CANopen LED Function

#### Chapter 16 CANopen Overview | MH300-L

The built-in CANopen function is a kind of remote control. You can control the AC motor drive using the CANopen protocol. CANopen is a CAN-based higher layer protocol that provides standardized communication objects, including real-time data (Process Data Objects, PDO), configuration data (Service Data Objects, SDO), and special functions (Time Stamp, Sync message, and Emergency message). It also has network management data, including Boot-up message, NMT message, and Error Control message. Refer to the CiA website <u>http://www.can-cia.org/</u> for details. The content of this instruction sheet may be revised without prior notice. Consult our distributors or download the most updated version at <u>http://www.delta.com.tw/industrialautomation</u>.

### **Delta CANopen supported functions:**

- Supports CAN2.0A Protocol
- Supports CANopen DS301 V4.02
- Supports DSP-402 V2.0

### Delta CANopen supported services:

- PDO (Process Data Objects): PDO1–PDO4
- SDO (Service Data Objects): Initiate SDO Download;

Initiate SDO Upload;

Abort SDO;

You can use the SDO message to configure the slave node and access the Object Dictionary in every node.

- SOP (Special Object Protocol): Supports default COB-ID in Predefined Master/Slave Connection Set in DS301 V4.02; Supports SYNC service; Supports Emergency service.
- NMT (Network Management): Supports NMT module control; Supports NMT Error control; Supports Boot-up.

### Delta CANopen does not support this service:

Time Stamp service

# 16-1 CANopen Overview

# CANopen Protocol

CANopen is a CAN-based higher layer protocol, and was designed for motion-oriented machine control networks such as handling systems. Version 4.02 of CANopen (CiA DS301) is standardized as EN50325-4. The CANopen specifications cover the application layer and communication profile (CiA DS301), as well as a framework for programmable devices (CiA 302), recommendations for cables and connectors (CiA 303-1) and SI units and prefix representations (CiA 303-2).

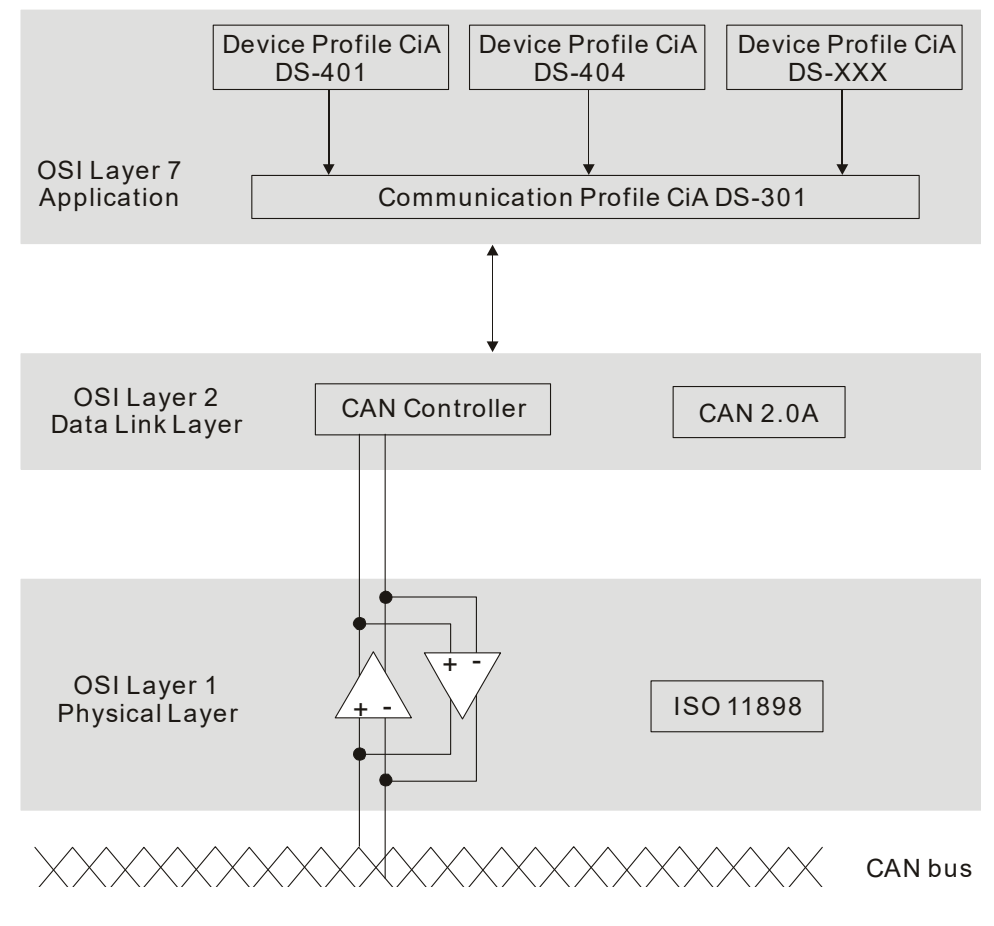

### **RJ45 Pin Definition**

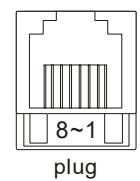

| PIN | Signal  | Description                    |
|-----|---------|--------------------------------|
| 1   | CAN_H   | CAN_H bus line (dominant high) |
| 2   | CAN_L   | CAN_L bus line (dominant low)  |
| 3   | CAN_GND | Ground / 0 V /V-               |
| 6   | CAN_GND | Ground / 0 V /V-               |

CANopen Communication Protocol contains the following services:

- NMT (Network Management Object)
- SDO (Service Data Objects)
- PDO (Process Data Objects)
- EMCY (Emergency Object)

# NMT (Network Management Object)

The Network Management (NMT) follows a Master/Slave structure for executing NMT service. A network has only one NMT master, and the other nodes are slaves. All CANopen nodes have a present NMT state, and the NMT master can control the state of the slave nodes. The following shows the state diagram of a node:

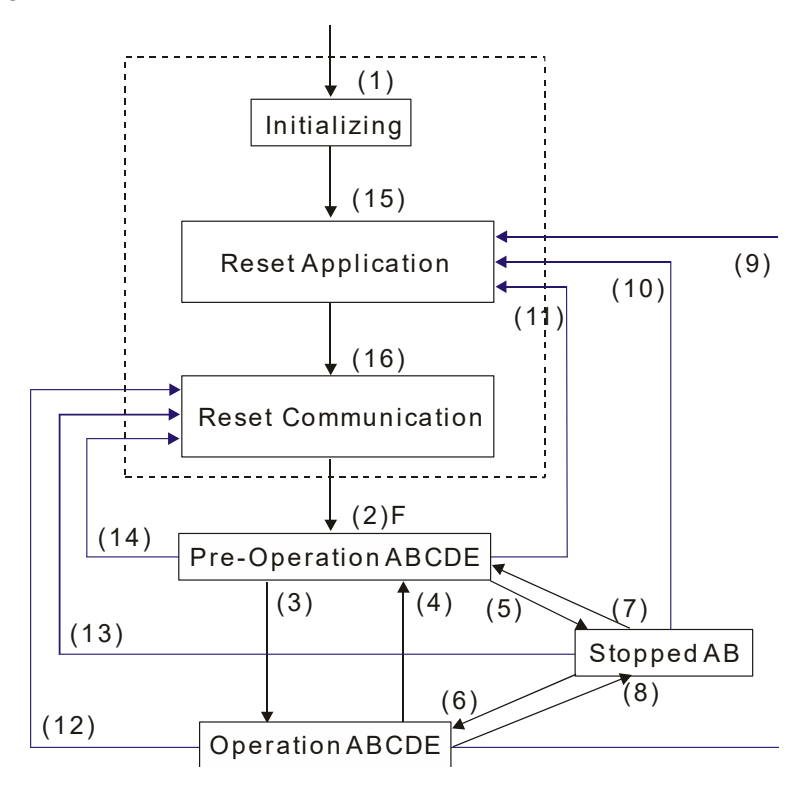

(1) After power is applied, start in the auto-initialization state A: NMT

- (2) Automatically enter the pre-operational state
- (3) (6) Start remote node
- (4) (7) Enter the pre-operational state
- (5) (8) Stop remote node
- (9) (10) (11) Reset node
- (12) (13) (14) Reset communication
- (15) Automatically enter reset application state
- (16) Automatically enter reset communication state

|            | Initializing | Pre-Operational | Operational | Stopped |
|------------|--------------|-----------------|-------------|---------|
| PDO        |              |                 | 0           |         |
| SDO        |              | 0               | 0           |         |
| SYNC       |              | 0               | 0           |         |
| Time Stamp |              | 0               | 0           |         |
| EMCY       |              | 0               | 0           |         |
| Boot-up    | 0            |                 |             |         |
| NMT        |              | 0               | 0           | 0       |

- B: Node Guard
- C: SDO
- D: Emergency
- E: PDO
- F: Boot-up

### SDO (Service Data Objects)

Use SDO to access the Object Dictionary in every CANopen node using the Client/Server model. One SDO has two COB-IDs (request SDO and response SDO) to upload or download data between two nodes. There is no data limit for SDOs to transfer data, but it must transfer data by segment when the data exceeds four bytes with an end signal in the last segment. The MH300-L series does not currently support segment transmission.

The Object Dictionary (OD) is a group of objects in a CANopen node. Every node has an OD in the system, and OD contains all parameters describing the device and its network behavior. The access path in the OD is the index and sub-index; each object has a unique index in the OD, and has a sub-index if necessary. The following shows the request and response frame structure of SDO communication:

### PDO (Process Data Objects)

PDO communication can be described by the producer/consumer model. Each node of the network listens to the messages of the transmission node and distinguishes whether the message has to be processed or not after receiving the message. A PDO can be transmitted from one device to one another device or to many other devices. Every PDO has two PDO services: a TxPDO and an RxPDO. PDOs are transmitted in a non-confirmed mode. All transmission types are listed in the following table:

| Type Number | PDO    |         |             |              |          |  |  |  |  |
|-------------|--------|---------|-------------|--------------|----------|--|--|--|--|
| Type Number | Cyclic | Acyclic | Synchronous | Asynchronous | RTR only |  |  |  |  |
| 0           |        | 0       | 0           |              |          |  |  |  |  |
| 1–240       | 0      |         | 0           |              |          |  |  |  |  |
| 241–251     |        |         | Reserved    |              |          |  |  |  |  |
| 252         |        |         | 0           |              | 0        |  |  |  |  |
| 253         |        |         |             | 0            | 0        |  |  |  |  |
| 254         |        |         |             | 0            |          |  |  |  |  |
| 255         |        |         |             | 0            |          |  |  |  |  |

Type number 0 indicates the synchronous aperiodic message between two PDO transmissions. Type number 1-240 indicates the number of SYNC message between two PDO transmissions. Type number 252 indicates the data is updated (but not sent) immediately after receiving SYNC. Type number 253 indicates the data is updated immediately after receiving RTR. Type number 254: Delta CANopen does not support this transmission format. Type number 255 indicates the data is an asynchronous aperiodic transmission.

All PDO transmission data must be mapped to the index with Object Dictionary.

### EMCY (Emergency Object)

When errors occur inside the hardware, an emergency object is triggered. An emergency object is only sent when an error occurs. As long as there is nothing wrong with the hardware, there is no emergency object warning of an error message.

Chapter 16 CANopen Overview | MH300-L

# 16-2 Wiring for CANopen

Use an external CANopen communication splitter box (MKCB-HUB01) for built-in CANopen wiring to connect CANopen to an MH300-L. The link uses an RJ45 cable. You must terminate the two farthest ends with 120  $\Omega$  terminating resistors as shown in the picture below.

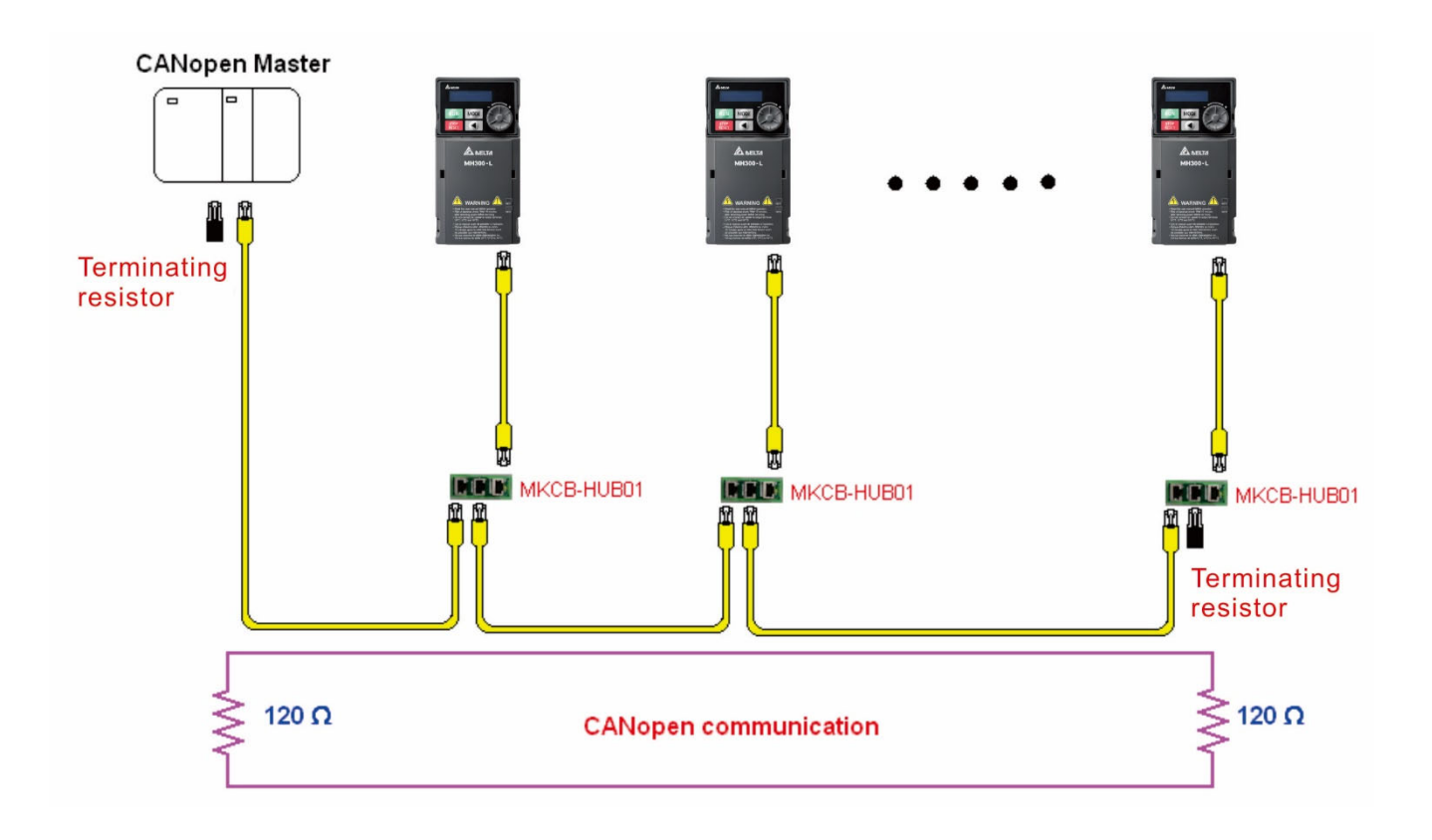

# **16-3 CANopen Communication Interface Descriptions**

# 16-3-1 CANopen Control Mode Selection

There are two control modes for CANopen: the DS402 standard (Pr.09-40 set to 1) is the default, and the Delta's standard setting (Pr.09-40 set to 0). The following table shows the control mode definitions:

| CANopen        | С       | ontrol mode<br>Speed | Operatio | n control   | Other   |                   |  |
|----------------|---------|----------------------|----------|-------------|---------|-------------------|--|
| control mode   | Index   | Description          | Index    | Description | Index   | Description       |  |
|                | 6042.00 | Target rotating      | 6040.00  | Operation   | 6054 00 | Quick stop        |  |
| DS402          | 0042-00 | speed (RPM)          | 0040-00  | Command     | 003A-00 | processing mode   |  |
| Pr.09-40=1     |         |                      |          |             | 6050 00 | Disable operation |  |
|                |         |                      |          |             | 0030-00 | processing mode   |  |
|                | 2060.03 | Target rotating      | 2060 01  | Operation   |         |                   |  |
| Delta Standard | 2000-03 | speed (Hz)           | 2000-01  | Command     |         |                   |  |
| Pr.09-40=0     |         |                      |          |             |         |                   |  |

You can use some indices in either DS402 or Delta's standard.

# For example:

- 1. Indices that are defined as RO attributes.
- 2. The corresponding index of available parameter groups: (2000-00–200E-XX)
- 3. Accelerating/Decelerating Index: 604F 6050

# 16-3-2 DS402 Standard Control Mode

16-3-2-1 Related set up for an AC motor drive (following the DS402 standard)

If you want to use the DS402 standard to control the motor drive, follow these steps:

- 1. Wire the hardware (refer to Section 16-2 Wiring for CANopen).
- 2. Set the operation source: set Pr.00-21 to 3 for CANopen communication card control.
- 3. Set the frequency source: set Pr.00-20 to 6. Choose the source for the Frequency command from the CANopen setting.
- 4. Set DS402 for the control mode: Pr.09-40 = 1
- Set the CANopen station: set the CANopen station (range 1–127, 0 is the disable CANopen slave function) with Pr.09-36. Note: set Pr.00-02 = 7 to reset if the station number error CAdE or CANopen memory error CFrE appears.
- Set the CANopen baud rate: set Pr.09-37 (CANBUS Baud Rate: 1 M (0), 500 K (1), 250 K (2), 125 K (3), 100 K (4) or 50 K (5)).
- 7. Set the multiple input functions to Quick Stop. You can also choose enable or disable; the default setting is disabled. If it is necessary to enable the function, set MI terminal to 53 in one of the following parameters: Pr.02-01–02-07 or Pr.02-26–02-28. Note: This function is available in DS402 only.

#### Chapter 16 CANopen Overview | MH300-L

### 16-3-2-2 The status of the motor drive (by following DS402 standard)

According to the DS402 definition, the motor drive is divided into 3 blocks and 9 statuses as described below.

### 3 blocks

- 1. Power Disable: without PWM output
- 2. Power Enable: with PWM output
- 3. Fault: one or more errors have occurred.

### 9 status

- 1. Start: power on
- 2. Not Ready to Switch On: the motor drive is initiating.
- 3. Switch On Disable: occurs when the motor drive finishes initiating.
- 4. Ready to Switch On: warming up before running.
- 5. Switch On: the motor drive has the PWM output, but the reference command is not effective.
- 6. Operation Enable: able to control normally.
- 7. Quick Stop Active: when there is a Quick Stop request, stop running the motor drive.
- 8. Fault Reaction Active: the motor drive detects conditions which might trigger error(s).
- 9. Fault: one or more errors have occurred in the motor drive.

When the motor drive turns on and finishes the initiation, it remains in Ready to Switch On status. To control the operation of the motor drive, change to Operation Enable status. To do this, set the control word's bit0–bit3 and bit7 of the Index 6040H and pair with Index Status Word (Status Word 0X6041). The control steps and index definition are described below:

### Index 6040

| 15–9     | 8    | 7           | 6–4       | 3                   | 2          | 1                 | 0         |
|----------|------|-------------|-----------|---------------------|------------|-------------------|-----------|
| Reserved | Halt | Fault Reset | Operation | Enable<br>operation | Quick Stop | Enable<br>Voltage | Switch On |

### Index 6041

| 15–14   | 13–12      | 11                          | 10                | 9      | 8        | 7       | 6                        | 5             | 4                  | 3     | 2                   | 1            | 0                           |
|---------|------------|-----------------------------|-------------------|--------|----------|---------|--------------------------|---------------|--------------------|-------|---------------------|--------------|-----------------------------|
| Reserve | dOperation | Internal<br>limit<br>active | Target<br>reached | Remote | Reserved | Warning | Switch<br>on<br>disabled | Quick<br>stop | Voltage<br>enabled | Fault | Operation<br>enable | Switch<br>on | Ready<br>to<br>switch<br>on |

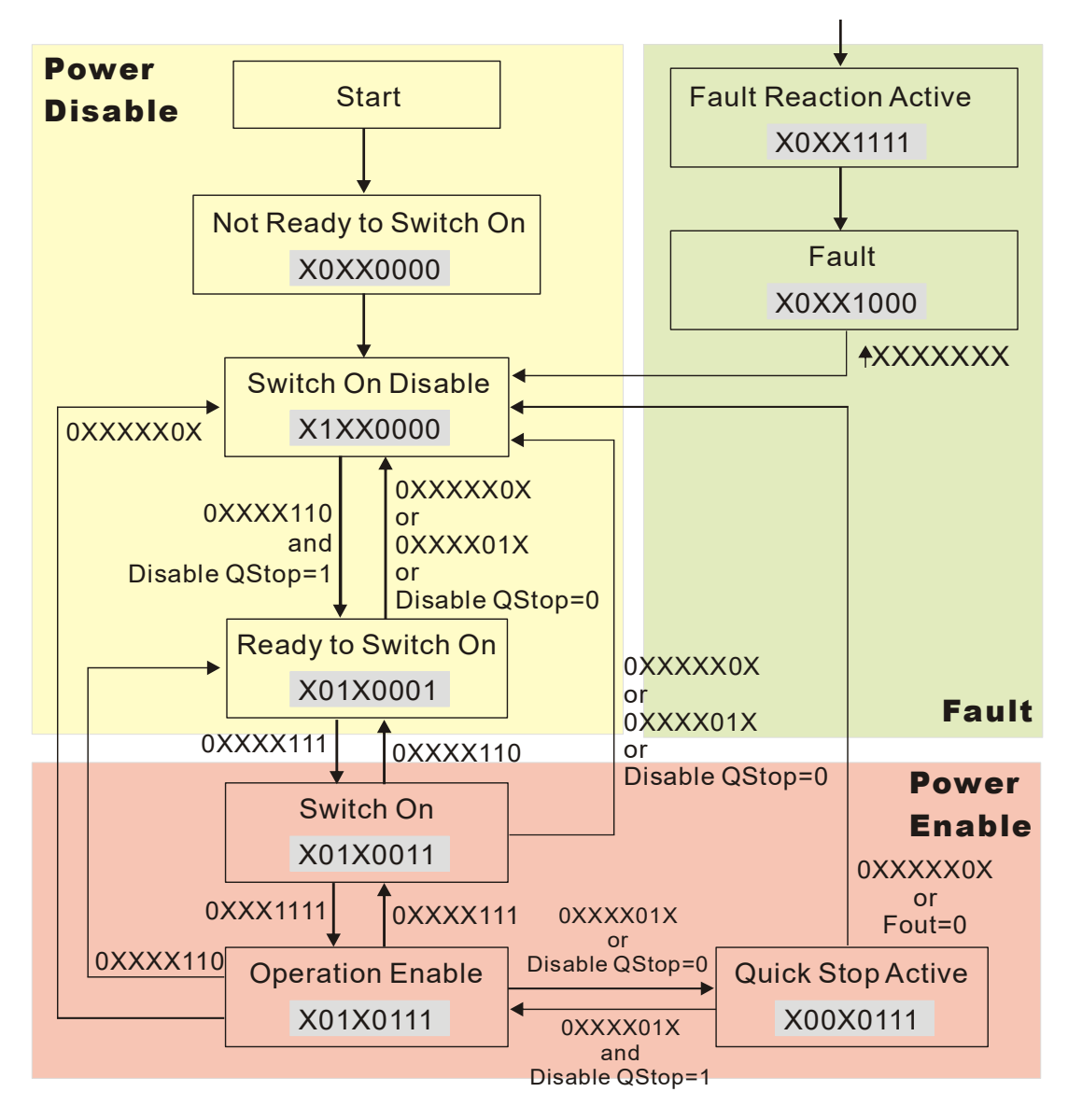

Set command 6040 = 0xE, and then set another command 6040 = 0xF. Then you can switch the motor drive to Operation Enable. The Index 605A determines the direction of the lines from Operation Enable when the control mode changes from Quick Stop Active. When the setting value is 5–7, both lines are active, but when the setting value of 605A is not 5–7, once the motor drive is switched to Quick Stop Active, it is not able to switch back to Operation Enable.

| Index | Sub | Definition                | Default | R/W | Size | Unit | PDO<br>Map | Mode | note                                                                                                    |
|-------|-----|---------------------------|---------|-----|------|------|------------|------|----------------------------------------------------------------------------------------------------|
| 605Ah | 0   | Quick stop option<br>code | 2       | RW  | S16  |      | No         |      | <ul> <li>0: Disable drive function</li> <li>1: Slow down on slow down ramp</li> <li>2: Slow down on quick stop ramp</li> <li>5: Slow down on slow down ramp<br/>and stay in Quick Stop</li> <li>6: Slow down on quick stop ramp<br/>and stay in Quick Stop</li> <li>7: Slow down on the current limit<br/>and stay in Quick Stop</li> </ul> |

#### Chapter 16 CANopen Overview | MH300-L

When the control section switches from Power Enable to Power Disable, use 605C to define the stop method.

| Index | Sub | Definition                    | Default | R/W | Size | Unit | PDO<br>Map | Mode | note                                                                                                    |
|-------|-----|-------------------------------|---------|-----|------|------|------------|------|----------------------------------------------------------------------------------------------------|
| 605Ch | 0   | Disable operation option code | 1       | RW  | S16  |      | No         |      | <ul><li>0: Disable drive function</li><li>1: Slow down with slow down ramp;<br/>disable the drive function.</li></ul> |

16-3-2-3 Various mode control method (by following DS402 standard)

### Speed mode:

- 1. Set MH300-L to speed control mode: set Index6060 to 2.
- 2. Switch to Operation Enable mode: set 6040 = 0xE, and then set 6040 = 0xF.
- 3. Set the target frequency: set target frequency for 6042, since the operation unit of 6042 is rpm, a transform is required:

 $n = f \times \frac{120}{p}$ f: rotation speed (rpm) (rounds/minute) p: number of poles in the motor (Pole) f: rotation frequency (Hz)

For example:

Set 6042H = 1500 (rpm), if the number of poles is 4 (Pr.05-04 or Pr.05-16), then the motor drive's operation frequency is 1500 (120/4) = 50 Hz. The 6042 is defined as a signed operation. The plus or minus sign means to rotate clockwise or counter-clockwise.

- 4. To set acceleration and deceleration: use 604F (Acceleration) and 6050 (Deceleration).
- 5. Trigger an ACK signal: in the speed control mode, the bit 6–4 of Index 6040 needs to be controlled. It is defined below:

| Speed mode<br>(Index 6060 = 2) |       | Index 6040 | SLIM                |                                |  |
|--------------------------------|-------|------------|---------------------|--------------------------------|--|
|                                | bit 6 | bit 5      | bit 4               | 30M                            |  |
|                                | 1 0   |            | 1                   | Locked at the current signal.  |  |
|                                | 1     | 1          | 1                   | Run to reach targeting signal. |  |
|                                |       | Other      | Decelerate to 0 Hz. |                                |  |

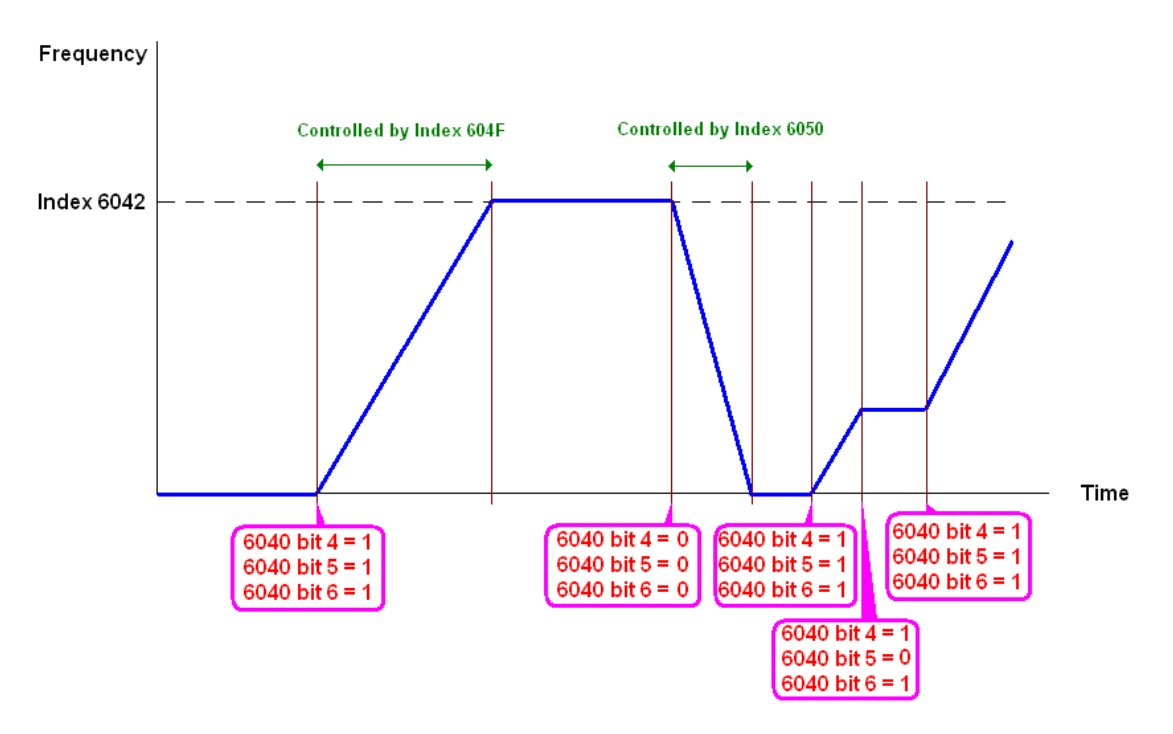

NOTE 01: Read 6043 to get the current rotation speed (unit: rpm). NOTE 02: Read bit 10 of 6041 to find if the rotation speed has reached the targeting value (0: Not reached; 1: Reached).

# 16-3-3 By Using Delta Standard

### 16-3-3-1 Related set up for an AC motor drive

Follow the steps below:

- 1. Wire the hardware (refer to Section 16-2 Wiring for CANopen).
- 2. Set the operation source: set Pr.00-21 to 3 for CANopen communication card control.
- 3. Set the frequency source: set Pr.00-20 to 6. Choose the source for the Frequency command from the CANopen setting.
- 4. Set Delta Standard as the control mode: Pr.09-40 = 0.
- Set the CANopen station: set Pr.09-36; the range is between 1–127. When Pr.09-36 = 0, the CANopen slave function is disabled. Note: if an error appears (CAdE or CANopen memory error) as you complete the station setting, set Pr.00-02 = 7 to reset.
- Set the CANopen baud rate: set Pr.09-37 (CANBUS Baud Rate: 1 M (0), 500 K (1), 250 K (2), 125 K (3), 100 K (4) and 50 K (5)).
- 16-3-3-2 Various mode control method

### Speed Mode:

- 1. Set MH300-L to speed control mode: set index 6060 = 2 or index 2060-02 = 0.
- 2. Set the target frequency: set 2060-03, unit is Hz, with 2 decimal places. For example, 1000 is 10.00 Hz.
- 3. Operation control: set 2060-01 = 008H for server on, and set 2060-01 = 0081H for running.

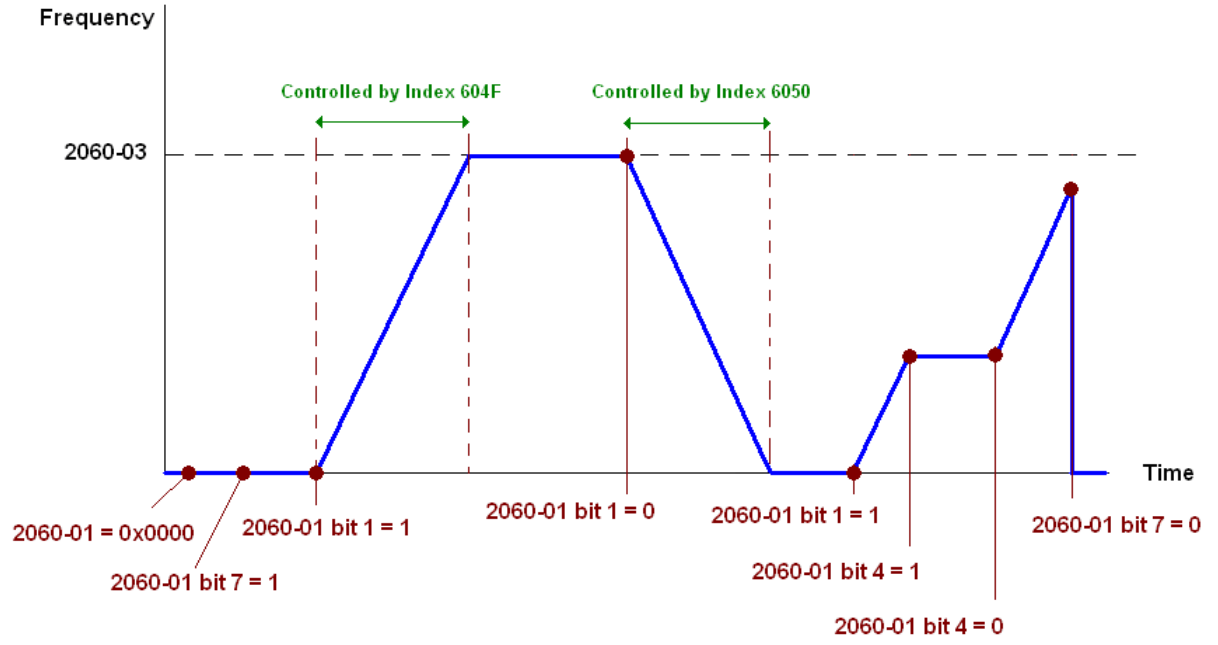

16-3-4 DI/DO AI are controlled through CANopen

To control the DO of the motor drive through CANopen, follow these steps:

- 1. Define the DO to be controlled by CANopen. For example, set Pr.02-13 = 50 to control RY1.
- To control DO, use control Index 2026-41. To set RY1 as ON, set bit 0 of Index 2026-41 = 1, then RY1 outputs 1. To control AFM output = 50.00%, set Index 2026-A1 = 5000, then AFM outputs 50%.

The following table shows the mapping of CANopen DI DO AI:

| D | I | : |  |
|---|---|---|--|
|   |   |   |  |

| Terminal | <b>Related Parameters</b> | R/W | Mapping Index  |
|----------|---------------------------|-----|----------------|
| MI 1     | Pr.02-01                  | RO  | 2026-01 bit 2  |
| MI 2     | Pr.02-02                  | RO  | 2026-01 bit 3  |
| MI 3     | Pr.02-03                  | RO  | 2026-01 bit 4  |
| MI 4     | Pr.02-04                  | RO  | 2026-01 bit 5  |
| MI 5     | Pr.02-05                  | RO  | 2026-01 bit 6  |
| MI 6     | Pr.02-06                  | RO  | 2026-01 bit 7  |
| MI 7     | Pr.02-07                  | RO  | 2026-01 bit 8  |
| MI 10    | Pr.02-26                  | RO  | 2026-01 bit 10 |
| MI 11    | Pr.02-27                  | RO  | 2026-01 bit 11 |
| MI 12    | Pr.02-28                  | RO  | 2026-01 bit 12 |

DO:

| Terminal    | Related Parameters | R/W | Mapping Index |
|-------------|--------------------|-----|---------------|
| RY1         | Pr.02-13 = 50      | RW  | 2026-41 bit 0 |
| MO1         | Pr.02-16 = 50      | RW  | 2026-41 bit 3 |
| MO2         | Pr.02-17 = 50      | RW  | 2026-41 bit 4 |
| MO10 (RY10) |                    | RW  | 2026-41 bit 5 |
| MO11 (RY11) |                    | RW  | 2026-41 bit 6 |
| MO12 (RY12) |                    | RW  | 2026-41 bit 7 |

|          | -                  |     | -                |
|----------|--------------------|-----|------------------|
| Terminal | Related Parameters | R/W | Mapping Index    |
| AVI      | ==                 | RO  | Value of 2026-61 |
| ACI      | ==                 | RO  | Value of 2026-62 |
| AI10     | ==                 | RO  | Value of 2026-64 |
| AI11     | ==                 | RO  | Value of 2026-65 |

# **16-4 CANopen Supporting Index**

CANopen Remote IO mapping

| Index | Sub     | R/W | Definition                                          |
|-------|---------|-----|-----------------------------------------------------|
|       | 01h     | R   | Each bit corresponds to different input terminals.  |
|       | 02h     | R   | Each bit corresponds to different input terminals.  |
|       | 03h–40h | R   | Reserved                                            |
|       | 41h     | RW  | Each bit corresponds to different output terminals. |
|       | 42h–60h | R   | Reserved                                            |
| 20261 | 61h     | R   | AVI (%)                                             |
| 20200 | 62h     | R   | ACI (%)                                             |
|       | 63h     | R   | Reserved                                            |
|       | 64h     |     | AI10 (%)                                            |
|       | 65h     |     | Al11 (%)                                            |
|       | 66h–A0h | R   | Reserved                                            |
|       | A1h     | RW  | AFM (%)                                             |

| Index<br>2026-01 | bit 0 | bit 1 | bit 2 | bit 3 | bit 4 | bit 5 | bit 6 | bit 7 | bit8 | bit9 | bit10 | bit11 | bit12 | bit13 | bit14 | bit15 |
|------------------|-------|-------|-------|-------|-------|-------|-------|-------|------|------|-------|-------|-------|-------|-------|-------|
| 1                | MI1   | MI2   | MI3   | MI4   | MI5   | MI6   | MI7   |       |      |      |       |       |       |       |       |       |
| 2                |       |       |       |       |       |       |       |       |      |      | MI10  | MI11  | MI12  |       |       |       |

1: Control broad I/O

# 2: Add external card, EMM-D3R2CA (D1022 = 9)

| Index   | hit 0 | bit 1 | bit 2 | hit 3 | bit 4 | bit 5 | bit 6 | bit 7 | bit 8 | hitQ | bit10 | hit11 | bit12 | hit13 | bit14 | bit15 |
|---------|-------|-------|-------|-------|-------|-------|-------|-------|-------|------|-------|-------|-------|-------|-------|-------|
| 2026-41 | DILU  | DICT  | DIL Z | DIL J | 511 4 | DICO  | DILO  |       | DILO  | DIG  | DILTO | DICTI | DILIZ | DILIG | DICI4 | DILIG |
| 1       | RY1   |       |       | MO1   | MO2   |       |       |       |       |      |       |       |       |       |       |       |
| 2       |       |       |       |       |       | RY10  | RY11  |       |       |      |       |       |       |       |       |       |

1: Control broad I/O

2: Add external card, EMM-D3R2CA (D1022 = 9)

### **Delta Standard Mode**

| Index | sub | R/W | Size |      | Descriptions | 6        | Speed Made                                                                                                   |  |
|-------|-----|-----|------|------|--------------|----------|----------------------------------------------------------------------------------------------------|--|
| Index |     |     | Size | bit  | Definition   | Priority | Speed Mode                                                                                                   |  |
|       | 00h | R   | U8   |      |              |          |                                                                                                    |  |
|       |     |     |      | 0    | Ack          | 4        | 0: fcmd =0<br>1: fcmd = Fset (Fpid)                                                                          |  |
|       |     |     |      | 1    | Dir          | 4        | 0: FWD run command<br>1: REV run command                                                                     |  |
|       |     |     |      | 2    |              |          |                                                                                                    |  |
|       |     |     |      | 3    | Halt         |          | 0: Drive runs until target speed is reached<br>1: Drive stops by declaration setting                         |  |
|       | 01h | RW  | U16  | 4    | Hold         |          | <ul><li>0: Drive runs until target speed is reached</li><li>1: Frequency stop at current frequency</li></ul> |  |
|       | 0   |     | 010  | 5    | JOG          |          | 0: JOG OFF<br>Pulse 1: JOG RUN                                                                               |  |
| 2060h |     |     |      | 6    | QStop        |          | Quick Stop                                                                                                   |  |
|       |     |     |      | 7    | Power        |          | 0: Power OFF<br>1: Power ON                                                                                  |  |
|       |     |     |      | 14–8 | Cmd<br>SW    |          | Multi-step frequency switching                                                                               |  |
|       |     |     |      | 15   |              |          | Pulse 1: Fault code cleared                                                                                  |  |
|       | 02h | RW  | U16  |      |              |          |                                                                                                    |  |
|       | 03h | RW  | U16  |      |              |          | Speed command (unsigned decimal)                                                                             |  |
|       | 04h | RW  | U16  |      |              |          |                                                                                                    |  |
|       | 05h | RW  | S32  |      |              |          |                                                                                                    |  |
|       | 06h | RW  | 1140 |      |              |          |                                                                                                    |  |
|       | 0/h | RW  | U16  |      |              |          |                                                                                                    |  |
|       | 08h | RW  | U16  |      |              |          |                                                                                                    |  |
|       |     |     |      | 0    | Arrive       |          | Frequency reached                                                                                            |  |
|       |     |     |      | 1    | Dir          |          | 0: Motor FWD run<br>1: Motor REV run                                                                         |  |
|       |     |     |      | 2    | Warn         |          | Warning                                                                                                    |  |
|       | 01h | R   | U16  | 3    | Error        |          | Error detected                                                                                               |  |
|       |     |     |      | 4    |              |          |                                                                                                    |  |
|       |     |     |      | 5    | JOG          |          | JOG                                                                                                    |  |
| 2061h |     |     |      | 6    | QStop        |          | Quick stop                                                                                                   |  |
|       |     |     |      | 7    | Power ON     |          | Switch ON                                                                                                    |  |
|       |     |     |      | 15–8 |              |          |                                                                                                    |  |
|       | 02h | R   |      |      |              |          |                                                                                                    |  |
|       | 03h | R   | U16  |      |              |          | Actual output frequency                                                                                      |  |
|       | 04h | R   |      |      |              |          |                                                                                                    |  |
|       | 05h | R   | S32  |      |              |          | Actual position (absolute)                                                                                   |  |
|       | 06h | R   |      |      |              |          |                                                                                                    |  |
|       | 07h | R   | S16  |      |              |          | Actual torque                                                                                                |  |
#### **DS402 Standard**

| Index | Sub | Definition                       | Default | R/W | Size | Unit | PDO<br>Map | Mode | Note                                                                                                    |
|-------|-----|----------------------------------|---------|-----|------|------|------------|------|----------------------------------------------------------------------------------------------------|
|       |     | Abort connection                 |         |     |      |      |            |      | 0: No action                                                                                                    |
| 6007h | 0   | aption code                      | 2       | RW  | S16  |      | Yes        |      | 2: Disable voltage                                                                                                    |
|       |     | option code                      |         |     |      |      |            |      | 3: Quick Stop                                                                                                    |
| 603Fh | 0   | Error code                       | 0       | R0  | U16  |      | Yes        |      |                                                                                                    |
| 6040h | 0   | Control word                     | 0       | RW  | U16  |      | Yes        |      |                                                                                                    |
| 6041h | 0   | Status word                      | 0       | R0  | U16  |      | Yes        |      |                                                                                                    |
| 6042h | 0   | vl target velocity               | 0       | RW  | S16  | rpm  | Yes        | vl   |                                                                                                    |
| 6043h | 0   | vl velocity demand               | 0       | RO  | S16  | rpm  | Yes        | vl   |                                                                                                    |
| 6044h | 0   | vl control effort                | 0       | RO  | S16  | rpm  | Yes        | vI   |                                                                                                    |
| 604Fh | 0   | vl ramp function<br>time         | 10000   | RW  | U32  | 1ms  | Yes        | vl   | Unit must be 100 ms. and                                                                                                    |
| 6050h | 0   | vl slow down time                | 10000   | RW  | U32  | 1ms  | Yes        | vl   | check if the setting is 0.                                                                                                    |
| 6051h | 0   | vl quick stop time               | 1000    | RW  | U32  | 1ms  | Yes        | vl   |                                                                                                    |
| 605Ah | 0   | Quick stop option<br>code        | 2       | RW  | S16  |      | No         |      | 0: Disable drive function<br>1: Slow down on slow<br>down ramp<br>2: Slow down on quick<br>stop ramp<br>5: Slow down on slow<br>down ramp and stay in<br>QUICK STOP<br>6: Slow down on quick<br>stop ramp and stay in<br>QUICK STOP |
| 605Ch | 0   | Disable operation<br>option code | 1       | RW  | S16  |      | No         |      | <ul><li>0: Disable drive function</li><li>1: Slow down with slow</li><li>down ramp; disable the</li><li>drive function</li></ul>                                                                                                    |
| 6061h | 0   | display                          | 2       | RO  | S8   |      | Yes        |      | Same as above                                                                                                    |

# 16-5 CANopen Fault Codes

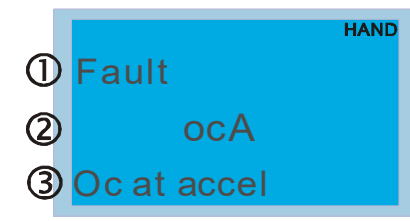

- ① Display error signal
- 2 Abbreviation for error code

The code displays as shown on KPMH-LC01

③ Display error description

## \* Refer to settings for Pr.06-17-Pr.06-22.

| Setting* | Display                                  | Fault<br>code | Description                                                                                                    | CANopen<br>fault<br>register<br>(bit 0–7) | CANopen<br>fault code |
|----------|------------------------------------------|---------------|----------------------------------------------------------------------------------------------------|-------------------------------------------|-----------------------|
| 1        | Fault<br>ocA<br>Oc at accel              | 0001H         | Over-current during acceleration                                                                                                    | 1                                         | 2213H                 |
| 2        | Fault<br>ocd<br>Oc at decel              | 0002H         | Over-current during deceleration                                                                                                    | 1                                         | 2213H                 |
| 3        | HAND<br>Fault<br>Ocn<br>Oc at normal SPD | 0003H         | Over-current during steady operation                                                                                                    | 1                                         | 2214H                 |
| 4        | Fault<br>GFF<br>Ground fault             | 0004H         | Ground fault. When one of the output<br>terminal(s) is grounded, the short<br>circuit current is more than 50% of the<br>AC motor drive rated current.<br>Note: the short circuit protection is<br>provided for the AC motor drive<br>protection, not to protect you. | 1                                         | 2240H                 |
| 6        | HAND<br>Fault<br>ocS<br>Oc at stop       | 0006H         | Over-current at stop. Hardware failure in current detection.                                                                                                    | 1                                         | 2214H                 |
| 7        | ovA<br>Ov at accel                       | 0007H         | Over-current during acceleration.<br>Hardware failure in current detection.                                                                                                    | 2                                         | 3210H                 |

| Setting* | Display                                  | Fault<br>code | Description                                                                 | CANopen<br>fault<br>register<br>(bit 0–7) | CANopen<br>fault code |
|----------|------------------------------------------|---------------|-----------------------------------------------------------------------------|-------------------------------------------|-----------------------|
| 8        | Fault<br>Ovd<br>Ov at decel              | 0008H         | Over-current during deceleration.<br>Hardware failure in current detection. | 2                                         | 3210H                 |
| 9        | HAND<br>Fault<br>OVN<br>Ov at normal SPD | 009H          | DC BUS over-voltage at constant speed.                                      | 2                                         | 3210H                 |
| 10       | HAND<br>Fault<br>ovS<br>Ov at stop       | 000AH         | Over-voltage at stop. Hardware failure in voltage detection.                | 2                                         | 3210H                 |
| 11       | HAND<br>Fault<br>LvA<br>Lv at accel      | 000BH         | DC BUS voltage is less than Pr.06-00 during acceleration.                   | 2                                         | 3220H                 |
| 12       | HAND<br>Fault<br>Lvd<br>Lv at decel      | 000CH         | DC BUS voltage is less than Pr.06-00 during deceleration.                   | 2                                         | 3220H                 |
| 13       | HAND<br>Fault<br>Lvn<br>Lv at normal SPD | 000DH         | DC BUS voltage is less than Pr.06-00 at constant speed.                     | 2                                         | 3220H                 |
| 14       | HAND<br>Fault<br>LvS<br>Lv at stop       | 000EH         | DC BUS voltage is less than Pr.06-00 at stop.                               | 2                                         | 3220H                 |
| 15       | Fault<br>OrP<br>Phase Lacked             | 000FH         | Phase loss protection                                                       | 2                                         | 3130H                 |
| 16       | HAND<br>Fault<br>oH1<br>IGBT over heat   | 0010H         | IGBT is overheated above the protection level.                              | 3                                         | 4310H                 |

| Setting* | Display                                  | Fault<br>code | Description                                                                                                    | CANopen<br>fault<br>register<br>(bit 0–7) | CANopen<br>fault code |
|----------|------------------------------------------|---------------|----------------------------------------------------------------------------------------------------|-------------------------------------------|-----------------------|
| 18       | HAND<br>Fault<br>tH1o<br>Thermo 1 open   | 0012H         | IGBT over-heating protection error                                                                                                    | 3                                         | FF00H                 |
| 21       | HAND<br>Fault<br>oL<br>Inverter oL       | 0015H         | Overload; the AC motor drive detects excessive drive output current.                                                                                                    | 1                                         | 2310H                 |
| 22       | HAND<br>Fault<br>EoL1<br>Thermal relay 1 | 0016H         | Electronic thermal relay 1 protection                                                                                                    | 1                                         | 2310H                 |
| 26       | Fault<br>ot1<br>Over torque 1            | 001AH         | When the output current exceeds the<br>over-torque detection level (Pr.06-07)<br>and also exceeds Pr.06-08; when<br>Pr.06-06 is set as 1 or 3, the keypad<br>displays a warning without an error<br>record; when Pr.06-06 is set as 2 or<br>4, it displays an error, stops running<br>and displays an error record. | 3                                         | 8311H                 |
| 28       | HAND<br>Fault<br>uC<br>Under torque 1    | 001CH         | Low current detection                                                                                                    | 1                                         | 8321H                 |
| 31       | HAND<br>Fault<br>cF2<br>EEPROM read Err  | 001FH         | Cannot read internal EEPROM.                                                                                                    | 5                                         | 5530H                 |
| 33       | HAND<br>Fault<br>cd1<br>las sensor Err   | 0021H         | U-phase current error                                                                                                    | 1                                         | FF04H                 |
| 34       | Fault<br>cd2<br>Ibs sensor Err           | 0022H         | V-phase current error                                                                                                    | 1                                         | FF05H                 |

| Setting* | Display                                 | Fault<br>code | Description                                                                                                    | CANopen<br>fault<br>register<br>(bit 0–7) | CANopen<br>fault code |
|----------|-----------------------------------------|---------------|----------------------------------------------------------------------------------------------------|-------------------------------------------|-----------------------|
| 35       | Fault<br>cd3<br>Ics sensor Err          | 0023H         | W-phase current error                                                                                                 | 1                                         | FF06H                 |
| 36       | HAND<br>Fault<br>Hd0<br>cc HW Error     | 0024H         | CC (current clamp) hardware error                                                                                     | 5                                         | FF07H                 |
| 37       | HAND<br>Fault<br>Hd1<br>oc HW Error     | 0025H         | OC hardware error                                                                                                    | 5                                         | FF08H                 |
| 40       | HAND<br>Fault<br>AUE<br>Auto tuning Err | 0028H         | Motor parameters auto-tuning error                                                                                    | 1                                         | FF21H                 |
| 48       | HAND<br>Fault<br>ACE<br>ACI loss        | 0030H         | ACI loss                                                                                                    | 1                                         | FF25H                 |
| 49       | Fault<br>EF<br>External Fault           | 0031H         | External Fault; when the multi-<br>function input terminal (EF) is active,<br>the AC motor drive stops output.        | 5                                         | 9000H                 |
| 50       | Fault<br>EF1<br>Emergency stop          | 0032H         | Emergency stop; when the multi-<br>function input terminal (EF1) is active,<br>the AC motor drive stops output.       | 5                                         | 9000H                 |
| 51       | Fault<br>bb<br>Base block               | 0033H         | External Base Block; when the multi-<br>function input terminal (B.B.) is active,<br>the AC motor drive stops output. | 5                                         | 9000H                 |
| 52       | Fault<br>Pcod<br>Password Error         | 0034H         | Keypad is locked after you enter the wrong password three times.                                                      | 5                                         | FF26H                 |

| Setting* | Display                                  | Fault<br>code | Description                                                            | CANopen<br>fault<br>register<br>(bit 0–7) | CANopen<br>fault code |
|----------|------------------------------------------|---------------|------------------------------------------------------------------------|-------------------------------------------|-----------------------|
| 54       | HAND<br>Fault<br>cE1<br>Modbus CMD err   | 0036H         | Modbus function code error (illegal function code)                     | 4                                         | 7500H                 |
| 55       | HAND<br>Fault<br>cE2<br>Modbus ADDR err  | 0037H         | Modbus data address error [illegal<br>data address (00 H–254 H)]       | 4                                         | 7500H                 |
| 56       | Fault<br>cE3<br>Modbus DATA err          | 0038H         | Modbus data error (illegal data value)                                 | 4                                         | 7500H                 |
| 57       | Fault<br>cE4<br>Modbus slave FLT         | 0039H         | Modbus communication error (data is written to read-only address)      | 4                                         | 7500H                 |
| 58       | Fault<br>cE10<br>Modbus time out         | 003AH         | Modbus transmission time-out                                           | 4                                         | 7500H                 |
| 59       | Fault<br>CP10<br>Keypad Time Out         | 003BH         | Keypad transmission time-out                                           | 4                                         | 7500H                 |
| 61       | HAND<br>Fault<br>ydc<br>Y-delta connect  | 003DH         | Y-connection / Δ-connection switch<br>error                            | 2                                         | 3330H                 |
| 62       | HAND<br>Fault<br>dEb<br>Dec. Energy back | 003EH         | Energy regeneration when decelerating                                  | 2                                         | FF27H                 |
| 63       | HAND<br>Fault<br>oSL<br>Over slip Error  | 003FH         | Motor slip exceeds Pr.07-29 setting and exceeds Pr.07-30 time setting. | 7                                         | FF28H                 |

| Setting* | Display                                  | Fault<br>code | Description                                      | CANopen<br>fault<br>register<br>(bit 0–7) | CANopen<br>fault code |
|----------|------------------------------------------|---------------|--------------------------------------------------|-------------------------------------------|-----------------------|
| 72       | HAND<br>Fault<br>STL1<br>STO Loss 1      | 0048H         | S1–DCM internal loop detection error             | 5                                         | FF30H                 |
| 74       | HAND<br>Fault<br>MCF<br>Control Fail     | 004AH         | Magnetic contactor error                         | 5                                         | FF2FH                 |
| 75       | HAND<br>Fault<br>MBF<br>Mech. Brake Fail | 004BH         | Mechanical brake error                           | 5                                         | 7110H                 |
| 76       | HAND<br>Fault<br>STO<br>STO              | 004CH         | Safe Torque Off function active                  | 5                                         | FF31H                 |
| 77       | HAND<br>Fault<br>STL2<br>STO Loss 2      | 004DH         | S2–DCM internal loop detection error             | 5                                         | FF32H                 |
| 78       | HAND<br>Fault<br>STL3<br>STO Loss 3      | 004EH         | S1–DCM & S2–DCM internal loop<br>detection error | 5                                         | FF33H                 |
| 79       | HAND<br>Fault<br>Aoc<br>U phase oc       | 0050H         | U-phase short circuit                            | 1                                         | FF2BH                 |
| 80       | HAND<br>Fault<br>boc<br>V phase oc       | 0051H         | V-phase short circuit                            | 1                                         | FF2CH                 |
| 81       | HAND<br>Fault<br>coc<br>W phase oc       | 0050H         | W-phase short circuit                            | 1                                         | FF2DH                 |

| Setting* | Display                                  | Fault<br>code | Description                           | CANopen<br>fault<br>register<br>(bit 0–7) | CANopen<br>fault code |
|----------|------------------------------------------|---------------|---------------------------------------|-------------------------------------------|-----------------------|
| 82       | Fault<br>oPL1<br>U phase lacked          | 0052H         | Output phase loss 1 (Phase U)         | 2                                         | 2331H                 |
| 83       | намб<br>Fault<br>oPL2<br>V phase lacked  | 0053H         | Output phase loss 2 (Phase V)         | 2                                         | 2332H                 |
| 84       | Fault<br>oPL3<br>W phase lacked          | 0054H         | Output phase loss 3 (Phase W)         | 2                                         | 2333H                 |
| 87       | HAND<br>Fault<br>oL3<br>Derating Error   | 0057H         | Over-load protection at low frequency | 0                                         | 8A00H                 |
| 101      | HAND<br>Fault<br>CGdE<br>Guarding T-out  | 0065H         | CANopen guarding error                | 4                                         | 8130H                 |
| 102      | HAND<br>Fault<br>CHbE<br>Heartbeat T-out | 0066H         | CANopen heartbeat error               | 4                                         | 8130H                 |
| 104      | Fault<br>CbFE<br>CAN/S bus off           | 0068H         | CANopen bus off error                 | 4                                         | 8140H                 |
| 105      | Fault<br>CIdE<br>CAN/S Idx exceed        | 0069H         | CANopen index error                   | 4                                         | 8100H                 |
| 106      | Fault<br>CAdE<br>CAN/S add. set          | 006AH         | CANopen station address error         | 4                                         | 8100H                 |

| Setting* | Display                                          | Fault<br>code | Description                                      | CANopen<br>fault<br>register<br>(bit 0–7) | CANopen<br>fault code |
|----------|--------------------------------------------------|---------------|--------------------------------------------------|-------------------------------------------|-----------------------|
| 107      | Fault<br><b>CFrE</b><br>CAN/S FRAM fail          | 006BH         | CANopen memory error                             | 4                                         | 8100H                 |
| 111      | Fault<br>ictE<br>InrCOM Time Out                 | 006FH         | InrCOM internal communication special error code | 4                                         | 7500H                 |
| 127      | Fault<br>CP33<br>CP33                            | 0081H         | Firmware version error                           | 7                                         | FF3CH                 |
| 140      | HAND<br>Fault<br>Hd6<br>GFF HW error             | 008EH         | GFF detected at power on                         | 1                                         | 2240H                 |
| 141      | HAND<br>Fault<br><b>BGFF</b><br>BeforeRUN GFF    | 0090H         | GFF occurs before running                        | 1                                         | 2240H                 |
| 142      | HAND<br>Fault<br><b>AUE1</b><br>Auto tuning Err1 | 0091H         | Auto-tune error 1 (in DC test stage)             | 1                                         | FF3DH                 |
| 143      | HAND<br>Fault<br><b>AUE2</b><br>Auto tuning Err2 | 0092H         | Auto-tune error 2 (high frequency test stage)    | 1                                         | FF3EH                 |
| 144      | Fault<br>AUE3<br>Auto tuning Err3                | 0093H         | Auto-tune error 3 (rotary test stage)            | 1                                         | FF3FH                 |

# **16-6 CANopen LED Function**

There are two CANopen flash signs: RUN and ERR.

### RUN LED:

| LED status      | Condition                      | CANopen Status |
|-----------------|--------------------------------|----------------|
| OFF             | Keep lighting off              | Initial        |
| Blinking        | ON-200 200<br>Ms ms ms         | Pre-operation  |
| Single<br>flash | ON-200 200 1000<br>ms ms ms ms | Stopped        |
| ON              | Keep lighting on               | Operation      |

#### ERR LED:

| LED status   | Condition / Status                                              |  |  |  |  |  |
|--------------|-----------------------------------------------------------------|--|--|--|--|--|
| OFF          | No Error                                                        |  |  |  |  |  |
| Single flash | One Message failure                                             |  |  |  |  |  |
| Double flash | Guarding failure or heartbeat failure                           |  |  |  |  |  |
| Triple flash | SYNC failure<br>ON 200 200 200 200 1000<br>ms ms ms ms ms ms ms |  |  |  |  |  |
| ON           | Bus off                                                         |  |  |  |  |  |

[This page intentionally left blank]

# Chapter 17 Safe Torque Off Function

- 17-1 Basic Function Description
- 17-2 Safe Torque Off Terminal Function Description
- 17-3 Wiring Diagram
- 17-4 Failure Rate of the Drive Safety Function
- 17-5 Reset the Parameter Settings
- 17-6 Timing Diagram Description
- 17-7 Error Code and Troubleshooting Instructions
- 17-8 Test and Fault Confirmation

## **17-1 Basic Function Description**

MH300-L series provides a Safe Torque Off (STO, Safe Torque Off) function. Through the dual-channel S1 and S2 signal input to turn off IGBT switching, thereby preventing the generation of motor torque in order to achieve safe stop. Please refer to Figure 1 for the circuit diagram of Safe Torque Off function.

MH300-L Safe Torque Off function meets the following international specifications:

ISO 13849-1: 2015 Category 3 PL d IEC 61508 SIL2 EN 62061 SIL CL 2 EN 60204-1 Category 0

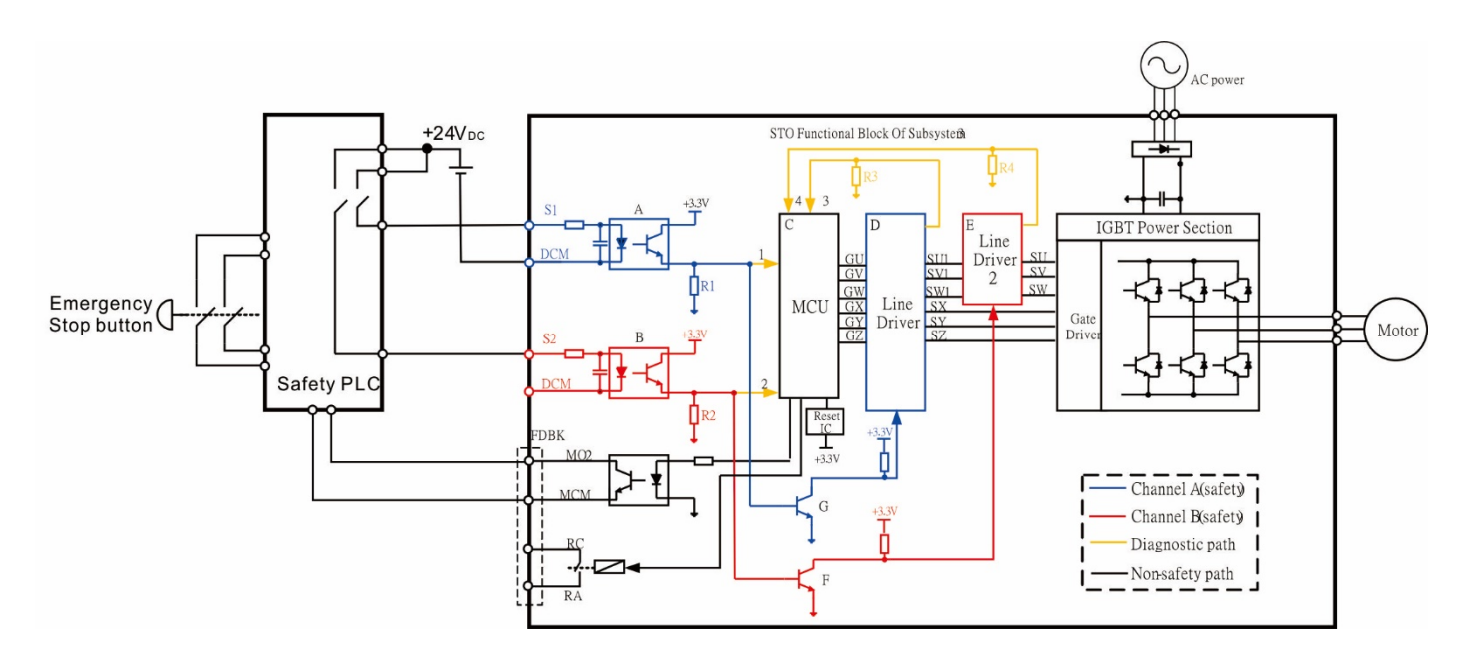

Figure 1: The circuit diagram of Safe Torque Off function

# 17-2 Safe Torque Off Terminal Function Description

As mentioned earlier STO (Safe torque off) related terminal functions are described in Table 1 below.

| Terminals | Terminal Function                                                                                              | Specifications                                                                                                    |
|-----------|----------------------------------------------------------------------------------------------------|----------------------------------------------------------------------------------------------------|
| +24V      | When the STO function is<br>not used, the STO function<br>can be disabled by shorting<br>S1 and S2 with + 24 V | Output voltage range: +24 V ± 10 %<br>Output voltage capacity: 100 mA                                                                                                    |
| S1        | Signal input of STO function channel 1                                                                         | S1–DCM / S2–DCM           Rated input voltage: +24 V <sub>DC</sub> ± 10 %; Max. input voltage: +30 V <sub>DC</sub> ± 10 %                                                                                                    |
| S2        | Signal input of STO function channel 2                                                                         | Rated input current: 6.67 mA $\pm$ 10 %<br><u>STO activation mode</u><br>Input voltage level: 0 V <sub>DC</sub> < S1–DCM and S2–DCM < 5 V <sub>DC</sub><br>STO response time: < 20 ms (time required for S1 / S2 operate till |
| DCM       | Reference ground of S1 and S2 signal                                                                           | the drive stop outputting)<br>$\frac{\text{STO cut-off mode}}{\text{Input voltage level: 11 V}_{DC} < \text{S1-DCM and S2-DCM} < 30 V}_{DC}$                                                                                  |

Table 1: Terminal function description

Action logic and keypad display after S1 / S2 signal input are described in Table 2 below.

| Signal                       | Status             |                                  |                                  |                                 |  |  |
|------------------------------|--------------------|----------------------------------|----------------------------------|---------------------------------|--|--|
| S1–DCM                       | ON                 | ON                               | OFF                              | OFF                             |  |  |
| S2–DCM                       | ON                 | OFF                              | ON                               | OFF                             |  |  |
| Drive output                 | Ready to output    | STL2 mode<br>(Torque output off) | STL1 mode<br>(Torque output off) | STO mode<br>(Torque output off) |  |  |
| Error displayed on<br>keypad | No error displayed | STL2                             | STL1                             | STO                             |  |  |

Table 2: Description of action logic and keypad display

STO means channel 1 and 2 operate simultaneously and enter Safe Torque Off.

STL1 means channel 1 operates.

STL2 means channel 2 operates.

- STL3 means there is error detected in the internal circuit of channel 1 or channel 2.
- $\square$  S1–DCM / S2–DCM ON: means S1–DCM / S2–DCM inputs a power supply > 11 V<sub>DC</sub>.
- S1–DCM / S2–DCM OFF: means S1–DCM / S2–DCM inputs a power supply < 5 V<sub>DC</sub>.

## 17-3 Wiring Diagram

- 17-3-1 Internal circuit diagram of safe control loop is shown in Figure2.
- 17-3-2 Terminals of the safe control loop + 24V-S1-S2 are short-circuited together with jumper wire at the factory, as shown in Figure 2.
- 17-3-3 The safe control loop wiring diagram is as follows:
  - 1. Remove the jumper wire of +24V-S1-S2.
  - 2. The wiring as shown in Figure 3 below. Normally, the switch ESTOP contact must be closed, thereby the drive can output without error displayed.
  - 3. In STO mode, the switch ESTOP is turned on. The drive stops outputting and keypad displays STO.

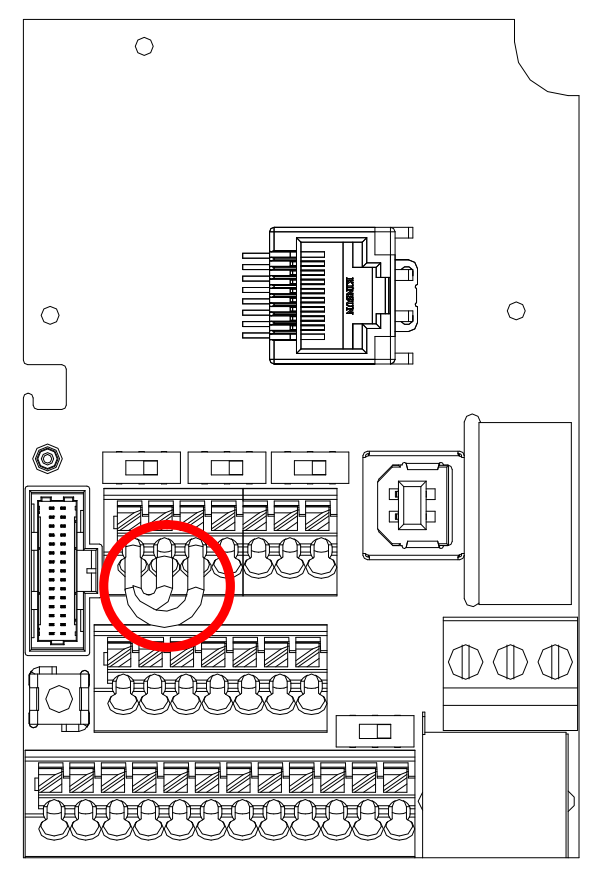

Figure 2

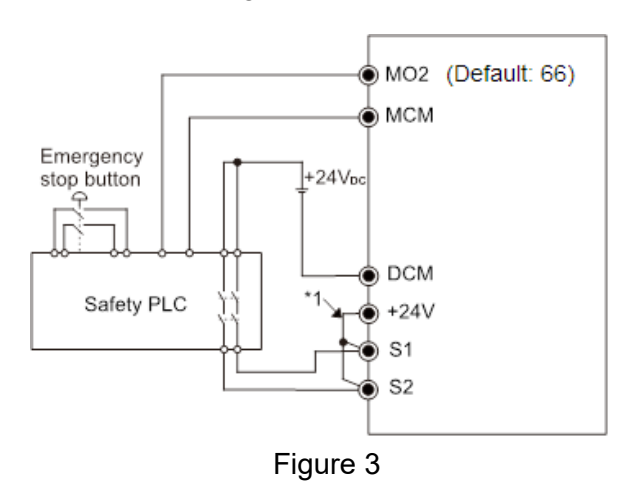

\*1 is factory jumper wire of +24V-S1-S2. To use the Safety function, please remove this jumper wire. Conversely, if the Safety function is disabled, then +24V-S1-S2 should be short-circuit with jumper wire.

# 17-4 Failure Rate of the Drive Safety Function

| Item                   | Definition                                   | Standard   | Performance                         |
|------------------------|----------------------------------------------|------------|-------------------------------------|
| SFF                    | Safe failure fraction                        | IEC61508   | S1–DCM = 88.35 %<br>S2–DCM = 88.2 % |
| HFT (Type A subsystem) | Hardware fault tolerance                     | IEC61508   | 1                                   |
|                        |                                              | IEC61508   | SIL 2                               |
| SIL                    | Safety integrity level                       | IEC62061   | SILCL 2                             |
| PFH                    | Average frequency of dangerous failure [h-1] | IEC61508   | 1.36 x 10 <sup>-9</sup>             |
| PFD <sub>av</sub>      | Probability of dangerous failure on demand   | IEC61508   | 5.99 x 10 <sup>-6</sup>             |
| PTI                    | Proof test interval                          | IEC61508   | 1 year                              |
| Category               | Category                                     | ISO13849-1 | Category 3                          |
| PL                     | Performance level                            | ISO13849-1 | d                                   |
| MTTFd                  | Mean time to dangerous failure               | ISO13849-1 | High                                |
| DC                     | Diagnostic coverage                          | ISO13849-1 | Low                                 |

Please refer to Table 3 below for relevant safe parameters of safe loop:

Table 3: Relevant safe parameters of safe loop

## 17-5 Reset the Parameter Settings

Pr. 06-44 can be used to set the reset method when an STO alarm occurs.

✓ 06-44 STO Latch Selection

Default: 0

Settings 0: STO Latch 1: STO no Latch

- Pr. 06-44 = 0 STO Alarm Latch: after the reason of STO Alarm is cleared, a Reset command is needed to clear STO Alarm.
- Pr. 06-44 = 1 STO Alarm no Latch: after the reason of STO Alarm is cleared, the STO Alarm will be cleared automatically.
- All of STL1–STL3 error are "Alarm latch" mode (in STL1–STL3 mode, the Pr. 06-44 function is not effective).

Chapter 17 Safe Torque Off Function | MH300-L

# 17-6 Timing Diagram Description

The following timing diagram shows the status of relevant signals under different conditions:

## 17-6-1 Normal operation status

As shown in Figure 4: When S1–DCM and S2–DCM is ON (STO function is not required), the drive will execute "Operating" or "Output Stop" according to RUN command.

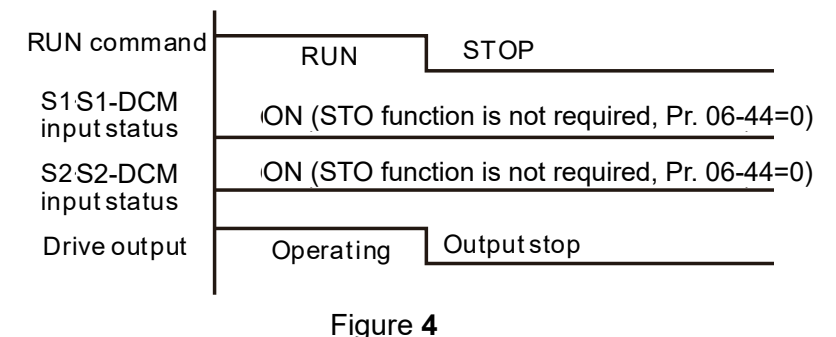

# 17-6-2-1 STO, Pr. 06-44=0, Pr. 02-35=0 (Selection of external control operation after reset / power on, 0=not valid)

As shown in Figure 5: When both of S1–DCM and S2–DCM are OFF during operation (STO function is required), the drive will stop outputting when enter safe mode regardless of Run command is ON or OFF status.

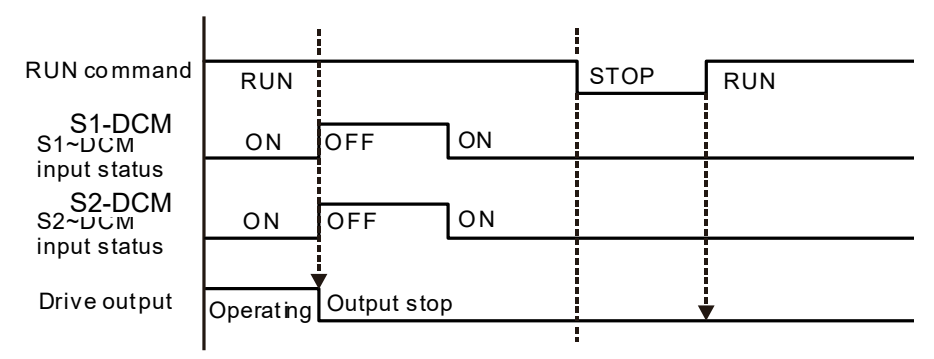

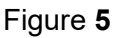

# 17-6-2-2 STO, Pr. 06-44=0, Pr. 02-35=1 (Selection of external control operation after reset / power on, 1= the drive will execute RUN if command exists after reset)

As shown in Figure 6, the action is the same as in Figure 5. However, because Pr. 02-35=1, if RUN command still exists after reset, the drive will execute run command again immediately.

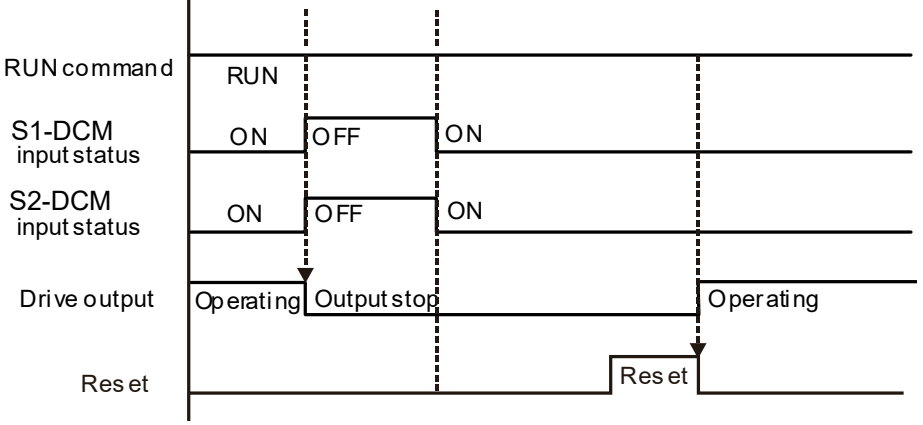

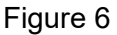

## 17-6-3 STO, Pr. 06-44=1

As shown in Figure 7: When both of S1–DCM and S2–DCM are OFF during operation (STO function is required), the drive will stop outputting. When the S1 / S2 status is restored (ON), the STO automatic alarm is automatically cleared. The drive can output when RUN command is released again.

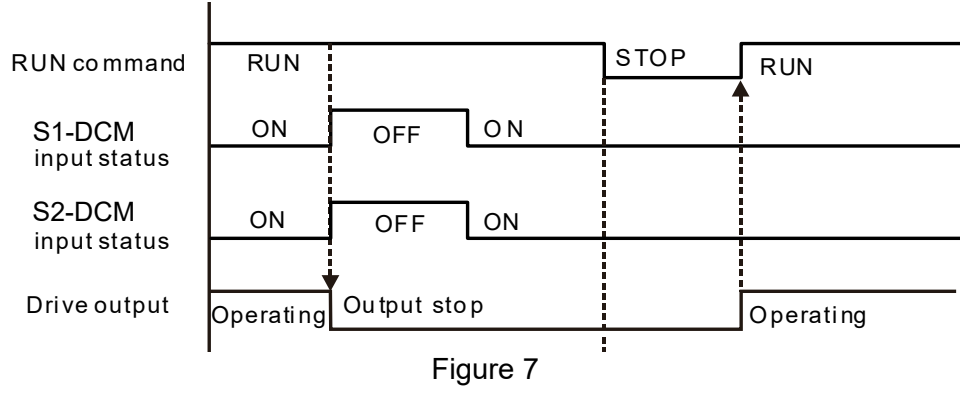

## 17-6-4 STL1, Pr. 06-44=0 or 1

As shown in Figure 8: When S1–DCM is OFF during operation (STO function is required) and S2– DCM is ON (STO function is not required), the drive will stop outputting and keypad will show STL1 error. However, STL1 error cannot be reset even if the S1 status is restored (ON) regardless of the parameter setting. Turn the power on after power off to reset, thereby the drive can restore to normal standby state.

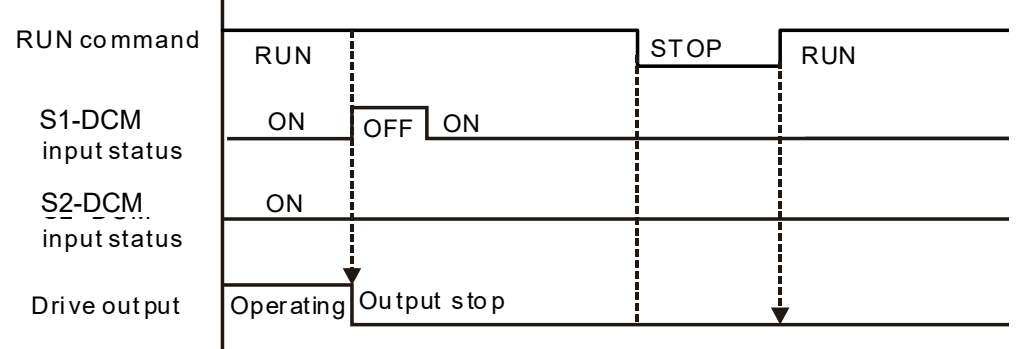

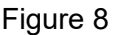

## 17-6-5 STL2, Pr. 06-44=0 or 1

As shown in Figure 9: When S1–DCM is ON during operation (STO function is not required) and S2–DCM is OFF (STO function is required), the drive will stop outputting and keypad will show STL2 error. However, STL2 error cannot be reset even if the S2 status is restored (ON) regardless of the parameter setting. Turn the power on after power off to reset, thereby the drive can restore to normal standby state.

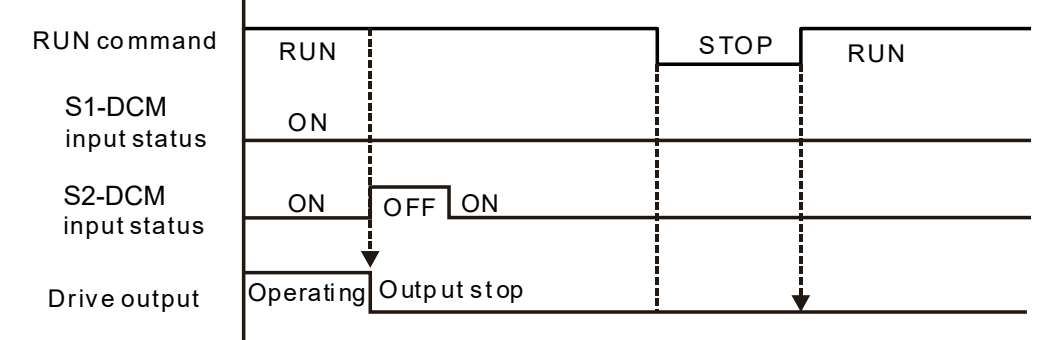

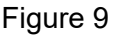

# 17-7 Error Code and Troubleshooting Instructions

## 17-7-1 Error Code Description

Refer to Pr.06-17–Pr.06-22 for fault record, wherein STO relevant error code is 72/76/77/78, the definition is as follows and Table 4:

| 06-17 | Fault Record 1 |
|-------|----------------|
| 06-18 | Fault Record 2 |
| 06-19 | Fault Record 3 |
| 06-20 | Fault Record 4 |
| 06-21 | Fault Record 5 |
| 06-22 | Fault Record 6 |

Default: 0

Display 72: Channel 1 (S1–DCM) safety loop error (STL1) 76: Safe torque off (STo) 77: Channel 2 (S2–DCM) safety loop error (STL2) 78: Internal loop error (STL3)

| Error code | Name                                    | Description                                                                             |
|------------|-----------------------------------------|-----------------------------------------------------------------------------------------|
| 76 (STO)   | Safe torque off                         | Safe torque off function active                                                         |
| 72 (STL1)  | Channel 1 (S1–DCM)<br>safety loop error | S1[This page intentionally left<br>blank]DCM internal loop detected error               |
| 77 (STL2)  | Channel 2 (S2–DCM)<br>safety loop error | S2[This page intentionally left<br>blank]DCM internal loop detected error               |
| 78 (STL3)  | Internal loop error                     | S1[This page intentionally left<br>blank]DCM and S2–DCM internal loop<br>detected error |

Table 4: Error code description

## 17-7-2 Troubleshooting Instructions

Refer to the following instructions for troubleshooting when STO / STL1 / STL2 / STL3 shows on keypad. (Refer to Chapter 14 Error Codes)

| ID No. | KPMH-LC01<br>Display | Descriptions                                                                                                    |
|--------|----------------------|----------------------------------------------------------------------------------------------------|
| 72     | 571                  | <ul> <li>S1–DCM internal loop detected error</li> <li>Corrective Actions</li> <li>Check wiring of S1 terminal.</li> <li>Reset emergency switch (ON: activated) and re-power</li> <li>Check the input voltage to maintain at least 11 V.</li> <li>Check the wiring of S1 and +24 V terminal.</li> <li>After make sure all the wiring is correct, if STL1 fault still exists after re-power, please contact Delta.</li> </ul>         |
| 76     | 5,0                  | <ul> <li>Safe torque off function active</li> <li>Corrective Actions</li> <li>Check wiring of S1 and S2 terminal.</li> <li>Reset emergency switch (ON: activated) and re-power.</li> <li>Check the input voltage to maintain at least 11 V.</li> <li>Check the wiring of S1 / S2 and +24 V terminal.</li> <li>After make sure all the wiring is correct, if STO fault still exists after re-power, please contact Delta.</li> </ul> |
| 77     | 5712                 | <ul> <li>S2–DCM internal loop detected error.</li> <li>Corrective Actions</li> <li>Check wiring of S2 terminal.</li> <li>Reset emergency switch (ON: activated) and re-power.</li> <li>Check the input voltage to maintain at least 11 V.</li> <li>Check the wiring of S2 and +24 V terminal.</li> <li>After make sure all the wiring is correct, if STL2 fault still exists after re-power, please contact Delta.</li> </ul>       |
| 78     | 5713                 | <ul> <li>Internal loop detected error.</li> <li>Corrective Actions</li> <li>■ After make sure the wiring is correct, if STL3 fault still exists after re-power, please contact Delta.</li> </ul>                                                                                                    |

## 17-8 Test and Fault Confirmation

After wiring in accordance with Section 18-3 Wiring Diagram, please follow the steps below to check whether STO and related detection function are normal.

- When the drive is powered on, make sure that S1–DCM and S2–DCM voltage falls between 11–30 V<sub>DC</sub>, at this time, the drive should enter standby mode and waits for RUN command. There is no error displayed on keypad.
- 2. Press RUN command on the drive, use the emergency button or other methods to make S1– DCM and S2–DCM voltage falls between 0–5 V<sub>DC</sub> simultaneously after the output frequency is reached, at this time, the drive should enter torque stop mode STO and stop outputting voltage. Keypad displays STO error, and the response time of S1 and S2 signals to the drive stops outputting voltage should be ≤ 20 ms. Then restore S1–DCM and S2–DCM voltage to 11–30 V<sub>DC</sub>, press RESET button on keypad and STO error will be cleared. The drive should enter standby mode and waits for RUN command.
- 3. Press RUN command on the drive, use the emergency button or other methods to make S1– DCM voltage fall between 0–5 V<sub>DC</sub>, and S2–DCM voltage maintain between 11–30 V<sub>DC</sub> after the output frequency is reached, at this time, the drive should enter torque stop mode STL1 and stop outputting voltage. Keypad displays ST1 error, and the response time of S1 signals to the drive stops outputting voltage should be ≤ 20 ms. Then restore S1–DCM voltage to 11–30 V<sub>DC</sub>, however press RESET button on keypad cannot clear STL1 error, the drive needs to be repowered. Make sure that S1–DCM and S2–DCM voltage falls between 11–30 V<sub>DC</sub> and then repower the drive, thus STL1 error will be cleared. The drive should enter standby mode and waits for RUN command.
- 4. Press RUN command on the drive, please use the emergency button or other methods to make S2–DCM voltage fall between 0–5 V<sub>DC</sub>, and S1–DCM voltage maintain between 11–30 V<sub>DC</sub> after the output frequency is reached, at this time, the drive should enter torque stop mode STL2 and stop outputting voltage. Keypad displays ST2 error, and the response time of S2 signals to the drive stops outputting voltage should be ≤ 20 ms. Then restore S2–DCM voltage to 11–30 V<sub>DC</sub>, however press RESET button on keypad cannot clear STL1 error, the drive needs to be repowered. Make sure S1–DCM and S2–DCM voltage falls between 11–30 V<sub>DC</sub> and then re-power the drive, thus STL2 error will be cleared. The drive should enter standby mode and waits for RUN command.
- 5. If the above four steps can be conducted normally in sequence with no other error, then the safe torque off function loop is normal, as shown in Table 5 below. However, if there are situations differ from the above four steps or if STL3 occurs, the safe torque off function loop is abnormal. Please refer to 18-7 Error Code and Troubleshooting Instructions.

| Signal                          |                       | Status             |                    |                          |  |  |
|---------------------------------|-----------------------|--------------------|--------------------|--------------------------|--|--|
| S1–DCM                          | ON                    | ON                 | OFF                | OFF                      |  |  |
| S2–DCM                          | ON                    | OFF                | ON                 | OFF                      |  |  |
| Drive output                    | Ready to output       | STL2 mode          | STL1 mode          | STO mode                 |  |  |
| Error<br>displayed on<br>keypad | No error<br>displayed | STL2               | STL1               | STO                      |  |  |
| Response time                   | N.A                   |                    | ≤ 20 ms            |                          |  |  |
| RESET<br>mechanism              | N.A                   | Re-power the drive | Re-power the drive | Can be RESET<br>directly |  |  |

#### Table 5

- STO means channel 1 and 2 operate simultaneously and enter Safe Torque Off.
- STL1 means channel 1 operates.
- Generates STL2 means channel 2 operates.
- STL3 means there is error detected in the internal circuit of channel 1 or channel 2.
- $\square$  S1–DCM / S2–DCM ON: means S1–DCM / S2–DCM inputs a power supply > 11 V<sub>DC</sub>.
- S1– DCM / S2–DCM OFF: means S1–DCM / S2–DCM inputs a power supply < 5 V<sub>DC</sub>.

[This page intentionally left blank]

# **Appendix A. Modbus Protocol**

- A-1 Code Description
- A-2 Data Format
- A-3 Communication Protocol
- A-4 Address List
- A-5 Exception Response

#### Appendix A. Modbus Protocol | MH300-L

- This appendix helps users to control by computers and monitor drive parameters and status through Modbus by using RS-485 serial communication interface
- When using the communication interface, the diagram on the right shows the communication port pin definitions. It is recommended that you connect the AC motor drive to your PC by using Delta IFD6530 or IFD6500 as a communication converter.

Modbus RS-485 PIN 1: CAN\_H 8←1 PIN 2: CAN\_L PIN 3, 7: SGND PIN 4: SG-PIN 5: SG+ PIN 6: Reserved RS-485 PIN 8: +10VS

- The default communication formats for communication port:
  - 1. Modbus ASCII mode
  - 2. 9600 bps serial communication baud rates
  - 3. 7-bit data character
  - 4. No calibration
  - 5. 2 stop bit
- Modbus ASCII (American Standard Code for Information Interchange): Each byte of data is the combination of two ASCII characters. For example, one byte of data: 64 Hex, shown as '64' in ASCII, consists of '6' (36Hex) and '4' (34Hex)

# A-1 Code Description

The communication protocol is in hexadecimal, ASCII: "0"..."9", "A"..."F", every hexadecimal value represents an ASCII code. The following table shows some examples.

| Character  | '0' | '1' | '2' | '3' | '4' | '5' | '6' | '7' |
|------------|-----|-----|-----|-----|-----|-----|-----|-----|
| ASCII code | 30H | 31H | 32H | 33H | 34H | 35H | 36H | 37H |

| Character  | '8' | '9' | 'A' | 'B' | 'C' | 'D' | 'E' | 'F' |
|------------|-----|-----|-----|-----|-----|-----|-----|-----|
| ASCII code | 38H | 39H | 41H | 42H | 43H | 44H | 45H | 46H |

# A-2 Data Format

10-bit character frame (For ASCII):

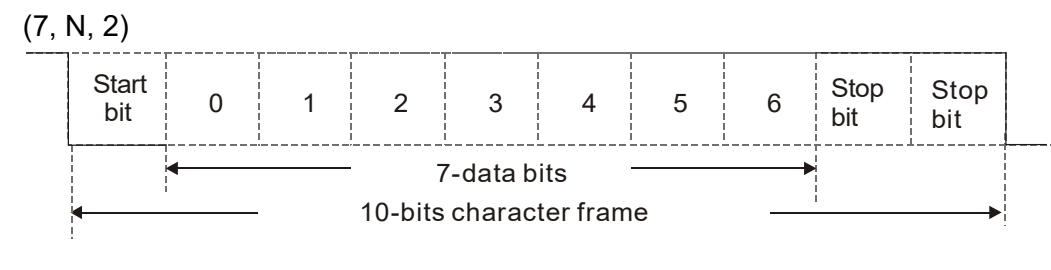

(7, E, 1)

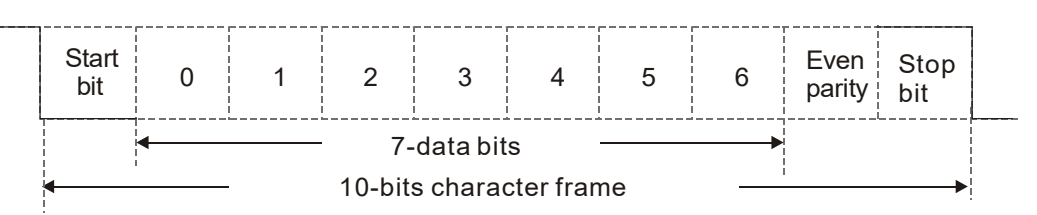

(7, O, 1)

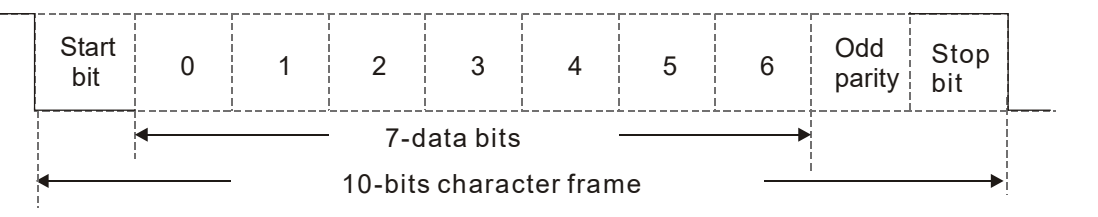

11-bit character frame (For RTU):

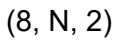

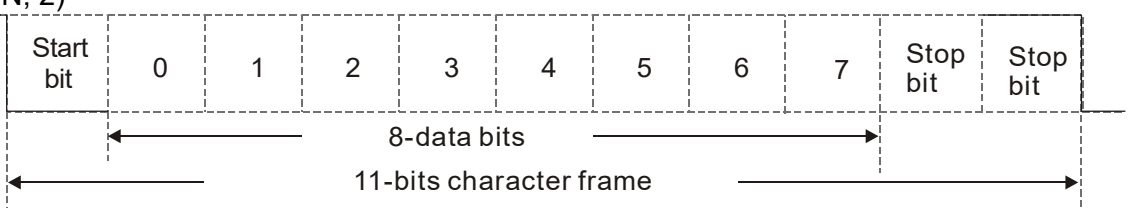

(8, E, 1)

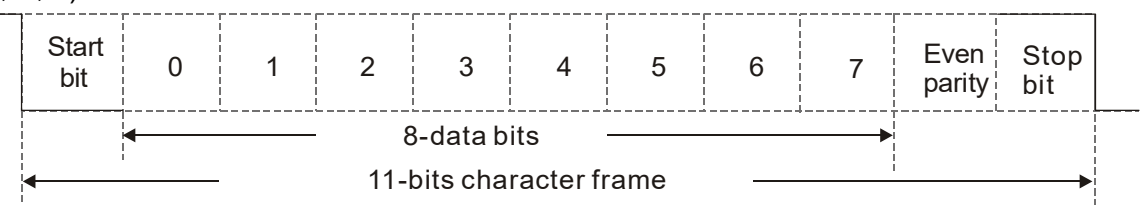

(8, O, 1)

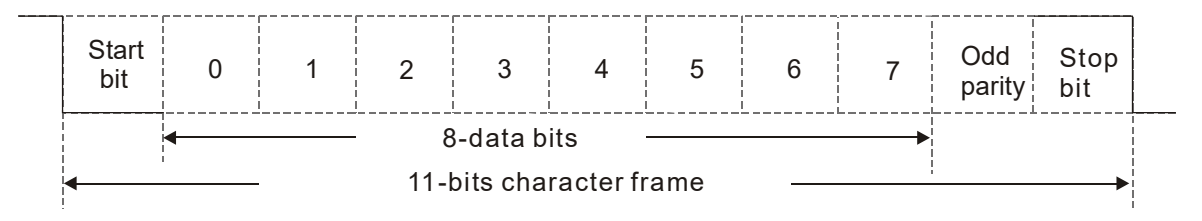

# **A-3 Communication Protocol**

1. Communication data frame

### ASCII mode:

| STX            | Start character = ':' (3AH)                              |
|----------------|----------------------------------------------------------|
| Address High   | Communication address:                                   |
| Address Low    | one 8-bit address consists of 2 ASCII codes              |
| Function High  | Command code:                                            |
| Function Low   | one 8-bit command consists of 2 ASCII codes              |
| DATA (n-1)     | Contents of data:                                        |
|                | n x 8-bit data consists of 2n ASCII codes                |
| DATA 0         | $n \le 16$ , maximum of 32 ASCII codes (20 sets of data) |
| LRC Check High | LRC checksum:                                            |
| LRC Check Low  | one 8-bit checksum consists of 2 ASCII codes             |
| END High       | End characters:                                          |
| END Low        | END Hi = CR (0DH), END Lo = LF(0AH)                      |

## RTU mode:

:

| START          | Defined by a silent interval of larger than / equal to 3.5 char |  |
|----------------|-----------------------------------------------------------------|--|
| Address        | Communication address: 8-bit binary address                     |  |
| Function       | Command code: 8-bit binary command                              |  |
| DATA (n-1)     | Contents of data:                                               |  |
|                | Contents of data:<br>N x 8-bit data $n \leq 16$                 |  |
| DATA 0         | $-10 \times 0$ -bit data, $11 \times 10$                        |  |
| CRC Check Low  | CRC checksum:                                                   |  |
| CRC Check High | one 16-bit CRC checksum consists of 2 8-bit binary              |  |
|                | characters                                                      |  |
| END            | Defined by a silent interval of larger than / equal to 3.5 char |  |

Communication address (Address)
 00H: broadcast to all AC motor drives

01H: AC motor drive of address 01

0FH: AC motor drive of address 15

10H: AC motor drive of address 16

FEH: AC motor drive of address 254

3. Function (function code) and data (data characters)

03H: read data from a register

Example: Reading two continuous data from register address 2102H, AMD address is 01H.

## ASCII mode:

| Command Message                       |                | Response Message          |                          |  |
|---------------------------------------|----------------|---------------------------|--------------------------|--|
| STX                                   | ( , )<br>-     | STX                       | ·                        |  |
| Address                               | "0'<br>'1'     | Address                   | ʻ0'<br>ʻ1'               |  |
| Function                              | (0'<br>(3'     | Function                  | ʻ0'                      |  |
|                                       | <sup>(2)</sup> | Number of register        | <u>'0'</u>               |  |
| Starting register                     | ·0'            |                           |                          |  |
|                                       | '2'            | Content of starting       | '7'                      |  |
| Number of register<br>(count by word) | "0'<br>"0'     | register 2102H            | ·7'<br>·0'               |  |
|                                       | "0"<br>"2"     |                           | ʻ0'                      |  |
| L RC Check                            | "D'            | Content of register 2103H | ·0'                      |  |
|                                       | '7'            |                           | '0'                      |  |
| END                                   | CR<br>LF       | LRC Check                 | <u>'7'</u><br><u>'1'</u> |  |
|                                       |                | END                       | CR                       |  |
|                                       |                | END                       | LF                       |  |

## RTU mode:

#### Command Message

|                        |     | _ |
|------------------------|-----|---|
| Address                | 01H |   |
| Function               | 03H |   |
| Starting data register | 21H |   |
| Starting data register | 02H |   |
| Number of register     | 00H |   |
| (count by word)        | 02H |   |
| CRC Check Low          | 6FH |   |
| CRC Check High         | F7H |   |
|                        |     |   |
|                        |     |   |

### Response Message

| Address                               | 01H |
|---------------------------------------|-----|
| Function                              | 03H |
| Number of register<br>(count by byte) | 04H |
| Content of register                   | 17H |
| address 2102H                         | 70H |
| Content of register                   | 00H |
| address 2103H                         | 00H |
| CRC Check Low                         | FEH |
| CRC Check High                        | 5CH |

4. 06H: single write, write single data to a register.

Example: Writing data 6000 (1770H) to register 0100H. AMD address is 01H.

## ASCII mode:

| Command Me       | ssage       | Response Me      | ssage    |
|------------------|-------------|------------------|----------|
| STX              | ·,          | STX              | (_)<br>- |
| Address          | <b>'</b> 0' | Address          | '0'      |
| Addless          | '1'         | Address          | '1'      |
| Function         | ʻ0'         | Function         | ·0'      |
| Тапсаон          | '6'         |                  | '6'      |
| Target register  | '0'         |                  | ·0'      |
|                  | '1'         | Target register  | '1'      |
|                  | '0'         | larger register  | ·0'      |
|                  | '0'         |                  | ·0'      |
|                  | '1'         |                  | '1'      |
| Pegister content | '7'         | Register content | '7'      |
| Register content | '7'         |                  | '7'      |
|                  | '0'         |                  | '0'      |
| LPC Check        | '7'         | I RC Check       | '7'      |
| LKC CHECK        | '1'         |                  | '1'      |
| END              | CR          | END              | CR       |
| END              | LF          | LIND             | LF       |

### RTU mode:

| Command Me       | ssage | Response Me      | ssage |
|------------------|-------|------------------|-------|
| Address          | 01H   | Address          | 01H   |
| Function         | 06H   | Function         | 06H   |
| Torget register  | 01H   | Target register  | 01H   |
| Target register  | 00H   | Target register  | 00H   |
| Pogistor contont | 17H   | Pogistor content | 17H   |
| Register content | 70H   | Register content | 70H   |
| CRC Check Low    | 86H   | CRC Check Low    | 86H   |
| CRC Check High   | 22H   | CRC Check High   | 22H   |
|                  |       |                  |       |

5. 10H: write multiple registers (can write at most 20 sets of data simultaneously).
Example: Set the multi-step speed of an AC motor drive (address is 01H),
Pr.04-00 = 50.00 (1388H), Pr.04-01 = 40.00 (0FA0H.)

#### ASCII mode:

| Command Me                            | ssage        | Response Me        | ssage      |
|---------------------------------------|--------------|--------------------|------------|
| STX                                   | ( . <b>)</b> | STX                | ( , )<br>- |
| ADR 1                                 | '0'          | ADR 1              | '0'        |
| ADR 0                                 | '1'          | ADR 0              | '1'        |
| CMD 1                                 | '1'          | CMD 1              | '1'        |
| CMD 0                                 | ʻ0'          | CMD 0              | '0'        |
|                                       | ʻ0'          |                    | '0'        |
| Torget register                       | '5'          | Torget register    | '5'        |
| larget register                       | '0'          | larget register    | '0'        |
|                                       | ʻ0'          |                    | '0'        |
|                                       | '0'          |                    | '0'        |
| Number of register<br>(count by word) | '0'          | Number of register | '0'        |
|                                       | '0'          | (count by word)    | '0'        |
|                                       | '2'          |                    | '2'        |
| Number of register                    | ʻ0'          |                    | 'E'        |
| (count by byte)                       | '4'          | LRC Check          | '8'        |
|                                       | '1'          | END                | CR         |
| The first data content                | '3'          | LIND               | LF         |
|                                       | '8'          |                    |            |
|                                       | '8'          |                    |            |
|                                       | '0'          |                    |            |
| The second data content               | 'F'          |                    |            |
|                                       | 'A'          |                    |            |
|                                       | ʻ0'          |                    |            |
| I RC Check                            | '9'          |                    |            |
|                                       | 'A'          |                    |            |
| END                                   | CR           |                    |            |
| END                                   | LF           |                    |            |

#### **RTU mode:**

| ADR                     | 01H         |  |  |  |  |  |
|-------------------------|-------------|--|--|--|--|--|
| CMD                     | 10H         |  |  |  |  |  |
| Target register         | 05H         |  |  |  |  |  |
| larget register         | 00H         |  |  |  |  |  |
| Number of register      | 00H         |  |  |  |  |  |
| (Count by word)         | 02H         |  |  |  |  |  |
| Quantity of data (byte) | 04          |  |  |  |  |  |
| The first data content  | 13H         |  |  |  |  |  |
|                         | 88H         |  |  |  |  |  |
| The accord data content | 0FH         |  |  |  |  |  |
| The second data content | A0H         |  |  |  |  |  |
| CRC Check Low           | <u>'9</u> ' |  |  |  |  |  |
| CRC Check High          | 'A'         |  |  |  |  |  |

#### Command Message

**Response Message** 

|                    | -   |
|--------------------|-----|
| ADR                | 01H |
| CMD                | 10H |
| Torgot register    | 05H |
| Target register    | 00H |
| Number of register | 00H |
| (Count by word)    | 02H |
| CRC Check Low      | 41H |
| CRC Check High     | 04H |
|                    |     |

6. Checksum

ASCII mode (LRC Check):

LRC (Longitudinal Redundancy Check) is calculated by summing up the values of the bytes from ADR1 to last data character then calculating the hexadecimal representation of the 2's-complement negation of the sum.

Example:

01H + 03H + 21H + 02H + 00H + 02H = 29H, the 2's-complement negation of 29H is D7H.

RTU mode (CRC Check):

CRC (Cyclical Redundancy Check) is calculated by the following steps:

- Step 1: Load a 16-bit register (called CRC register) with FFFFh.
- Step 2: Exclusive OR the first 8-bit byte of the command message with the low order byte of the 16bit CRC register, putting the result in the CRC register.
- Step 3: Examine the LSB of CRC register.
- Step 4: If the LSB of CRC register is 0, shift the CRC register one bit to the right, fill MSB with zero, then repeat step 3. If the LSB of CRC register is 1, shift the CRC register one bit to the right, fill MSB with zero, Exclusive OR the CRC register with the polynomial value A001H, then repeat step 3.

Step 5: Repeat step 3 and 4 until you perform eight shifts. This processes a complete 8-bit byte.

- Step 6: Repeat step 2 through 5 for the next 8-bit byte of the command message. Continue doing this until all bytes are processed. The final contents of the CRC register are the CRC value. When transmitting the CRC value in the message, the upper and lower bytes of the CRC value must be swapped, that is, the lower order byte is transmitted first.
- 7. The following is an example of CRC generation using C language. Unsigned char\* data ← a pointer to the message buffer Unsigned char length ← the quantity of bytes in the message buffer unsigned int crc\_chk(unsigned char\* data, unsigned char length)

```
{
    int j;
    unsigned int reg_crc=0xffff;
    while(length--){
        reg_crc ^= *data++;
        for(j=0;j<8;j++){
            if(reg_crc & 0x01){ /* LSB(b0)=1 */
                reg_crc=(reg_crc>>1) ^ 0xa001;
            }else{
                reg_crc=reg_crc >>1;
            }
        }
        return reg_crc; // return register CRC
    }
```

# A-4 Address List

- 1. ASCII
  - (1) Reads one or more parameter values: 3Ah (start bit': ') + 30h 31h (station address 01) + 30h 33h (function code 03h) + 30h 30h xxh xxh–32h 36h xxh xxh (Modbus address 00xxh–26xxh) + xxh xxh xxh xxh (reading length 1) + LRC (checksum) + CR/LF
  - Writes one parameter value: 3Ah (start bit': ') + 30h 31h (station address 01) + 30h 36h (function code 06h) + 30h 30h xxh xxh–32h 36h xxh xxh(Modbus address 00xxh–26xxh) + xxh xxh xxh (writing value) + LRC (checksum) + CR/LF
  - (3) Writes 20 parameter values: 3Ah (start bit': ') + 30h 31h (station address 01) + 31h 30h (function code 10h) + 30h 30h xxh xxh–32h 36h xxh xxh (Modbus address 00xxh–26xxh) + 30h 30h 31h 34h (word data length) + 30h 30h 32h 38h(byte data length) + xxh xxh xxh (the first writing value) + ... + xxh xxh xxh (the 20th writing value) + LRC (checksum) + CR/LF
- 2. RTU
  - (1) Reads one or more parameter values: 01h (station address 01) + 03h (function code 03h) + 00xxh–26xxh (Modbus address) + xxxxh (reading length) + CRC (checksum)
  - Writes one parameter value: 01h (station address 01) + 06h (function code 06h) + 00xxh–26xxh (Modbus address) + xxxxh (writing value) + CRC (checksum)
  - (3) Writes 20 parameter values: 01h (station address 01) + 10h (function code 10h) + 00xxh-26xxh (Modbus address) + 0014h (data length, count by word) + 0028h (data length, count by byte) + xxxxh (the first writing value) + ... + xxxxh (the 20th writing value) + CRC (checksum)
- 3. AC motor drive parameters (GGnnH): communication station address is Pr.09-00 setting value

| Modbus<br>Address | Attribute (Function Code) | Description                                                                                                    |
|-------------------|---------------------------|----------------------------------------------------------------------------------------------------|
| GGnnH             | R(03H) / W(06H, 10H)      | GG means parameter group, nn means parameter number. For example, the Modbus address of Pr.04-10 is 040AH when reading by Delta VFDsoft. |

4. Control command (20xx): communication station address is Pr.09-00 setting value

| Function Name     | Modbus<br>Address | Attribute<br>(Function<br>Code) | Size |                                                 | Descrip                                                                                                    | tio                  | n                                                                                                    |
|-------------------|-------------------|---------------------------------|------|-------------------------------------------------|----------------------------------------------------------------------------------------------------|----------------------|----------------------------------------------------------------------------------------------------|
| Operation command | 2000H             | R (03H) /<br>W (06H,<br>10H)    | U16  | bit1–0<br>bit3–2<br>bit5–4<br>bit7–6<br>bit11–8 | 00B: No function<br>01B: Stop<br>10B: Run<br>11B: JOG + Run<br>Reserved<br>00B: No function<br>01B: FWD<br>10B: REV<br>11B: Change direction<br>00B: 1st accel. / decel.<br>01B: 2nd accel. / decel.<br>10B: 3rd accel. / decel.<br>11B: 4th accel. / decel. | 1.<br>2.<br>1.<br>2. | Remains the status<br>specified by a first<br>command until a second<br>command is received.<br>Valid only when<br>operation command<br>source is set to<br>communication (Pr.00-<br>03=2).<br>Valid only when 2000h<br>bit12 is set to 1.<br>Obtain the current<br>running speed by<br>reading 2107h. |
|                   |                   |                                 |      |                                                 | 0001B: 1st step speed                                                                                                    |                      |                                                                                                    |

| Function Name     | Modbus<br>Address | Attribute<br>(Function<br>Code) | Size |                    | Descrip                                           | otion                             |
|-------------------|-------------------|---------------------------------|------|--------------------|---------------------------------------------------|-----------------------------------|
|                   |                   |                                 |      |                    | 0010B: 2nd step speed                             |                                   |
|                   |                   |                                 |      |                    | 0011B: 3rd step speed                             |                                   |
|                   |                   |                                 |      |                    | 0100B: 4th step speed                             |                                   |
|                   |                   |                                 |      |                    | 0101B: 5th step speed                             |                                   |
|                   |                   |                                 |      |                    | 0110B: 6th step speed                             |                                   |
|                   |                   |                                 |      |                    | 0111B: 7th step speed                             |                                   |
|                   |                   |                                 |      | bit11–8            | 1000B: 8th step speed                             |                                   |
|                   |                   |                                 |      |                    | 1001B: 9th step speed                             |                                   |
|                   |                   |                                 |      |                    | 1010B: 10th step speed                            |                                   |
|                   |                   |                                 |      |                    | 1011B: 11th step speed                            |                                   |
|                   |                   |                                 |      |                    | 1100B: 12th step speed                            |                                   |
|                   |                   |                                 |      |                    | 1101B: 13th step speed                            |                                   |
|                   |                   |                                 |      |                    | 1110B: 14th step speed                            | -                                 |
|                   |                   |                                 | -    | hit12              | 1: Enable bit06, 11 fund                          | tion                              |
|                   |                   |                                 |      | bit15              | Reserved                                          |                                   |
| Frequency command | 2001H             | R (03H) /<br>W (06H,<br>10H)    | U16  | Frequer<br>There a | ncy command (XXX.XX F<br>re two decimal places fo | Hz).<br>r general-purpose drives. |
|                   |                   | , í                             |      |                    |                                                   | To trigger an external fault      |
|                   |                   |                                 |      |                    | 1: External Fault (E.F.)                          | to the drive to make it stop      |
|                   |                   |                                 |      | bit0               |                                                   | runnina. Drive's stop             |
|                   |                   |                                 |      |                    | ON                                                | method can be set through         |
|                   |                   |                                 |      |                    |                                                   | drive parameters.                 |
| Fault / control   |                   | R (03H) /                       |      | bit1               | 1: Reset                                          | To clear the fault status         |
| command source    | 2002H             | W (06H,                         |      |                    |                                                   | To trigger an external base       |
|                   |                   | 10H)                            |      |                    |                                                   | block to the drive to             |
|                   |                   |                                 |      |                    |                                                   | suspend the operation.            |
|                   |                   |                                 |      | bit2               | 1: Base block (B.B) ON                            | When bit = 0 and clear BB         |
|                   |                   |                                 |      |                    |                                                   |                                   |
|                   |                   |                                 |      |                    |                                                   | situation, the drive returns      |

5. Status monitor read only (21xx): communication station address is Pr.09-00 setting value

| Function Name          | Modbus<br>Address | Attribute<br>(Function<br>Code) | Size |                         | Description                                          |  |
|------------------------|-------------------|---------------------------------|------|-------------------------|------------------------------------------------------|--|
| Foult status           | 2100H             | D(03H)                          |      | bit7–0: Fault code      |                                                      |  |
| Fault Status           | 210011            | 13(0311)                        |      | bit15–8:                | Warning code                                         |  |
|                        |                   |                                 |      |                         | Status of RUN / STOP                                 |  |
|                        |                   |                                 |      |                         | 00B: Drive fully stops                               |  |
|                        |                   |                                 |      |                         | (RUN indicator is OFF / STOP indicator is ON)        |  |
|                        |                   |                                 |      |                         | 01B: Drive is stopping                               |  |
|                        |                   |                                 |      | bit1–0                  | (RUN indicator flashes / STOP indicator is ON)       |  |
|                        |                   |                                 |      |                         | 10B: Drive is in standby status                      |  |
|                        |                   |                                 |      |                         | (RUN indicator is ON / STOP indicator flashes)       |  |
|                        |                   |                                 |      |                         | 11B: Drive is running                                |  |
|                        |                   |                                 |      |                         | (RUN indicator is ON / STOP indicator is OFF)        |  |
|                        |                   |                                 |      | bit2                    | 1: JOG command                                       |  |
|                        |                   |                                 |      |                         | Operation direction                                  |  |
|                        |                   |                                 |      |                         | 00B: FWD                                             |  |
| Drive operation status | 040411            |                                 |      |                         | (REV indicator is OFF / FWD indicator is ON)         |  |
|                        | 2101H             | R(03H)                          |      |                         | 01B: from REV to FWD                                 |  |
|                        |                   |                                 |      | bit4–3                  | (REV indicator flashes / FWD indicator is ON)        |  |
|                        |                   |                                 |      |                         | 10B: from FWD to REV                                 |  |
|                        |                   |                                 | U16  |                         | (REV indicator is ON / FWD indicator flashes)        |  |
|                        |                   |                                 |      |                         | 11B: REV                                             |  |
|                        |                   |                                 |      |                         | (REV indicator is ON / FWD indicator is OFF)         |  |
|                        |                   |                                 |      | 1.10                    | 1: Master frequency controlled by communication      |  |
|                        |                   |                                 |      | DILO                    | interface                                            |  |
|                        |                   |                                 |      | bit0                    | 1: Master frequency controlled by analog / external  |  |
|                        |                   |                                 |      | DIG                     | terminal signal                                      |  |
|                        |                   |                                 |      | bit10                   | 1: Operation command controlled by communication     |  |
|                        |                   |                                 |      |                         | interface                                            |  |
|                        |                   |                                 |      | bit11                   | 1: Parameter locked                                  |  |
| Frequency command      | 2102H             | R(03H)                          |      | Drive's f               | requency command (XXX.XX Hz)                         |  |
| Output frequency       | 2103H             | R(03H)                          |      | Drive's o               | putput frequency (XXX.XX Hz)                         |  |
| Output current         | 2104H             | R(03H)                          |      | Drive's o               | output current (XX.XX A). Decimal places can be      |  |
|                        | 2.0               |                                 | re   |                         | by the high byte of 211F                             |  |
| DC bus voltage         | 2105H             | R(03H)                          |      | Drive's I               | DC bus voltage (XXX.X V)                             |  |
| Output voltage         | 2106H             | R(03H)                          |      | Drive's o               | putput voltage (XXX.X V)                             |  |
| Multi-step speed       | 2107H             | R(03H)                          |      | Drive's o               | current running speed step given by multi-step speed |  |
| status                 |                   |                                 |      | commar                  | nd (0 is main speed)                                 |  |
| Counter value          | 2109H             | R(03H)                          | U16  | The present value of MI |                                                      |  |

#### Appendix A. Modbus Protocol | MH300-L

| Function Name                  | Modbus<br>Address | Attribute<br>(Function<br>Code) | Size | Description                                                                                                    |
|--------------------------------|-------------------|---------------------------------|------|----------------------------------------------------------------------------------------------------|
| Output power factor<br>angle   | 210AH             | R(03H)                          |      | Drive's output power factor angle (XXX.X°) (0.0–180.0°)                                                                                                    |
| Power output                   | 210FH             | R(03H)                          |      | Drive's output power (X.XXX kW)                                                                                                    |
| Multi-function display         | 2116H             | R(03H)                          |      | Display the low word value (Pr.00-04) of user-defined items,<br>the value is low 16 bits data.                                                                                                    |
| Maximum user-<br>defined value | 211BH             | R(03H)                          |      | <ul> <li>Maximum Operation Frequency (Pr.01-00) or Maximum User-defined Value (Pr.00-26)</li> <li>When Pr.00-26 is 0, this value is equal to Pr.01-00 setting</li> <li>When Pr.00-26 is not 0, and the command source is keypad, this value = Pr.00-24 × Pr.00-26 / Pr.01-00</li> <li>When Pr.00-26 is not 0, and the command source is 485, this value = Pr.09-10 × Pr.00-26 / Pr.01-00</li> </ul> |
| Output current digit           | 211FH             | R(03H)                          |      | High byte: Current digit (display)                                                                                                    |

## 6. Status monitor read only (22xx): communication station address is Pr.09-00 setting value

| Function Name                                             | Modbus<br>Address | Attribute<br>(Function | Size                            | e Description                                                                                                    |
|-----------------------------------------------------------|-------------------|------------------------|---------------------------------|----------------------------------------------------------------------------------------------------|
| Output current                                            | 2200H             | R(03H)                 |                                 | Display output current (A). When current is higher than 655.35, it shifts the decimal as (XXX.X A). The decimal can refer to High byte of 211F. |
| Counter value                                             | 2201H             | R(03H)                 |                                 | Display counter value (c)                                                                                                    |
| Output frequency                                          | 2202H             | R(03H)                 |                                 | Actual output frequency (XXXXX Hz)                                                                                                    |
| DC bus voltage                                            | 2203H             | R(03H)                 |                                 | DC bus voltage (XXX.X V)                                                                                                    |
| Output voltage                                            | 2204H             | R(03H)                 |                                 | Output voltage (XXX.X V)                                                                                                    |
| Power factor angle                                        | 2205H             | R(03H)                 |                                 | Power angle (XXX.X)                                                                                                    |
| Power output                                              | 2206H             | R(03H)                 |                                 | Display actual motor speed kW of U, V, W (XXXX.X kW)                                                                                            |
| AVI analog input                                          | 220BH             | R(03H)                 |                                 | Display signal of AVI analog input terminal, 0–10 V<br>corresponds to 0.00–100.00% (1.) (see NOTE 2 in Pr.00-04)                                |
| ACI analog input                                          | 220CH             | R(03H)                 |                                 | Display signal of ACI analog input terminal, 4–20 mA / 0–10 V corresponds to 0.00–100.00% (2.) (see NOTE 2 in Pr.00-04)                         |
| IGBT temperature                                          | 220EH             | R(03H)                 |                                 | IGBT temperature of drive power module (XXX.X°C)                                                                                                |
| Digital input status                                      | 2210H             | R(03H)                 |                                 | The status of digital input (ON/OFF), refer to Pr.02-12.<br>(see NOTE 3 in Pr.00-04)                                                            |
| Digital output status                                     | 2211H             | R(03H)                 |                                 | The status of digital output (ON/OFF), refer to Pr.02-18.<br>(see NOTE 4 in Pr.00-04)                                                           |
| Multi-step speed                                          | 2212H             | R(03H)                 |                                 | The multi-step speed that is executing (S)                                                                                                    |
| The co-rresponding<br>CPU pin status of<br>digital input  | 2213H             | R(03H)                 | U16                             | The corresponding CPU pin status of digital input (d.)<br>(see NOTE 3 in Pr.00-04)                                                              |
| The co-rresponding<br>CPU pin status of<br>digital output | 2214H             | R(03H)                 |                                 | The corresponding CPU pin status of digital output (O.)<br>(see NOTE 4 in Pr.00-04)                                                             |
| GFF                                                       | 221AH             | R(03H)                 |                                 | GFF (XXX.XX%)                                                                                                    |
| DC bus voltage ripples                                    | 221BH             | R(03H)                 |                                 | DCBUS voltage ripples (XXX.X V)                                                                                                    |
| Magnetic pole zone                                        | 221DH             | R(03H)                 |                                 | Number of poles of a permanent magnet motor                                                                                                    |
| Display of user-<br>defined output                        | 221EH             | R(03H)                 |                                 | User page displays the value in physical measure                                                                                                |
| Pr.00-05 gain value                                       | 221FH             | R(03H)                 |                                 | Output Value of Pr.00-05 (XXX.XX Hz)                                                                                                    |
| Number of motor runs                                      | 2220H             | R(03H)                 |                                 | Number of motor runs when drive operates (saves when drive stops, and resets to zero when operating.                                            |
| Operating position of the motor                           | 2221H             | R(03H)                 | Operating position of the motor |                                                                                                    |
| Running speed of fan                                      | 2222H             | R(03H)                 | Fan speed of the drive (XXX%)   |                                                                                                    |
| Control mode                                              | 2223H             | R(03H)                 |                                 | Control mode of the drive 0: speed mode 1: torque mode                                                                                          |
| Frequency of carrier<br>wave                              | 2224H             | R(03H)                 |                                 | Carrier frequency of the drive (XX kHz)                                                                                                    |
|                                                           |                   |                        |                                 | Drive status                                                                                                    |
| Drive status                                              | 2226H             | R(03H)                 |                                 | bit1~0 00b: No direction<br>01b: Forward<br>10b: Reverse                                                                                        |
### Appendix A. Modbus Protocol | MH300-L

| Function Name | Modbus<br>Address | Attribute<br>(Function<br>Code) | Size |                      | Description                                                |
|---------------|-------------------|---------------------------------|------|----------------------|------------------------------------------------------------|
|               |                   |                                 |      | 0<br>bit1~0 0<br>1   | 00b: No direction<br>01b: Forward<br>0b: Reverse           |
|               |                   |                                 |      | bit3~2 0             | )1b: Drive ready<br>0b: Error                              |
|               |                   |                                 |      | bit4 0               | b: Motor drive did not output<br>b: Motor drive did output |
|               |                   |                                 |      | bit5 0               | )b: No alarm<br> b: Alarm                                  |
| kWh           | 2229H             | R(03H)                          |      | kWh display (XXXX.X) |                                                            |

# A-5 Exception Response

When the drive is using the communication connection, if an error occurs, the drive responds to the error code and sets the highest bit (bit 7) of the command code to 1 (function code AND 80H) then responds to the control system to signal that an error occurred.

If the keypad displays "CE-XX" as a warning message, "XX" is the error code at that time. Refer to the table of error codes for communication error for reference.

| ASCII mo       | de    | RTU mode       |     |  |
|----------------|-------|----------------|-----|--|
| STX            | · · · | Address        | 01H |  |
| Addross        | ·0'   | Function       | 86H |  |
| Address        | '1'   | Exception code | 02H |  |
| Function       | '8'   | CRC Check Low  | C3H |  |
| T difetion     | '6'   | CRC Check High | A1H |  |
| Exception code | '0'   |                |     |  |
| Exception code | '2'   |                |     |  |
| I RC Check     | '7'   |                |     |  |
| ENGONEER       | '7'   |                |     |  |
| END            | CR    |                |     |  |
| END            | LF    |                |     |  |

The explanation of exception codes:

| Error code | Explanation                                     |  |
|------------|-------------------------------------------------|--|
| 1          | Function code is not supported or unrecognized. |  |
| 2          | Address is not supported or unrecognized.       |  |
| 3          | Data is not correct or unrecognized.            |  |
| 4          | Failure to execute this function code           |  |

[This page intentionally left blank]

# **Appendix B. Revision History**

| New Information                                         |                                            |  |  |  |
|---------------------------------------------------------|--------------------------------------------|--|--|--|
| Description                                             | Affected Chapter / Section                 |  |  |  |
| Add IO option card related parameters                   | Pr.02-71, 02-72                            |  |  |  |
| Add a new parameter number for initial frequency        | Pr.02-85                                   |  |  |  |
| command (F) setting after stop function                 |                                            |  |  |  |
| Add fault retry function related parameters             | Pr.06-74, 06-75, 06-77                     |  |  |  |
| Add VFPG control mode related parameters                | 1. Pr.00-11: setting value = 1             |  |  |  |
|                                                         | 2. Parameter Group 10: 10-00, 10-01, 10-02 |  |  |  |
|                                                         | 3. Parameter Group 11: 11-06, 11-07        |  |  |  |
| Add a new function for detecting the drive output phase | 1. Pr.06-17–Pr.06-22: no.91                |  |  |  |
| loss named MPHL                                         | 2. Chapter 13                              |  |  |  |
|                                                         | 3. Chapter 14                              |  |  |  |

| Updated Information                                     |                                             |  |  |
|---------------------------------------------------------|---------------------------------------------|--|--|
| Description                                             | Affected Chapter / Section                  |  |  |
| Correct upper limit of the maximum output frequency of  | 1. 1-1 Nameplate                            |  |  |
| drive to be 299.00 Hz                                   | 2. Chapter 9: General Specifications        |  |  |
|                                                         | 3. 10-3: General Mode 2 in B. parts         |  |  |
|                                                         | 4. Parameter Group 01: 01-00, 01-01, 01-03, |  |  |
|                                                         | 01-05, 01-07, 01-09, 01-10, 01-11, 01-22,   |  |  |
|                                                         | 01-23, 01-28, 01-29, 01-30, 01-31, 01-32,   |  |  |
|                                                         | 01-33, 01-71                                |  |  |
|                                                         | 5. Parameter Group 02: 02-22, 02-23, 02-23, |  |  |
|                                                         | 02-24, 02-25, 02-83, 02-85                  |  |  |
|                                                         | 6. Parameter Group 04: 04-00, 04-01, 04-02, |  |  |
|                                                         | 04-03, 04-04, 04-05, 04-06, 04-07, 04-08,   |  |  |
|                                                         | 04-09, 04-10, 04-11, 04-12, 04-13, 04-14    |  |  |
|                                                         | 7. Parameter Group 05: 05-23                |  |  |
|                                                         | 8. Parameter Group 06: 06-31, 06-32, 06-81  |  |  |
|                                                         | 9. Parameter Group 07: 07-04, 07-16, 07-18  |  |  |
| Delete PLC related parameters                           | 1. 10-2: PLC0                               |  |  |
|                                                         | 2. 10-3: Setting PLC Mode                   |  |  |
|                                                         | 3. Pr.00-02: setting value = 6              |  |  |
|                                                         | 4. Pr.00-19                                 |  |  |
|                                                         | 5. Pr.02-01~02-07, 02-26~02-28: setting     |  |  |
|                                                         | value = 51, 52                              |  |  |
|                                                         | 6. Pr.02-52                                 |  |  |
|                                                         | 7. Pr.02-53                                 |  |  |
|                                                         | 8. Pr.03-30                                 |  |  |
|                                                         | 9. Pr.04-50–Pr.04-69                        |  |  |
|                                                         | 10. Pr.09-33                                |  |  |
|                                                         | 11. Pr.09-35                                |  |  |
| Change the corresponding parameter number for the       | Pr.02-82: setting value = 2                 |  |  |
| parameter named Initial Frequency Command (F)           |                                             |  |  |
| Setting after Stop                                      |                                             |  |  |
| Change the parameter name                               | Pr.02-83                                    |  |  |
| Revise SINK(NPN) / SOURCE(PNP) mode wiring to be        | 1. Chapter 4                                |  |  |
| the same as MH300                                       | 2. Chapter 6                                |  |  |
| Revise the specification of the ring lug                | 5-2 Main Circuit Terminals                  |  |  |
| Revise the corresponding zero-phase reactor for EMC     | 7-6 EMC Filter                              |  |  |
| filter                                                  |                                             |  |  |
| Move Modbus protocol related information in Pr.09-04 to | Appendix A                                  |  |  |
| be a new chapter                                        |                                             |  |  |

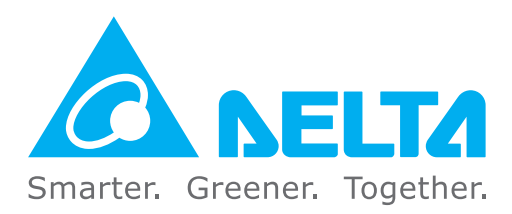

# **Industrial Automation Headquarters**

Delta Electronics, Inc. Taoyuan Technology Center No.18, Xinglong Rd., Taoyuan District, Taoyuan City 330477, Taiwan TEL: +886-3-362-6301 / FAX: +886-3-371-6301

# Asia

# Delta Electronics (Shanghai) Co., Ltd.

No.182 Minyu Rd., Pudong Shanghai, P.R.C. Post code : 201209 TEL: +86-21-6872-3988 / FAX: +86-21-6872-3996 Customer Service: 400-820-9595

**Delta Electronics (Japan), Inc.** Industrial Automation Sales Department

2-1-14 Shibadaimon, Minato-ku Tokyo, Japan 105-0012 TEL: +81-3-5733-1155 / FAX: +81-3-5733-1255

**Delta Electronics (Korea), Inc.** 1511, 219, Gasan Digital 1-Ro., Geumcheon-gu, Seoul, 08501 South Korea TEL: +82-2-515-5305 / FAX: +82-2-515-5302

**Delta Energy Systems (Singapore) Pte Ltd.** 4 Kaki Bukit Avenue 1, #05-04, Singapore 417939 TEL: +65-6747-5155 / FAX: +65-6744-9228

**Delta Electronics (India) Pvt. Ltd.** Plot No.43, Sector 35, HSIIDC Gurgaon,

PIN 122001, Haryana, India TEL: +91-124-4874900 / FAX: +91-124-4874945

#### Delta Electronics (Thailand) PCL.

909 Soi 9, Moo 4, Bangpoo Industrial Estate (E.P.Z), Pattana 1 Rd., T.Phraksa, A.Muang, Samutprakarn 10280, Thailand TEL: +66-2709-2800 / FAX: +66-2709-2827

#### Delta Electronics (Australia) Pty Ltd.

Unit 2, Building A, 18-24 Ricketts Road, Mount Waverley, Victoria 3149 Australia Mail: IA.au@deltaww.com TEL: +61-1300-335-823 / +61-3-9543-3720

# Americas

#### Delta Electronics (Americas) Ltd. 5101 Davis Drive, Research Triangle Park, NC 27709, U.S.A. TEL: +1-919-767-3813

#### Delta Electronics Brazil Ltd.

Estrada Velha Rio-São Paulo, 5300 Eugênio de Melo - São José dos Campos CEP: 12247-004 - SP - Brazil TEL: +55-12-3932-2300 / FAX: +55-12-3932-237

#### Delta Electronics International Mexico S.A. de C.V.

Gustavo Baz No. 309 Edificio E PB 103 Colonia La Loma, CP 54060 Tlalnepantla, Estado de México TEL: +52-55-3603-9200

# **EMEA**

#### Delta Electronics (Netherlands) B.V.

Sales: Sales.IA.EMEA@deltaww.com Marketing: Marketing.IA.EMEA@deltaww.com Technical Support: iatechnicalsupport@deltaww.com Customer Support: Customer-Support@deltaww.com Service: Service.IA.emea@deltaww.com TEL: +31(0)40 800 3900

#### Delta Electronics (Netherlands) B.V.

Automotive Campus 260, 5708 JZ Helmond, The Netherlands Mail: Sales.IA.Benelux@deltaww.com TEL: +31(0)40 800 3900

#### Delta Electronics (Netherlands) B.V.

Coesterweg 45, D-59494 Soest, Germany Mail: Sales.IA.DACH@deltaww.com TEL: +49 2921 987 238

#### Delta Electronics (France) S.A.

ZI du bois Challand 2,15 rue des Pyrénées, Lisses, 91090 Evry Cedex, France Mail: Sales.IA.FR@deltaww.com TEL: +33(0)1 69 77 82 60

#### Delta Electronics Solutions (Spain) S.L.U

Ctra. De Villaverde a Vallecas, 265 1º Dcha Ed. Hormigueras – P.I. de Vallecas 28031 Madrid TEL: +34(0)91 223 74 20 Carrer Llacuna 166, 08018 Barcelona, Spain

Carrer Llacuna 166, 08018 Barcelona, Spair Mail: Sales.IA.Iberia@deltaww.com

#### Delta Electronics (Italy) S.r.l.

Via Meda 2–22060 Novedrate(CO) Piazza Grazioli 18 00186 Roma Italy Mail: Sales.IA.Italy@deltaww.com TEL: +39 039 8900365

#### Delta Greentech Elektronik San. Ltd. Sti. (Turkey)

Şerifali Mah. Hendem Cad. Kule Sok. No:16-A 34775 Ümraniye – İstanbul Mail: Sales.IA.Turkey@deltaww.com TEL: + 90 216 499 9910

#### Eltek Dubai (Eltek MEA DMCC)

OFFICE 2504, 25th Floor, Saba Tower 1, Jumeirah Lakes Towers, Dubai, UAE Mail: Sales.IA.MEA@deltaww.com TEL: +971(0)4 2690148

\*We reserve the right to change the information in this manual without prior notice. DELTA\_IA-MDS\_MH300-L\_UM\_EN\_20240612